# **PATLITE**®

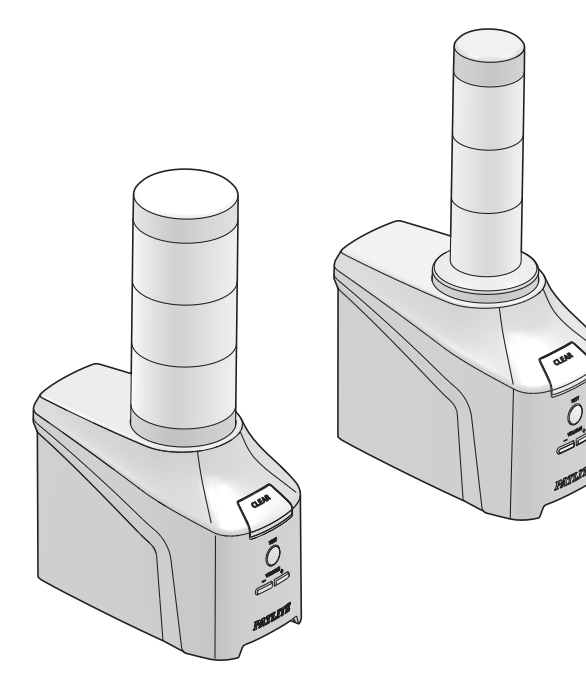

#### Notice to Customer

Thank you very much for purchasing our PATLITE product.

- Request the installation and wiring be performed by a professional contractor if construction work is involved.
- Prior to installation, read this manual thoroughly before using this product to ensure correct use.
- Re-read this manual before conducting maintenance, inspections, repairs, and so on.

If you have any questions about this product, please contact the service and repair desk listed on the website.

Before using this product, update to the latest version of the firmware.

You can download the latest version of the firmware by registering as a member from our website.

This manual describes functions supported by the NHB Series and NHV Series.

Depending on the product that you are using, some functions may not be available or the screen layout may differ from that shown in this manual.

#### To the Contractor

- Prior to installation, read this manual thoroughly to ensure it is installed correctly.
- Return this manual to the customer.

#### 

Network Signal Tower with Voice Annunciator

TYPE NHV Series

# Instruction Manual [Web Version]

|                                                    | page |
|----------------------------------------------------|------|
| 1. Before You Begin                                | 10   |
| 2. Models                                          | 15   |
| 3. Package Contents                                | 16   |
| 4. Part Names and Dimensions                       | 17   |
| 5. Product Features and Functions                  | 19   |
| 6. Mounting, Installation, Wiring, and Powering on | 89   |
| 7. Before Use                                      | 105  |
| 8. Operation                                       | 134  |
| 9. Web Setup Screen Descriptions                   | 270  |
| 10. MIB List                                       | 367  |
| 11. Specifications                                 | 374  |
| 12. Troubleshooting                                | 379  |
| 13. Replacement and Optional Parts                 | 386  |
| 14. Free Software License Agreement                | 387  |

### Table of Contents

| 1. Before You Begin                                      | 10 |
|----------------------------------------------------------|----|
| 1.1. About Safety Symbols                                |    |
| 1.2. Safety Precautions                                  | 11 |
| 1.3. About laws and regulations in each country          | 13 |
| 1.4. Trademarks                                          | 13 |
| 1.5. Copyright                                           |    |
| 1.6. Network Security                                    |    |
| 2. Models                                                | 15 |
| 2.1. NHB Series                                          |    |
| 2.2. NHV Series                                          |    |
| 2.3. Supported Additional Units                          |    |
| 3. Package Contents                                      | 16 |
| 3.1. NHB Series                                          |    |
| 3.2. NHV Series                                          |    |
| 4. Part Names and Dimensions                             | 17 |
| 4.1. NHB Series                                          |    |
| 4.2. NHV Series                                          |    |
| 5. Product Features and Functions                        | 19 |
| 5.1. Product Features                                    |    |
| 5.1.1. Installation                                      |    |
| 5.1.2. PoE Support                                       |    |
| 5.1.3. Multilingual Support                              |    |
| 5.1.4. Operations When Connecting to a Cloud Environment |    |
| 5.2. Product Functions                                   |    |
| 5.2.1. Signal Tower, Buzzer, Audio Playback              |    |
| 5.2.2. Voice Synthesizer                                 |    |
| 5.2.3. Monitoring the Status                             | 21 |
| 5.2.4. Email detection                                   | 21 |
| 5.2.5. Commands for Control of Communication             |    |
| 5.2.6. Status Notification                               |    |
| 5.3. Function Descriptions                               |    |
| 5.3.1. Signal Tower and Buzzer Notification Functions    |    |
| 5.3.2. Audio Playback Function                           |    |
| 5.3.3. Line Out Function                                 |    |
| 5.3.4. Voice Synthesizer Function                        |    |

| 5.3.6. Send Email Function       31         5.3.7. SNMP TRAP/Inform Transmission Function       34         5.3.8. Send HTTP Command Function       34         5.3.9. Send HTTP Command Function       34         5.3.0. RSH/SSH Command Function       34         5.3.10. RSH/SSH Command Function (product compatibility commands)       35         5.3.11. PNS Command Function (product compatibility commands)       52         5.3.12. PHN Command Function (product compatibility commands)       52         5.3.13. HTTP Command Functions       60         5.3.14. SNMP Command Function       62         5.3.15. Ping Monitoring Function       62         5.3.16. SNMP TRAP Reception Function       63         5.3.17. SNMP Device Monitoring Function       64         5.3.18. Detect Change in State of Contact Input       67         5.3.20. Detect Email Function       68         5.3.20. Detect Email Function       68         5.3.21. Clear Operation Function       70         5.3.22. Control by Email Contents       72         5.3.23. Clead Function       82         5.3.24. USB Memory Function       82         5.3.25. PLC Linkage Function       83         5.3.25. PLC Information Read Command Transmission/Reception Function       83         5.3.25. PLC I                                        | 5.3.5. External Contact Output Function                              |       |
|----------------------------------------------------------------------------------------------------|----------------------------------------------------------------------|-------|
| 5.3.7. SNMP TRAP/Inform Transmission Function       34         5.3.8. Send HTTP Command Function       34         5.3.9. Send HTTP Command Function       34         5.3.0. RSH/SSH Command Function (product compatibility commands)       35         5.3.10. RSH/SSH Command Function (product compatibility commands)       43         5.3.11. PNS Command Function (product compatibility commands)       52         5.3.13. HTTP Command Reception Function       54         5.3.14. SNMP Command Function       62         5.3.15. Ping Monitoring Function       62         5.3.16. SNMP TRAP Reception Function       63         5.3.17. SNMP Device Monitoring Function       64         5.3.18. Detect Change in State of Contact Input       67         5.3.19. Contact Input Match Detection       68         5.3.20. Detect Email Function       69         5.3.20. I. Reading Aloud Email Contents       72         5.3.21. Clear Operation Function       77         5.3.22. Self-test Function       80         5.3.25. PLC Linkage Function       82         5.3.25. PLC Linkage Function       83         5.3.25. PLC Information Write Command Transmission Function       83         5.3.25. 3. PLC Information Write Command Transmission Function       83         5.3.25. 3. PLC Information Write Comman     | 5.3.6. Send Email Function                                           |       |
| 5.3.8. Send HTTP Command Function       34         5.3.9. Send HTTP Command Function       34         5.3.10. RSH/SSH Command Function (product compatibility commands)       43         5.3.11. PNS Command Function (product compatibility commands)       43         5.3.12. PHN Command Function (product compatibility commands)       52         5.3.13. HTTP Command Reception Function       60         5.3.14. SNMP Command Functions       60         5.3.15. Ping Monitoring Function       62         5.3.16. SNMP TRAP Reception Function       63         5.3.17. SNMP Device Monitoring Function       64         5.3.19. Contact Input Match Detection       66         5.3.20. Detect Email Function       69         5.3.20. Detect Email Function       70         5.3.20. Detect Email Function       70         5.3.20. Control by Email Contents       72         5.3.21. Clear Operation Function       79         5.3.22. Self-test Function       79         5.3.23. Cloud Function       83         5.3.24. USB Memory Function       83         5.3.25. PLC Linformation Nead Command Transmission Function       83         5.3.26. Internet Connection Check Function       83         5.3.26. Internet Connection Check Function       88         5.3.26. Inter                                        | 5.3.7. SNMP TRAP/Inform Transmission Function                        |       |
| 5.3.9. Send HTTP Command Function       34         5.3.10. RSH/SSH Command Function (product compatibility commands)       35         5.3.11. PNS Command Function (product compatibility commands)       52         5.3.12. PHN Command Function Function       54         5.3.13. HTTP Command Reception Function       60         5.3.14. SNMP Command Function       62         5.3.15. Ping Monitoring Function       63         5.3.16. SNMP TRAP Reception Function       63         5.3.17. SNMP Device Monitoring Function       64         5.3.18. Detect Change in State of Contact Input       67         5.3.19. Contact Input Match Detection       68         5.3.20. Detect Email Function       69         5.3.20. Letter Email Function       70         5.3.20. Control by Email Contents       72         5.3.21. Clear Operation Function       71         5.3.22. Self-test Function       82         5.3.23. Cloud Function       83         5.3.24. USB Memory Function       83         5.3.25. PLC Information Read Command Transmission/Reception Function       83         5.3.25. PLC Information Write Command Transmission Function       88         5.3.26. Internet Connection Check Function       88         5.3.26. Internet Connection Check Function       88                                  | 5.3.8. Send HTTP Command Function                                    |       |
| 5.3.10. RSH/SSH Command Function (product compatibility commands)       35         5.3.11. PNS Command Function (product compatibility commands)       52         5.3.12. PHN Command Function (product compatibility commands)       52         5.3.13. HTTP Command Reception Function       54         5.3.14. SNMP Command Functions       60         5.3.15. Ping Monitoring Function       62         5.3.16. SNMP TRAP Reception Function       63         5.3.17. SNMP Device Monitoring Function       64         5.3.18. Detect Change in State of Contact Input       67         5.3.19. Contact Input Match Detection       68         5.3.20. Detect Email Function       69         5.3.20. Detect Email Function       70         5.3.20. Control by Email Contents       70         5.3.21. Clear Operation Function       71         5.3.22. Self-test Function       80         5.3.23. Cloud Function       82         5.3.24. USB Memory Function       83         5.3.25. PLC Linkage Function       83         5.3.26. Internet Connection Check Function       83         5.3.25. PLC Linkage Function Check Function       88         5.3.26. Internet Connection Check Function       88         5.3.26. Internet Connection Check Function       88         5.3.26.                                        | 5.3.9. Send HTTP Command Function                                    |       |
| 5.3.11. PNS Command Function (product compatibility commands)       43         5.3.12. PHN Command Function (product compatibility commands)       52         5.3.13. HTTP Command Reception Function       54         5.3.14. SNMP Command Functions       60         5.3.15. Ping Monitoring Function       62         5.3.16. SNMP TRAP Reception Function       63         5.3.17. SNMP Device Monitoring Function       64         5.3.18. Detect Change in State of Contact Input       67         5.3.19. Contact Input Match Detection       68         5.3.20. Detect Email Function       69         5.3.20. I. Reading Aloud Email Contents       70         5.3.21. Clear Operation Function       71         5.3.22. Self-test Function       72         5.3.21. Clear Operation Function       71         5.3.22. Self-test Function       72         5.3.23. Cloud Function       82         5.3.24. USB Memory Function       83         5.3.25. PLC Linkage Function       83         5.3.25. PLC Linkage Function       83         5.3.26. Internet Connection Check Function       88         5.3.25. J. PLC Cont Value Write Function       88         5.3.26. Internet Connection Check Function       88         6.1. Attraching Additional Units       90 <td>5.3.10. RSH/SSH Command Function</td> <td></td> | 5.3.10. RSH/SSH Command Function                                     |       |
| 5.3.12. PHN Command Function (product compatibility commands)       52         5.3.13. HTTP Command Reception Function       54         5.3.14. SNMP Command Functions       60         5.3.15. Ping Monitoring Function       62         5.3.16. SNMP TRAP Reception Function       63         5.3.17. SNMP Device Monitoring Function       64         5.3.18. Detect Change in State of Contact Input       67         5.3.20. Detect Email Function       68         5.3.20. Detect Email Function       69         5.3.20. Detect Email Function       70         5.3.20. Control by Email Contents       72         5.3.21. Clear Operation Function       77         5.3.22. Solf-test Function       80         5.3.23. Cloud Function       82         5.3.24. USB Memory Function       82         5.3.25. PLC Linkage Function       83         5.3.25. PLC Information Read Command Transmission/Reception Function       83         5.3.25. PLC Information Read Command Transmission Function       87         5.3.26. Internet Connection Check Function       88         5.3.26. Internet Connection Check Function       88         5.3.26. Internet Connection Check Function       88         6.1. Attaching and Detaching Additional Units       90         6.1.1. NHB Se                                        | 5.3.11. PNS Command Function (product compatibility commands)        |       |
| 5.3.13. HTTP Command Reception Function       54         5.3.14. SNMP Command Functions       60         5.3.15. Ping Monitoring Function       62         5.3.16. SNMP TRAP Reception Function       63         5.3.17. SNMP Device Monitoring Function       64         5.3.18. Detect Change in State of Contact Input       67         5.3.19. Contact Input Match Detection       68         5.3.20. Detect Email Function       69         5.3.20. Detect Email Function       69         5.3.20. Control by Email Contents       70         5.3.20. Z. Control by Email Contents       70         5.3.21. Clear Operation Function       79         5.3.22. Self-test Function       79         5.3.23. Cloud Function       80         5.3.24. USB Memory Function       83         5.3.25. PLC Linkage Function       83         5.3.25. PLC Linkage Function       83         5.3.25. PLC Linkage Function       83         5.3.25. PLC Linkage Function       88         5.3.26. Internet Connection Check Function       83         5.3.25. PLC Count Value Write Function       88         5.3.26. Internet Connection Check Function       88         6. Mounting, Installation, Wiring, and Powering on       89         6.1.1. NHB Series,                                                                           | 5.3.12. PHN Command Function (product compatibility commands)        |       |
| 5.3.14. SNMP Command Function       60         5.3.15. Ping Monitoring Function       62         5.3.16. SNMP TRAP Reception Function       63         5.3.17. SNMP Device Monitoring Function       64         5.3.18. Detect Change in State of Contact Input       67         5.3.19. Contact Input Match Detection       68         5.3.20. Detect Email Function       69         5.3.20. Detect Email Function       69         5.3.20. Detect Email Contents       70         5.3.20. Control by Email Contents       72         5.3.21. Clear Operation Function       77         5.3.22. Self-test Function       79         5.3.25. PLC Linkage Function       80         5.3.25. PLC Linkage Function       83         5.3.25. PLC Information Read Command Transmission/Reception Function       83         5.3.25. PLC Information Write Command Transmission Function       83         5.3.25. PLC Information Write Command Transmission Function       88         5.3.26. Internet Connection Check Function       88         6. Mounting, Installation, Wiring, and Powering on       89         6.1. Attaching and Detaching Additional Units       90         6.1.2. Procedure for Attaching/Detaching LED Units and Transmitter       91         6.1.3. Procedure for Attaching/Detaching LED Units and Tran     | 5.3.13. HTTP Command Reception Function                              |       |
| 5.3.15. Ping Monitoring Function       62         5.3.16. SNMP TRAP Reception Function       63         5.3.17. SNMP Device Monitoring Function       64         5.3.18. Detect Change in State of Contact Input       67         5.3.19. Contact Input Match Detection       68         5.3.20. Detect Email Function       69         5.3.20. Detect Email Function       69         5.3.20. Zontrol by Email Contents       70         5.3.21. Clear Operation Function       71         5.3.22. Self-test Function       79         5.3.23. Cloud Function       80         5.3.24. USB Memory Function       82         5.3.25. PLC Linkage Function       83         5.3.25. PLC Information Read Command Transmission/Reception Function       83         5.3.25. PLC Information Write Command Transmission/Reception Function       83         5.3.25. PLC Information Write Command Transmission Function       86         6. Mounting, Installation, Wiring, and Powering on       89         6.1. Attaching and Detaching Additional Units       90         6.1.2. Procedure for Attaching/Detaching LED Units and Transmitter       91         6.1.2. Procedure for Attaching/Detaching LED Units and Transmitter       91         6.1.2. Procedure for Attaching/Detaching LED Units and Transmitter       91          | 5.3.14. SNMP Command Functions                                       |       |
| 5.3.16. SNMP TRAP Reception Function       63         5.3.17. SNMP Device Monitoring Function       64         5.3.17. SNMP Device Monitoring Function       64         5.3.18. Detect Change in State of Contact Input       67         5.3.19. Contact Input Match Detection       68         5.3.20. Detect Email Function       69         5.3.20. Detect Email Function       69         5.3.20. Control by Email Contents       70         5.3.20.2. Control by Email Contents       72         5.3.21. Clear Operation Function       77         5.3.22. Self-test Function       79         5.3.23. Cloud Function       80         5.3.25. PLC Linkage Function       82         5.3.25. PLC Information Read Command Transmission/Reception Function       83         5.3.25. PLC Count Value Write Function       83         5.3.25. PLC Count Value Write Function       88         5.3.26. Internet Connection Check Function       88         5.3.26. Internet Connection Check Function       88         6. Mounting, Installation, Wiring, and Powering on       89         6.1.1. NHB Series, NHV Series       90         6.1.2. Procedure for Attaching/Detaching LED Units       91         6.1.3. Procedure for Attaching/Detaching LED Units and Transmitter       91                                           | 5.3.15. Ping Monitoring Function                                     |       |
| 5.3.17. SNMP Device Monitoring Function       64         5.3.18. Detect Change in State of Contact Input       67         5.3.19. Contact Input Match Detection       68         5.3.20. Detect Email Function       69         5.3.20. Detect Email Function       69         5.3.20. Detect Email Function       69         5.3.20. Control by Email Contents       70         5.3.20. Control by Email Contents       72         5.3.21. Clear Operation Function       77         5.3.22. Self-test Function       79         5.3.23. Cloud Function       80         5.3.24. USB Memory Function       82         5.3.25. PLC Linkage Function       83         5.3.25. PLC Information Read Command Transmission/Reception Function       83         5.3.25. PLC Contr Value Write Function       83         5.3.26. Internet Connection Check Function       88         6. Mounting, Installation, Wiring, and Powering on       89         6.1.1. NHB Series, NHV Series       90         6.1.2. Procedure for Attaching/Detaching LED Units       91         6.1.3. Procedure for Attaching/Detaching LED Units and Transmitter       91         6.2.1. When Stationary       93         6.2.2. Mounting on a Tripod       93         6.2.3. When Using Mounting Brackets (optional                                         | 5.3.16. SNMP TRAP Reception Function                                 |       |
| 5.3.18. Detect Change in State of Contact Input       67         5.3.19. Contact Input Match Detection       68         5.3.20. Detect Email Function       69         5.3.20.1. Reading Aloud Email Contents       70         5.3.20.2. Control by Email Contents       72         5.3.21. Clear Operation Function       77         5.3.22. Self-test Function       79         5.3.23. Cloud Function       80         5.3.24. USB Memory Function       82         5.3.25. PLC Linkage Function       83         5.3.25. PLC Linkage Function       83         5.3.25. PLC Linkage Function       83         5.3.25. PLC Count Value Write Command Transmission/Reception Function       83         5.3.25. PLC Control Value Write Function       88         5.3.26. Internet Connection Check Function       88         5.3.26. Internet Connection Check Function       88         6. Mounting, Installation, Wiring, and Powering on       89         6.1. Attaching and Detaching Additional Units       90         6.1.2. Procedure for Attaching/Detaching LED Units and Transmitter       91         6.1.3. Procedure for Attaching/Detaching LED Units and Transmitter       91         6.2. Product Installation and Mounting Method       93         6.2.1. When Stationary       93                                  | 5.3.17. SNMP Device Monitoring Function                              |       |
| 5.3.19. Contact Input Match Detection       68         5.3.20. Detect Email Function       69         5.3.20.1. Reading Aloud Email Contents       70         5.3.20.2. Control by Email Contents       72         5.3.21. Clear Operation Function       77         5.3.22. Self-test Function       79         5.3.23. Cloud Function       80         5.3.24. USB Memory Function       82         5.3.25. PLC Linkage Function       83         5.3.25. PLC Linkage Function       83         5.3.25. PLC Information Read Command Transmission/Reception Function       83         5.3.25. PLC Information Write Command Transmission Function       87         5.3.26. Internet Connection Check Function       88         5.3.26. Internet Connection Check Function       88         6. Mounting, Installation, Wiring, and Powering on       89         6.1. Attaching and Detaching Additional Units       90         6.1.2. Procedure for Attaching/Detaching LED Units and Transmitter       91         6.1.3. Procedure for Attaching/Detaching LED Units and Transmitter       91         6.2. Product Installation and Mounting Method       93         6.2.1. When Stationary       93         6.2.2. Mounting on a Tripod       94         6.2.3. When Using Mounting Brackets (optional part)       9              | 5.3.18. Detect Change in State of Contact Input                      |       |
| 5.3.20. Detect Email Function       69         5.3.20.1. Reading Aloud Email Contents       70         5.3.20.2. Control by Email Contents       72         5.3.20.2. Control by Email Contents       72         5.3.21. Clear Operation Function       77         5.3.22. Self-test Function       79         5.3.23. Cloud Function       80         5.3.24. USB Memory Function       82         5.3.25. PLC Linkage Function       83         5.3.25. PLC Linkage Function       83         5.3.25. PLC Linkage Function       83         5.3.25. PLC Linformation Read Command Transmission/Reception Function       83         5.3.25. PLC Control Value Write Function       84         5.3.26. Internet Connection Check Function       88         5.3.26. Internet Connection Check Function       88         6. Mounting, Installation, Wiring, and Powering on       89         6.1.1. NHB Series, NHV Series       90         6.1.2. Procedure for Attaching/Detaching LED Units       91         6.1.3. Procedure for Attaching/Detaching LED Units and Transmitter       91         6.2. Product Installation and Mounting Method       93         6.2.1. When Stationary       93         6.2.2. Mounting on a Tripod       94         6.2.3. When Using Mounting Brackets (op                                        | 5.3.19. Contact Input Match Detection                                |       |
| 5.3.20.1. Reading Aloud Email Contents       70         5.3.20.2. Control by Email Contents       72         5.3.21. Clear Operation Function       77         5.3.22. Self-test Function       79         5.3.23. Cloud Function       80         5.3.24. USB Memory Function       82         5.3.25. PLC Linkage Function       83         5.3.25. PLC Linkage Function       83         5.3.25. PLC Information Read Command Transmission/Reception Function       83         5.3.25.2. PLC Information Write Command Transmission Function       87         5.3.25.3. PLC Count Value Write Function       88         5.3.25.3. PLC Count Value Write Function       88         5.3.26. Internet Connection Check Function       88         6. Mounting, Installation, Wiring, and Powering on       89         6.1. Attaching and Detaching Additional Units       90         6.1.2. Procedure for Attaching/Detaching LED Units       91         6.1.3. Procedure for Attaching/Detaching LED Units       91         6.1.4. When Stationary       93         6.2.1. When Stationary       93         6.2.2. Mounting on a Tripod       94         6.2.3. When Using Mounting Brackets (optional part)       95         6.3 Line Out Connection Method       93                                                                | 5.3.20. Detect Email Function                                        |       |
| 5.3.20.2. Control by Email Contents       72         5.3.21. Clear Operation Function       77         5.3.22. Self-test Function       79         5.3.23. Cloud Function       80         5.3.24. USB Memory Function       82         5.3.25. PLC Linkage Function       83         5.3.25. PLC Linkage Function       83         5.3.25. PLC Information Read Command Transmission/Reception Function       83         5.3.25. PLC Information Write Command Transmission Function       87         5.3.25.3. PLC Count Value Write Function       88         5.3.26. Internet Connection Check Function       88         5.3.26. Internet Connection Check Function       88         6. Mounting, Installation, Wiring, and Powering on       89         6.1. Attaching and Detaching Additional Units       90         6.1.1. NHB Series, NHV Series       90         6.1.2. Procedure for Attaching/Detaching LED Units and Transmitter       91         6.1.3. Procedure for Attaching/Detaching LED Units       91         6.2.1. When Stationary       93         6.2.2. Mounting on a Tripod       94         6.2.3. When Using Mounting Brackets (optional part)       95         6.3.1 ine Out Connection Method       93                                                                                                | 5.3.20.1. Reading Aloud Email Contents                               |       |
| 5.3.21. Clear Operation Function       77         5.3.22. Self-test Function       79         5.3.23. Cloud Function       80         5.3.24. USB Memory Function       82         5.3.25. PLC Linkage Function       83         5.3.25. PLC Linkage Function       83         5.3.25. PLC Linkage Function       83         5.3.25. PLC Linkage Function       83         5.3.25. PLC Control Read Command Transmission/Reception Function       83         5.3.25. PLC Count Value Write Function       87         5.3.25.3. PLC Count Value Write Function       88         5.3.26. Internet Connection Check Function       88         5.3.26. Internet Connection Check Function       89         6.1. Attaching and Detaching Additional Units       90         6.1.1. NHB Series, NHV Series       90         6.1.2. Procedure for Attaching/Detaching LED Units       91         6.1.3. Procedure for Attaching/Detaching LED Units and Transmitter       91         6.2.1. When Stationary       93         6.2.2. Mounting on a Tripod       94         6.2.3. When Using Mounting Brackets (optional part)       95         6.3 Line Out Connection Method       93                                                                                                    | 5.3.20.2. Control by Email Contents                                  |       |
| 5.3.22. Self-test Function       79         5.3.23. Cloud Function       80         5.3.24. USB Memory Function       82         5.3.25. PLC Linkage Function       83         5.3.25. PLC Linkage Function       83         5.3.25. PLC Information Read Command Transmission/Reception Function       83         5.3.25. PLC Information Write Command Transmission Function       87         5.3.25. PLC Count Value Write Function       88         5.3.26. Internet Connection Check Function       88         5.3.26. Internet Connection Check Function       89         6. Mounting, Installation, Wiring, and Powering on       89         6.1. Attaching and Detaching Additional Units       90         6.1.1. NHB Series, NHV Series       90         6.1.2. Procedure for Attaching/Detaching LED Units       91         6.1.3. Procedure for Attaching/Detaching LED Units and Transmitter       91         6.2.1. When Stationary       93         6.2.2. Mounting on a Tripod       94         6.2.3. When Using Mounting Brackets (optional part)       95         6.3 Line Out Connection Method       93                                                                                                    | 5.3.21. Clear Operation Function                                     |       |
| 5.3.23. Cloud Function       80         5.3.24. USB Memory Function       82         5.3.25. PLC Linkage Function       83         5.3.25. PLC Information Read Command Transmission/Reception Function       83         5.3.25.1. PLC Information Read Command Transmission/Reception Function       83         5.3.25.2. PLC Information Write Command Transmission Function       87         5.3.25.3. PLC Count Value Write Function       88         5.3.26. Internet Connection Check Function       88         6. Mounting, Installation, Wiring, and Powering on       89         6.1. Attaching and Detaching Additional Units       90         6.1.1. NHB Series, NHV Series       90         6.1.2. Procedure for Attaching/Detaching LED Units       91         6.1.3. Procedure for Attaching/Detaching LED Units and Transmitter       91         6.2. Product Installation and Mounting Method       93         6.2.1. When Stationary       93         6.2.2. Mounting on a Tripod       94         6.2.3. When Using Mounting Brackets (optional part)       95         6.3 Line Out Connection Method       93                                                                                                    | 5.3.22. Self-test Function                                           |       |
| 5.3.24. USB Memory Function       82         5.3.25. PLC Linkage Function       83         5.3.25.1. PLC Information Read Command Transmission/Reception Function       83         5.3.25.2. PLC Information Write Command Transmission Function       87         5.3.25.3. PLC Count Value Write Function       88         5.3.26. Internet Connection Check Function       88         6. Mounting, Installation, Wiring, and Powering on       89         6.1. Attaching and Detaching Additional Units       90         6.1.1. NHB Series, NHV Series       90         6.1.2. Procedure for Attaching/Detaching LED Units       91         6.1.3. Procedure for Attaching/Detaching LED Units and Transmitter       91         6.2. Product Installation and Mounting Method       93         6.2.1. When Stationary       93         6.2.2. Mounting on a Tripod       94         6.2.3. When Using Mounting Brackets (optional part)       95         6.3 Line Out Connection Method       93                                                                                                    | 5.3.23. Cloud Function                                               |       |
| 5.3.25. PLC Linkage Function       83         5.3.25.1. PLC Information Read Command Transmission/Reception Function       83         5.3.25.2. PLC Information Write Command Transmission Function       87         5.3.25.3. PLC Count Value Write Function       88         5.3.26. Internet Connection Check Function       88         6. Mounting, Installation, Wiring, and Powering on       89         6.1. Attaching and Detaching Additional Units       90         6.1.1. NHB Series, NHV Series       90         6.1.2. Procedure for Attaching/Detaching LED Units       91         6.1.3. Procedure for Attaching/Detaching LED Units and Transmitter       91         6.2. Product Installation and Mounting Method       93         6.2.1. When Stationary       93         6.2.2. Mounting on a Tripod       94         6.2.3. When Using Mounting Brackets (optional part)       95         6.3 Line Out Connection Method       93                                                                                                    | 5.3.24. USB Memory Function                                          |       |
| 5.3.25.1. PLC Information Read Command Transmission/Reception Function       83         5.3.25.2. PLC Information Write Command Transmission Function       87         5.3.25.3. PLC Count Value Write Function       88         5.3.26. Internet Connection Check Function       88         6. Mounting, Installation, Wiring, and Powering on       89         6.1. Attaching and Detaching Additional Units       90         6.1.1. NHB Series, NHV Series       90         6.1.2. Procedure for Attaching/Detaching LED Units       91         6.1.3. Procedure for Attaching/Detaching LED Units and Transmitter       91         6.2. Product Installation and Mounting Method       93         6.2.1. When Stationary       93         6.2.2. Mounting on a Tripod       94         6.2.3. When Using Mounting Brackets (optional part)       95         6.3 Line Out Connection Method       93                                                                                                    | 5.3.25. PLC Linkage Function                                         |       |
| 5.3.25.2. PLC Information Write Command Transmission Function       87         5.3.25.3. PLC Count Value Write Function       88         5.3.26. Internet Connection Check Function       88         6. Mounting, Installation, Wiring, and Powering on       89         6.1. Attaching and Detaching Additional Units       90         6.1.1. NHB Series, NHV Series       90         6.1.2. Procedure for Attaching/Detaching LED Units       91         6.1.3. Procedure for Attaching/Detaching LED Units and Transmitter       91         6.2. Product Installation and Mounting Method       93         6.2.1. When Stationary       93         6.2.2. Mounting on a Tripod       94         6.3. Line Out Connection Method       93                                                                                                    | 5.3.25.1. PLC Information Read Command Transmission/Reception Functi | on 83 |
| 5.3.25.3. PLC Count Value Write Function       88         5.3.26. Internet Connection Check Function       88 <b>6. Mounting, Installation, Wiring, and Powering on 89</b> 6.1. Attaching and Detaching Additional Units       90         6.1.1. NHB Series, NHV Series       90         6.1.2. Procedure for Attaching/Detaching LED Units       91         6.1.3. Procedure for Attaching/Detaching LED Units and Transmitter       91         6.2. Product Installation and Mounting Method       93         6.2.1. When Stationary       93         6.2.2. Mounting on a Tripod       94         6.3. Line Out Connection Method       95                                                                                                    | 5.3.25.2. PLC Information Write Command Transmission Function        |       |
| 5.3.26. Internet Connection Check Function       88         6. Mounting, Installation, Wiring, and Powering on       89         6.1. Attaching and Detaching Additional Units       90         6.1.1. NHB Series, NHV Series       90         6.1.2. Procedure for Attaching/Detaching LED Units       91         6.1.3. Procedure for Attaching/Detaching LED Units and Transmitter       91         6.2. Product Installation and Mounting Method       93         6.2.1. When Stationary       93         6.2.2. Mounting on a Tripod       94         6.2.3. When Using Mounting Brackets (optional part)       95         6.3. Line Out Connection Method       99                                                                                                    | 5.3.25.3. PLC Count Value Write Function                             |       |
| 6. Mounting, Installation, Wiring, and Powering on       89         6.1. Attaching and Detaching Additional Units       90         6.1.1. NHB Series, NHV Series       90         6.1.2. Procedure for Attaching/Detaching LED Units       91         6.1.3. Procedure for Attaching/Detaching LED Units and Transmitter       91         6.2. Product Installation and Mounting Method       93         6.2.1. When Stationary       93         6.2.2. Mounting on a Tripod       94         6.2.3. When Using Mounting Brackets (optional part)       95         6.3. Line Out Connection Method       90                                                                                                    | 5.3.26. Internet Connection Check Function                           |       |
| 6.1. Attaching and Detaching Additional Units       90         6.1.1. NHB Series, NHV Series       90         6.1.2. Procedure for Attaching/Detaching LED Units       91         6.1.3. Procedure for Attaching/Detaching LED Units and Transmitter       91         6.2. Product Installation and Mounting Method       93         6.2.1. When Stationary       93         6.2.2. Mounting on a Tripod       94         6.2.3. When Using Mounting Brackets (optional part)       95         6.3 Line Out Connection Method       99                                                                                                    | 6. Mounting, Installation, Wiring, and Powering on                   | 89    |
| 6.1.1. NHB Series, NHV Series       90         6.1.2. Procedure for Attaching/Detaching LED Units       91         6.1.3. Procedure for Attaching/Detaching LED Units and Transmitter       91         6.2. Product Installation and Mounting Method       93         6.2.1. When Stationary       93         6.2.2. Mounting on a Tripod       94         6.2.3. When Using Mounting Brackets (optional part)       95                                                                                                    | 6.1. Attaching and Detaching Additional Units                        |       |
| 6.1.2. Procedure for Attaching/Detaching LED Units       91         6.1.3. Procedure for Attaching/Detaching LED Units and Transmitter       91         6.2. Product Installation and Mounting Method       93         6.2.1. When Stationary       93         6.2.2. Mounting on a Tripod       94         6.2.3. When Using Mounting Brackets (optional part)       95                                                                                                    | 6.1.1. NHB Series, NHV Series                                        |       |
| <ul> <li>6.1.3. Procedure for Attaching/Detaching LED Units and Transmitter</li></ul>                                                                                                    | 6.1.2. Procedure for Attaching/Detaching LED Units                   |       |
| <ul> <li>6.2. Product Installation and Mounting Method</li> <li>6.2.1. When Stationary</li> <li>6.2.2. Mounting on a Tripod</li> <li>94</li> <li>6.2.3. When Using Mounting Brackets (optional part)</li> <li>95</li> <li>6.3. Line Out Connection Method</li> <li>99</li> </ul>                                                                                                    | 6.1.3. Procedure for Attaching/Detaching LED Units and Transmitter   |       |
| 6.2.1. When Stationary                                                                                                    | 6.2. Product Installation and Mounting Method                        |       |
| 6.2.2. Mounting on a Tripod                                                                                                    | 6.2.1. When Stationary                                               |       |
| 6.2.3. When Using Mounting Brackets (optional part)                                                                                                    | 6.2.2. Mounting on a Tripod                                          |       |
| 6.3 Line Out Connection Method                                                                                                    | 6.2.3. When Using Mounting Brackets (optional part)                  |       |
| 0.0. Eine Out Connection Method                                                                                                    | 6.3. Line Out Connection Method                                      |       |

| 6.4. Digital Input/Output Wiring Method                                | 100 |
|------------------------------------------------------------------------|-----|
| 6.4.1. Wiring procedures                                               | 100 |
| 6.4.2. Circuit Diagram                                                 | 101 |
| 6.5. LAN Cable Wiring Method                                           | 102 |
| 6.6. Power Supply Method                                               | 103 |
| 6.6.1. When Using AC Adapter Power Supply                              | 103 |
| 6.6.2. When Using PoE to Supply Power                                  |     |
| 6.6.3. Checking at Startup                                             |     |
| 7. Before Use                                                          | 105 |
| 7.1. Enabling DHCP Function                                            | 106 |
| 7.2. Setting Up Network Settings on the PC                             | 107 |
| 7.3. Setting Up User Authentication (User Name and Password)           | 110 |
| 7.4. Displaying the Web Setup Screen                                   | 111 |
| 7.5. Setting Up Product Network Settings                               | 114 |
| 7.6. Setting Up the Clock                                              | 116 |
| 7.7. Setting Up Security                                               | 118 |
| 7.8. Setting Up the Equipment Name, Installation Location, and Contact | 120 |
| 7.9. Setting Up the Buzzer                                             | 121 |
| 7.10. Setting Up the Speaker Volume                                    | 122 |
| 7.11. Setting Up the Line Out Volume                                   | 123 |
| 7.12. Setting Up Audio Playback Mode                                   | 124 |
| 7.13. Setting Up LED Unit (Multi-color) and Transmitter Unit Settings  | 125 |
| 7.14. Setting Up LED Unit Brightness Adjustment                        | 126 |
| 7.15. Setting Up Normal Status                                         | 127 |
| 7.16. Setting Up Voice Registration                                    | 128 |
| 7.16.1. Audio Registration                                             | 128 |
| 7.16.2. Changing the Audio Title                                       | 130 |
| 7.16.3. Audio Line Out Output                                          | 131 |
| 7.16.4. Playing and Stopping Audio Playback                            | 131 |
| 7.16.5. Deleting Audio                                                 | 131 |
| 7.17. Register Notification Sound                                      | 132 |
| 7.17.1. Notification Sound Registration                                | 132 |
| 7.17.2. Changing the Title of the Notification Sound                   | 133 |
| 7.17.3. Playing and Stopping the Notification Sound                    | 133 |
| 7.17.4. Deleting the Notification Sound                                | 133 |
| 8. Operation                                                           | 134 |
| 8.1. Notifying Equipment                                               |     |
| 8.1.1. Setting Up SNMP (Trap Inform) Notification Settings             |     |
| 8.1.1.1. Setup Procedure                                               |     |
|                                                                        |     |

| 8.1.2. Setting Up Email Notification Settings                            | 138 |
|--------------------------------------------------------------------------|-----|
| 8.1.2.1. Setup Procedure                                                 | 138 |
| 8.1.3. Setting Up HTTP Command Sending Settings                          | 141 |
| 8.1.3.1. Setting Up Content of Send HTTP Command                         | 141 |
| 8.1.3.2. Setting Up Triggers for Send HTTP Command                       | 141 |
| 8.1.3.3. Setting Up State Change Transmissions                           | 142 |
| 8.1.4. Setting Up Contact Output Settings                                | 143 |
| 8.1.4.1. Setting Up Contact Output                                       | 143 |
| 8.1.4.2. Setting Up Triggers for Contact Output                          | 143 |
| 8.2. Using the Cloud                                                     | 144 |
| 8.2.1. Using Microsoft Azure                                             | 144 |
| 8.2.1.1. Setting Up Azure                                                | 144 |
| 8.2.1.2. Setting Up Microsoft Azure Connection Settings                  | 145 |
| 8.2.1.3. Using Device Twin                                               | 146 |
| 8.2.1.4. Using Direct Method                                             | 148 |
| 8.2.1.5. Using Device-to-cloud message                                   | 150 |
| 8.2.1.6. Using Cloud-to-device message                                   | 154 |
| 8.2.2. Using AWS                                                         | 157 |
| 8.2.2.1. Setting Up AWS                                                  | 157 |
| 8.2.2.2. Setting Up the AWS Connection                                   | 161 |
| 8.2.2.3. Checking Connection with AWS IoT Core                           | 162 |
| 8.2.2.4. Using MQTT Subscribe Function                                   | 163 |
| 8.2.2.5. Using MQTT Publish Function                                     | 166 |
| 8.2.2.6. Using Device Shadow Function                                    | 170 |
| 8.3. Checking and Controlling the Status of This Product                 | 172 |
| 8.3.1. Checking and Controlling the Status of This Product with Commands | 172 |
| 8.3.1.1. Setting Up the Command Main Unit Operation Settings             | 172 |
| 8.3.1.2. Checking the Signal Tower State                                 | 179 |
| 8.3.1.3. Controlling Signal Tower States                                 | 182 |
| 8.3.1.4. Controlling Audio                                               | 185 |
| 8.3.1.5. Play Any Text                                                   | 187 |
| 8.3.1.6 Clearing the Status of This Product                              | 188 |
| 8.3.1.7. Checking the Contact Input/Output States                        | 189 |
| 8.3.1.8. Controlling Contact Output                                      | 190 |
| 8.3.1.9. Performing the Self-test Operation                              | 192 |
| 8.3.2. Checking and Controlling the Signal Tower on the Web Setup Screen | 193 |
| 8.3.2.1. Checking the Signal Tower States                                | 193 |
| 8.3.2.2. Controlling Signal Tower States                                 | 193 |

| 8.3.3. Operating the Product with the Clear Button              | 194 |
|-----------------------------------------------------------------|-----|
| 8.3.3.1. Setting Up the Clear Operation Settings                | 194 |
| 8.3.3.2. Using Clear Button to Execute Clear Operation          | 196 |
| 8.4. Monitoring                                                 | 197 |
| 8.4.1. Ping Monitoring                                          | 197 |
| 8.4.1.1. Setup Procedure                                        | 197 |
| 8.4.2. SNMP TRAP Monitoring                                     | 206 |
| 8.4.2.1. Setup Procedure                                        | 206 |
| 8.4.3. SNMP Device Monitoring                                   | 212 |
| 8.4.3.1. Setup Procedure                                        | 212 |
| 8.4.4. Contact Input Status Monitoring                          | 222 |
| 8.4.4.1. Setting Up Contact Input Function                      | 222 |
| 8.4.5. Contact Input Condition Monitoring                       | 227 |
| 8.4.5.1. Setting Up Contact Input Condition                     | 227 |
| 8.4.6. Detecting Email                                          | 231 |
| 8.4.6.1. Setup Procedure                                        | 231 |
| 8.4.7. Monitor PLC Equipment                                    | 239 |
| 8.4.7.1. Perform Basic Settings                                 | 239 |
| 8.4.7.2. Setting PLC Information Read Command Function          | 241 |
| 8.4.7.3. Setting PLC Information Write Command Function         | 243 |
| 8.4.7.4. Setting Count Value Write Function to the PLC          | 244 |
| 8.5. Doing Maintenance                                          | 245 |
| 8.5.1. Checking the Product Settings                            | 245 |
| 8.5.1.1. Screen Display Procedure                               | 245 |
| 8.5.1.2. Using Status LED to Check the Status of this Product   | 247 |
| 8.5.1.3. How to Check the Internet Connection                   | 248 |
| 8.5.2. Initializing This Product                                | 249 |
| 8.5.2.1. Initialization on the Web Setup Screen                 | 249 |
| 8.5.2.2. Initialization with DIP Switches                       | 250 |
| 8.5.3. Restarting this Product                                  | 251 |
| 8.5.3.1. Restarting from the Web Setup Screen                   | 251 |
| 8.5.3.2. Restarting with the Reset Button                       | 252 |
| 8.5.4. Changing the Sound Volume                                | 253 |
| 8.5.4.1. Adjusting the Volume on the Web Setup Screen           | 253 |
| 8.5.4.2. Adjusting the Volume with + / - Volume Control Buttons | 254 |
| 8.5.4.3. Muting the Volume                                      | 255 |
| 8.5.5. Verifying the Self-test Operation                        | 256 |
| 8.5.5.1. Enabling the Test Button Function                      | 256 |

| 8.5.6. Changing User Authentication Settings 2                     | 257 |
|--------------------------------------------------------------------|-----|
| 8.5.6.1. User Authentication Settings 2                            | 257 |
| 8.5.7. Exporting and Importing Product Settings (Configuration)    | 258 |
| 8.5.7.1. Extracting the Configuration                              | 258 |
| 8.5.7.2. Reading Configuration and Sound Packages Using USB Memory | 259 |
| 8.5.7.3. Writing to Configuration                                  | 260 |
| 8.5.7.4. Writing Configuration and Sound Packages Using USB Memory | 261 |
| 8.5.8. Updating Firmware 2                                         | 262 |
| 8.5.8.1. Updating Firmware 2                                       | 262 |
| 8.5.8.2. Updating Firmware Using USB Memory 2                      | 263 |
| 8.5.9. Checking the Event Log 2                                    | 264 |
| 8.5.9.1. Displaying the Event Log                                  | 264 |
| 8.5.9.2. Downloading the Log 2                                     | 264 |
| 8.5.9.3. Downloading Log Using USB Memory 2                        | 265 |
| 8.5.9.4. Event Log contents                                        | 266 |
| 9. Web Setup Screen Descriptions 27                                | 70  |
| 9.1. Main Unit Settings                                            | 271 |
| 9.1.1. Function Activation                                         | 271 |
| 9.1.2. Network Settings                                            | 273 |
| 9.1.3. LTE Settings                                                | 275 |
| 9.1.4. Clock Settings                                              | 276 |
| 9.1.5. Basic Settings                                              | 277 |
| 9.2. Command Reception Settings                                    | 279 |
| 9.2.1. Socket Communication Settings 2                             | 279 |
| 9.2.2. RSH/SSH Command Reception Settings                          | 280 |
| 9.2.3. SNMP Command Reception Settings                             | 284 |
| 9.3. Monitor Settings                                              | 286 |
| 9.3.1. Ping Monitoring Settings                                    | 286 |
| 9.3.1.1. Individual Settings                                       | 286 |
| 9.3.1.2. Group Settings                                            | 289 |
| 9.3.2. TRAP Reception Settings                                     | 292 |
| 9.3.2.1. Basic Settings                                            | 292 |
| 9.3.2.2. Reception Settings                                        | 294 |
| 9.3.3. SNMP Device Monitoring Settings                             | 297 |
| 9.3.3.1. Basic Settings                                            | 297 |
| 9.3.3.2. Match Detection Settings 2                                | 299 |
| 9.3.3.3. Change Detection Settings                                 | 302 |

| 9.3.4. Contact Input Setting                    | 305 |
|-------------------------------------------------|-----|
| 9.3.4.1. Status Change Detection Settings       | 305 |
| 9.3.4.2. Match Detection Settings               | 308 |
| 9.3.5. Mail Detection Setting                   | 311 |
| 9.3.5.1. Mail Server Settings                   | 311 |
| 9.3.5.2. Filter Rule Settings                   | 314 |
| 9.3.6. PLC Communication Function Settings      | 317 |
| 9.3.6.1. Basic Settings                         | 317 |
| 9.3.6.2. PLC Information Read Command Settings  | 320 |
| 9.3.6.3. PLC Information Write Command Settings | 326 |
| 9.3.6.4. PLC Write Count Value Settings         | 330 |
| 9.4. Notification Settings                      | 334 |
| 9.4.1. SNMP Notification Settings               | 334 |
| 9.4.2. Email Notification Settings              | 338 |
| 9.4.3. HTTP Transmission Settings               | 344 |
| 9.5. Cloud Settings                             | 346 |
| 9.5.1. Azure Connection Settings                | 346 |
| 9.5.2. AWS Connection Settings                  | 348 |
| 9.6. Main Unit Operation Settings               | 349 |
| 9.6.1. Clear Operation Settings                 | 349 |
| 9.6.2. Test Button Setting                      | 351 |
| 9.6.3. Contact Output Setting                   | 352 |
| 9.6.4. Signal Tower Operation                   | 354 |
| 9.7. Voice Registration                         | 356 |
| 9.7.1. Voice Registration                       | 356 |
| 9.7.2. Notification Sound Registration          | 359 |
| 9.8. Management                                 | 360 |
| 9.8.1. Settings Initialization                  | 360 |
| 9.8.2. Restart                                  | 361 |
| 9.8.3. Configuration                            | 362 |
| 9.8.4. Updating Firmware                        | 363 |
| 9.8.5. Event Log                                | 364 |
| 9.8.6. User Authentication Settings             | 365 |
| 9.8.7. Security Settings                        | 366 |
| 10. MIB List 3                                  | 867 |
| 10.1. NHB Series                                | 367 |
| 10.2. NHV Series                                | 369 |
| 10.3. MIB Description                           | 371 |

| 11. Specifications                                                     | 374 |
|------------------------------------------------------------------------|-----|
| 11.1. NHB Series                                                       |     |
| 11.2. NHV Series                                                       | 376 |
| 12. Troubleshooting                                                    | 379 |
| 12.1. Troubleshooting                                                  | 379 |
| 12.1.1. Common to NHB and NHV Series                                   |     |
| 12.1.2. NHB Series                                                     |     |
| 12.1.3. NHV Series                                                     |     |
| 12.1.4. NHV-D Series                                                   |     |
| 12.1.5. NHV-P Series                                                   |     |
| 13. Replacement and Optional Parts                                     | 386 |
| 13.1. Replacement Parts                                                |     |
| 13.2. Optional Parts                                                   |     |
| 14. Free Software License Agreement                                    | 387 |
| 14.1. GNU GENERAL PUBLIC LICENSE                                       | 387 |
| 14.1.1. Version 1.0                                                    |     |
| 14.1.2. Version 2.0                                                    |     |
| 14.1.3. Version 3.0                                                    |     |
| 14.2. GNU LIBRARY GENERAL PUBLIC LICENSE                               | 406 |
| 14.2.1. Version 2.1                                                    |     |
| 14.2.2. Version 3.0                                                    | 413 |
| 14.3. BSD License                                                      | 416 |
| 14.3.1. <b>2</b> -Clause                                               |     |
| 14.3.2. <b>3</b> -Clause                                               | 416 |
| 14.3.3. <b>4</b> -Clause                                               | 417 |
| 14.4. Python Software Foundation License                               | 418 |
| 14.5. OpenSSL License                                                  | 422 |
| 14.6. Open Software License 3.0                                        | 424 |
| 14.7. MIT License                                                      | 427 |
| 14.8. Apache License                                                   | 428 |
| 14.9. Academic Free License                                            | 431 |
| 14.10. Texas Instruments Incorporated Technology and Software Publicly | 434 |

### 1. Before You Begin

#### 1.1. About Safety Symbols

# To prevent injuries to the user and other personnel, as well as to prevent damage to assets, note the following:

The following symbols classify warnings and cautions, and describe the level of harm and damage that will occur when the corresponding instructions are ignored.

| <b>WARNING</b> | This symbol indicates, "Failure to follow the instructions may lead to death or serious injury."   |
|----------------|----------------------------------------------------------------------------------------------------|
|                | This symbol indicates, "Failure to follow the instructions may lead to injury or property damage." |

The following symbols classify and describe the content of associated messages.

| <b>Prohibited</b> | This symbol identifies "Prohibited" operations that should never be carried out.   |
|-------------------|------------------------------------------------------------------------------------|
| Mandatory         | This symbol identifies "Mandatory" instructions that should always be carried out. |
|                   | This symbol identifies general "Caution" related information.                      |

### 1.2. Safety Precautions

|                       | WARNING                                                                                                    |
|-----------------------|----------------------------------------------------------------------------------------------------|
| Prohibited            | <ul> <li>Do not modify or disassemble this product. Failure to follow this instruction could result in fire or electric shock.</li> <li>Do not use this product when there is condensation. Failure to follow this instruction could result in fire or electric shock.</li> <li>Do not use the product or leave the product with the LED unit either removed or cracked. Failure to follow this instruction could result in fire or electric shock.</li> <li>Do not touch the AC plug with wet hands. Failure to follow this instruction could result in electric shock.</li> <li>Do not touch the AC plug with wet hands. Failure to follow this instruction could result in electric shock.</li> <li>Do not apply voltage that exceeds the acceptable range. The rated voltage is 100 to 240 VAC (AC adapter input). If you apply more than the rated voltage, internal circuits will be damaged. Failure to follow this instruction could result in fire or electric shock.</li> <li>While power is still applied to the AC adapter, do not connect or disconnect the DC power plug. Failure to follow this instruction could result in lectric shock or equipment damage.</li> <li>Do not use or install the product in locations where liquids such as water is present, oil will splatter, or locations that are humid or dusty. Failure to follow this instruction could result in fire, electric shock or equipment damage.</li> <li>Do not use or control this product in equipment or devices that, directly or indirectly, affect human life, or in equipment or devices where a high degree of reliability is required. If this product is used for these applications, we cannot be held responsible in the event of death, injury, or property damage.</li> <li>Do not allow liquids on the product, and do not allow it to have contact with metallic objects. Failure to follow this instruction could result in fire or electric shock.</li> <li>After installation, do not use this product to climb up onto equipment. Failure to follow this instruction will result in product damage and/or falling off</li></ul> |
| <b>O</b><br>Mandatory | <ul> <li>Request the installation and wiring be performed by a professional contractor if construction work is involved. Failure to follow this instruction could result in fire, electric shock, or falling of the product.</li> <li>Turn off the power before performing any electric wiring or product installation. Failure to follow this instruction could result in electric shock.</li> <li>If an unusual condition occurs while using this product, such as emitting smoke, heat, abnormal odor, or unusual sound, stop the application, disconnect the power, and contact your nearest PATLITE Sales Representative.</li> <li>When plugging the AC adapter into an outlet, confirm there is no dust, and connect all the way to the root of the power plug. Using the AC plug with dust on it could result in fire or equipment damage.</li> <li>Regularly clean dust off the AC plug and outlet. Due to the tracking phenomenon, using a power plug with dust on it could result from product failure or malfunction, ensure sufficient safety by using this product together with other equipment.</li> <li>To prevent injuries and property damage that could result from product failure or malfunction, ensure sufficient safety by using this product together with other equipment.</li> <li>To prevent accidents when operating or maintaining the product, in addition to the safety guidelines identified in the instructions of this manual, follow all general safety guidelines. We cannot foresee all circumstances concerning the handling and dangers associated with this product. Therefore, not every possible danger is indicated in this instruction manual.</li> <li>In case the product falls over or falls down, install in a location where it will not hit any people or other objects.</li> </ul>                                                                                                    |

|                       | Do not use in locations near fire or environments with high temperature and humidity. Do not use this product where corrosive, flammable gas is present.                                                                                               |  |  |  |
|-----------------------|----------------------------------------------------------------------------------------------------|--|--|--|
|                       | Do not use this product if liquids (such as water or chemicals) or foreign metallic objects (such as copper wire) have entered this product. Failure to follow this instruction could result in product damage.                                        |  |  |  |
|                       | Do not bend the power cable unnecessarily. Failure to follow this instruction could result in disconnection<br>and malfunction or equipment damage.                                                                                                    |  |  |  |
|                       | Do not use this product near equipment (such as a solenoid) or wires that generate strong electric or magnetic fields. Failure to follow this instruction could result in malfunction due to inductive noise.                                          |  |  |  |
| $ $ $\otimes$         | Do not use excessive force on this product. Failure to follow this instruction could result in deformed frame<br>and product damage.                                                                                                    |  |  |  |
| Prohibited            | Do not use sharp tipped objects with this product. Operation may become impossible as scratches develop<br>on buttons and contacts are interfered with.                                                                                                |  |  |  |
|                       | <ul> <li>Do not use this product near chemicals. This product could melt or become deformed if any chemicals<br/>adhere to it.</li> </ul>                                                                                                    |  |  |  |
|                       | Do not wipe dirt on this product with thinners, benzine, gasoline, oil, chemicals, and so on. Failure to follow<br>this instruction could result in discoloration and deterioration. Wipe with a soft cloth, dampened with water<br>and wrung tightly. |  |  |  |
|                       | When using a tripod with this product, do not move or transport while the tripod is attached. Failure to follow this instruction could result in equipment damage if the product falls over.                                                           |  |  |  |
| <b>D</b><br>Mandatory | Use only the specified replacement parts listed in this manual.                                                                                                    |  |  |  |

#### 1.3. About laws and regulations in each country

#### For Customers in U.S.A.

This equipment has been tested and found to comply with the limits for a Class A digital device, pursuant to Part 15 of the FCC Rules.

These limits are designed to provide reasonable protection against harmful interference when the equipment is operated in a commercial environment.

The equipment generates, uses, and can radiate radio frequency energy and, if not installed and used in accordance with the instruction manual, may cause harmful interference to radio communications.

Operation of this equipment in a residential area is likely to cause harmful interference in which case the user will be required to correct the interference at his own expense.

(Responsible party in U.S.A.) 20130 S. Western Ave. Torrance, CA90501, U.S.A.

#### For Customers in Europe

This product has been tested and found to comply with the limits for a Class A device.

These limits are designed to provide reasonable protection against harmful interference when the equipment is operated in a commercial environment.

This product must not be used in residential areas.

#### For Customers in Korea

```
사용자안내문
이 기기는 업무용 환경에서 사용할 목적으로 적합성평가를 받은 기기로서가정용 환경에서 사용하는 경우 전파간섭의
우려가 있습니다.
```

#### 1.4. Trademarks

- Microsoft Edge, Azure, Microsoft Entra ID, and Outlook are registered trademarks of Microsoft Corporation in the United States and other countries.
- · Google Chrome, Google Cloud Platform, and Gmail are trademarks or registered trademarks of Google LLC.
- Amazon Web Services, the "Powered by AWS" logo, and any other AWS trademarks used in such materials are trademarks of Amazon.com, Inc. or its affiliates in the United States and other countries.
- LTE is a trademark of ETSI.
- Other company and product names that are used are the registered trademarks or trademarks of those respective companies.

#### 1.5. Copyright

- Work that was recorded or copied from music CDs, other media, or a paid service, and used in public or public places may be subject to copyright infringement. When using such works, obtain permission from the rights holder.
- In addition, copyrights of audio/music data distributed or sold by PATLITE Corporation belongs to PATLITE. It is strictly prohibited to copy/reprint, whole or in part, contents of audio/music data belonging to PATLITE Corporation, or to transfer/sell such material on computer networks without the permission of the rights holder.

#### **1.6. Network Security**

The user is responsible for the network security of this product and its use.

Take appropriate network security measures to avoid security breaches.

- Use this unit in a network secured by a firewall, etc.
- · Change the login password periodically.
- Save user authentication information(user names and passwords) in such a way that it is kept out of the hands of third parties

This product cannot connect directly to the Internet.

When connecting this product to the Internet, use a router or similar device.

### 2. Models

#### 2.1. NHB Series

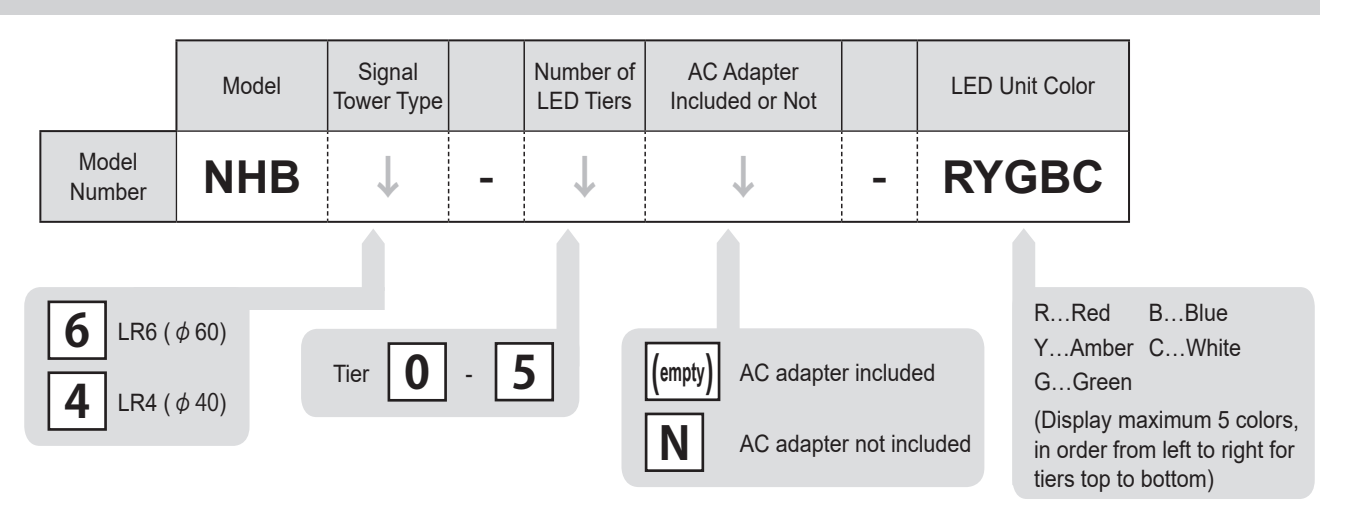

#### 2.2. NHV Series

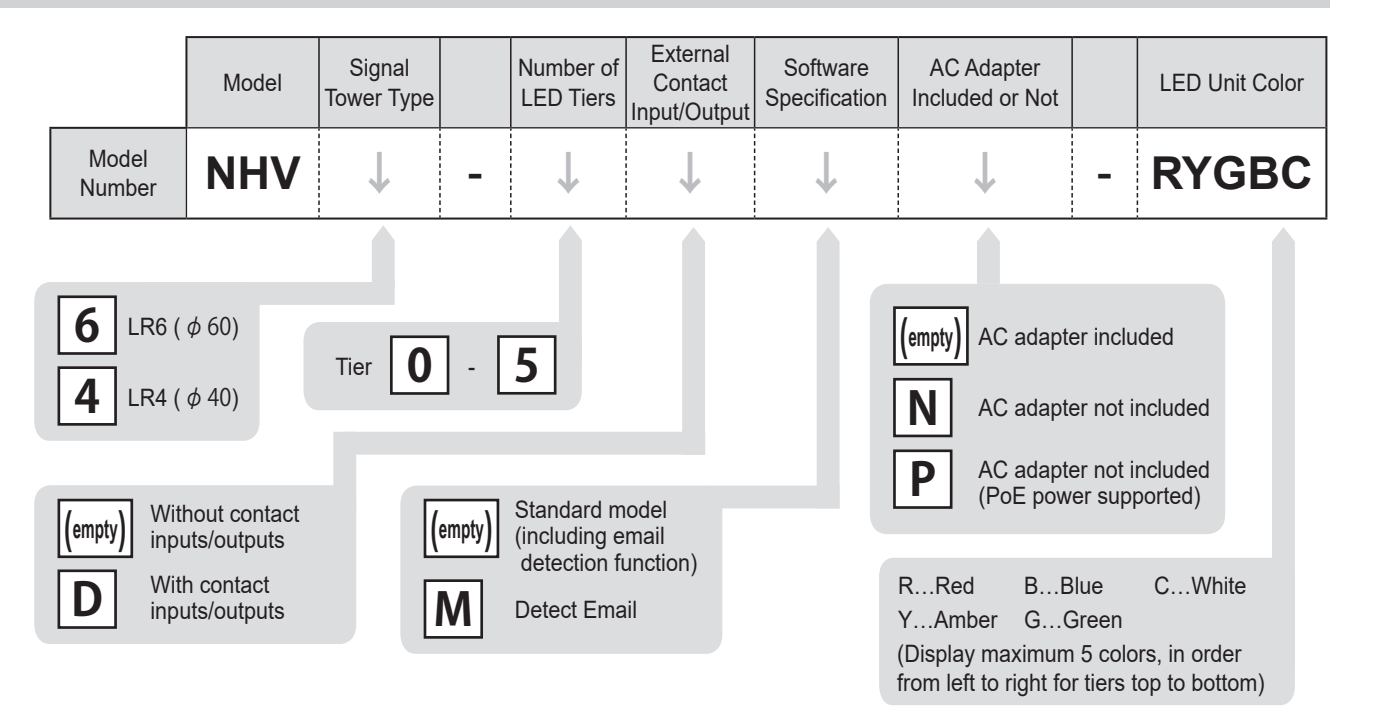

#### 2.3. Supported Additional Units

|                         | NHB6, NHV6                    | NHB4, NHV4                    |
|-------------------------|-------------------------------|-------------------------------|
| LED Unit (Colored lens) | LR6-E- 🗌 ( 🗌 : R, Y, G, B, C) | LR4-E- 🗌 ( 🗌 : R, Y, G, B, C) |
| LED Unit (Clear lens)   | LR6-E- 🗌 Z ( 🗌 : R, Y, G, B)  | LR4-E- 🗌 Z ( 🗌 : R, Y, G, B)  |
| LED Unit (Multi-color)  | LR6-E-MZ                      | _                             |
| Transmitter unit        | WDT-6LR-Z2                    | WDT-4LR-Z2                    |

### 3. Package Contents

#### 3.1. NHB Series

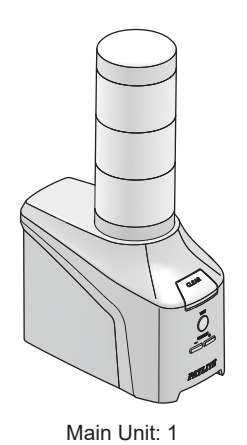

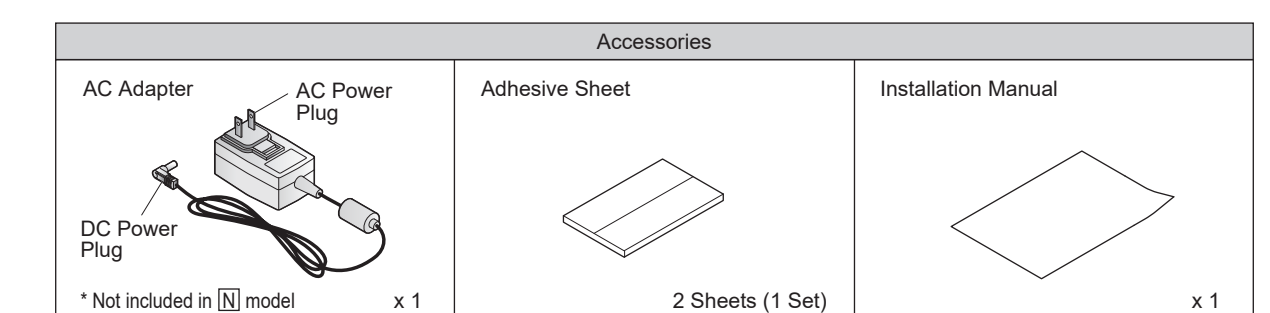

#### 3.2. NHV Series

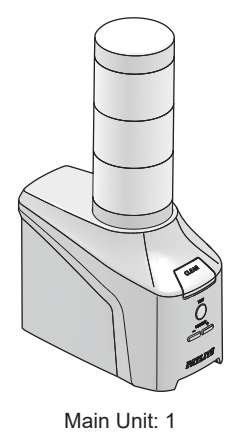

Accessories

 AC Adapter
 AC Power

 Plug
 Adhesive Sheet

 DC Power
 Installation Manual

 \* Not included in N·P model
 x 1

 2 Sheets (1 Set)
 x 1

### 4. Part Names and Dimensions

#### 4.1. NHB Series

#### NHB6

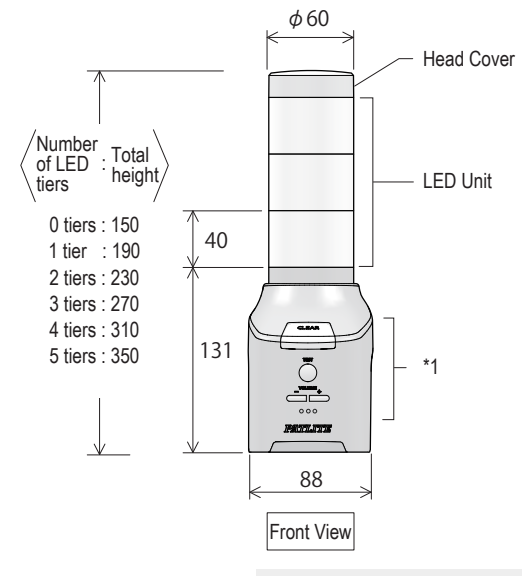

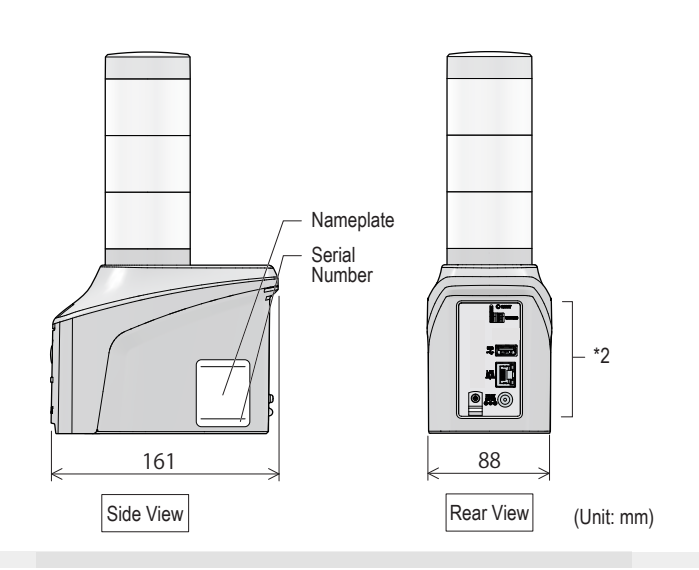

NHB4

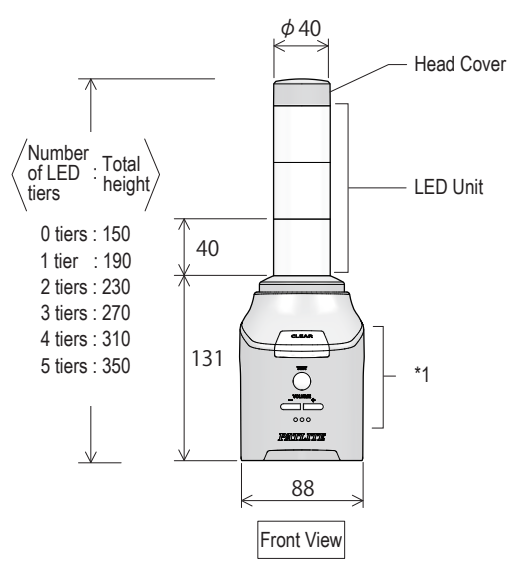

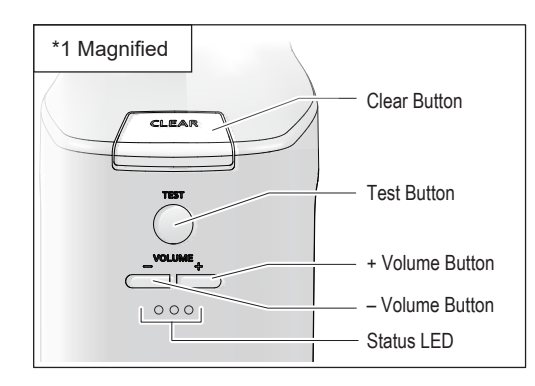

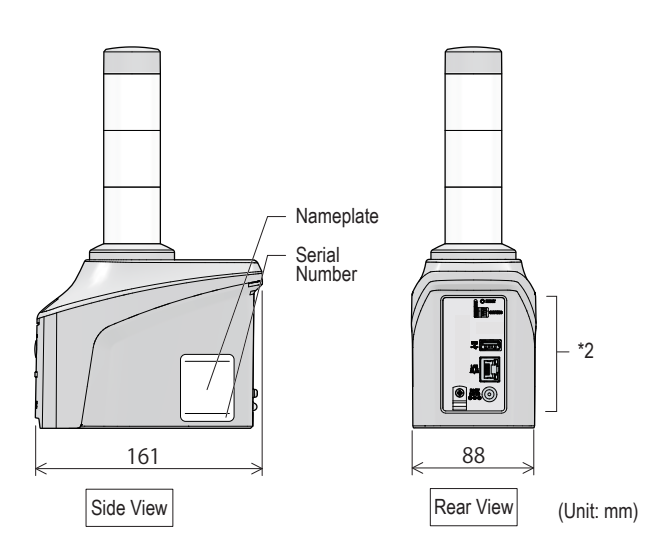

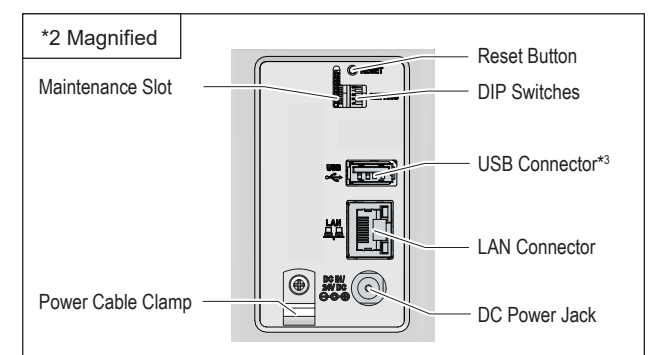

\*3 Do not use the USB connector for purposes other than those specified.

#### 4.2. NHV Series

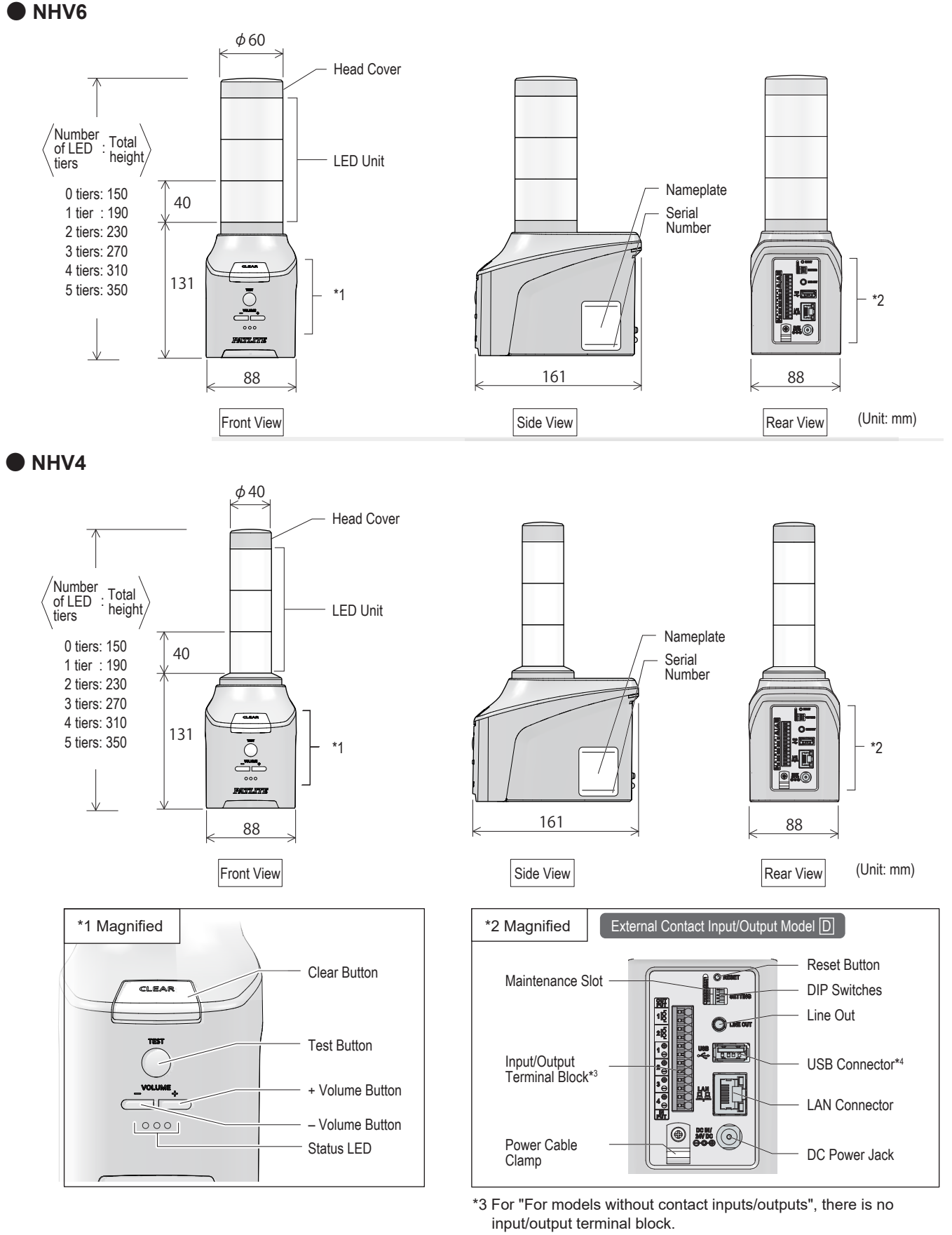

\*4 Do not use the USB connector for purposes other than those specified.

### 5. Product Features and Functions

#### 5.1. Product Features

#### 5.1.1. Installation

You can choose from various installation methods suitable for your environment.

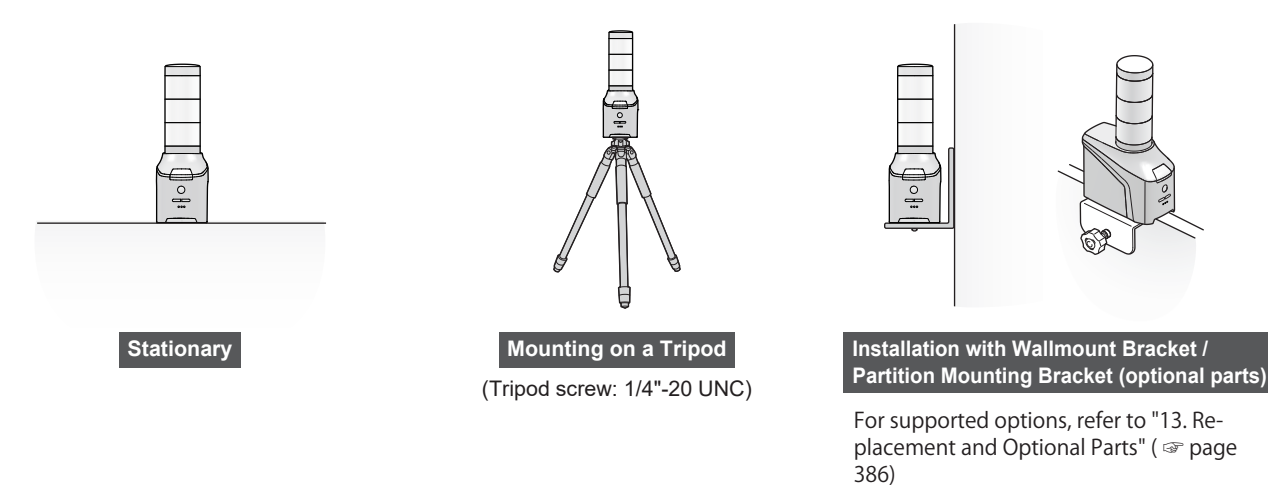

#### 5.1.2. PoE Support NHV Series (Pmodel)

PoE (Power over Ethernet) support allows for an easy power supply without requiring an AC adapter.

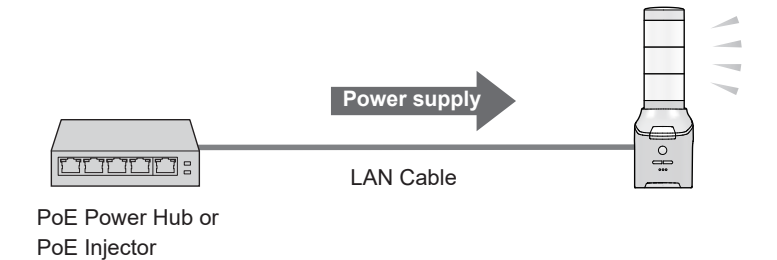

#### 5.1.3. Multilingual Support

You can work with the Web Setup Screen in multiple supported languages.

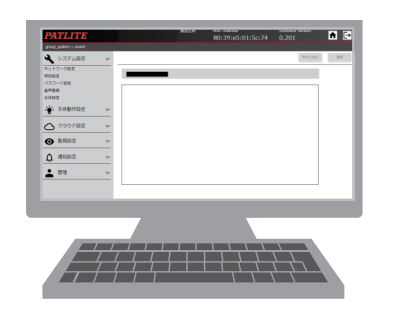

#### Supported languages

Japanese, English, Traditional Chinese, Simplified Chinese, Korean, Thai, German, French, Italian, Spanish, Spanish (International), Spanish (Mexico)

#### 5.1.4. Operations When Connecting to a Cloud Environment

From the cloud, you can control your products and get their status. You can also send the product status to the cloud.

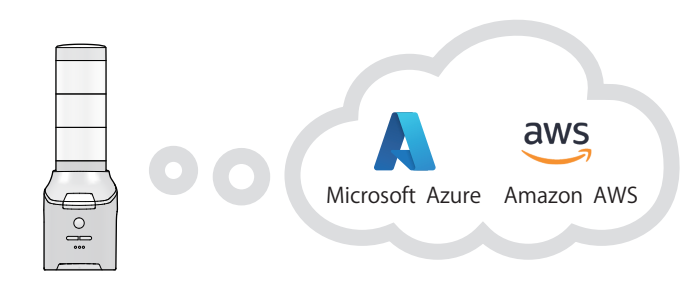

#### 5.2. Product Functions

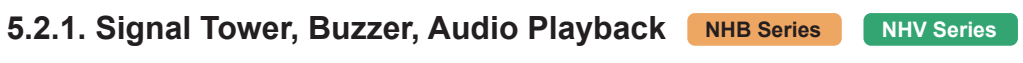

You can use various ways to notify people about what's going on.

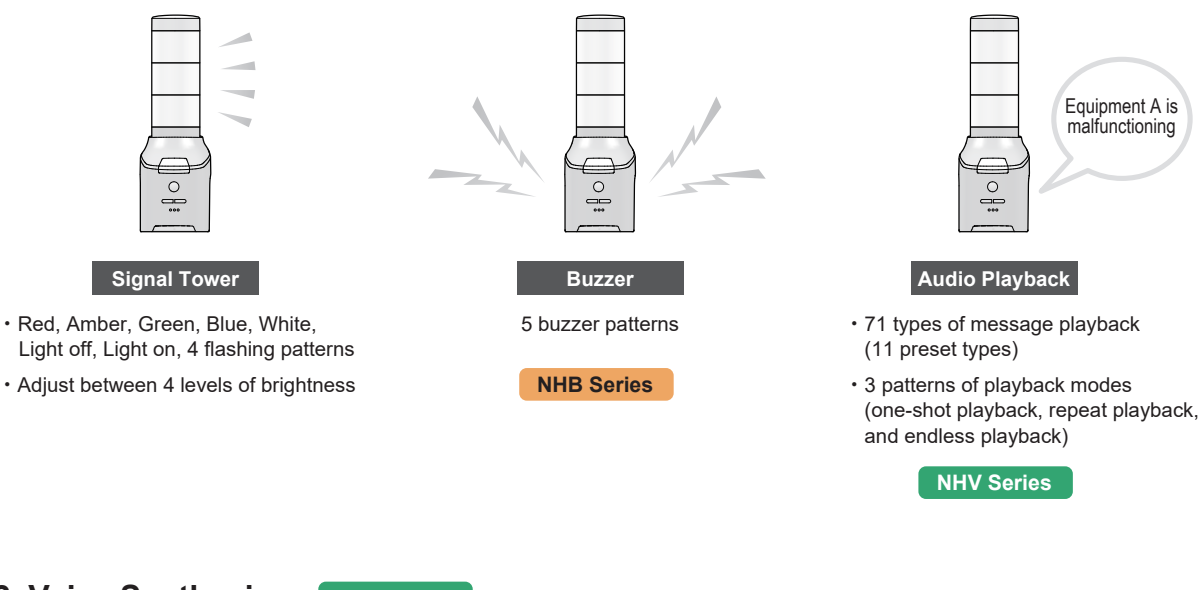

#### 5.2.2. Voice Synthesizer NHV Series

You can generate and play audio from text information.

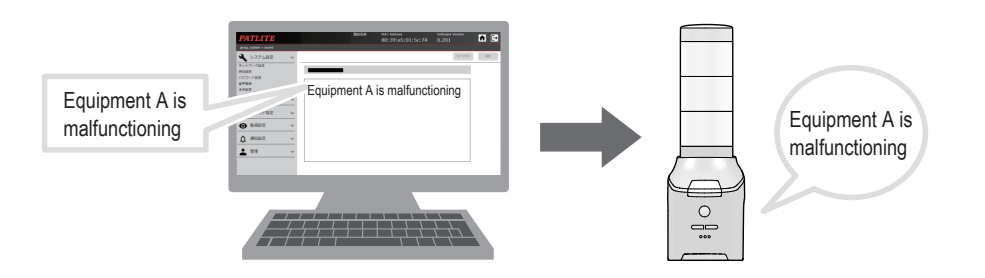

#### 5.2.3. Monitoring the Status

You can use various methods to monitor the status of network devices and devices with contact outputs.

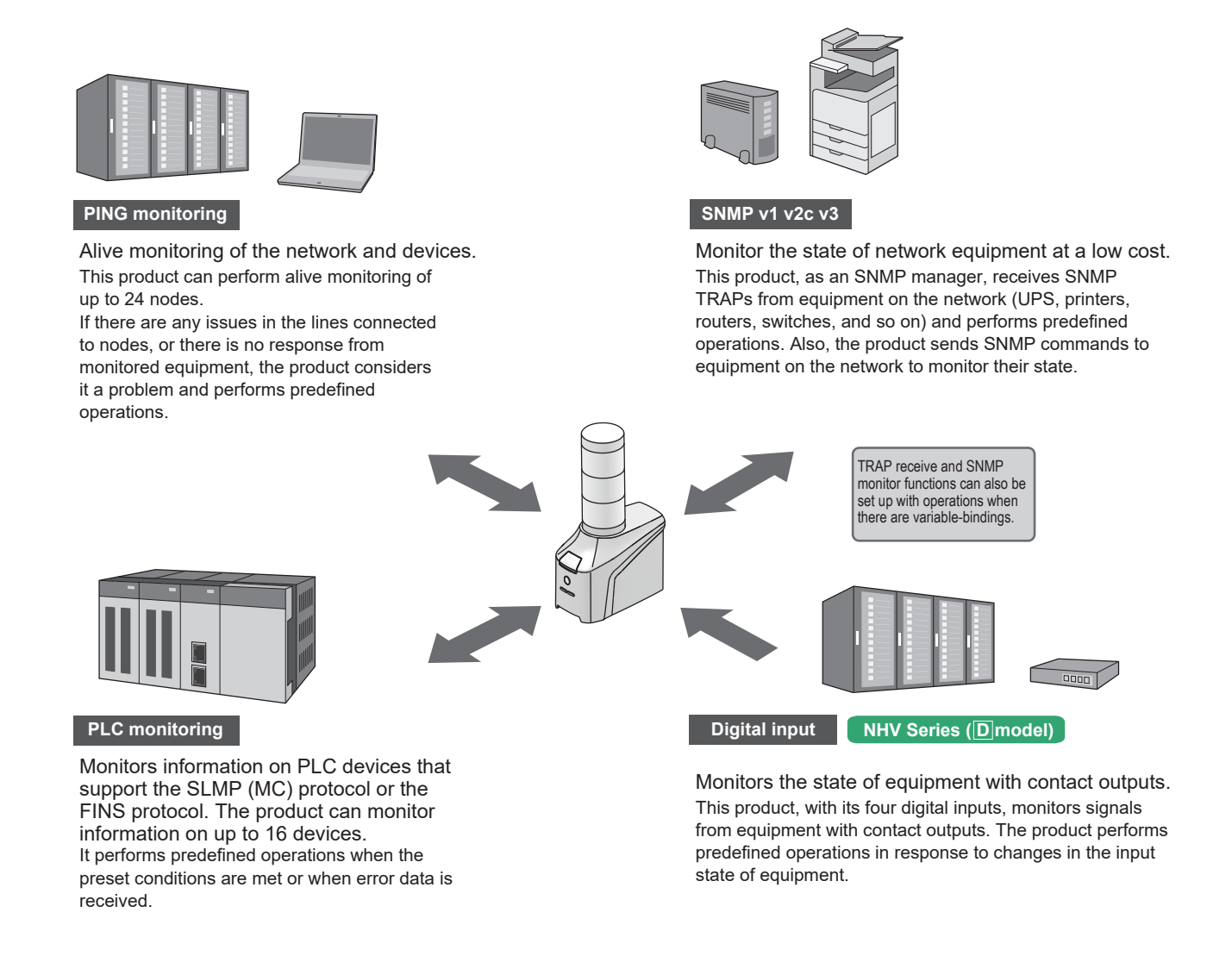

#### 5.2.4. Email detection NHV Series

You can automatically detect incoming email and report important email only.

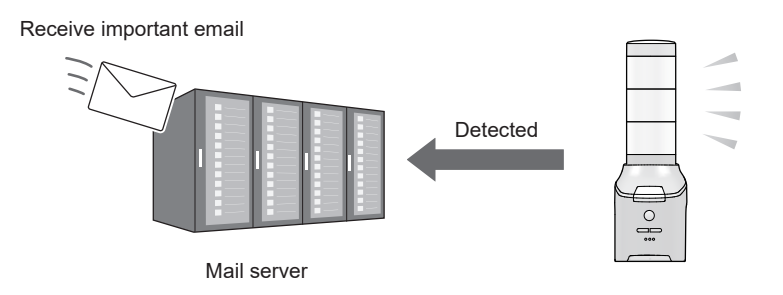

#### 5.2.5. Commands for Control of Communication

- · You can use various commands to control or notify the product, as well as check its status.
- · You can control this product using the same commands as the NH-FB and NH-FV series.

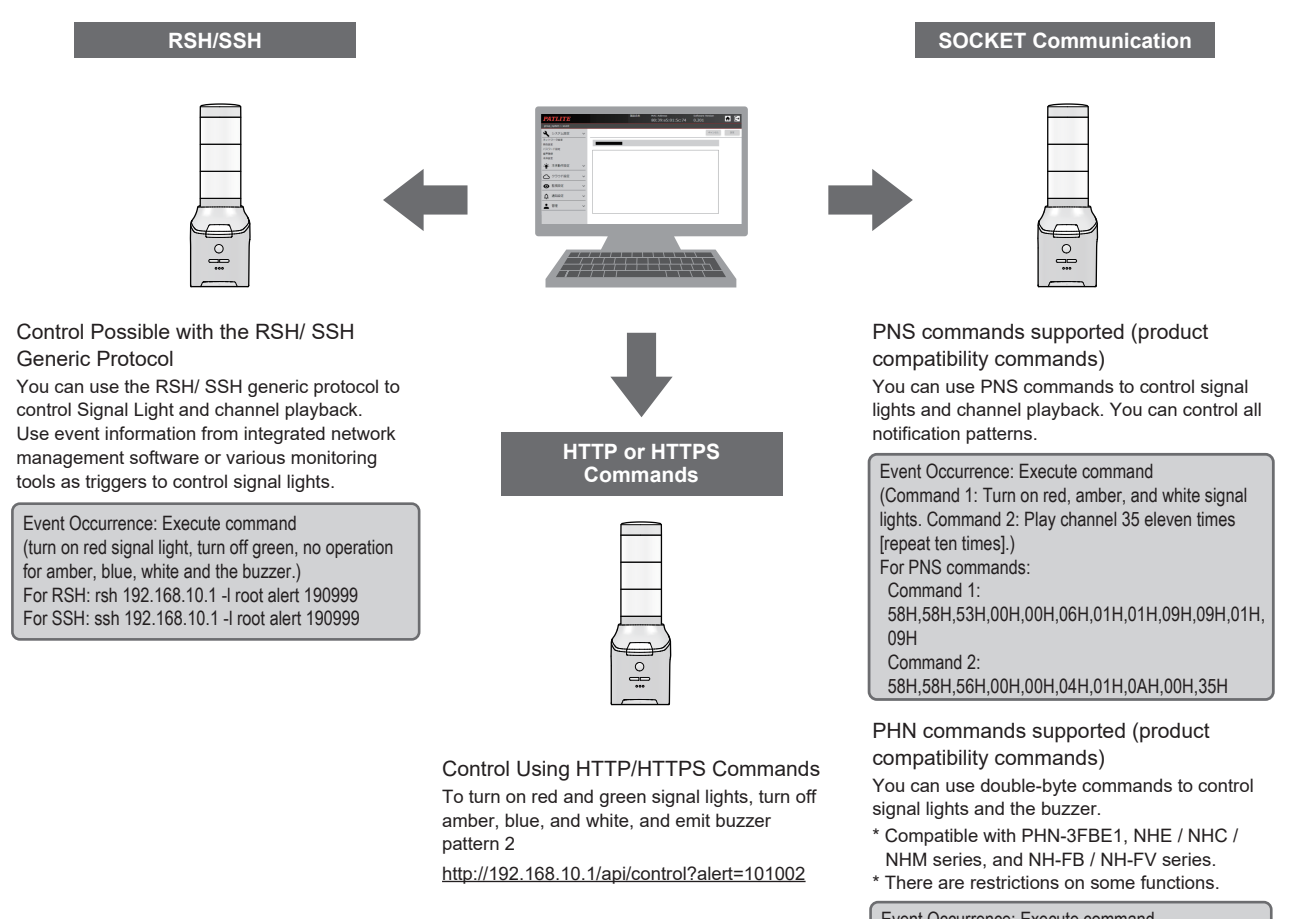

Event Occurrence: Execute command (turn on red signal light, flash amber, turn on green, and emit buzzer pattern 2.) For PHN compatible commands: 57H, 55H

#### 5.2.6. Status Notification

When an event occurs, notifications can be sent in various ways.

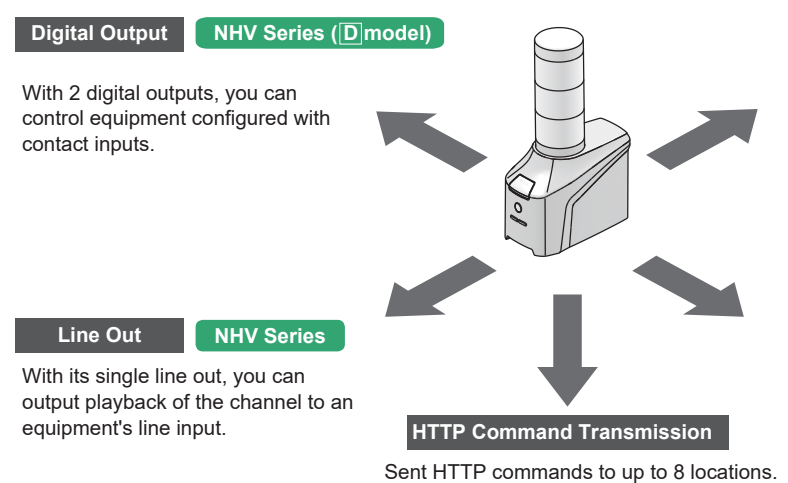

Sent HTTP commands to up to 8 locations. You can send HTTP/HTTPS commands suitable for events.

#### Email Transmission

You can send (select) up to 8 emails. You can create titles and body text suitable for events. POP / SMTP authentication (OAuth2 passwords) is supported.

#### SNMP v1 v2c v3

Send SNMP Trap/Inform to up to 8 nodes. (For Trap transmission, SNMP versions supported are v1, v2c, and v3, and for Inform transmission, v2c and v3.) You can send SNMP Trap/Inform corresponding to events to up to 8 nodes.

#### **5.3. Function Descriptions**

This section describes the functions of this product.

#### 5.3.1. Signal Tower and Buzzer Notification Functions

• You can turn on, turn off or flash the Signal Tower, or emit a buzzer in response to events. The following three operation patterns are available.

#### • Signal Tower operation pattern

| Light ON              |                      |                       |                      |      |
|-----------------------|----------------------|-----------------------|----------------------|------|
|                       | Alw                  | vays ON               |                      | •••  |
|                       |                      |                       |                      |      |
| Flashing Pattern 1    |                      |                       |                      | _    |
| ON 500 ms             | OFF 500 ms           | ON 500 ms             | OFF 500 ms           | •••• |
|                       |                      |                       |                      |      |
| Flashing Pattern 2    |                      |                       |                      |      |
| OFF 170 ms OFF 170 ms | OFF 500 ms           | OFF 170 ms OFF 170 ms | OFF 500 ms           | •••• |
|                       |                      |                       |                      |      |
| ON 80 ms ON 80 ms     | (                    | UN 80 ms UN 80 ms     |                      |      |
| Flashing Pattern 3    |                      |                       |                      |      |
| ON 250 ms OFF 250 ms  | ON 250 ms OFF 250 ms | ON 250 ms OFF 250 ms  | ON 250 ms OFF 250 ms | •••• |
|                       |                      |                       |                      |      |
| Flashing Pattern 4    |                      |                       |                      | _    |
| ON 10                 | 000 ms               | OFF 10                | 000 ms               | •••• |

#### Signal Tower dimming pattern

You can adjust 4 levels of brightness.

#### Buzzer operation pattern

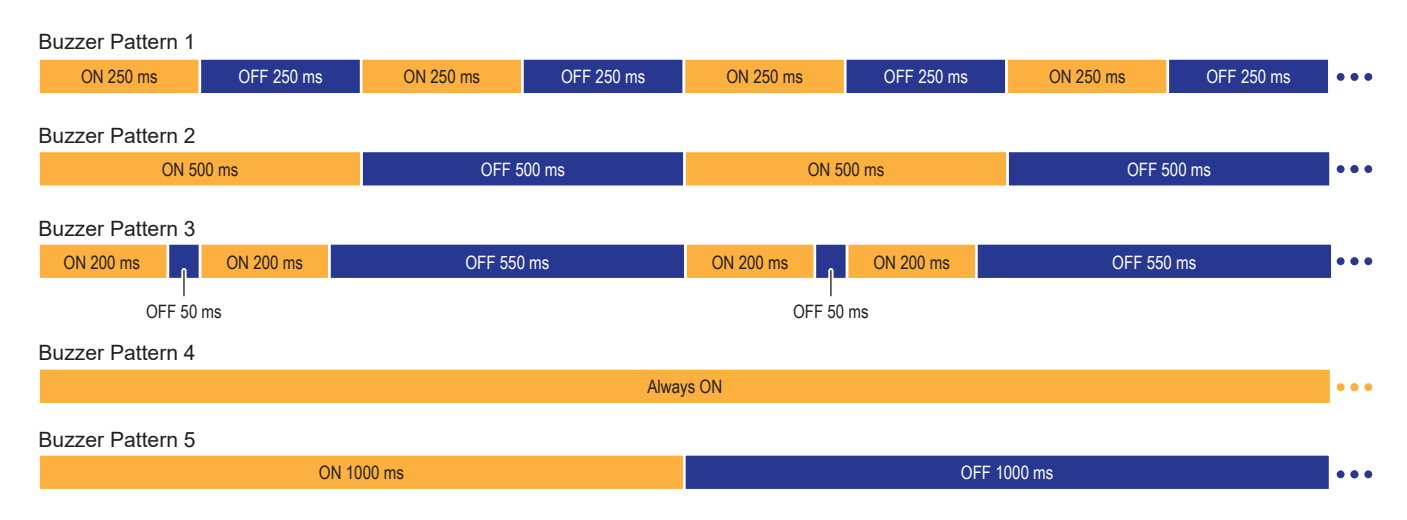

#### 5.3.2. Audio Playback Function NHV Series

- You can play back\*1 audio messages (MP3 files) stored in internal memory in response to events.
- This product handles saved messages in "channel" units.

#### Types of Channels

There are 71 channels, from 1 to 71, divided into two categories by channel number.

| Channel Number   | Name                  | Description                                                  |
|------------------|-----------------------|--------------------------------------------------------------|
| Channels 1 – 60  | Registered Channels*2 | Channels where users can register messages.                  |
| Channels 61 – 71 | Preset Channels*3*4   | Channels with fixed messages registered at time of shipment. |

\*1 You can set the volume for audio playback with the Web Setup Screen or the +/- volume buttons on the front of the product.

\*2 Registration to channels is done from the Web Setup Screen.

- \*3 You cannot delete or edit preset channels.
- \*4 The line out function is not available for preset channels.

#### Audio Playback Pattern for Each Channel

On a channel, you can set a playback pattern for each event. There are three playback patterns.

| Playback Pattern    | Description                                                               |
|---------------------|---------------------------------------------------------------------------|
| One-shot playback   | Playback the channel 1 time. Audio playback will not be repeated.         |
| Repeat playback*5*6 | After a channel is played once, repeats playback the set number of times. |
| Endless playback    | Repeatedly playback the channel.                                          |

\*5 If the number of times to repeat is set to 0, operates the same as One-shot playback. \*6 If the number of times to repeat is set to 255, playback will be endless.

#### Notification Sound Registration

When registering channels 1 to 60, you can specify the notification sound that plays before and after the message.

| Notification sound number | Description                                        |  |
|---------------------------|----------------------------------------------------|--|
| No.1 ~ 5                  | Notification sounds that users can register        |  |
| No.6 ~ 10                 | Notification sounds registered at time of shipment |  |

#### Audio Playback Mode

For the audio playback mode, you can select either [Playback from latest input mode] or [Memory playback mode]. For features about each mode, refer to the following.

| <br>Point                                                                                                    |
|----------------------------------------------------------------------------------------------------|
| Playback mode also applies to methods that play audio directly from text, such as HTTP commands.                 |
| However, due to the wait time required for the language analysis process, there may be a gap in playback timing. |

#### · Playback from Latest Input Mode

When a new playback event occurs, the audio currently playing is interrupted and a new audio begins playing. To play the audio at the same time as the event occurs, use this function to synchronize the timing of event operation with playback audio.

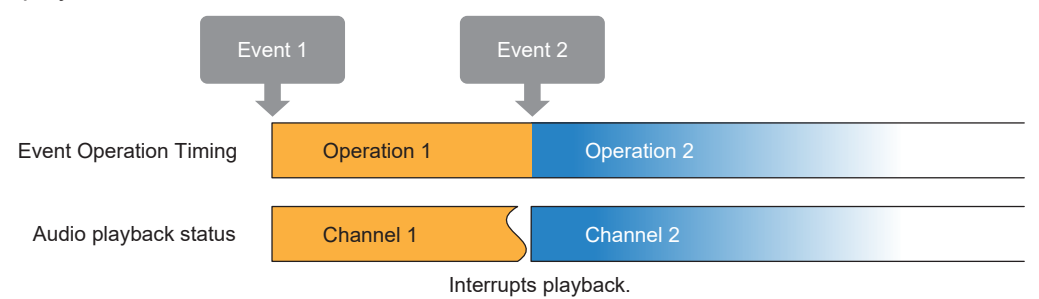

#### • Memory Playback Mode (when channel 61 to 64 or 71 is not included)

When a new playback event occurs, the audio to play is registered in the memory. When playback of a audio ends, plays audio in the order they were registered in the memory. Use this option when you want to play audio until the end, or when you want to play audio a set number of times or in a set order.

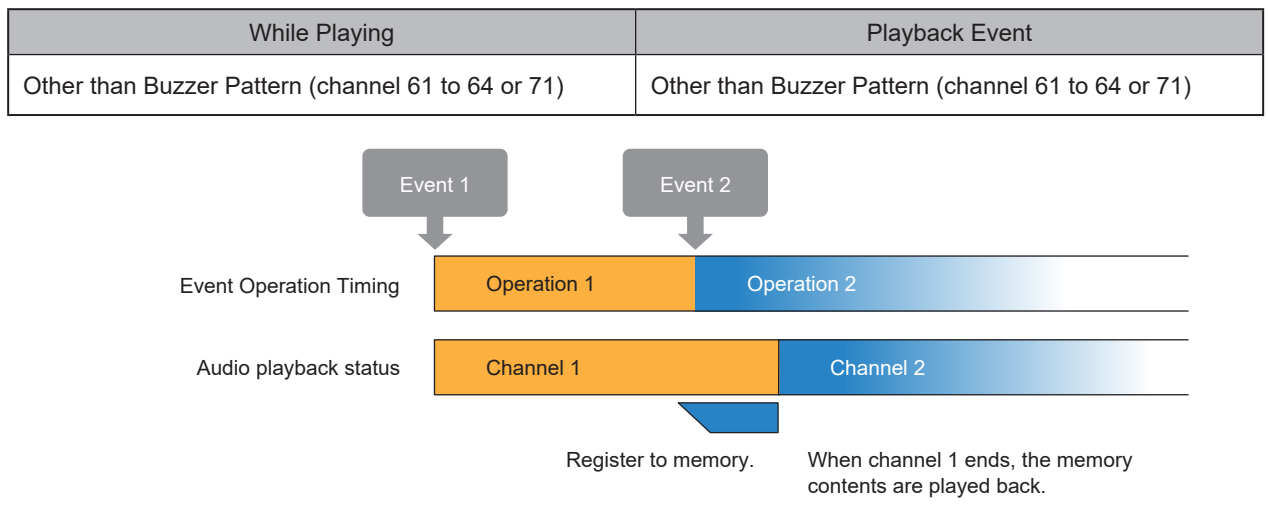

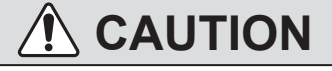

- The maximum number of channels that can be registered in memory is 5. If you exceed 5 channels, additional channels or text for audio are not registered in the memory and are discarded. However, operations set for events (Signal Tower,send email, SNMP notification, and so on) will execute.
- 1 In Memory playback mode, there is a delay between the audio playback and execution of event operations.

#### • Memory Playback Mode (when channel 61, 62, 63, 64 or 71 is included)

In Memory playback mode, when executing operations that include a preset channel (61 to 64 or 71, buzzer pattern 1 to 5), the operation is different from other channels as shown below.

When a playback event occurs while playing channel 61 to 64 or 71 (buzzer pattern 1 to 5)

While a buzzer pattern is playing and a playback event (event 2) occurs, operations can be divided as follows.

| Operation | While Playing                           | Playback Event                                     |
|-----------|-----------------------------------------|----------------------------------------------------|
| A         | Buzzer Pattern (channel 61 to 64 or 71) | Other than Buzzer Pattern (channel 61 to 64 or 71) |
| В         | Buzzer Pattern (channel 61 to 64 or 71) | Buzzer Pattern (channel 61 to 64 or 71)            |

#### Operation A: When the playback event does not use channel 61 to 64 or 71 (buzzer pattern 1 to 5)

The current buzzer pattern continues to play, and event 2 is registered in the memory. As the buzzer pattern's Repeat playback is set as endless playback, use one of the following methods to play Event 2 in the memory.

- In the Clear Operation Settings, set [Skip] and press the clear button.
- Execute the RSH/SSH Command [STOP Command].

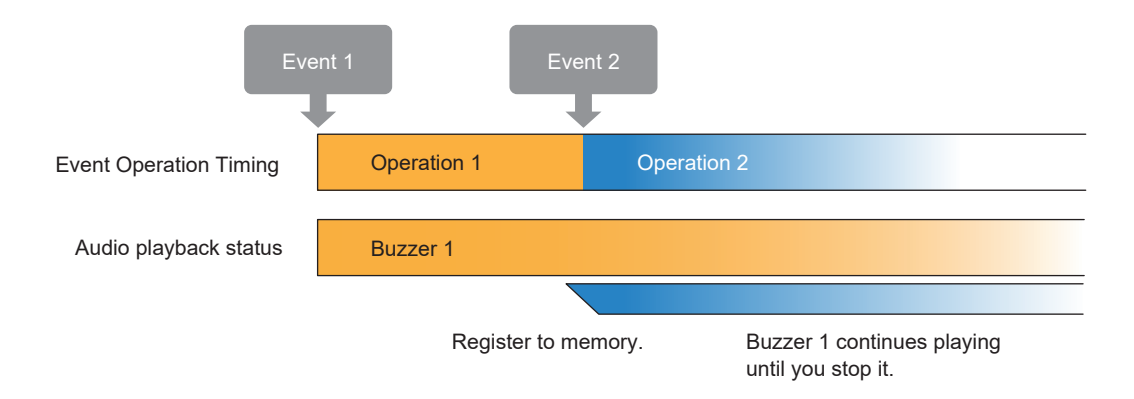

#### Operation B: When the playback event that occurred is channel 61 to 64 or 71 (buzzer pattern 1 to 5)

Even if another audio is playing, instead of registering to memory, interrupts the currently playing audio and immediately plays buzzer 2 for event 2. At the start of playback, erases all channels or text for audio registered inl memory.

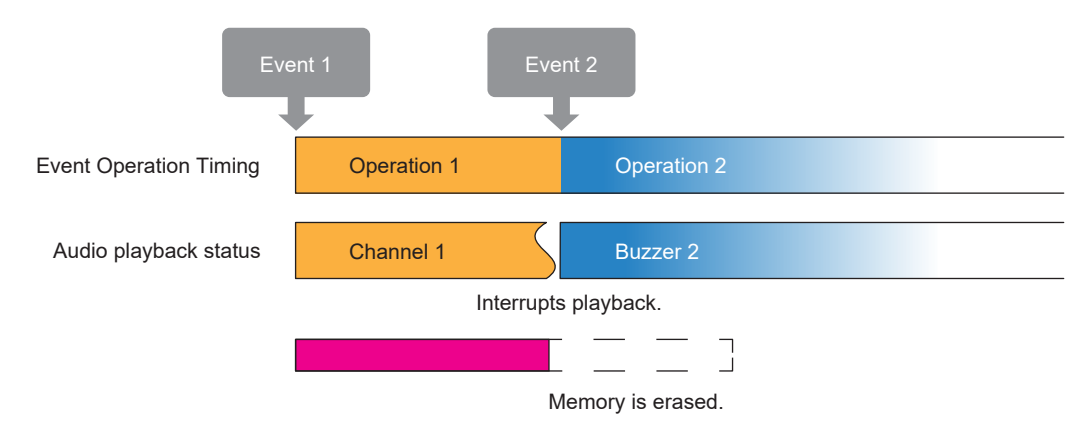

#### The following audio is registered in the preset channels.

| Channel    | Registered Content              |
|------------|---------------------------------|
| Channel 61 | Buzzer pattern 1                |
| Channel 62 | Buzzer pattern 2                |
| Channel 63 | Buzzer pattern 3                |
| Channel 64 | Buzzer pattern 4                |
| Channel 65 | Chime 1 (ET Doorbell)           |
| Channel 66 | Chime 2 (start of notification) |

| Channel    | Registered Content                            |
|------------|-----------------------------------------------|
| Channel 67 | Chime 3 (end of notification)                 |
| Channel 68 | Irregularrities were detected in the network* |
| Channel 69 | Abnormalities had occurred*                   |
| Channel 70 | Abnormalities were eradicated*                |
| Channel 71 | Buzzer pattern 5                              |

\* The language played differs depending on the language set on the login screen of the WEB settings screen. Japanese : Play in Japanese English : Play in English Simplified Chinese : Play in Chinese ["7.4. Displaying the Web Setup Screen" ( page 111)]

The following sound is registered as preset notification sounds.

| notification<br>sound   | registered content         |
|-------------------------|----------------------------|
| notification sound 6    | Chime 1 (Ping Pong)        |
| notification sound 7    | Chime 2 (Broadcast Start)  |
| notification<br>sound 8 | Chime 3 (End of Broadcast) |
| notification<br>sound 9 | Alarm 1 (Pyrrillo)         |
| notification sound 10   | Alarm 2 (Warning Sound)    |

#### 5.3.3. Line Out Function NHV Series

Signals from line out can be output in conjunction with audio playback. You can [Enabled] or [Disabled] the line out for each channel.

# 

O Do not connect headphones, earphones, or passive speakers (speakers without a built-in amplifier) to line out.

- $\bigcirc$  Do not connect multi-pole mini plugs other than mono or stereo plugs.
- $\cancel{N}$  When playing preset channels, no signal is output from line out.

Point

- Using the Busy output of the External Contact Output Function, you can set a delay time from when an event occurs until the signal is sent to the line out.
- You can set the signal volume of the line out on the Web Setup Screen.

#### 5.3.4. Voice Synthesizer Function NHV Series

- This product can render speech from text and perform audio playback.
- Messages (MP3 files) registered in internal memory from the Web Setup Screen can be played back in response to received digital inputs or control commands. They can also be played directly using HTTP Commands.
- For audio playback using HTTP Commands, refer to "8.3.1.5. Play Any Text" (@ page 187).
- When using the voice synthesizer, pay attention to the following items to create more natural messages.
- For information on how to register text, refer to "7.16. Setting Up Voice Registration" (@ page 128).
- Specify a notification sound that plays before or after the message when registering text or executing HTTP commands.

#### Precautions About Input When Performing Voice Synthesis

| No. | Input                                             | Description                                                                                                    |
|-----|---------------------------------------------------|----------------------------------------------------------------------------------------------------|
| 1   | About phonetic reading                            | On-yomi and Kun-yomi can be distinguished segment by segment, but not the context. Enter hiragana characters to suit your purpose.                    |
| 2   | About phrases                                     | Words that are connected are considered a segment, and emphasis in a syllable or word is placed accordingly. Enter spaces between words if necessary. |
| 3   | For words that can be read in multiple ways       | The context or name cannot be determined. Enter hiragana characters so it is read correctly.                                                          |
| 4   | About symbols (such as [ $\sim$ ] and [ $^{*}$ ]) | Read aloud using the original character reading. Enter hiragana characters to suit your purpose.                                                      |
| 5   | About units                                       | Some units are not identified. Enter hiragana characters to suit your purpose.                                                                        |
| 6   | Chinese reading                                   | Traditional characters may not be read.<br>Enter in simplified characters.                                                                            |

# 

Although the specification allows entering 400 characters, if you enter a large number of characters, there is a long wait for the language analysis process to complete.

(Approximate time for 400 characters: 60 seconds for command control, 1-2 minutes for Web setting.) To resolve long wait times, reduce text inputs to the length of a single, short sentence.

 $/\!\!\Lambda$  You cannot stop the language analysis process by executing a clear operation.

#### 5.3.5. External Contact Output Function NHV Series (Dmodel)

This product has two external contact output ports. By connecting equipment with a contact input, you can perform contact control.

For the output mode, you can select [Digital Output Mode] or [Busy Output Mode].

#### Digital Output Mode

- In response to events, you can control external contact output as a digital output port.
- · Contact A (normally open) or Contact B (normally closed).
- · The following defines ON and OFF for digital output.
- The contact output can be automatically turned OFF after a period of time from the initial contact control.

| Operation Status      |                                                   | ON             | OFF            | Description                                                                  |
|-----------------------|---------------------------------------------------|----------------|----------------|------------------------------------------------------------------------------|
| Digital Boolean Value |                                                   | 1 01H          | 0 00H          | Description                                                                  |
| Contact               | Contact A<br>(make contact)<br>(normally open)    | Closed circuit | Open circuit   | OFF opens the contact.<br>ON closes the contact and<br>allows power to flow. |
| Status                | Contact B<br>(break contact)<br>(normally closed) | Open circuit   | Closed circuit | OFF closes the contact and<br>allows power to flow.<br>ON opens the contact. |

# 

- (1) When you set the automatic contact output OFF time, after contact output is controlled ON, the contact output automatically turns OFF after the set time elapses.
- 1 If the contact output is controlled ON again before the set time has elapsed, the elapsed time up to that point is cleared.

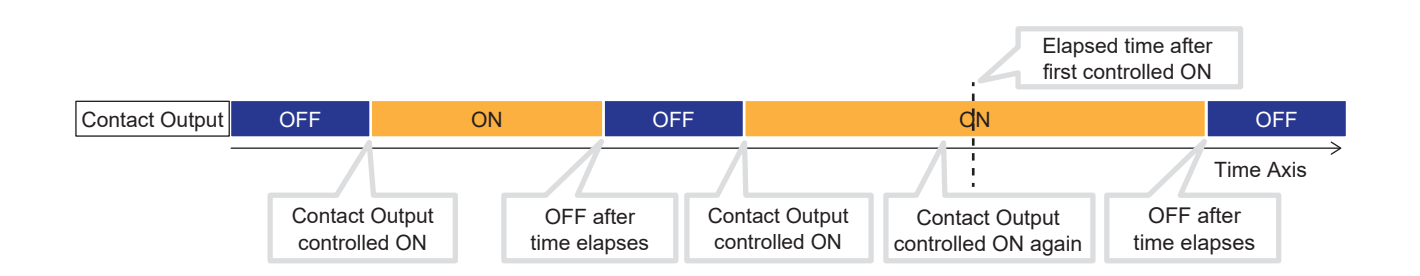

#### Busy Output Mode

- · You can link the signal output from line out with the contact output.
- While signal is output from line out, the contact output is closed, and is opened when the output is stopped.
- In consideration of the rise time of equipment connected to the line out output, you can delay the signal output timing from line out by using the output delay time.

# 

- The logic setting is fixed to Contact A (normally open). Contact B (normally closed) cannot be selected.
- You cannot use control commands to control contact output.
- A For playback of preset channels, as line out output does not take place, Busy output does not work.
- For Playback from latest Input mode, if a new event occurs while the output delay time has not fully elapsed, the output delay time is canceled and the next event operation is executed.
- ⚠️ If an event occurs within 1 second after the line out output is stopped, the Busy output remains closed. In this case, the output delay is disabled and the line out output occurs without delay.

#### 5.3.6. Send Email Function

- In response to an event, you can send email to registered email addresses (up to 8).
- Supported Authentication methods are SMTP authentication (password, OAuth2), POP authentication, and no authentication.
- $\boldsymbol{\cdot}$  Supported encryption methods are SSL/TLS, STARTTLS, and None.
- The structure of the contents of the email that is sent is as follows.

| 1                     |       |
|-----------------------|-------|
| Installation location | : ②   |
| Equipment name        | : ③   |
| Contact               | : ④   |
| Event that occurred   | : (5) |
| Information           | : 6   |
|                       |       |
| 7                     |       |
|                       |       |
|                       |       |

| No. | Function              | Description                                                 |
|-----|-----------------------|-------------------------------------------------------------|
| 1   | Subject*              | Displays the subject specified by the event notification.   |
| 2   | Installation location | Displays the set installation location.                     |
| 3   | Equipment name        | Displays the set name of equipment.                         |
| (4) | Contact               | Displays the set contact information.                       |
| 5   | Event that occurred   | Displays the name of the event that took place.             |
| 6   | Information           | Displays information about the event.                       |
| 7   | Body text*            | Includes the body text specified in the event notification. |

\* You can select the subject and body text from among a total of 17, 16 that you can register for events and 1 that is fixed.

\* When using the fixed subject (17th item), the subject of the sent email is in the following format.

#### <Installation location>:<YY/MM/DD hh:mm>:<Event details>:<Name>

Year Month Date Hours Minutes

\* When using the fixed text (17th item), the information of Installation location, Equipment name, Contact, Event that occurred, Information, and Body text are not sent.

#### List of Event Content and Names

In response to the event that occurred, event content and name are listed with the following information.

| Event that occurred                                              | Event Content          | Name                                                                                         |
|------------------------------------------------------------------|------------------------|----------------------------------------------------------------------------------------------|
| TRAP received                                                    | <none></none>          | Group name as registered in the TRAP monitoring settings                                     |
| Cleared using push-button switch                                 | ": CLEAR-Button"       | <none></none>                                                                                |
| Cleared using SNMP                                               | ": CLEAR-Snmp"         | <none></none>                                                                                |
| Cleared using RSH/SSH                                            | ": CLEAR-Rsh/Ssh"      | <none></none>                                                                                |
| Ping monitoring error detected                                   | ": PING-Error"         | Unit name as registered in the Ping Monitoring Settings                                      |
| Ping monitoring recovery detected                                | ": PING-Recover"       | Unit name as registered in the Ping Monitoring Settings                                      |
| Ping group monitoring error detected                             | ": PING_Group-Error"   | <none></none>                                                                                |
| Ping group monitoring recovery detected                          | ": PING_Group-Recover" | <none></none>                                                                                |
| RSH/SSH Command<br>executed                                      | ": RSH/SSH-Executes"   | <none></none>                                                                                |
| Test button pressed                                              | ": TEST-Button"        | <none></none>                                                                                |
| Digital input contact changed to ON state                        | ": DINPUT-On"          | Number of the digital input that turned on, DI1 to DI4                                       |
| Digital input contact changed to OFF state                       | ": DINPUT-Off"         | Number of the digital input that turned off, DI1 to DI4                                      |
| Condition matched for SNMP<br>Device Monitoring                  | ": SNMPGET-Match"      | Equipment name registered in SNMP Device Monitoring<br>Settings - Match Detection Settings   |
| Condition released for SNMP<br>Device Monitoring                 | ": SNMPGET-Release"    | Equipment name registered in SNMP Device Monitoring<br>Settings - Release condition settings |
| Change detected for SNMP<br>Device Monitoring                    | ": SNMPGET-Change"     | <none></none>                                                                                |
| Match digital input condition                                    | ": DINPUT-Condition"   | Number of the digital input (1 to 4) whose condition matched the condition setting           |
| Detect email ": MAILFILTER-Match"                                |                        | Number registered in Mail detection setting - Filter rule settings                           |
| PLC information reading<br>function activated ": PLC-Action"     |                        | Number of the registered device (1 to 16) whose condition matched                            |
| PLC information reading<br>function error response ": PLC-Error" |                        | Number of the registered device (1 to 16) that caused the error                              |

#### List of Additional Information

In response to the event that occurred, additional information is listed with the following content.

| Event Listed                                                        | Additional Information Listed                                                                                      |
|---------------------------------------------------------------------|----------------------------------------------------------------------------------------------------|
| TRAP was received.                                                  | Group name: Registered address                                                                                     |
| The "Clear" Button was pushed.                                      | None                                                                                                    |
| A "Clear" was made by the SNMP.                                     | None                                                                                                    |
| A "Clear" was made by the RSH/SSH.                                  | IP address                                                                                                    |
| Ping Monitor Abnormality detected.                                  | Unit name: Registered address                                                                                      |
| Ping Monitor Recovery detected.                                     | Unit name: Registered address                                                                                      |
| Ping Group Monitor Abnormality detected.                            | Unit name: Registered address : Group                                                                              |
| Ping Group Monitor Recovery detected.                               | Unit name: Registered address : Group                                                                              |
| RSH/SSH Command was executed.                                       | IP address                                                                                                    |
| Test Button was pressed.                                            | None                                                                                                    |
| Digital input was set to ON.                                        | Port number (1 to 4)                                                                                               |
| Digital input was set to OFF.                                       | Port number (1 to 4)                                                                                               |
| Conditions agreed with the SNMP supported equipment.                | Equipment Name: Monitored address                                                                                  |
| Conditions agreed with the SNMP supported equipment were cancelled. | Equipment Name: Monitored address                                                                                  |
| SNMP supported equipment changes were detected.                     | Equipment Name: Monitored address                                                                                  |
| Digital Input conditions agree.                                     | Input condition (1 to 4)                                                                                           |
|                                                                     | Matched Filter: Registered filter number*1                                                                         |
| Conditions agreed with the Mail detection.                          | Control Success: Registered filter number <sup>*2</sup><br>Control Failure: Registered filter number <sup>*2</sup> |
| Conditions agreed with the PLC information reading function.        | Device name: Registered address                                                                                    |
| An error in the PLC information reading function was received.      | Device name: Registered address                                                                                    |

\*1 Not listed when using the email control function.\*2 This is only listed when using the email control function.

#### 5.3.7. SNMP TRAP/Inform Transmission Function

- In response to events, you can send SNMP Trap/Inform to 8 SNMP-enabled equipment.
- For Trap transmission, SNMP versions supported are v1, v2c, and v3, and for Inform transmission, v2c and v3.
- For the notification method, you can choose either TRAP or Inform transmission.
- For information on Trap transmission, refer to "10. MIB List" (@ page 367).
- For the procedure on using SNMP TRAP transmissions, refer to "8.1.1. Setting Up SNMP (Trap Inform) Notification Settings" ( page 134).

#### Communication Protocols

| Protocol | Port Number |
|----------|-------------|
| UDP      | 162         |

#### 5.3.8. Send HTTP Command Function

- In response to events, you can send HTTP/HTTPS Commands to 8 equipment on the network.
- For the protocol, select either [HTTP] or [HTTPS].
- For the procedure on sending HTTP Commands, refer to "8.1.3. Setting Up HTTP Command Sending Settings" (@ page 141).

#### Communication Port

| Protocol | Port Number |
|----------|-------------|
| HTTP     | 80          |
| HTTPS    | 443         |

#### 5.3.9. Send HTTP Command Function

- In response to changing Signal Tower, you can transmit the change information of Signal Tower and buzzer via HTTP/HTTPS to 8 equipment on the network.
- For the protocol, select either [HTTP] or [HTTPS].
- Change information is transmitted using HTTP command with "alert" parameter.
- " Parameters You Can Execute" on page 55

#### Communication Port

| Protocol | Port Number |
|----------|-------------|
| HTTP     | 80          |
| HTTPS    | 443         |

#### 5.3.10. RSH/SSH Command Function

You can use this product with RSH (Remote Shell) or SSH (Secure Shell) to execute shell commands from another computer.

By executing commands, you can get and control the status of the Signal Tower.

Shell commands format is as below. For information on each command, refer to explanations on the commands.

#### RSH

- rsh\_<IP address>[\_-I \_<login name>] \_<command> [\_<option>] \_\_<

#### SSH

Using Password Authentication

ssh\_<IP address> [ \_ -I \_ <login name>] \_ <command> [ \_ <option>] <sub>Space</sub> Space Space Space Space Space</sub>

Using Key Authentication

ssh \_\_ <IP address> \_\_ -i \_\_ <private key file> [ \_\_ -l \_\_ <login name>] \_\_ <command> [ \_\_ <option>] Space Space Space Space Space Space Space Space

|   | Point                                                                                                    |
|---|----------------------------------------------------------------------------------------------------|
|   | You can omit [ ].                                                                                                    |
|   | For the IP address, specify [IPv4 address], [IPv6 address], or [Host name].                                                      |
| • | When executing without the login name, make sure you set the source IP address and login name in the command reception settings. |
|   | Do not forget a space between each element in the command.                                                                       |
|   | In the RSH Command Reception Settings, when the send-from address restriction is [Disabled], execute the command                 |

#### Commands You Can Execute

using a common login name.

| Command                                             | Description                                                                          |  |
|-----------------------------------------------------|--------------------------------------------------------------------------------------|--|
| alert Controls the Signal Tower and buzzer.         |                                                                                      |  |
| alert do                                            | Controls digital output.                                                             |  |
| color Controls the Signal Tower and buzzer.         |                                                                                      |  |
| sound Controls the Signal Tower and audio playback. |                                                                                      |  |
| stop                                                | Stops playing audio.                                                                 |  |
| clear                                               | Executes the clear operation and returns to the normal operation status.             |  |
| doclear                                             |                                                                                      |  |
| status                                              | Gets the state of the Signal Tower, buzzer, audio playback channel, and digital I/O. |  |
| test                                                |                                                                                      |  |
| dotest                                              | Kuns a seir-test.                                                                    |  |

#### • Descriptions of Each Command

#### • alert Command

| Overview     | Control Signal Tower (rygbc) and buzzer (bz)                                                   |
|--------------|------------------------------------------------------------------------------------------------|
| Format       | alert <r><y><g><b><c><bz>[<sec>]</sec></bz></c></b></g></y></r>                                |
| Return Value | <r><y><g><b><c><bz> (state of Signal Tower after command is executed)</bz></c></b></g></y></r> |

|     | Туре         | Value                                                                                                    |
|-----|--------------|----------------------------------------------------------------------------------------------------|
| r   | Red unit     | Light pattern                                                                                                    |
| у   | Amber unit   | 0: Light off<br>1: Light on                                                                                                    |
| g   | Green unit   | 2: Flashing pattern 1<br>3: Flashing pattern 2                                                                                                    |
| b   | Blue unit    | 4: Flashing pattern 3                                                                                                    |
| с   | White unit   | 5: Flashing pattern 4<br>9: No control                                                                                                    |
| bz  | Buzzer       | Buzzer pattern<br>0: Buzzer off<br>1: Buzzer pattern 1<br>2: Buzzer pattern 2<br>3: Buzzer pattern 3<br>4: Buzzer pattern 4<br>5: Buzzer pattern 5<br>9: No control |
| sec | Control time | Control time (seconds)<br>0: Do not specify the control time (can be omitted)<br>1 to 99: Specified amount of control time                                          |

# 

⚠ If you execute an alert command while another alert command is running, the control time is overwritten. However, in the RSH/SSH Command Reception Settings, if restore timer is set individually, you can also individually specify the control time.

#### Point

• Items in brackets [] are optional. Can be omitted.

 When the set time elapses, returns to the Signal Tower state and operation of channels 61 to 64 or 71 (buzzer pattern 1 to 5) before the alert command was executed.

When the control time is omitted, the control state is continuous.
#### alert do Command NHV Series (Dmodel)

| Overview     | Control digital output <do1><do2></do2></do1>                           |
|--------------|-------------------------------------------------------------------------|
| Format       | alert do <do1><do2></do2></do1>                                         |
| Return Value | <do1><do2> (digital output state after command is executed)</do2></do1> |

| Туре |                  | Value                          |
|------|------------------|--------------------------------|
| do1  | Digital Output 1 | Digital Output State<br>0: OFF |
| do2  | Digital Output 2 | 1: ON<br>9: No control         |

# 

 $\triangle$  In the External Contact Output settings, ports set to Busy output cannot be controlled.

⚠️ When set to Busy output, the digital output status is OFF regardless of the actual output state.

 $\triangle$  ON and OFF indicate the digital boolean value of each port.

### • color Command

| Overview     | Control a Signal Tower's LED unit (multi-color) and buzzer                                       |
|--------------|--------------------------------------------------------------------------------------------------|
| Format       | color <col/> [ <c-pat>] [-b <b-pat>]</b-pat></c-pat>                                             |
| Return Value | <col/> [ <c-pat>] [-b <b-pat>] (state of Signal Tower after command is executed)</b-pat></c-pat> |

| Туре  |                            | Value                                     |
|-------|----------------------------|-------------------------------------------|
|       |                            | Color of light for LED unit (multi-color) |
|       |                            | Red                                       |
|       |                            | Amber                                     |
|       |                            | Green                                     |
| col   | LED Unit Color             | Blue                                      |
| COI   |                            | White                                     |
|       |                            | Purple                                    |
|       |                            | Light blue                                |
|       |                            | OFF: Light off                            |
|       |                            | NONE: No control                          |
|       |                            | Light on, flashing pattern                |
|       | Light on, flashing pattern | 1: Light on                               |
| c-nat |                            | 2: Flashing pattern 1                     |
| o-pat |                            | 3: Flashing pattern 2                     |
|       |                            | 4: Flashing pattern 3                     |
|       |                            | 5: Flashing pattern 4                     |
|       | Buzzer                     | Buzzer pattern                            |
|       |                            | 0: Buzzer off                             |
|       |                            | 1: Buzzer pattern 1                       |
| b-pat |                            | 2: Buzzer pattern 2                       |
|       |                            | 3: Buzzer pattern 3                       |
|       |                            | 4: Buzzer pattern 4                       |
|       |                            | 5: Buzzer pattern 5                       |
|       |                            | 9: No control                             |

# **A** CAUTION

The color command should only be used when a Multi-color unit is installed.

Point

Items in brackets [] are optional. Can be omitted.

#### sound Command NHV Series

| Overview     | Control Signal Tower (rygbc) and audio playback (ch)                            |
|--------------|---------------------------------------------------------------------------------|
| Format       | sound [-r <repeat>] [-c <r><y><g><b><c>] <ch></ch></c></b></g></y></r></repeat> |
| Return Value | <ch> (audio playback channel for after command is executed)</ch>                |

| Туре   |                    | Value                                 |
|--------|--------------------|---------------------------------------|
|        |                    | Number of times to repeat             |
| reneat | Number of times to | 0: One-shot playback (can be omitted) |
| Тереаг | repeat             | 1 to 254: Number of times to repeat   |
|        |                    | 255: Endless playback                 |
| r      | Red unit           | Light pattern                         |
|        |                    | 0: Light off                          |
| У      | Amber unit         | 1: Light on                           |
| ~      | Groop unit         | 2: Flashing pattern 1                 |
| y      | Green unit         | 3: Flashing pattern 2                 |
| b      | Blue unit          | 4: Flashing pattern 3                 |
|        |                    | 5: Flashing pattern 4                 |
| С      | White unit         | 9: No control                         |
| ch     | Audio channel      | Audio playback channel                |
| CH     |                    | 1 to 71: Audio channel                |

# 

1 If you omit the number of times to repeat, plays one time.

A Channels 61 to 64 and 71 are always played back in [Playback from latest input mode].

Point

 Items in brackets [] are optional. Can be omitted.

# stop Command NHV Series

| Overview     | Stop audio playback (ch) (when using [Playback from latest input mode]) |  |
|--------------|-------------------------------------------------------------------------|--|
|              | • Skip Track (in Memory playback mode)                                  |  |
| Format       | stop                                                                    |  |
| Return Value | <ch> (audio playback channel before command is executed)</ch>           |  |

| Туре |               | Value                                                       |
|------|---------------|-------------------------------------------------------------|
| ch   | Audio channel | Audio playback channel<br>0: Stop<br>1 to 71: Audio channel |

| Overview     | Execute the clear operation and return to normal operating status                              |  |
|--------------|------------------------------------------------------------------------------------------------|--|
| Format       | clear [-p] [-z]                                                                                |  |
|              | doclear [-p] [-z]                                                                              |  |
| Return Value | <r><y><g><b><c><bz> (state of Signal Tower after command is executed)</bz></c></b></g></y></r> |  |

#### clear Command, doclear Command

|    | Туре       | Value                       |
|----|------------|-----------------------------|
| r  | Red unit   |                             |
| у  | Amber unit | Light pattern               |
| g  | Green unit | 0: Light off<br>1: Light on |
| b  | Blue unit  | 9: Uncontrolled             |
| с  | White unit |                             |
|    |            | Buzzer pattern              |
| bz | Buzzer     | 0: Buzzer off               |
|    |            | 9: Uncontrolled             |

# **A**CAUTION

- Mhen the option "-p" is added, buzzer and audio playback are not controlled.
- Mhen the option "-z" is added, Signal Tower units (Red, Amber, Green, Blue, and White) are not controlled.

#### Point

Items in brackets [] are optional. Can be omitted.

For information about the clear operation, refer to "5.3.21. Clear Operation Function" ( @ page 77).

#### status Command

| Overview     | Get the digital I/O state of Signal Tower, buzzer, and audio playback channels |                                                                                                    |
|--------------|--------------------------------------------------------------------------------|----------------------------------------------------------------------------------------------------|
| Format       | status [-s] [di] [do]                                                          |                                                                                                    |
| Return Value | No option                                                                      | <r><y><g><b><c><bz> (state of Signal Tower when command is executed)</bz></c></b></g></y></r>      |
|              | Option -s                                                                      | <ch> (audio playback channel when command is executed)</ch>                                        |
|              | Option di                                                                      | DI: <di1><di2><di3><di4> (state of digital input when command is executed)</di4></di3></di2></di1> |
|              | Option do                                                                      | DO: <do1><do2> (state of digital output when command is executed)</do2></do1>                      |

| Туре |                  | Value                                                                                                    |
|------|------------------|----------------------------------------------------------------------------------------------------|
| r    | Red unit         | Light pattern                                                                                                    |
| у    | Amber unit       | 0: Light off                                                                                                    |
| g    | Green unit       | 2: Flashing pattern 1                                                                                                    |
| b    | Blue unit        | 3: Flashing pattern 2<br>4: Flashing pattern 3                                                                                                    |
| с    | White unit       | 5: Flashing pattern 4                                                                                                    |
| bz   | Buzzer           | Buzzer pattern<br>0: Buzzer off<br>1: Buzzer pattern 1<br>2: Buzzer pattern 2<br>3: Buzzer pattern 3<br>4: Buzzer pattern 4<br>5: Buzzer pattern 5 |
| ch   | Audio channel    | Audio playback channel<br>0: Stopped<br>1 to 71: Audio channel<br>200 or 201:Text-to-speech playback by command.                                   |
| di1  | Digital Input 1  |                                                                                                    |
| di2  | Digital Input 2  | Digital Input State                                                                                                    |
| di3  | Digital Input 3  | 1: ON                                                                                                    |
| di4  | Digital Input 4  |                                                                                                    |
| do1  | Digital Output 1 | Digital Output State                                                                                                    |
| do2  | Digital Output 2 | 1: ON                                                                                                    |

# 

 $\triangle$  When set to Busy output, the digital output status is OFF regardless of the actual output state.

 $\triangle$  Options "-s", "di", and "do" cannot be specified at the same time.

Point

Items in brackets [] are optional. Can be omitted.

#### test Command, dotest Command

For information about self-test, refer to "5.3.22. Self-test Function" (@ page 79).

| Overview     | Runs a self-test |  |  |  |  |
|--------------|------------------|--|--|--|--|
| Format       | test             |  |  |  |  |
| Format       | dotest           |  |  |  |  |
| Return Value | None             |  |  |  |  |

# 

1 The monitoring function continues operating while self-test is running. Be careful when checking the operation.

1 If PNS and PHN Commands are executed during or after execution of self-test, an error response is returned.

The RSH or SSH Command returns a Busy response.

#### Point

For information on the clear process during self-test, refer to "5.3.21. Clear Operation Function" ( @ page 77).

# 5.3.11. PNS Command Function (product compatibility commands)

By entering NH series commands, this product can get the state of the Signal Tower, as well as control the Signal Tower.

### Communication Protocols

| Protocol | Port Number   |
|----------|---------------|
| TCP      | 5000 to 65525 |
| UDP      | 5000 10 65555 |

### Commands You Can Execute

| Command                                          | ID | Description                                                              |
|--------------------------------------------------|----|--------------------------------------------------------------------------|
| Signal Tower and Buzzer control Commands         | S  | Controls the Signal Tower and buzzer.                                    |
| Audio Playback control Commands                  | V  | Controls audio playback.                                                 |
| Digital output control Commands                  | D  | Controls digital output.                                                 |
| Signal Tower and Audio Playback control Commands | W  | Controls Signal Tower and audio playback.                                |
| Get status Command                               | G  | Gets the state of the Signal Tower and buzzer.                           |
| Clear Command                                    | С  | Executes the clear operation and returns to the normal operation status. |
| Multi-color unit control Commands                | М  | Controls Multi-color units and audio playback.                           |

# • Descriptions of Each Command

# Signal Tower and Buzzer control Commands

Request Command

| Product | Category | ID     | Unused | Data Size |     |        |        | D         | ata    |        |        |
|---------|----------|--------|--------|-----------|-----|--------|--------|-----------|--------|--------|--------|
| Х       | Х        | S      | -      |           |     |        | S      | ignal Tow | er     |        | Buzzer |
| 58H     | 58H      | 53H    | 00H    | 00H       | 06H | Red    | Amber  | Green     | Blue   | White  | Buzzer |
| 1 byte  | 1 byte   | 1 byte | 1 byte | 2 bytes   |     | 1 byte | 1 byte | 1 byte    | 1 byte | 1 byte | 1 byte |

| Туре          |       | Value                   |  |  |  |
|---------------|-------|-------------------------|--|--|--|
|               | Red   | Light pattern           |  |  |  |
|               |       | 00H: Light off          |  |  |  |
|               | Amber | 01H: Light on           |  |  |  |
| Signal Tower  | Green | 02H: Flashing pattern 1 |  |  |  |
| olgilai lowel | Green | 03H: Flashing pattern 2 |  |  |  |
|               | Blue  | 04H: Flashing pattern 3 |  |  |  |
|               |       | 05H: Flashing pattern 4 |  |  |  |
|               | White | 09H: No control         |  |  |  |
| Buzzer        |       | Buzzer pattern          |  |  |  |
|               |       | 00H: Buzzer off         |  |  |  |
|               |       | 01H: Buzzer pattern 1   |  |  |  |
|               |       | 02H: Buzzer pattern 2   |  |  |  |
|               |       | 03H: Buzzer pattern 3   |  |  |  |
|               |       | 04H: Buzzer pattern 4   |  |  |  |
|               |       | 05H: Buzzer pattern 5   |  |  |  |
|               |       | 09H: No control         |  |  |  |

| Normal response | Error response |
|-----------------|----------------|
| ACK             | NAK            |
| 06H             | 15H            |
| 1 byte          | 1 byte         |

# Audio Playback Control Commands

# Request Command

| Product | Category | ID     | Unused | Data Size |     |          |           | Data     |               |
|---------|----------|--------|--------|-----------|-----|----------|-----------|----------|---------------|
| Х       | Х        | V      | -      | _         | _   | Playback | Number    | (unused) | Audia Channal |
| 58H     | 58H      | 56H    | 00H    | 00H       | 04H | Pattern  | to repeat | 00H      | Audio Channel |
| 1 byte  | 1 byte   | 1 byte | 1 byte | 2 bytes   |     | 1 byte   | 1 byte    | 1 byte   | 1 byte        |

| Туре                      | Value                                 |  |  |
|---------------------------|---------------------------------------|--|--|
|                           | Playback Pattern                      |  |  |
| Playback Pattern          | 00H: Stop playback (skip track)       |  |  |
|                           | 01H: Repeat playback                  |  |  |
|                           | Number of times to repeat             |  |  |
| Number of times to repeat | 00H: One-shot playback                |  |  |
|                           | 01H to FEH: Number of times to repeat |  |  |
|                           | FFH: Endless playback                 |  |  |
|                           | Audio playback channel                |  |  |
| Audio Channel             | 01H to 71H: Audio channel             |  |  |
|                           | *Specify using BCD format.            |  |  |

| Normal response | Error response |
|-----------------|----------------|
| ACK             | NAK            |
| 06H             | 15H            |
| 1 byte          | 1 byte         |

# Digital Output Control Commands

### Request Command

| Product | Category | ID     | Unused | Data Size |     | Data             | Data             |  |
|---------|----------|--------|--------|-----------|-----|------------------|------------------|--|
| Х       | Х        | D      | -      | -         | -   | Digital Output 1 | Digital Output 2 |  |
| 58H     | 58H      | 44H    | 00H    | 00H       | 02H | Digital Output 1 |                  |  |
| 1 byte  | 1 byte   | 1 byte | 1 byte | 2 bytes   |     | 1 byte           | 1 byte           |  |

| Туре             | Value                            |
|------------------|----------------------------------|
| Digital Output 1 | Digital Output State<br>00H: OFF |
| Digital Output 2 | 01H: ON<br>09H: No control       |

### Response Command

| Normal response | Error response |
|-----------------|----------------|
| ACK             | NAK            |
| 06H             | 15H            |
| 1 byte          | 1 byte         |

# 

⚠️ In the External Contact Output settings, ports set to Busy output cannot be used for control.

# Signal Tower and Audio Playback Control Commands

# Request Command

| Product Category |        | ID     | Unused | Data | Size |
|------------------|--------|--------|--------|------|------|
| Х                | Х      | W      | -      | -    | -    |
| 58H              | 58H    | 57H    | 00H    | 00H  | 0AH  |
| 1 byte           | 1 byte | 1 byte | 1 byte | 2 by | /tes |

|              | Data   |        |        |          |          |         |           |        |         |
|--------------|--------|--------|--------|----------|----------|---------|-----------|--------|---------|
| Signal Tower |        |        |        | (unused) | Playback | Number  | (unused)  | Audio  |         |
| Red          | Amber  | Green  | Blue   | White    | 00H      | Pattern | to repeat | 00H    | Channel |
| 1 byte       | 1 byte | 1 byte | 1 byte | 1 byte   | 1 byte   | 1 byte  | 1 byte    | 1 byte | 1 byte  |

| Туре                   |       | Value                                 |
|------------------------|-------|---------------------------------------|
|                        | Red   | Light Pattern                         |
|                        |       | 00H: Light off                        |
|                        | Amber | 01H: Light on                         |
| Signal Tower           | Green | 02H: Flashing pattern 1               |
| Signal Tower           | Green | 03H: Flashing pattern 2               |
|                        | Blue  | 04H: Flashing pattern 3               |
|                        |       | 05H: Flashing pattern 4               |
|                        | White | 09H: No control                       |
|                        |       | Playback Pattern                      |
| Playback Pattern       |       | 00H: Stop playback (skip track)       |
|                        |       | 01H: Repeat playback                  |
|                        |       | Number of times to repeat             |
| Number of times to rea | act   | 00H: One-shot playback                |
|                        | eal   | 01H to FEH: Number of times to repeat |
|                        |       | FFH: Endless playback                 |
|                        |       | Audio Playback Channel                |
| Audio Channel          |       | 01H to 71H: Audio channel             |
|                        |       | *Specify in BCD format.               |

| Normal response | Error response |
|-----------------|----------------|
| ACK             | NAK            |
| 06H             | 15H            |
| 1 byte          | 1 byte         |

#### Get Status Command

Request Command

| Product | Product Category |        | Unused | Data         | Size |
|---------|------------------|--------|--------|--------------|------|
| Х       | Х                | G      | -      | -            | _    |
| 58H     | 58H              | 47H    | 00H    | 00H          | 00H  |
| 1 byte  | 1 byte           | 1 byte | 1 byte | 2 b <u>y</u> | ytes |

| Response Data |        |        |        |        |        |
|---------------|--------|--------|--------|--------|--------|
| Signal Tower  |        |        |        |        |        |
| Red           | Amber  | Green  | Blue   | White  | Buzzer |
| 1 byte        | 1 byte | 1 byte | 1 byte | 1 byte | 1 byte |

| Туре         |       | Value                           |  |  |  |
|--------------|-------|---------------------------------|--|--|--|
|              | Red   | Light Pattern                   |  |  |  |
|              | Amber | 00H: Light off<br>01H: Light on |  |  |  |
| Signal Tower | Green | 02H: Flashing pattern 1         |  |  |  |
|              | Plue  | 03H: Flashing pattern 2         |  |  |  |
|              | Blue  | 04H: Flashing pattern 3         |  |  |  |
|              | White | 05H: Flashing pattern 4         |  |  |  |
|              |       | Buzzer pattern                  |  |  |  |
|              |       | 00H: Buzzer off                 |  |  |  |
| Buzzer       |       | 01H: Buzzer pattern 1           |  |  |  |
|              |       | 02H: Buzzer pattern 2           |  |  |  |
|              |       | 03H: Buzzer pattern 3           |  |  |  |
|              |       | 04H: Buzzer pattern 4           |  |  |  |
|              |       | 05H: Buzzer pattern 5           |  |  |  |

#### Clear Command

Request Command

| Product | Product Category |        | Unused | Data         | Size |
|---------|------------------|--------|--------|--------------|------|
| Х       | Х                | С      | -      | -            | _    |
| 58H     | 58H              | 43H    | 00H    | 00H          | 00H  |
| 1 byte  | 1 byte           | 1 byte | 1 byte | 2 b <u>y</u> | ytes |

| Normal response | Error response |
|-----------------|----------------|
| ACK             | NAK            |
| 06H             | 15H            |
| 1 byte          | 1 byte         |

### Multi-color unit control Commands

# Request Command

| Product Category |        | ID     | Unused | Data | Size |
|------------------|--------|--------|--------|------|------|
| Х                | Х      | М      | -      | -    | -    |
| 58H              | 58H    | 4DH    | 00H    | 00H  | 07H  |
| 1 byte           | 1 byte | 1 byte | 1 byte | 2 by | /tes |

| Data             |                  |        |                |                       |          |               |
|------------------|------------------|--------|----------------|-----------------------|----------|---------------|
| Multi-color unit |                  |        | Audio Playback |                       |          |               |
|                  |                  | Buzzer | Playback       | Number                | (unused) |               |
| Color            | Lighting pattern |        | Pattern        | of times<br>to repeat | 00H      | Audio Channel |
| 1 byte           | 1 byte           | 1 byte | 1 byte         | 1 byte                | 1 byte   | 1 byte        |

| Туре             | Value                         |  |  |  |
|------------------|-------------------------------|--|--|--|
|                  | Color of the Multi-color unit |  |  |  |
|                  | 01H: Red                      |  |  |  |
|                  | 02H: Amber                    |  |  |  |
| Color            | 03H: Green                    |  |  |  |
|                  | 04H: Blue                     |  |  |  |
|                  | 05H: White                    |  |  |  |
|                  | 06H: Purple                   |  |  |  |
|                  | 07H: Light blue               |  |  |  |
|                  | Lighting pattern              |  |  |  |
|                  | 00H: Light off                |  |  |  |
|                  | 01H: Light on                 |  |  |  |
| Lighting pattern | 02H: Flashing pattern 1       |  |  |  |
|                  | 03H: Flashing pattern 2       |  |  |  |
|                  | 04H: Flashing pattern 3       |  |  |  |
|                  | 05H: Flashing pattern 4       |  |  |  |
|                  | Buzzer pattern                |  |  |  |
|                  | 00H: Buzzer off               |  |  |  |
|                  | 01H: Buzzer pattern 1         |  |  |  |
| Buzzor           | 02H: Buzzer pattern 2         |  |  |  |
| Duzzei           | 03H: Buzzer pattern 3         |  |  |  |
|                  | 04H: Buzzer pattern 4         |  |  |  |
|                  | 05H: Buzzer pattern 5         |  |  |  |
|                  | 09H: No control               |  |  |  |

| Туре                         | Value                                                                                                    |
|------------------------------|----------------------------------------------------------------------------------------------------|
| Playback<br>Pattern          | Playback Pattern<br>00H: Stop playback (skip track)<br>01H: Repeat playback                                           |
| Number of times<br>to repeat | Number of times to repeat<br>00H: One-shot playback<br>01H to FEH: Number of times to repeat<br>FFH: Endless playback |
| Audio Channel                | Audio playback channel<br>01H to 71H: Audio channel<br>*Specify using BCD format.                                     |

### Response Command

| Normal response | Error response |
|-----------------|----------------|
| ACK             | NAK            |
| 06H             | 15H            |
| 1 byte          | 1 byte         |

# **CAUTION**

1 The Multi-color unit control Commands should only be used when a Multi-color unit is installed.

- $\underline{\wedge}$  When playing audio playback, do not control the buzzer.
- ⚠️ You can omit audio playback.
- $\triangle$  When you play audio playback in NHB series, it is ignored.

### 5.3.12. PHN Command Function (product compatibility commands)

By entering PHN series commands, this product can get the state of the Signal Tower, as well as control the Signal Tower.

#### Communication Protocols

| Protocol | Port Number   |  |
|----------|---------------|--|
| TCP      | 5000 to 65535 |  |
| UDP      | 5000 10 05555 |  |

#### Commands You Can Execute

| Command | Description   |
|---------|---------------|
| W       | Write Command |
| R       | Read Command  |

#### Descriptions of Each Command

#### Write Command

### Request Command

| Request<br>Command | Operation Data |                             |           |                          |                                |       |                                    |     |
|--------------------|----------------|-----------------------------|-----------|--------------------------|--------------------------------|-------|------------------------------------|-----|
| W                  | S<br>Fla       | ignal Tower<br>shing patter | r/<br>m 1 | Buzzer pattern (         | Buzzer pattern (Audio Channel) |       | Signal Tower /<br>Flashing pattern |     |
| 57H                | Green          | Amber                       | Red       | Buzzer pattern 2<br>(62) | Buzzer pattern 1<br>(61)       | Green | Amber                              | Red |
| 1 byte             | 1 byte         |                             |           |                          |                                |       |                                    |     |

| Item                              | Value            |                                 |
|-----------------------------------|------------------|---------------------------------|
|                                   | Green            |                                 |
| Signal Tower / Flashing pattern 1 | Amber            | 0b0: Do not flash<br>0b1: Flash |
|                                   | Red              |                                 |
| Buzzor                            | Buzzer pattern 2 | 0b0: Buzzer off                 |
| Buzzei                            | Buzzer pattern 1 | 0b1: Buzzer on                  |
|                                   | Green            |                                 |
| Signal Tower / Flashing pattern   | Amber            | 0b0: Light off<br>0b1: Light on |
|                                   | Red              | -                               |

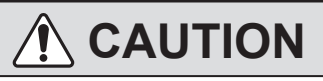

A Can control the Signal Tower's Red, Amber, and Green lights and buzzer patterns 1 and 2 only.

#### Response Command Normal response Error response С А Κ Ν А Κ 41H 43H 4BH 4EH 41H 4BH 1 byte 1 byte 1 byte 1 byte 1 byte 1 byte

### Read Command

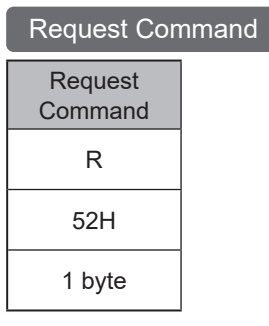

Response Command

| Response<br>Command | Operation Data                       |       |     |                               |                          |                                    |       |     |
|---------------------|--------------------------------------|-------|-----|-------------------------------|--------------------------|------------------------------------|-------|-----|
| R                   | Signal Tower /<br>Flashing pattern 1 |       |     | Buzzer pattern(Audio Channel) |                          | Signal Tower /<br>Flashing pattern |       |     |
| 52H                 | Green                                | Amber | Red | Buzzer pattern 2<br>(62)      | Buzzer pattern 1<br>(61) | Green                              | Amber | Red |
| 1 byte              | 1 byte                               |       |     |                               |                          |                                    |       |     |

| Item                              | Value            |                                 |
|-----------------------------------|------------------|---------------------------------|
|                                   | Green            |                                 |
| Signal Tower / Flashing pattern 1 | Amber            | 0b0: Do not flash<br>0b1: Flash |
|                                   | Red              |                                 |
| Puzzor                            | Buzzer pattern 2 | 0b0: Buzzer off                 |
| Duzzei                            | Buzzer pattern 1 | 0b1: Buzzer on                  |
|                                   | Green            |                                 |
| Signal Tower / Flashing pattern   | Amber            | 0b0: Light off<br>0b1: Light on |
|                                   | Red              |                                 |

53

### 5.3.13. HTTP Command Reception Function

This product can use HTTP/HTTPS commands to get the state of the Signal Tower, as well as control the Signal Tower.

#### Protocol

| Protocol | Port Number |
|----------|-------------|
| HTTP     | 80          |
| HTTPS    | 443         |

#### Request Method

GET

#### Format

The format for executing HTTP Commands is as follows.

#### HTTP

http://<address of this product>/api/<command>?<parameter>=<value>[&<parameter>=<value>][&<parameter>=<value>]

#### HTTPS

https://<address of this product>/api/<command>?<parameter>=<value>[&<parameter>=<value>][&<parameter>=<value>]

#### Commands You Can Execute

| Command | Description                                                                                |
|---------|--------------------------------------------------------------------------------------------|
| control | Control the Signal Tower in accordance with the request specified by the parameter.        |
| status  | Return Signal Tower information in accordance with the request specified by the parameter. |

#### HTTP command input example 1 To turn on the LED unit's red light and play audio channel 1

http://192.168.10.1/api/control?led=10000&sound=1

HTTP command input example 2To turn on the LED unit's green light, play notification sound 6 (Ping Pong),<br/>and read the text "Equipment A completed processing" in a female voice

http://192.168.10.1/api/control?led=00100&speech=Equipment A completed processing&voice=female&notify=6

### Parameters You Can Execute

For command control

| Parameter | Value                                        |                                                                                                    | Description                                                                                                    |
|-----------|----------------------------------------------|----------------------------------------------------------------------------------------------------|----------------------------------------------------------------------------------------------------|
| alert     | <r><y><g><b><c><bz></bz></c></b></g></y></r> | r: Signal Tower Red<br>y: Signal Tower Amber<br>g: Signal Tower Green<br>b: Signal Tower Blue<br>c: Signal Tower White<br>bz: Buzzer | Controls the Signal Tower and buzzer.<br>Light Pattern<br>0: Light off<br>1: Light on<br>2: Flashing pattern 1<br>3: Flashing pattern 2<br>4: Flashing pattern 3<br>5: Flashing pattern 4<br>9: No control<br>Buzzer pattern<br>0: Buzzer pattern<br>0: Buzzer pattern 1<br>2: Buzzer pattern 1<br>2: Buzzer pattern 3<br>4: Buzzer pattern 4<br>5: Buzzer pattern 5<br>9: No control |
| output    | <do1><do2></do2></do1>                       | do1: digital output 1<br>do2: digital output 2                                                                                       | Controls digital output.<br>0: OFF<br>1: ON<br>9: No control                                                                                                    |
| led       | <r><y><g><b><c></c></b></g></y></r>          | r: Signal Tower Red<br>y: Signal Tower Amber<br>g: Signal Tower Green<br>b: Signal Tower Blue<br>c: Signal Tower White               | Controls the Signal Tower.<br>Light Pattern<br>0: Light off<br>1: Light on<br>2: Flashing pattern 1<br>3: Flashing pattern 2<br>4: Flashing pattern 3<br>5: Flashing pattern 4<br>9: No control                                                                                                    |
| color     | <color></color>                              | ·                                                                                                    | Controls the multi-color.<br>Red: Red<br>Amber: Amber<br>Green: Green<br>Blue: Blue<br>White: White<br>Purple: Purple<br>Cyan: Cyan<br>NONE: No control                                                                                                    |

| Parameter | Value                   | Description                                                                                        |  |
|-----------|-------------------------|----------------------------------------------------------------------------------------------------|--|
|           |                         | Controls the multi-color pattern.                                                                  |  |
|           |                         | This parameter is used as an additional parameter for the "color"                                  |  |
|           |                         | command.                                                                                           |  |
| o not     | <ol> <li>not</li> </ol> | 1: Light on                                                                                        |  |
| с-рас     |                         | 2: Flashing pattern 1                                                                              |  |
|           |                         | 3: Flashing pattern 2                                                                              |  |
|           |                         | 4: Flashing pattern 3                                                                              |  |
|           |                         | 5: Flashing pattern 4                                                                              |  |
|           |                         | Controls the buzzer                                                                                |  |
|           |                         | This parameter is used as an additional parameter for the "color"                                  |  |
|           |                         | command.                                                                                           |  |
|           |                         | 0: Buzzer off                                                                                      |  |
| b-pat     | <b-pat></b-pat>         | 1: Buzzer pattern 1                                                                                |  |
|           |                         | 2: Buzzer pattern 2                                                                                |  |
|           |                         | 3: Buzzer pattern 3                                                                                |  |
|           |                         | 4: Buzzer pattern 4                                                                                |  |
|           |                         | 5: Buzzer pattern 5                                                                                |  |
|           |                         |                                                                                                    |  |
| sound     | <ch></ch>               | Controls audio playback.                                                                           |  |
|           |                         | 1 to 71: Audio channel                                                                             |  |
|           |                         | Specifies the number of times to repeat audio playback.                                            |  |
|           |                         | This parameter is used as an additional parameter for the "sound" and                              |  |
| repeat    | <repeat></repeat>       | speech command.                                                                                    |  |
|           |                         | 0: One-shot playback                                                                               |  |
|           |                         | 1 to 254: Number of times to repeat                                                                |  |
|           |                         | 255: Endless playback                                                                              |  |
|           | <restore></restore>     | Specifies the control time (seconds).                                                              |  |
| restore   |                         | 0: Do not specify the control time (can be omitted)                                                |  |
|           |                         | 1 to 99: Specified amount of control time                                                          |  |
|           |                         | The following operations are performed in accordance with product                                  |  |
| stop      | 1                       | Settings.                                                                                          |  |
|           |                         | <ul> <li>Stop audio playback (Playback node)</li> <li>Skip track (Memory playback mode)</li> </ul> |  |
|           |                         |                                                                                                    |  |
| clear     | 1                       | Executes the clear operation and returns to the normal operation status.                           |  |
|           | <text></text>           | Plays back audio of any text that was entered.                                                     |  |
| speech    |                         | Maximum 400 characters (Will playback up to 400 characters when                                    |  |
|           |                         | enter more than 400 characters. )                                                                  |  |
|           |                         | Selects the language for audio playback.                                                           |  |
|           |                         | I his parameter is used as an additional parameter for the "speech"                                |  |
| lang      | <lang></lang>           | in Jananese                                                                                        |  |
|           |                         | en English                                                                                         |  |
|           |                         | cn Chinese <sup>*1</sup>                                                                           |  |
| voice     |                         | Selects the language for audio                                                                     |  |
|           |                         | This parameter is used as an additional parameter for the "speech"                                 |  |
|           | <voice></voice>         | command.                                                                                           |  |
|           |                         | male / female                                                                                      |  |
| speed     | -5 to 5                 | Specifies the speed of audio playback.                                                             |  |
|           |                         | This parameter is used as an additional parameter for the "speech"                                 |  |
|           |                         | command.                                                                                           |  |
| tone      |                         | Specifies the pitch of the voice for audio playback.                                               |  |
|           | -5 to 5                 | I his parameter is used as an additional parameter for the "speech"                                |  |
|           |                         | commanu.                                                                                           |  |

\*1 If you select "cn" on a product that does not have the Voice Synthesizer of Chinese, the same behavior as if you selected "jp"(Japanese) will occur. refer to ["9.7.1. Voice Registration" ( are page 356)] for how to check the languages supported by the Voice Synthesizer.

Network Signal Tower Control / Network Signal Tower with Voice Annunciator Control - Instruction Manual

| Parameter  | Value   | Description                                                                                                    |
|------------|---------|----------------------------------------------------------------------------------------------------|
|            | 0.1     | Select the notification sound that plays before text sound playback. This parameter is used as an additional command for "speech". |
| notify     | 0 to 10 | 0: Do not play                                                                                                    |
|            |         | 1-10: Notification sound number to play                                                                                            |
| notifyTail | 0 to 10 | Select the notification sound to play after text sound playback. This parameter is used as an additional command for "speech".     |
|            |         | 0: Do not play                                                                                                    |
|            |         | 1-10: Notification sound number to play                                                                                            |
|            |         | Control line-out output.                                                                                                    |
| lineout    | 0, 1    | 0: OFF                                                                                                    |
|            |         | 1: ON                                                                                                    |

# 

Q Specify "restore" at the same time as you specify "alert". It will not operate when you specify other parameters.
 ▲ Environment-dependent characters such as "©" and " ◆ " and some symbols such as "¥" and "~" may not be synthesized correctly.

#### Point

• You can specify "led" at the same time as "sound" or "speech" at the same time.

When lang, voice, speed, tone are not specified or the value is invalid, it works with the following values.

| Parameter | Specified value |
|-----------|-----------------|
| lang      | јр              |
| voice     | male            |
| speed     | 0               |
| tone      | 0               |
| tone      | 0               |

#### For command status

| Parameter                | Value             | Description                                                    |
|--------------------------|-------------------|----------------------------------------------------------------|
|                          |                   | Returns the state of the Signal Tower in the specified format. |
| format <format></format> | <format></format> | xml: Data in XML format                                        |
|                          |                   | json: Data in JSON format                                      |

### Responses When Executing HTTP Commands

#### For command control

| When successful | Success.                       |  |
|-----------------|--------------------------------|--|
| When failed     | Error. <error code=""></error> |  |

| Error Code | Description                   |
|------------|-------------------------------|
| Eller Code | Description                   |
| 002        | Invalid command.              |
| 003        | The command is not specified. |
| 004        | The value is not specified.   |
| 005        | Invalid value.                |

| For command status |                                          |  |  |
|--------------------|------------------------------------------|--|--|
| When successful    | Data of response in the specified format |  |  |
| When failed        | Error.                                   |  |  |

### • List of Data You Can Get

XML

| Data                |                       | Description                                                                                                    |                                                                                                    |
|---------------------|-----------------------|----------------------------------------------------------------------------------------------------|----------------------------------------------------------------------------------------------------|
| color name<br>value | color name            | Name of Signal Tower Color                                                                                                    | LED1: Red<br>LED2: Amber<br>LED3: Green<br>LED4: Blue<br>LED5: White<br>MULTI_COL: Multi-color<br>MULTI_PAT: Multi-color pattern                         |
|                     | State of Signal Tower | <ul> <li>LED 1 to 5, MULTI_PAT</li> <li>Light off / Unsupported pattern</li> <li>Light on</li> <li>Flashing pattern 1</li> <li>Flashing pattern 2</li> <li>Flashing pattern 3</li> <li>Flashing pattern 4</li> <li>MULTI_COL</li> <li>Light off / Unsupported color</li> <li>Red</li> <li>Amber</li> <li>Green</li> <li>Blue</li> <li>White</li> <li>Purple</li> <li>Light blue</li> </ul> |                                                                                                    |
|                     | buzzer name           | Buzzer Name                                                                                                    | BUZZER Sounds                                                                                                    |
| buzzer              | value                 | Buzzer pattern                                                                                                    | 0: Stop<br>1: Buzzer pattern 1<br>2: Buzzer pattern 2<br>3: Buzzer pattern 3<br>4: Buzzer pattern 4<br>5: Buzzer pattern 5                               |
|                     | sound name            | Name of Audio Playback                                                                                                    | SOUND Audio Playback                                                                                                    |
| sound               | value                 | Audio Playback Channel                                                                                                    | 0: Stop audio<br>1 to 71: Audio channel                                                                                                    |
| port                | port name             | Name of Digital Input/Output                                                                                                    | DO-1: Digital Output 1<br>DO-2: Digital Output 2<br>DIN-1: Digital Input 1<br>DIN-2: Digital Input 2<br>DIN-3: Digital Input 3<br>DIN-4: Digital Input 4 |
|                     | value                 | State of Digital Input/Output                                                                                                    | 0: OFF<br>1: ON                                                                                                    |

|                  | Command                      | Туре   | Description                                                                                                    |
|------------------|------------------------------|--------|----------------------------------------------------------------------------------------------------|
| Unit Status      | Status of Signal Towar Color |        | Indicate the pattern in order, R (Red) $\rightarrow$<br>Y (Amber) $\rightarrow$ G (Green) $\rightarrow$ B (Blue) $\rightarrow$<br>C (White)<br>0: Light off<br>1: Light on |
| Unit_Status      | Status of Signal Tower Color |        | 2: Flashing pattern 1                                                                                                    |
|                  |                              |        | 3: Flashing pattern 2                                                                                                    |
|                  |                              |        | 4: Flashing pattern 3                                                                                                    |
|                  |                              |        | 5: Flashing pattern 4                                                                                                    |
|                  |                              |        | 0: Light off / Unsupported color                                                                                                    |
|                  |                              |        | 1: Red                                                                                                    |
|                  |                              |        | 2: Amber                                                                                                    |
| Mariti Oslan     |                              |        | 3: Green                                                                                                    |
|                  | Multi-color                  |        | 4: Blue                                                                                                    |
|                  |                              |        | 5: White                                                                                                    |
|                  |                              |        | 6: Purple                                                                                                    |
|                  |                              |        | 7: Light blue                                                                                                    |
|                  | Multi-color pattern          | number | 0: Light off / Unsupported pattern                                                                                                    |
|                  |                              |        | 1: Light on                                                                                                    |
| Multi Detterre   |                              |        | 2: Flashing pattern 1                                                                                                    |
|                  |                              |        | 3: Flashing pattern 2                                                                                                    |
|                  |                              |        | 4: Flashing pattern 3                                                                                                    |
|                  |                              |        | 5: Flashing pattern 4                                                                                                    |
|                  | Buzzer pattern               |        | 0: Stop                                                                                                    |
|                  |                              |        | 1: Buzzer pattern 1                                                                                                    |
| Buzzor Dottorn   |                              |        | 2: Buzzer pattern 2                                                                                                    |
|                  |                              |        | 3: Buzzer pattern 3                                                                                                    |
|                  |                              |        | 4: Buzzer pattern 4                                                                                                    |
|                  |                              |        | 5: Buzzer pattern 5                                                                                                    |
|                  | Audio Blayback Channel       |        | 0: Stop audio                                                                                                    |
| Sound_CH         |                              |        | 1 to 71: Audio channel                                                                                                    |
| Digital Output   | Digital output               |        | 0: OFF                                                                                                    |
|                  |                              |        | 1: ON                                                                                                    |
| Digital Insut    | Digital input                |        | 0: OFF                                                                                                    |
|                  |                              |        | 1: ON                                                                                                    |
| Software_Version | Software version             | etring | The software version on this product                                                                                                    |
| MAC_Address      | MAC address                  | Sung   | The MAC address on this product                                                                                                    |

# json

#### 5.3.14. SNMP Command Functions

- This product can use the SNMP function to get the state of the Signal Tower, as well as control the Signal Tower.
- SNMP versions v1, v2c, and v3 are supported.
- For information on OID for getting and controlling, refer to "10. MIB List" (@ page 367).
- For the procedure on using SNMP Commands, refer to "8.3.1. Checking and Controlling the Status of This Product with Commands" (@ page 172).

### Communication Protocols

| Protocol | Port Number |
|----------|-------------|
| UDP      | 161         |

#### Commands You Can Execute

| SNMP Command |  |
|--------------|--|
| SNMP GET     |  |
| SNMP SET     |  |

### OID List

| OID                             | Object ID                | Description                                                                                            |
|---------------------------------|--------------------------|----------------------------------------------------------------------------------------------------|
| 1.3.6.1.2.1.1.3                 | sysUptime                | Time that has elapsed since the SNMP management<br>system was restarted<br>(in hundredths of a second) |
| 1.3.6.1.2.1.1.4                 | sysContact               | Main unit settings - Basic Settings Contact Information                                                |
| 1.3.6.1.2.1.1.5                 | sysName                  | Main unit settings - Network Settings Host Name<br>Information                                         |
| 1.3.6.1.2.1.1.6                 | sysLocation              | Main unit settings - Basic Settings Installation Location<br>Information                               |
| 1.3.6.1.4.1.20440.4.1.1.1       | identSwInitVersion       | Operating System Version Information                                                                   |
| 1.3.6.1.4.1.20440.4.1.1.2       | identSwAgentVersion      | Application Version Information                                                                        |
| 1.3.6.1.4.1.20440.4.1.1.3       | identHwVersion           | Hardware Version Information                                                                           |
| 1.3.6.1.4.1.20440.4.1.4.1.1     | pingServerNumEntries     | Number of Ping Monitoring                                                                              |
| 1.3.6.1.4.1.20440.4.1.4.1.2.1.1 | pingServerTableIndex     | Setting Number for Ping Monitoring                                                                     |
| 1.3.6.1.4.1.20440.4.1.4.1.2.1.2 | pingServerName           | Unit name for Ping Monitoring                                                                          |
| 1.3.6.1.4.1.20440.4.1.4.1.2.1.3 | pingServerAlertValue     | Ping Monitoring Status                                                                                 |
| 1.3.6.1.4.1.20440.4.1.4.1.2.1.4 | pingServerIpAddress      | IP Address for Ping Monitoring                                                                         |
| 1.3.6.1.4.1.20440.4.1.4.4.1     | diEntry1                 | State of Digital Input 1                                                                               |
| 1.3.6.1.4.1.20440.4.1.4.4.2     | diEntry2                 | State of Digital Input 2                                                                               |
| 1.3.6.1.4.1.20440.4.1.4.4.3     | diEntry3                 | State of Digital Input 3                                                                               |
| 1.3.6.1.4.1.20440.4.1.4.4.4     | diEntry4                 | State of Digital Input 4                                                                               |
| 1.3.6.1.4.1.20440.4.1.4.5.1     | doEntry1                 | State of Digital Output 1                                                                              |
| 1.3.6.1.4.1.20440.4.1.4.5.2     | doEntry2                 | State of Digital Output 2                                                                              |
| 1.3.6.1.4.1.20440.4.1.5.1.1     | controlLightNumEntries   | Number of Signal Tower to Control                                                                      |
| 1.3.6.1.4.1.20440.4.1.5.1.2.1.1 | controlLightDeviceColor  | Values of Signal Tower Color Information                                                               |
| 1.3.6.1.4.1.20440.4.1.5.1.2.1.2 | controlLightControlState | State of the Signal Tower to Control                                                                   |
| 1.3.6.1.4.1.20440.4.1.5.1.2.1.3 | controlLightControlTimer | Number of Seconds Until Control State is Reflected                                                     |
| 1.3.6.1.4.1.20440.4.1.5.1.2.1.4 | controlLightCurrentState | Current State of the Signal Tower                                                                      |
| 1.3.6.1.4.1.20440.4.1.5.1.3     | controlLightSnmpClear    | Clear Control Status                                                                                   |
| 1.3.6.1.4.1.20440.4.1.5.2.1     | controlSoundChannel      | Control and Current State of Audio Channel                                                             |
| 1.3.6.1.4.1.20440.4.1.5.2.2     | controlSoundLight        | Control State of the Signal Tower with a 12-digit<br>Number                                            |
| 1.3.6.1.4.1.20440.4.1.5.3.1     | controlMultiColorUnit    | Control State of the Multi-color unit with a 2-digit Number                                            |

### 5.3.15. Ping Monitoring Function

- Using ping communication, you can monitor equipment on the network to detect error and recovery states.
- You can monitor up to 24 nodes.
- · Ping monitoring starts after ping monitoring setup is complete.

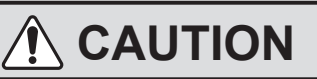

- ⚠ Detecting the recovery state occurs when recovering from a monitoring error state.
- Men monitoring error states, performing a clear operation restores monitoring to a normal state, but the recovered state is not detected.
- The following example describes timing details of error states and when they are detected.

#### Example 1 When number of transmissions is 2, and number of items to send is 3

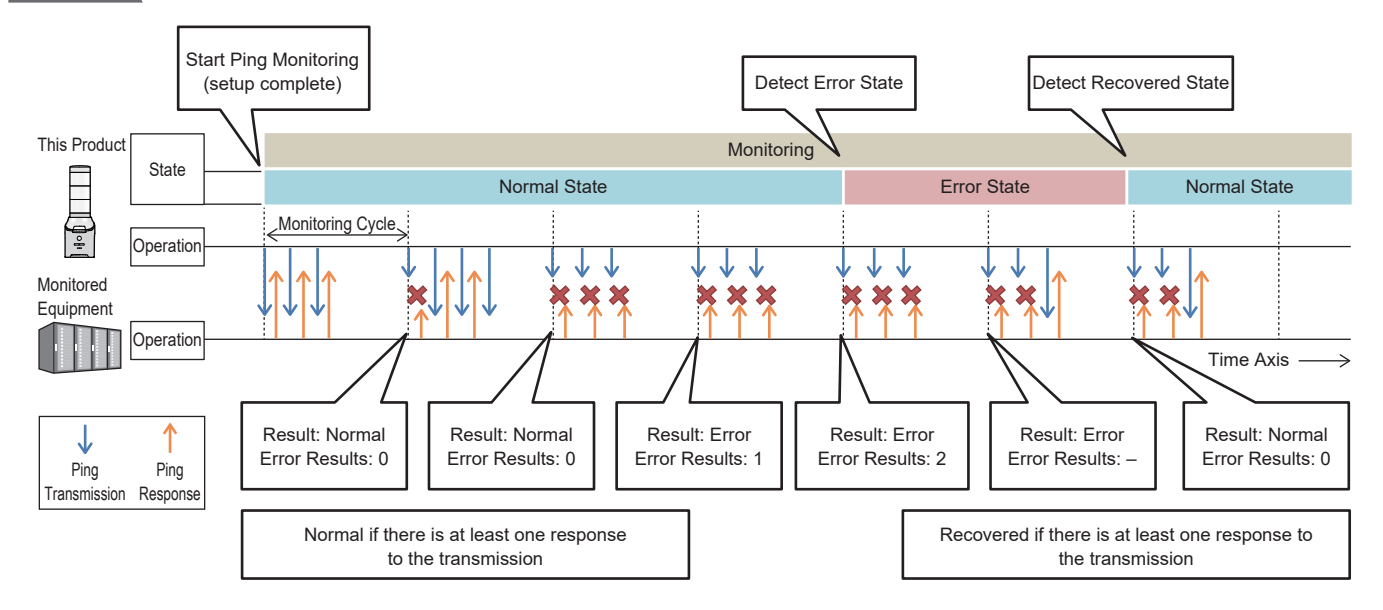

# Example 2 If clear operation is performed while monitoring for error states (set the number of transmissions to 2, and number of items to send to 3)

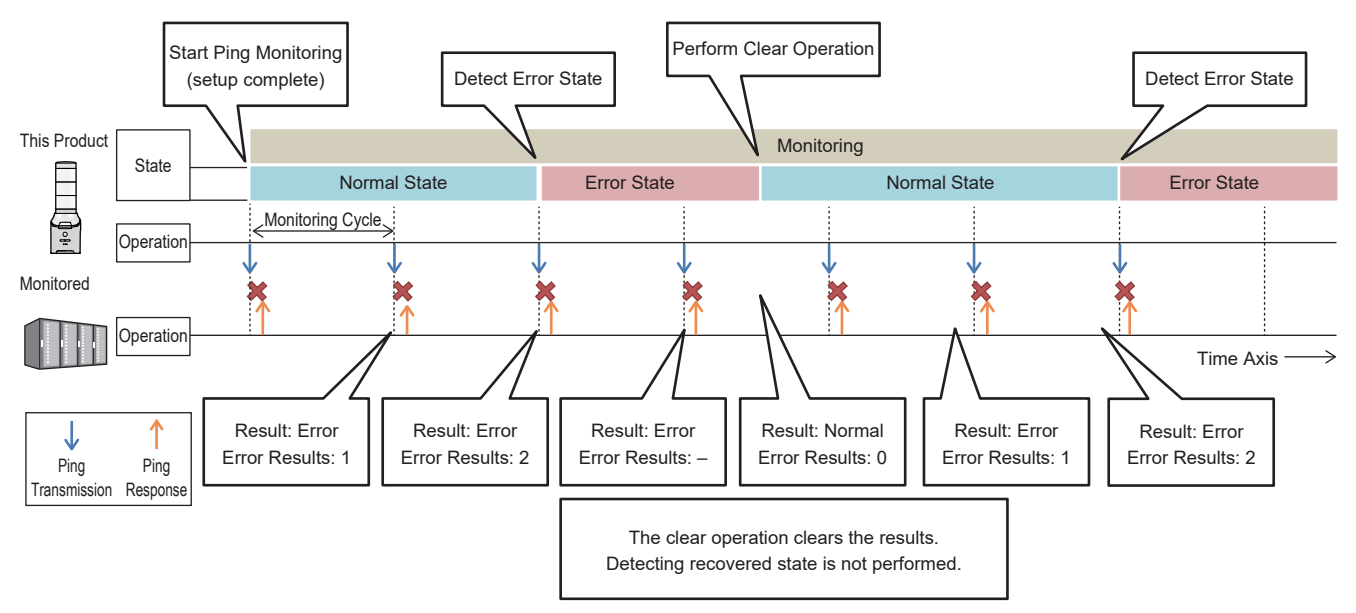

### 5.3.16. SNMP TRAP Reception Function

- · You can receive TRAP that contain the specified IP address of equipment or the specified OID.
- SNMP versions V1, V2c, and V3 are supported.
- You can have a maximum 16 group settings, and in each group you can register 4 TRAP.
- For the procedure on using SNMP Commands, refer to "8.4.2. SNMP TRAP Monitoring" (@ page 206).

#### Communication Protocols

| Protocol | Port Number |
|----------|-------------|
| UDP      | 162         |

| 0 | If the [GenericTrap type] of the TRAP received is 6 (enterprisespecific), at the end of the received TRAP append "0. (specific-trap value)".                                                                     |
|---|----------------------------------------------------------------------------------------------------|
|   | The number of variable-bindings that can be identified is limited to 64 per TRAP. When a TRAP is received with more than 64 variable-bindings, the 65th and subsequent variable-bindings will not be identified. |
| Â | The types of values that can be identified are integer, OCTET STRING (string), and OCTET STRING (Binary).                                                                                                    |
|   | Value in OCTET STRING (string) is treated as a string.                                                                                                    |
|   | Example When value is A, Judgment is "A"                                                                                                    |
|   | Value in OCTET STRING (Binary) is treated as binary data.                                                                                                    |
|   | Example When value is A, Judgment is 0000 1010                                                                                                    |
|   |                                                                                                    |

#### 5.3.17. SNMP Device Monitoring Function

- Using SNMP Commands, you can monitor SNMP-enabled equipment on the network and notify changes in state.
- You can set up match detection if the monitored data exceeds or falls below a threshold value, or to detect changes in monitored data.
- There are 20 types of match detection and 5 types of change patterns that can be detected.

#### Communication Protocols

| Protocol | Port Number |
|----------|-------------|
| UDP      | 161         |

#### Description of Detection

#### Match Detection

- When you get the state of SNMP-enabled equipment and the state matches the set condition, the operation for when the condition matches is performed.
- When the state no longer matches the set condition, the release condition operation is performed.

|             | The release condition operation is performed when the condition match is released after condition match status.                                 |
|-------------|----------------------------------------------------------------------------------------------------|
| <u> </u>    | status will continue.                                                                                                    |
| $\triangle$ | If you need to return the match status to the monitoring status, reconfigure the SNMP Device Monitoring Settings.                               |
| ⚠           | If the [Operation during communication timeout] is set to [Enabled], and a timeout is identified, the release condition operation is performed. |
|             | If re-evaluation of match is specified as the release condition operation, the status of the specified setting becomes monitoring status.       |
| $\triangle$ | The types of values that can be identified are [integer], [OCTET STRING (string)], and [OCTET STRING (Binary)].                                 |
|             | Value in OCTET STRING (string) is treated as a string.                                                                                          |
|             | Example When value is A, Judgment is "A"                                                                                                    |
|             | Value in OCTET STRING (Binary) is treated as binary data.                                                                                       |
|             | Example When value is A, Judgment is 0000 1010                                                                                                  |
| The         | e following example describes timing details when condition matches and release condition are detected.                                         |

#### Example 1 Match and release condition operations when match condition is A

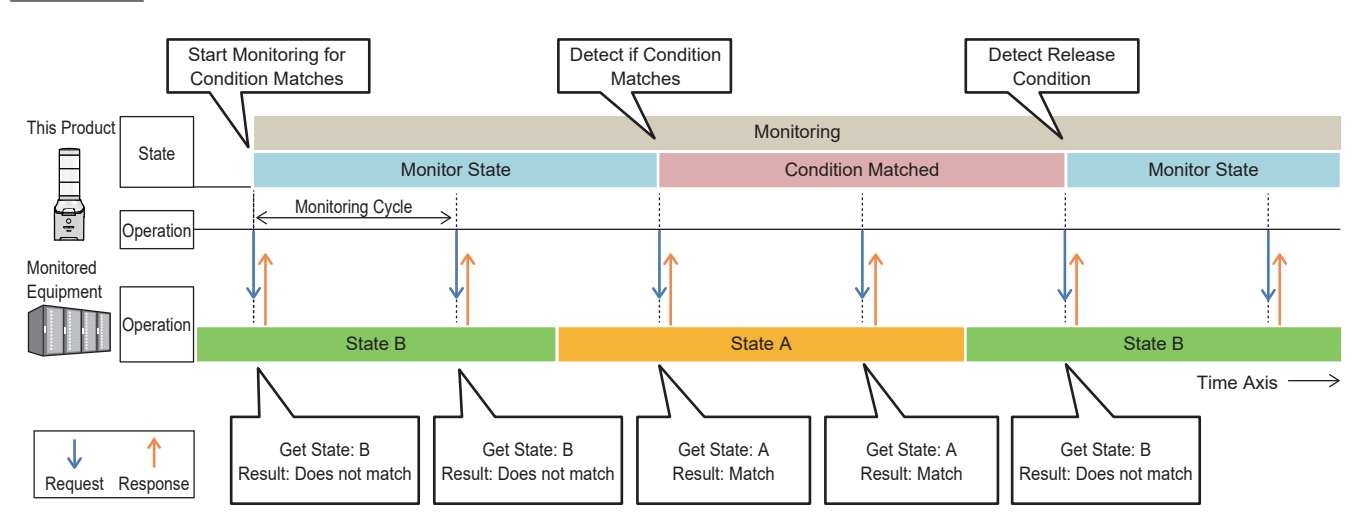

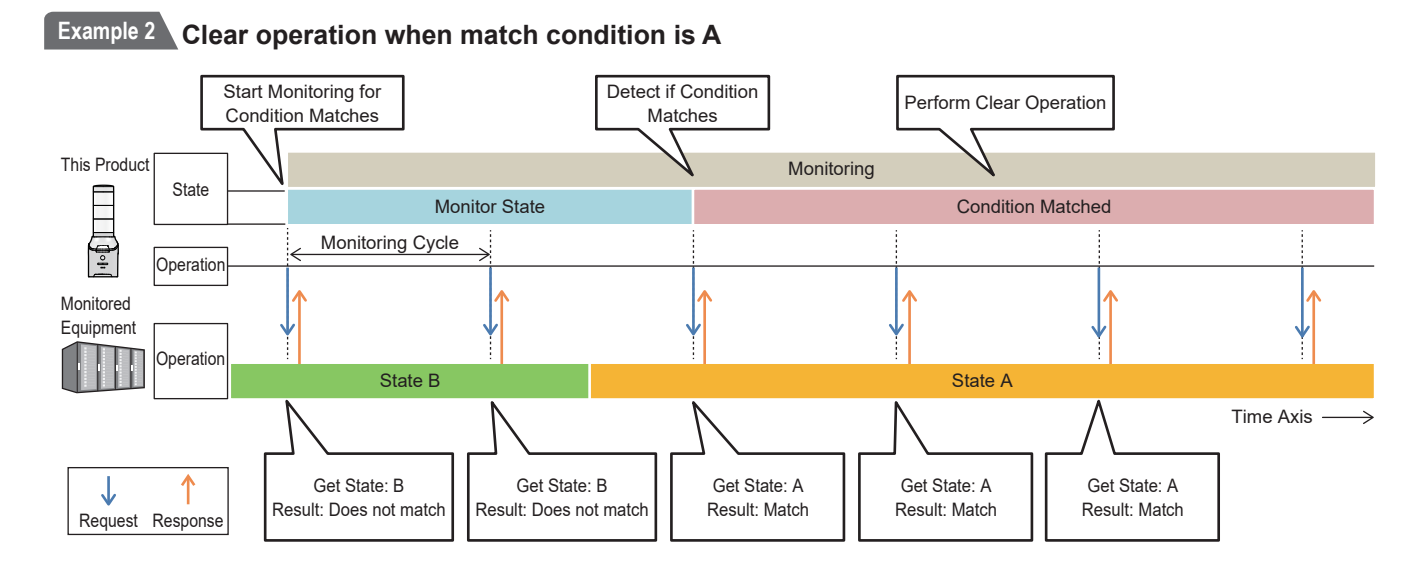

# Example 3 When match condition is A, operation during communication timeout (Number of retries set to 2) is enabled

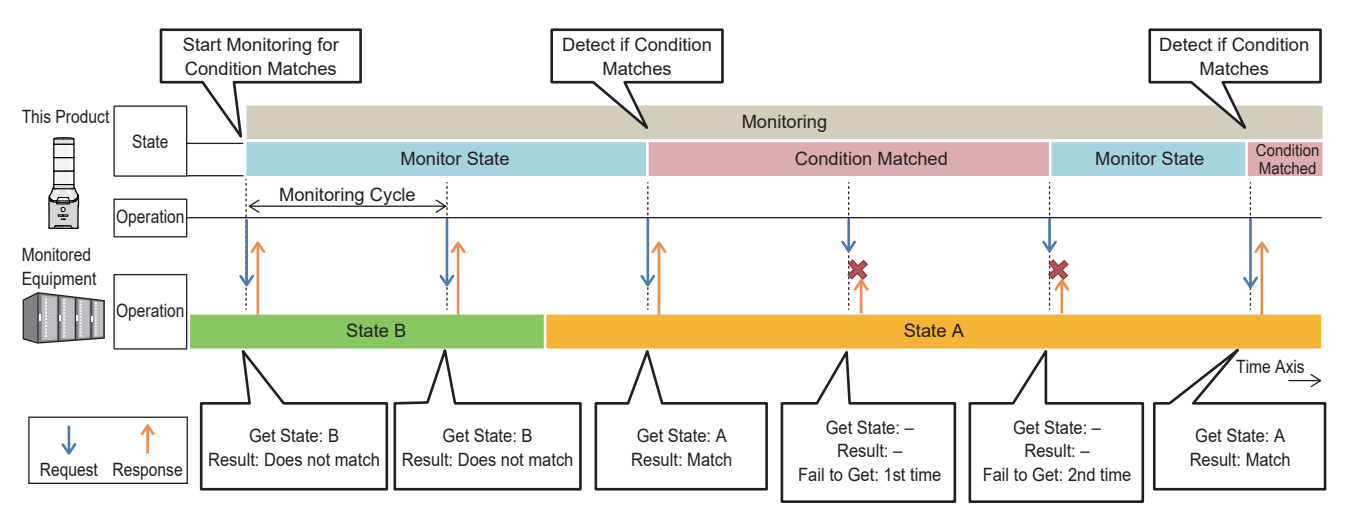

# Example 4 When match condition is A and monitor setting 2 is specified for re-evaluation of match of monitor setting 1

In this example, the flow of communication with the monitored equipment has been omitted because it is the same as previous examples.

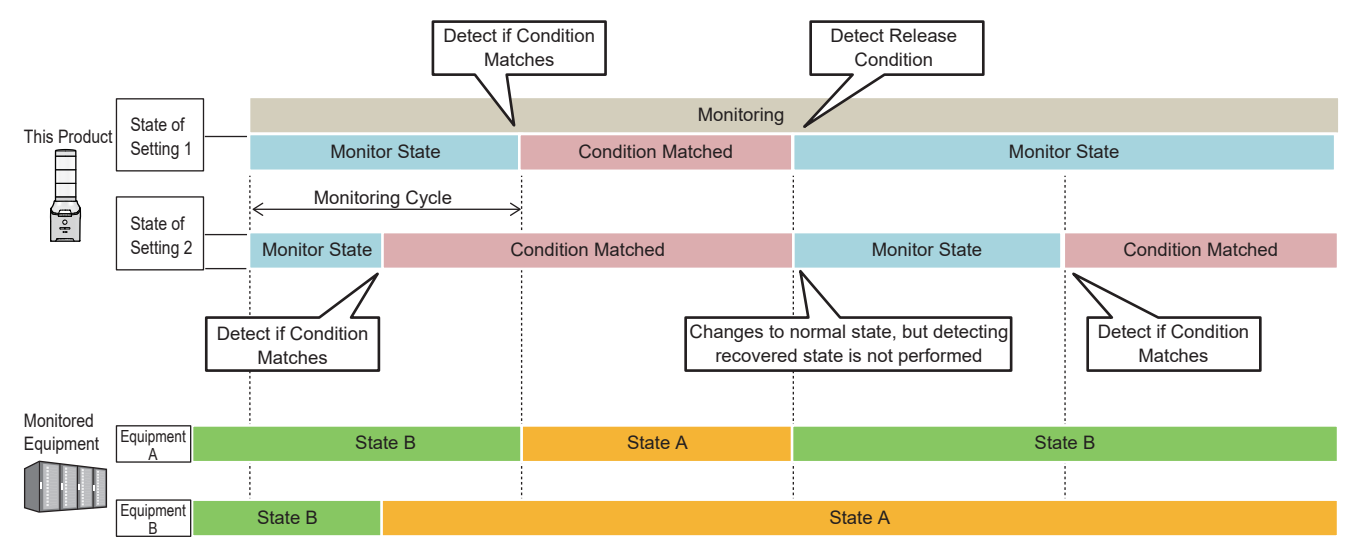

#### Detect Change

• Gets the state of SNMP enabled equipment, and when there is a state change, performs the operation for when a change is detected.

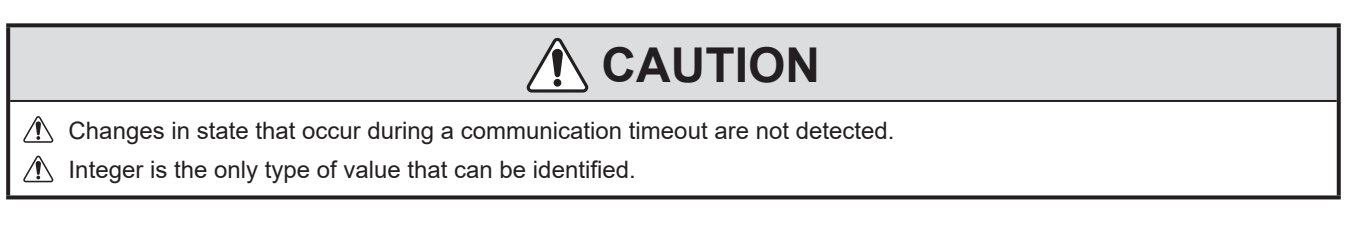

• The following example describes timing details when condition matches and release condition are detected.

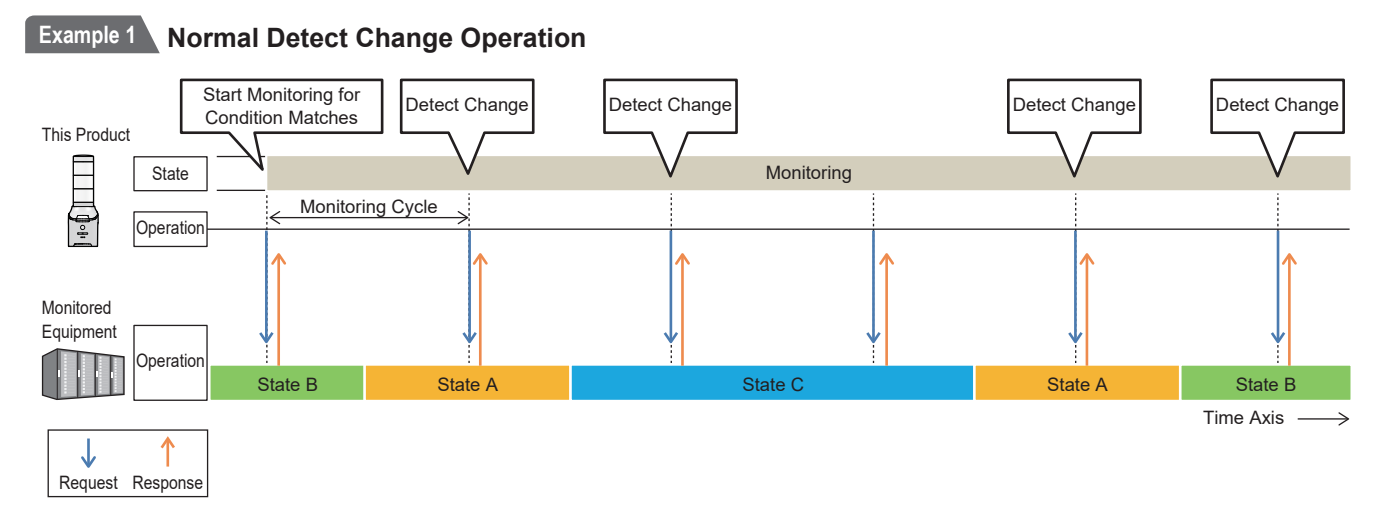

#### Example 2 Detect Change Operation When Timeout Occurs

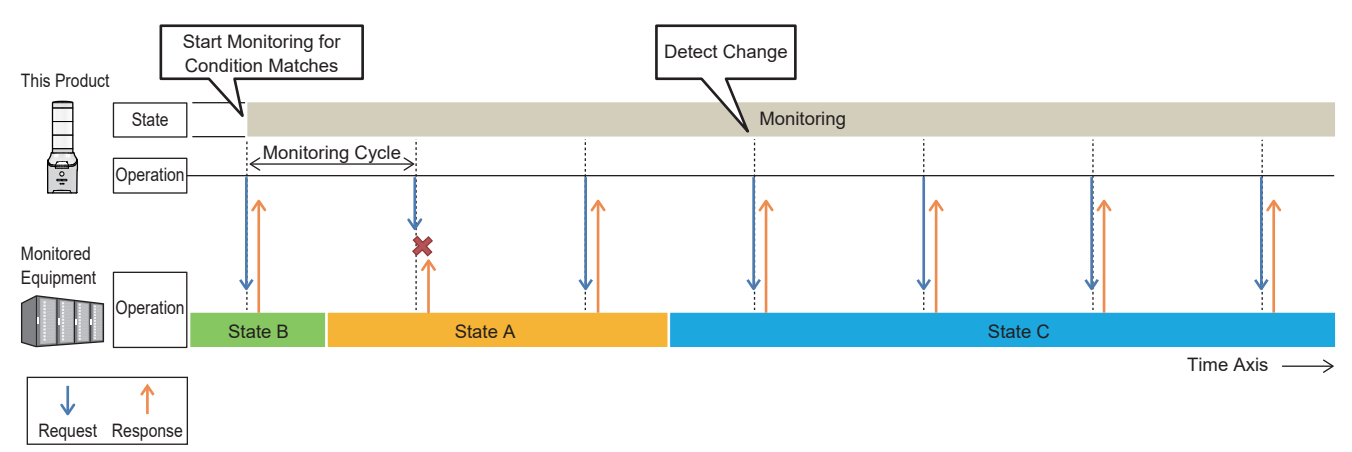

#### 5.3.18. Detect Change in State of Contact Input NHV Series (D model)

- By monitoring the state of external contact inputs, this function detects any changes in the state.
- · Digital signals to four external contact inputs are used to monitor the state of digital input.
- Digital input can refer to digital logic settings (Contact A [normally open] or Contact B [normally closed]).

#### Definition of ON and OFF for Digital Input

| Operation Status      |                                                   | ON             | OFF            | Description                                                                  |
|-----------------------|---------------------------------------------------|----------------|----------------|------------------------------------------------------------------------------|
| Digital Boolean value |                                                   | 1 01H 0 00H    |                | Description                                                                  |
| Contact Status        | Contact A<br>(make contact)<br>(normally open)    | Closed circuit | Open circuit   | OFF opens the contact.<br>ON closes the contact and allows power to flow.    |
|                       | Contact B<br>(break contact)<br>(normally closed) | Open circuit   | Closed circuit | OFF closes the contact and<br>allows power to flow.<br>ON opens the contact. |

· This product detects the state under the following conditions.

#### • Conditions When the Product can Detect

| Status            | Description                                                      |
|-------------------|------------------------------------------------------------------|
| ON Status Change  | Detect state when digital input turns ON ( $\textcircled{1}$ ).  |
| OFF Status Change | Detect state when digital input turns OFF ( $\textcircled{2}$ ). |
| Status change     | Detect a change in state from ON to OFF, or OFF to ON.           |

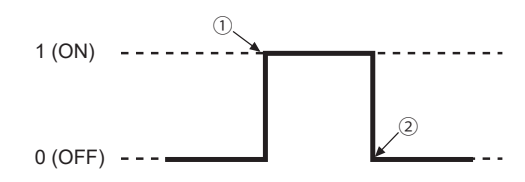

# 

The monitoring cycle for the digital input is 110 ms. Maintain the input signal for 110 ms or longer.

1 If the state of digital input is continually changing, there may be delays in operations and detecting changes may be missed.

#### 5.3.19. Contact Input Match Detection NHV Series (D model)

- · You can detect changes in the contact input state based on set conditions.
- Determining the condition is executed in order, Condition 1  $\rightarrow$  Condition 2  $\rightarrow$  Condition 3  $\rightarrow$  Condition 4.
- If a condition matches, the operation when condition matches is performed.
- · You can detect when there is continuous input for a specified period of time (detect continuous).
- The maximum length of time for detecting continuous input is 3600 seconds.
- You can use the Clear button to reset the measured time, or after conditions match run the detect operation again.

# 

The condition can be set for ON status change only.

· The following example describes operation details.

Example 1 Operation condition is set as Continuous On Time: 10 seconds, clear operation condition disabled, and re-evaluation is enabled

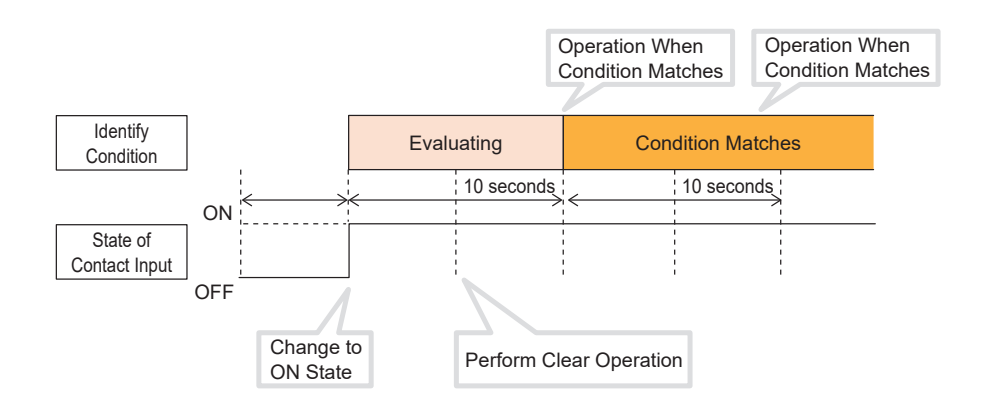

# Example 2 Operation condition is set as Continuous ON Time: 10 seconds, clear operation condition enabled, and re-evaluation disabled

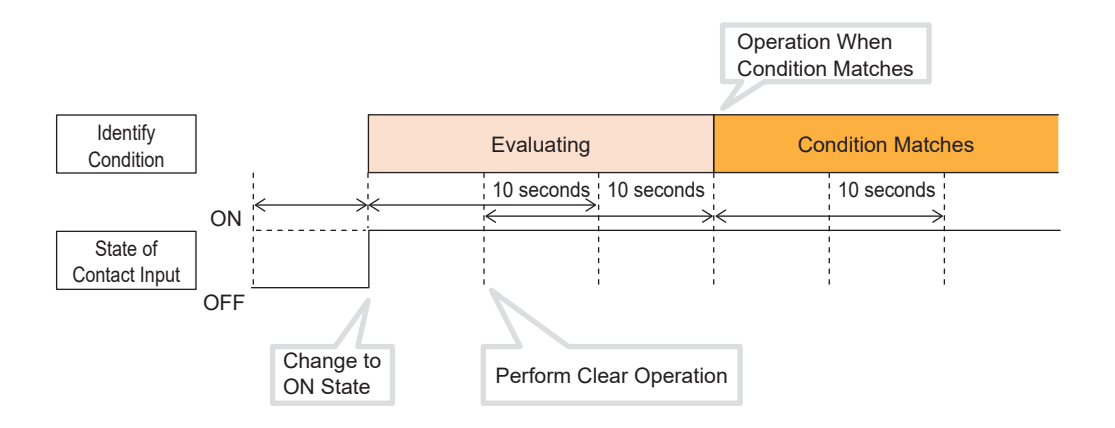

#### 5.3.20. Detect Email Function NHV Series

- · Connect to the mail server and periodically check for new email.
- · Following registered filter rules, notify when receiving email by sender, subject, and body text.
- · Register up to 20 patterns of filter rules for detecting email.
- · Set up each filter rule with up to five conditions.
- You can set any matching conditions "Meets all of following", "Meets one of the following", and "None" when registering multiple rules.
- Apply the filter "Matches with", "Beginning with", "Include", "Be free of" to the sender, subject, and body text.

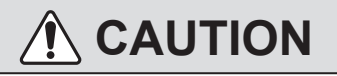

- ⚠ The maximum size of email is 5MB (both POP / IMAP), and emails that exceed the maximum size may not be detected.
- Attachments are ignored (text information in attachments is not subject to filter detection)
- (1) When "Delete the mail in the server after receiving" is enabled in POP authentication, emails older than the latest 200 will be deleted without filter detection.
- 1 fyou receive a large number of emails during the first reception or during the period from the previous email check to this time, it may take some time to receive the emails.
- 1 If multiple emails are received at the same time, the order of detection may vary depending on the mail server.

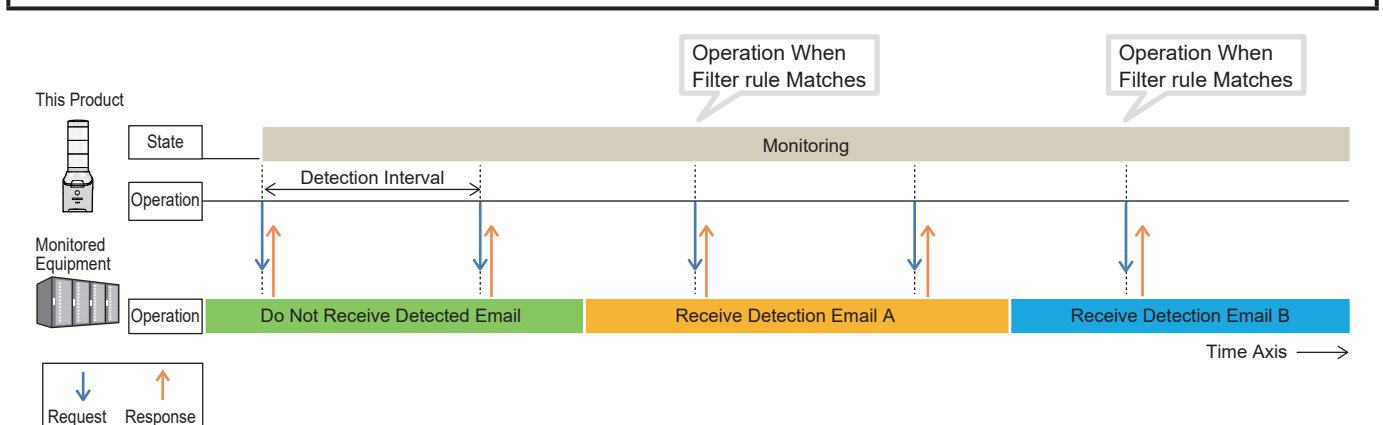

• The following example describes registering filter rules.

# Example 1 If you want this product to detect email receiving from specified email address (patlite@ example.com)

| Matching conditions | Meets all of following / Meets one of the following |                     |  |
|---------------------|-----------------------------------------------------|---------------------|--|
|                     | Filtering target                                    | Sender              |  |
| rule 1              | Filtering content                                   | patlite@example.com |  |
|                     | Condition                                           | Matches with"       |  |

# Example 1 If you want this product to detect email receiving from specified email address (patlite@ example.com) and including the word "important" in subject

| Matching conditions | Meets all of following               |              |  |
|---------------------|--------------------------------------|--------------|--|
|                     | Filtering target Sender              |              |  |
| rule 1              | Filtering content patlite@example.co |              |  |
|                     | Condition                            | Matches with |  |
|                     | Filtering target                     | Subject      |  |
| rule 2              | Filtering content                    | "important"  |  |
|                     | Condition                            | Include      |  |

Example 1 If you want this product to detect all received email

| Matching conditions | None |
|---------------------|------|
| rule 1 to 5         | -    |

### 5.3.20.1. Reading Aloud Email Contents

• You can use the Voice Synthesizer to make the product read aloud the contents of emails that match the filter rules.

For more information, see "5.3.4. Voice Synthesizer Function" (@ page 28).

- The range of a detected email to be read aloud can be set to include "Sender," "Subject," and "Body text." "Sender," "Subject," and "Body text" can be read aloud in that order along with the following.
  - » Sender: "Email received from" followed by the sender's name
  - » Subject: "Subject" followed by the subject line
  - » Body text: "Body text" followed by the body of the email
- The product will say "Email received" in the following cases:
  - » When you have not set an email reading range (Sender, Subject, Body text)
  - » When there is nothing to be read aloud (e.g., when all is blank)
  - » When speech synthesis of the content to be read aloud fails (e.g., the content contains characters that cannot be parsed)
- · You can choose either "Read full text" or "Auto extract text to be read aloud."

When text to be read aloud is automatically extracted, the content will be extracted and read aloud according to the following rules depending on your language setting.

| Language setting for<br>reading aloud | Priority | Content                                                                                           |  |
|---------------------------------------|----------|---------------------------------------------------------------------------------------------------|--|
|                                       | 1        | Lines containing a URL (http://, https://, etc.) and the line preceding them are <b>skipped</b> . |  |
|                                       |          | Lines beginning with any of the following characters are skipped.                                 |  |
|                                       |          | • * (asterisk) (single-byte)                                                                      |  |
|                                       | 2        | $\cdot$ $\%$ (rice symbol) (double-byte)                                                          |  |
|                                       | 2        | ・- (hyphen) (single-byte)                                                                         |  |
| Japanese                              |          | ・~ (tilde) (single-byte)                                                                          |  |
|                                       |          | <ul> <li>&gt; (unequal sign) (single-byte/double-byte)</li> </ul>                                 |  |
|                                       |          | Lines ending with any of the following characters are <b>read aloud.</b>                          |  |
|                                       |          | ・、(comma) (double-byte)                                                                           |  |
|                                       | 3        | • 。 (period) (double-byte)                                                                        |  |
|                                       |          | ·? (question mark) (single-byte/double-byte)                                                      |  |
|                                       |          | <ul> <li>! (exclamation mark) (single-byte/double-byte)</li> </ul>                                |  |
|                                       | 1        | Lines containing a URL (http://, https://, etc.) and the line preceding them are <b>skipped.</b>  |  |
|                                       | 2        | Lines beginning with any of the following characters are <b>skipped</b> .                         |  |
|                                       |          | ・* (asterisk) (single-byte)                                                                       |  |
|                                       |          | ・- (hyphen) (single-byte)                                                                         |  |
| English                               |          | · ∼ (tilde) (single-byte)                                                                         |  |
|                                       |          | ・> (unequal sign) (single-byte)                                                                   |  |
|                                       | 3        | Lines ending with any of the following characters are <b>read aloud.</b>                          |  |
|                                       |          | ・. (period) (single-byte)                                                                         |  |
|                                       |          | ・, (comma) (single-byte)                                                                          |  |
|                                       |          | · ? (question mark) (single-byte)                                                                 |  |
|                                       |          | • ! (exclamation mark) (single-byte)                                                              |  |

| Language setting for<br>reading aloud | Priority | Content                                                                                                    |
|---------------------------------------|----------|----------------------------------------------------------------------------------------------------|
| Chinese<br>(Mandarin)                 | 1        | Lines containing a URL (http://, https://, etc.) and the line preceding them are <b>skipped.</b>                                                                                                    |
|                                       | 2        | Lines beginning with any of the following characters are <u>skipped.</u> • * (asterisk) (single-byte) • ※ (rice symbol) (double-byte) • - (hyphen) (single-byte) • ~ (tilde) (single-byte) • > (unequal sign) (single-byte/double-byte)                                            |
|                                       | 3        | Lines ending with any of the following characters are <b>read aloud</b> .<br>• , (comma) (single-byte/double-byte)<br>• , (comma) (double-byte)<br>• , (period) (double-byte)<br>• ? (question mark) (single-byte/double-byte)<br>• ! (exclamation mark) (single-byte/double-byte) |

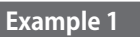

When reading an email containing the following body text with "Auto extract text to be read aloud" enabled and the language setting being Japanese

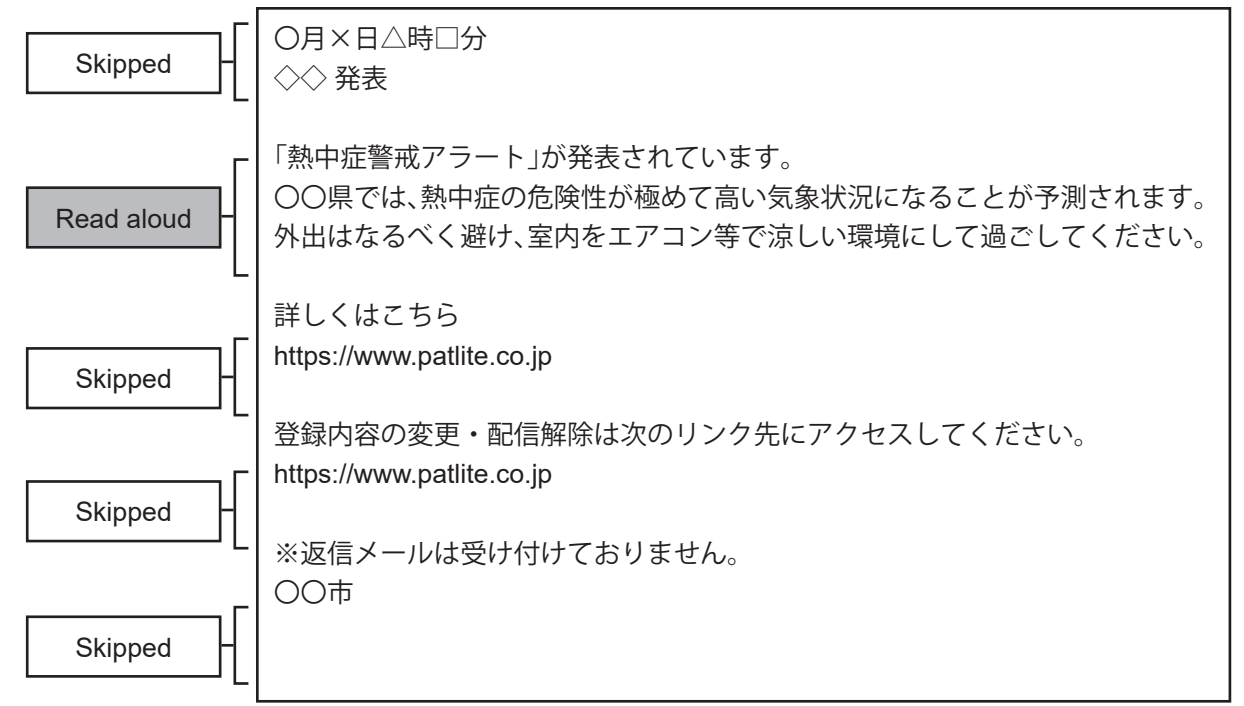

Example 2

When reading an email containing the following body text with "Auto extract text to be read aloud" enabled and the language setting being English

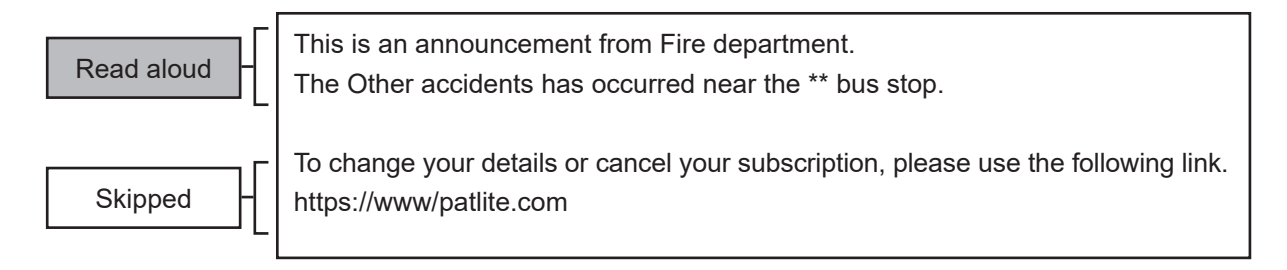

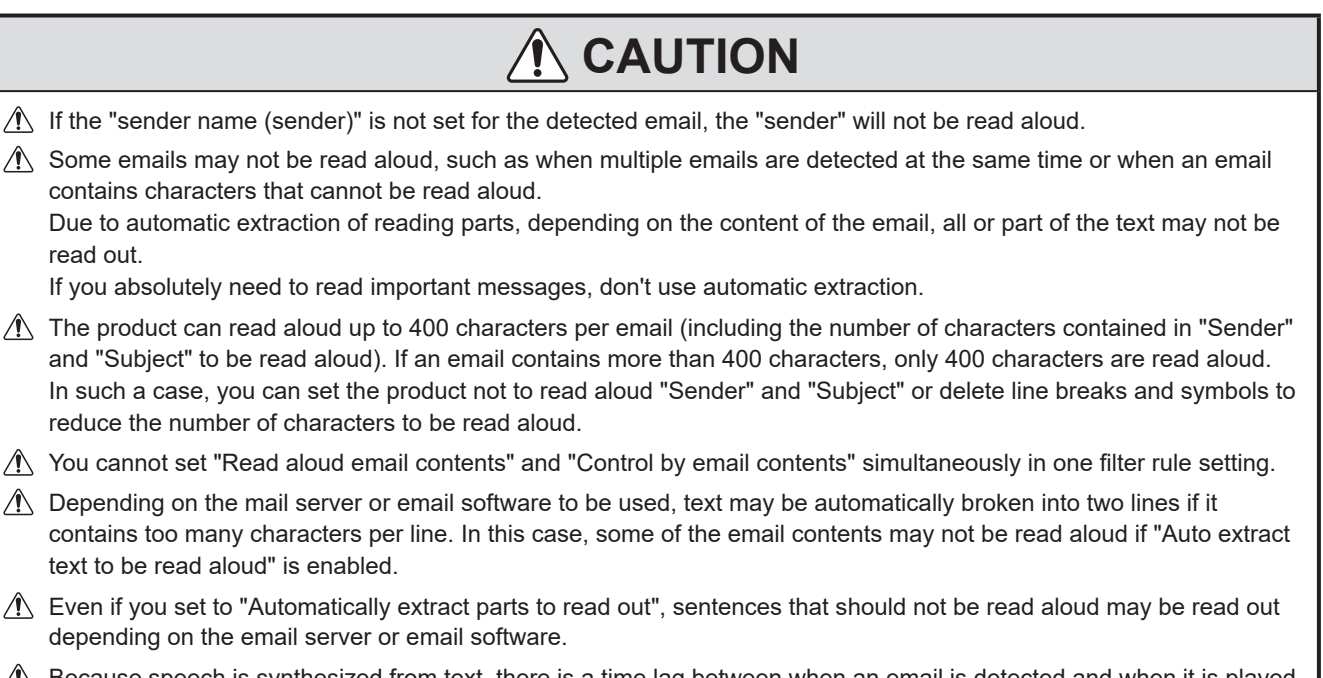

A Because speech is synthesized from text, there is a time lag between when an email is detected and when it is played. (Estimated time for 400 characters: approximately 60 seconds)

### 5.3.20.2. Control by Email Contents

- You can include a control tag in the body of the email to be detected to control the Signal Tower or play back audio.
- To use a control tag, include <[Control Tag] = [Value]> in the email body text.
- There are two types of control tags: simple control tag and detailed control tag. You can include multiple simple control tags in the body of an email while the detailed control tag allows you to specify multiple controls, but only one can be used per email.
- Point
   Use one control tag per line.
  - Place a control tag at the beginning of the line.
  - Place a control tag in the body text. A control tag placed in the sender or subject line will not work.
  - Only single-byte alphanumeric characters can be used for a control tag.
  - Do not include a simple control tag and a detailed control tag in the same email.

# 

(1) When using this function, take measures such as periodically deleting emails from the mail server. If you receive a large number of emails during the first reception or during the period from the previous email check to this time, control may be performed continuously.
| • | The control tags that can be used are shown in the table below. |  |
|---|-----------------------------------------------------------------|--|
|   |                                                                 |  |

| Simple control tag |                                                                                                    |                                                                                                    |  |  |
|--------------------|----------------------------------------------------------------------------------------------------|----------------------------------------------------------------------------------------------------|--|--|
| Control tag        | Value                                                                                                    | Content                                                                                                    |  |  |
| red                | Lighting pattern                                                                                                    | Controls the Signal Tower.<br>red: Signal Tower Red<br>yellow: Signal Tower Yellow<br>green: Signal Tower Green<br>blue: Signal Tower Blue                                                                                        |  |  |
| yellow             | on: Light on<br>on: Light on<br>flash1: Flashing pattern 1<br>flash2: Flashing pattern 2<br>flash3: Flashing pattern 3                                                                                                    |                                                                                                    |  |  |
| blue               |                                                                                                    |                                                                                                    |  |  |
| white              | flash4: Flashing pattern 4                                                                                                    |                                                                                                    |  |  |
| output1            | off: Contact output OFF<br>on: Contact output ON                                                                                                    | Controls digital output.                                                                                                    |  |  |
| output2            |                                                                                                    | output 2: Contact output 2                                                                                                    |  |  |
| sound              | 1 to 71: Audio channel                                                                                                    | Controls audio playback.                                                                                                    |  |  |
| speech             | Specify in the following format, and enter values.<br><speech=[language], voice="[Voice]">[Text content] *<sup>1</sup><br/>[Language]: jp(Japanese), en(English),<br/>cn *<sup>2</sup>(Chinese(Mandarin))[Voice]:male(Male),<br/>female(Female)</speech=[language],> | <ul><li>Plays back audio of any text that was entered.</li><li>The maximum number of characters that can be played is 400 characters.</li><li>(Will playback up to 400 characters when enter more than 400 characters.)</li></ul> |  |  |
| stop               | (None)                                                                                                    | <ul> <li>The following operations are performed in accordance with product settings.</li> <li>Stop audio playback (Playback from latest input mode)</li> <li>Skip track (Memory playback mode)</li> </ul>                         |  |  |
| clear              | (None)                                                                                                    | Executes the clear operation and returns to the normal operation status.                                                                                                    |  |  |

If [Language] is not specified, playback is in jp (Japanese); if [Voice] is not specified, playback is in male \*1 (male).

\*2 If you select "cn" on a product that does not have the Voice Synthesizer of Chinese, the same behavior as if you selected "jp" (Jap-anese) will occur. Refer to ["9.7.1. Voice Registration" (@ page 356)] for how to check the languages supported by the Voice Synthesiz-er.

### Point

- "clear" and "stop" override other control tags. If "clear" and "stop" are listed in the same email, "clear" takes precedence.
- If "sound" and "speech" are listed in the same e-mail, "sound" takes precedence.
- If the same control tag is listed in the email, the operation of the control tag listed later takes precedence. (Example: If they are listed in the order <red=off>, <red=on> then <red=on> will work)

### Detailed control tag

You can use multiple parameters using the control tag [command].
The format of the detailed control tag is as follows.
<command>[Parameter]=[Value]{&[Parameter]=[Value]}{&[Parameter]=[Value]}

| Parameter             | Value                                        |                                                                                                    | Description                                                                                                    |
|-----------------------|----------------------------------------------|----------------------------------------------------------------------------------------------------|----------------------------------------------------------------------------------------------------|
| alert                 | <r><y><g><b><c><bz></bz></c></b></g></y></r> | r: Signal Tower Red<br>y: Signal Tower Amber<br>g: Signal Tower Green<br>b: Signal Tower Blue<br>c: Signal Tower White<br>bz: Buzzer | Controls the Signal Tower and buzzer.<br>Light Pattern<br>0: Light off<br>1: Light on<br>2: Flashing pattern 1<br>3: Flashing pattern 2<br>4: Flashing pattern 3<br>5: Flashing pattern 4<br>9: No control<br>Buzzer pattern<br>0: Buzzer pattern<br>1: Buzzer pattern 1<br>2: Buzzer pattern 2<br>3: Buzzer pattern 3<br>4: Buzzer pattern 4<br>5: Buzzer pattern 5<br>9: No control |
| output                | <do1><do2></do2></do1>                       | do1: digital output 1<br>do2: digital output 2                                                                                       | Controls digital output.<br>0: OFF<br>1: ON<br>9: No control                                                                                                    |
| led                   | <r><y><g><b><c></c></b></g></y></r>          | r: Signal Tower Red<br>y: Signal Tower Amber<br>g: Signal Tower Green<br>b: Signal Tower Blue<br>c: Signal Tower White               | Controls the Signal Tower.<br>Light Pattern<br>0: Light off<br>1: Light on<br>2: Flashing pattern 1<br>3: Flashing pattern 2<br>4: Flashing pattern 3<br>5: Flashing pattern 4<br>9: No control                                                                                                    |
| color <color></color> |                                              | ·                                                                                                    | Controls the multi-color.<br>Red: Red<br>Amber: Amber<br>Green: Green<br>Blue: Blue<br>White: White<br>Purple: Purple<br>Cyan: Cyan<br>NONE: No control                                                                                                    |

| Parameter | Value               | Description                                                                                        |
|-----------|---------------------|----------------------------------------------------------------------------------------------------|
|           |                     | Controls the multi-color pattern.                                                                  |
|           |                     | This parameter is used as an additional parameter for the color                                    |
|           |                     | command.                                                                                           |
| a not     | co poto             | 1: Light on                                                                                        |
| с-рас     |                     | 2: Flashing pattern 1                                                                              |
|           |                     | 3: Flashing pattern 2                                                                              |
|           |                     | 4: Flashing pattern 3                                                                              |
|           |                     | 5: Flashing pattern 4                                                                              |
|           |                     | Controls the buzzer                                                                                |
|           |                     | This parameter is used as an additional parameter for the color                                    |
|           |                     | command.                                                                                           |
|           |                     | 0: Buzzer off                                                                                      |
| b-pat     | <b-pat></b-pat>     | 1: Buzzer pattern 1                                                                                |
|           |                     | 2: Buzzer pattern 2                                                                                |
|           |                     | 3: Buzzer pattern 3                                                                                |
|           |                     | 4: Buzzer pattern 4                                                                                |
|           |                     | 5: Buzzer pattern 5                                                                                |
|           |                     |                                                                                                    |
| sound     | <ch></ch>           | Controls audio playback.                                                                           |
|           |                     | 1 to 71: Audio channel                                                                             |
|           |                     | Specifies the number of times to repeat audio playback.                                            |
|           |                     | This parameter is used as an additional parameter for the sound and                                |
| repeat    | <repeat></repeat>   | speech command.                                                                                    |
|           |                     | 0: One-shot playback                                                                               |
|           |                     | 1 to 254: Number of times to repeat                                                                |
|           |                     | 255: Endless playback                                                                              |
|           |                     | Specifies the control time (seconds).                                                              |
| restore   | <restore></restore> | 0: Do not specify the control time (can be omitted)                                                |
|           |                     |                                                                                                    |
|           |                     | I he following operations are performed in accordance with product                                 |
| stop      | 1                   | Settings.                                                                                          |
|           |                     | <ul> <li>Stop audio playback (Playback node)</li> <li>Skip track (Memory playback mode)</li> </ul> |
|           |                     |                                                                                                    |
| clear     | 1                   | Executes the clear operation and returns to the normal operation status.                           |
|           |                     | Plays back audio of any text that was entered.                                                     |
| speech    | <text></text>       | Maximum 400 characters (Will playback up to 400 characters when                                    |
|           |                     | enter more than 400 characters. )                                                                  |
|           |                     | Selects the language for audio playback.                                                           |
|           |                     | I his parameter is used as an additional parameter for the speech                                  |
| lang      | <lang></lang>       | in Jananese                                                                                        |
|           |                     | en English                                                                                         |
|           |                     | cn Chinese <sup>*1</sup>                                                                           |
|           |                     | Selects the language for audio                                                                     |
|           |                     | This parameter is used as an additional parameter for the speech                                   |
| voice     | <voice></voice>     | command.                                                                                           |
|           |                     | male / female                                                                                      |
|           |                     | Specifies the speed of audio playback.                                                             |
| speed     | -5 to 5             | This parameter is used as an additional parameter for the speech                                   |
|           |                     | command.                                                                                           |
|           |                     | Specifies the pitch of the voice for audio playback.                                               |
| lone      | -5 10 5             | i rus parameter is used as an additional parameter for the speech command                          |
|           |                     | command.                                                                                           |

\*1 If you select "cn" on a product that does not have the Voice Synthesizer of Chinese, the same behavior as if you selected "jp"(Japanese) will occur. refer to ["9.7.1. Voice Registration" ( are page 356)] for how to check the languages supported by the Voice Synthesizer.

| Parameter  | Value   | Description                                                                                                    |
|------------|---------|----------------------------------------------------------------------------------------------------|
| notify     | 0 to 10 | Select the notification sound that plays before text sound playback.This parameter is used as an additional command for "speech".<br>0: Do not play<br>1-10: Notification sound number to play |
| notifyTail | 0 to 10 | Select the notification sound to play after text sound playback.This<br>parameter is used as an additional command for "speech".<br>0: Do not play<br>1-10: Notification sound number to play  |
| lineout    | 0, 1    | Control line-out output.<br>0: OFF<br>1: ON                                                                                                    |

# **CAUTION**

D Specify "restore" at the same time as you specify "alert". It will not operate when you specify other parameters.

- / Environment-dependent characters such as "©" and " ♠ " and some symbols such as "¥" and "~" may not be synthesized correctly.
- Mhen using this function, take measures such as periodically deleting emails from the mail server. If you receive a large number of emails during the first reception or during the period from the previous email check to this time, control may be performed continuously.
- /1 If two or more detailed control tags are listed in a single email, the operation of the control tag listed earlier takes precedence.

#### Point

- You can specify "led" at the same time as "sound" or "speech" at the same time.
- When lang, voice, speed, tone are not specified or the value is invalid, it works with the following values.

| Parameter | Specified value |
|-----------|-----------------|
| lang      | јр              |
| voice     | male            |
| speed     | 0               |
| tone      | 0               |

Example of Email Body Text 1 To turn on the LED unit's red light and play audio channel 1

### <When using simple control tag>

- <red=on>
- sound=1>

#### <When using detailed control tag>

<command>led=10000&sound=1</command>

Example of Email Body Text 2 To turn on the LED unit's green light and read the text "Equipment A completed processing" in a female voice

#### <When using simple control tag>

<green=on>

<speech, voice=female> Equipment A completed processing </speech>

#### <When using detailed control tag>

<command>led=00100&speech= Equipment A completed processing &voice=female</command>

### 5.3.21. Clear Operation Function

By executing a clear operation, you can clear operations of various functions on the product.

### Details of Clear Operation

The clear operation varies depending on how it is executed.

|                                                         | Clear Operation Execution Method                                         |                                                                                                    |                                                                   |  |
|---------------------------------------------------------|--------------------------------------------------------------------------|----------------------------------------------------------------------------------------------------|-------------------------------------------------------------------|--|
| Function                                                | RSH/SSH<br>Commands<br>SNMP Command                                      | PNS Command<br>HTTP Command<br>Signal Tower Control<br>Screen<br>Control by the<br>contents of the email | Clear Button                                                      |  |
| Signal Tower                                            | Result in norma                                                          | l operation state                                                                                        | Result in the state as set in the Clear<br>Button Setup screen    |  |
| Buzzer                                                  |                                                                          | Stop                                                                                                    |                                                                   |  |
| Digital Output                                          |                                                                          | Turn OF                                                                                                  | F                                                                 |  |
| Busy Output                                             | Turn OFF                                                                 |                                                                                                    | Play Audio: ON<br>Stop Audio: OFF                                 |  |
| Audio Playback                                          | Stop                                                                     |                                                                                                    | Result in the state as set in the Clear<br>Button Setup screen    |  |
| Self-test Operation                                     | Result in normal op                                                      |                                                                                                    | peration state                                                    |  |
| Send Email                                              | Transmission Transmission Not<br>Possible Possible                       |                                                                                                    | Transmission Possible                                             |  |
| TRAP Transmission                                       | Transmission<br>Possible                                                 | Transmission Not<br>Possible                                                                             | Transmission Possible                                             |  |
| Ping Monitoring                                         | Return to Monitoring Status                                              |                                                                                                    |                                                                   |  |
| SNMP Device Monitoring                                  | Continue Current State                                                   |                                                                                                    |                                                                   |  |
| Digital Input Condition                                 | Continuous ON Time is reset                                              |                                                                                                    | Depends on the operation setting when the Clear button is pressed |  |
| PLC Information Read Command<br>Condition-matched State | C Information Read Command Data acquisition state Data acquisition state |                                                                                                    | Data acquisition state                                            |  |
| PLC Information Writing                                 | Transmission<br>Possible                                                 | Transmission Not<br>Possible                                                                             | Transmission Possible                                             |  |

## 

The following action plays audio playback even after the clear operation.
 When synthesizing the voice of the text entered on the WEB Setup Screen

· When text received by command or cloud is being synthesized by voice

#### Point

The Signal Tower state can be set off individually for each color only by pressing the clear button.

### • Operation when Clear button is pressed

By pressing the Clear button, you can execute operations such as those below.

### • For [Clear stages], you can specify clear all or two-stage clear.

| Clear All                     | Simultaneously clear the Signal Tower, digital output, and buzzer/audio playback.                                               |
|-------------------------------|----------------------------------------------------------------------------------------------------|
| Depress twice<br>to Clear all | The first press of the button stops the buzzer/audio playback and contact output, and the second press clears the Signal Tower. |

- You can send email, TRAP, HTTP Commands, and MQTT.
- You can stop audio playback or skip tracks.
   NHV Series

| Stop | Stops playing audio. Also clears audio stored in the memory.                |
|------|-----------------------------------------------------------------------------|
| Skip | Stops audio playback and starts playback of audio registered in the memory. |
| Экір | Stops when memory is empty.                                                 |

### Detailed Timing Example

### Example 1 When playback mode is [Playback from latest input mode]

Pressing the Clear button interrupts playback of audio and turns OFF Busy output.

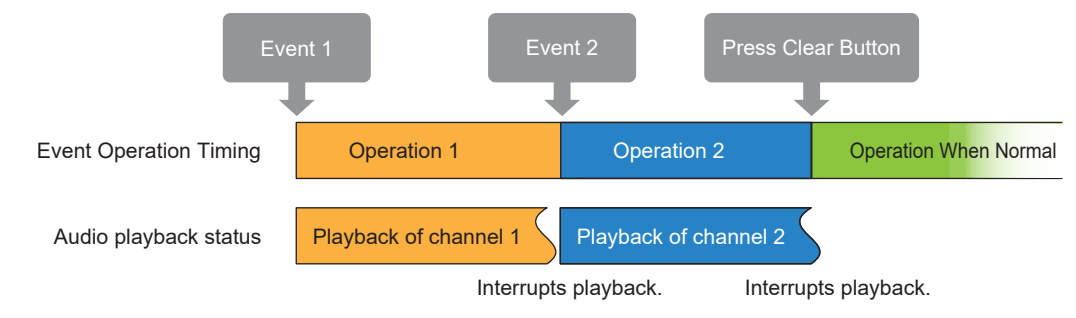

### Example 2 When playback mode is [Memory playback mode]

In Memory playback mode, [Memory] is handled differently depending on the [Clear Operation] setting.

• Stop

Pressing the Clear button interrupts audio playback and stops Busy output.

Also clears audio stored in the memory.

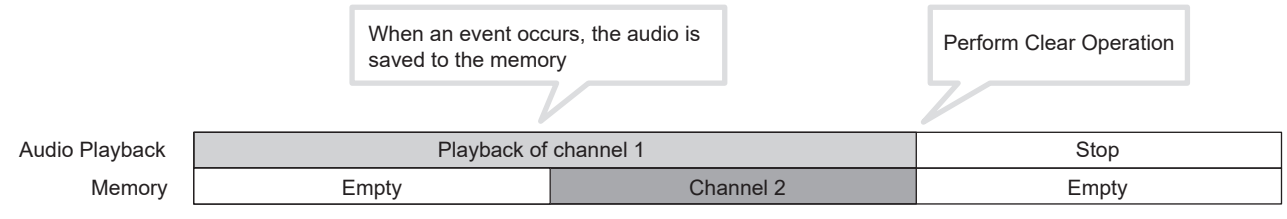

Time Axis  $\rightarrow$ 

Skip Track

Pressing the Clear button interrupts playback of the current channel and plays the channel registered in channel memory. Busy continues to output while the channel is still playing.

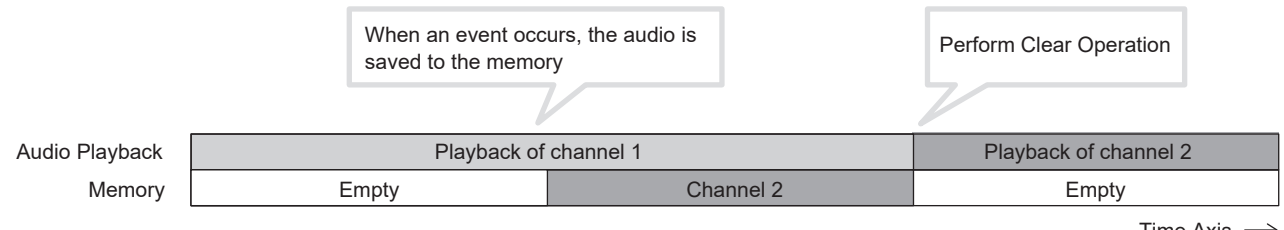

Time Axis  $\rightarrow$ 

## 5.3.22. Self-test Function

- Execute the self-test operation function to check the Signal Tower operation.
- When self-test is executed, the following operations are performed.

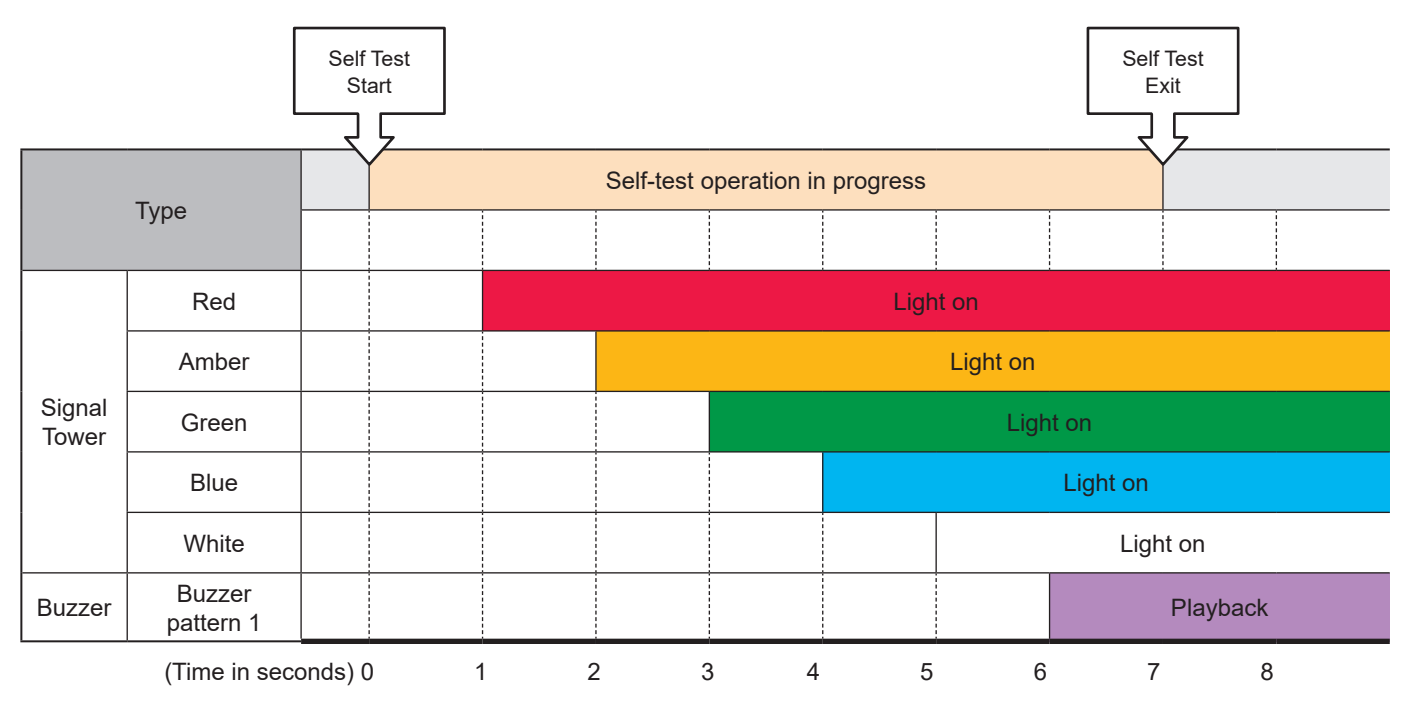

## 

- Self-test operation automatically activates the Signal Tower and audio playback. Thoroughly check the surrounding area before executing.
- 1 When volume is 0 or mute, the audio does not play.
- Mhile the self-test operation is executing, the clear operation is not accepted.
- ⚠️ The monitoring function continues running while self-test is executed. Be careful when running self-test.
- ⚠️ During and after execution of self-test, PNS and PHN Commands return an error response. RSH/SSH Commands return a Busy response.
- ⚠ When self-test operation is executed, channel memory is cleared.

## Point

- After self-test is completed, you can return to normal operation state by pressing the clear button.
- When clear button function is disabled, you can return to normal operation state by pressing the test button.

### 5.3.23. Cloud Function

You can use the Cloud function to link to a compatible cloud platform and control the main unit, get the status of the main unit, and send the status of the main unit.

### • Supported Cloud Platforms and Features

| Supported Cloud Platforms       |                             | Microsoft Azure                                                 |
|---------------------------------|-----------------------------|-----------------------------------------------------------------|
|                                 |                             | Amazon AWS                                                      |
|                                 | Microsoft Azure             | Azure IoT Central/DPS (IoT Plug and Play)                       |
| Supported Connection<br>Methods |                             | Azure IoT Hub (IoT Plug and Play)                               |
|                                 | Amazon AWS                  | AWS IoT Core                                                    |
|                                 |                             | Device Twin                                                     |
|                                 |                             | Direct Method                                                   |
| Supported Platform              | Microsoft Azure             | Device-to-cloud Message                                         |
| Functions                       |                             | Cloud-to-device Message                                         |
|                                 |                             | Device Shadow                                                   |
|                                 | Amazon AWS                  | MQTT Client                                                     |
|                                 | Main Unit Control           | Signal Tower and buzzer control                                 |
|                                 |                             | Audio playback                                                  |
|                                 |                             | Digital output control                                          |
|                                 |                             | Voice synthesizer                                               |
|                                 | Get status of Main<br>Unit  | State of the Signal Tower and buzzer                            |
| <b>F</b> unction                |                             | Audio playback function                                         |
| Function                        |                             | Digital output state                                            |
|                                 | Send status of Main<br>Unit | When there is a change in state for the Signal Tower and buzzer |
|                                 |                             | When there is a change in state for audio playback              |
|                                 |                             | When Clear button is pressed or clear operation is executed     |
|                                 |                             | When there is a change in state for external input              |
|                                 |                             | When there is a change in state for digital output              |

|          | Send status of Main<br>Unit | When ping monitoring error occurs                    |
|----------|-----------------------------|------------------------------------------------------|
|          |                             | When ping monitoring recovery performs               |
|          |                             | When ping group monitoring error occurs              |
|          |                             | When ping group monitoring recovery performs         |
|          |                             | When TRAP is received                                |
| Function |                             | When condition of SNMP device monitoring is matched  |
|          |                             | When condition of SNMP device monitoring is released |
|          |                             | When condition of SNMP device monitoring is changed  |
|          |                             | When condition of contact input is matched           |
|          |                             | When Test button is pressed                          |
|          |                             | When e-mail is received                              |

### 5.3.24. USB Memory Function

By connecting a USB memory to the USB connector in the back of this product, firmware updates, log storage, configuration data uploads and downloads can be done.

## 

1 It is necessary to format a USB memory in FAT or FAT32 and to have the appointed folder structure made in advance. The USB memory cannot be partitioned.

⚠ It may not function properly if connected to a USB-HUB.

1 It takes about 10 seconds after connecting a USB memory to this product until it is recognized. The time until it is recognized depends on the type of USB memory which is being connected, so it may take longer.

### << USB Memory Operation Functions >>

| Function                                       | Details                                                                                                    |
|------------------------------------------------|----------------------------------------------------------------------------------------------------|
| Firmware Update<br>Function                    | Firmware updates can be done from the USB memory.<br>Be sure to change the firmware update file name to "nh_update" before executing the update.                                                                                                    |
| Event Log Function                             | An event log can download from this product onto USB memory.<br>The file name to download is "log.txt."                                                                                                    |
| Configuration Setting<br>Function              | Configuration data can be uploaded from the USB memory to the Main Unit.<br>The configuration file name to upload is "config_w.ini".<br>Configuration data can be downloaded from the Main Unit to the USB memory.<br>The configuration file name to download is "config.ini". |
| Sound Package<br>Function<br>(NHV series only) | Sound package data can be uploaded from the USB memory to the Main Unit.<br>The sound package file name to upload is "sound_w.pkg".<br>Sound package data can be downloaded from the Main Unit to the USB memory.<br>The sound package file name to download is "sound.pkg".   |

### << USB Memory Folder Structure >>

In order to use the USB memory for this product. build the following folder structure.

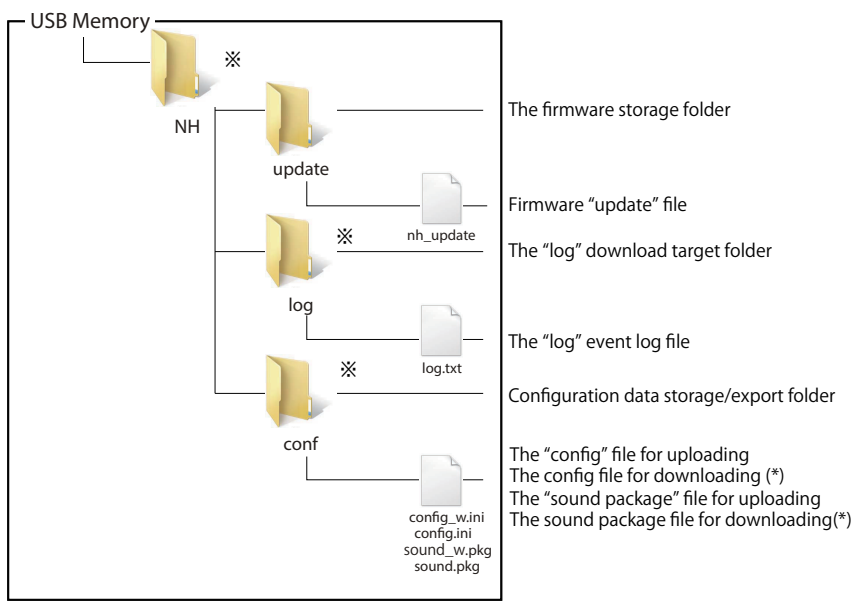

\* The folder and files marked with an asterisks are automatically generated, when each data file is downloaded.

## 

- A Enter the USB memory folder name and file name, using half-width alphanumeric characters.
- ⚠️ Since it is case sensitive, refer to Figure when entering folder and file names.

## 5.3.25. PLC Linkage Function

## 5.3.25.1. PLC Information Read Command Transmission/Reception Function

- Acquire device information from the PLC by periodically sending commands to acquire specified device information of PLC and compatible devices that support the SLMP (MC) protocol or FINS protocol. The acquired information is checked against the set condition matching conditions, and if the conditions match, the operation when condition matches is performed.
- Also, if an error data is received, perform operation during error.
- · Operation when condition matches can be set for each device from which data is acquired.
- · Operation during error can be set commonly for each device.
- The number of devices to be acquired can be selected from one or two.
   You can get 1-bit / 2-bit device information for bit devices and 1-word / 2-word device information for word devices.

# 

- When using the product, read the instruction manuals for the PLC, each unit device, and compatible devices to be connected, and make appropriate settings.
- If you reset or restart the PLC or connected device, restart this product as well. Otherwise, communication with this product may be lost.

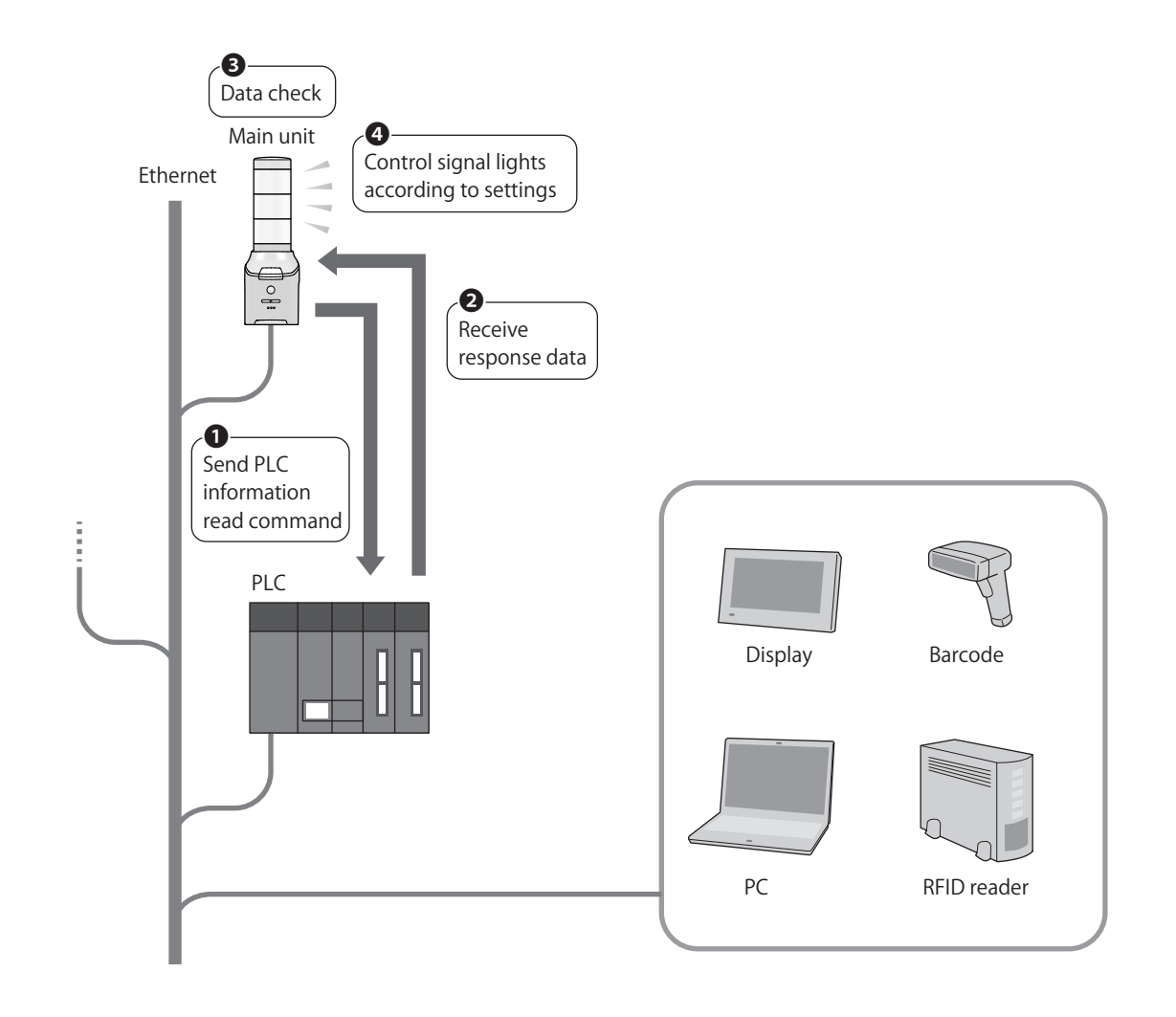

### PLC Information Read Command Transmission/Reception Procedure

- Perform command transmission/reception processing in order from setting number 1 to 16.
- If the protocol is set to TCP, create one port for each setting number. Also, connection processing is performed when the first command is sent, and thereafter only command transmission/reception processing is performed.
- When setting the Designated Transmission Port, please set a different port number for each setting number.
- If any of the following conditions occurs, the command transmission/reception processing for the next number is performed at the set transmission interval.
- $\cdot$  Received the response data for the sent command
  - » Could NOT receive the response data within the set timeout period
  - » Command destination is not set
  - » After the command transmission/reception processing for setting number 16, the command transmission/ reception
- processing for setting number 1 is performed.
- When a timeout occurs, disconnection processing is performed, and reconnection processing is performed at the next transmission timing.
- · You can select the transmission interval from 10 ms, 50 ms, and 100 ms.

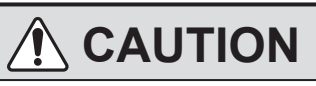

- $\triangle$  If the destination address and connection destination port are not set, the command will not be sent.
- The number of seconds for the transmission interval that can be set is the minimum value. Depending on the internal processing status of this product, the transmission interval may be longer than the set interval.

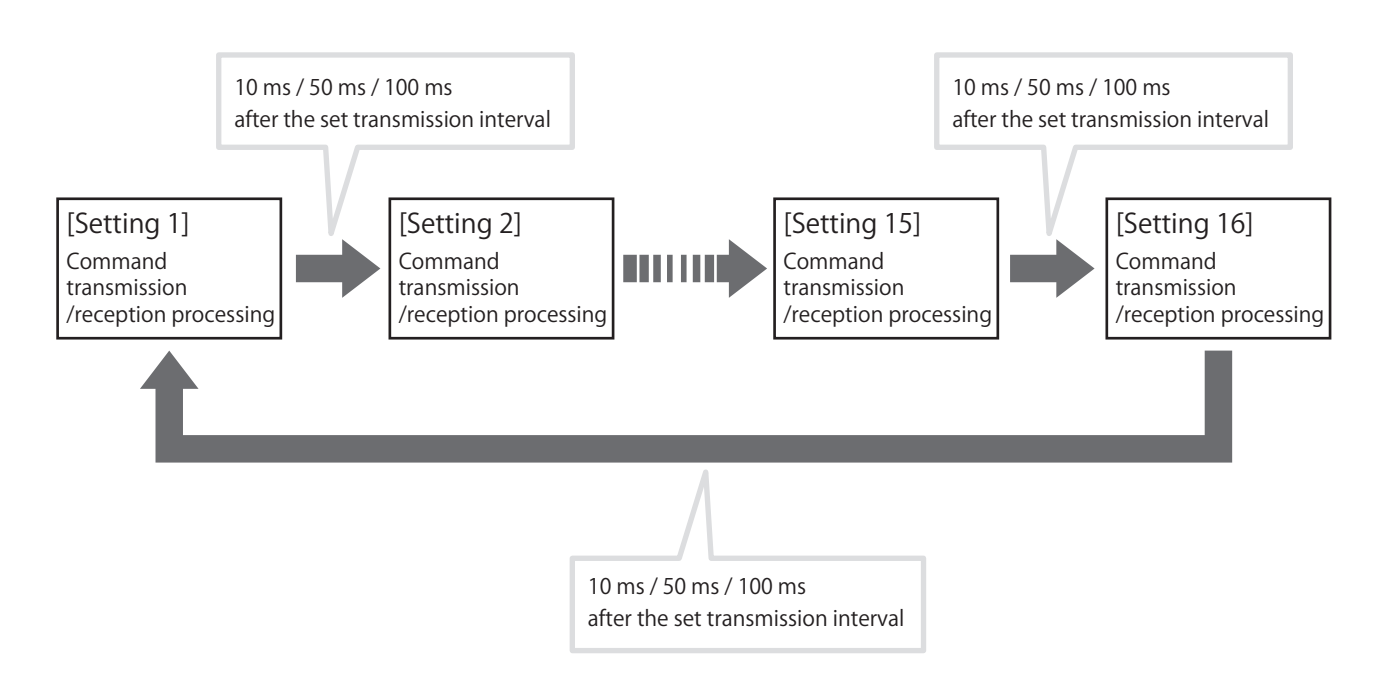

# PLC Information Read Command Transmission/Reception Function Operation Details (when data matching the conditions is acquired)

This section describes how the acquired information is checked against the set matching conditions and how the signal lights operate when the conditions are matched.

- Device information can be acquired from PLC and compatible devices that support the SLMP (MC) protocol or FINS protocol.
- · Once the set condition matches, the condition is recognized as condition-matched state.
- The main unit will not operate even if data that matches the condition is acquired again during conditionmatched state.
- · Condition-matched state is cleared by performing clear operation.

#### **Example** When device information is acquired from a compatible device and the condition is matched

- If the data acquired from the compatible device matches the conditions set for this product, the main unit will perform the operation when the conditions match.
- The main unit will not operate even if data that matches the condition is acquired during condition-matched state.
- If a clear operation is received while match the condition, the condition will return to the data acquisition state.

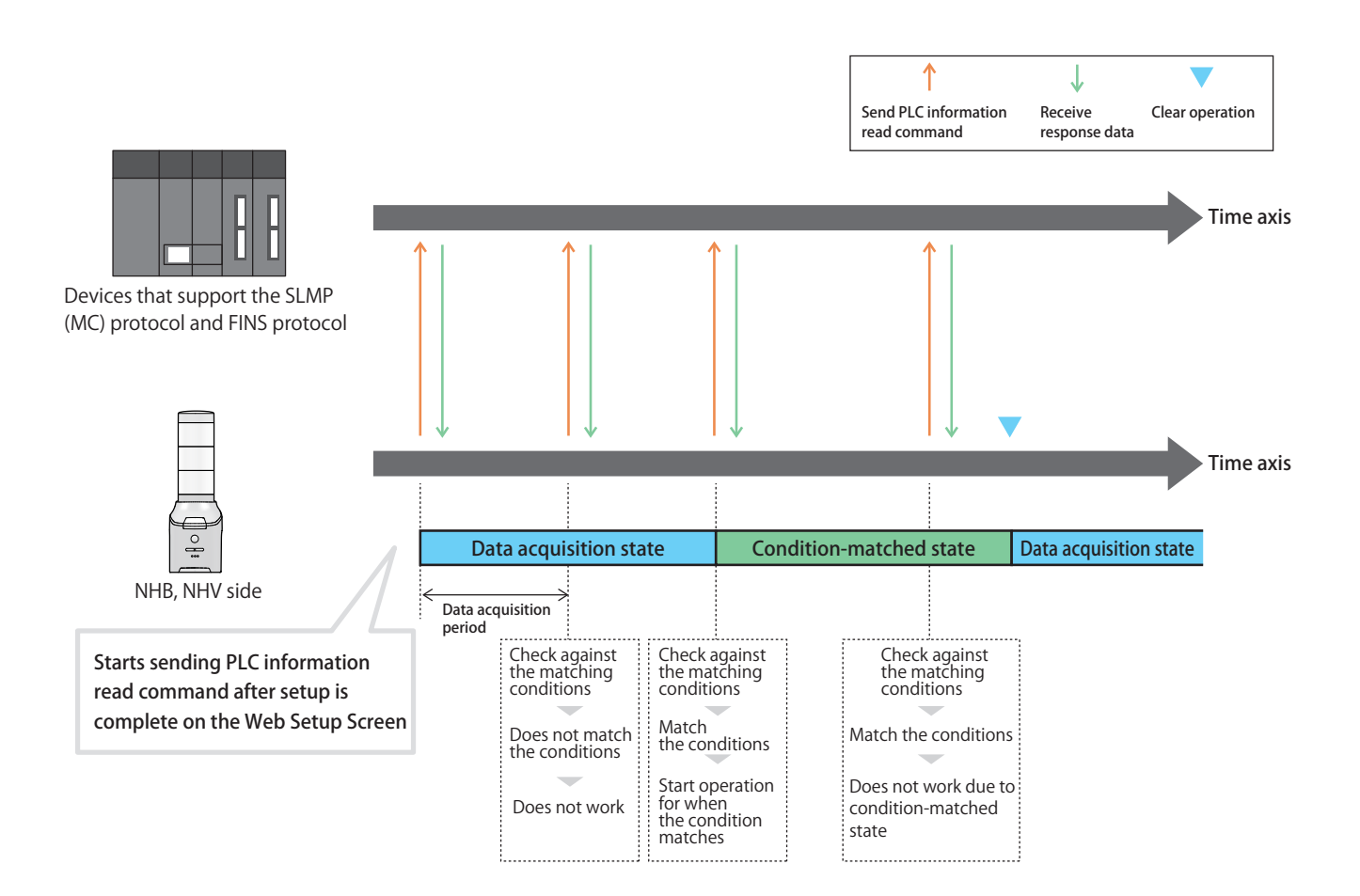

### PLC Information Read Command Transmission/Reception Function Operation Details (when error data is acquired)

This section describes the operation when error data is received from PLC and compatible devices that support the SLMP (MC) protocol or FINS protocol.

- If the acquired information is error data, you can make the main unit operate when receiving error data.
- · Once error data is received, it is recognized as an error state.
- · If error data is acquired again during the error data state, the main unit will not operate.
- · The error state is cleared by performing clear operation.

### Example When error data is obtained from a compatible device

- If the data acquired from a compatible device is an error data, the main unit performs the operations when receiving error data.
- · If error data is acquired again during the error data state, the main unit will not operate.
- If a clear operation is received while error state, the condition will return to the data acquisition state.

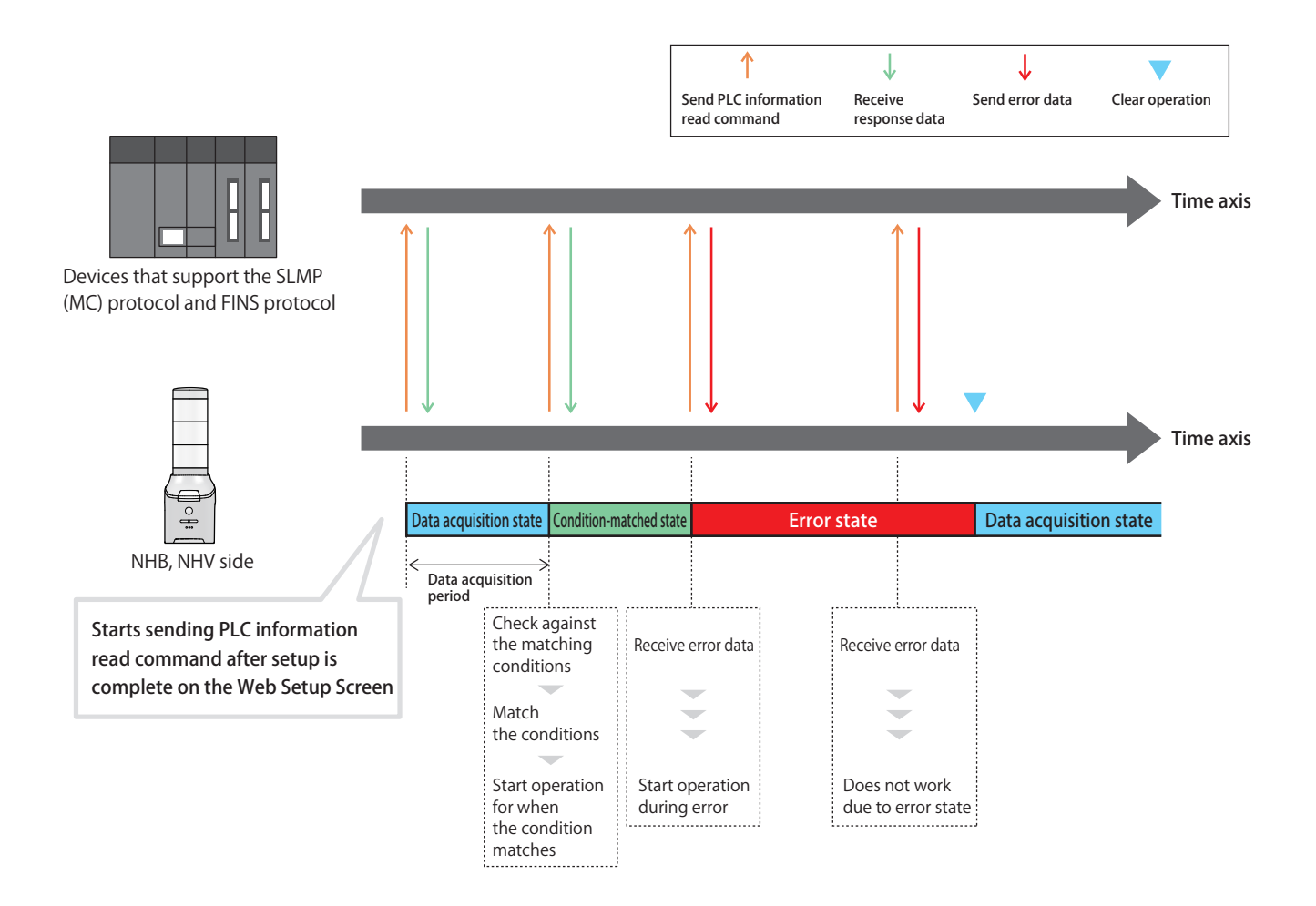

## 5.3.25.2. PLC Information Write Command Transmission Function

- You can send a write command using the SLMP (MC) protocol or FINS protocol when a clear event occurs.
- $\cdot$  Up to four destinations can be registered, and individual commands can be sent to each destination.
- The number of devices you can send can be selected from one or two, and if the device to be written is a bit device, it can transmit 1 bit / 2 bits, and if it is a word device, it can transmit 1 word / 2 words.

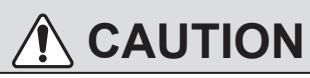

⚠️ If multiple destinations are set, the command is sent to each destination one at a time, starting with the destination with the smallest setting number.

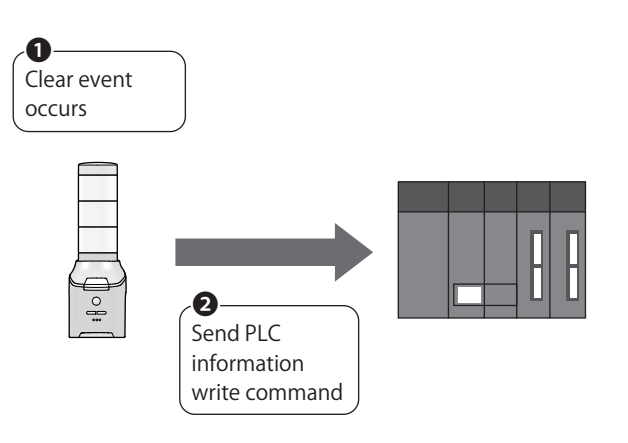

## •Transmission Trigger of the PLC Information Write Command

| Clear event that triggers transmission    |
|-------------------------------------------|
| When the CLEAR switch is pushed           |
| · If "Clear" is made by the SNMP          |
| $\cdot$ If "Clear" is made by the RSH/SSH |

## 5.3.25.3. PLC Count Value Write Function

- You can periodically write the count value held by this product to the PLC and compatible devices that support the SLMP (MC) protocol or FINS protocol while incrementing the value by one.
- By monitoring the count value on the PLC side, you can check whether communication with this product is possible.
- The count value is incremented by one in the range of "0000" to "FFFF" (hexadecimal), and returns to "0000" when adding to "FFFF."
- · Up to 4 destinations can be registered.
- · The transmission interval can be set between one and ten seconds for each destination.

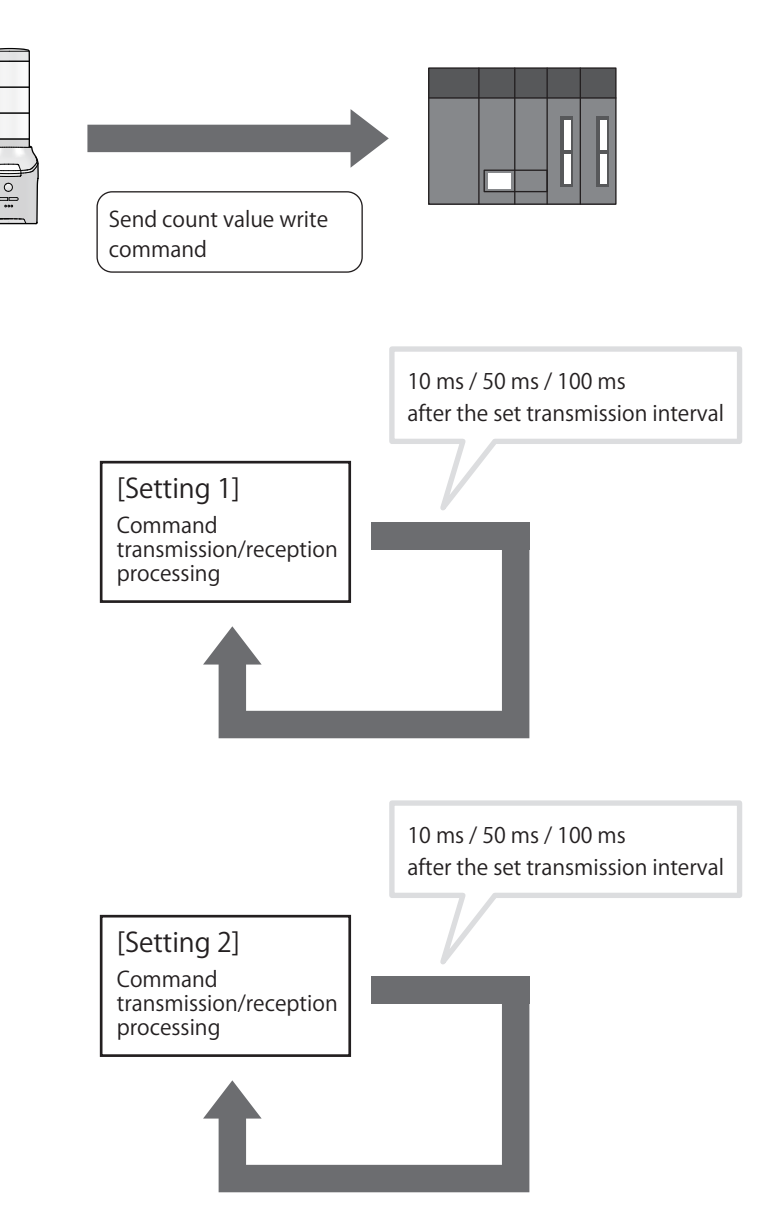

### 5.3.26.Internet Connection Check Function

- · You can check to see if the product is connected to the Internet.
- · Check if you can connect to the specified address.
- For details on how to use the internet connection check, refer to "8.5.1.3. How to Check the Internet Connection" (@ page 248).

#### 6. Mounting, Installation, Wiring, and Powering On

## 6. Mounting, Installation, Wiring, and Powering on

## 🕂 WARNING

| Before performing any work, disconnect the product's power supply. |
|--------------------------------------------------------------------|
|--------------------------------------------------------------------|

In case the product falls over or falls down, install in a location where it will not hit any people or other objects.

# 

- S This product is for indoors only. Do not use outdoors.
- O Do not apply excessive force to the units or this product. Failure to follow this instruction could result in equipment damage.

O Do not install this product with its adhesive sheet on material that includes a large amount of plasticizer.

- Avoid using this product in the following locations. Failure to follow this instruction could result in malfunction or equipment damage.
  - · Places exposed to direct sunlight
  - Places near fire or environments with high temperatures and humidity
  - · Environments where temperature changes are severe, and where there is condensation
  - · Environments with poor breathability and ventilation
  - · Places where external vibrations are directly transmitted to this product
  - · Environments where corrosive gas is present
  - · Locations exposed to salty sea air
  - · Environments where there is dust or iron powder
  - · Environments where chemicals and oil mist are present
  - · Places subject to rain and water
  - · Near equipment that generate strong electrical or strong magnetic fields
  - · Locations where the product may fall and break
- The adhesive sheet used for this product may be difficult to remove depending on the environment in which it is used. Check the installation location for this product beforehand. Failure to follow this instruction could result in damage to the coating.
  - Install this product in a stable and level location.

## 6.1. Attaching and Detaching Additional Units

Always follow the instructions below when attaching or detaching additional units (such as LED unit, transmitter) to and from this product.

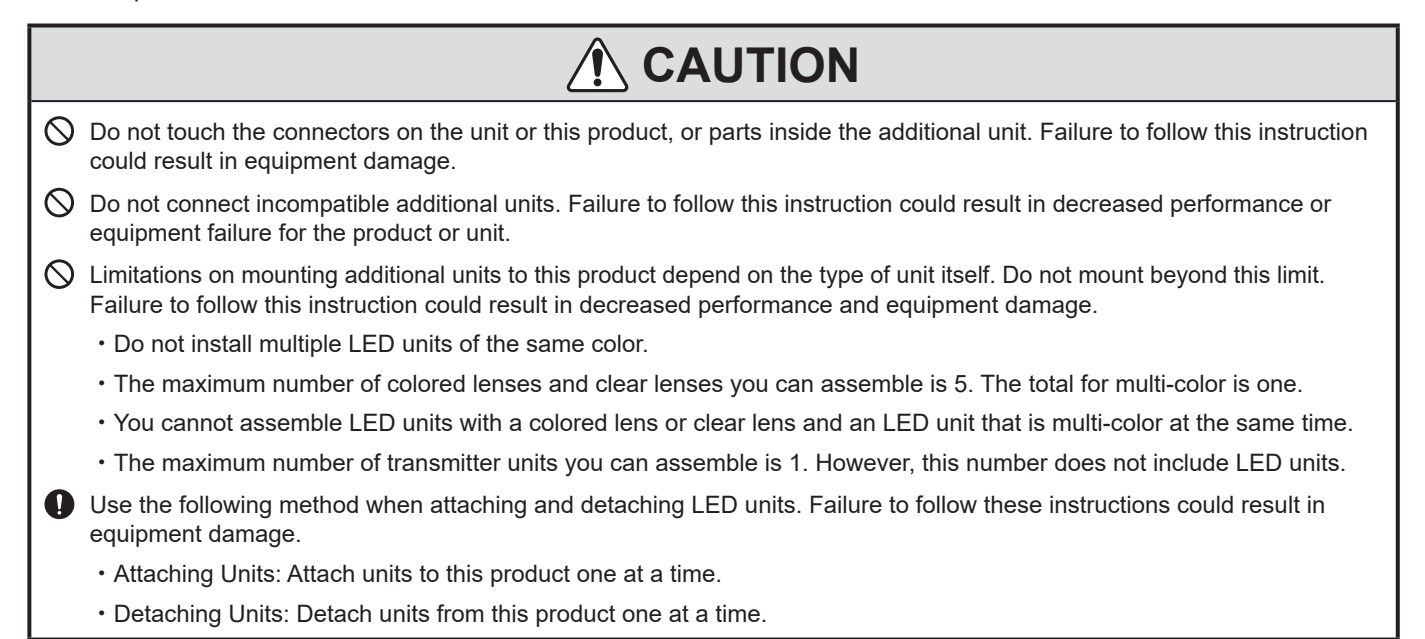

## 6.1.1. NHB Series, NHV Series

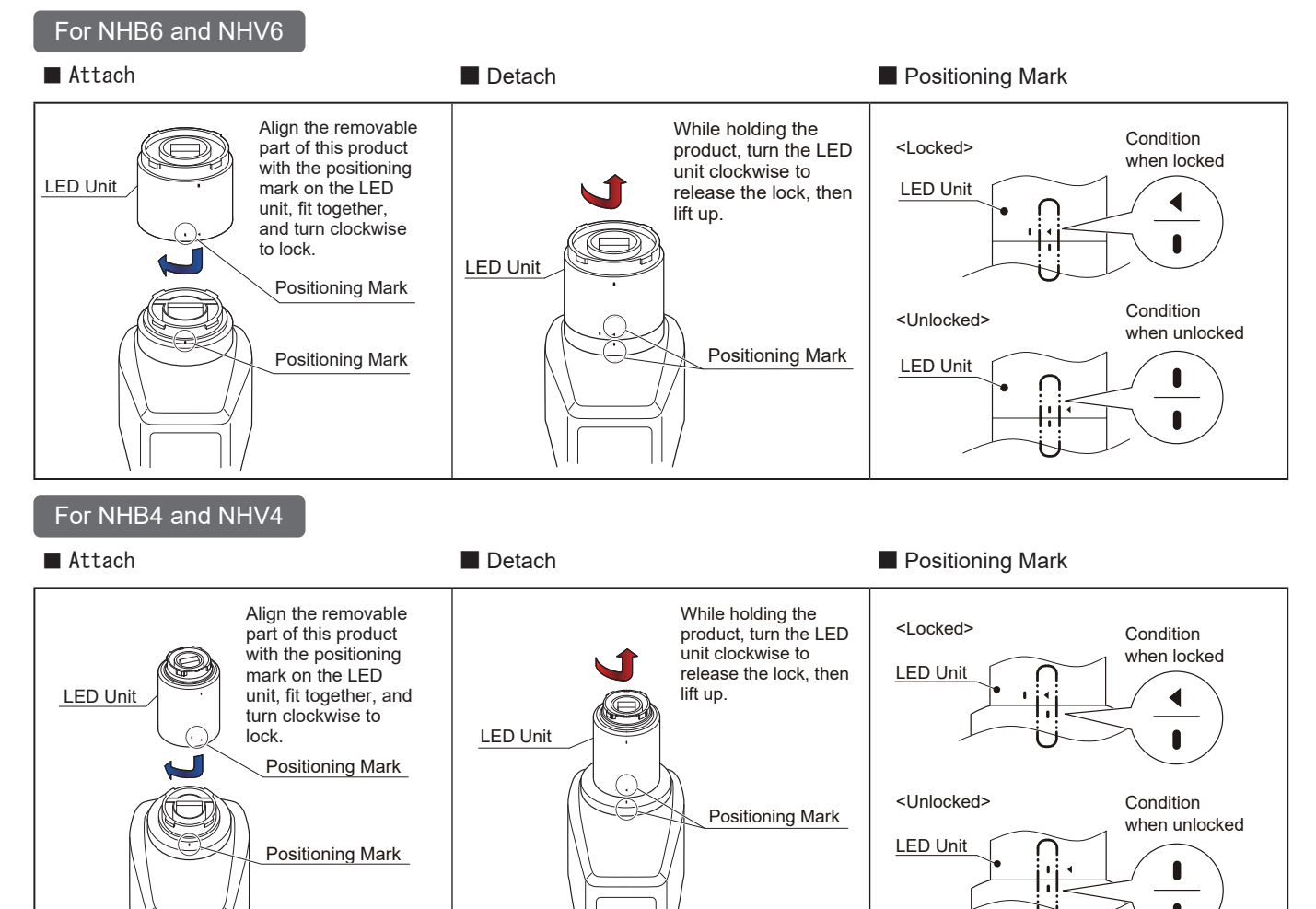

## 6.1.2. Procedure for Attaching/Detaching LED Units

- Attach or detach LED units in the prescribed order 1 to 4.
- Attach or detach LED units one at a time.

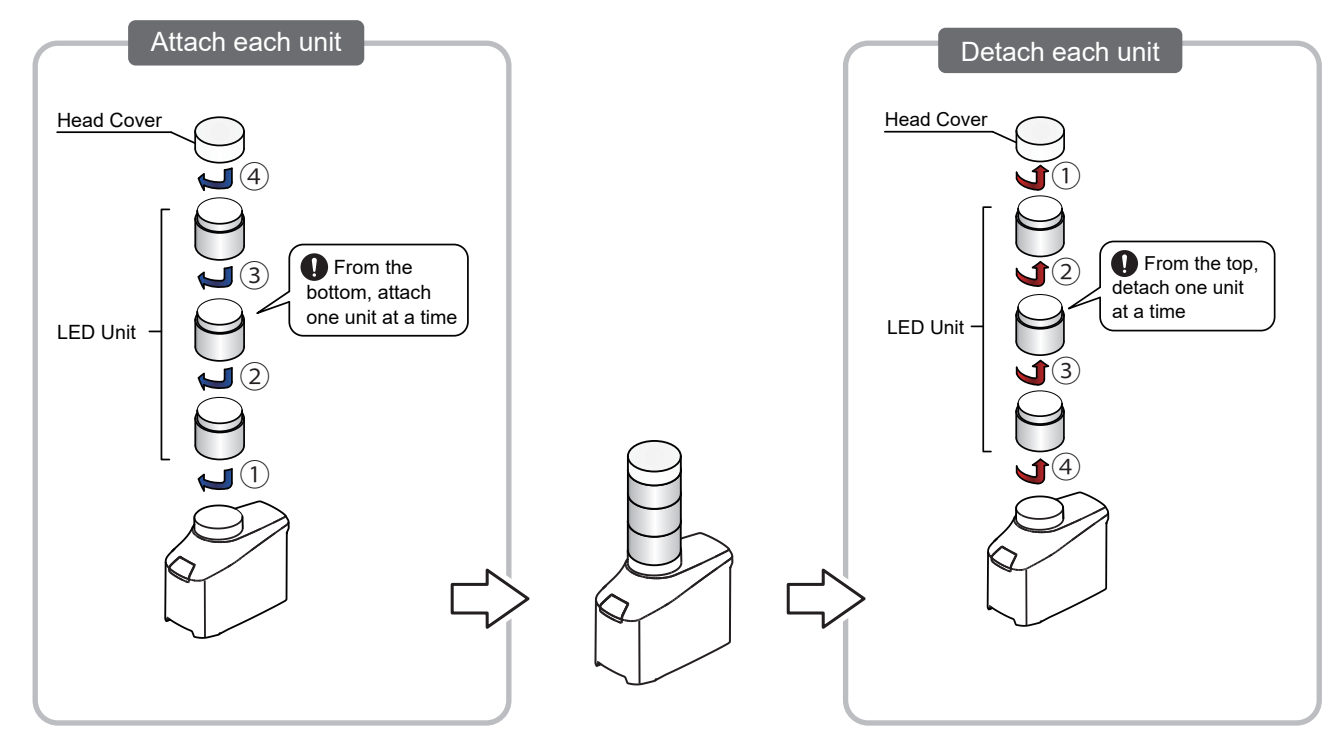

## 6.1.3. Procedure for Attaching/Detaching LED Units and Transmitter

- Attach or detach the transmitter and LED units in the prescribed order  $\bigcirc$  to  $\bigcirc$ .
- Attach or detach LED units one at a time.
- Attach the transmitter on the bottom tier. If you attach the transmitter on top of an LED unit, it is difficult to assess the status shown by the lamp on this product.

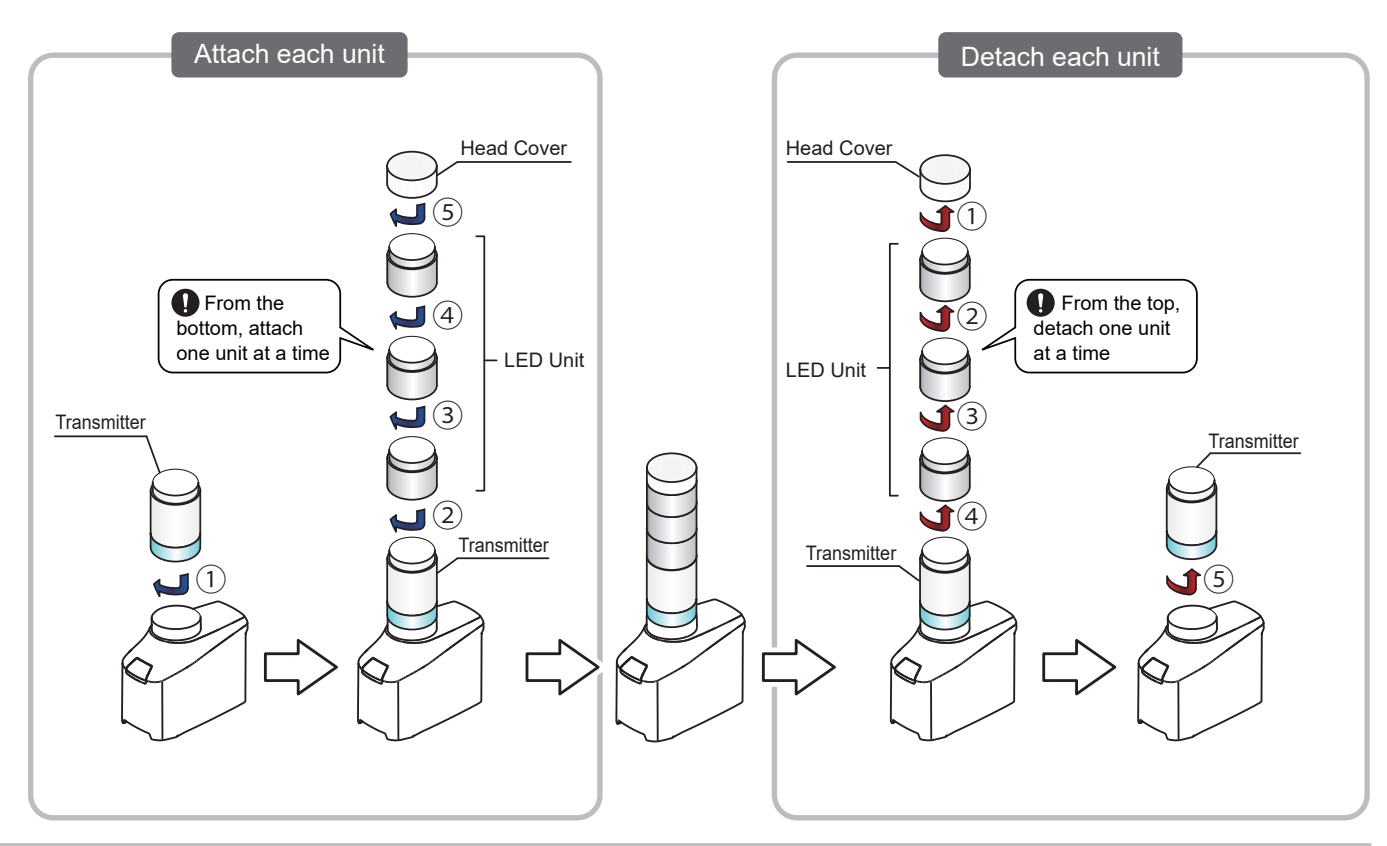

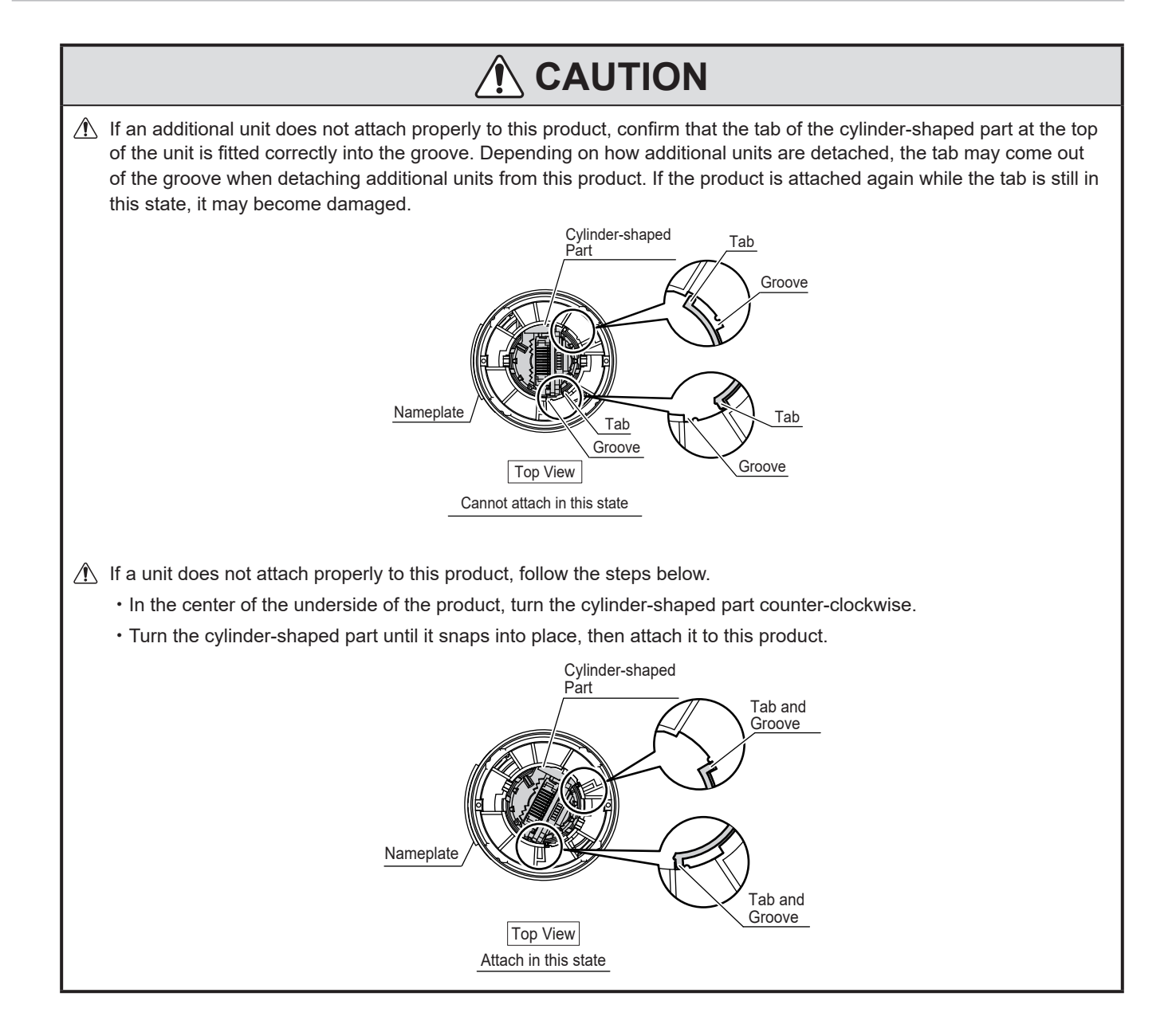

## 6.2. Product Installation and Mounting Method

This section describes how to install and mount this product. Adjust to fit your requirement and perform the work.

| 0 | Before attaching the adhesive sheet to the product, wipe away any dust, water, oil and other unwanted material from the main unit and installation location. |
|---|----------------------------------------------------------------------------------------------------|
| 0 | When removing the adhesive sheet, firmly hold the outer edge of the product near the bottom and peel away slowly.                                            |
| 0 | Use the recommended torque when attaching parts for installation.                                                                                            |
| 0 | After installation, check again if there is a risk of the product falling.                                                                                   |
| 0 | The following requirements are necessary for a proper mounting location.                                                                                     |
|   | Low vibration                                                                                                    |
|   | Sufficient strength                                                                                                    |
|   | Flat location                                                                                                    |

## 6.2.1. When Stationary

1

2

Peel away the yellow non-stick paper from the adhesive sheet and attach it to the recess of the attachment location on the bottom of this product.

After attaching it to the product, peel off the clear non-stick paper and affix to the mounting surface.

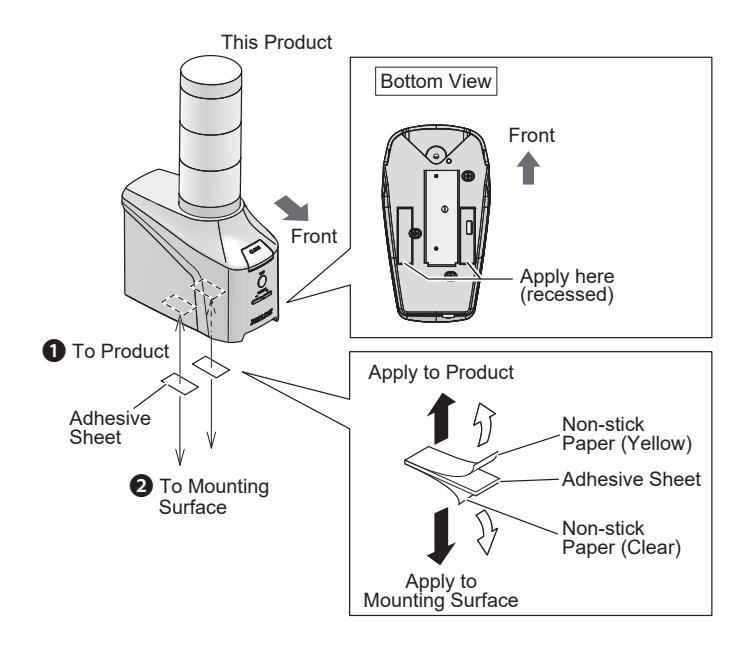

## 6.2.2. Mounting on a Tripod

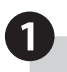

Attach the product to a tripod.

For information on mounting methods, refer to the instruction manual of the tripod.

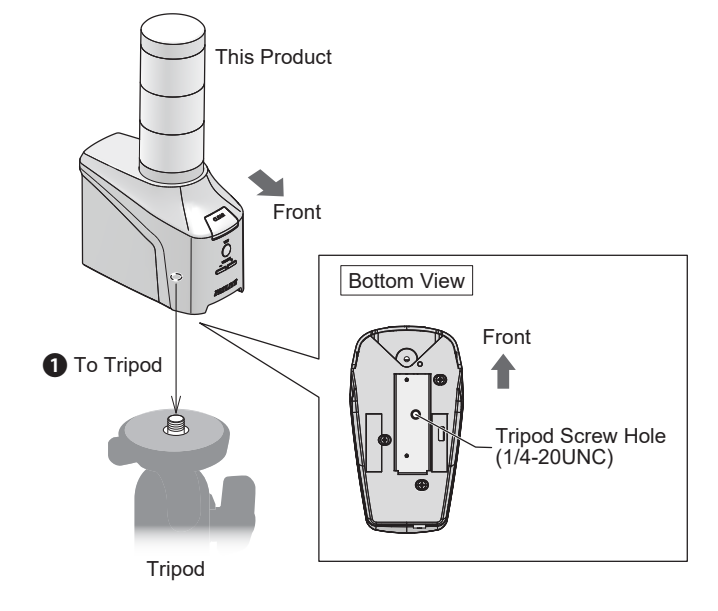

# 

When using a tripod, its screw should be shorter than 5.5 mm. When the screw is 5.5 mm or longer, the product cannot be affixed firmly to the tripod, which could lead to product damage.

Use a tripod with a load capacity of 6 kg or more.

When using a tripod with this product, do not move or transport while the tripod is attached. Failure to follow this instruction could result in equipment damage if the product falls over.

## 6.2.3. When Using Mounting Brackets (optional part)

- By using mounting brackets (optional part), you can install this product on a wall, VESA compliant device, or partition. Please provide your own screws for mounting.
- There are two types of mounting brackets: Wall Mounting Bracket (for mounting on a wall or VESA compliant device), and Partition Mounting Bracket (for mounting on partitions).
- For information on mounting methods, refer to the instruction manual of the corresponding mounting bracket.

| $\otimes$ | Mount only in the directions described in this manual. Failure to follow this instruction could result in the product falling or equipment damage.                                                                                                    |
|-----------|----------------------------------------------------------------------------------------------------|
| $\otimes$ | When using this product, do not use the adhesive sheet included with the product you are mounting. Depending on the thickness of the adhesive sheet, you may not be able to tighten the screws firmly when mounting the bracket, or they may loosen over time. |
| 0         | <ul> <li>The following requirements are necessary for a proper mounting location.</li> <li>Low vibration</li> <li>Sufficient strength</li> <li>Elat location</li> </ul>                                                                                        |
| 0         | Turn off the power before attaching this product to the mounting bracket. Failure to follow this instruction could result in fire or electric shock.                                                                                                    |
| 0         | Use the recommended torque when attaching parts for installation.                                                                                                    |
| 0         | After installation, check again if there is risk of the product falling. Additionally, periodically check for damage or loosening of the mounting parts.                                                                                                    |
|           |                                                                                                    |

### Mounting on a Wall

- To mount on a wall, use the Wall Mounting bracket. Provide your own screws for mounting to the wall.
- Using Wall Mounting brackets, you can mount this product on the wall in one of two different ways. The pitch of mounting holes is different depending on the mounting direction. When mounting, refer to the mounting dimensions shown below.
- Tighten to match the torque recommended for the material of the wall surface.

0

Attach the mounting bracket to the wall.

Select the mounting pattern that best suits your use.

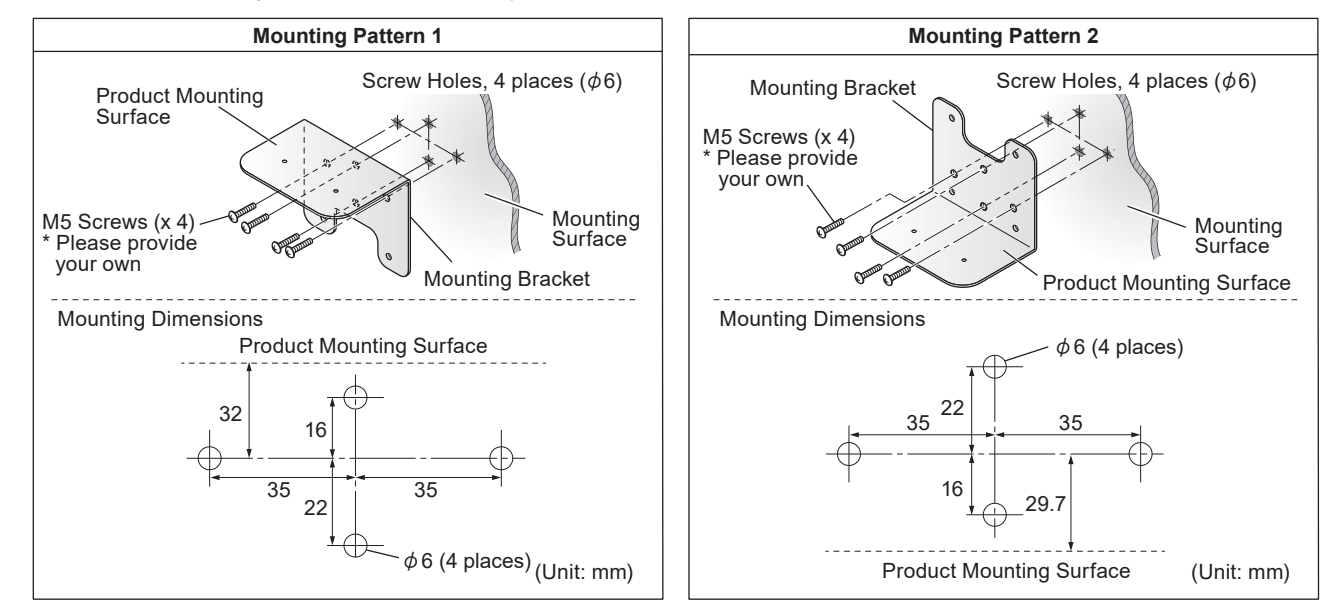

2

Attach the product to the mounting bracket.

### Recommended Torque

0.6 N·m (approximate)

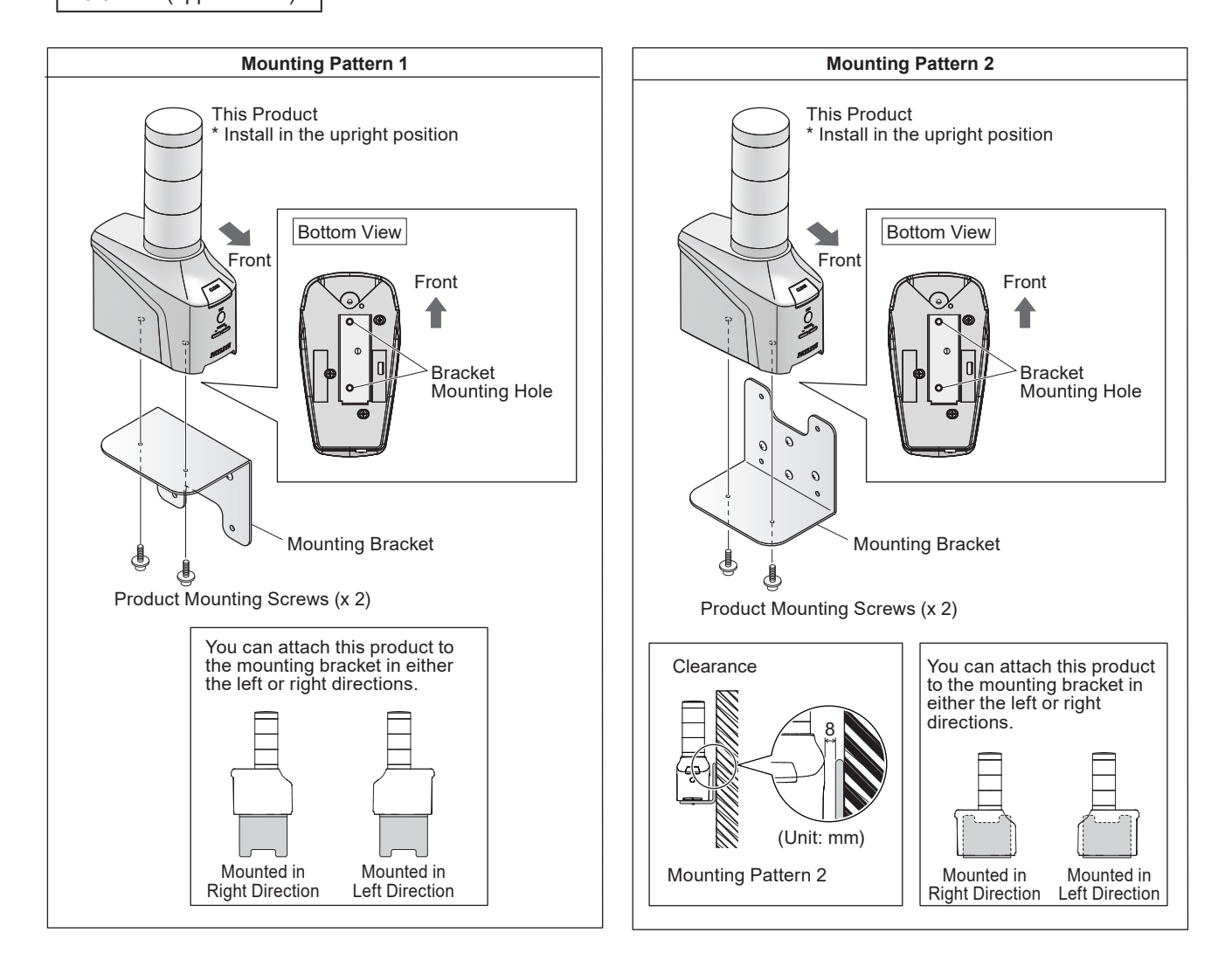

### Attaching to a VESA Compliant Device

- To mount on a VESA compliant device, use the Wall Mounting bracket. Provide your own screws for mounting to the VESA compliant device.
- · For information on mounting methods, refer to the instruction manual of your equipment.
- · Use VESA compliant equipment with a load capacity of 6 kg or more.
- For VESA compliant devices, use only Mounting Pattern 2.

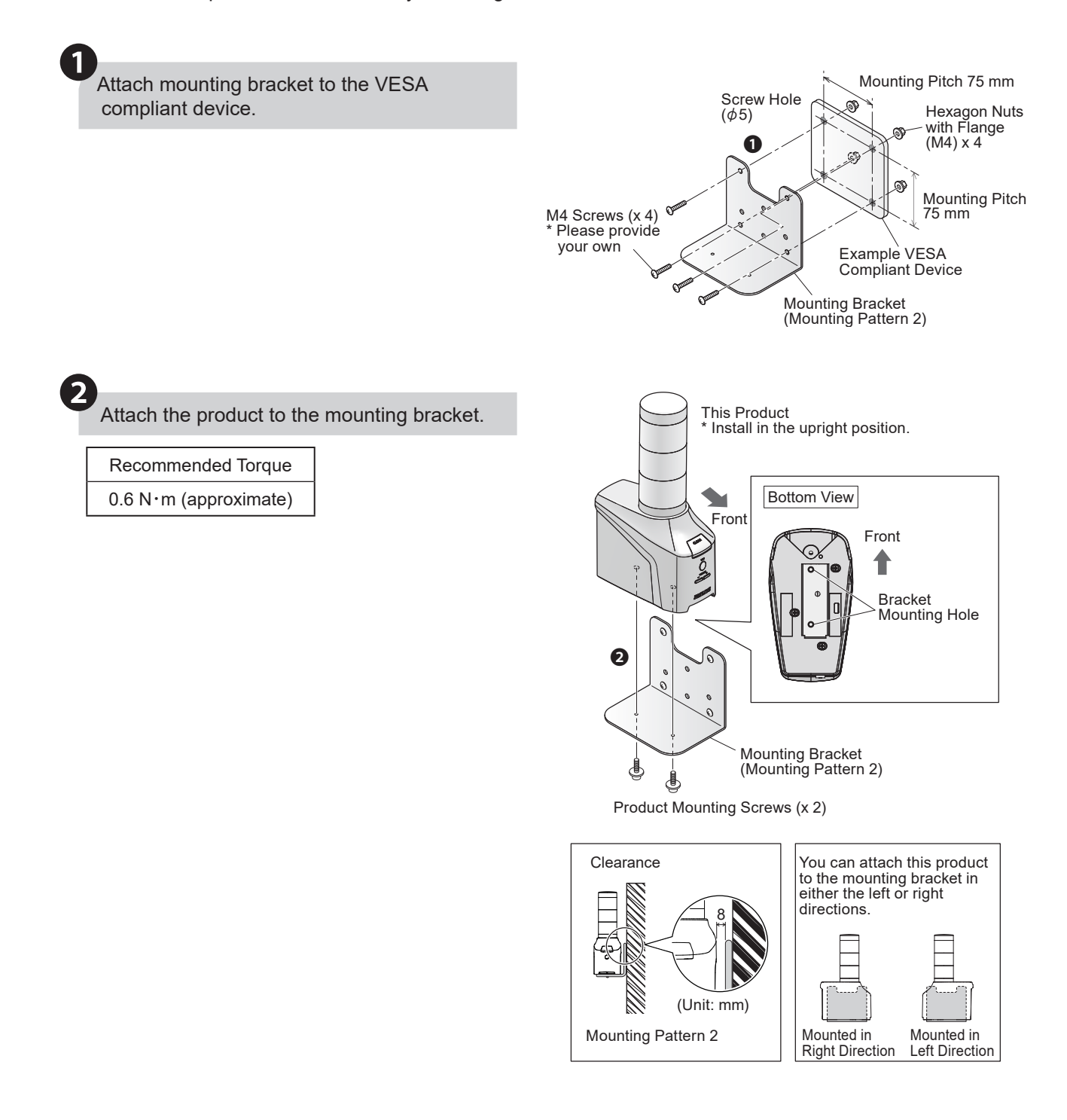

### When Mounting on a Partition

- To install on a partition, use the partition mounting bracket.
- By using a partition mounting bracket (optional part), you can install this product on the top part of a partition. (A partition is a barrier that separates space and line of sight)

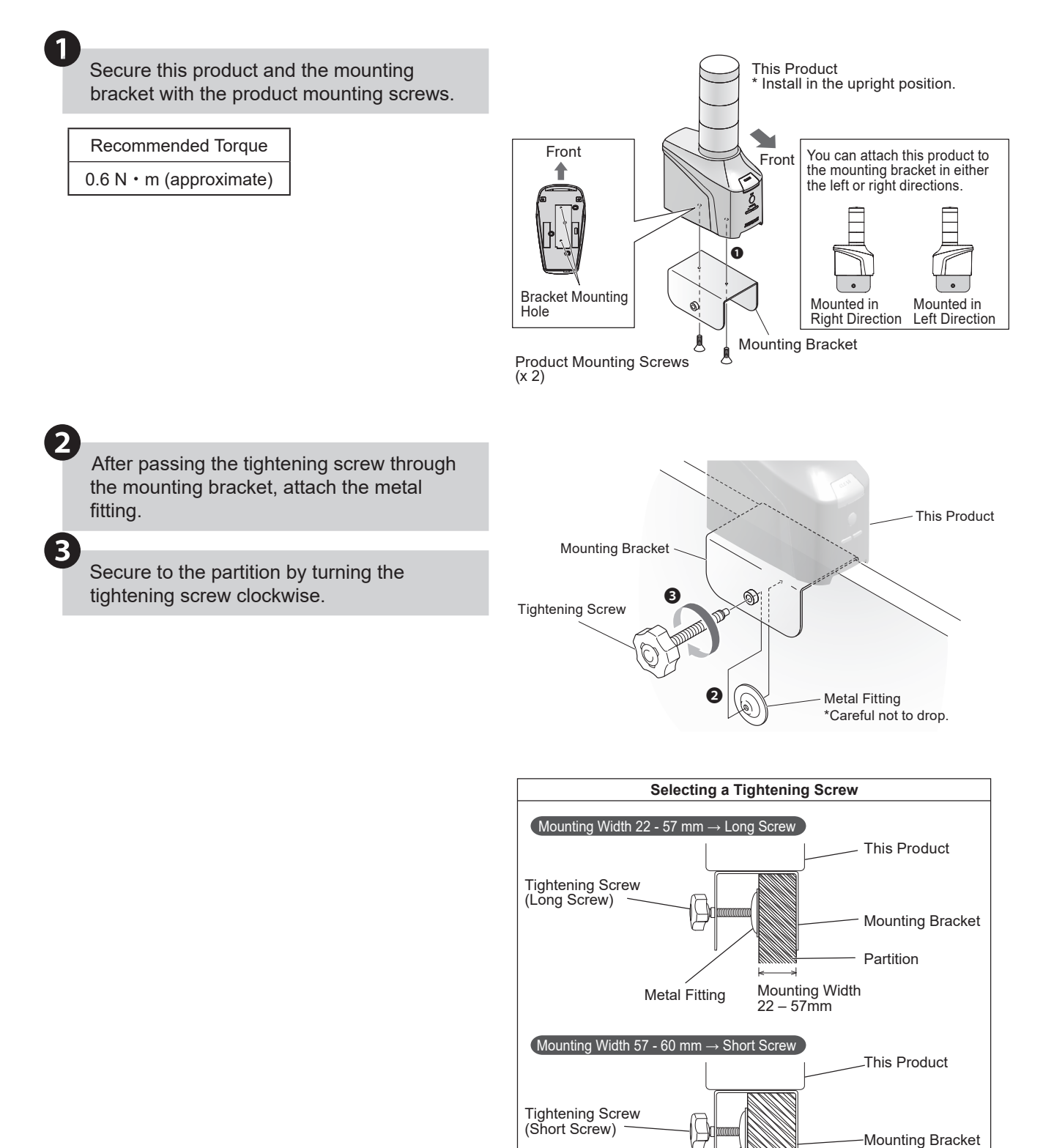

Metal Fitting

Partition

Mounting Width 57 – 60 mm

### 6.3. Line Out Connection Method NHV Series

- · This product can output audio externally.
- · To output audio, connect equipment with a line input.
- Mini-plug cable is not included with this product. Please provide your own.

## 

- $\bigcirc$  Do not use equipment that does not conform to the Line Out terminal (600  $\Omega$  0 dBV). Connecting headphones or passive speakers (speakers with no built-in amplifier, 32  $\Omega$  or less) could result in product failure.
- O Do not connect multi-pole mini plugs other than mono or stereo plugs. Failure to follow this instruction could result in product damage.

## Connect the mini plug cable to the Line Out terminal on the back of the product.

- Confirm the other end of the cable is connected to line input on the target device.
- You can use a mono mini-plug cable. If you use a stereo mini-plug cable, only the left channel signal is output.

#### Line Out Signal Specifications

| Signal level       | 0 dBv<br>(600 $\Omega$ connection,<br>sine wave playback) |
|--------------------|-----------------------------------------------------------|
| Audio Channel Type | 1 ch (mono)                                               |
| Connector Shape    | Mini Jack                                                 |

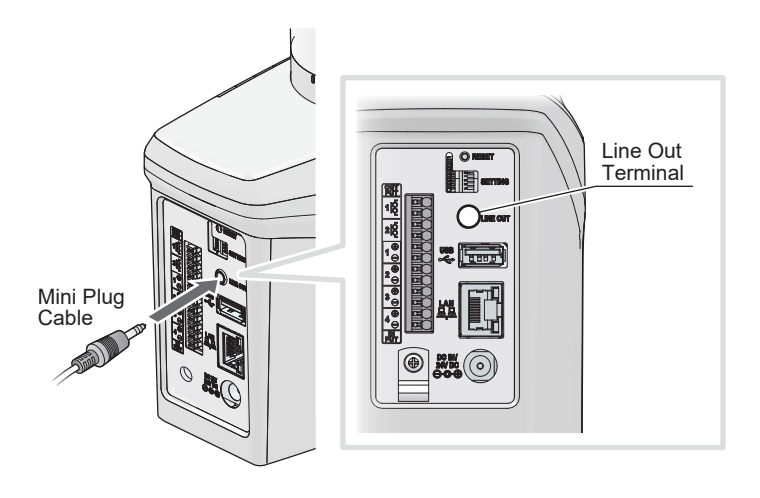

### 6.4. Digital Input/Output Wiring Method NHV Series (Dmodel)

- When monitoring signal inputs from equipment with contact outputs, use digital inputs. To control equipment with contact inputs, use digital outputs.
- Follow the instructions below to wire the input terminal block and output terminal block.

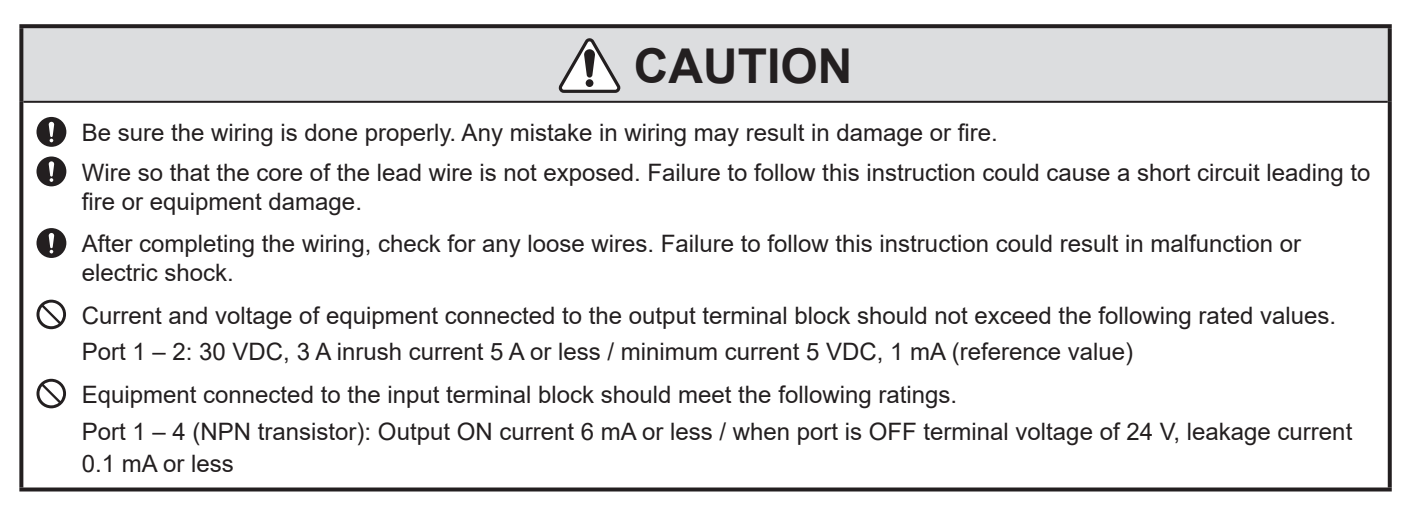

### 6.4.1. Wiring procedures

Use a flat-blade screwdriver to push in the lever on the terminal block.

 We recommend a flat-blade screwdriver with a blade-edge width of 2 mm or less and thickness of 0.5 mm or less (or equivalent).

Insert the lead wire into the insertion slot. (Keep the lever pressed down)

3 With th

1

With the lead wire inserted, release the lever to lock.

- Check if the lead wire is locked into place.
- Do not push the lever harder than necessary with the screwdriver.
   Failure to follow this instruction could result in equipment damage.
- When removing the lead wire, do not simply pull the wire to remove it. (Make sure you work the lever to release the lock)

Supported Wire Diameter

| Single Wire   | <i>ϕ</i> 0.4 to 0.8 mm (AWG26-20)       |
|---------------|-----------------------------------------|
| Stranded Wire | 0.13 to 0.52 mm <sup>2</sup> (AWG26-20) |

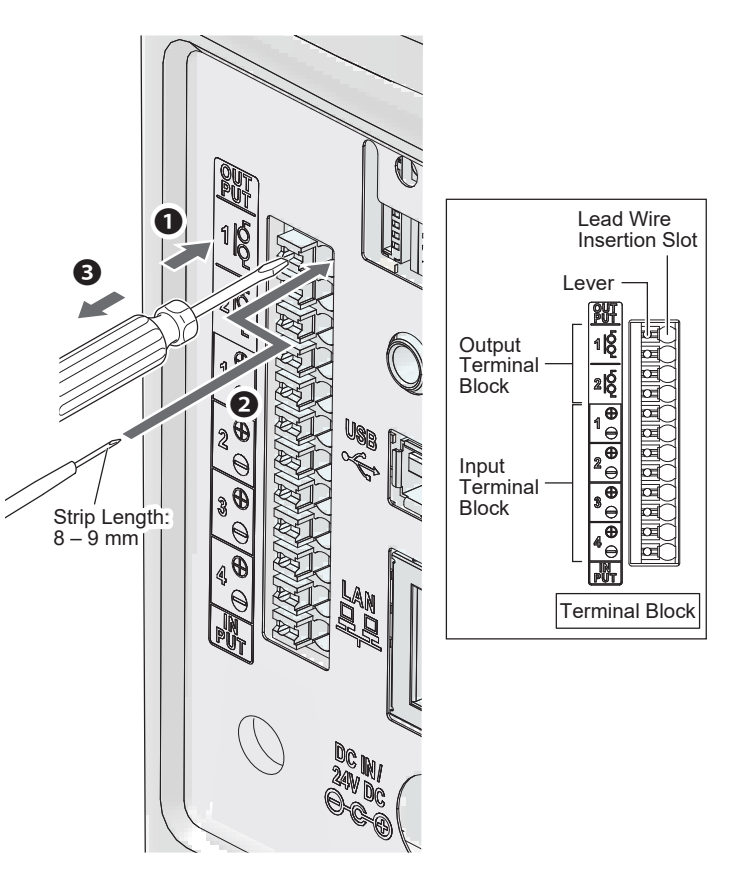

## 6.4.2. Circuit Diagram

## Digital input circuit diagram

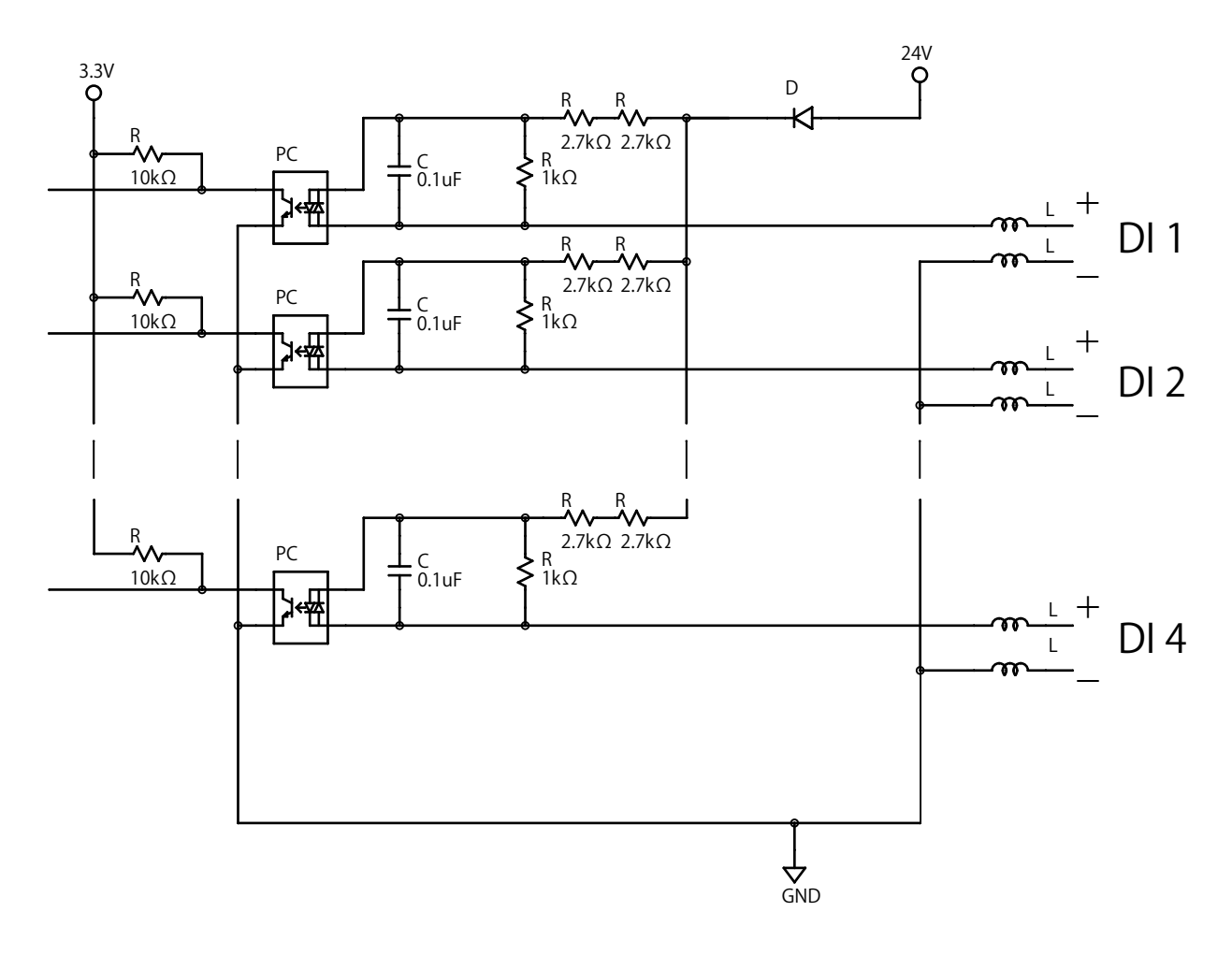

Digital output circuit diagram

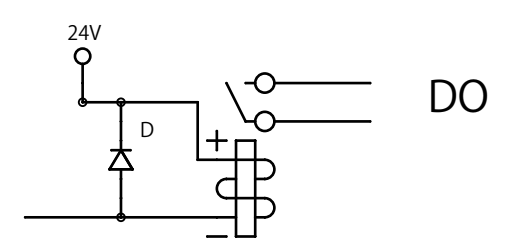

## 6.5. LAN Cable Wiring Method

LAN cable is not included with this product. Please provide your own. The LAN cable can either be a straight or cross cable.

The LAN cable should have an RJ-45 connector and be rated for Category 5e or higher (Category 6 or higher recommended).

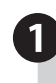

Connect the LAN cable to the LAN connector on the back of the product.

Note: Push in the LAN cable until it clicks.

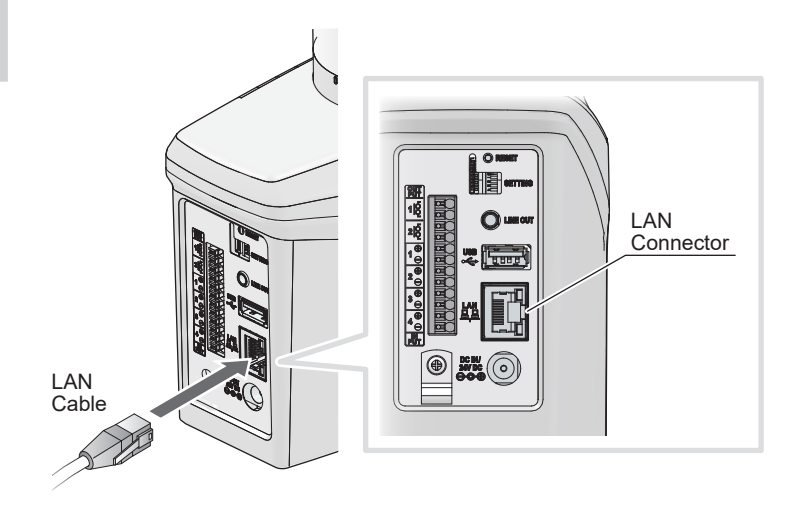

## 6.6. Power Supply Method

There are two different power supplies for this product: AC adapter and PoE power supply.

### 6.6.1. When Using AC Adapter Power Supply

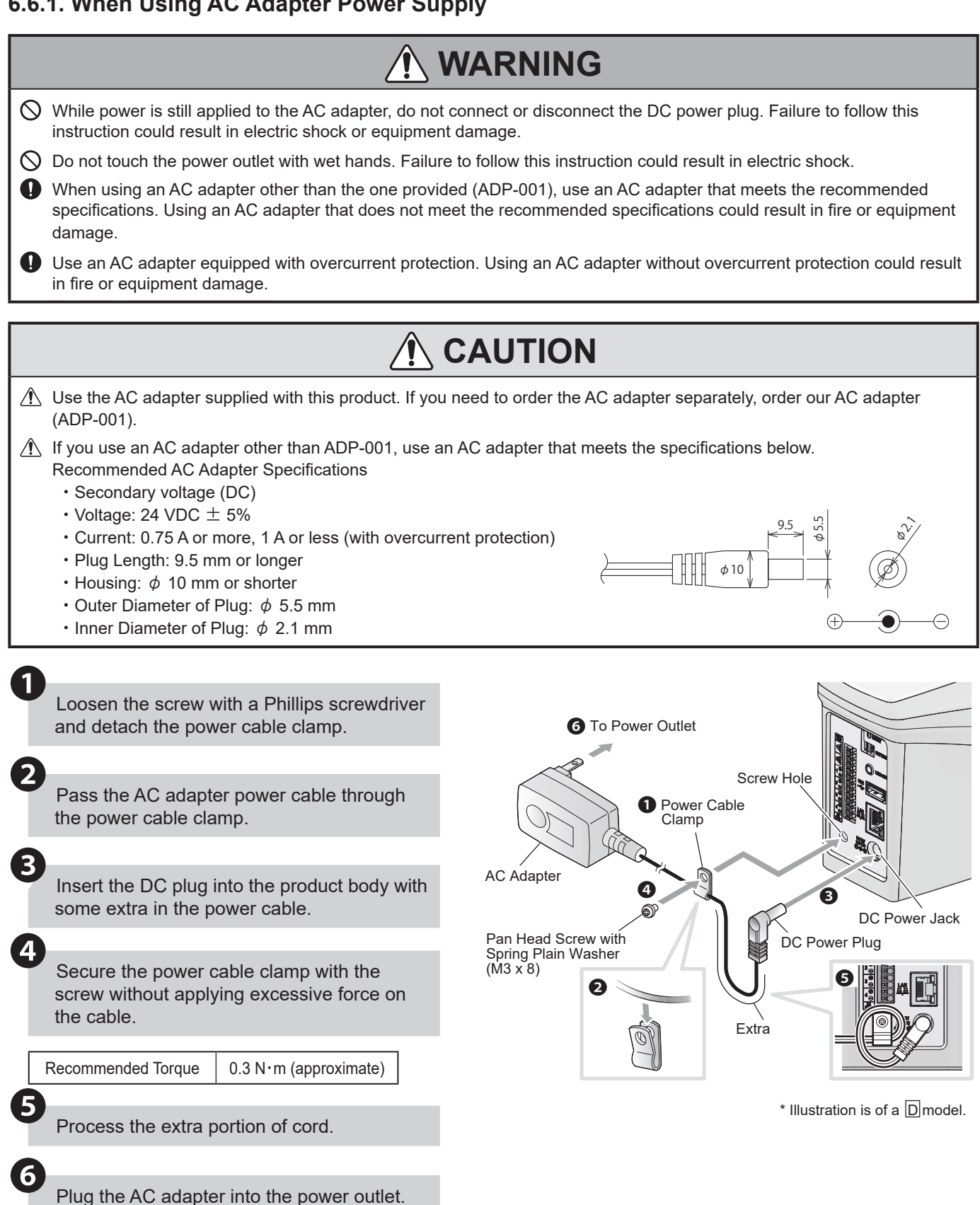

### 6.6.2. When Using PoE to Supply Power [NHV Series (P model)]

| $\otimes$ | Make sure the PoE network is indoors and that none of the LAN cable is run outdoors. Failure to follow this instruction could result in equipment damage due to transient voltage from lightning.                                                                                                    |
|-----------|----------------------------------------------------------------------------------------------------|
| Â         | When using a PoE power supply, IEEE802.3at compliant PoE+ power supply devices (HUB, injector) are required.<br>When using a PoE power supply device compliant with IEEE802.3af, USB power cannot be supplied from the main unit's<br>USB connector.<br>When using IEEE802.3af, USB memory and USB LTE dongles cannot be used. |
| Â         | When power is supplied from a PoE device, power is not required from an AC adapter. If both PoE and AC adapter supply power at the same time, priority is given to the PoE power supply.                                                                                                    |

## 6.6.3. Checking at Startup

After power is turned on, it takes approximately 60 seconds to complete startup. The startup time may be longer depending on the settings.

0

Immediately after turning on the power, check the states of the LED unit and status LED.

- · LED Unit: All lights turn on (for about 3 seconds) \*Except 0-tier models
- Status LED: Green light on

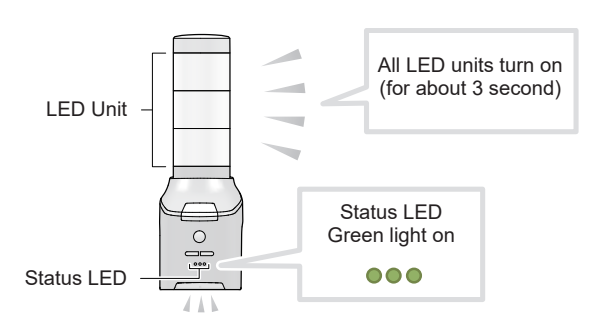

2

After dozens of seconds, check the states of the LED unit and status LED. (The startup time may be longer depending on the settings.)

- LED Unit: All lights turn on again (for about 1 seconds) \*Except 0-tier models ➡ Light off
- Status LED: Blue light on

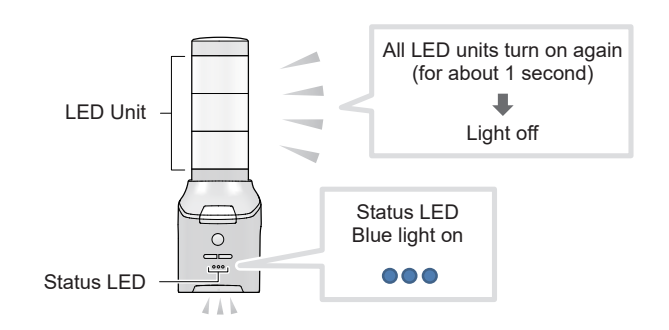

## 7. Before Use

This section describes the setup procedure required to use this product. Follow the steps below for setup.

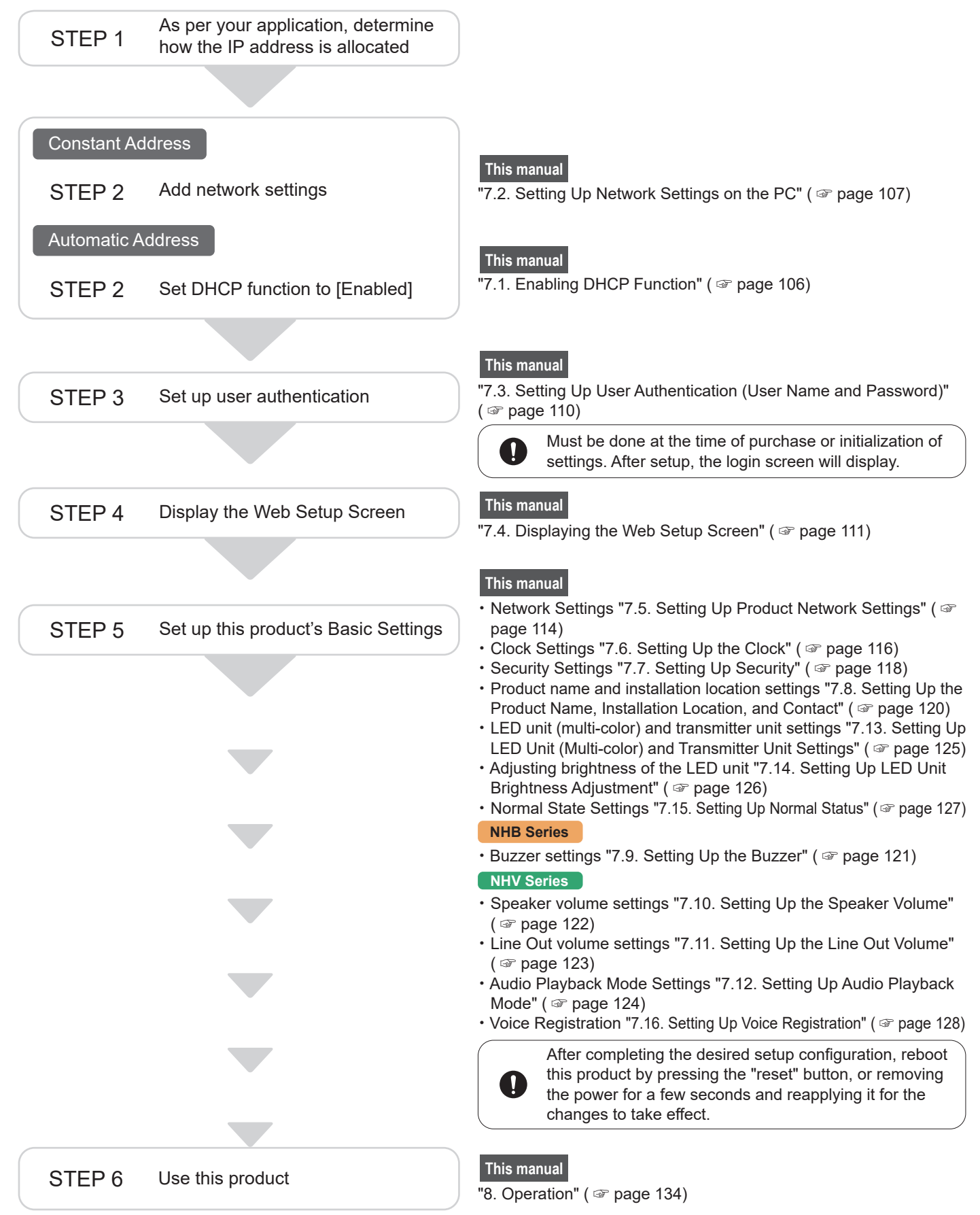

## 7.1. Enabling DHCP Function

- By enabling the DHCP function, this product can access the DHCP server and automatically get network information.
- To enable the DHCP function, you can operate buttons on the main unit or use the Web Setup Screen. When using the Web Setup Screen, refer to "7.5. Setting Up Product Network Settings" ( page 114).

# 

- 1 If access to the DHCP server is unavailable, product starts up using the factory default network information.
- ⚠️ If you enable the DHCP function, DHCP will also be enabled in subsequent startups. To disable the DHCP function, in the Web Setup Screen's network settings, change the setup method to [Manual Settings].
- When using DIP Switches, do not use excessive force.
- After completing setup, to use this product, set all DIP switches OFF.

### When Using DIP Switches to Enable DHCP Function

At the back of the product, turn ON DIP switch 4.

Power up the product.

1

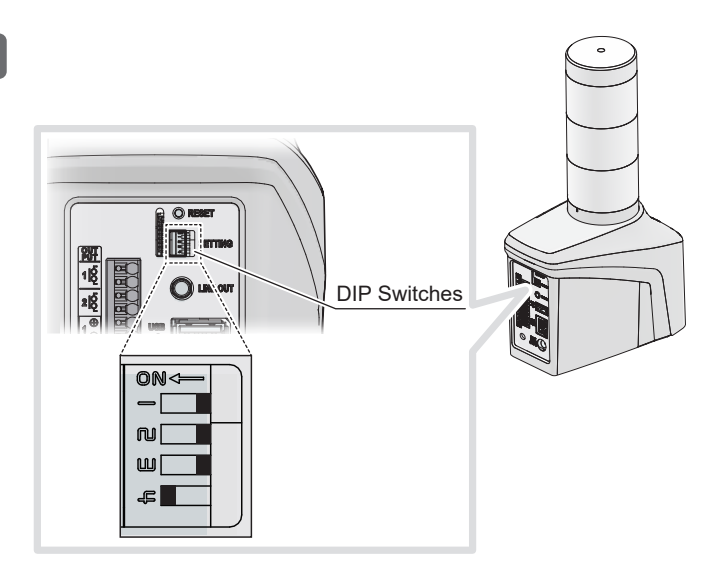

### The DHCP function is [Enabled].

- When the DHCP function is [Enabled], the Status LED turns Amber.
- For the NHV series, the message "DHCP client function was enabled. Return the setting switch and restart the main unit." is played.

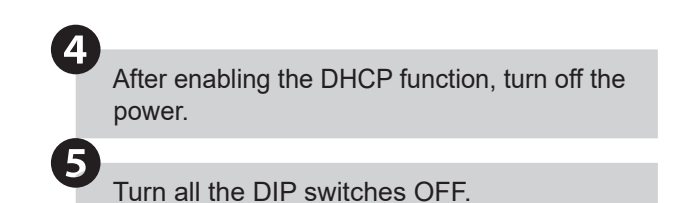

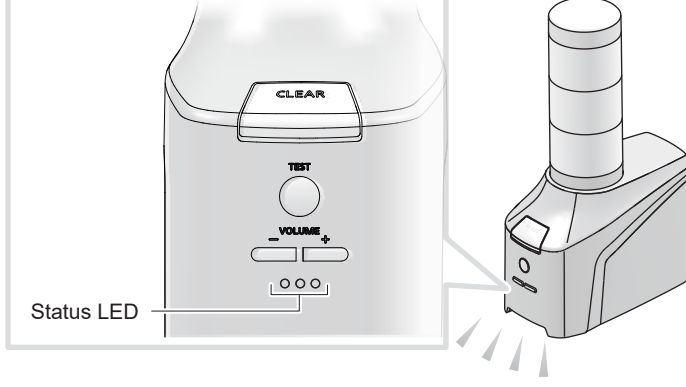

Amber turns on

· As required, start up and set up the product.

== 📰

## 7.2. Setting Up Network Settings on the PC

- To display the product's Web Setup Screen, set up is required on a personal computer. The following procedure is based on factory default settings.
- When enabling the DHCP function on the Web Setup Screen, configure the settings to match your environment.

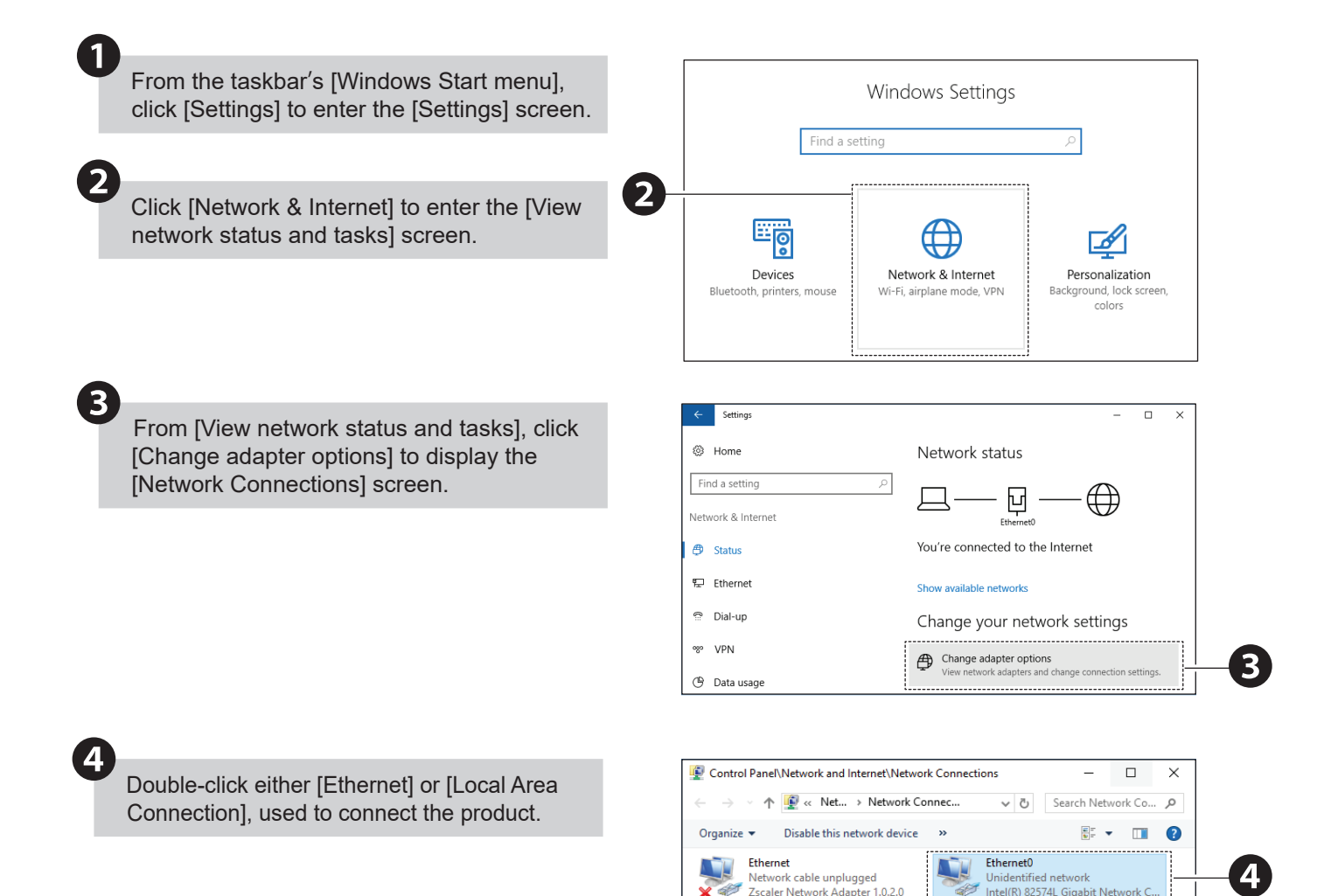

2 items 1 item selected

| ck [Properties]                                                    | Local Area Connection Status                                                                                                    |
|--------------------------------------------------------------------|----------------------------------------------------------------------------------------------------|
| sk [i toperties].                                                  | General                                                                                                    |
|                                                                    |                                                                                                    |
|                                                                    | Connection                                                                                                    |
|                                                                    | IPv4 Connectivity: No network access                                                                                                    |
|                                                                    | IPv6 Connectivity: No network access                                                                                                    |
|                                                                    | Duration: 02:52:07                                                                                                    |
|                                                                    | Speed: 1.0 Gbps                                                                                                    |
|                                                                    |                                                                                                    |
|                                                                    | Details                                                                                                    |
|                                                                    | Activity                                                                                                    |
|                                                                    | Sent — 💭 — Received                                                                                                    |
|                                                                    | Bytes: 100,654,099   452,489,312                                                                                                    |
|                                                                    | · · · · · · · · · · · · · · · · · · ·                                                                                                    |
|                                                                    | 5 Vice Properties Vice Diagnose                                                                                                    |
|                                                                    | Close                                                                                                    |
|                                                                    |                                                                                                    |
|                                                                    |                                                                                                    |
| t Internet Protocol Version 4 (TCP/                                | Ethernet0 Properties                                                                                                    |
| t [Internet Protocol Version 4 (TCP/<br>] and click [Properties].  | Ethernet0 Properties      Networking Sharing                                                                                                    |
| et [Internet Protocol Version 4 (TCP/<br>] and click [Properties]. | Ethernet0 Properties Networking Sharing Connect using:                                                                                                    |
| et [Internet Protocol Version 4 (TCP/<br>] and click [Properties]. | Ethernet0 Properties Networking Sharing Connect using: Intel(R) 82574L Gigabit Network Connection                                                                                                    |
| [Internet Protocol Version 4 (TCP/<br>and click [Properties].      | Ethernet0 Properties Networking Sharing Connect using: Intel(R) 82574L Gigabit Network Connection Configure                                                                                                    |
| nternet Protocol Version 4 (TCP/<br>nd click [Properties].         | Ethernet0 Properties Networking Sharing Connect using: Intel(R) 82574L Gigabit Network Connection Configure This connection uses the following items:                                                                                                    |
| nternet Protocol Version 4 (TCP/<br>nd click [Properties].         | <ul> <li>Ethernet0 Properties</li> <li>Networking Sharing</li> <li>Connect using:         <ul> <li>Intel(R) 82574L Gigabit Network Connection</li> <li>Configure</li> </ul> </li> <li>This connection uses the following items:         <ul> <li>Intel Client for Microsoft Networks</li> </ul> </li> </ul>                                                                                                    |
| ternet Protocol Version 4 (TCP/<br>d click [Properties].           | Ethernet0 Properties Networking Sharing Connect using: Intel(R) 82574L Gigabit Network Connection Configure This connection uses the following items: Client for Microsoft Networks File and Printer Sharing for Microsoft Networks                                                                                                    |
| ernet Protocol Version 4 (TCP/<br>click [Properties].              | <ul> <li>Ethernet0 Properties</li> <li>Networking Sharing</li> <li>Connect using:         <ul> <li>Intel(R) 82574L Gigabit Network Connection</li> <li>Configure</li> </ul> </li> <li>This connection uses the following items:         <ul> <li>Client for Microsoft Networks</li> <li>File and Printer Sharing for Microsoft Networks</li> <li>GoS Packet Scheduler</li> <li>Intervent Action Action Action Action</li> </ul> </li> </ul>                                                                                                    |
| ternet Protocol Version 4 (TCP/<br>d click [Properties].           | Ethernet0 Properties   Networking Sharing   Connect using:   Intel(R) 82574L Gigabit Network Connection     Configure   This connection uses the following items:   Client for Microsoft Networks   File and Printer Sharing for Microsoft Networks   Gos Packet Scheduler.   Intermet Protocol Version 4 (TCP/IPv4)                                                                                                    |
| ternet Protocol Version 4 (TCP/<br>d click [Properties].           | Ethernet0 Properties   Networking Sharing   Connect using:   Intel(R) 82574L Gigabit Network Connection   Configure   This connection uses the following items:     Cient for Microsoft Networks   File and Printer Sharing for Microsoft Networks   QoS Packet Scheduler.   Internet Protocol Version 4 (TCP/IPv4)   Microsoft Network Adapter Multiplexor Protocol   Microsoft LLDP Protocol Driver                                                                                                    |
| ternet Protocol Version 4 (TCP/<br>d click [Properties].           | <ul> <li>Ethernet0 Properties</li> <li>Networking Sharing</li> <li>Connect using:         <ul> <li>Intel(R) 82574L Gigabit Network Connection</li> <li>Configure</li> </ul> </li> <li>This connection uses the following items:         <ul> <li>Configure</li> <li>This connection uses the following items:</li> <li>Client for Microsoft Networks</li> <li>File and Printer Sharing for Microsoft Networks</li> <li>Gos Packet Scheduler</li> <li>Intermet Protocol Version 4 (TCP/IPv4)</li> <li>Microsoft Network Adapter Multiplexor Protocol</li> <li>Microsoft LLDP Protocol Driver</li> <li>Intermet Protocol Version 6 (TCP/IPv6)</li> </ul> </li> </ul>                                                                                                    |
| ernet Protocol Version 4 (TCP/<br>click [Properties].              | <ul> <li>Ethernet0 Properties</li> <li>Networking Sharing</li> <li>Connect using:         <ul> <li>Intel(R) 82574L Gigabit Network Connection</li> <li>Configure</li> </ul> </li> <li>This connection uses the following items:         <ul> <li>Client for Microsoft Networks</li> <li>File and Printer Sharing for Microsoft Networks</li> <li>GoS Packet Scheduler.</li> <li>Intemet Protocol Version 4 (TCP/IPv4)</li> <li>Microsoft Network Adapter Multiplexor Protocol</li> <li>Microsoft Network Adapter Multiplexor Protocol</li> <li>Intemet Protocol Version 6 (TCP/IPv6)</li> <li>Intemet Protocol Version 6 (TCP/IPv6)</li> </ul> </li> </ul>                                                                                                    |
| ernet Protocol Version 4 (TCP/<br>click [Properties].              | <ul> <li>Ethernet0 Properties</li> <li>Networking Sharing</li> <li>Connect using:         <ul> <li>Intel(R) 82574L Gigabit Network Connection</li> <li>Configure</li> </ul> </li> <li>This connection uses the following items:         <ul> <li>Client for Microsoft Networks</li> <li>Glient for Microsoft Networks</li> <li>Glient for Microsoft Networks</li> <li>Glient Protocol Version 4 (TCP/IPv4)</li> <li>Microsoft Network Adapter Multiplexor Protocol</li> <li>Microsoft Network Adapter Multiplexor Protocol</li> <li>Internet Protocol Version 6 (TCP/IPv6)</li> <li>Install</li> </ul> </li> </ul>                                                                                                    |
| nternet Protocol Version 4 (TCP/<br>nd click [Properties].         | <ul> <li>Ethernet0 Properties</li> <li>Networking Sharing</li> <li>Connect using:         <ul> <li>Intel(R) 82574L Gigabit Network Connection</li> <li>Configure</li> </ul> </li> <li>This connection uses the following items:         <ul> <li>Client for Microsoft Networks</li> <li>Client for Microsoft Networks</li> <li>Client for Microsoft Networks</li> <li>File and Printer Sharing for Microsoft Networks</li> <li>Client Protocol Version 4 (TCP/IPv4)</li> <li>Microsoft Network Adapter Multiplexor Protocol</li> <li>Microsoft ILDP Protocol Driver</li> <li>Internet Protocol Version 6 (TCP/IPv6)</li> <li>Install</li> <li>Uninstall</li> <li>Properties</li> </ul> </li> </ul>                                                                              |
| Internet Protocol Version 4 (TCP/<br>nd click [Properties].        | Ethernet0 Properties         Networking         Sharing         Connect using:         Intel(R) 82574L Gigabit Network Connection         Configure         This connection uses the following items:         Client for Microsoft Networks         Client for Microsoft Networks         File and Printer Sharing for Microsoft Networks         File and Printer Sharing for Microsoft Networks         Gos Packet Scheduler         Microsoft Network Adapter Multiplexor Protocol         Microsoft LLDP Protocol Driver         Install         Uninstall         Properties         Install         Uninstall         Properties         Install         Uninstall         Properties                                                                                     |
| ternet Protocol Version 4 (TCP/<br>d click [Properties].           | Ethernet0 Properties         Networking         Sharing         Connect using:         Intel(R) 82574L Gigabit Network Connection         Intel(R) 82574L Gigabit Network Connection         This connection uses the following items:         Client for Microsoft Networks         Client for Microsoft Networks         Client for Microsoft Networks         File and Printer Sharing for Microsoft Networks         Client Protocol Version 4 (TCP/IPv4)         Microsoft Network Adapter Multiplexor Protocol         Microsoft LLDP Protocol Driver         Install         Uninstall         Properties         Install         Uninstall         Properties         Install         Uninstall         Properties         Install         Uninstall         Properties |
| In the [General] tab, select the [Use the                                                                                                    | Internet Protocol Version 4 (TCP/IPv4) Properties X                                                                                                |     |
|----------------------------------------------------------------------------------------------------|----------------------------------------------------------------------------------------------------|-----|
| following IP address:] check box and set the items.                                                                                                    | General<br>You can get IP settings assigned automatically if your network supports                                                                 |     |
| <ul> <li>IP address: 192.168.10.2 to 254</li> <li>Subnet mask: 255.255.255.0</li> <li>Default gateway: No setting is required for a direct connection. When connecting to a network, check with the network administrator.</li> <li>* Determine beforehand the settings you plan to use at run time.</li> </ul> | this capability. Otherwise, you need to ask your network administrator<br>for the appropriate IP settings.<br>O Obtain an IP address automatically | —In |
| 8 After the entries are complete click [OK]                                                                                                    | Use the following DNS server addresses:                                                                                                    |     |
| After the entries are complete, click [OK].                                                                                                    | Preferred DNS server:        Alternate DNS server:                                                                                                 |     |
|                                                                                                    | Validate settings upon exit Advanced                                                                                                    |     |
|                                                                                                    | OK Cancel                                                                                                    |     |

#### 7.3. Setting Up User Authentication (User Name and Password)

- The supported web browsers for this product are Google Chrome (verified version: 115) and Microsoft Edge (verified version: 115).
- · To specify various settings on this product, a user name and password are required.
- After purchase, either the first time you use a browser to open the Web Setup Screen, or after initializing you use a browser to open the Web Setup Screen, instead of the login screen the User authentication settings screen will appear.

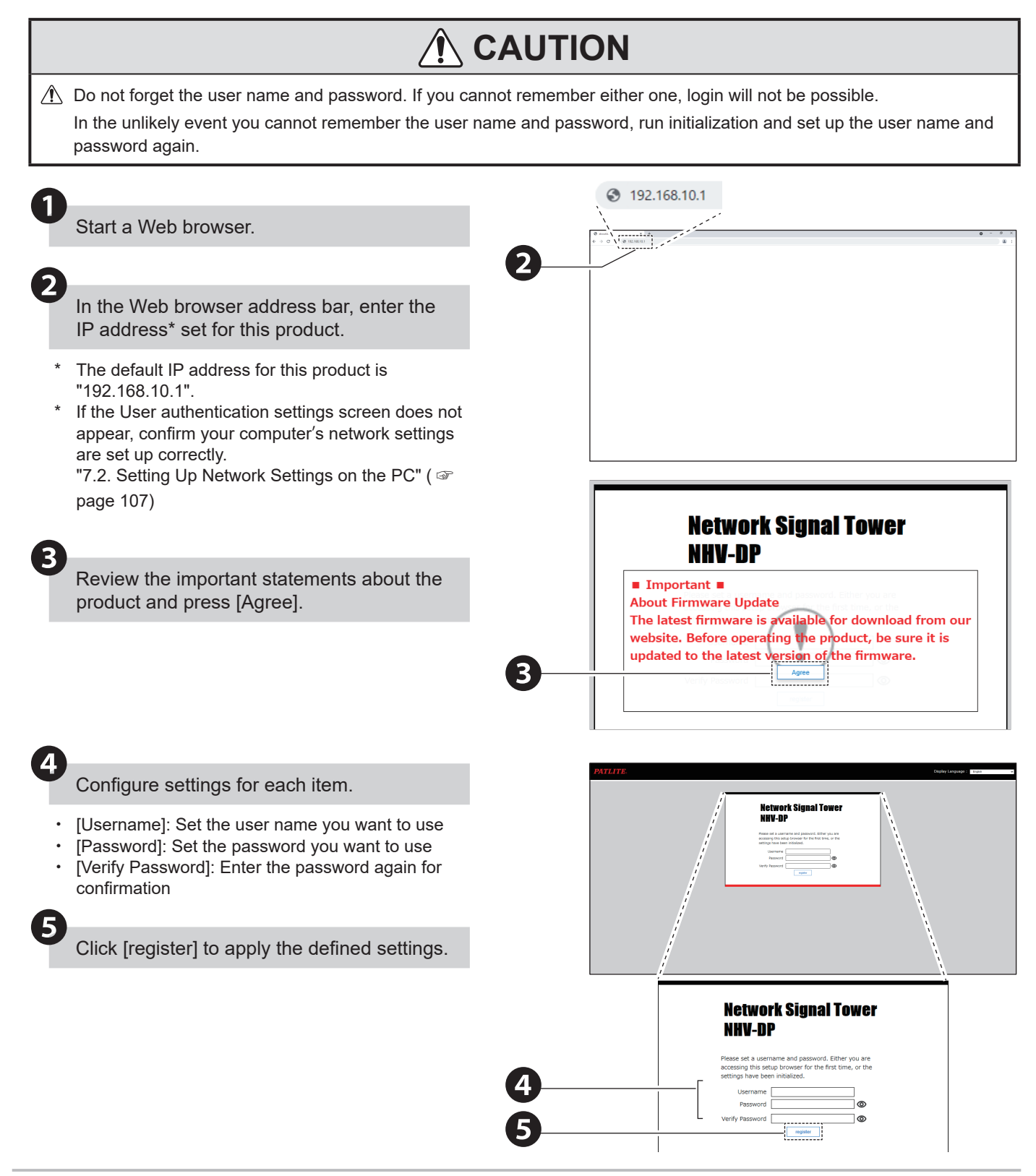

# 7.4. Displaying the Web Setup Screen

# 

- ⚠️ While logged in, after a specified period of inactivity you are automatically logged out.
- You can set the amount of time before you are automatically logged out from the Security Settings screen's Auto Logout Time property.
  - "9.8.7. Security Settings" ( 🖙 page 366)
- 1 If the screen does not display correctly due to corrupted characters, change the character encoding to Unicode (UTF-8).
- ⚠️ To prevent set up from multiple locations at the same time, duplicate logins are not allowed.

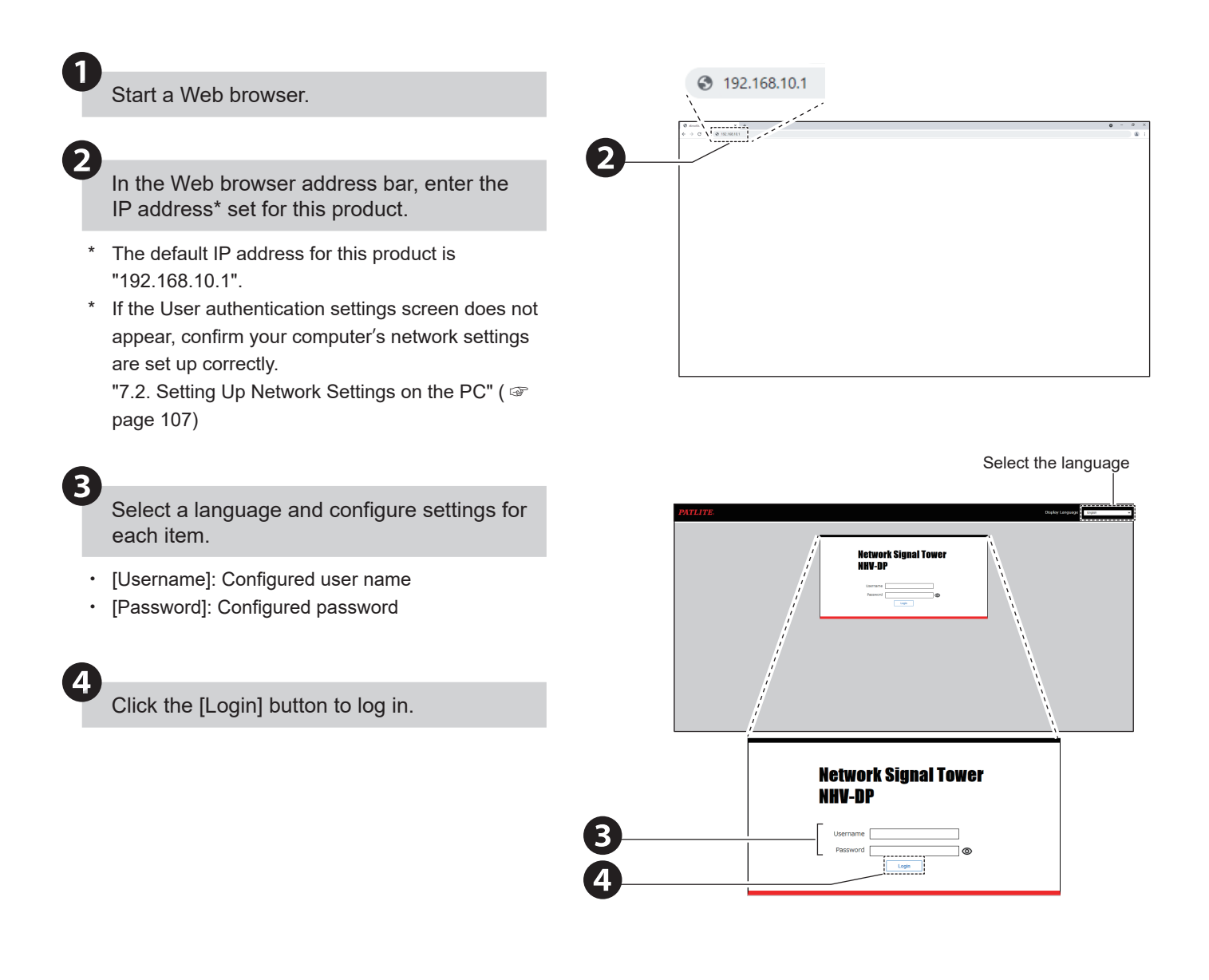

# Menu On a successful log in, the Web Setup Screen (home screen) is displayed. . 🔆 0 E \* Click 🕞 to return to the login screen. Click **f** to return to the home screen. Point

- To configure a setting, from the menu on the left-hand side click the item you want to set. The selected set up screen is displayed.
- After entering settings on each setup screen, click [Set] to apply.

: Settings are successfully applied.

Check the contents of the settings : There are errors in the settings.

#### How to Read the Home Screen

6

\*

| PATLITE.                                                        |        |                                                                                                    | Equipment Name<br>Network Signal Tower                                                                 | MAC Address                                               | Firmware Version | @ ► |
|-----------------------------------------------------------------|--------|----------------------------------------------------------------------------------------------------|----------------------------------------------------------------------------------------------------|-----------------------------------------------------------|------------------|-----|
| Mone Screen<br>Main unit settings<br>Command Reception Settings | ~<br>~ | <ul> <li>Important =<br/>Please use this product after updating it to the<br/>downloadable from our website.)</li> </ul> | latest version of firmware. (The late                                                                  | st firmware is                                            |                  |     |
| Monitoring Settings                                             | ~      | Main Unit Information                                                                                                    |                                                                                                    |                                                           |                  |     |
| 1 Notification setting                                          | ~      | Model<br>Operating power supply                                                                                          | NHV-DP<br>24V DC                                                                                       |                                                           |                  |     |
| Cloud Settings                                                  | ~      | Time set on this unit                                                                                                    | 1970/4/3 21:08:16                                                                                      | Set the Time                                              |                  |     |
| Main unit operation settings                                    | ~      | Clear Button   Enablec                                                                                                   | SNMP Command-reception                                                                                 | Disabled                                                  |                  |     |
| voice Registration                                              |        | Test button Enabled Volume +/- Button Enabled                                                                            | Function<br>TRAP Reception Function                                                                    | Disabled                                                  |                  |     |
| A Management                                                    | ~      | Contact input 1 Disable<br>Contact input 2 Disable<br>Contact input 3 Disable                                            | d SNMP Device Monitoring<br>d Function<br>d SNMP Notification Function<br>SSH Command Reception        | Disabled     Disabled                                     |                  | •   |
|                                                                 |        | Contact output 1 Disable<br>Contact output 1 Disable<br>Contact output 2 Disable                                         | d Function<br>RSH Command Reception                                                                    | Disabled     Disabled                                     |                  | ۲   |
|                                                                 |        |                                                                                                    | HTTP Command Receiving<br>Function<br>Socket communication funct<br>Azure Connection<br>AWS Connection | Disabled     Disabled     Not connected     Not connected |                  |     |
|                                                                 |        |                                                                                                    |                                                                                                    |                                                           |                  |     |
|                                                                 |        |                                                                                                    |                                                                                                    |                                                           |                  |     |

| No. | Name           | Description                                                    |
|-----|----------------|----------------------------------------------------------------|
| 1   | Header         | There are product information, home button, and logout button. |
| 2   | Menu           | Enter the setting screen of each function.                     |
| 3   | Setting Screen | Set each function.                                             |

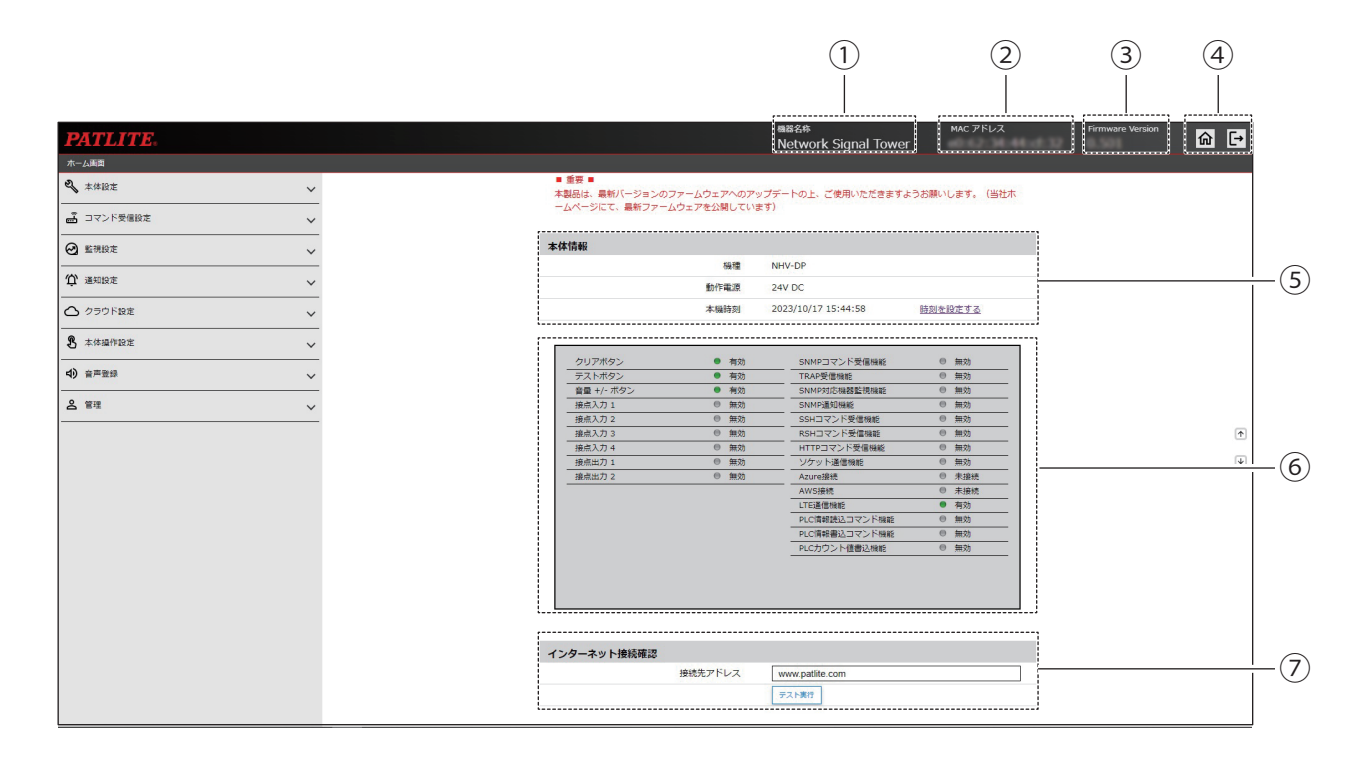

| No. | Name                      | Description                                                                                                    |
|-----|---------------------------|----------------------------------------------------------------------------------------------------|
| 1   | Equipment Name            | Indicate the equipment name registered in Basic Settings - Main unit settings.                                                                               |
| 2   | MAC Address               | Check the MAC Address on the product.                                                                                                    |
| 3   | Firmware Version          | Check the firmware version that the product is currently using.                                                                                              |
| 4   | Button                    | There are the home button and the logout button in the home screen.                                                                                          |
| 5   | Main Unit Information     | Check the product model name, operating power supply, and clock.                                                                                             |
| 6   | Product Function List     | Check the setup status of each function.                                                                                                    |
| 7   | Internet connection check | You can check whether the product is connected to the Internet.<br>For information, refer to "8.5.1.3. How to Check the Internet Connection" (<br>page 248). |

#### 7. Before Use

#### 7.5. Setting Up Product Network Settings

- · To use this product, the network settings must be configured.
- There are two ways to configure settings: When using in an IPv4 network and when using in an IPv6 network. Set according to how the product will be used.
- For information on each item, refer to "9.1.2. Network Settings" (@ page 273).

# **A** CAUTION

- Men IP address configuration is set to [Automatic Settings], and access to the DHCP server is unavailable, the product starts up with the factory default network settings.
- Mith the [Automatic Settings] option, the product restarts with the DHCP function enabled.
- After changing the IP address, to reconnect to the product change the network settings on your computer as required.
- / When set to "Automatic Settings", IPv4 is given priority to the DNS address obtained from the DHCP server.

#### 1 From the [Main unit settings] tab, click 🔏 Main unit settings [Network settings] to enter the network settings screen. Enable Feature Network settings When Using in an IPv4 Network Clock Settings **Basic Settings** Select the [Setting Method]. 🚔 Command Reception Settings To specify a constant IP address, select [Manual Settings]. To get an IP address automatically from the DHCP server, select [Automatic Settings]. Enter the [IP Address], [Subnet Mask], and IPv4 Setting Method Manual Settings OAutomatic Settings 192.168.10.1 [Default gateway]. IP Addres Subnet Mask 255.255.255.0 Enter the settings in accordance with the network Default gateway environment in which this product is used. If the [Setting Method] is [Automatic Settings], input is disabled. DNS server address Manual Settings Setting Method O Automatic Settings Select the [Setting Method].Select how the DNS server is configured for this product. DNS server address To specify a fixed server address, select "Manual Settings". If you want the server address to be obtained automatically from the DHCP server, select "Automatic Settings". Enter the [DNS server address]. If a DNS server is not used, enter "0.0.0.0". Host name 6 Enter the product's host name. Host name nh Click [Set] to apply the defined settings. After the settings are applied, the product is automatically restarted. Restarting the product takes approximately 60 seconds. The startup time may be longer

depending on the settings.

#### When Using in an IPv6 Network

2

Select the [Setting Method].

- To specify a constant IP address, select [Manual Settings].
- To get an IP address automatically from the DHCP server, select [Automatic Settings].

3

Enter the [IP Address], [Prefix length], and [Default gateway].

- Enter the settings in accordance with the network environment in which this product is used.
- \* If the [Setting Method] is [Automatic Settings], input is disabled.
- 4

Select the [Setting Method].Select how the DNS server is configured for this product.

- To specify a fixed server address, select "Manual Settings".
- If you want the server address to be obtained automatically from the DHCP server, select "Automatic Settings".

6 Host name Inh

Enter the [DNS server address].

- If a DNS server is not used, leave the [DNS server address] blank.
- 6

Enter the product's host name.

- \* After the settings are applied, the product is automatically restarted.
- \* Restarting the product takes approximately 60 seconds. The startup time may be longer depending on the settings.

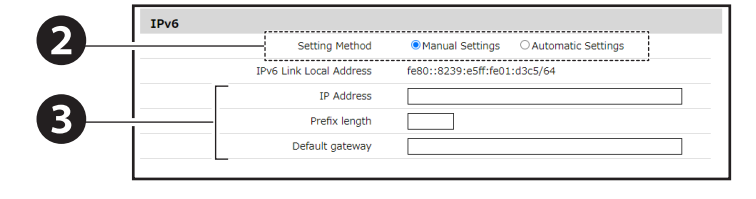

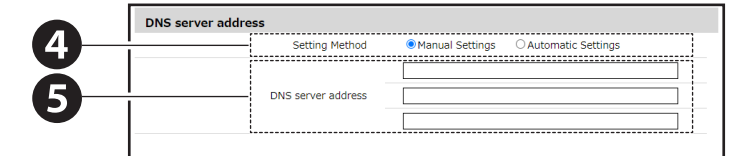

#### 7. Before Use

# 7.6. Setting Up the Clock

- · Configure the clock on this product. There are two ways to set up the clock.
- For information on each item, refer to "9.1.4. Clock Settings" (@ page 276).

# 

- Regardless of the Time zone setting, do not use this product outside of supported countries and regions.
- This product uses a capacitor to back up time information. If there is no power for about half a day, the defined time may shift or it may be reset depending on the charge on the capacitor.
- $\triangle$  If the backup expires and the clock is reset, it will show January 1, 1970.
- Mhen aligning the time with the PC clock, the time may be off by several seconds from the actual PC clock.
- ⚠️ If you do not use a NTP server, periodically check and correct the time on the product.

Matching the Clock with the Computer You are Logged in to

 1 From the [Main unit settings] tab, click [Clock Settings] to display the [Clock Settings] screen.
 1 Enable Feature Network settings Clock Settings Basic Settings
 2 Clock Settings
 3 Command Reception Settings

Click the [Set] button.

2

| ck Settings           |                   |                               |
|-----------------------|-------------------|-------------------------------|
| Time set on this unit | 1970/4/1 0:03:02  |                               |
| PC time               | 2021/12/8 9:52:49 | Set Unit to PC Clock Settings |

#### Communicate with NTP Server and Adjust Automatically

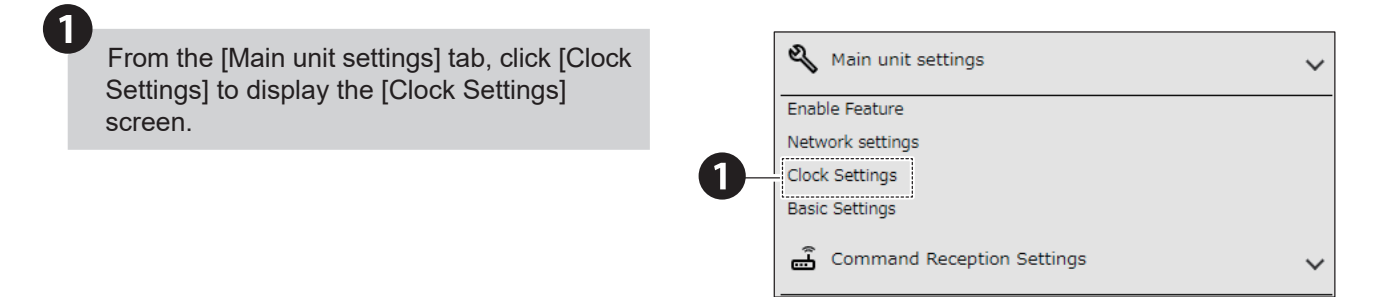

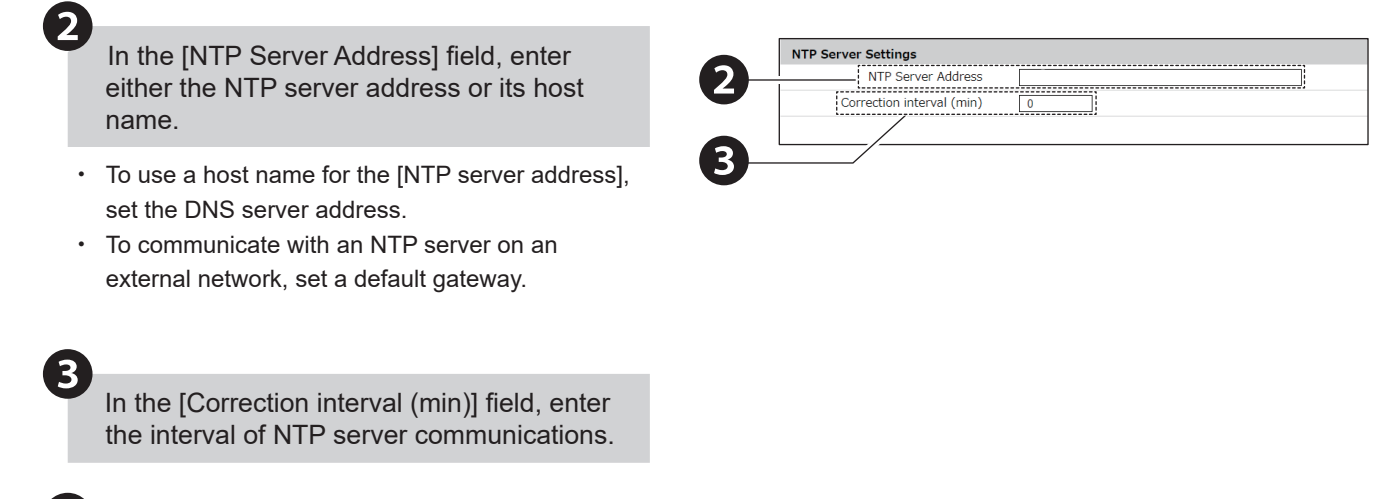

Set the [Time zone].

|      | Time zone settings |
|------|--------------------|
| (4)- | Time zone UTC+9 V  |
| -    |                    |

\* The relationship between the Time zone setting and representative cities is as follows. Refer to the table for settings.

| Setting | Name of representative city |
|---------|-----------------------------|
| UTC-12  | Baker Island                |
| UTC-11  | Midway Island               |
| UTC-10  | Honolulu                    |
| UTC-9   | Anchorage                   |
| UTC-8   | Los Angeles                 |
| UTC-7   | Denver                      |
| UTC-6   | Chicago / Mexico City       |
| UTC-5   | New York / Ottawa           |
| UTC-3   | Rio de Janeiro              |
| UTC-2   | Fernando de Noronha         |
| UTC-1   | Azores                      |
| UTC     | London                      |

| Setting | Name of representative city                             |  |
|---------|---------------------------------------------------------|--|
| UTC+1   | Paris / Berlin                                          |  |
| UTC+2   | Cairo                                                   |  |
| UTC+3   | Jeddah                                                  |  |
| UTC+4   | Dubai                                                   |  |
| UTC+5   | Karachi                                                 |  |
| UTC+6   | Dhaka                                                   |  |
| UTC+7   | Bangkok / Jakarta / Hanoi                               |  |
| UTC+8   | Beijing / Taipei / Singapore / Manila /<br>Kuala Lumpur |  |
| UTC+9   | Tokyo / Seoul                                           |  |
| UTC+10  | Sydney                                                  |  |
| UTC+11  | Nouméa                                                  |  |
| UTC+12  | Wellington                                              |  |

# 7.7. Setting Up Security

- · Set the Web Setup Screen communication protocol and amount of time before you are automatically logged out.
- For information on each item, refer to "9.8.7. Security Settings" (@ page 366).

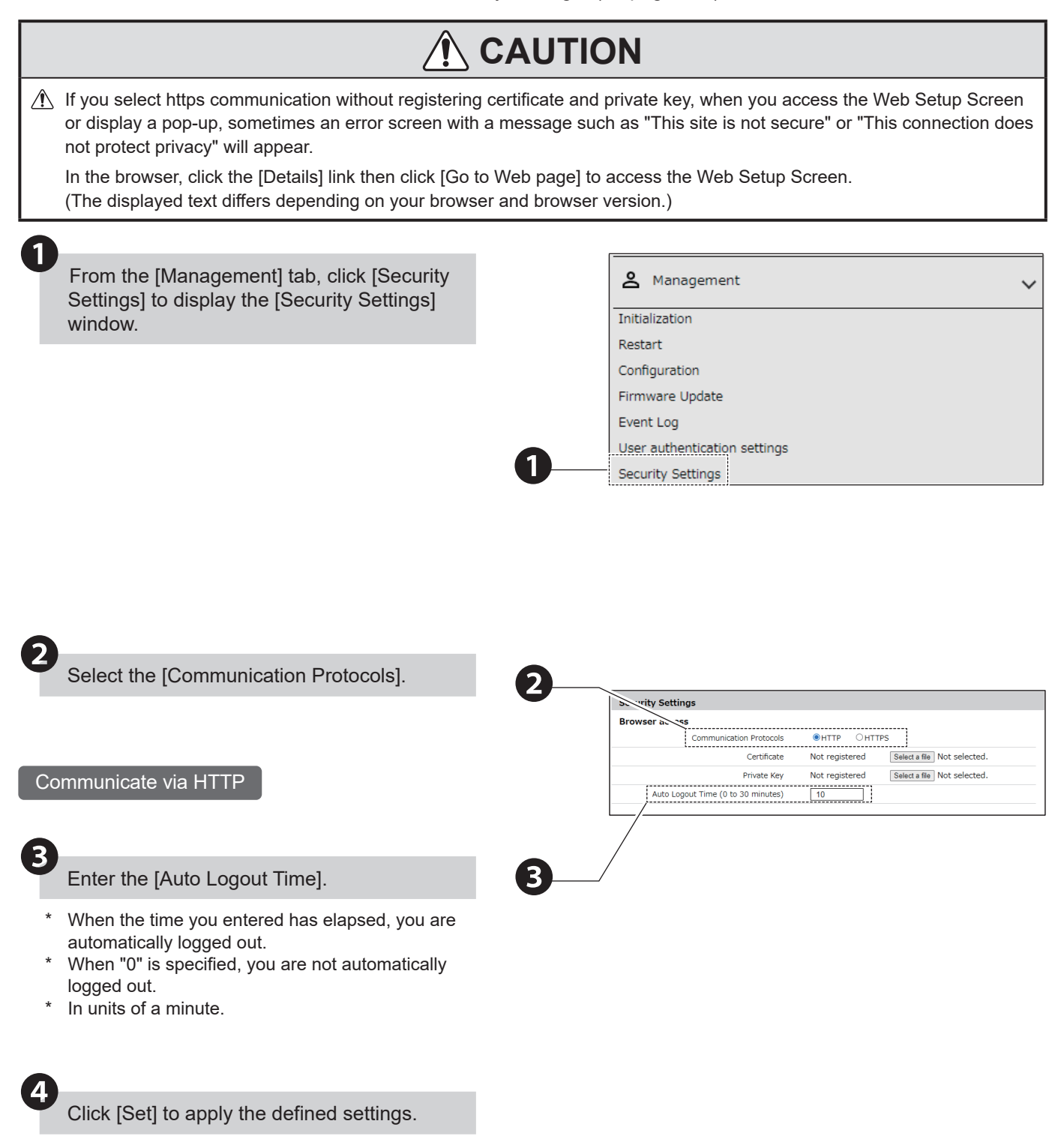

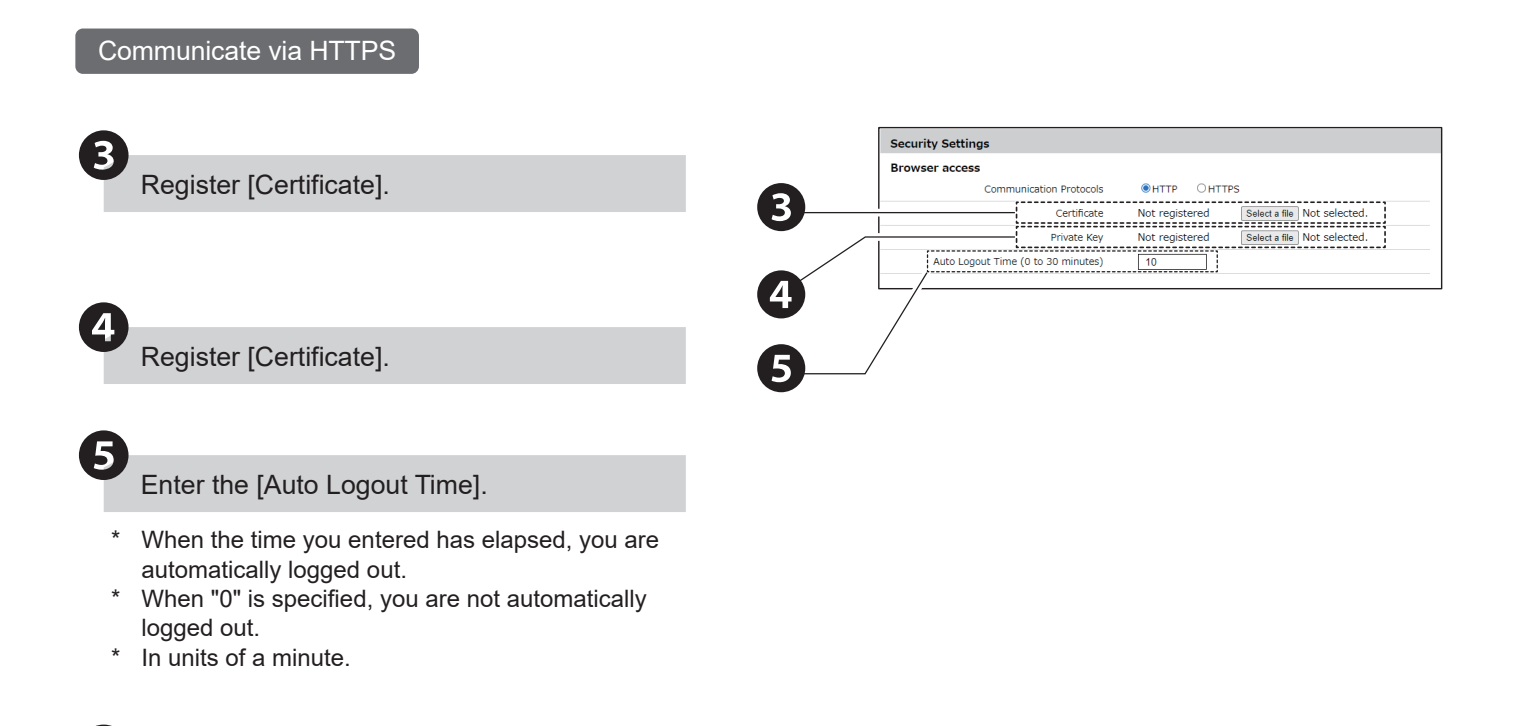

Click [Set] to apply the defined settings.

4

# 7.8. Setting Up the Equipment Name, Installation Location, and Contact

- · Configure the naming information for this product.
- For information on each item, refer to "9.1.5. Basic Settings" (@ page 277).

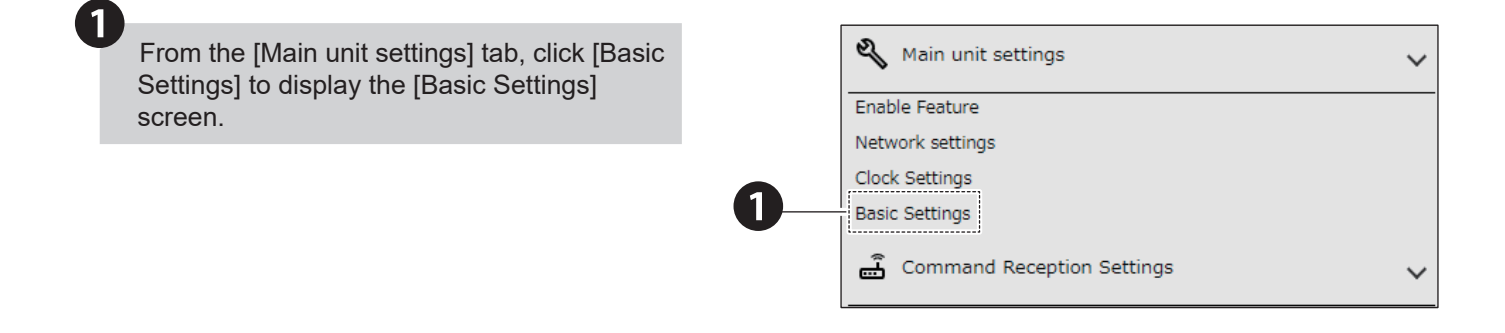

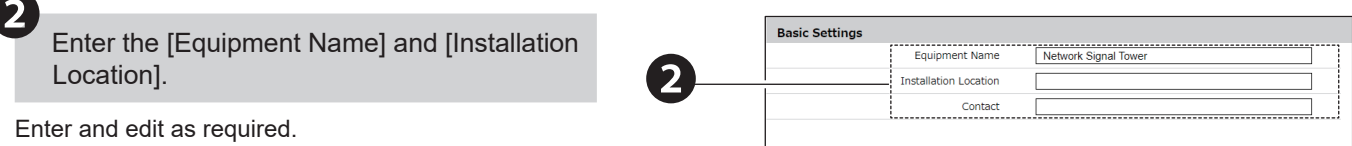

Enter and edit as required. The following are the states for the factory default.

- Equipment Name "Network Signal Tower"
- Installation Location "(blank)"
- · Contact "(blank)"

The [Equipment Name] is used in the email body text, or as device information when using the PNS Manager.

The [Installation Location] is used in the email body text.

The [Contact] is used in the email body text.

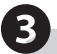

# 7.9. Setting Up the Buzzer **NHB Series** · Configure the buzzer setting on this product. • For information on each item, refer to "9.1.5. Basic Settings" (@ page 277). 1 From the [Main unit settings] tab, click [Basic 💐 Main unit settings Settings] to display the [Basic Settings] Enable Feature screen. Network settings Clock Settings Basic Settings 🛱 Command Reception Settings 2 Select the volume from pull-down menu of 2

Select the volume from pull-down menu of [Buzzer], and adjust the buzzer volume of this product.

| )     | Buzzer           | 2(Maximum) 🗸 |
|-------|------------------|--------------|
| ,<br> | Additional units | 0(OFF)<br>1  |
|       | Dimming          | 2(Maximum)   |

3

## 7.10. Setting Up the Speaker Volume

NHV Series

- · Configure the speaker volume setting on this product.
- For information on each item, refer to "9.1.5. Basic Settings" (@ page 277).

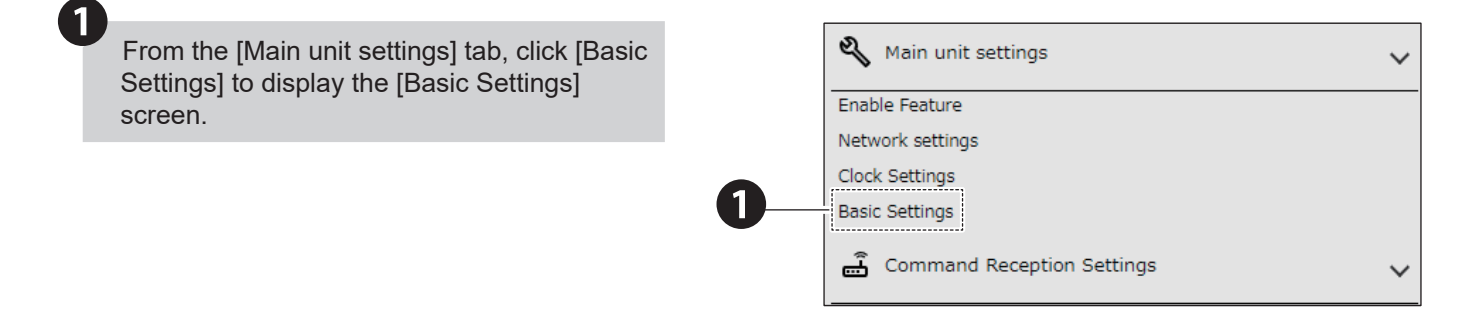

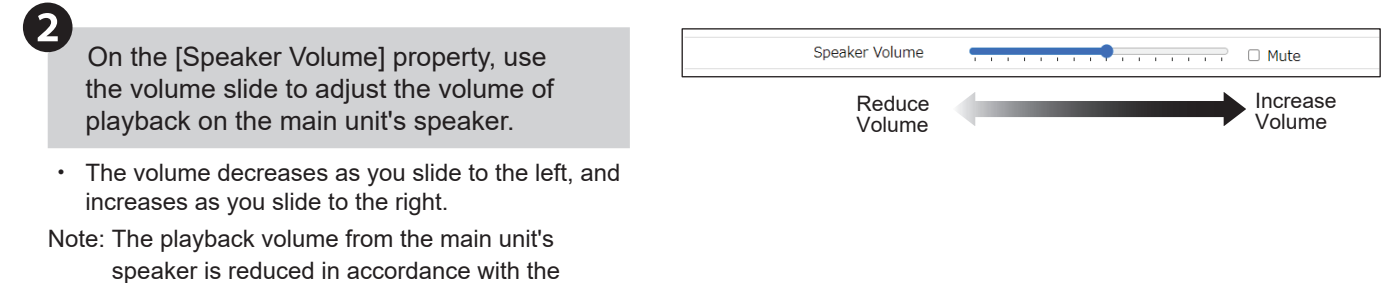

[Speaker Volume] position, with the actual volume on the MP3 file as the maximum volume.

# 7.11. Setting Up the Line Out Volume NHV Series

- · Configure the Line Out volume setting on this product.
- For information on each item, refer to "9.1.5. Basic Settings" (@ page 277).

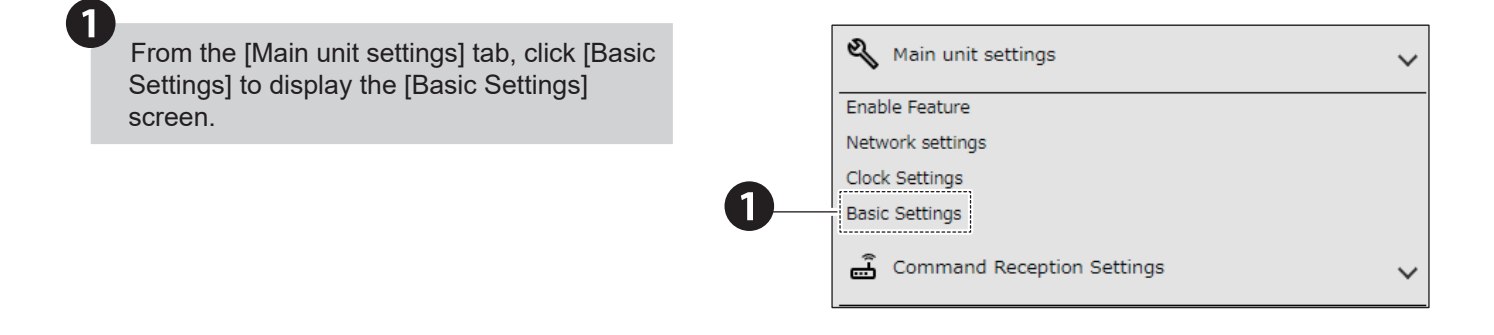

2 On the [Line Out Volume] property, use the volume slide to adjust the audio output volume on line out.

The volume decreases as you slide to the left, and increases as you slide to the right.

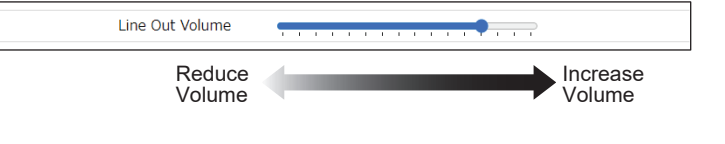

Click [Set] to apply the defined settings.

3

# 7.12. Setting Up Audio Playback Mode NHV Series

- · Configure the audio playback mode settings on this product.
- For information on each item, refer to "9.1.5. Basic Settings" (@ page 277).

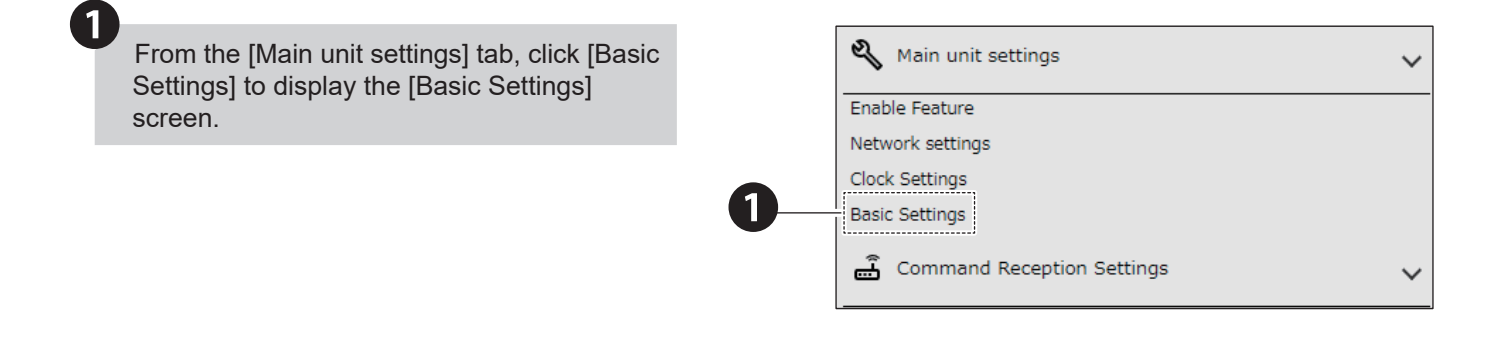

#### Select [Audio Playback Mode].

- Post-priority Playback Mode: When a playback event occurs, the current audio is interrupted and the event audio is played.
- Memory playback mode: When a playback event occurs, it is registered in the memory and the event audio is played after the current audio ends.

Note: Behavior differs depending on the audio playback mode. For information, refer to "5.3.2. Audio Playback Function" ( I page 24).

3

Click [Set] to apply the defined settings.

**)** +

# 7.13. Setting Up LED Unit (Multi-color) and Transmitter Unit Settings

- · Configure additional unit settings when installing the LED unit (multi-color) or transmitter unit.
- For information on each item, refer to "9.1.5. Basic Settings" (@ page 277).

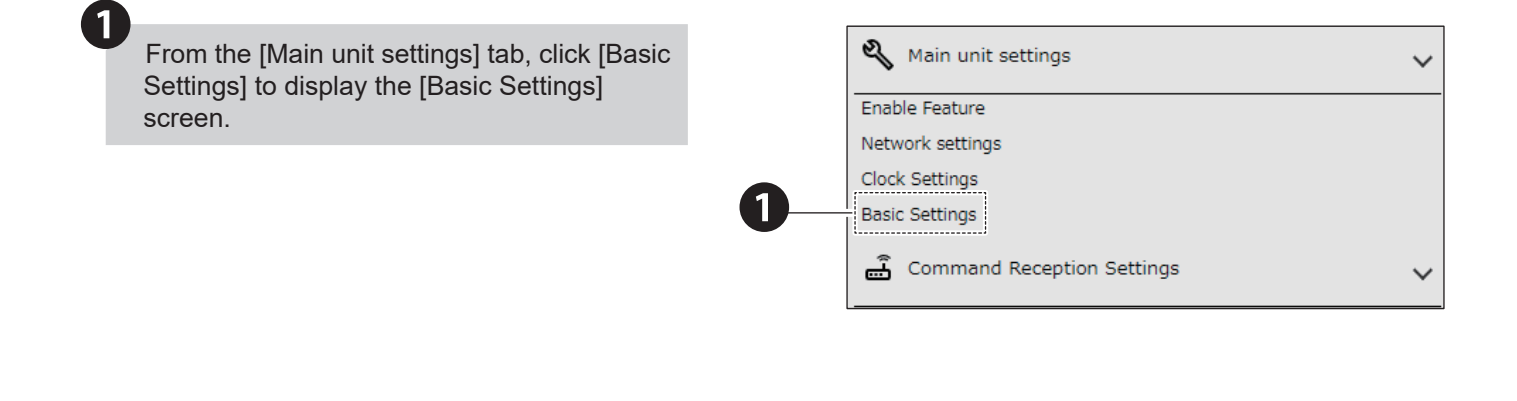

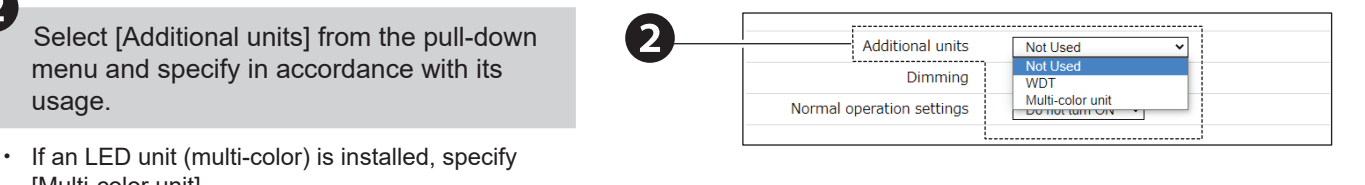

- [Multi-color unit]. • If a transmitter unit is installed, specify [WDT].
- If none of the above units are installed, specify [Not Used].

Note: If one of the units listed above is installed, make sure you specify the correct additional unit. Do not attach an LED unit (multi-color) together with a transmitter unit to this product.

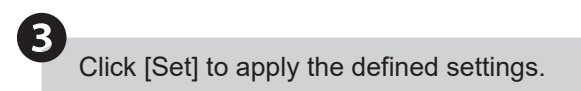

# 7.14. Setting Up LED Unit Brightness Adjustment

- · Set a dimmer setting for a LED unit (colored lens, clear lens) that is installed.
- For information on each item, refer to "9.1.5. Basic Settings" (@ page 277).

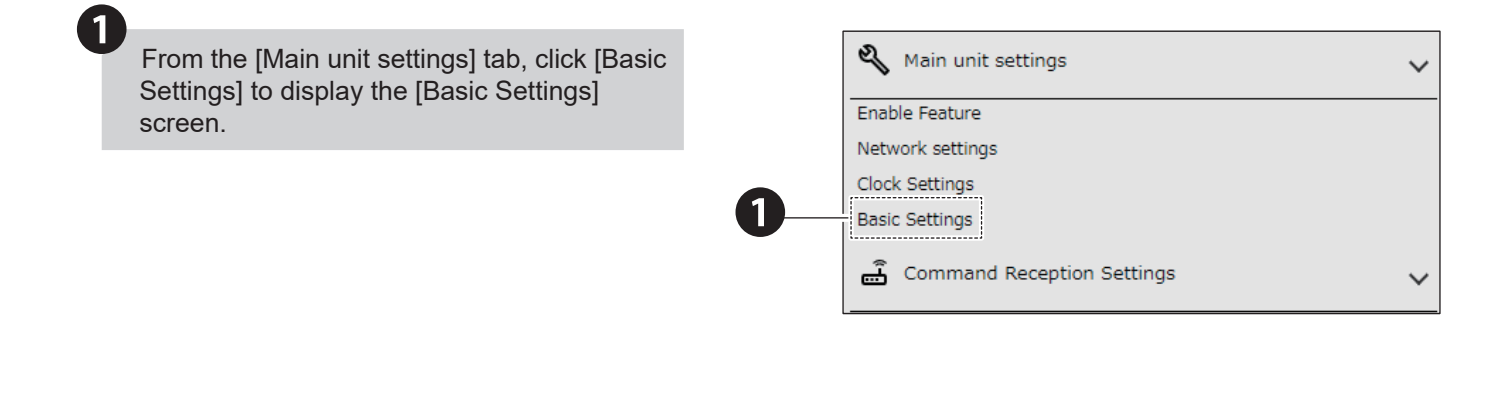

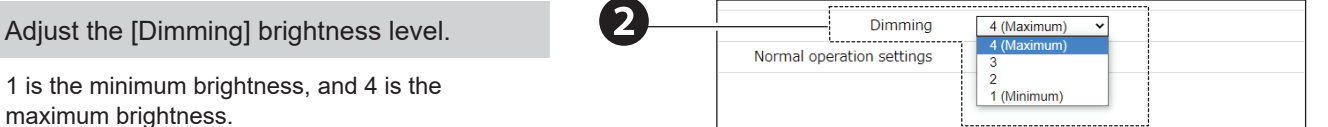

- 1 is the minimum brightness, and 4 is the maximum brightness.
- Note: When LED Unit (Multi-color) or WDT is specified as the additional unit, the setting is fixed at level 4.

3

2

# 7.15. Setting Up Normal Status

- Set the Signal Tower operation status for normal operation. If you execute the clear operation after setup is complete, the product runs in the set normal status.
- For information on each item, refer to "9.1.5. Basic Settings" (@ page 277).

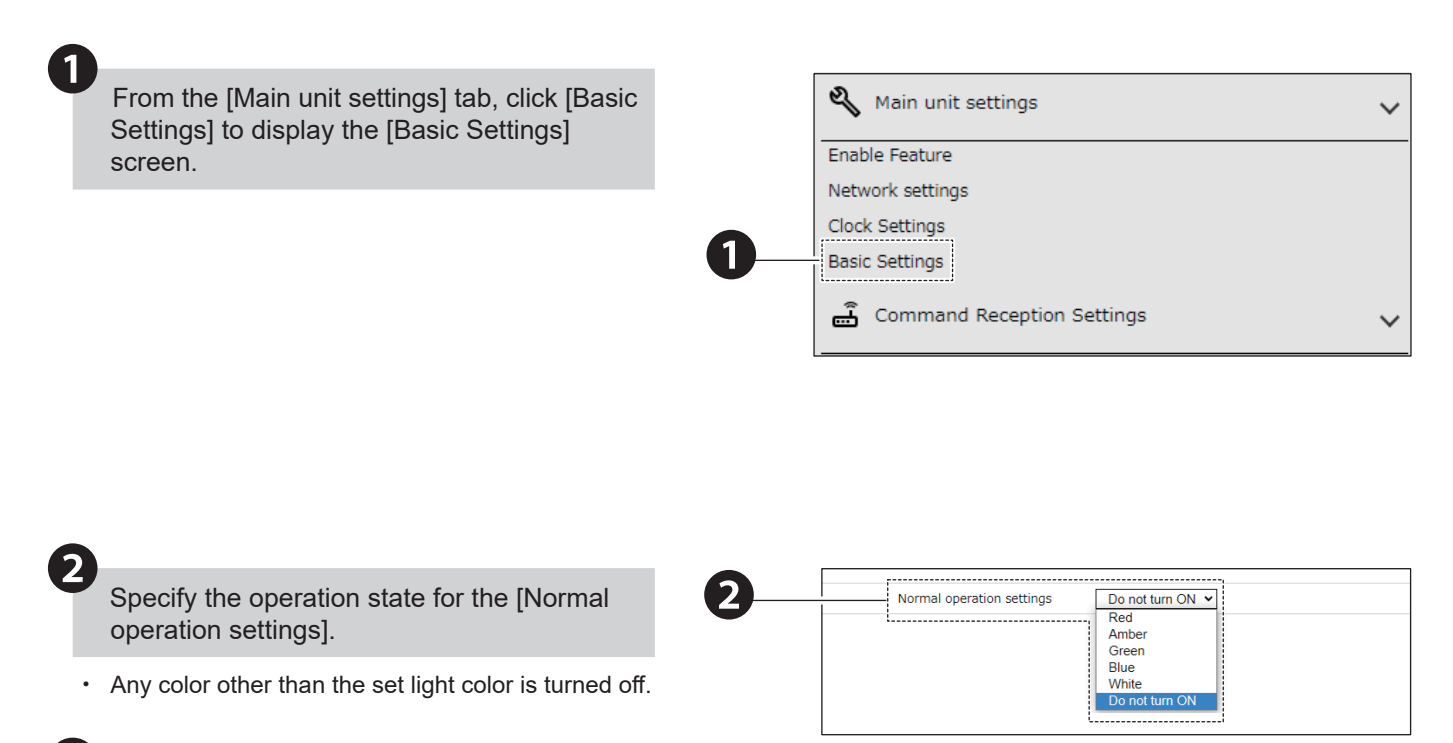

#### 7.16. Setting Up Voice Registration NHV Series

- · You can register audio that is played on this product.
- In addition to registering MP3 files, you can also use this product to create audio from text messages and register them.
- You can add and register notification sounds for before and after the sound.
- For information on each item, refer to "9.7. Voice Registration" (@ page 356).

# 

- 1 The total size of files you can register is 40 MB.
- A Playback may not be possible for MP3 files that are not encoded at a fixed bit rate.
- (1) When line out and Busy outputs are enabled, it operates in accordance with the audio preview settings. Confirm the device you are connecting to is in an environment where it is safe to operate before doing so.
- A Previewing the audio interrupts playback of the current channel.
- 1 In memory playback mode, if there is an event in the middle of a preview playback, playback by the event is executed after preview playback is complete.
- 1 If you leave the title blank and register as an MP3 file, the file name of the MP3 file is automatically set as the title.
- ⚠ In preset channels, you cannot register audio, change titles, or delete audio.
- ⚠ Preset channels cannot use the line out output.
- ▲ Environment-dependent characters such as "©" and " ◆ " and some symbols such as "¥" and "~" may not be synthesized correctly.
- ⚠️ If you register an MP3 file as a notification sound, the file size will be larger than it actually is.

#### 7.16.1. Audio Registration

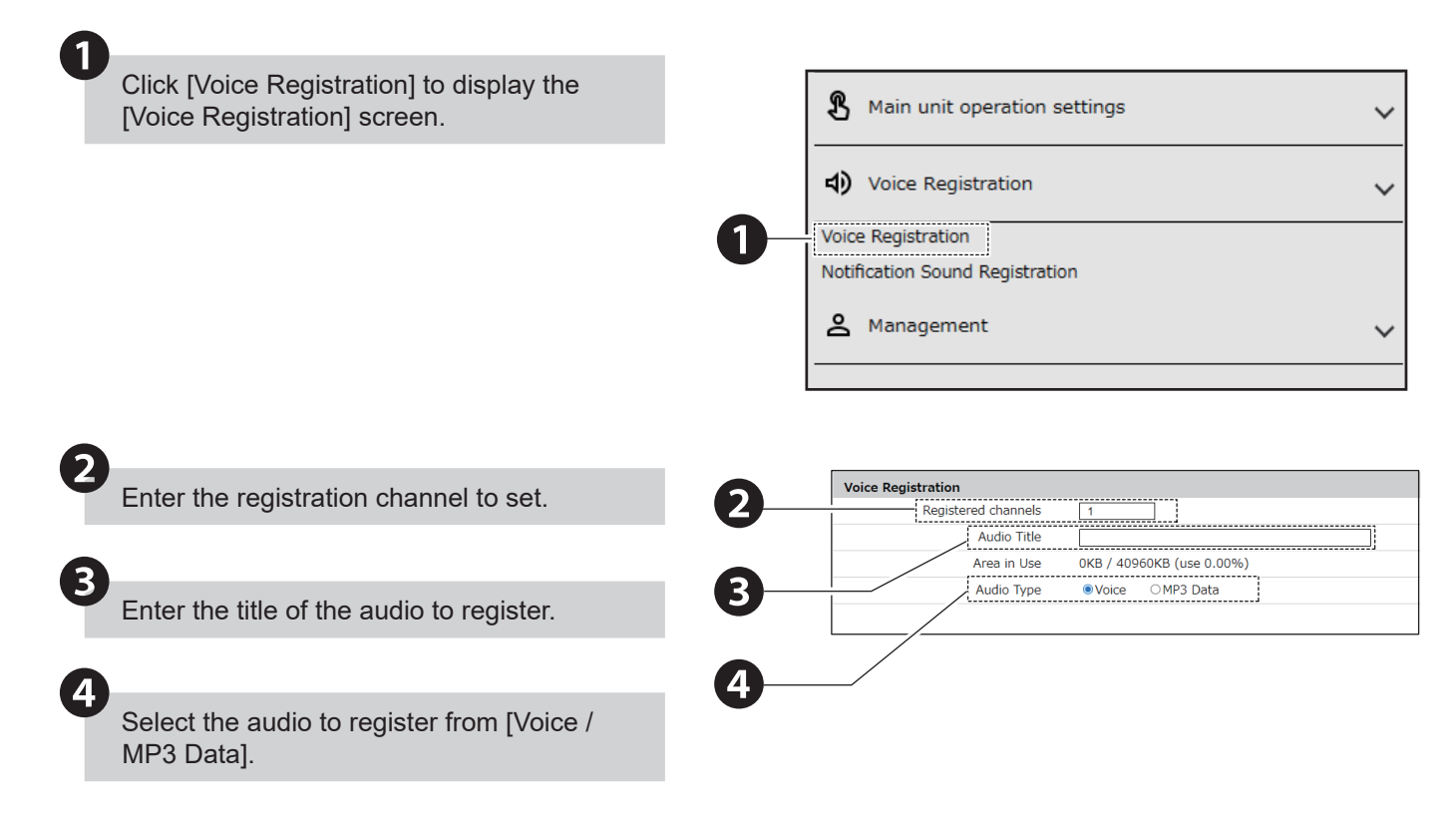

#### When Registering Voice Data

5

In the [Text] field, enter the text that is read by the Voice.

· If there are many line feeds and symbols, it may not be possible to register even if it is within the maximum number of characters that can be entered.

If you cannot register, please reduce the number of line breaks and symbols.

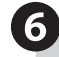

Set the [Language], [Speed], [Voice], and [Tone] values.

- · With the [Language] setting, read aloud text in Japanese or English or Chinese.
- With the [Voice] setting, read aloud text in a male or female voice.
- · By increasing the [Tone] value, read aloud text in a clearer voice. By decreasing the value, read aloud text in a calmer voice.
- With the [Speed] setting, read aloud text faster by increasing the value. By decreasing the value, slow down the reading of text.

Use [Audio Playback] to listen to audio with the specified settings.

• To adjust the audio, set the items in 6 and listen again.

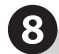

Set the values for "Notification Sound (Before)" and "Notification Sound (After)".

- · If you do not want to set a notification sound, set it to "Unselected".
- 9

Press the [Add to Channel List] button to register the audio data to the channel.

· When there is no audio title, the text content is registered as the audio title in the channel.

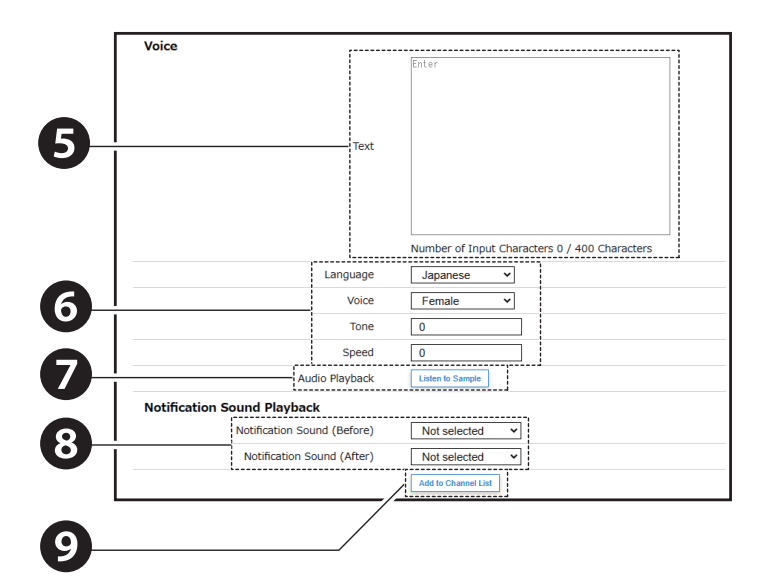

#### When Registering MP3 Data

6

Click the [Reference] button and select the MP3 Data to register.

#### Supported MP3 File Formats

| Format                        | MPEG1-Audio Layer III (MP3)                                   |
|-------------------------------|---------------------------------------------------------------|
| Bit Rate                      | Fixed Bit Rate (CBR only)<br>32 kbps, 64 kbps, or 128<br>kbps |
| Sampling Frequency            | 44.1KHz                                                       |
| Audio Channel Type            | 1 ch (mono)                                                   |
| File Size You Can<br>Register | Total up to 40 MB                                             |

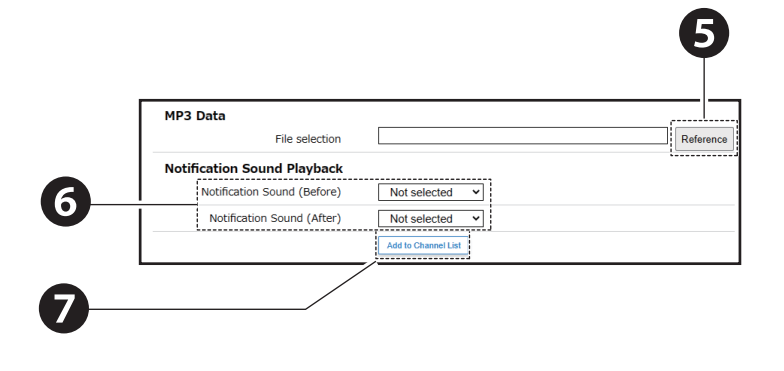

6

Set the values for "Notification Sound (Before)" and "Notification Sound (After)".

 If you do not want to set a notification sound, set it to "Unselected".

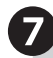

Press the [Add to Channel List] button to register the audio data to the channel.

- When there is no audio title, the MP3 data name is registered as the audio title in the channel.
- 8

Click [Set] to apply the defined settings.

#### 7.16.2. Changing the Audio Title

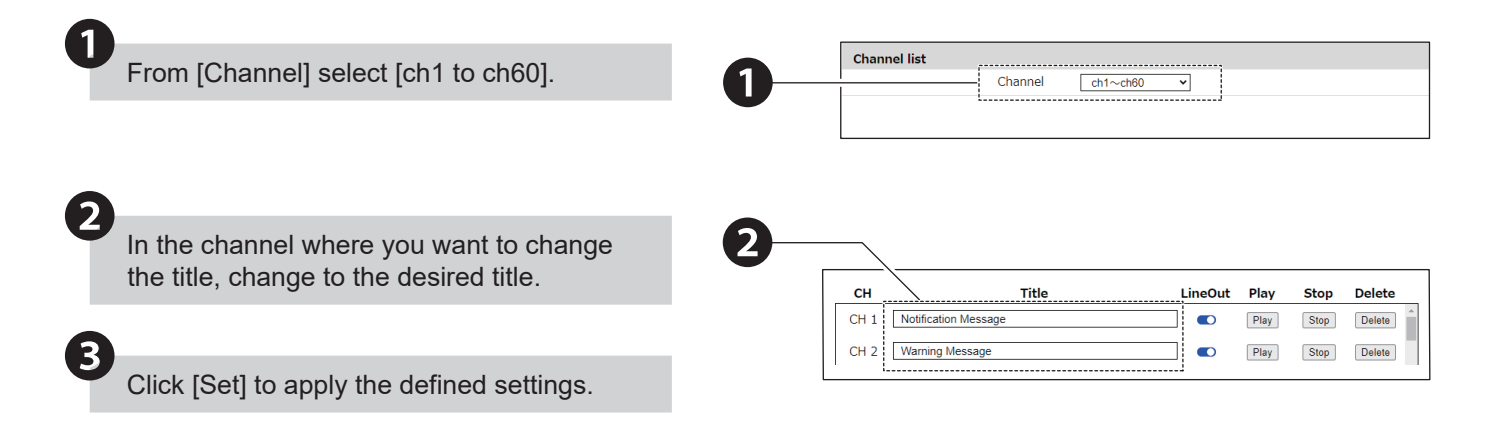

## 7.16.3. Audio Line Out Output

| 1 Select the channel for line out of                          | putput.         | Channel list     | Channel | ~ch60 ~      |      |        |
|---------------------------------------------------------------|-----------------|------------------|---------|--------------|------|--------|
| <b>2</b><br>For the line out of the channel [Enable/Disable]. | to play, select |                  |         | 2            |      |        |
| 6                                                             |                 | CH 1 Notificatio | Title   | LineOut Play | Stop | Delete |
| Click [Set] to apply the defined                              | l settings.     | CH 2 Warning N   | lessage | Play         | Stop | Delete |

# 7.16.4. Playing and Stopping Audio Playback

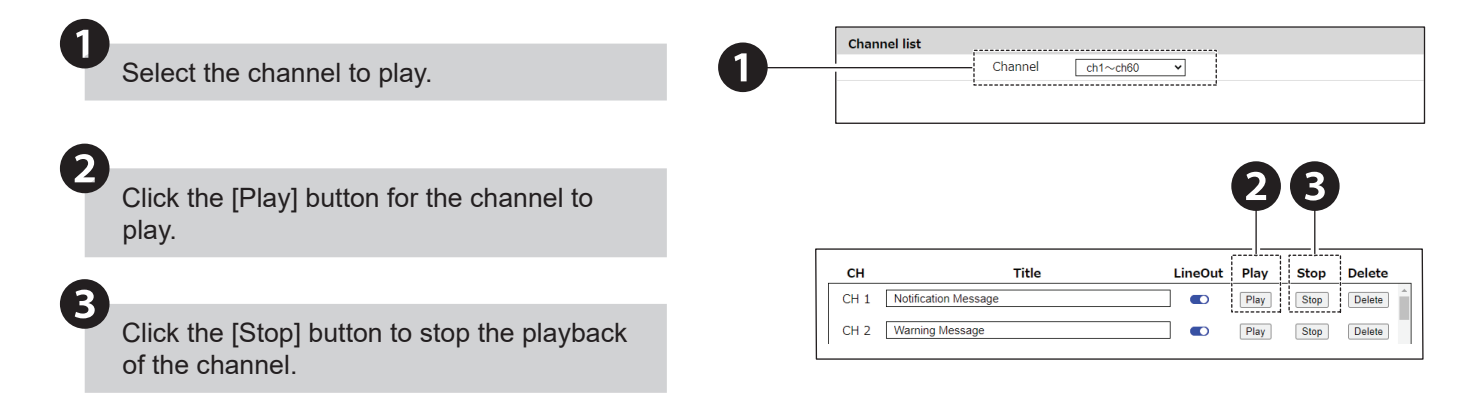

# 7.16.5. Deleting Audio

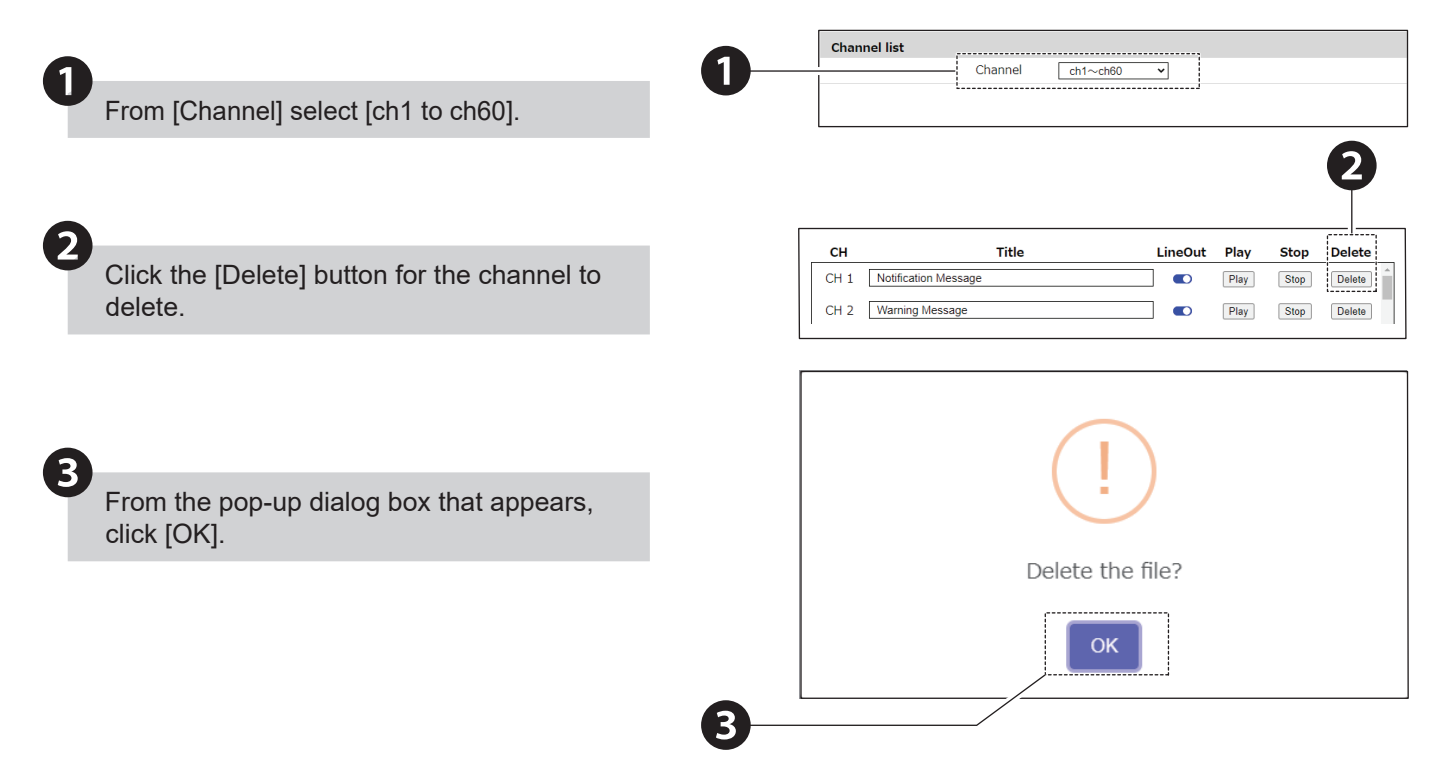

# 7.17. Register Notification Sound

- · You can register the notification sound to be played by this product.
- For information on each item, refer to "9.7. Voice Registration" (@ page 356).

#### 7.17.1. Notification Sound Registration

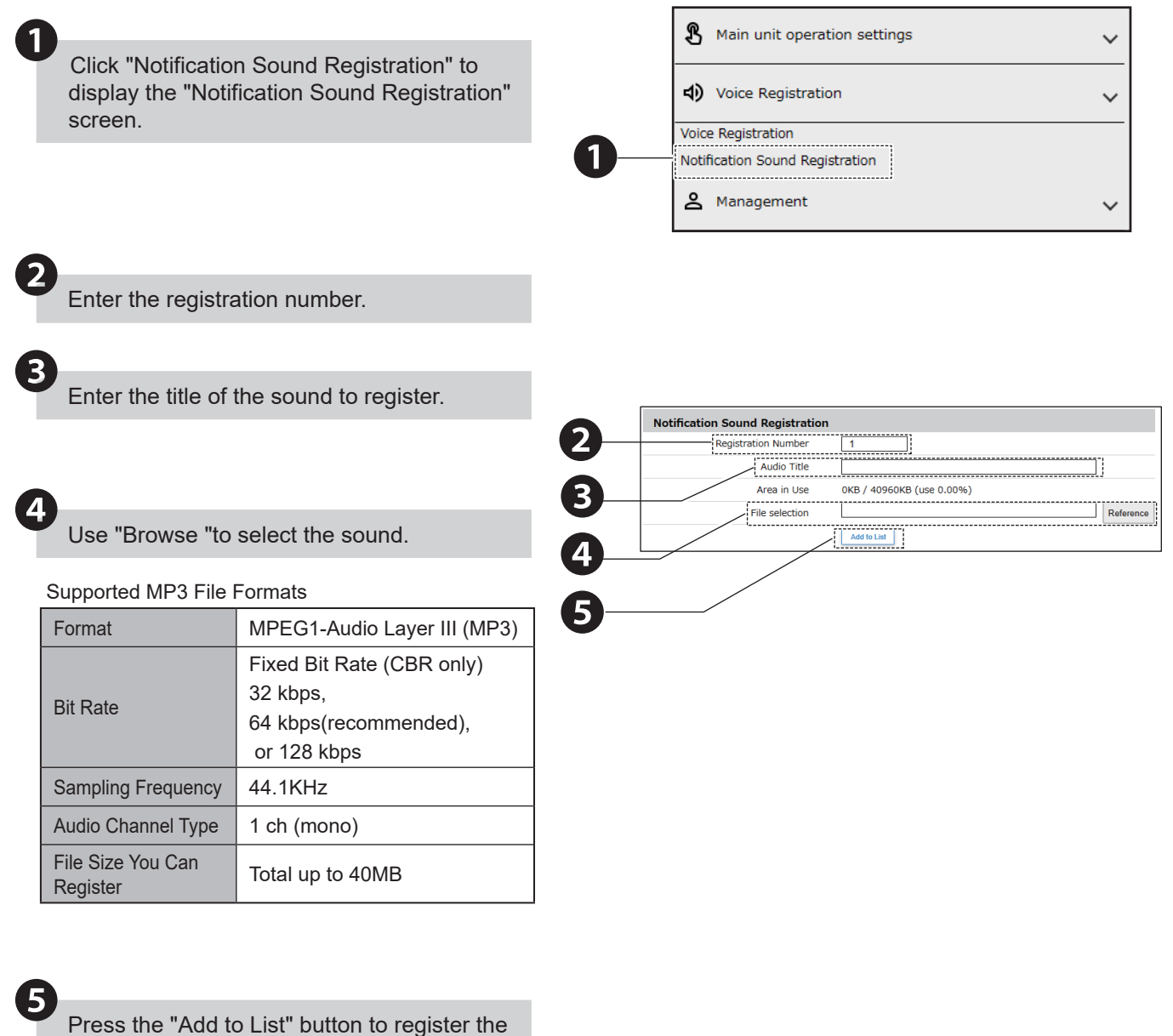

sound data as the notification sound.

Delete

Delete

### 7.17.2. Changing the Title of the Notification Sound

| 1        |                                            |
|----------|--------------------------------------------|
| <b>,</b> | For the notification sound whose title you |
|          | want to change, edit to the desired title. |

Click "Confirm" to apply the defined settings.

| Notification  | d List |      |      |        |
|---------------|--------|------|------|--------|
| Number        | Title  | Play | Stop | Delete |
| No. 1 test    |        | Play | Stop | Delete |
| No. 2         |        | - 1  | -    | -      |
| No. 3         |        | - 1  | -    | -      |
| No. 4         |        |      | -    | -      |
| No. 5         |        | - 1  | -    | -      |
| No. 6 Chime 1 |        | Play | Stop | -      |

# 7.17.3. Playing and Stopping the Notification S

Click the "Play" button for the notification sound to play.

1

2

Click the "Stop" button to stop the playback of the notification sound.

| sour    | Id               | C   | 2      |          |
|---------|------------------|-----|--------|----------|
| Notific | ation Sound List | ,   | , ,    |          |
| Number  | Title            | Pla | y Sto  | p Delete |
| No. 1   | test             | Pla | y Stop | Delete   |
| No. 2   |                  | ] - | -      | -        |
| No. 3   |                  | ] - | -      |          |
| No. 4   |                  | ] - | -      | -        |
| No. 5   |                  | ] - | -      |          |
| No. 6   | Chime 1          | Pla | Stop   |          |
| No. 7   | Chime 2          | Pla | y Stop |          |

#### 7.17.4. Deleting the Notification Sound

|                                         | Number | Title   | Play | Stop |
|-----------------------------------------|--------|---------|------|------|
|                                         | No. 1  | test    | Play | Stop |
|                                         | No. 2  |         | ] -  | -    |
|                                         | No. 3  |         | ] -  | -    |
| Click the "Delete" button to delete the | No. 4  |         | ] -  | -    |
| Notification Sound.                     | No. 5  |         | ] -  | -    |
|                                         | No. 6  | Chime 1 | Play | Stop |
|                                         | No. 7  | Chime 2 | Play | Stop |

Notification Sound List

From the pop-up dialog box that appears, click "OK".

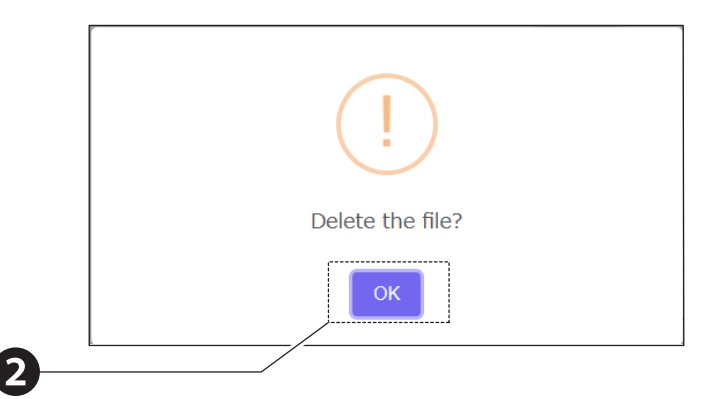

# 8. Operation

This section describes processes on how to set up and use this product. Reference in accordance with how you will use the product.

# 8.1. Notifying Equipment

#### 8.1.1. Setting Up SNMP (Trap Inform) Notification Settings

- Set to send a SNMP notification when an event occurs.
- Using SNMP you can set the community name used by SNMP SET/GET to reference items on the product, and set Send TRAP to notify external entities about events that occurred on this product.
- For information on each item, refer to "9.4.1. SNMP Notification Settings" (@ page 334).

#### 8.1.1.1. Setup Procedure

#### Enable SNMP Notification Function

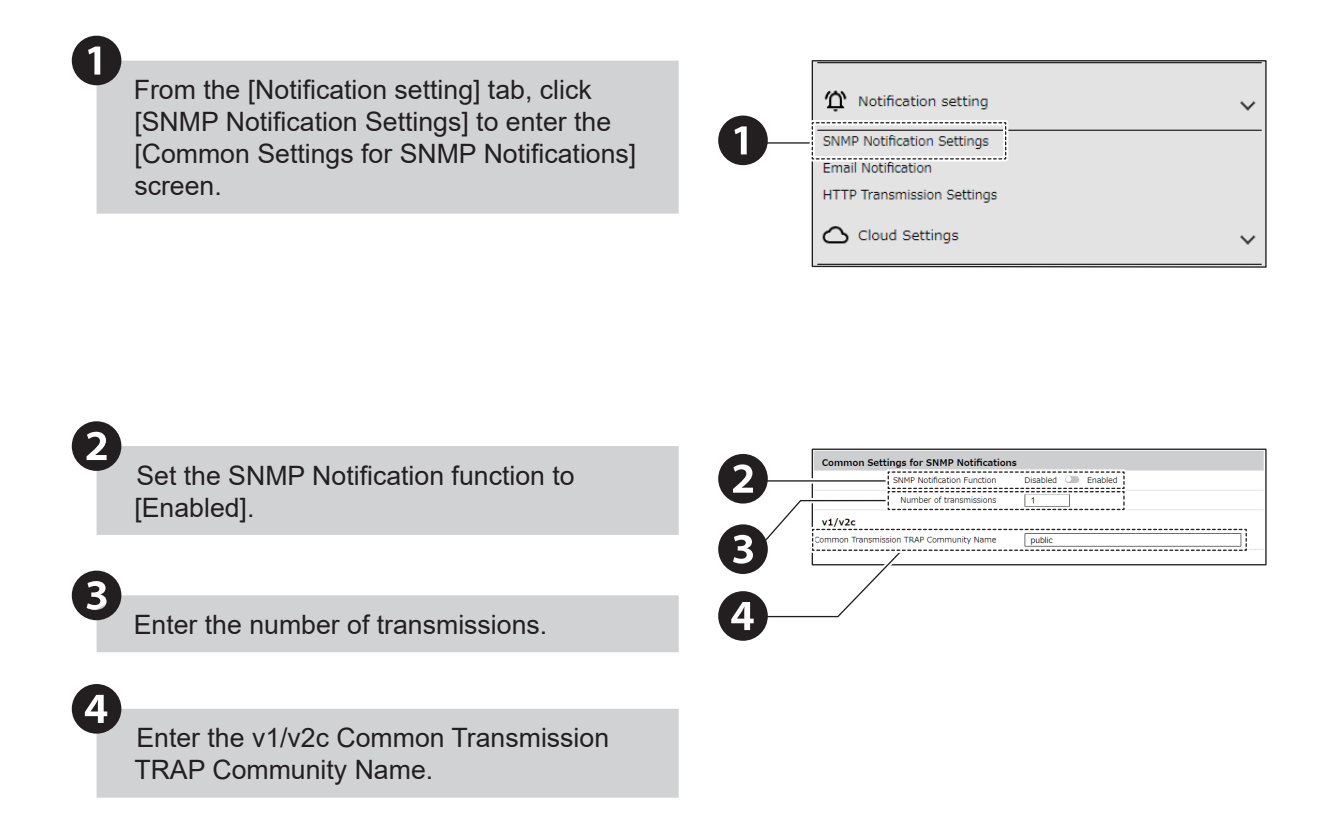

5

For the SNMP notification recipient, specify the [Notification address] and [Type].

You can set up to 8 SNMP notification recipients.

#### When Using [v3 - Trap] and [v3 - Inform]

|   | 1 | Set the [Username].                                                                                                    |
|---|---|----------------------------------------------------------------------------------------------------|
|   | 2 | <ul> <li>Select the security level, [NoAuthNoPriv],</li> <li>[AuthNoPriv], or [AuthPriv].</li> <li>NoAuthNoPriv: Communication authentication and encryption are not performed.</li> <li>AuthNoPriv: Performs communication authentication only.</li> <li>AuthPriv: Performs communication authentication and encryption.</li> </ul> |
|   | 3 | <ul> <li>When either [AuthNoPriv] or [AuthPriv] is selected<br/>for the security level, set the [Authentication<br/>method] and [Authentication password].</li> <li>For the Authentication method, select either<br/>[MD5] or [SHA1]. Select to match settings on<br/>supported equipment.</li> </ul>                                |
|   | 4 | <ul> <li>When you set the [Security Level] to [AuthPriv], set the [Encryption Method] and [Encrypted Password].</li> <li>For the Encryption Method, select either [DES] or [AES]. Select to match settings on supported equipment.</li> </ul>                                                                                        |
|   | 5 | Specify the Engine ID to connect.                                                                                                    |
| e | 3 |                                                                                                    |
|   |   | Oligie (Catitate and estimate a stational stational                                                                                                    |

Click [Set] to apply the defined settings.

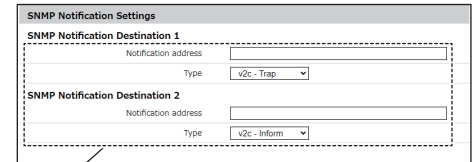

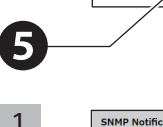

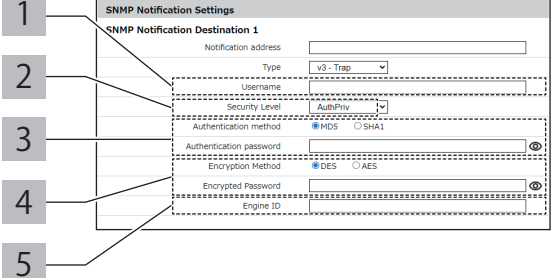

## Setting Triggers for SNMP Notifications

Set SNMP notification to [Enabled] in each setting screen such as Monitoring Settings and Main unit operation settings.

| Send email        | Disabled C Enabled |
|-------------------|--------------------|
| SNMP Notification | Disabled 💴 Enabled |
| Send HTTP Command | Disabled 🜑 Enabled |
| Send MQTT         | Disabled 💴 Enabled |
| Contact output 1  | No change 🗸        |
| Contact output 2  | No change 🗸        |

1

# • List of OID Notified by This Product

For information on OID, refer to "10. MIB List" (@ page 367).

| TRAP Number                                                | variable-bindings                                    | Description                                                                                                    |
|------------------------------------------------------------|------------------------------------------------------|----------------------------------------------------------------------------------------------------|
| OID / Item Name                                            | OID / Item Name                                      | Description                                                                                                    |
| 1.3.6.1.4.1.20440.4.1.6.1<br>trapPatliteAlarmAdded         | 1.3.6.1.4.1.20440.4.1.7.2<br>pingPatternNum          | Indicates a problem with the monitoring target specified<br>by the ping monitoring setting number (1 to 24).                         |
| 1.3.6.1.4.1.20440.4.1.6.2<br>trapPatliteAlarmRemoved       | 1.3.6.1.4.1.20440.4.1.7.2<br>pingPatternNum          | Indicates the monitoring target specified by the ping monitoring setting number (1 to 24) has recovered from the problem.            |
| 1.3.6.1.4.1.20440.4.1.6.3<br>trapPatliteTrapReceived       | 1.3.6.1.4.1.20440.4.1.7.3<br>trapReceivedPatternNum  | Indicates the TRAP specified in the receive TRAP group (1 to 16) has been received.                                                  |
| 1.3.6.1.4.1.20440.4.1.6.4<br>trapPatliteClearExecuted      | -                                                    | Indicates the Clear button has been pressed.                                                                                         |
| 1.3.6.1.4.1.20440.4.1.6.5<br>trapPatliteRshExecuted        | -                                                    | Indicates the RSH/SSH Command has been received.                                                                                     |
| 1.3.6.1.4.1.20440.4.1.6.8<br>trapPatliteTestSwExecuted     | -                                                    | Indicates the Test button has been pressed.                                                                                          |
|                                                            | 1.3.6.1.4.1.20440.4.1.4.4.1<br>diEntry1              | Indicates digital input 1 has been turned on.                                                                                        |
| 1.3.6.1.4.1.20440.4.1.6.11                                 | 1.3.6.1.4.1.20440.4.1.4.4.2<br>diEntry2              | Indicates digital input 2 has been turned on.                                                                                        |
| trapPatliteDiStateChangeOn                                 | 1.3.6.1.4.1.20440.4.1.4.4.3<br>diEntry3              | Indicates digital input 3 has been turned on.                                                                                        |
|                                                            | 1.3.6.1.4.1.20440.4.1.4.4.4<br>diEntry4              | Indicates digital input 4 has been turned on.                                                                                        |
|                                                            | 1.3.6.1.4.1.20440.4.1.4.4.1<br>diEntry1              | Indicates digital input 1 has been turned off.                                                                                       |
| 1.3.6.1.4.1.20440.4.1.6.12                                 | 1.3.6.1.4.1.20440.4.1.4.4.2<br>diEntry2              | Indicates digital input 2 has been turned off.                                                                                       |
| trapPatliteDiStateChangeOff                                | 1.3.6.1.4.1.20440.4.1.4.4.3<br>diEntry3              | Indicates digital input 3 has been turned off.                                                                                       |
|                                                            | 1.3.6.1.4.1.20440.4.1.4.4.4<br>diEntry4              | Indicates digital input 4 has been turned off.                                                                                       |
| 1.3.6.1.4.1.20440.4.1.6.13<br>trapPatliteSNMPGetMatched    | 1.3.6.1.4.1.20440.4.1.7.4<br>snmpGetMatchPatternNum  | Indicates the condition specified in the SNMP monitoring condition settings (1 to 20) has been met.                                  |
| 1.3.6.1.4.1.20440.4.1.6.14<br>trapPatliteSNMPGetReleased   | 1.3.6.1.4.1.20440.4.1.7.4<br>snmpGetMatchPatternNum  | Indicates the condition specified in the SNMP monitoring condition settings (1 to 20) has been released.                             |
| 1.3.6.1.4.1.20440.4.1.6.15.1<br>diConditionMatch1          | -                                                    | Indicates the condition specified in Digital Input<br>Condition Setting 1 has been met.                                              |
| 1.3.6.1.4.1.20440.4.1.6.15.2<br>diConditionMatch2          | -                                                    | Indicates the condition specified in Digital Input<br>Condition Setting 2 has been met.                                              |
| 1.3.6.1.4.1.20440.4.1.6.15.3<br>diConditionMatch3          | -                                                    | Indicates the condition specified in Digital Input<br>Condition Setting 3 has been met.                                              |
| 1.3.6.1.4.1.20440.4.1.6.15.4<br>diConditionMatch4          | -                                                    | Indicates the condition specified in Digital Input<br>Condition Setting 4 has been met.                                              |
| 1.3.6.1.4.1.20440.4.1.6.16<br>trapPatliteSNMPGetChange     | 1.3.6.1.4.1.20440.4.1.7.5<br>snmpGetChangePatternNum | Indicates the change specified in the SNMP monitoring condition settings (1 to 4) has been detected.                                 |
| 1.3.6.1.4.1.20440.4.1.6.17<br>trapPatliteGroupAlarmAdded   | 1.3.6.1.4.1.20440.4.1.7.6<br>pingGroupPatternNum     | Indicates a problem with the monitoring target group (1 to 3) specified by the ping monitoring group setting number.                 |
| 1.3.6.1.4.1.20440.4.1.6.18<br>trapPatliteGroupAlarmRemoved | 1.3.6.1.4.1.20440.4.1.7.6<br>pingGroupPatternNum     | Indicates the monitoring target group (1 to 3) specified<br>by the ping monitoring setting number has recovered<br>from the problem. |

| TRAP Number variable-bindings                                |                                             | Description                                                                                                    |  |
|--------------------------------------------------------------|---------------------------------------------|----------------------------------------------------------------------------------------------------|--|
| OID / Item Name                                              | OID / Item Name                             | Description                                                                                                    |  |
| 1.3.6.1.4.1.20440.4.1.6.19<br>trapPatliteMailFilterMatch     | 1.3.6.1.4.1.20440.4.1.7.7<br>mailFilterNum  | Indicates that mail with the conditions specified by the filter rule setting number (1 to 20) has been detected.            |  |
| 1.3.6.1.6.3.1.1.5.1<br>coldStart                             | -                                           | Indicates this product has been restarted.                                                                                  |  |
| 1.3.6.1.4.1.20440.4.1.6.9<br>trapPatliteSImpMonitoringAction | 1.3.6.1.4.1.20440.4.1.7.1<br>slmpPatternNum | Indicates the data that matches the condition settings (1 to 16) specified in the PLC information read command is acquired. |  |
| 1.3.6.1.4.1.20440.4.1.6.10<br>trapPatliteSImpMonitoringError | -                                           | Indicates an error data is acquired by the PLC information read command.                                                    |  |

#### 8.1.2. Setting Up Email Notification Settings

- · Set to send an email notification when an event occurs.
- For information on each item, refer to "9.4.2. Email Notification Settings" (@ page 338).

#### 8.1.2.1. Setup Procedure

Set up the Mail Server and Transmission Content

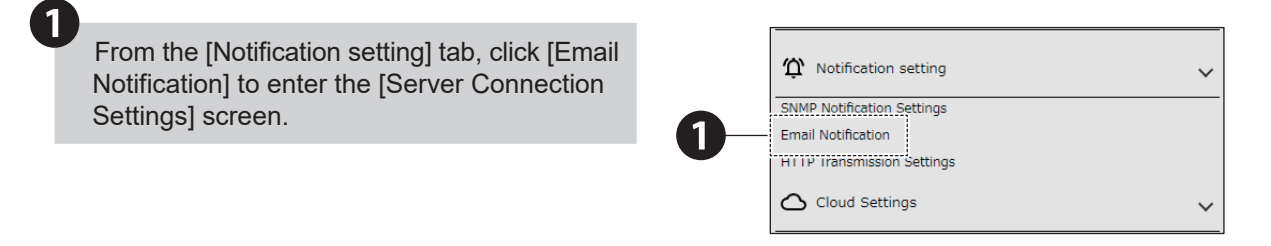

Set the [SMTP Server Address], [SMTP Server Port], [How to Authenticate SMTP], [Authentication method], [Encryption Method], [SMTP Account Name], and [SMTP Password].

#### When Using SMTP Certification

Select either [OAuth2] or [Password Authentication] for the Authentication method and set the [Encryption Method], [SMTP Account Name], and [SMTP Password]. Authentication methods [OAuth2] and [Password Authentication] are available only when the following address is specified as the SMTP Server Address. When any other server is specified, authentication is fixed as [Password Authentication].

- Gmail server: smtp.gmail.com
- Outlook server: smtp.office365.com

#### When Connecting to Gmail\*1 \*2

Register the credential file in the [Credential] section. For information, refer to "● Preparation" ( ☞ page 140).

#### When Connecting to Outlook<sup>\*1 \*2</sup>

Register the [Client ID], [Authorization Endpoint URL], and [Token Endpoint URL]. For information, refer to

- " 
  Preparation" ( 
  page 140).
- \*1 As required, set [State] to [Enabled].
- \*2 Click the [Acquisition of authorization code] button, and from the authentication screen that pops up, get the authentication code. In the [Authorization code entry] field, enter the authentication code that you retrieved.

If the encryption method is set to "None" when "Password Authentication" is selected.you can select the authenticationmethod as ather "LOGIN Authentication" or "PLAIN Authentication".

#### When Using POP Authentication

Enter the [POP Server Address], [POP Server Port], [POP Account Name], and [POP Password].

# When Using No Authentication Select [No authentication].

#### When Using SMTP Authentication

SMTD Server Por

Authenticate SMT

SMTP P

Server Co

2

# 

#### When Connecting to Gmail

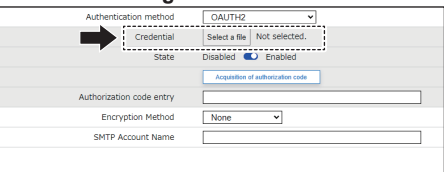

#### When Connecting to Outlook

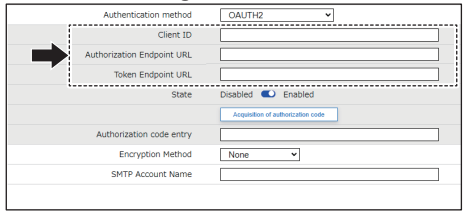

#### When Using POP Authentication

| POP | ;                  |     |
|-----|--------------------|-----|
|     | POP Server Address |     |
|     | POP Server Port    | 110 |
|     | POP Account Name   |     |
|     | POP Password       |     |

#### When Using No Authentication

| -                        |                |                       |                                           |  |
|--------------------------|----------------|-----------------------|-------------------------------------------|--|
| How to Authenticate SMTP | OCertification | OPP<br>Authentication | <ul> <li>NO<br/>authentication</li> </ul> |  |

3

4

In the [Transmission Settings] screen, register the [Sent-from e-mail address] and [Send-to address].

- 3 ------
- Sent-from e-mail address: Sender email address Send-to address: Recipient email address .

In the [Email subject] screen, register the subject for the email.

• You can register up to 16 subjects.

| Er  | nail subject |  |
|-----|--------------|--|
|     |              |  |
| 2   | 2            |  |
| 3   | 3            |  |
| 4   | 4            |  |
| 15  | j            |  |
| 6   | j            |  |
| 7   |              |  |
| 8   | 3            |  |
| 9   |              |  |
| 1   | .0           |  |
| 1   | 1            |  |
| 1   | .2           |  |
| 1   | .3           |  |
| 1   | .4           |  |
| 1   | .5           |  |
| 1 1 | 16           |  |

In the [Email body text settings], register the body text of the message.

- · You can register up to 16 body text messages.
  - Click [Set] to apply the defined settings.

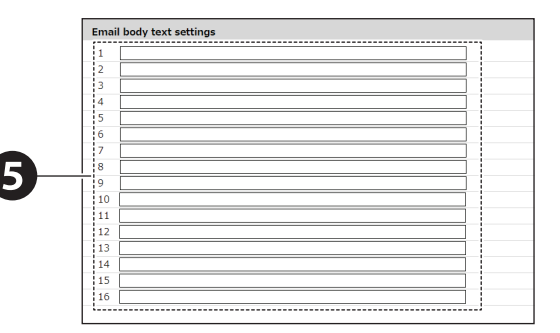

#### Setting Up Triggers for Email Notifications

Set [Send email] to [Enabled] in each operation setting screen such as Monitoring Settings and Main unit operation settings.

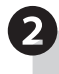

1

| Send email        | Disabled 🔎 Enabled |  |
|-------------------|--------------------|--|
| SNMP Notification | Disabled 💭 Enabled |  |
| Send HTTP Command | Disabled 💴 Enabled |  |
| Send MQTT         | Disabled 💴 Enabled |  |
| Contact output 1  | No change V        |  |
| Contact output 2  | No change V        |  |
|                   |                    |  |

#### Preparation

- To use OAuth2 as the Authentication method for sent email, some preparations need to be made.
- The product must be connected to the Internet for proper OAuth2 configuration.
- · This product supports Gmail and Outlook OAuth2.

#### Gmail

For setup instructions, refer to the documentation provided by Google.

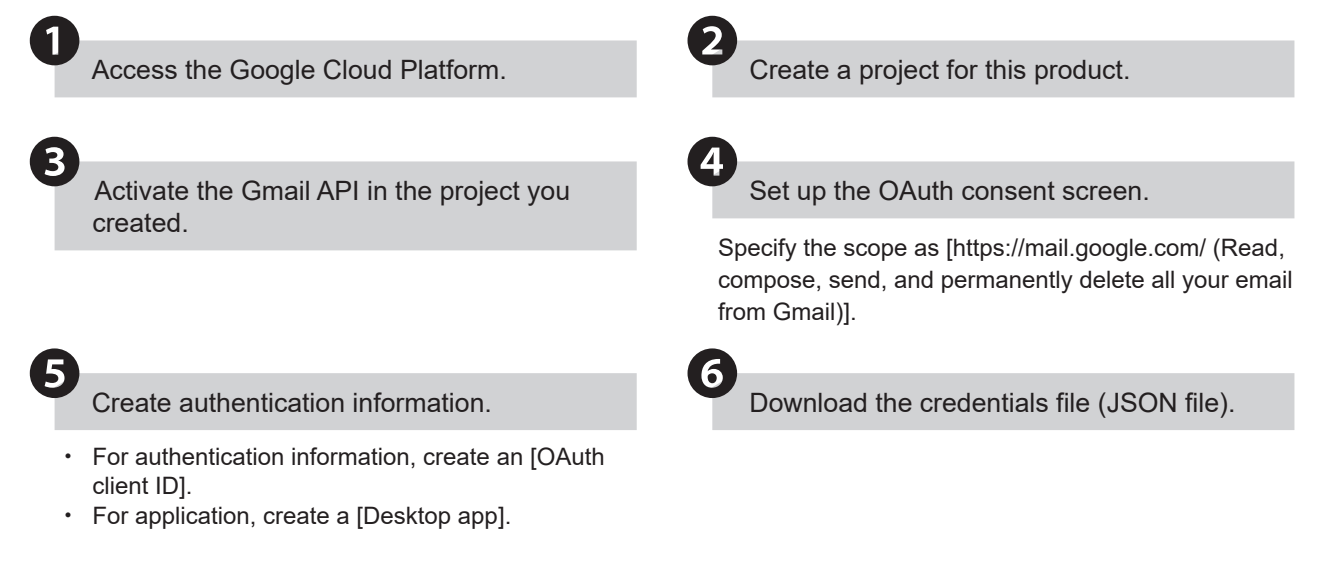

#### Outlook

For setup instructions, refer to the documentation provided by Microsoft.

From the [Microsoft Azure] website, access [Microsoft Entra ID].

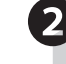

#### Register the application on this product.

 For the redirect URI, set the application type to [Public client/native (mobile & desktop)] and the URL to https://login.microsoftonline.com/common/ oauth2/nativeclient.

Add access permissions to the application you created.

For access permissions specify [IMAP.AccessAsUser. ALL], [POP.AccessAsUser.All], [SMTP.Send], [offline\_ acccess], and [User.Read].

Refrain from using [Application (client) ID], [Authorization endpoint], and [Token endpoint on the registered application].

#### 8.1.3. Setting Up HTTP Command Sending Settings

- · Use this setting to send HTTP Commands when an event occurs.
- For information on each item, refer to "9.4.3. HTTP Transmission Settings" (@ page 344).

#### 8.1.3.1. Setting Up Content of Send HTTP Command

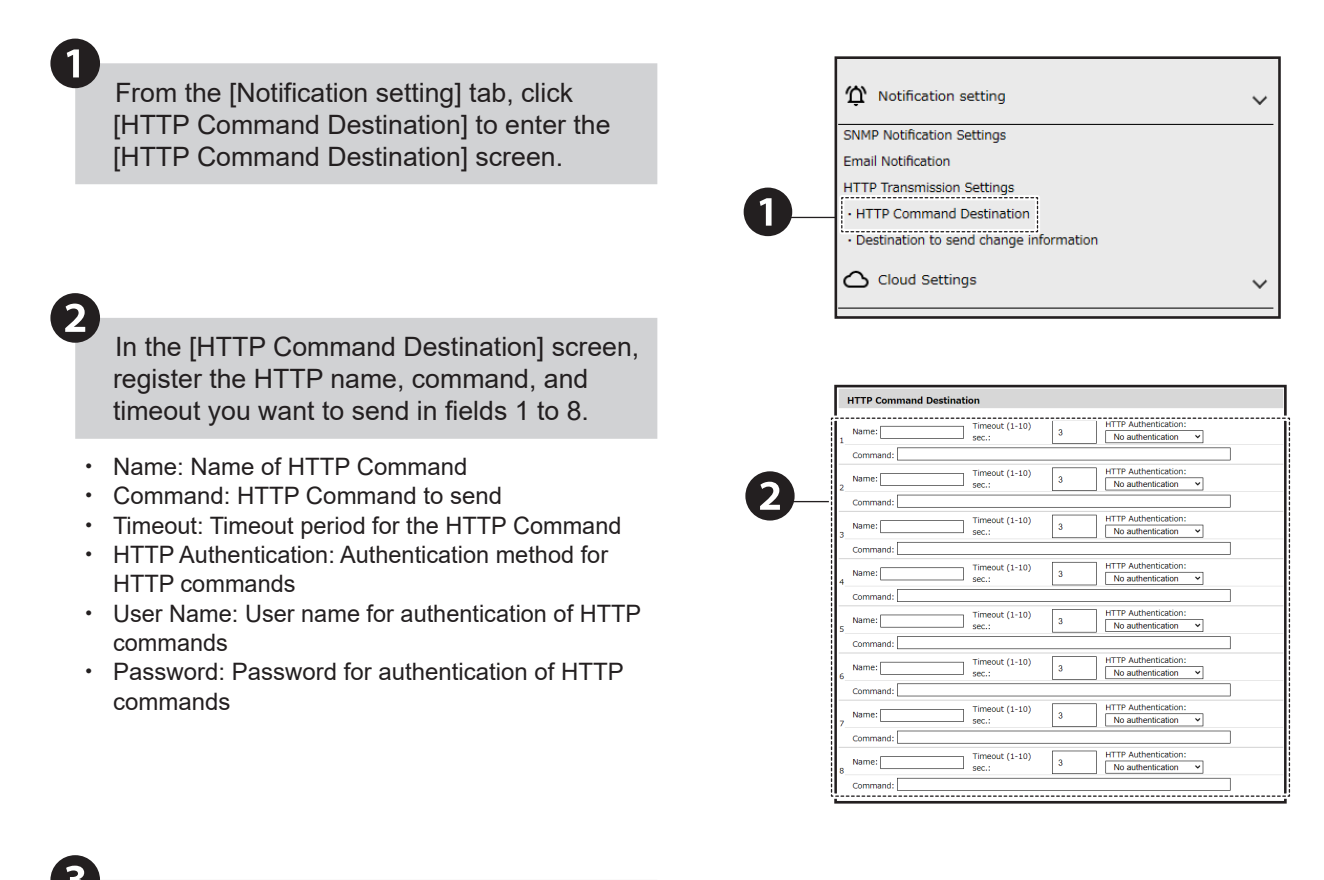

Click [Set] to apply the defined settings.

 If you send the HTTP command to either NHB or NHV series, HTTP Command Receiving Function must be configured. Refer to "● Using HTTP Commands" ( ☞ page 176).

#### 8.1.3.2. Setting Up Triggers for Send HTTP Command

Set [Send HTTP Command] to [Enabled] in each operation setting screen such as Monitoring Settings and Main unit operation settings.

1

2

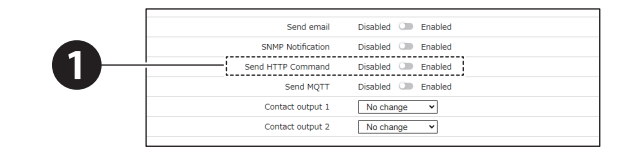

#### 8.1.3.3. Setting Up State Change Transmissions

Follow the steps below to set up transmissions on changes in state.

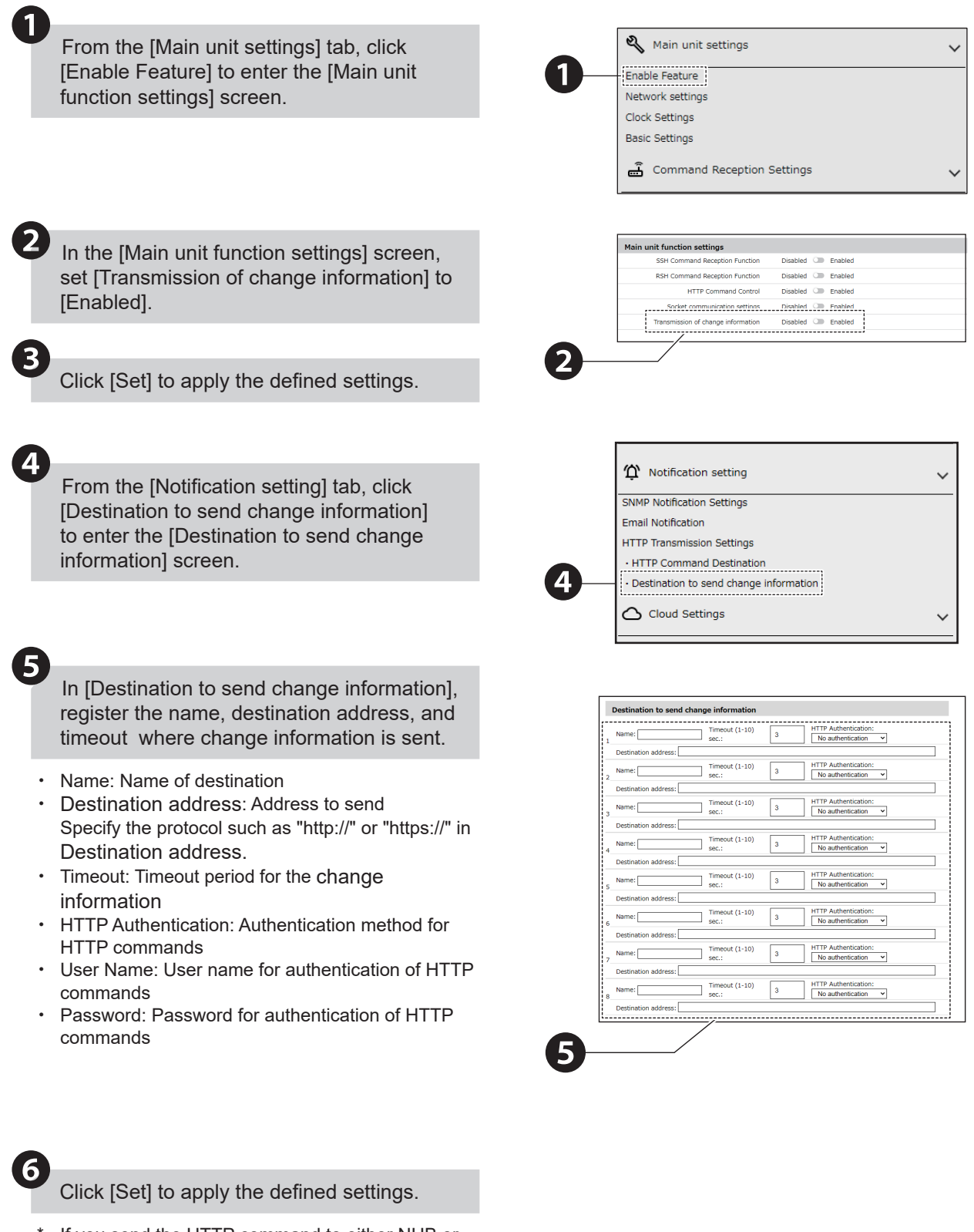

 If you send the HTTP command to either NHB or NHV series, HTTP Command Receiving Function must be configured. Refer to "● Using HTTP Commands" ( ☞ page 176).

#### 8.1.4. Setting Up Contact Output Settings

NHV Series (D model)

- Set to emit a contact output when an event occurs.
- For information on each item, refer to "9.6.3. Contact Output Setting" (@ page 352).

### 8.1.4.1. Setting Up Contact Output

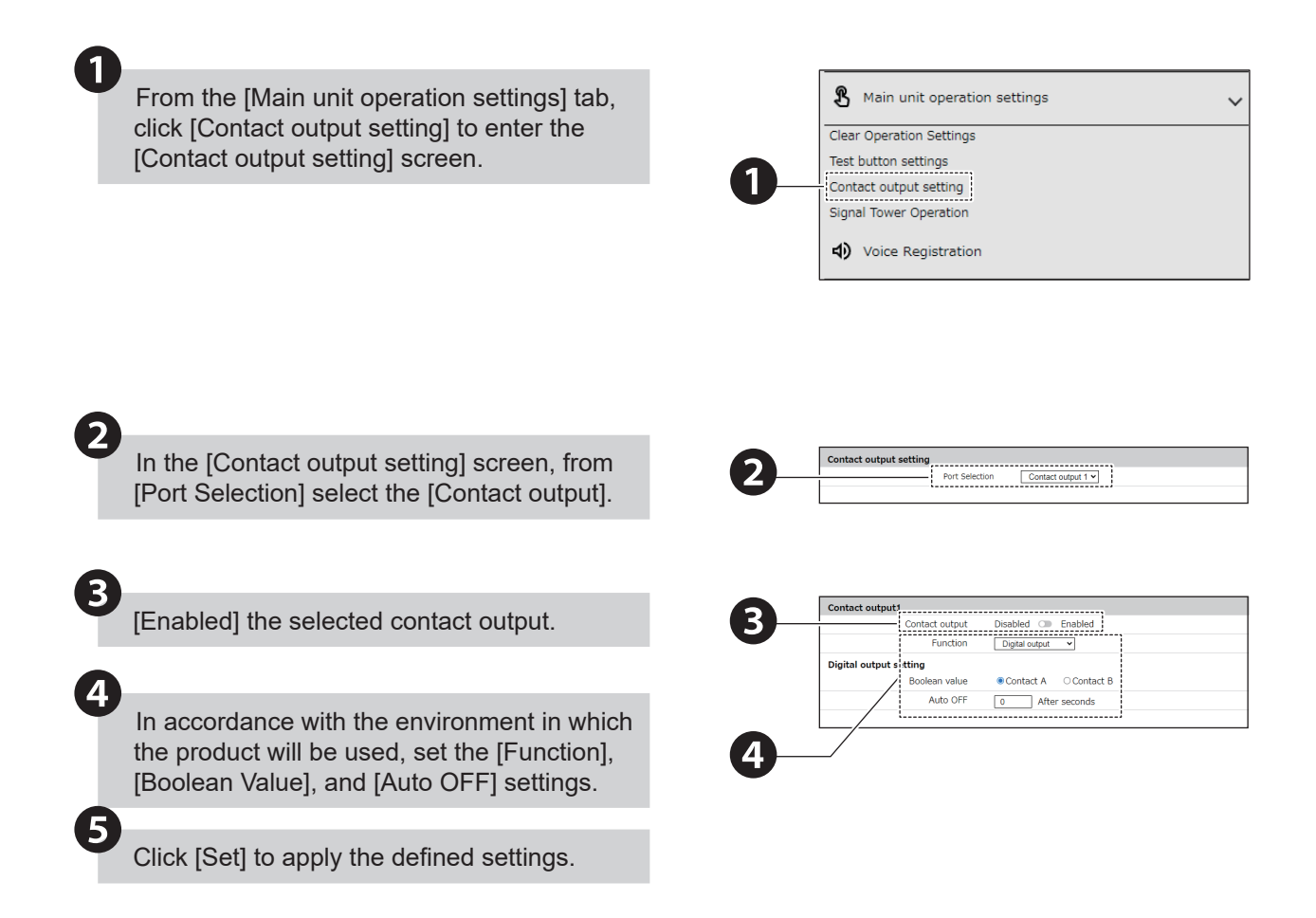

## 8.1.4.2. Setting Up Triggers for Contact Output

Set contact output to [ON], [OFF], or [No change] in each operation setting screen such as Monitoring Settings and Main unit operation settings.

1

|   | Send email        | Disabled 💭 Enabled |
|---|-------------------|--------------------|
|   | SNMP Notification | Disabled 🕥 Enabled |
|   | Send HTTP Command | Disabled 🕥 Enabled |
| - | Send MQTT         | Disabled 🕥 Enabled |
|   | Contact output 1  | No change 👻        |
|   | Contact output 2  | No change 👻        |
|   |                   |                    |

## 8.2. Using the Cloud

- · Use this setting when you want to connect the product to the cloud.
- For information on each item, refer to "9.5.1. Azure Connection Settings" (@ page 346) and "9.5.2. AWS Connection Settings" (@ page 348).

#### 8.2.1. Using Microsoft Azure

To use Microsoft Azure, set the Microsoft Azure connection settings.

#### 8.2.1.1. Setting Up Azure

This product can connect to Azure IoT Central or Azure IoT Hub. To connect to one of these services, complete the procedure below.

#### • Connecting to Azure IoT Central

For setup instructions, refer to the documentation provided by Microsoft.

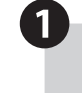

From the Microsoft Azure website, access Azure IoT Central.

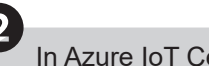

In Azure IoT Central, create an application.

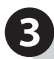

In the management screen of the application created, get the [Scope ID], [Device ID], and [SAS Token (Primary Key)].

#### Connecting to Azure IoT Hub

For setup instructions, refer to the documentation provided by Microsoft.

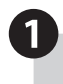

From the Microsoft Azure website, access IoT Hub.

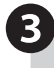

In the management screen of the IoT Hub created, create a device for this product.

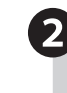

In IoT Hub, create an IoT Hub for connecting this product.

4

From the management screen of the created device, get the connection string (primary connection string).
#### 8.2.1.2. Setting Up Microsoft Azure Connection Settings

In the Cloud Settings, click [Azure Connection Settings] to display the [Azure Connection Settings] screen.

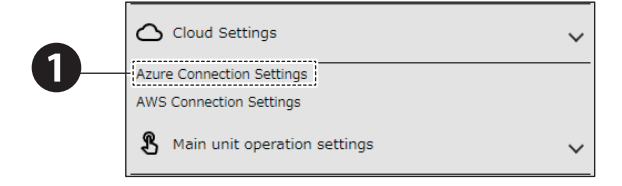

Select the [Host], either [IoT Central] or [Azure IoT Hub].

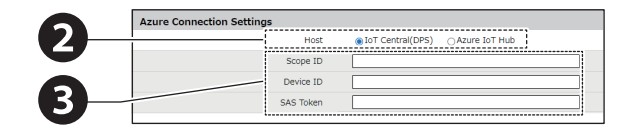

## 3

2

1

Match the [Scope ID], [Device ID], [SAS Token], [Authentication method], [Connection String], [Host name], [Certificate], and [Client Private Key] with the connection destination.

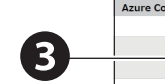

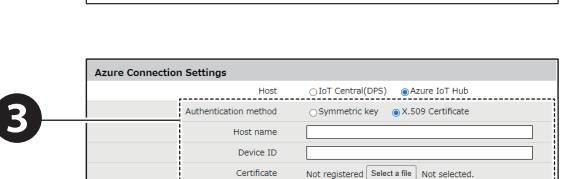

ate Key

Azure IoT H

Not registered Select a file Not sel

#### IoT Central

| 1 | Enter the [Scope ID] and [Device ID].                                                                                      |
|---|----------------------------------------------------------------------------------------------------|
| 2 | If the Authentication method is [Symmetric key], in [SAS Token] enter the Primary key.                                     |
| 3 | If the Authentication method is [X.509 Certificate],<br>register the certificate.<br>• Provide your own X.509 certificate. |

\* Get the [Scope ID], [Device ID], and [SAS Token (Primary Key)] values from the device connection on the Microsoft Azure IoT Central site.

#### Azure IoT Hub

```
1 Enter the connection string.
```

\* Get the Device ID, Connection String, and Host name value from the Microsoft Azure IoT Hub site, Device ID, Primary Connection String, and Host name.

Click [Set] to apply the defined settings.

#### IoT Central

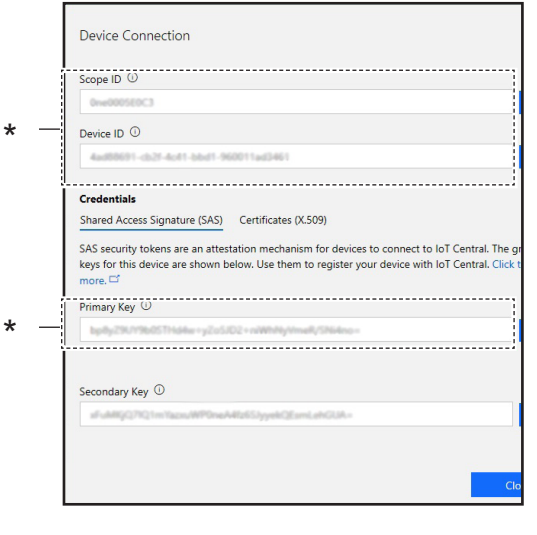

#### Azure IoT Hub

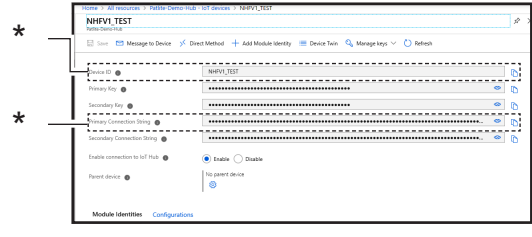

#### 8.2.1.3. Using Device Twin

- Using the Device Twin function, you can get the control and current status of this product. The information is shown in the table below.
- Do not control the buzzer output and audio channel playback at the same time.

|                            |         | Field Name*      |                |                    | S                   | Setting ( ● | : Yes –: No | )       |         |
|----------------------------|---------|------------------|----------------|--------------------|---------------------|-------------|-------------|---------|---------|
| Item                       | ı       | Azure lo         | oT Hub         | Azure              | IoT Central NHB     |             | NHV Series  |         |         |
|                            |         | Get Status       | Control        | Get Status         | Control             | Series      | (empty)     | M Model | D Model |
| LED Unit (F                | Red)    |                  | led_red        |                    | led_red_c           |             | •           |         |         |
| LED Unit (A                | Amber)  |                  | led_yellow     |                    | led_yellow_c        |             |             | •       |         |
| LED Unit (Green) led_green |         | led_green_c      | •              | •                  | •                   |             |             |         |         |
| LED Unit (Blue)            |         | led_blue         |                | led_blue_c         |                     |             | •           |         |         |
| LED Unit (White)           |         | led_white        |                | led_white_c        |                     |             | •           |         |         |
| Buzzer Output              |         | buz_pattern      |                | buz_pattern_c      |                     | •           | •           |         |         |
| Audio Char                 | nnel    | sound_pattern    |                | sound_pattern_c    | _                   | •           |             |         |         |
| Digital Output 1           |         | digital_output_1 |                | digital_output_1_c | _                   | -           | -           |         |         |
| Digital Output 2           |         | digital_output_2 |                | digital_output_2_c | -                   | -           | -           |         |         |
| LED Unit                   | Colors  | r                | multi_led_colo | r                  | multi_led_color_c   |             |             |         |         |
| (Multi color)              | Pattern | m                | ulti_led_patte | 'n                 | multi_led_pattern_c |             |             |         |         |

\* For information on the content of each field name, refer to "● Device Twin Field Name List" ( ☞ page 147).

Example of Control

• Turn on the LED unit (Red)  $\rightarrow$  { "led\_red":1}

• Turn off the LED unit (Red) and emit buzzer pattern 2 → {"led\_red":0, "buz\_pattern":2}

#### • Device Twin Field Name List

| No. | Field Name*                                |                     | Value                                                                                                    | Description                       |
|-----|--------------------------------------------|---------------------|----------------------------------------------------------------------------------------------------|-----------------------------------|
| 1   | led_red / led_red_c                        |                     | [0]: Light off                                                                                                    | Red LED Unit                      |
| 2   | led_yellow / led_yellow_c                  |                     | [1]: Light on<br>[2]: Elashing 1                                                                                                    | Amber LED Unit                    |
| 3   | led_green / led_green_c                    | 0/1/2/3/4/5/9       | [3]: Flashing 2                                                                                                    | Green LED Unit                    |
| 4   | led_blue / led_blue_c                      |                     | [4]: Flashing 3<br>[5]: Flashing 4                                                                                                    | Blue LED Unit                     |
| 5   | led_white / led_white_c                    |                     | [9]: No change                                                                                                    | While LED Unit                    |
| 6   | multi_led_color / multi_led_color_c        | 1/2/3/4/5/6/7       | <ul> <li>[1]: Red</li> <li>[2]: Amber</li> <li>[3]: Green</li> <li>[4]: Blue</li> <li>[5]: White</li> <li>[6]: Purple</li> <li>[7]: Light blue</li> </ul>                             | [Color] of Multi-color<br>unit    |
| 7   | multi_led_pattern /<br>multi_led_pattern_c | 0/1/2/3/4/5/9       | <ul> <li>[0]: Light off</li> <li>[1]: Light on</li> <li>[2]: Flashing 1</li> <li>[3]: Flashing 2</li> <li>[4]: Flashing 3</li> <li>[5]: Flashing 4</li> <li>[9]: No change</li> </ul> | [Pattern] of Multi-<br>color unit |
| 8   | buz_pattern / buz_pattern_c                | 0/1/2/3/4/5/9       | <ul> <li>[0]: Stop</li> <li>[1]: Pattern 1</li> <li>[2]: Pattern 2</li> <li>[3]: Pattern 3</li> <li>[4]: Pattern 4</li> <li>[5]: Pattern 5</li> <li>[9]: No change</li> </ul>         | Buzzer Control                    |
| 9   | sound_pattern / sound_pattern_c            | 0 to 71 / 200 / 201 | [0]: Stop<br>Channel 1 to 71: Channel number<br>[200], [201]:Text-to-speech<br>playback by command.                                                                                   | Audio Channel                     |
| 10  | digital_output_1 / digital_output_1_c      |                     | [0]: OFF                                                                                                    | Digital Output 1                  |
| 11  | digital_output_2 / digital_output_2_c      |                     | [1]: ON                                                                                                    | Digital Output 2                  |

Point

• Will not operate when invalid values are specified.

#### 8.2.1.4. Using Direct Method

# 

- $\bigcirc$  Do not specify alert, sound, and speech at the same time.
- ⚠️ If the same instruction is executed multiple times, the instruction will not execute.
- ▲ Environment-dependent characters such as "©" and " ◆ " and some symbols such as "¥" and "~" may not be synthesized correctly.
- You can control this product using the Direct Method.
- When performing control, enter method name "Method\_Control □ " ( □ : represents any character). Control instructions are shown in the table below.
- For multiple instructions, separate them with a comma (,). Instructions are executed in the order of priority (smallest value first), not in the order in which they are entered.
- · To repeat, specify either "sound" or "speech" and "repeat".

|                                                                |             |          | Setting ( ● : Yes –: No) |            |         |         |
|----------------------------------------------------------------|-------------|----------|--------------------------|------------|---------|---------|
| Instruction                                                    | Field Name* | Priority | NHB                      | NHV Series |         |         |
|                                                                |             |          | Series                   | (empty)    | M Model | D Model |
| Control LED unit and buzzer output                             | alert       | 1        | •                        | •          | •       |         |
| Control LED unit                                               | led         | 2        |                          | •          |         | •       |
| Control Multi-color unit                                       | color       | 2        | •                        | •          | •       |         |
| Control digital output                                         | alert_do    | 2        | _                        | -          | -       |         |
| Playback specified audio channel                               | sound       | 2        | -                        | •          | •       | •       |
| Play any text                                                  | speech      | 2        | _                        |            |         |         |
| Repeat playback the specified number of times (sound / speech) | repeat      | 3        | _                        | •          | •       | •       |
| Turn off all LED units, stop buzzer                            | clear       | 4        |                          |            |         |         |

\* For information on the content of each field name, refer to " ● Direct Method Field Name List" ( ☞ page 149). Example of Control 1

Control to turn on Red and Green LED units, to turn off Amber, Blue, and White LED units, and to emit buzzer pattern 2 → { "alert":"101002"}

#### Example of Control 2

• Endlessly play audio channel  $1 \rightarrow \{$  "sound":1,"repeat":255 $\}$ 

#### Example of Control 3

Play voice "Problem identified" twice → { "speech":[ { "text":"Problem identified","lang":"en","voice":"female","-speed":"0","tone":"0"}], "repeat":1}

#### Direct Method Field Name List

| No. | Field Name           | Value    | Description                                                                                                    |
|-----|----------------------|----------|----------------------------------------------------------------------------------------------------|
| 1   | alert                | 6 digits | <ul> <li>Controls Signal Tower lights and buzzer.</li> <li>Specify the pattern, in order of R (Red) → Y (Amber) → G (Green) → B (Blue) → C (White) → Z (buzzer).</li> <li>[RYGBC]: Light off [0], Light on [1], Flashing 1 [2], Flashing 2 [3], Flashing 3 [4], Flashing 4 [5], No change [9]</li> <li>[Z]: Mute [0], Buzzer pattern 1 [1], Buzzer pattern 2 [2], Buzzer pattern 3 [3], Buzzer pattern 4 [4], Buzzer pattern 5 [5]. No change [9]</li> </ul>                                                                                                    |
| 2   | led                  | 5 digits | <ul> <li>Controls Signal Tower lights.</li> <li>Specify the pattern, in order of R (Red) → Y (Amber) → G (Green) → B (Blue) → C (White).</li> <li>[RYGBC]: Light off [0], Light on [1], Flashing 1 [2], Flashing 2 [3], Flashing 3 [4], Flashing 4 [5], No change [9]</li> </ul>                                                                                                    |
| 3   | color                | 2 digits | <ul> <li>Controls Multi-color unit.</li> <li>Specify the pattern, in order of col (color) → pat (pattern).</li> <li>[col]: Red [1], Amber [2], Green [3], Blue [4], White [5], Purple [6], Light blue [7]</li> <li>[pat]: Light off [0], Light on [1], Flashing pattern 1 [2], Flashing pattern 2 [3], Flashing pattern 3 [4], Flashing pattern 4 [5], No change [9]</li> </ul>                                                                                                    |
| 4   | alert_do             | 2 digits | <ul> <li>Controls digital output. Specify the pattern in order of digital output 1 → digital output 2.</li> <li>OFF [0]</li> <li>ON [1]</li> <li>No operation [9]</li> </ul>                                                                                                    |
| 5   | sound                | 1 to 71  | Plays the specified audio channel.                                                                                                    |
| 6   | speech               | _        | <ul> <li>Plays back any text.</li> <li>By specifying additional parameters, you can adjust the audio that is played.</li> <li>text: Text to play, 1-400 characters</li> <li>lang: Japanese [jp] or English [en] or Chinese[cn]*<sup>1</sup></li> <li>voice: "male" or "female"</li> <li>speed: Voice speed, -5 to 5</li> <li>tone: Voice pitch, -5 to 5</li> <li>tone: Voice pitch, -5 to 5</li> <li>notify: Notification Sound (Before), 1 to 10</li> <li>notify_tail: Notification Sound (After), 1 to 10</li> <li>lineout: Line-out output, OFF [0] or ON [1]</li> <li>Will playback up to 400 characters when specified more than 400 characters.</li> </ul> |
| 7   | repeat* <sup>2</sup> | 0 to 255 | Repeats playback of the audio channel specified in the sound command, the defined number of times.                                                                                                    |
| 8   | clear                | 1        | Turns off all the Signal Tower lights and stops playing the channel.                                                                                                    |

\*1 If you select "cn" on a product that does not have the Voice Synthesizer of Chinese, the same behavior as if you selected "jp"(Japanese) will occur. refer to ["9.7.1. Voice Registration" ( page 356)] for how to check the languages supported by the Voice Synthesizer.

\*2 If the value is set to 255, playback is endless.

|   | Point                                                                                                    |                 |  |  |  |  |
|---|----------------------------------------------------------------------------------------------------|-----------------|--|--|--|--|
|   | ● Will not operate when invalid values are specified.                                                        |                 |  |  |  |  |
|   | When lang, voice, speed, tone are not specified or the value is invalid, it works with the following values. |                 |  |  |  |  |
| [ | Parameter                                                                                                    | Specified value |  |  |  |  |
|   | lang                                                                                                    | јр              |  |  |  |  |
| ĺ | voice                                                                                                    | female          |  |  |  |  |
| ĺ | speed                                                                                                    | 0               |  |  |  |  |
|   | tone                                                                                                    | 0               |  |  |  |  |

### 8.2.1.5. Using Device-to-cloud message

Use the device-to-cloud Message to notify changes in the state of this product.

|     |                         |                                                                    | Setting ( ● : Yes –: No) |            |         |         |
|-----|-------------------------|--------------------------------------------------------------------|--------------------------|------------|---------|---------|
| No. | Field Name*             | ield Name* Description                                             |                          | NHV Series |         |         |
|     |                         |                                                                    | Series                   | (empty)    | M Model | D Model |
| 1   | clear_button            | Notification that clear button was pressed.                        | •                        | •          | •       |         |
| 2   | clear                   | Notification that clear operation was executed.                    | •                        | •          | •       |         |
| 3   | input_state_1           | Notification that digital input 1 changed.                         | -                        | -          | -       |         |
| 4   | input_state_2           | Notification that digital input 2 changed.                         | -                        | -          | -       |         |
| 5   | input_state_3           | Notification that digital input 3 changed.                         | -                        | -          | -       |         |
| 6   | input_state_4           | Notification that digital input 4 changed.                         | -                        | -          | -       |         |
| 7   | red_state               | Notification that the Red LED changed.                             | •                        | •          | •       |         |
| 8   | yellow_state            | Notification that the Amber LED changed.                           |                          |            |         |         |
| 9   | green_state             | Notification that the Green LED changed.                           | •                        | •          | •       |         |
| 10  | blue_state              | Notification that the Blue LED changed.                            | •                        | •          | •       | •       |
| 11  | white_state             | Notification that the White LED changed.                           | •                        | •          | •       |         |
| 12  | multi_color _<br>state  | Notification that the multi-color has changed.                     | •                        | •          | •       | •       |
| 13  | multi_pattern_<br>state | Notification that the multi-color pattern changed.                 | •                        | •          | •       | •       |
| 14  | buzzer_state            | Notification that the buzzer changed.                              | •                        | •          | •       | •       |
| 15  | sound_state             | Notification that the audio channel changed.                       | -                        | •          | •       | •       |
| 16  | output_state_1          | Notification that digital output 1 changed.                        | -                        | -          | -       | •       |
| 17  | output_state_2          | Notification that digital output 2 changed.                        | _                        | -          | _       | •       |
| 18  | alarm_Added             | Notification that error is detected in ping monitoring.            |                          | •          | •       |         |
| 19  | alarm_<br>Removed       | Notification that recovery is detected in ping monitoring.         | •                        | •          | •       | •       |
| 20  | alarmgroup_<br>Added    | Notification that error is detected in ping group monitoring.      | •                        | •          | •       | •       |
| 21  | alarmgroup_<br>Removed  | Notification that recovery is detected in ping group monitoring.   | •                        | •          | •       | •       |
| 22  | trapreceive             | Notification that TRAP is received.                                | •                        | •          | •       | •       |
| 23  | snmpget_<br>Added       | Notification that condition is matched in SNMP device monitoring.  | •                        | •          | •       | •       |
| 24  | snmpget_<br>Removed     | Notification that condition is released in SNMP device monitoring. | •                        | •          | •       |         |
| 25  | snmpget_<br>Change      | Notification that condition is changed in SNMP device monitoring.  | •                        | •          | •       | •       |

|     |                       |                                                                                       |     | Setting ( 🔵 | : Yes –: No | )       |
|-----|-----------------------|---------------------------------------------------------------------------------------|-----|-------------|-------------|---------|
| No. | Field Name*           | Description                                                                           | NHB |             | NHV Series  | S       |
|     |                       |                                                                                       |     | (empty)     | M Model     | D Model |
| 26  | input_cond_<br>Change | Notification that condition is matched in digital input condition.                    | _   | _           | _           | •       |
| 27  | test                  | Notification that test button was pressed.                                            | •   | •           | •           | •       |
| 28  | mail_Received         | Notification that e-mail was received.                                                | _   | •           | •           | •       |
| 29  | plc_Matched           | Notification that the PLC information read function is activated.                     | •   | •           | •           | •       |
| 30  | plc_RecvErr           | Notification that an error response is received by the PLC information read function. | •   | •           | •           | •       |

\* For information on the content of each field name, refer to "● Device-to-cloud message Field Name List" ( ☞ page 152).

#### Device-to-cloud message Field Name List

| No. | Field Name*   | Value               | Description                                                                            |
|-----|---------------|---------------------|----------------------------------------------------------------------------------------|
| 1   | clear_button  | on                  | Notification that clear button was pressed.                                            |
| 2   | clear         | 1                   | Notification that clear operation was executed.                                        |
| 2   | input state 1 | on                  | Notification that digital input 1 turned ON.                                           |
|     | input_state_1 | off                 | Notification that digital input 1 turned OFF.                                          |
|     | innut state 0 | on                  | Notification that digital input 2 turned ON.                                           |
| 4   | input_state_2 | off                 | Notification that digital input 2 turned OFF.                                          |
| _   | innut state 2 | on                  | Notification that digital input 3 turned ON.                                           |
| 5   | Input_state_3 | off                 | Notification that digital input 3 turned OFF.                                          |
|     |               | on                  | Notification that digital input 4 turned ON.                                           |
| 6   | Input_state_4 | off                 | Notification that digital input 4 turned OFF.                                          |
|     |               | 0                   | Notification that the Red LED unit turned off.                                         |
|     |               | 1                   | Notification that the Red LED unit turned on.                                          |
|     | red_state     | 2                   | Notification that the Red LED unit used flashing pattern 1.                            |
|     |               | 3                   | Notification that the Red LED unit used flashing pattern 2.                            |
|     |               | 4                   | Notification that the Red LED unit used flashing pattern 3.                            |
|     |               | 5                   | Notification that the Red LED unit used flashing pattern 4.                            |
| 8   | yellow_state  | 0, 1, 2, 3, 4,<br>5 | Notification that the Amber LED unit changed. The value is the same as No.7 red_state. |
| 9   | green_state   | 0, 1, 2, 3, 4,<br>5 | Notification that the Green LED unit changed. The value is the same as No.7 red_state. |
| 10  | blue_state    | 0, 1, 2, 3, 4,<br>5 | Notification that the Blue LED unit changed. The value is the same as No.7 red_state.  |
| 11  | white_state   | 0, 1, 2, 3, 4,<br>5 | Notification that the White LED unit changed. The value is the same as No.7 red_state. |
|     |               | 0                   | Notification when the multi-color light turned off.                                    |
|     |               | 1                   | Notification when Red on the multi-color light is in operation.                        |
|     |               | 2                   | Notification when Amber on the multi-color light is in operation.                      |
| 10  | multi_color _ | 3                   | Notification when Green on the multi-color light is in operation.                      |
|     | state         | 4                   | Notification when Blue on the multi-color light is in operation.                       |
|     |               | 5                   | Notification when White on the multi-color light is in operation.                      |
|     |               | 6                   | Notification when Purple on the multi-color light is in operation.                     |
|     |               | 7                   | Notification when Light blue on the multi-color light is in operation.                 |

| No. | Field Name*            | Value       | Description                                                                           |
|-----|------------------------|-------------|---------------------------------------------------------------------------------------|
|     |                        | 0           | Notification when the multi-color light turned off.                                   |
|     |                        | 1           | Notification when the multi-color light turned on.                                    |
| 10  | multi pattern          | 2           | Notification when flashing pattern 1 on the multi-color light is in operation.        |
| 13  | state                  | 3           | Notification when flashing pattern 2 on the multi-color light is in operation.        |
|     |                        | 4           | Notification when flashing pattern 3 on the multi-color light is in operation.        |
|     |                        | 5           | Notification when flashing pattern 4 on the multi-color light is in operation.        |
|     |                        | 0           | Notification that the buzzer stopped.                                                 |
|     |                        | 1           | Notification that buzzer used pattern 1.                                              |
|     |                        | 2           | Notification that buzzer used pattern 2.                                              |
| 14  | buzzer_state           | 3           | Notification that buzzer used pattern 3.                                              |
|     |                        | 4           | Notification that buzzer used pattern 4.                                              |
|     |                        | 5           | Notification that the Red LED unit used flashing pattern 5.                           |
| 15  | sound state            | 0 to 71 and | Notification that the audio channel changed.                                          |
|     | _                      | 200, 201    | [200], [201]: Text-to-speech playback by command.                                     |
| 16  | output_<br>state 1     | on          |                                                                                       |
|     |                        | off         | Notification that digital output 1 turned OFF.                                        |
| 17  | output_<br>state_2     | on          | Notification that digital output 2 turned ON.                                         |
|     | 51010_2                | off         | Notification that digital output 2 turned OFF.                                        |
| 18  | alarm_Added            | 1 to 24     | Notification that error is detected in ping monitoring.                               |
| 19  | alarm_<br>Removed      | 1 to 24     | Notification that recovery is detected in ping monitoring.                            |
| 20  | alarmgroup_<br>Added   | 1 to 3      | Notification that error is detected in ping group monitoring.                         |
| 21  | alarmgroup_<br>Removed | 1 to 3      | Notification that recovery is detected in ping group monitoring.                      |
| 22  | trapreceive            | 1 to 16     | Notification that TRAP is received.                                                   |
| 23  | snmpget_<br>Added      | 1 to 20     | Notification that condition is matched in SNMP device monitoring.                     |
| 24  | snmpget_<br>Removed    | 1 to 20     | Notification that condition is released in SNMP device monitoring.                    |
| 25  | snmpget_<br>Change     | 1 to 5      | Notification that condition is changed in SNMP device monitoring.                     |
| 26  | input_cond_<br>Change  | 1 to 4      | Notification that condition is matched in digital input condition.                    |
| 27  | test                   | 1           | Notification that test button was pressed.                                            |
| 28  | mail_Received          | 1 to 20     | Notification that e-mail was received.                                                |
| 29  | plc_Matched            | 1 to 16     | Notification that the PLC information read function is activated.                     |
| 30  | plc_RecvErr            | 1 to 16     | Notification that an error response is received by the PLC information read function. |

#### 8.2.1.6. Using Cloud-to-device message

- Using Cloud-to-device Message, you can control the product. Control instructions are shown in the table below.
- To repeat, specify both "sound" and "repeat" or both "text" and "repeat". When doing so, separate the commands with a comma (, ).

|                                                                   |             | Setting ( ● : Yes –: No) |            |         |         |
|-------------------------------------------------------------------|-------------|--------------------------|------------|---------|---------|
| Instruction                                                       | Field Name* | NHB                      | NHV Series |         |         |
|                                                                   |             | Series                   | (empty)    | M Model | D Model |
| Control LED unit and buzzer output                                | alert       | •                        |            | •       | •       |
| Control LED unit                                                  | led         | •                        | •          | •       | •       |
| Control Multi-color unit                                          | color       | •                        |            | •       | •       |
| Control digital output                                            | alert_do    | _                        | -          | _       |         |
| Turn off all LED units, stop buzzer                               | clear       | •                        |            |         |         |
| Playback specified audio channel                                  | sound       | _                        |            |         |         |
| Set text playing in the voice synthesizer                         | text        | _                        |            |         |         |
| Specify language playing in voice synthesizer                     | lang        | _                        |            |         |         |
| Specify voice playing in voice synthesizer                        | voice       | _                        |            |         |         |
| Specify speed playing in voice synthesizer                        | speed       | _                        |            |         |         |
| Specify tone playing in voice synthesizer                         | tone        | _                        |            |         |         |
| Repeat playback the specified number of times (Audio Channel)     | repeat      | _                        | •          | •       | •       |
| Specify a notification sound to play before the voice synthesizer | notify      | -                        |            |         |         |
| Specify a notification sound to play after the voice synthesizer  | notify_tail | _                        |            | •       | •       |
| Control line-out output                                           | lineout     | _                        | •          | •       | •       |

\* For information on the content of each field name, refer to "● Cloud-to-device message Field Name List" ( ☞ page 155).

#### Example of Control 1

• Control to turn Red LED unit on, to set Amber LED unit with flashing pattern 1, no change for Green, Blue, and White LED units, and to emit buzzer pattern 3 → alert=129993

#### Example of Control 2

• Play audio channel 2 twice → sound=2,repeat=1

#### Example of Control 3

• Play "Problem identified" in voice synthesizer → text=Problem identified,lang=en,voice=female,speed=0,tone=0

#### Cloud-to-device message Field Name List

| No. | Field Name  | Value                    | Description                                                                                                    |
|-----|-------------|--------------------------|----------------------------------------------------------------------------------------------------|
| 1   | alert       | 6 digits                 | <ul> <li>Controls Signal Tower lights and buzzer.</li> <li>Specify the pattern, in order of R (Red) → Y (Amber) → G (Green) → B (Blue) → C (White) → Z (buzzer).</li> <li>[RYGBC]: Light off [0], Light on [1], Flashing 1 [2], Flashing 2 [3], Flashing 3 [4], Flashing 4 [5], No change [9]</li> <li>[Z]: Mute [0], Buzzer pattern 1 [1], Buzzer pattern 2 [2], Buzzer pattern 3 [3], Buzzer pattern 4 [4], Buzzer pattern 5 [5], No change [9]</li> </ul> |
| 2   | led         | 5 digits                 | <ul> <li>Controls Signal Tower lights.</li> <li>Specify the pattern, in order of R (Red) → Y (Amber) → G (Green) → B (Blue) → C (White).</li> <li>[RYGBC]: Light off [0], Light on [1], Flashing 1 [2], Flashing 2 [3], Flashing 3 [4], Flashing 4 [5], No change [9]</li> </ul>                                                                                                    |
| 3   | color       | 2 digits                 | <ul> <li>Controls Multi-color unit.</li> <li>Specify the pattern, in order of col (color) → pat (pattern).</li> <li>[col]: Red [1], Amber [2], Green [3], Blue [4], White [5], Purple [6], Light blue [7]</li> <li>[pat]: Light off [0], Light on [1], Flashing pattern 1 [2], Flashing pattern 2 [3], Flashing pattern 3 [4], Flashing pattern 4 [5], No change [9]</li> </ul>                                                                              |
| 4   | alert_do    | 2 digits                 | Controls digital output. Specify the pattern in order of digital output 1 → digital output 2.<br>• OFF [0], ON [1], No operation [9]                                                                                                    |
| 5   | clear       | 1                        | Turns off all the Signal Tower lights and stops playing the channel.                                                                                                    |
| 6   | sound       | 1 to 71                  | Plays the specified audio channel.                                                                                                    |
| 7   | text        | -                        | Set text playing in the voice synthesizer.<br>Text can be set 400 characters.<br>Will playback up to 400 characters when specified more than 400 characters.                                                                                                    |
| 8   | lang        | jp, en, cn* <sup>1</sup> | Specify language playing in voice synthesizer.<br>This field is used as an additional field for the text field.                                                                                                    |
| 9   | voice       | male, female             | Specify voice playing in voice synthesizer.<br>This field is used as an additional field for the text field.                                                                                                    |
| 10  | speed       | -5 to 5                  | Specify speed playing in voice synthesizer.<br>This field is used as an additional field for the text field.                                                                                                    |
| 11  | tone        | -5 to 5                  | Specify tone playing in voice synthesizer.<br>This field is used as an additional field for the text field.                                                                                                    |
| 12  | repeat*2    | 0 to 255                 | Repeats playback of the audio channel specified in the sound command, the defined number of times.                                                                                                    |
| 13  | notify      | 1 to 10                  | Specify a notification sound to play before the voice synthesizer.<br>This field is used as an additional field for the text field.                                                                                                    |
| 14  | notify_tail | 1 to 10                  | Specify a notification sound to play after the voice synthesizer.<br>This field is used as an additional field for the text field.                                                                                                    |
| 15  | lineout     | 0,1                      | Control line-out output.<br>This field is used as an additional field for the text field.                                                                                                    |

\*1 If you select "cn" on a product that does not have the Voice Synthesizer of Chinese, the same behavior as if you selected "jp"(Japanese) will occur. refer to ["9.7.1. Voice Registration" ( page 356)] for how to check the languages supported by the Voice Synthesizer.

\*2 If the value is set to 255, playback is endless.

# Point ● Will not operate when invalid values are specified. ● Environment-dependent characters such as "©" and " ♠ " and some symbols such as "¥" and "~" may not be synthesized correctly.

| Point                                                                                                    |                                    |                                                                                   |  |  |  |
|----------------------------------------------------------------------------------------------------|------------------------------------|-----------------------------------------------------------------------------------|--|--|--|
| Will not operate when invalid values are specified.                                                          |                                    |                                                                                   |  |  |  |
| <ul> <li>Environment-description</li> <li>synthesized construction</li> </ul>                                | ependent characters su<br>rrectly. | ch as "©" and " $\blacklozenge$ " and some symbols such as "¥" and "~" may not be |  |  |  |
| When lang, voice, speed, tone are not specified or the value is invalid, it works with the following values. |                                    |                                                                                   |  |  |  |
| Parameter                                                                                                    | Specified value                    |                                                                                   |  |  |  |
| lang                                                                                                    | јр                                 |                                                                                   |  |  |  |
| voice                                                                                                    | voice female                       |                                                                                   |  |  |  |
| speed                                                                                                    | 0                                  |                                                                                   |  |  |  |
| tone                                                                                                    | 0                                  |                                                                                   |  |  |  |

#### 8.2.2. Using AWS

To use AWS, AWS settings and AWS connection settings must be configured.

### 8.2.2.1. Setting Up AWS

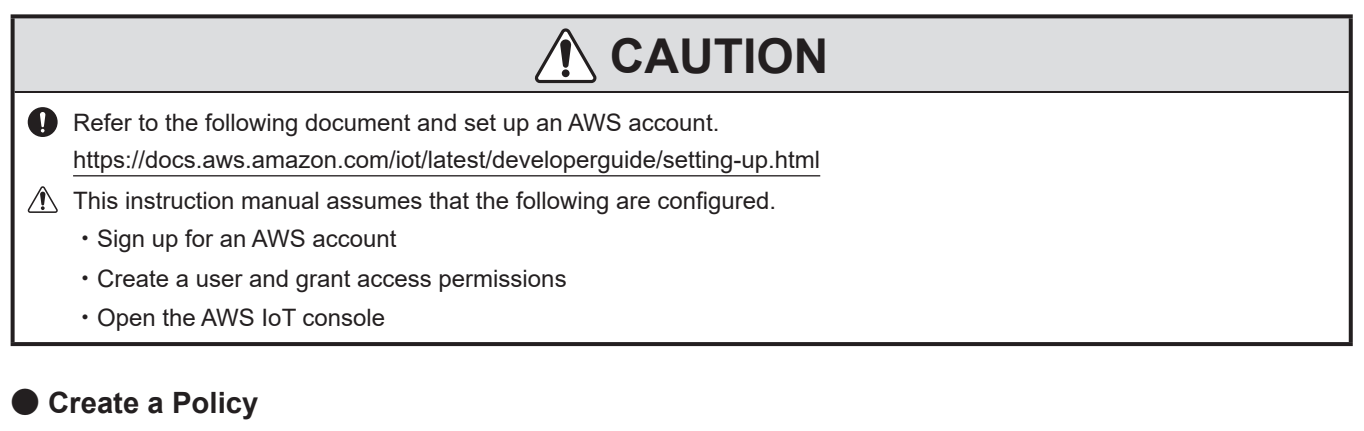

Create a policy for NHB/NHV to connect to AWS IoT Core.

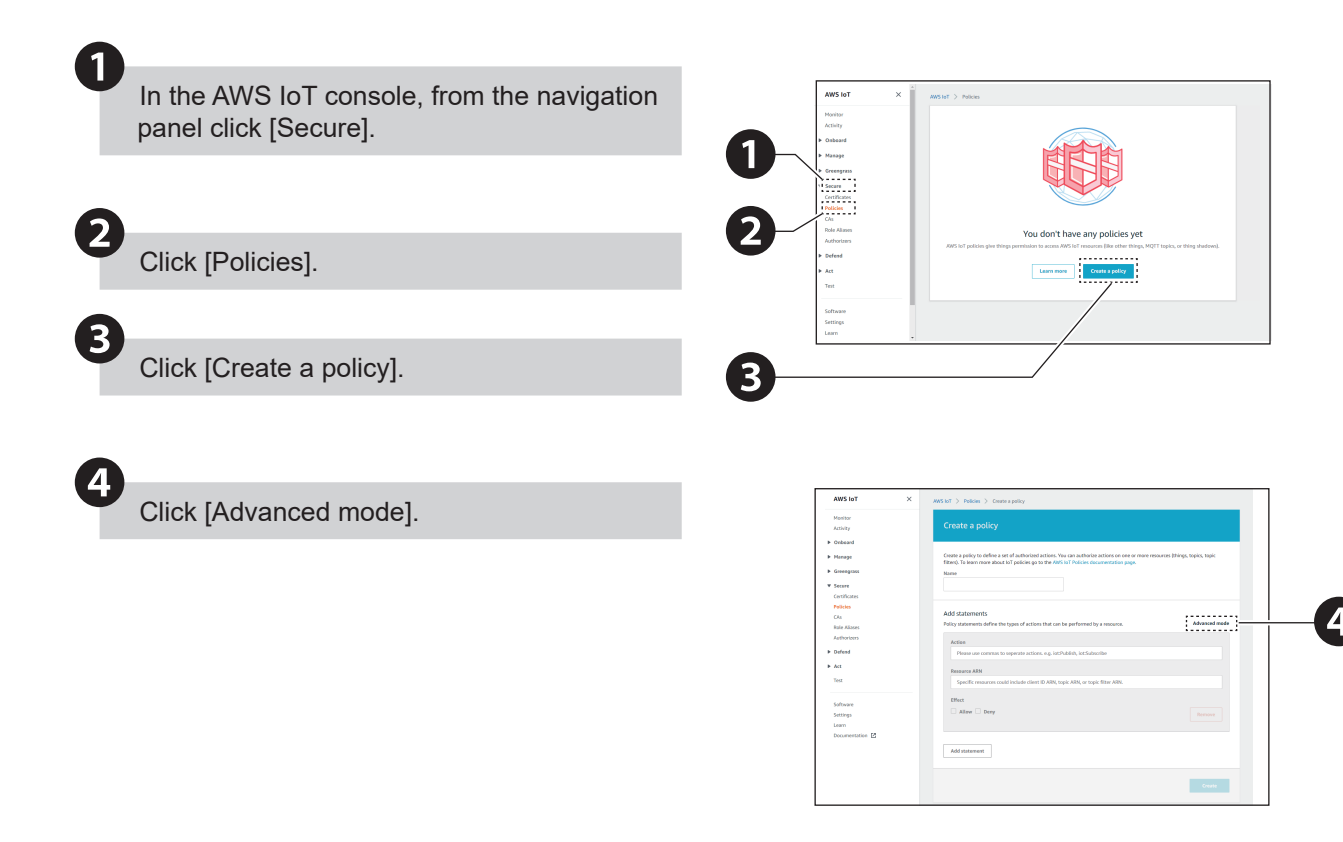

| A                                                                                                    |                                                                                                    |
|----------------------------------------------------------------------------------------------------|----------------------------------------------------------------------------------------------------|
| Enter a name.                                                                                                    | MAYS 147     X     Anythat 3 Mallons 2 Constraints     Known     Account 2     Créstate a policy     Créstate a policy                                                                                                    |
| 6                                                                                                    | the same strength of a star distance a strength of a star distance a strength of a star distance a strength of a star distance a strength of a star distance a strength of a strength of a streng |
| Enter the policy.                                                                                                    | Conception of the second second  |
| Example Policy Entry {                                                                                                    | At determined                                                                                                    |
| "Version": "2012-10-17",<br>"Statement": [<br>{<br>"Effect": "Allow",<br>"Action": "iot:*",<br>"Resource": "*"<br>}<br>]                                                                                                    | <b>7</b>                                                                                                    |
| <ul> <li>All devices in the fleet must have credentials that<br/>allow them to authorize only intended actions.<br/>This includes AWS IoT MQTT actions such as<br/>publishing messages, subscribing to topics, and<br/>so on. As permission policies vary depending on<br/>your environment, create a policy that best fits<br/>your business and security requirements.</li> </ul> |                                                                                                    |

• https://docs.aws.amazon.com/iot/latest/developerguide/example-iot-policies.html

https://docs.aws.amazon.com/iot/latest/developerguide/security-bestpractices.html

7

Click [Create a policy].

#### Create Things and Certificates

When creating a thing in the AWS IoT console, follow the steps below to save the [Device certificate], [Private key], and [Root CA certificate].

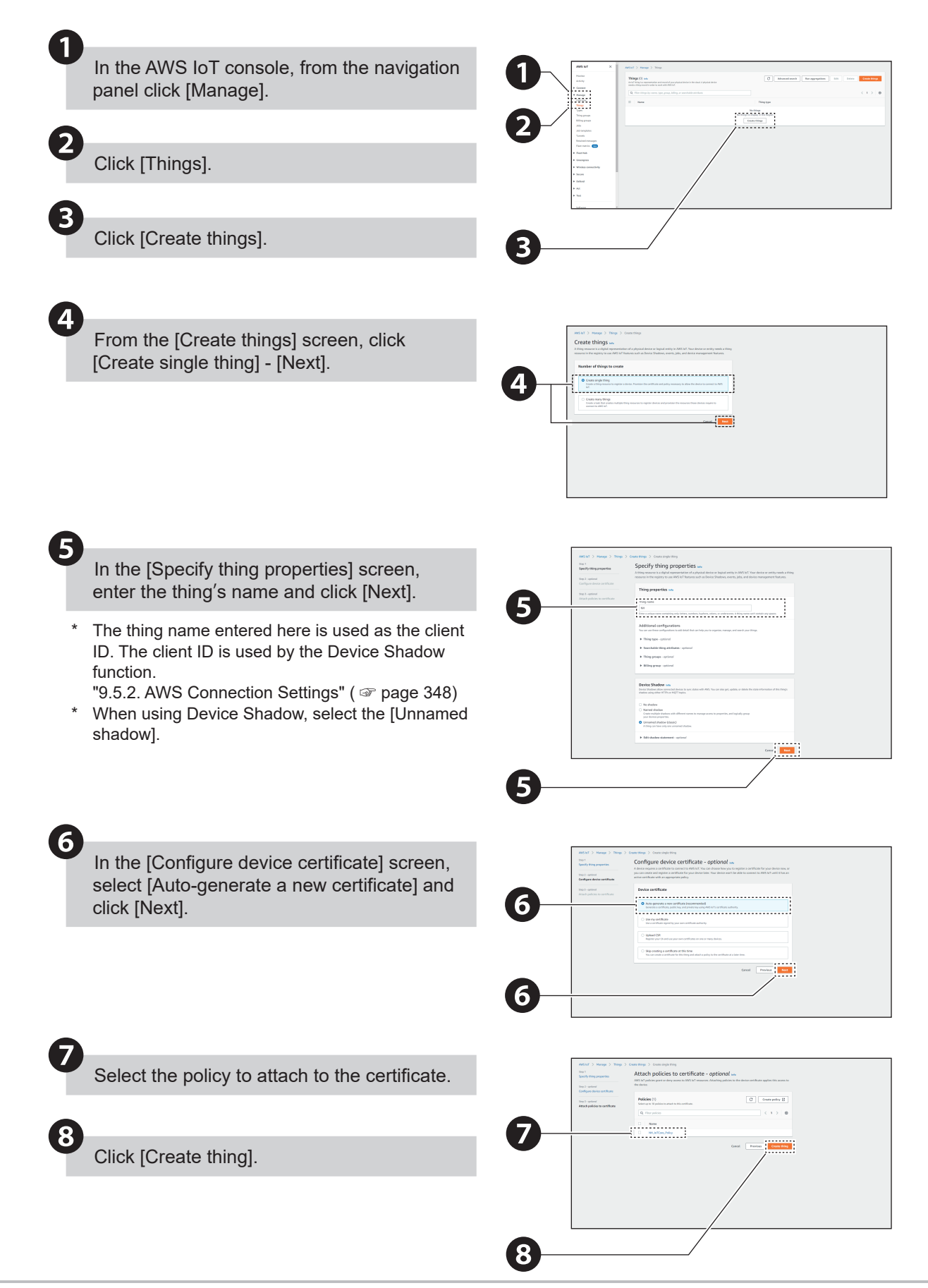

160

9

For each item click [Download] to download a [Device certificate], [Public key], [Private key], and [Root CA certificate].

- For [Root CA certificate], download [RSA 2048-bit Key: Amazon Root CA 1].
- Save [Public key] if required.

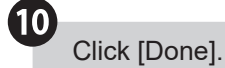

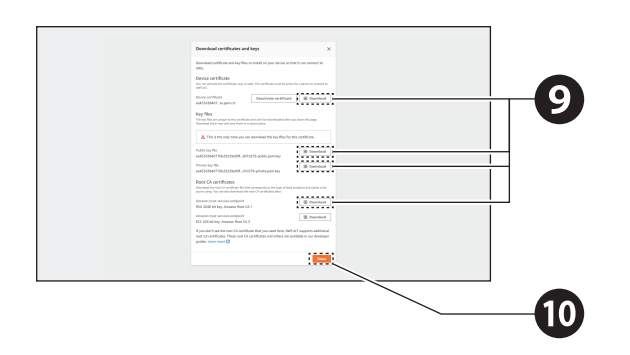

#### 8.2.2.2. Setting Up the AWS Connection

From [Cloud Settings], click [AWS Connection Settings] to display the [AWS Connection Settings] screen.

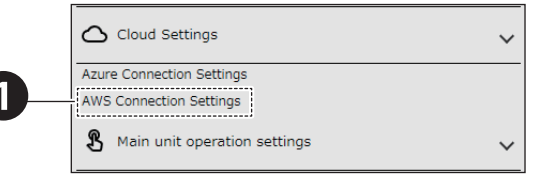

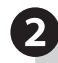

1

Enter the [Host], [Port number], [Client ID], [Subscribe Topics], and [Publish Topics].

\* Enter values to each item as follows.

| Item                | Value to enter                                                                                    |
|---------------------|---------------------------------------------------------------------------------------------------|
| Host                | Device data endpoint value<br>obtained from the AWS IoT<br>Console                                |
| Client ID           | "● Create Things and<br>Certificates" ( ☞ page 159)<br>for instructions on creating thing<br>name |
| Subscribe<br>Topics | Topic subscribed by this<br>product. For example, "NHV/<br>SUBSCRIBE"                             |
| Publish<br>Topics   | Topic published by this product.<br>For example, "NHV/PUBLISH"                                    |

\* Access the AWS IoT console. In the <u>console.aws.</u> <u>amazon.com/iot</u> navigation panel, click [Settings]. In the [Host] field, enter the value of the [Endpoint] shown at the bottom of [Device data endpoint] area.

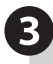

Click [Select a file] and select the certificate to register.

\* Certificate that was downloaded in "8.2.2.1. Setting Up AWS" ( page 157). For each of the following items, select and upload a certificate.

| Item                | Value to enter      |
|---------------------|---------------------|
| Root CA certificate | Root CA certificate |
| Client Certificate  | Device certificate  |
| Client Private Key  | Private Key         |

\* If the certificate has been uploaded, "Registration" is displayed in the field.

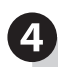

Click [Set] to apply the defined settings.

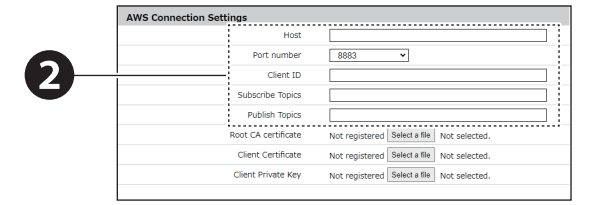

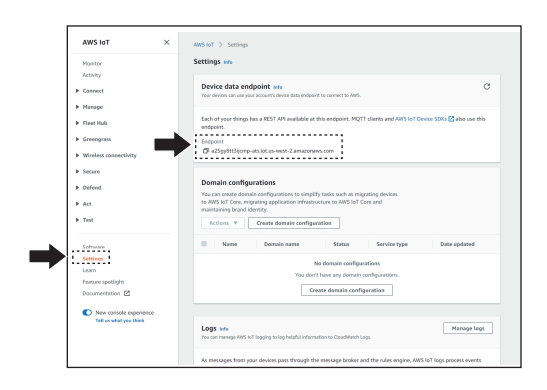

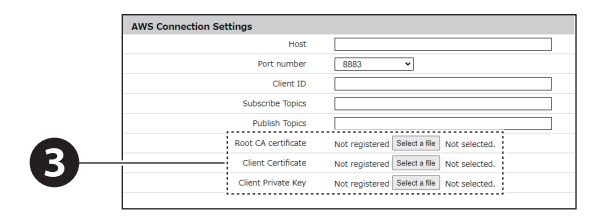

#### 8.2.2.3. Checking Connection with AWS IoT Core

Use the test function to verify NHV is connected to the AWS IoT Core. Follow the steps below to verify control on the LED unit.

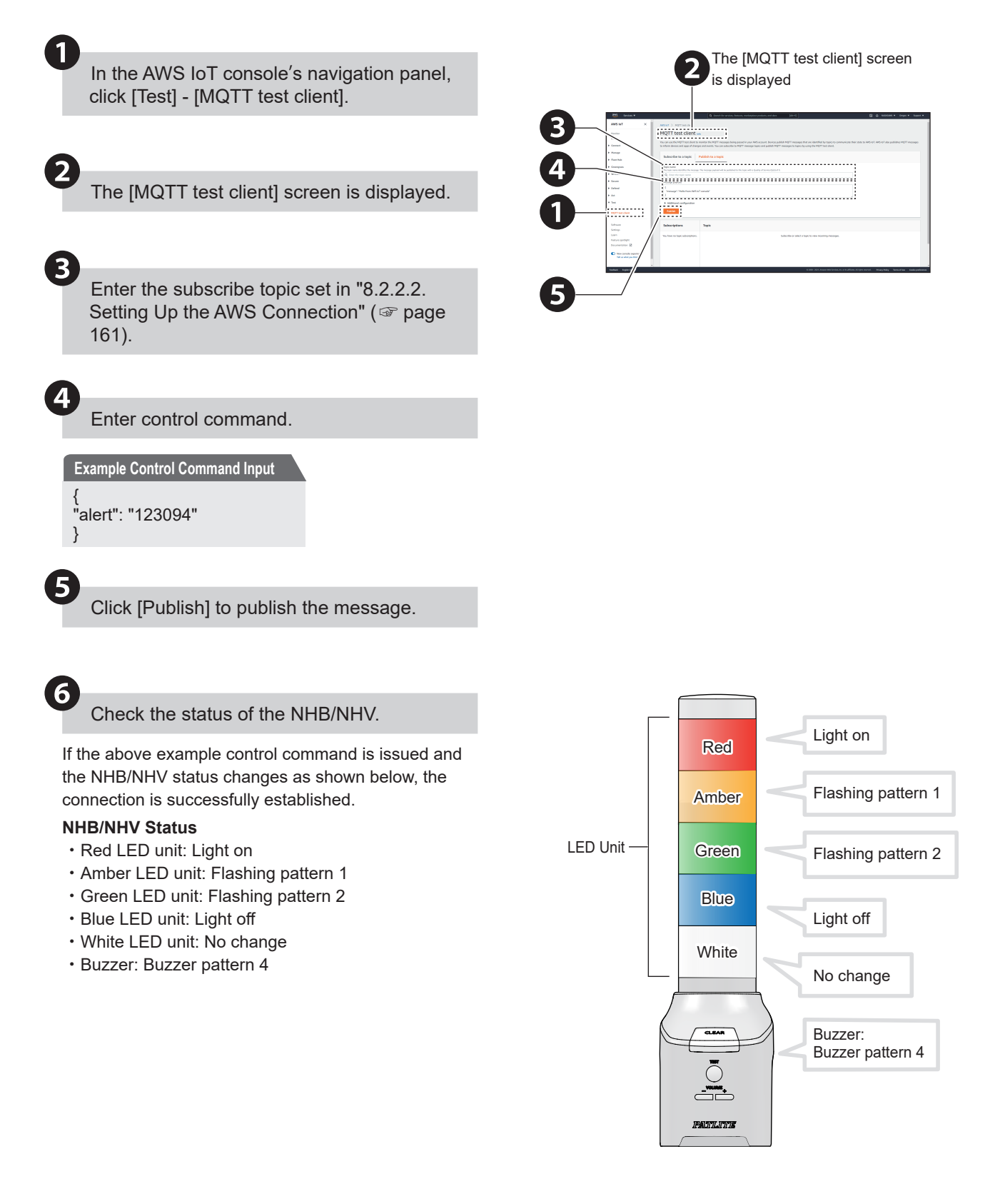

#### 8.2.2.4. Using MQTT Subscribe Function

- You can control this product by issuing messages to topics subscribed (Subscribe topic) by the product. Information you can control is shown in the table below.
- For multiple instructions, separate them with a comma (,). Instructions are executed in the order of priority (smallest value first), not in the order in which they are entered.

#### Input Example Turn Red LED unit on and play audio channel 30 one time

```
{
"led_red": "1",
"sound_pattern": "30",
"repeat": "1"
```

}

|                        | Field Name*     | Priority | Setting ( ● : Yes –: No) |            |         |         |
|------------------------|-----------------|----------|--------------------------|------------|---------|---------|
| Item                   |                 |          | NHB<br>Series            | NHV Series |         |         |
|                        |                 |          |                          | (empty)    | M Model | D Model |
| LED Unit and Buzzer    | alert           | 1        |                          | •          |         | •       |
| LED Unit               | led             | 2        |                          |            |         | •       |
| LED Unit (Red)         | led_red         | 2        | •                        | •          |         |         |
| LED Unit (Amber)       | led_yellow      | 2        |                          |            |         | •       |
| LED Unit (Green)       | led_green       | 2        |                          |            |         | •       |
| LED Unit (Blue)        | led_blue        | 2        |                          |            |         | •       |
| LED Unit (White)       | led_white       | 2        |                          |            |         | •       |
| Multi-color unit       | color           | 2        |                          |            |         | •       |
| Buzzer Output          | buz_pattern     | 2        |                          |            |         | •       |
| Audio Channel Playback | sound_pattern   | 2        | _                        |            |         | •       |
| Digital Output 1       | digital_output1 | 2        | _                        | —          | -       |         |
| Digital Output 2       | digital_output2 | 2        | _                        | _          | _       | •       |
| Play any text          | speech          | 2        | —                        |            |         |         |
| Repeat                 | repeat          | 3        | -                        |            |         |         |
| Clear                  | clear           | 4        |                          |            |         |         |

\* For information on the content of each field, refer to "● MQTT Subscribe Function - Field Name List" ( page 164).

#### Point

- To repeat, specify either the audio channel playback or play any text and specify repeat.
- Do not control the buzzer, speech, and audio channel playback at the same time.
- If the same instruction is executed multiple times, the instruction will not execute.
- Set the subscribe topic for this product, with "9.5.2. AWS Connection Settings" ( 🖙 page 348) as a reference.
- When Subscribe topics are not set up, this function does not operate.

| No. | Field Name      | Data<br>Type | Value                                                                                                    | Description                                                                                                    |
|-----|-----------------|--------------|----------------------------------------------------------------------------------------------------|----------------------------------------------------------------------------------------------------|
| 1   | alert           | Туре         | Specify pattern in order R (Red) $\rightarrow$ Y (Amber)<br>$\rightarrow$ G (Green) $\rightarrow$ B (Blue) $\rightarrow$ C (White) $\rightarrow$ Z<br>(buzzer).<br>[RYGBC]<br>[0]: Light off, [1]: Light on, [2]: Flashing 1,<br>[3]: Flashing 2, [4]: Flashing 3,<br>[5]: Flashing 4, [9]: No change<br>[Z]<br>[0]: Mute, [1]: Buzzer pattern 1,<br>[2]: Buzzer pattern 2,<br>[3]: Buzzer pattern 3,<br>[4]: Buzzer pattern 4,<br>[5]: Buzzer pattern 5,<br>[9]: No change | Controls Signal Tower lights and<br>buzzer with a 6-digit string.<br>Example, "alert": "123094"<br>Red LED unit on,<br>Amber LED unit flashing pattern 1,<br>Green LED unit flashing pattern 2,<br>Blue LED unit off,<br>White LED unit no change,<br>Buzzer pattern 4                                                                                                    |
| 2   | led             |              | Specify the pattern, in order of R (Red) $\rightarrow$<br>Y (Amber) $\rightarrow$ G (Green) $\rightarrow$ B (Blue) $\rightarrow$ C<br>(White).<br>[RYGBC]<br>[0]: Light off, [1]: Light on, [2]: Flashing 1,<br>[3]: Flashing 2, [4]: Flashing 3,<br>[5]: Flashing 4, [9]: No change                                                                                                    | Signal Tower is controlled using a 5<br>character string.<br>Example, "led": "10013"<br>Red LED unit on, Amber LED unit off,<br>Green LED unit off, Blue LED unit on,<br>White LED unit flashing pattern 2                                                                                                    |
| 3   | led_red         |              |                                                                                                    | Controls the Red LED unit.                                                                                                    |
| 4   | led_yellow      |              | [0]: Light off [1]: Light on                                                                                                    | Controls the Amber LED unit.                                                                                                    |
| 5   | led_green       |              | [0]: Light off, [1]: Light on,<br>[2]: Flashing 1, [3]: Flashing 2, [4]: Flashing 3,                                                                                                    | Controls the Green LED unit.                                                                                                    |
| 6   | led_blue        | string       | [5]: Flashing 4, [9]: No change                                                                                                    | Controls the Blue LED unit.                                                                                                    |
| 7   | led_white       |              |                                                                                                    | Controls the White LED unit.                                                                                                    |
| 8   | color           |              | 2 digits                                                                                                    | <ul> <li>Controls Multi-color unit.</li> <li>Control the pattern, in order of col (color) → pat (pattern).</li> <li>[col]: Red [1], Amber [2], Green [3], Blue [4], White [5], Purple [6], Light blue [7]</li> <li>[pat]: Light off [0], Light on [1], Flashing pattern 1 [2], Flashing pattern 2 [3], Flashing pattern 3 [4], Flashing pattern 4 [5], No change [9]</li> </ul> |
| 9   | buz_pattern     | -            | [0]: Stop, [1]: Pattern 1,<br>[2]: Pattern 2, [3]: Pattern 3,<br>[4]: Pattern 4, [5]: Pattern 5,<br>[9]: No change                                                                                                    | Controls the buzzer.                                                                                                    |
| 10  | sound_pattern   |              | [0]: Stop<br>[1] to [71]: Channel number                                                                                                    | Plays the specified audio channel.                                                                                                    |
| 11  | repeat*1        |              | [0] to [255]: Number of times to repeat                                                                                                    | Specifies the number of times to repeat the audio.                                                                                                    |
| 12  | digital_output1 |              | [0]: OFF                                                                                                    | Controls digital output 1.                                                                                                    |
| 13  | digital_output2 |              | [1]: ON<br>[9]: No change                                                                                                    | Controls digital output 2.                                                                                                    |
| 14  | clear           |              | [1]: Execute clear                                                                                                    | Turns off all the Signal Tower lights and stops playing the channel.                                                                                                    |

#### MQTT Subscribe Function - Field Name List

| No. | Field Name | Data<br>Type      | Value | Description                                                                                                    |
|-----|------------|-------------------|-------|----------------------------------------------------------------------------------------------------|
| 15  | speech     | array /<br>string | _     | Plays back any text.<br>By specifying additional parameters,<br>you can adjust the audio that is<br>played.<br>text: Text to play, 0 to 400 characters<br>lang: Japanese [jp], English [en],<br>Chinese[cn]* <sup>2</sup><br>voice: "male" or "female"<br>speed: Voice speed, -5 to 5<br>tone: Voice pitch, -5 to 5<br>notify: Notification Sound (Before),<br>1 to 10<br>notify_tail: Notification Sound (After),<br>1 to 10<br>lineout: line-out output,<br>OFF[0] or ON[1]<br>Will playback up to 400 characters<br>when specified more than 400<br>characters. |

- \*1 If the value is set to "255", playback is endless.
- \*2 If you select "cn" on a product that does not have the Voice Synthesizer of Chinese, the same behavior as if you selected "jp"(Japanese) will occur. refer to ["9.7.1. Voice Registration" ( page 356)] for how to check the languages supported by the Voice Synthesizer.

| Point                                                                                                    |                                                                |                                                                        |  |  |
|----------------------------------------------------------------------------------------------------|----------------------------------------------------------------|------------------------------------------------------------------------|--|--|
| Will not operate when invalid values are specified.                                                                                                    |                                                                |                                                                        |  |  |
| Do not control the buzzer, audio channel playback, and text playback (speech) at the same time.                                                                                                    |                                                                |                                                                        |  |  |
| <ul> <li>Environment-dependent characters such as "©" and " 	 " and some symbols such as "¥" and "~" may not be synthesized correctly.</li> <li>When lang, voice, speed, tone are not specified or the value is invalid, it works with the following values.</li> </ul> |                                                                |                                                                        |  |  |
| When lang, voice                                                                                                    | , speed, tone are not                                          | specified or the value is invalid, it works with the following values. |  |  |
| When lang, voice<br>Parameter                                                                                                    | , speed, tone are not<br>Specified value                       | specified or the value is invalid, it works with the following values. |  |  |
| When lang, voice<br>Parameter<br>lang                                                                                                    | , speed, tone are not<br>Specified value<br>jp                 | specified or the value is invalid, it works with the following values. |  |  |
| When lang, voice<br>Parameter<br>lang<br>voice                                                                                                    | , speed, tone are not<br>Specified value<br>jp<br>female       | specified or the value is invalid, it works with the following values. |  |  |
| When lang, voice<br>Parameter<br>lang<br>voice<br>speed                                                                                                    | , speed, tone are not<br>Specified value<br>jp<br>female<br>-1 | specified or the value is invalid, it works with the following values. |  |  |

Input Example When the Red LED unit is on and the voice synthesizer plays "Problem identified"

| {                            |
|------------------------------|
| "led_red":"1",               |
| "speech":[                   |
| {                            |
| "text":"Problem identified", |
| "lang":"en",                 |
| "voice":"female",            |
| "speed":"0",                 |
| "tone":"0"                   |
| }                            |
| 1                            |
| ۱ <u>۱</u>                   |

#### 8.2.2.5. Using MQTT Publish Function

The change information for this product is sent to the defined topic (Publish topic).

The change information you can send is as shown in the table below.

|                                                         | Field Name*         | Setting (●: Yes –: No) |            |         |         |
|---------------------------------------------------------|---------------------|------------------------|------------|---------|---------|
| Item                                                    |                     | NHB                    | NHV Series |         |         |
|                                                         |                     | Series                 | (empty)    | M Model | D Model |
| LED Unit (Red)                                          | led_red             |                        |            | •       |         |
| LED Unit (Amber)                                        | led_yellow          |                        |            | •       | •       |
| LED Unit (Green)                                        | led_green           |                        |            | •       |         |
| LED Unit (Blue)                                         | led_blue            |                        |            | •       |         |
| LED Unit (White)                                        | led_white           | •                      |            |         |         |
| Multi color unit                                        | multi_led_color     | •                      |            |         |         |
|                                                         | multi_led_pattern   | •                      |            |         |         |
| Buzzer Output                                           | buz_pattern         |                        |            | •       |         |
| Audio Channel Playback                                  | sound_pattern       | -                      |            |         | •       |
| Digital Output                                          | digital_output1 - 2 | -                      | -          | -       | •       |
| Pressing Clear Button<br>/ Executing Clear<br>Operation | clear               | •                      | •          | •       | •       |
| Digital Input                                           | digital_input1 - 4  | -                      | _          | -       |         |
| Ping Monitoring Error                                   | alarm_Added         |                        |            |         |         |
| Ping Monitoring Recovery                                | alarm_Removed       | •                      | •          | •       | •       |
| Ping Group Monitoring<br>Error                          | alarmgroup_Added    | •                      | •          | •       | •       |
| Ping Group Monitoring<br>Recovery                       | alarmgroup_Removed  | •                      | •          | •       | •       |
| TRAP Receiving                                          | trapreceive         | •                      | •          | •       | •       |
| SNMP Device Monitoring<br>- Match Detection             | snmpget_Added       | •                      | •          | •       | •       |
| SNMP Device Monitoring<br>- Release Detection           | snmpget_Removed     | •                      | •          | •       | •       |
| SNMP Device Monitoring<br>- Change Detection            | snmpget_Change      | •                      | •          | •       | •       |
| Digital Input Condition                                 | input_cond_Change   | _                      | _          | _       | •       |
| Pressing Test Button                                    | test                | •                      | •          | •       | •       |
| E-mail Receiving                                        | mail_Received       | _                      | •          | •       | •       |

|                                                       | Field Name* | Setting ( ● : Yes –: No) |            |         |         |
|-------------------------------------------------------|-------------|--------------------------|------------|---------|---------|
| Item                                                  |             | NHB                      | NHV Series |         |         |
|                                                       |             | Series                   | (empty)    | M Model | D Model |
| Client ID                                             | client_id   | •                        | •          | •       | •       |
| Publish Topic                                         | topic_name  | •                        | •          | •       |         |
| PLC information read<br>function Condition<br>Matched | plc_Matched | •                        | •          | •       | •       |
| PLC information read<br>function Error Response       | plc_RecvErr | •                        | •          | •       | •       |

\* For information on the content of each field, refer to " 
MQTT Publish Function - Field Name List" ( 
page 168).

Point

- Set the publish topic for this product, with "9.5.2. AWS Connection Settings" ( 🖙 page 348) as a reference.
- When Publish topics are not set up, this function does not operate.
- Sends the current status of changed items only.

#### MQTT Publish Function - Field Name List

| No. | Field Name            | Data Type | Value                                                                                                    | Description                                                                                                    |
|-----|-----------------------|-----------|----------------------------------------------------------------------------------------------------|----------------------------------------------------------------------------------------------------|
|     |                       |           |                                                                                                    | Notification of client ID value.                                                                                                    |
| 1   | client_id*            |           | Setup Value                                                                                                    | <ul> <li>Notification of the value as set in<br/>the Amazon Web Services (AWS)<br/>Connection Settings Screen.</li> </ul>                                               |
| 2   | topic_name*           |           | Setup Value                                                                                                    | <ul> <li>Notification of Publish topic value.</li> <li>Notification of the value as set in<br/>the Amazon Web Services (AWS)<br/>Connection Settings Screen.</li> </ul> |
| 3   | led_red               |           |                                                                                                    | Notification of the Red LED unit status.                                                                                                    |
| 4   | led_yellow            |           | [1]: Light on                                                                                                    | Notification of the Amber LED unit status.                                                                                                    |
| 5   | led_green             |           | [2]: Flashing 1<br>[3]: Flashing 2                                                                                                    | Notification of the Green LED unit status.                                                                                                    |
| 6   | led_blue              |           | [4]: Flashing 3                                                                                                    | Notification of the Blue LED unit status.                                                                                                    |
| 7   | led_white             |           |                                                                                                    | Notification of the White LED unit status.                                                                                                    |
| 8   | multi_led_<br>color   | string    | [1]: Red, [2]: Amber,<br>[3]: Green, [4]: Blue, [5]: White,<br>[6]: Purple, [7]: Light blue                                                                                               | Notification of the Multi-color unit's color state.                                                                                                    |
| 9   | multi_led_<br>pattern |           | <ul> <li>[0]: Light off, [1]: Light on,</li> <li>[2]: Flashing pattern 1,</li> <li>[3]: Flashing pattern 2,</li> <li>[4]: Flashing pattern 3,</li> <li>[5]: Flashing pattern 4</li> </ul> | Notification of the Multi-color unit's pattern state.                                                                                                    |
| 10  | buz_pattern           |           | [0]: Stop, [1]: Pattern 1,<br>[2]: Pattern 2, [3]: Pattern 3<br>[4]: Pattern 4, [5]: Pattern 5                                                                                            | Notification of the buzzer status.                                                                                                    |
| 11  | sound_pattern         |           | [0]: Stop<br>[1] to [71]: Channel number<br>[200, [201]: Text-to-speech playback by<br>command.                                                                                           | Notification of the audio channel status.                                                                                                    |
| 12  | digital_output1       |           |                                                                                                    | Notification of the digital output 1 status.                                                                                                    |
| 13  | digital_output2       |           |                                                                                                    | Notification of the digital output 2 status.                                                                                                    |
| 14  | digital_input1        |           | [0]: OFF                                                                                                    |                                                                                                    |
| 15  | digital_input2        |           | [1]: ON                                                                                                    | Notification of the digital input status                                                                                                    |
| 16  | digital_input3        |           |                                                                                                    |                                                                                                    |
| 17  | digital_input4        | -         |                                                                                                    |                                                                                                    |
| 18  | clear                 |           | [1]: Press clear button / Execute clear<br>operation                                                                                                    | Notification that clear button was pressed or clear operation was executed.                                                                                             |
| 19  | alarm_Added           |           | [1] to [24]: Pina monitorina settina                                                                                                    | Notification that error is detected in ping monitoring.                                                                                                    |
| 20  | alarm_<br>Removed     |           | number                                                                                                    | Notification that recovery is detected in ping monitoring.                                                                                                    |

| No. | Field Name             | Data Type | Value                                                                     | Description                                                                         |
|-----|------------------------|-----------|---------------------------------------------------------------------------|-------------------------------------------------------------------------------------|
| 21  | alarmgroup_<br>Added   |           | [1] to [3]: Ping group monitoring setting                                 | Notification that error is detected in ping group monitoring.                       |
| 22  | alarmgroup_<br>Removed |           | number                                                                    | Notification that recovery is detected in ping group monitoring.                    |
| 23  | trapreceive            |           | [1] to [16]: TRAP receiving setting number                                | Notification that TRAP is received.                                                 |
| 24  | snmpget_<br>Added      |           | [1] to [20]: Match detection setting<br>number of SNMP device monitoring  | Notification that condition is matched in SNMP device monitoring.                   |
| 25  | snmpget_<br>Removed    | string    | [1] to [20]: Match detection setting<br>number of SNMP device monitoring  | Notification that condition is released in SNMP device monitoring.                  |
| 26  | snmpget_<br>Change     |           | [1] to [5]: Change detection setting<br>number of SNMP device monitoring  | Notification that condition is changed in SNMP device monitoring.                   |
| 27  | input_cond_<br>Change  |           | [1] to [20]: Match detection setting<br>number of Digital Input Condition | Notification that condition is matched in digital input condition.                  |
| 28  | test                   |           | [1]: Press test button                                                    | Notification that test button was pressed.                                          |
| 29  | mail_Received          |           | [1] to [20]: Mail detection setting number                                | Notification that e-mail was received.                                              |
| 30  | plc_Matched            |           | [1] to [16]: PLC information read function condition matching number      | Condition matched is notified by the PLC information read function.                 |
| 31  | plc_RecvErr            |           | [1] to [16]: PLC information read function error response number          | The reception of an error response is notified by the PLC information read function |

\* "client\_id" and "topic\_name" are always included at the start of the message.

Input Example When turn on Amber LED unit, emit buzzer pattern 1

{ "client\_id": "NH", "topic\_name": "NH/Publish", "led\_yellow": "1", "buzzer\_pattern": "1" }

#### 8.2.2.6. Using Device Shadow Function

Using the Device Shadow function, you can get the control and current status information for this product.

The control and status information you can get is shown in the table below.

|                                    |                            | Setting (●: Yes –: No) |            |         |         |
|------------------------------------|----------------------------|------------------------|------------|---------|---------|
| Item                               | Field Name*                | NHB                    | NHV Series |         |         |
|                                    |                            | Series                 | (empty)    | M Model | D Model |
| LED Unit (Red)                     | led_red                    | •                      | •          | •       | •       |
| LED Unit (Amber)                   | led_yellow                 | •                      |            | •       | •       |
| LED Unit (Green)                   | _ED Unit (Green) led_green |                        | •          | •       | •       |
| LED Unit (Blue) led_blue           |                            | •                      | •          | •       | •       |
| LED Unit (White) led_white         |                            | •                      | •          | •       | •       |
|                                    | multi_led_color            | •                      | •          | •       | •       |
|                                    | multi_led_pattern          | •                      | •          |         | •       |
| Buzzer Output                      | buz_pattern                | •                      | •          | •       | •       |
| Audio Channel Playback             | sound_pattern              | -                      | •          | •       | •       |
| Digital Output digital_output1 - 2 |                            | _                      | _          | _       | •       |

\* For information on the content of each field, refer to " 
Device Shadow Function - Field Name List" ( 
page 171).

#### Point

• Do not control the buzzer, audio channel playback, and voice synthesizer at the same time.

If the same instruction is executed multiple times, the instruction will not execute.

When client ID is not set up, this function does not operate.

| No. | Field Name          | Data Type | Value                                                                                                    | Description                   |
|-----|---------------------|-----------|----------------------------------------------------------------------------------------------------|-------------------------------|
| 1   | led_red             |           | [0]: Light off                                                                                                    | Red LED Unit                  |
| 2   | led_yellow          |           | [1]: Light on<br>[2]: Elashing 1                                                                                                    | Amber LED Unit                |
| 3   | led_green           |           | [3]: Flashing 2                                                                                                    | Green LED Unit                |
| 4   | led_blue            |           | [4]: Flashing 3<br>[5]: Flashing 4                                                                                                    | Blue LED Unit                 |
| 5   | led_white           |           | [9]: No change                                                                                                    | While LED Unit                |
| 6   | multi_led_color     |           | [1]: Red, [2]: Amber, [3]: Green, [4]: Blue, [5]:<br>White, [6]: Purple,<br>[7]: Light blue                                                                         | [Color] of Multi-color unit   |
| 7   | multi_led_pattern   | integer   | <ul><li>[0]: Light off, [1]: Light on,</li><li>[2]: Flashing pattern 1, [3]: Flashing pattern 2,</li><li>[4]: Flashing pattern 3, [5]: Flashing pattern 4</li></ul> | [Pattern] of Multi-color unit |
| 8   | buz_pattern         |           | <ul> <li>[0]: Stop, [1]: Pattern 1</li> <li>[2]: Pattern 2, [3]: Pattern 3,</li> <li>[4]: Pattern 4, [5]: Pattern 5,</li> <li>[9]: No change</li> </ul>             | Buzzer Control                |
| 9   | sound_pattern       |           | [0]: Stop<br>[1] to [71]: Channel number<br>[200], [201]: Text-to-speech playback by<br>command.                                                                    | Audio Channel                 |
| 10  | digital_output1 - 2 |           | [0]: OFF<br>[1]: ON<br>[9]: No change                                                                                                    | Digital Output                |

#### Device Shadow Function - Field Name List

#### Point

Will not operate when invalid values are specified. 

#### Input Example 1 When notifying Green LED unit is on and audio channel 50 is playing

"state": { "reported": { "led\_red": 0, "led\_yellow": 0, "led\_green": 1, "led\_blue": 0, "led\_white": 0, "multi\_led\_color": 0, "multi\_led\_pattern": 0, "buz\_pattern": 0, "sound\_pattern": 50, "digital\_output1": 0 "digital\_output2": 0 } }

Input Example 2 When controlling audio channel to stop playing and digital output 1 to turn ON

```
"state": {
   "desired": {
    "sound_pattern": 0,
"digital_output1": 1
  }
}
```

#### 8.3. Checking and Controlling the Status of This Product

#### 8.3.1. Checking and Controlling the Status of This Product with Commands

- You can check and control the status of this product using "RSH Command", "SSH Command", "SNMP Command", "HTTP Command", "PNS Command", and "PHN Command".
- [Command Function Enable Setting] and [Main Unit Operation Settings] must be set. Make sure you set these up before use.
- For information on each item, refer to "9.2.1. Socket Communication Settings" (@ page 279), "9.2.2. RSH/SSH Command Reception Settings" (@ page 280) and "9.2.3. SNMP Command Reception Settings" (@ page 284).

#### 8.3.1.1. Setting Up the Command Main Unit Operation Settings

#### • Set up RSH Command

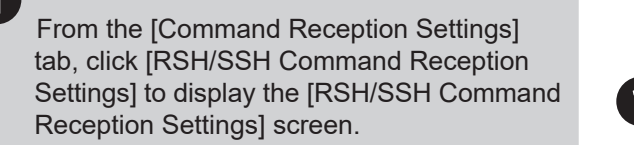

|     | Command Reception Settings         | ~ |
|-----|------------------------------------|---|
|     | Socket communication settings      |   |
| 1)— | RSH/SSH Command Reception Settings |   |
|     | SNMP Command-reception Settings    |   |
|     | Monitoring Settings                | ~ |
|     |                                    |   |

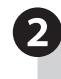

Set the [RSH Command Reception Function] to [Enabled].

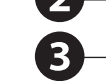

| RSH/SSH Command Rec     | eption Settings  |          |        |
|-------------------------|------------------|----------|--------|
| SH Command Reception Fu | inction Disabled | C Enable | ed     |
| SH Command Reception Fu | inction Disabled | C Enable | ed     |
| Restore                 | e timer ● Comm   | on ○Indi | vidual |
| Command Reception Not   | ification Method |          |        |
| Send                    | d email Disabled | C Enable | ed     |
| SNMP Notif              | ication Disabled | C Enable | ed     |

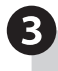

From [Common] or [Individual], select [Restore timer].

Common: Control each color of the Signal Tower and buzzer with a common timer.

Individual: Control each color of the Signal Tower and buzzer with individual timers.

4

For receiving commands, from the Notification Method screen set [Send email] or [SNMP Notification].

When a command is received, notifications set to [Enabled] are executed.

Note: To execute notifications, notification settings must be configured beforehand based on the notification method.

"8.1. Notifying Equipment" ( 🖙 page 134)

#### Using Send Email

To send email, setting up email notifications and email content is required.

Set up as required.

For information, refer to "8.1.2. Setting Up Email Notification Settings" ( @ page 138)

| 1 | Select the Subject and Body text.                                                                                                    |  |  |
|---|----------------------------------------------------------------------------------------------------|--|--|
| 2 | <ul> <li>Select the email recipients.</li> <li>You can select multiple recipients.</li> <li>If the recipient is not registered, it will not be sent even when selected.</li> </ul> |  |  |

#### Using SNMP Notification

 Before using SNMP notification, the SNMP Notification Function must be [Enabled].
 For information, refer to "8.1.1. Setting Up SNMP (Trap Inform) Notification Settings" ( Page 134)

For the RSH Command Reception Settings, set [Sent-from address settings].

- To specify addresses, enable [Sent-from address settings], and set the [Source IP address] and [Login name].
- When [Sent-from address settings] is enabled, restricted to receiving commands from IP address and login names registered in the [Source IP address] and [Login name] fields.
- Cannot use "root", "lp", and "nobody" as the login name.
- · Enter the IP address in Ipv6 or Ipv4 format.

#### To remove restrictions, disable [Sent-from address settings] and set a [Common Login Name].

• Cannot use "root", "lp", and "nobody" as the login name.

Click [Set] to apply the defined settings.

#### **Using Send Email**

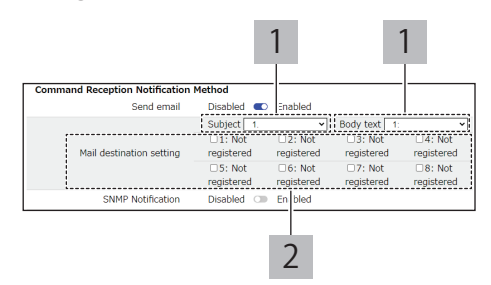

#### **Using SNMP Notification**

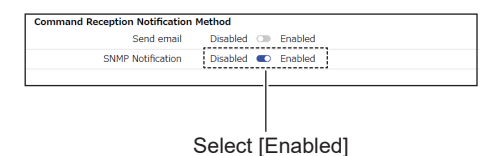

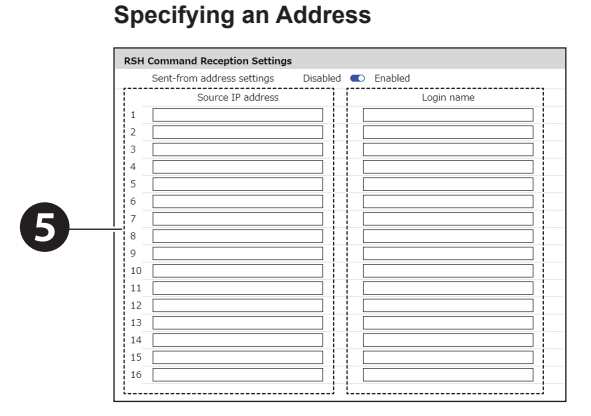

#### **No Restrictions**

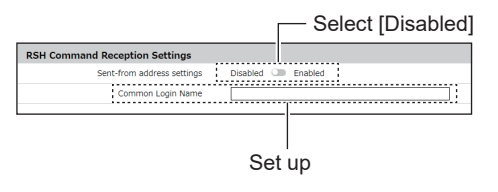

#### Using SSH Commands

From the [Command Reception Settings] tab, click [RSH/SSH Command Reception Settings] to display the [RSH/SSH Command Reception Settings] screen.

| Command Reception Settings             |  |  |  |  |  |
|----------------------------------------|--|--|--|--|--|
| Socket communication settings          |  |  |  |  |  |
| <br>RSH/SSH Command Reception Settings |  |  |  |  |  |
| SNMP Command-reception Settings        |  |  |  |  |  |
| Monitoring Settings                    |  |  |  |  |  |

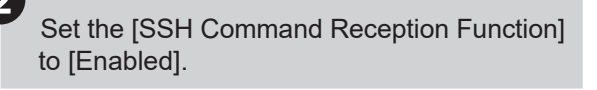

#### 3)

From [Restore timer], select either [Common] or [Individual].

Common: Control each color of the Signal Tower and buzzer with a common timer.

Individual: Control each color of the Signal Tower and buzzer with individual timers.

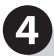

For receiving commands, from the Notification Method screen set [Send email] or [SNMP Notification].

When a command is received, notifications set to [Enabled] are executed.

Note: To execute notifications, notification settings must be configured beforehand based on the notification method.

"8.1. Notifying Equipment" ( 🖙 page 134)

#### Using Send Email

To send email, setting up email notifications and email content is required.

For information, refer to "8.1.2. Setting Up Email Notification Settings" ( @ page 138)

| Select the Subject and Body text.                                                                                                    |      |  |
|----------------------------------------------------------------------------------------------------|------|--|
| <ul> <li>2 Select the email recipients.</li> <li>You can select multiple recipients.</li> <li>If the recipient is not registered, it will not sent even when selected</li> </ul> | t be |  |

#### Using SNMP Notification

 Before using SNMP notification, the SNMP Notification Function must be [Enabled].
 For information, refer to "8.1.1. Setting Up SNMP (Trap Inform) Notification Settings" ( Page 134)

| RSH/SSH Command Recept      | on Settings     |             |
|-----------------------------|-----------------|-------------|
| RSH Command Reception Funct | ion Disabled 🗆  | Enabled     |
| SSH Command Reception Funct | ion Disabled 🗆  | Enabled     |
| Restore tin                 | ner             | ○Individual |
| Command Reception Notific   | ation Method    |             |
| Send en                     | nail Disabled 🕥 | Enabled     |
| SNMP Notificat              | ion Disabled 🗆  | Enabled     |

#### **Using Send Email**

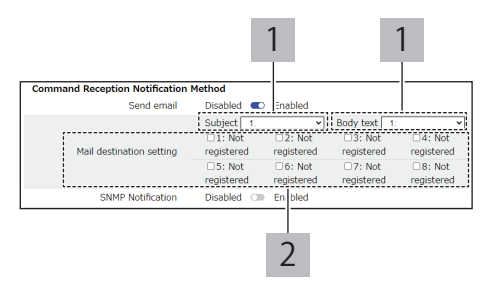

#### **Using SNMP Notification**

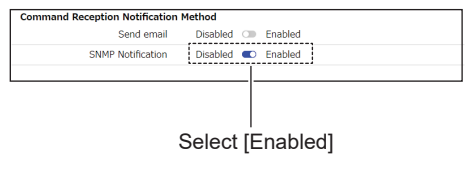

# 5

6

In the [SSH Command Reception Settings] screen, set the [Port number].

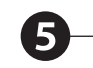

SSH Command Reception Settings
Port number 22
22

#### **Using Password Authentication**

In the [SSH Command Reception Settings] screen, for the [Authentication method] select either [Password Authentication] or [Key Authentication].

- · You can register up to 16 receive settings.
- For the [Authentication Method], you cannot . individually specify [Password Authentication] and [Key Authentication]. Select either one as a common setting.

#### Using Password Authentication

| 1 | Set the [Source IP address].<br>• Enter the IP address in Ipv6 or Ipv4 format.                                          |
|---|----------------------------------------------------------------------------------------------------|
| 2 | <ul><li>Set the [Login Name] and [Password].</li><li>Cannot use "root", "lp", and "nobody" as the login name.</li></ul> |
| 3 | Configure for up to 16 instances, if necessary.                                                                         |

#### Using Key Authentication

| 1 | Set the [Source IP address].<br>• Enter the IP address in Ipv6 or Ipv4 format.                                                                                                    |
|---|----------------------------------------------------------------------------------------------------|
| 2 | <ul><li>Set the [Login Name].</li><li>Cannot use "root", "lp", and "nobody" as the login name.</li></ul>                                                                                                    |
| 3 | <ul> <li>Click the [Select a file] button and register the key file.</li> <li>You need to generate keys (private and public keys) on your computer.</li> <li>Register on this product the public key that was created.</li> <li>Execute the SSH Command with your private key and login name.</li> </ul> |
| 4 | Configure for up to 16 instances, if necessary.                                                                                                    |

Click [Set] to apply the defined settings.

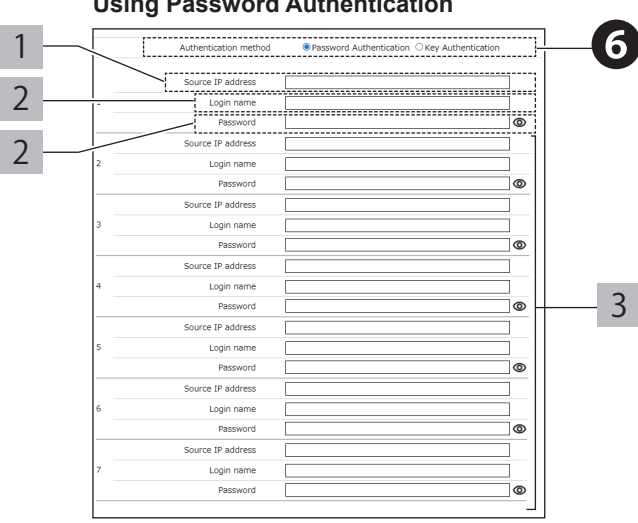

#### **Using Key Authentication**

#### 1 Source IP address 2 3 Source IP address Login name Public Key Select a file Not Not rec Source IP address Login na Public Key Select a file Not sel Source IP address Login name 4 Public Key Select a file Not s Source IP address Login name Public Key lot rec Select a file Not rce IP address Login name Public Key lot reais Select a file Not rce IP address Login name Public Key . Not regist Select a file Not se

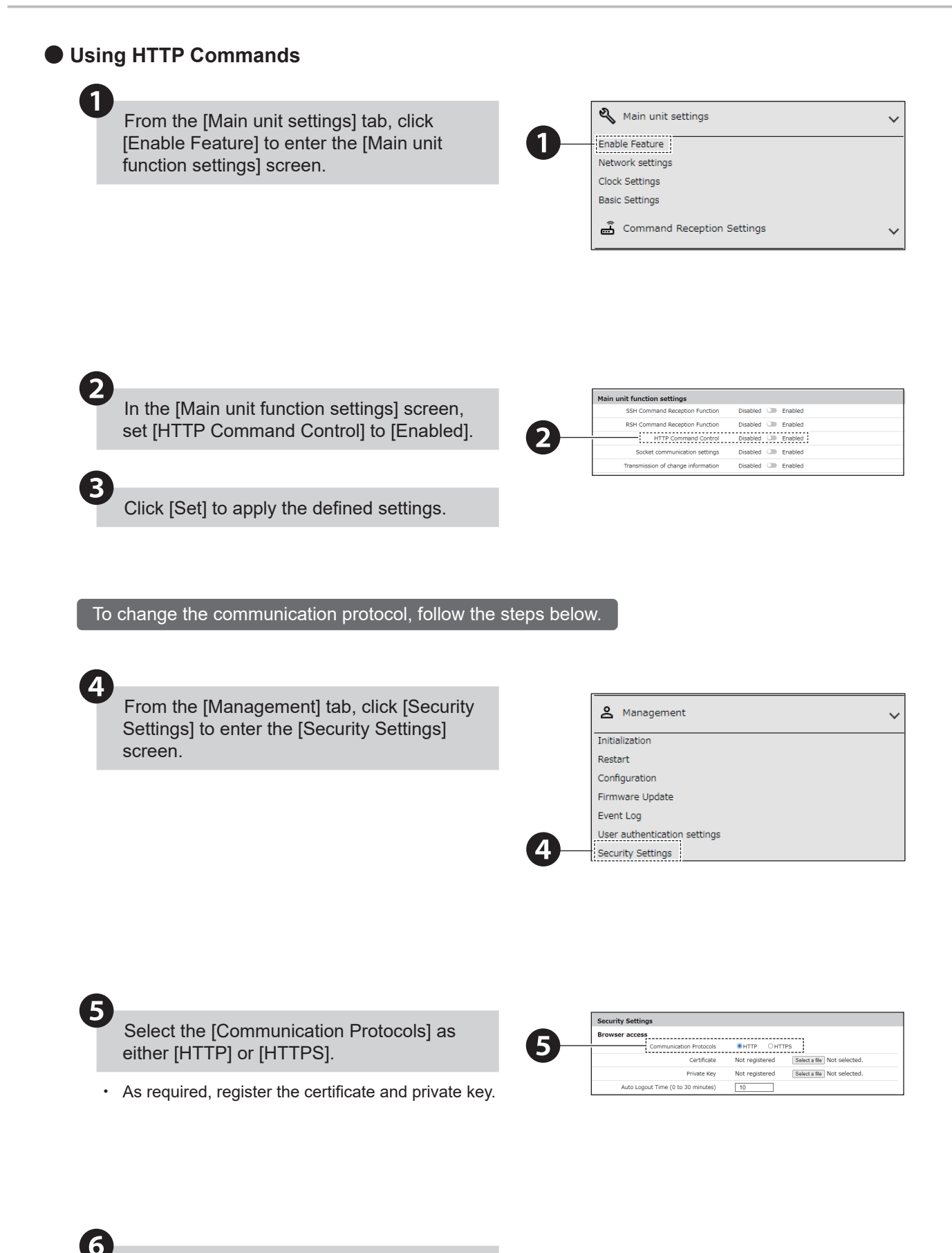

Click [Set] to apply the defined settings.

~

#### Using PNS and PHN Commands

1

From the [Command Reception Settings] tab, click [Socket communication settings] to view the [Socket communication settings] screen.

1

RSH/SSH Command Reception Settings SNMP Command-reception Settings Monitoring Settings

Gommand Reception Settings

Socket communication settings

In the [Socket communication settings] ed ¦ screen, set [Socket communication function] P OUDP to [Enabled]. For [Protocol], select [TCP] or [UDP]. Enter the Port number. Set [Sent-from address settings]. 5 from address settings Disabled 🔍 Enabled Source address To specify addresses for communication, set [Enabled] Source address and enter the permitted addresses in [Source address Source address 5 1 to 8]. Source address Source address 7 When [Sent-from address settings] is enabled, Source address

commands from only IP addresses registered in the [Source address] field are received.Enter the IP address in Ipv6 or Ipv4 format.

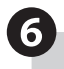

Click [Set] to apply the defined settings.

#### Using SNMP Commands

1

2

3

From the [Command Reception Settings] tab, click [SNMP Command-reception Settings] to display the [SNMP Commandreception Settings] screen.

Command Reception Settings Socket communication settings RSH/SSH Command Reception Settings SNMP Command-reception Settings Monitoring Settings

Enabled

○**v**3

●v1/v2c

private

public

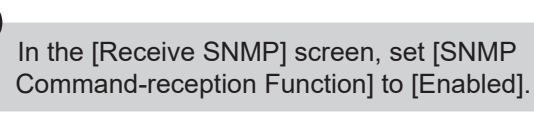

In the [SNMP Version Settings], from [Version selection] select [v1/v2c] or [v3].

## 4

In accordance with the SNMP version, set the [Receive SNMP] settings.

#### v1/v2c

| 1 | Set up SET | Community Name. |  |
|---|------------|-----------------|--|
|   |            |                 |  |

2 Set up GET Community Name.

#### **v**3

| 1 | Set an user name.                                                                                                    |
|---|----------------------------------------------------------------------------------------------------|
| 2 | <ul> <li>Select the security level, [NoAuthNoPriv],</li> <li>[AuthNoPriv], or [AuthPriv].</li> <li>NoAuthNoPriv: Communication authentication and encryption are not performed.</li> <li>AuthNoPriv: Performs communication authentication only.</li> <li>AuthPriv: Performs communication authentication and encryption.</li> </ul> |
| 3 | <ul> <li>When either [AuthNoPriv] or [AuthPriv] is selected for the security level, set the Authentication method and authentication password.</li> <li>For the Authentication method, select either [MD5] or [SHA]. Match settings on supported equipment.</li> </ul>                                                               |
| 4 | <ul> <li>When you set the [Security Level] to [AuthPriv], set the Encryption Method and Encrypted Password.</li> <li>For the Encryption Method, select either [DES] or [AES]. Match settings on supported equipment.</li> </ul>                                                                                                    |

Click [Set] to apply the defined settings.

### v1/v2c

Function Settings

unity Name

Version selection

GET Community Name

Set Co

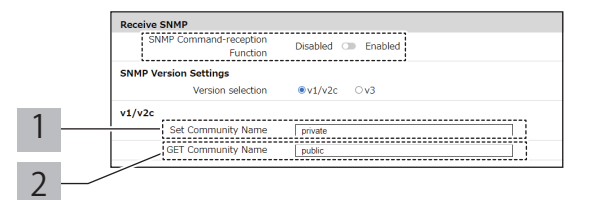

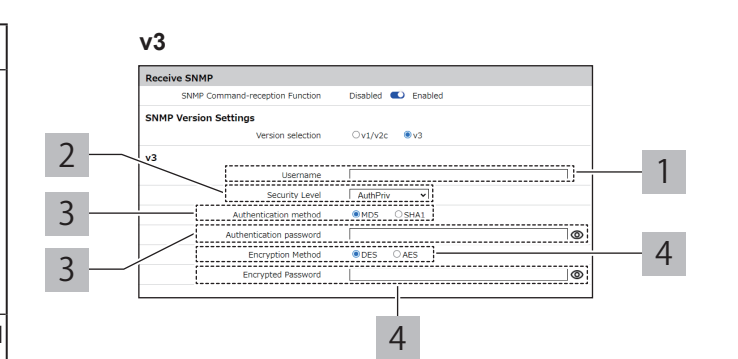

#### 8.3.1.2. Checking the Signal Tower State

- · This section describes the procedure to use various commands to check the state of the Signal Tower.
- Before executing this operation, enable the command function and set the command main unit operation settings.
- "8.3.1.1. Setting Up the Command Main Unit Operation Settings" (@ page 172)

#### Using RSH/SSH Commands

For information on RSH/SSH Commands, refer to "5.3.10. RSH/SSH Command Function" (@ page 35).

Example 1

When getting the operation state of a main unit whose product IP address is "192.168.10.10", account is "patlite", state is Red flashing pattern 1, Green light on, channel 63 (buzzer pattern 3), digital inputs 1 and 4 are OFF, 2 and 3 are ON, digital output 1 is ON, and digital output 2 is OFF

• When "status" only, returns the states of the Signal Tower.

rsh\_192.168.10.10\_-l\_patlite\_status

Response: 201003

Example 2

When getting the operation state of a main unit whose product IP address is "192.168.10.10", account is "patlite", state is Amber flashing pattern 2, Blue light on, no channel playback, digital inputs 1 and 2 are OFF, 3 and 4 are ON, digital output 1 and 2 are OFF

• By adding the "-s" option, as there is no channel playing, 0 is returned.

rsh\_192.168.10.10\_-I\_patlite\_status\_-s

Response: 0

• By adding the "di" and "do" options, returns the state of the digital input terminal block and the digital output terminal block, respectively.

rsh\_192.168.10.10\_-l\_patlite\_status\_di\_do

Response: DI:0011

Response: DO:00

#### Using PNS Commands

For information on PNS Commands, refer to "5.3.11. PNS Command Function (product compatibility commands)" ( page 43).

# Example When Signal Tower's Red light is on, Amber is flashing pattern 1, Green is flashing pattern 2, Blue and White are off, and buzzer pattern is 4

| Data Area: 6 bytes |                    |     |     |     |     |  |  |  |  |
|--------------------|--------------------|-----|-----|-----|-----|--|--|--|--|
|                    | Preset<br>Channels |     |     |     |     |  |  |  |  |
| 1                  | 2                  | 3   | 4   | 5   | 6   |  |  |  |  |
| 01H                | 02H                | 03H | 00H | 00H | 04H |  |  |  |  |

#### Using PHN Commands

For information on PHN Commands, refer to "5.3.12. PHN Command Function (product compatibility commands)" ( refer to "5.3.12. PHN Command Function (product compatibility commands)" (

#### Example 1 When Signal Tower's Green light is on and Amber is flashing pattern 1

| R (52H) 8 bits |   |   |   |   |   |   |   |   | Respo | nse Dat | ta (44H | ) 8 bits |   |   |   |
|----------------|---|---|---|---|---|---|---|---|-------|---------|---------|----------|---|---|---|
| 0              | 1 | 0 | 1 | 0 | 0 | 1 | 0 | 0 | 1     | 0       | 0       | 0        | 1 | 0 | 0 |

Example 2 When Signal Tower's Green light is flashing pattern 2 and buzzer pattern is neither 1 nor 2

| R (52H) 8 bits |   |   |   |   |   |   |   |   | Respo | onse Da | ata (9H) | ) 8 bits |   |   |   |
|----------------|---|---|---|---|---|---|---|---|-------|---------|----------|----------|---|---|---|
| 0              | 1 | 0 | 1 | 0 | 0 | 1 | 0 | 1 | 0     | 0       | 1        | 1        | 1 | 0 | 0 |

|  | CAUTION |
|--|---------|
|--|---------|

- ⚠️ Using PHN Commands, you cannot get the following operation states of the Signal Tower and channels on this product. To get these states, use other methods such as PNS or RSH Commands.
  - The Signal Tower's Red, Amber, and Green lights on with flashing pattern 2, flashing pattern 3, and flashing pattern 4
  - The Signal Tower's Blue and White lights on, with flashing pattern 1, flashing pattern 2, flashing pattern 3, and flashing pattern 4
  - · Buzzer pattern 3, buzzer pattern 4, or buzzer pattern 5
  - Channels 1 to 60, and channels 63 to 71

#### Using HTTP Commands

- For information on HTTP Commands, refer to "5.3.13. HTTP Command Reception Function" ( page 54). If required, in the security settings set the communication protocol beforehand. For information, refer to "7.7. Setting Up Security" ( page 118).
- The parameter in order to get the Signal Tower state is implemented in "status".

# Example To turn on the Signal Tower's Red and Green lights, turn off Amber, Blue, and White, and play audio playback 5

http://192.168.10.1/api/status?format=xml

Execution Result

```
<?xml version='1.0' encoding='utf-8'?>
<signaltower>
<color name="LED1" value="1"/>
<color name="LED2" value="0"/>
<color name="LED4" value="0"/>
<color name="LED4" value="0"/>
<color name="LED5" value="0"/>
<color name="MULTI_COL" value="2"/>
<color name="MULTI_COL" value="2"/>
<color name="MULTI_PAT" value="1"/>
</color>
<sound>
<sound name="SOUND" value="5"/>
</sound>
<port>
<port name="D0-1" value="0"/>
<port name="DN-1" value="0"/>
<port name="DIN-1" value="0"/>
<port name="DIN-2" value="0"/>
<port name="DIN-3" value="0"/>
<port name="DIN-4" value="0"/>
<port name="DIN-4" value="0"/>
</port>
```
# • Using SNMP Commands

- For information on SNMP Commands, refer to "5.3.14. SNMP Command Functions" (@ page 60).
- For information on MIB, refer to "10. MIB List" (@ page 367).
- You can get the state of the Signal Tower with the "SNMP GET Command".

# Example 1 Using GET Command when the Signal Tower's Red light is on

| Object                   | Object ID                         | Get Value |
|--------------------------|-----------------------------------|-----------|
| controlLightCurrentState | 1.3.6.1.4.1.20440.4.1.5.1.2.1.4.1 | 2         |

# Example 2 Using GET Command when the Signal Tower's Amber light is off

| Object                   | Object ID                         | Get Value |
|--------------------------|-----------------------------------|-----------|
| controlLightCurrentState | 1.3.6.1.4.1.20440.4.1.5.1.2.1.4.2 | 1         |

# 8.3.1.3. Controlling Signal Tower States

- This section describes the procedure to use various commands to control the state of the Signal Tower.
- Before executing this operation, enable the command function and set the command main unit operation settings.
- "8.3.1.1. Setting Up the Command Main Unit Operation Settings" (@ page 172)

# Using RSH/SSH Commands

- For information on RSH/SSH Commands, refer to "5.3.10. RSH/SSH Command Function" (@ page 35).
- You can control the state of the Signal Tower with the "alert", "sound", and "color" commands.
- The following describes control with "alert" and "color" commands.

Example 1 With product IP address of "192.168.10.10" and account "patlite", turn on Signal Tower's Red and Green lights, turn off others, and play channel 62 (buzzer pattern 2)

rsh\_192.168.10.10\_-l\_patlite\_alert\_101002

Response: 101002

Example 2 With product IP address of "192.168.10.10" and account "patlite", change Multi-color unit to White with flashing pattern 3 and emit buzzer pattern 4

rsh\_192.168.10.10\_-l\_patlite\_color\_White\_4\_-b\_4

Response: White 4 -b 4

# Using PNS Commands

• For information on PNS Commands, refer to "5.3.11. PNS Command Function (product compatibility commands)" (@ page 43).

· You can control the state of the Signal Tower with "Signal Tower / Buzzer Control Command".

Example When turning Red Signal Tower light on, Amber flashing pattern 1, Green flashing pattern 2, turning Blue and White lights off, and emitting buzzer pattern 4

Setting

| Product<br>(X | Category<br>X) | ID (S) | (unused) | Data Size |     | Data Area: 6 bytes |     |     |     |     |     |
|---------------|----------------|--------|----------|-----------|-----|--------------------|-----|-----|-----|-----|-----|
| 58H           | 58H            | 53H    | 00H      | 00H       | 06H | 01H                | 02H | 03H | 00H | 00H | 04H |

Product Response

| Normal response | Error response |
|-----------------|----------------|
| ACK             | NAK            |
| 06H             | 15H            |

# Using PHN Commands

For information on PHN Commands, refer to "5.3.12. PHN Command Function (product compatibility commands)" ( refer to "5.3.12. PHN Command Function (product compatibility commands)" (

# Example When turning on the Signal Tower's Red and Amber lights, and emitting channel 62 (buzzer pattern 2)

Setting

| W (57H) |   |   |   |   |   |   | Re | sponse | Data (1 | 3H) |   |   |   |   |   |
|---------|---|---|---|---|---|---|----|--------|---------|-----|---|---|---|---|---|
| 0       | 1 | 0 | 1 | 0 | 1 | 1 | 1  | 0      | 0       | 0   | 1 | 0 | 0 | 1 | 1 |

Product Response

| Normal  | response (output res | sponse) | Error response (output failed) |         |         |  |
|---------|----------------------|---------|--------------------------------|---------|---------|--|
| A (41H) | C (43H)              | K (4BH) | N (4EH)                        | A (41H) | K (4BH) |  |
| 1 byte  | 1 byte               | 1 byte  | 1 byte                         | 1 byte  | 1 byte  |  |

| Â | Using PHN Commands, you cannot control the following for Signal Tower and channels.                                                 |
|---|----------------------------------------------------------------------------------------------------|
|   | To control these states, use other methods such as PNS or RSH Commands.                                                             |
|   | The Signal Tower's Red, Amber, and Green lights with flashing pattern 2, flashing pattern 3, or flashing pattern 4                  |
|   | The Signal Tower's Blue and White lights on, with flashing pattern 1, flashing pattern 2, flashing pattern 3, or flashing pattern 4 |
|   | Buzzer pattern 3, buzzer pattern 4, or buzzer pattern 5                                                                             |
|   | Channels 1 to 60, or channels 63 to 71                                                                                              |
|   | Be cautious as channels 61 and 62 (Buzzer pattern 1, 2) are always played back in [Playback from latest input mode].                |

For information, refer to " • Audio Playback Mode"( @ page 25 ).

# Point

For operations you want performed, enter "1" for the operation bit, for operations you do not want performed, enter "0".

# Using HTTP Commands

- For information on HTTP Commands, refer to "5.3.13. HTTP Command Reception Function" (@ page 54).
- You can control the state of the Signal Tower with the "alert", "led", and "color" parameters.
- · The following procedure describes how to use the "alert" parameter.

Example To turn on the Signal Tower's Red and Green lights, turn off Amber, Blue, and White, and emit buzzer pattern 2

http://192.168.10.1/api/control?alert=101002

# Using SNMP Commands

- For information on SNMP Commands, refer to "5.3.14. SNMP Command Functions" (@ page 60).
- For information on MIB, refer to "10. MIB List" (@ page 367).
- · You can control the state of the Signal Tower with the "SNMP SET Command".

# Example 1 To turn on the Signal Tower's Red light after 10 seconds

| Object                   | Object ID                         | Value |
|--------------------------|-----------------------------------|-------|
| controlLightControlState | 1.3.6.1.4.1.20440.4.1.5.1.2.1.2.1 | 2     |
| controlLightControlTimer | 1.3.6.1.4.1.20440.4.1.5.1.2.1.3.1 | 10    |

# Example 2 To turn off the Signal Tower's Amber light

| Object                   | Object ID                         | Value |
|--------------------------|-----------------------------------|-------|
| controlLightControlState | 1.3.6.1.4.1.20440.4.1.5.1.2.1.2.2 | 1     |
| controlLightControlTimer | 1.3.6.1.4.1.20440.4.1.5.1.2.1.3.2 | 0     |

# Example 3 To execute the Clear operation function

| Object                | Object ID                     | Value |
|-----------------------|-------------------------------|-------|
| controlLightSnmpClear | 1.3.6.1.4.1.20440.4.1.5.1.3.0 | 1     |

# 8.3.1.4. Controlling Audio NHV Series

- · This section describes procedures on how to use commands to control audio on this product.
- Before executing this operation, enable the command function and set the command main unit operation settings.
- "8.3.1.1. Setting Up the Command Main Unit Operation Settings" (@ page 172)

# • Using RSH/SSH Commands

- For information on RSH/SSH Commands, refer to "5.3.10. RSH/SSH Command Function" (@ page 35).
- Audio control commands are "alert", "sound", and "stop".
- The following describes control with "sound" and "stop" commands.

Example 1 With product IP address of "192.168.10.10" and account "patlite", One-shot playback of channel 24

rsh\_192.168.10.10\_-l\_patlite\_sound\_24

# 

Channels 61 to 64 and 71 (buzzer patterns 1 to 5) are always played using [Playback from latest input mode].
 For information, refer to "5.3.2. Audio Playback Function" ( ☞ page 24).

# Point

• The state of the Signal Tower can be set at the same time as audio playback.

Example 2 Product IP address of "192.168.10.10" and account "patlite", playing channel 55

rsh\_192.168.10.10\_-l\_patlite\_stop

Response: 55

# Using PNS Commands

- For information on PNS Commands, refer to "5.3.11. PNS Command Function (product compatibility commands)" (@ page 43).
- You can playback audio with the "MP3 Channel Control Command" and "Signal Tower/Channel Control Command".
- The following procedure describes how to use the "Write MP3 Channel Control Command".

# Example To play channel 32, 15 times

Setting

| Product (X | Category<br>X) | ID (V) | (unused) | Data Size |     | Data Area: 4 bytes |     |     |     |
|------------|----------------|--------|----------|-----------|-----|--------------------|-----|-----|-----|
| 58H        | 58H            | 56H    | 00H      | 00H       | 04H | 01H                | 0EH | 00H | 32H |

#### Product Response

| Normal response | Error response |
|-----------------|----------------|
| ACK             | NAK            |
| 06H             | 15H            |

# 

Channels 61 to 64 and 71 (buzzer patterns 1 to 5) are always played using [Playback from latest input mode].
 For information, refer to "5.3.2. Audio Playback Function" ( ☞ page 24).

# Using HTTP Commands

- For information on HTTP Commands, refer to "5.3.13. HTTP Command Reception Function" (@ page 54).
- · The parameter for playing audio is "sound".
- The following describes the control procedure for using "sound" and "stop" parameters.

Example 1 To play channel 1 endlessly

http://192.168.10.1/api/control?repeat=255&sound=1

Example 2 To stop playing the channel

# Example 3 To play the next audio in memory in Memory playback mode

http://192.168.10.1/api/control?stop=1

| Point                                                                                           |  |  |  |  |
|-------------------------------------------------------------------------------------------------|--|--|--|--|
| When HTTP Command Control Function is [Disabled], this function does not operate.               |  |  |  |  |
| Specify the "repeat" parameter at the same time as the "sound" parameter or "speech" parameter. |  |  |  |  |
| The parameters that you can specify together are as follows.                                    |  |  |  |  |
| "led" & "sound"                                                                                 |  |  |  |  |
| "sound" & "repeat"                                                                              |  |  |  |  |
| "led" & "sound" & "repeat"                                                                      |  |  |  |  |
| "led" & "speech"                                                                                |  |  |  |  |
| "led" & "speech" & "repeat"                                                                     |  |  |  |  |

# Using SNMP Commands

- For information on SNMP Commands, refer to "5.3.14. SNMP Command Functions" (@ page 60).
- For information on MIB, refer to "10. MIB List" (@ page 367).
- · You can control the state of the Signal Tower with the "SNMP Set Command".

Example Signal Tower's Green light flashing pattern 2, Repeat playback of channel 65 one time

| Object            | Object ID                     | Value        |  |
|-------------------|-------------------------------|--------------|--|
| controlSoundLight | 1.3.6.1.4.1.20440.4.1.5.2.2.0 | 993991001065 |  |

# 8.3.1.5. Play Any Text NHV Series

- · This section describes procedures on how to use commands to playback text on this product.
- Before playing text on this product, enable the command function and set the command main unit operation settings.
- For information on each, refer to "8.3.1.1. Setting Up the Command Main Unit Operation Settings" (@ page 172).

# Using HTTP Commands

- The parameter for playing any text is "speech".
- The following procedure describes how to play audio using the GET method's "speech" parameter.

Example 1 To play "こんにちは" in Japanese

http://192.168.10.1/api/control?speech=こんにちは&lang=jp

Example 2 To play "Hello" in English

http://192.168.10.1/api/control?speech=Hello&lang=en

• If you omit a parameter, play with the following settings. For information on each parameter refer to "5.3.13. HTTP Command Reception Function" ( rate page 54).

| Parameter Name | Default |
|----------------|---------|
| lang           | јр      |
| voice          | male    |
| speed          | 0       |
| tone           | 0       |
| notify         | 0       |
| notifyTail     | 0       |
| lineout        | 0       |

# 8.3.1.6 Clearing the Status of This Product

- · This section describes procedures on how to use commands to clear the status of this product.
- Before clearing the status of this product, enable the command function and set the command main unit operation settings.
- For information on each, refer to "8.3.1.1. Setting Up the Command Main Unit Operation Settings" ( rate page 172).

# • Using RSH/SSH Commands

- For information on RSH/SSH Commands, refer to "5.3.10. RSH/SSH Command Function" (@ page 35).
- You can clear the status with the "clear" and "doclear" commands.
- The following procedure describes how to use the "clear" command.

Example 1 Product IP address of "192.168.10.10", send-from address is set to disable, with common account "patlite"

rsh\_192.168.10.10\_-l\_patlite\_clear

Example 2 When Account is Omitted

rsh\_192.168.10.10\_clear

Example 3 Using ssh command to clear the product IP address "192.168.10.100", login name "patlite", and password "patlite", all except the Signal Tower

ssh 192.168.10.100 -l patlite clear -z (patlite's password:) patlite

# Using PNS Commands

For information on PNS Commands, refer to "5.3.11. PNS Command Function (product compatibility commands)" (@ page 43).

# Example Return to normal operation status

Setting

| Product Ca | tegory (XX) | ID (C) | (unused) | Data | Size |
|------------|-------------|--------|----------|------|------|
| 58H        | 58H         | 43H    | 00H      | 00H  | 00H  |

Return Value

| Normal response | Error response |
|-----------------|----------------|
| ACK             | NAK            |
| 06H             | 15H            |

# Using HTTP Commands

- For information on HTTP Commands, refer to "5.3.13. HTTP Command Reception Function" (@ page 54).
- · Return to normal operation state with the "clear" parameter.

Example To execute the Clear operation

http://192.168.10.1/api/control?clear=1

# • Using SNMP Commands

- For information on SNMP Commands, refer to "5.3.14. SNMP Command Functions" (@ page 60).
- For information on MIB, refer to "10. MIB List" (@ page 367).
- You can control the state of the Signal Tower with the "SNMP Set Command".

# Example To execute the Clear operation function

| Object                | Object ID                     | Value |
|-----------------------|-------------------------------|-------|
| controlLightSnmpClear | 1.3.6.1.4.1.20440.4.1.5.1.3.0 | 1     |

# 8.3.1.7. Checking the Contact Input/Output States NHV Series (Dmodel)

- · This section describes the procedure to use commands to check the state of Contact Input/Output.
- Before executing this operation, enable the command function and set the command main unit operation settings.
- "8.3.1.1. Setting Up the Command Main Unit Operation Settings" (@ page 172)

# Using RSH/SSH Commands

For information on RSH/SSH Commands, refer to "5.3.10. RSH/SSH Command Function" (@ page 35).

Example 1 Get the operation state of main unit whose product IP address is "192.168.10.10", account is "patlite", contact input 1 and 4 are OFF, and 2 and 3 are ON

rsh 192.168.10.10 -l patlite status di

Response: DI:0110

Example 2 When product IP address is "192.168.10.10", account is "patlite", and contact output 1 is ON and 2 is OFF

rsh 192.168.10.10 -l patlite status do

Response: DO:10

# • Using SNMP Commands

- For information on SNMP Commands, refer to "5.3.14. SNMP Command Functions" (@ page 60).
- For information on MIB, refer to "10. MIB List" (@ page 367).

# Example 1 Sending GET Command with digital input 3 ON

| Object   | Object ID                     | Value |
|----------|-------------------------------|-------|
| diEntry3 | 1.3.6.1.4.1.20440.4.1.4.4.3.0 | 1     |

# Example 2 Sending GET Command with digital output 1 OFF

| Object   | Object ID                     | Value |
|----------|-------------------------------|-------|
| doEntry1 | 1.3.6.1.4.1.20440.4.1.4.5.1.0 | 0     |

# 8.3.1.8. Controlling Contact Output NHV Series (D model)

- · This section describes procedures on how to use commands to control contact output on this product.
- Before controlling contact output on this product, enable the command function and set the command main unit operation settings.
- For information on each, refer to "8.3.1.1. Setting Up the Command Main Unit Operation Settings" (@ page 172).

# • Using RSH/SSH Commands

For information on RSH/SSH Commands, refer to "5.3.10. RSH/SSH Command Function" (@ page 35).

Example To turn digital output 1 OFF and digital output 2 ON when product IP address is "192.168.10.10" and account is "patlite"

rsh\_192.168.10.10 -l\_patlite\_alert\_do\_01

Response: 01

# 

When set to Busy output, during a Busy output operation you cannot use RSH/SSH Commands to operate digital output.

# Using PNS Commands

For information on PNS Commands, refer to "5.3.11. PNS Command Function (product compatibility commands)" (@ page 43).

# Example 1 To turn contact output 1 on and not to change contact output 2

• Command

| Product Category (XX) |     | ID (D) | (unused) | Data | Size | Data | Area |
|-----------------------|-----|--------|----------|------|------|------|------|
| 58H                   | 58H | 44H    | 00H      | 00H  | 02H  | 01H  | 09H  |

Return Value

| Normal response | Error response |
|-----------------|----------------|
| ACK             | NAK            |
| 06H             | 15H            |

# Example 2 To turn contact output 1 off and contact output 2 on

• Command

| Product Category (XX) |     | ID (D) | (unused) | Data | Size | Data | Area |
|-----------------------|-----|--------|----------|------|------|------|------|
| 58H                   | 58H | 44H    | 00H      | 00H  | 02H  | 00H  | 01H  |

Return Value

| Normal response | Error response |
|-----------------|----------------|
| ACK             | NAK            |
| 06H             | 15H            |

# 

Digital output control commands enabled only when [Contact Output] is set to [Digital Output Mode]. For information, refer to "5.3.5. External Contact Output Function" ( @ page 29).

# • Using HTTP Commands

- For information on HTTP Commands, refer to "5.3.13. HTTP Command Reception Function" (@ page 54).
- The parameter for controlling contact output is "output".

# Example To turn contact output 1 on and contact output 2 off

http://192.168.10.1/api/control?output=10

# Using SNMP Commands

- For information on HTTP Commands, refer to "5.3.14. SNMP Command Functions" (@ page 60).
- For information on MIB, refer to "10. MIB List" (@ page 367).
- You can control the state of contact output with the "SNMP Set Command".

# Example To turn on contact output 2

| Object   | Object ID                     | Value |
|----------|-------------------------------|-------|
| doEntry2 | 1.3.6.1.4.1.20440.4.1.4.5.2.0 | 1     |

# 8.3.1.9. Performing the Self-test Operation

- · This section describes the procedure to use commands to execute the self-test operation.
- Before executing this operation, enable the command function and set the command main unit operation settings.
- "8.3.1.1. Setting Up the Command Main Unit Operation Settings" (@ page 172)

# Using RSH/SSH Commands

- For information on RSH/SSH Commands, refer to "5.3.10. RSH/SSH Command Function" (@ page 35).
- · You can use the "test" or "dotest" command to execute the operation test.

# Example 1 Operation check with product IP address of "192.168.10.10", when send-from address is set to disable with common account "patlite"

rsh\_192.168.10.10\_-I\_patlite\_test

rsh\_192.168.10.10\_-I\_patlite\_dotest

Response: None

Example 2 When account is omitted

rsh\_192.168.10.10\_test

rsh\_192.168.10.10\_dotest

Response: None

# 

- - If you want to do this at run time, check that running the operation will not cause any issues.
- The monitoring function continues running during the test. Be cautious when you use the test function to check the operation of this product.
- During or after the test is executed, PHN and PNS Commands return an error response.
- Additionally, the RSH/SSH Command returns a Busy response.
- After the test is complete, Signal Tower operations executed with the monitoring function run normally.
- ⚠️ For information on test operation stop methods, refer to "5.3.22. Self-test Function"( ☞ page 79 ).
- Executing a test operation clears the memory.

# 8.3.2. Checking and Controlling the Signal Tower on the Web Setup Screen

You can check and control the state of the Signal Tower on the Web Setup Screen.

# 8.3.2.1. Checking the Signal Tower States

From the [Main unit operation settings] tab, click [Signal Tower Operation] to enter the [Signal Tower Operation] screen.

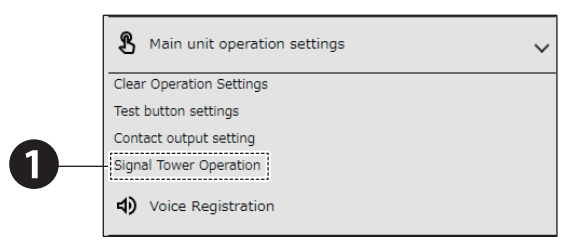

## Normal LED Unit

From [Current Status], check the states of the listed Signal Tower.

When the multi-color unit is selected, "OFF" is displayed when the control state is not supported.

| Signal Tower | Current Status | Operation        |
|--------------|----------------|------------------|
| Red          | OFF            | No change        |
| Amber        | OFF            | No change        |
| Green        | OFF            | No change        |
| Blue         | OFF            | No change        |
| White        | OFF            | No change        |
| Buzzer       | Stop           | No change        |
|              | /              | OperationExecute |
| /            | /              | Execute Clear    |
| /_           |                |                  |

# Multi-color unit

2

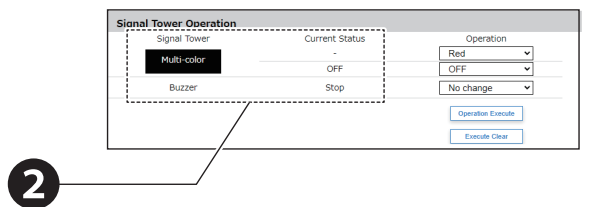

# 8.3.2.2. Controlling Signal Tower States

From the [Main unit operation settings] tab, click [Signal Tower Operation] to enter the [Signal Tower Operation] screen.

Define the settings on the [Signal Tower Operation] screen.

# Normal LED Unit

For each Signal Tower light ([Red], [Amber], [Green], [Blue], and [White]), select [OFF],
[Continuous ON], [Flashing pattern 1], [Flashing pattern 2], [Flashing pattern 3], [Flashing pattern 4], or [No change].

#### Multi-color unit

| 1 | Select the color of the Signal Tower light, [Red],<br>[Amber], [Green], [Blue], [White], [Purple], or [Light<br>blue]. |
|---|----------------------------------------------------------------------------------------------------|
| 2 | Select operation [OFF], [Continuous ON],<br>[Flashing pattern 1], [Flashing pattern 2], [Flashing                      |

pattern 3], [Flashing pattern 4], or [No change].

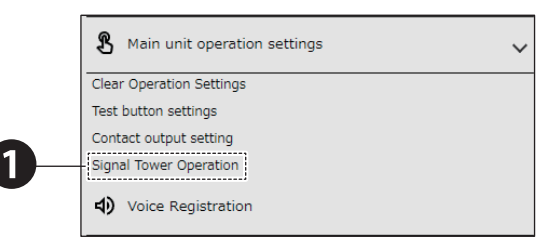

#### Normal LED Unit

| ield         OFF         No change         v           nbber         OFF         No change         v           reen         OFF         No change         v           luo         OFF         No change         v           hite         OFF         No change         v           zer         Stop         No change         v | Red         OFF         No change         v           Amber         OFF         No change         v           Green         OFF         No change         v | 1     |
|----------------------------------------------------------------------------------------------------|----------------------------------------------------------------------------------------------------|-------|
| Inber         OFF         No change         v           reen         OFF         No change         v           luce         OFF         No change         v           hite         OFF         No change         v           zer         Stop         No change         v                                                       | Amber OFF No change   Green OFF No change                                                                                                    | 1 i - |
| OFF         No change         v           live         OFF         No change         v           hite         OFF         No change         v           zer         Stop         No change         v                                                                                                    | Green OFF No change                                                                                                    | ]     |
| Nuc         OFF         Nu change         V           hite         OFF         Nu change         V           zzzer         Stop         Nu change         V                                                                                                    |                                                                                                    | ] —   |
| hite OFF No change                                                                                                    | Blue OFF No change V                                                                                                    | ]     |
| Izzer Stop No change V                                                                                                    | White OFF No change                                                                                                    | ]     |
|                                                                                                    | Buzzer Stop No change 🗸                                                                                                    | ]     |

#### Multi-color unit

| Signal Tower Operation |                |                                 |     |   |
|------------------------|----------------|---------------------------------|-----|---|
| Signal Tower           | Current Status | Operation                       |     |   |
| Multi-color            | -              | Red ¥                           | 1   | 2 |
| Pitate Color           | OFF            | OFF V                           | ÷ I | 2 |
| Buzzer                 | Stop           | No change 🗸                     |     |   |
|                        |                | Operation Execute Execute Clear |     |   |

# 8.3.3. Operating the Product with the Clear Button

The Clear button clears the states on the product and notifies the user that it has been cleared. [Clear Button Settings] and [Clear Operation Settings] must be set. Make sure you set these up before use.

# 8.3.3.1. Setting Up the Clear Operation Settings

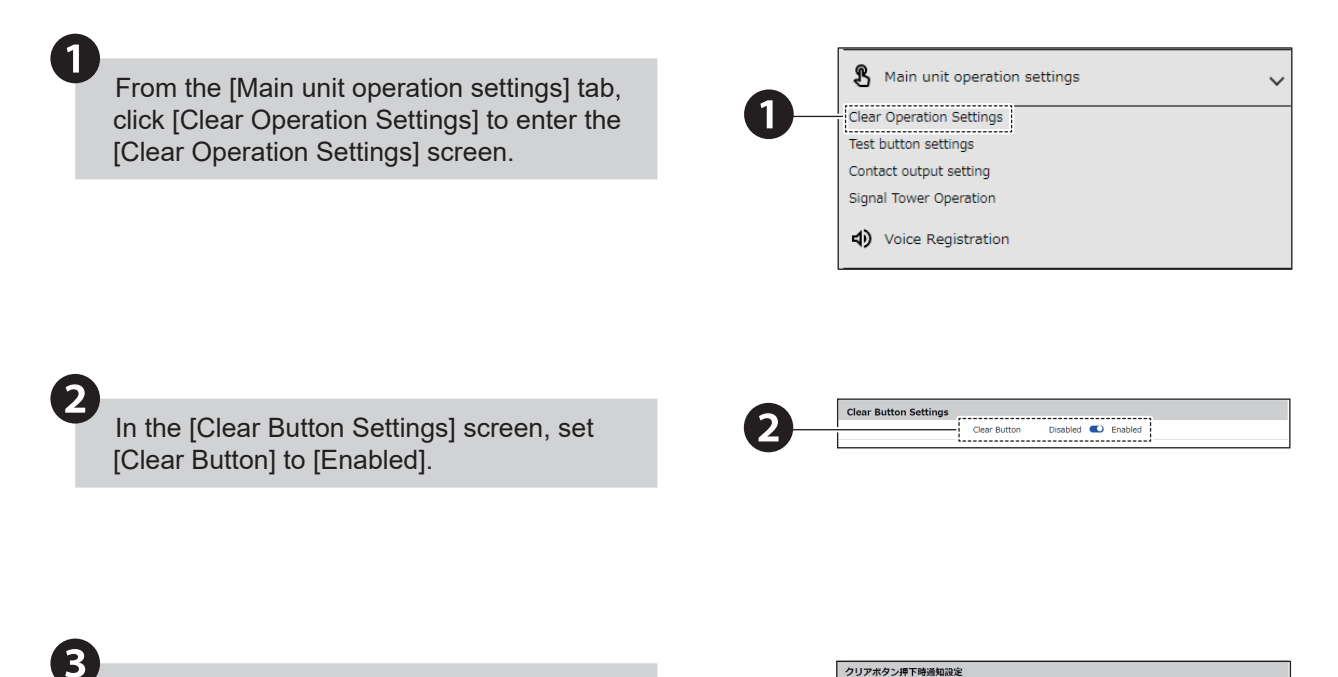

When the Clear button is pressed, set [Send Email], [SNMP Notification], [Send HTTP Command], [Send MQTT], and [PLC Information Write Command Destination].

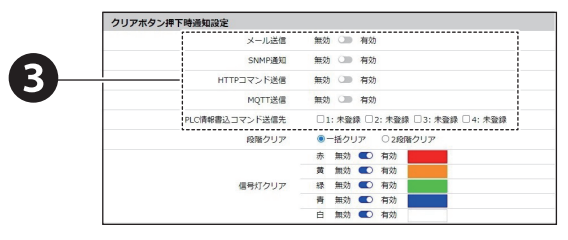

# 4

# When the Clear button is pressed, notifications set to [Enabled] are executed.

Note: To execute notifications, notification settings must be configured beforehand based on the notification method.

"8.1. Notifying Equipment" ( 🖙 page 134)

# Using Send Email

To send email, setting up email notifications and email content beforehand is required.

"8.1.2. Setting Up Email Notification Settings" ( @ page 138)

# 1 Select the Subject and Body text.

- Select the email recipients.
- 2 You can select multiple recipients.
- If the recipient is not registered, it will not be sent even when selected.

# Using SNMP Notification

Before using SNMP notification, [SNMP Notification] must be [Enabled]. "8.1.1. Setting Up SNMP (Trap Inform) Notification Settings" ( @ page 134)

# Using Send HTTP Command

Before sending HTTP Commands, the HTTP Command must be registered. "8.1.3. Setting Up HTTP Command Sending Settings" ( @ page 141)

- Select the HTTP Command Destination.
- You can select multiple recipients.
- If the recipient is not registered, it will not be sent even when selected.

# Using Send MQTT

1

Before using Send MQTT, the Cloud function must be enabled.

"8.2. Using the Cloud" ( 🖙 page 144)

# Using Send PLC Information Write Command

When sending PLC information write command, it is necessary to register the destination of the PLC information write command in advance. "5.3.25.2. PLC Information Write Command

Transmission Function" ( 🖙 page 87)

- Select the destination of the PLC information write command.
- You can select multiple destinations.
  The command will not be sent to an unregistered destination even if you select it.

5

For [Clear stages], select either [Clear All] or [Depress twice to Clear all].

#### Using Clear All

Simultaneously clear Signal Tower, digital output, and channels.

#### Using Depress twice to Clear all

- The first time the button is pressed, the buzzer, channel, and contact output are cleared.
- The second time the button is pressed, the Signal Tower is cleared.

# Using Send Email

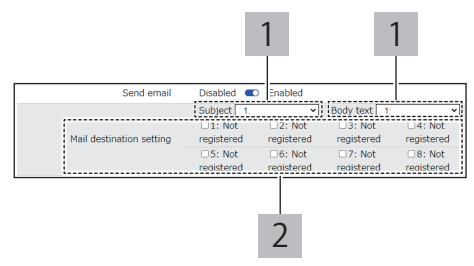

# **Using SNMP Notification**

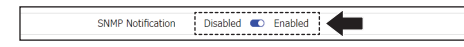

# Using Send HTTP Command

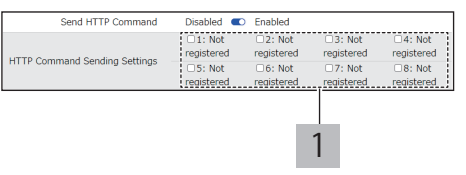

# Using Send MQTT

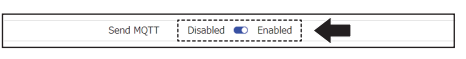

# Using Send PLC Information Write Command

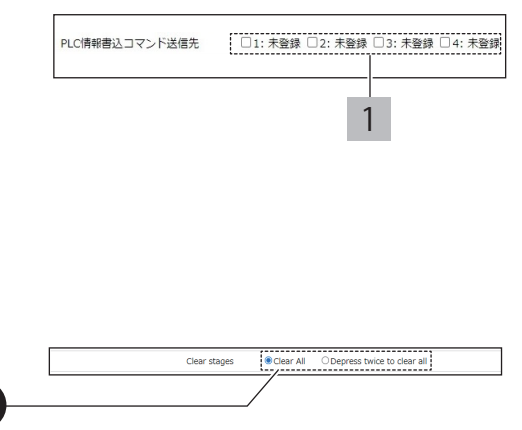

6

Select [Audio] from [Stop] or [Skip].

Note: To use this function, the [Audio Playback Mode] must be set to [Memory playback mode]. "7.12. Setting Up Audio Playback Mode" ( @ page 124)

# When Stopped

- · Stops audio playback and stops Busy output.
- · Memory is erased.

#### Skip Track

- Stops audio playback and starts playback of audio registered in the memory.
- · If the memory is empty, audio playback will stop.
- 0

Select the Signal Tower colors to clear.

- The operation state of color units set to [Enabled] becomes Clear or Normal. The states of color units set to [Disabled] do not change.
- In [Additional units], when [Multi-color unit] is selected, you can set just one target in the multicolor unit to clear.

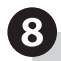

Click [Set] to apply the defined settings.

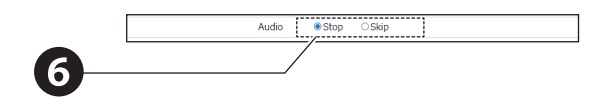

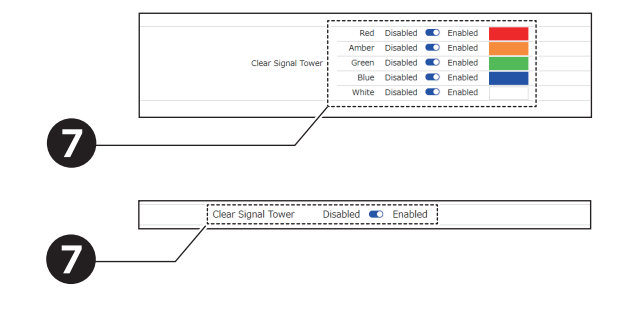

# 8.3.3.2. Using Clear Button to Execute Clear Operation

Press the Clear Button.

 When the Clear Button is pressed, the clear operation specified in the [Clear Operation Settings] is executed.

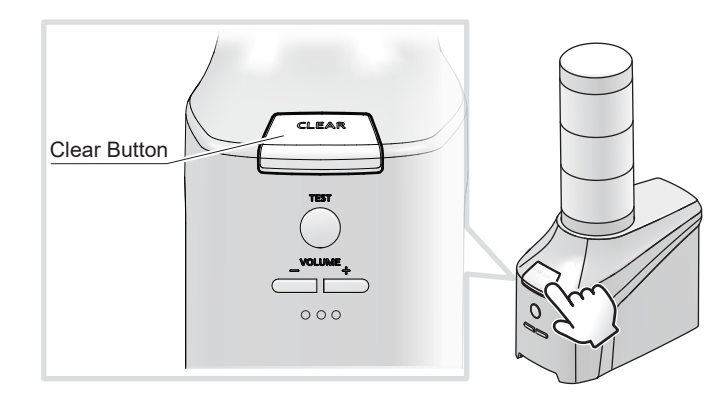

#### 8. Operation

# 8.4. Monitoring

# 8.4.1. Ping Monitoring

- Set up to use ping monitoring.
- For information on each item, refer to "9.3.1. Ping Monitoring Settings" (@ page 286).

# 8.4.1.1. Setup Procedure

# Individual Monitoring

1

2

From the [Monitoring Settings] tab, click [Individual setting] to enter the [Ping Monitoring Settings] - [Individual setting] screen.

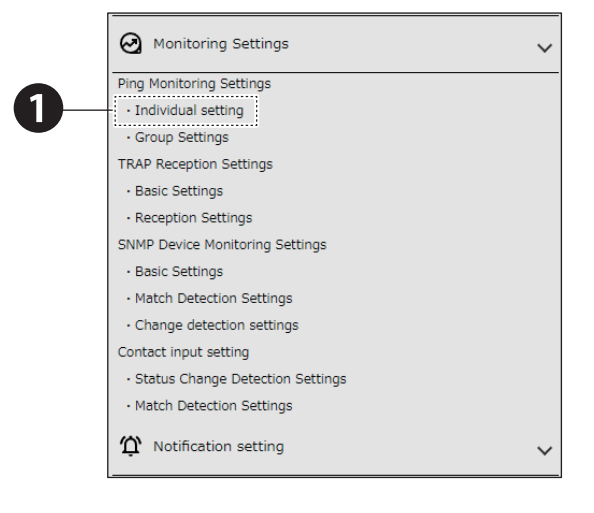

Specify the [Ping Monitoring Settings] - [Setting Number].

For each setting number, you can set one monitoring target.

Select from 1 to 24 for the [Setting Number].

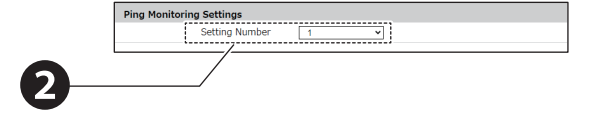

| Set the Monitored Equipment.                                                                                                    |
|----------------------------------------------------------------------------------------------------|
| In [Monitored Equipment], register the Monitored Address of the equipment.                                                                                                    |
| <ul> <li>In [Unit name], register the name of the device to monitor.</li> <li>The unit name is used to identify the device on which an event occurred for use in emails.</li> <li>This setting can be omitted.</li> </ul> |
| <ul> <li>The group configured in [Ping Monitoring Settings]</li> <li>- [Group Settings].</li> <li>Use the Monitoring Group Setting for multiple monitored equipment.</li> </ul>                                           |
| In [Number of transmissions] (0-30), set the number of Ping responses that are identified as errors.                                                                                                    |
| In [PING Monitoring Cycle (1-600) sec.], set the frequency of Ping transmissions.                                                                                                    |
| In [Number of transmissions] (1-3), set the number of Ping to send for each frequency.                                                                                                    |
|                                                                                                    |

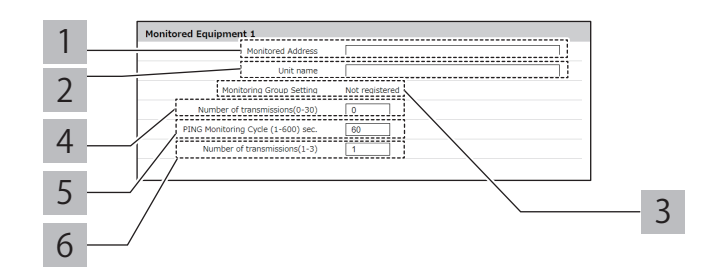

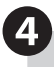

Set operation settings for when an error occurs.

Controlling Signal Tower Lights on This Product

Depending on the selections in [Basic Settings] -[Additional units], setup items may differ.

# In [Additional units], [Not Used] is selected

For each Signal Tower light ([Red], [Amber], [Green], [Blue], and [White]), select [OFF],

[Continuous ON], [Flashing pattern 1], [Flashing pattern 2], [Flashing pattern 3], [Flashing pattern 4], or [No change].

In [Additional units], [Multi-color unit] is selected

- 1 Select the color, [Red], [Amber], [Green], [Blue], [White], [Purple], [Light blue], or [No change].
- Select the pattern, [OFF], [Continuous ON],
  [Flashing pattern 1], [Flashing pattern 2], [Flashing pattern 3], [Flashing pattern 4], or [No change].

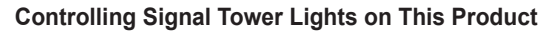

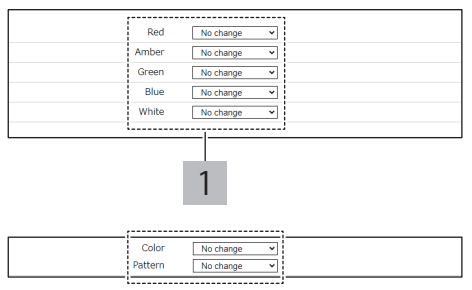

#### Controlling Audio

# NHB

Select the Buzzer, [Stop], [Buzzer pattern 1],
[Buzzer pattern 2], [Buzzer pattern 3], [Buzzer pattern 4], [Buzzer pattern 5], or [No change].

#### NHV

To play audio other than the presets, the audio needs to be registered. "7.16. Setting Up Voice Registration" ( @ page 128)

| 1 | <ul> <li>Select the audio, [Stop], [One-shot playback],</li> <li>[Repeat playback], or [No change].</li> <li>When [Repeat playback] is selected, specify the number of times for it to play.</li> </ul> |
|---|----------------------------------------------------------------------------------------------------|
|   | From [Audio Channel] specify the audio channel                                                                                                    |

2 From [Audio Channel], specify the audio channel to play.

#### Using Send Email

To send email, setting up email notifications and email content is required.

"8.1.2. Setting Up Email Notification Settings" ( @ page 138)

| 1 | Select the Subject and Body text.                                                                                                    |
|---|----------------------------------------------------------------------------------------------------|
| 2 | <ul> <li>Select the email recipients.</li> <li>You can select multiple recipients.</li> <li>If the recipient is not registered, it will not be sent even when selected.</li> </ul> |

#### Using SNMP Notification

Before using SNMP notification, the SNMP Notification Function must be [Enabled].

"8.1.1. Setting Up SNMP (Trap Inform) Notification Settings" ( @ page 134)

#### Using Send HTTP Command

Before sending HTTP Commands, the HTTP Command must be registered.

"8.1.3. Setting Up HTTP Command Sending Settings" ( @ page 141)

- Select the HTTP Command Destination.
- You can select multiple recipients.
- If the recipient is not registered, it will not be sent even when selected.

# Using Send MQTT

1

Before using Send MQTT, the Cloud function must be enabled.

"8.2. Using the Cloud" ( 🖙 page 144)

#### Using Contact Output

Before using contact output, the Contact Output Function must be [Enabled].

"8.1.4. Setting Up Contact Output Settings" ( @ page 143)

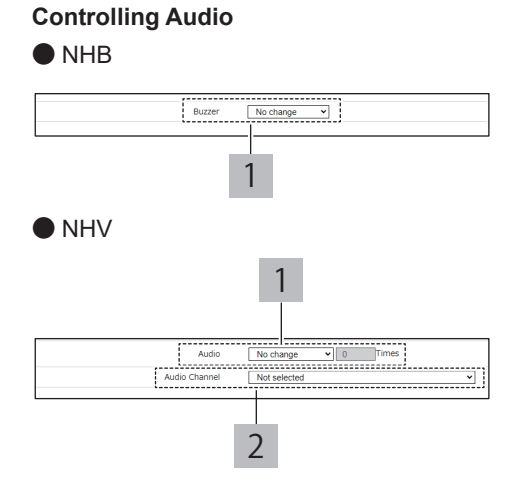

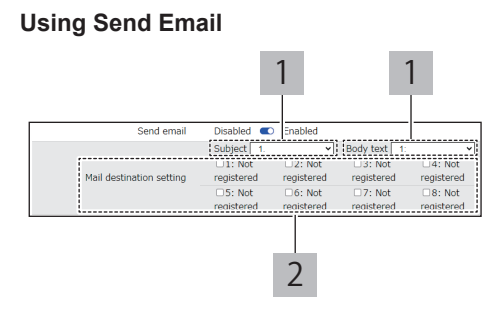

#### **Using SNMP Notification**

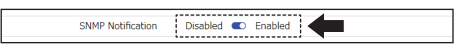

# **Using Send HTTP Command**

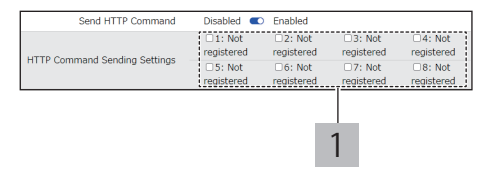

## Using Send MQTT

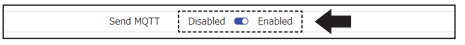

#### **Using Contact Output**

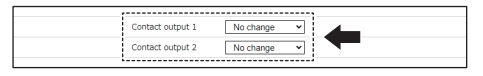

Sets operation setting for recovery from an error.

#### Controlling Signal Tower Lights on This Product

Depending on the selections in [Basic Settings] - [Additional units], setup items may differ.

#### In [Additional units], [Not Used] is selected

- For each Signal Tower light ([Red], [Amber],
- [Green], [Blue], and [White]), select [OFF],
- 1 [Continuous ON], [Flashing pattern 1], [Flashing pattern 2], [Flashing pattern 3], [Flashing pattern 4], or [No change].

#### In [Additional units], [Multi-color unit] is selected

- Select the color, [Red], [Amber], [Green], [Blue], [White], [Purple], [Light blue], or [No change].
- Select the pattern, [OFF], [Continuous ON],
- [Flashing pattern 1], [Flashing pattern 2], [Flashing pattern 3], [Flashing pattern 4], or [No change].

# Controlling Audio

#### NHB

5

- Select the buzzer, [Stop], [Buzzer pattern 1],
- 1 [Buzzer pattern 2], [Buzzer pattern 3], [Buzzer pattern 4], [Buzzer pattern 5], or [No change].

# NHV

To play audio other than the presets, the audio needs to be registered. "7.16. Setting Up Voice Registration" ( ( Page 128)

- Select the audio, [Stop], [One-shot playback], [Repeat playback], or [No change].
- When [Repeat playback], or [No change].
   When [Repeat playback] is selected, specify the number of times for it to play.
- 2 From [Audio Channel], specify the audio channel to play.

#### Using Send Email

To send email, setting up email notifications and email content is required.

"8.1.2. Setting Up Email Notification Settings" ( @ page 138)

| 1 | Select the Subject and Body text.                                                                                                    |
|---|----------------------------------------------------------------------------------------------------|
| 2 | <ul> <li>Select the email recipients.</li> <li>You can select multiple recipients.</li> <li>If the recipient is not registered, it will not be sent even when selected.</li> </ul> |

#### Using SNMP Notification

Before using SNMP notification, the SNMP Notification Function must be [Enabled].

"8.1.1. Setting Up SNMP (Trap Inform) Notification Settings" ( @ page 134)

# **Controlling Signal Tower Lights on This Product**

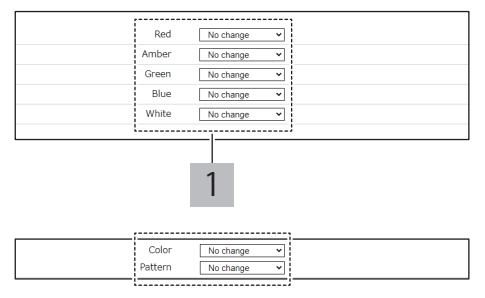

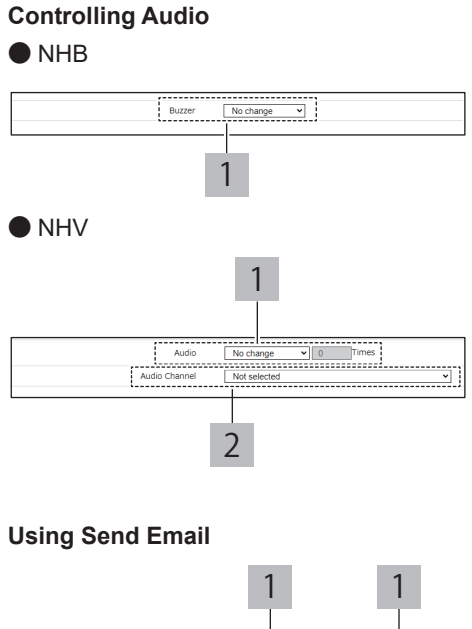

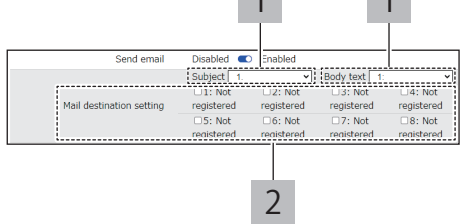

# **Using SNMP Notification**

# Using Send HTTP Command

Before sending HTTP Commands, the HTTP Command must be registered.

"8.1.3. Setting Up HTTP Command Sending Settings" ( @ page 141)

- Select the HTTP Command Destination.
- · You can select multiple recipients.
- If the recipient is not registered, it will not be sent even when selected.

# Using Send MQTT

1

Before using Send MQTT, the Cloud function must be enabled.

"8.2. Using the Cloud" ( 🖙 page 144)

#### Using Contact Output

Before using contact output, the Contact Output Function must be [Enabled].

"8.1.4. Setting Up Contact Output Settings" ( @ page 143)

# Click [Set] to apply the defined settings.

• For each monitoring target setting, click the [Set] button to apply the defined settings to the product. Settings for multiple monitoring targets cannot be updated at one time.

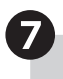

Ping monitoring is started.

· Restart is unnecessary.

# Using Send HTTP Command

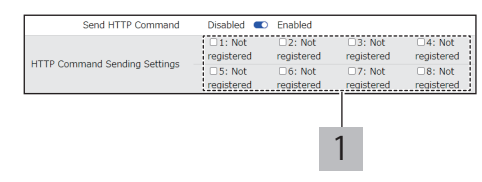

#### Using Send MQTT

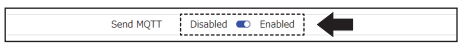

# Using Contact Output

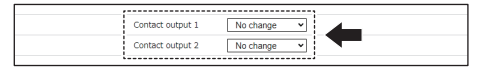

# Using the Group Monitoring Function

Use the Monitoring Group Setting for multiple monitored equipment. If more than one monitored equipment in a group enters an error state, the product continues with error state operations until all the equipment in the group are restored.

Contact input setting

Status Change Detection Settings
 Match Detection Settings
 Motification setting

1 From the [Monitoring Settings] tab, click [Group Settings] to display the [Ping Monitoring Settings] - [Group Settings] screen.

 1
 Image: Monitoring Settings

 . Individual setting
 . Individual setting

 . Group Settings]
 . Group Settings

 . Reception Settings
 . Basic Settings

 . Reception Settings
 . Basic Settings

 . Basic Settings
 . Basic Settings

 . Basic Settings
 . Basic Settings

 . Match Detection Settings
 . Change detection settings

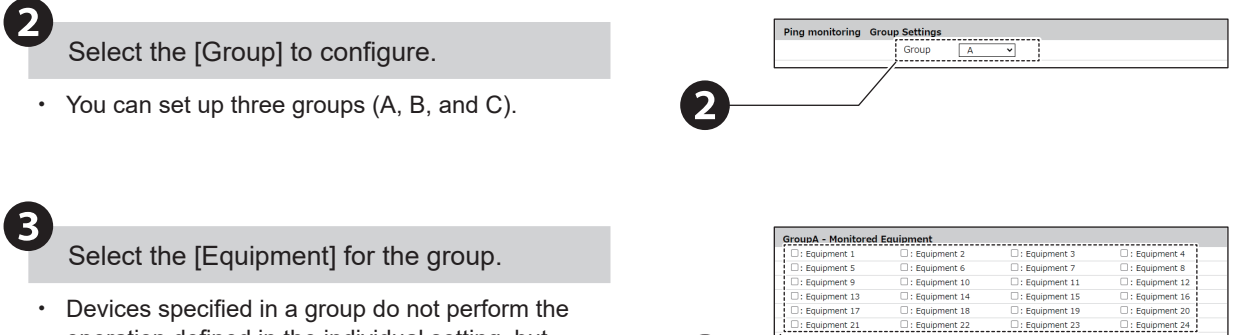

- operation defined in the individual setting, but perform the operation defined in the group setting.
- A device assigned to a group cannot also be assigned to another group.

Set operation settings for when an error occurs.

# Controlling Signal Tower Lights on This Product

Depending on the selections in [Basic Settings] - [Additional units], setup items may differ.

# In [Additional units], [Not Used] is selected

For each Signal Tower light ([Red], [Amber],
[Green], [Blue], and [White]), select [OFF],
[Continuous ON], [Flashing pattern 1], [Flashing pattern 2], [Flashing pattern 3], [Flashing pattern 4], or [No change].

# In [Additional units], [Multi-color unit] is selected

- Select the color, [Red], [Amber], [Green], [Blue],
- [White], [Purple], [Light blue], or [No change].
- Select the pattern, [OFF], [Continuous ON],
- 2 [Flashing pattern 1], [Flashing pattern 2], [Flashing pattern 3], [Flashing pattern 4], or [No change].

# Controlling Audio

# NHB Select the buzzer. [Sto

Select the buzzer, [Stop], [Buzzer pattern 1],
[Buzzer pattern 2], [Buzzer pattern 3], [Buzzer pattern 4], [Buzzer pattern 5], or [No change].

# NHV

To play audio other than the presets, the audio needs to be registered."7.16. Setting Up Voice Registration" ( @ page 128)

- Select the audio, [Stop], [One-shot playback], [Repeat playback], or [No change].
- When [Repeat playback], or [No change].
   When [Repeat playback] is selected, specify the number of times for it to play.
- 2 From [Audio Channel], specify the audio channel to play.

# Using Send Email

To send email, setting up email notifications and email content is required.

"8.1.2. Setting Up Email Notification Settings" ( page 138)

| 1 | Select the Subject and Body text.                                                                                                    |
|---|----------------------------------------------------------------------------------------------------|
| 2 | <ul><li>Select the email recipients.</li><li>You can select multiple recipients.</li><li>If the recipient is not registered, it will not be sent even when selected.</li></ul> |

# Using SNMP Notification

Before using SNMP notification, the SNMP Notification Function must be [Enabled].

"8.1.1. Setting Up SNMP (Trap Inform) Notification Settings" ( @ page 134)

# **Controlling Signal Tower Lights on This Product**

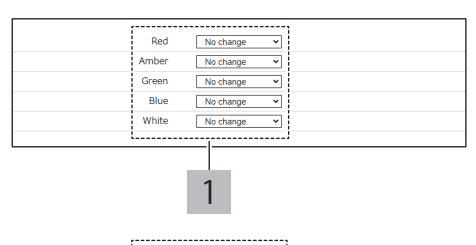

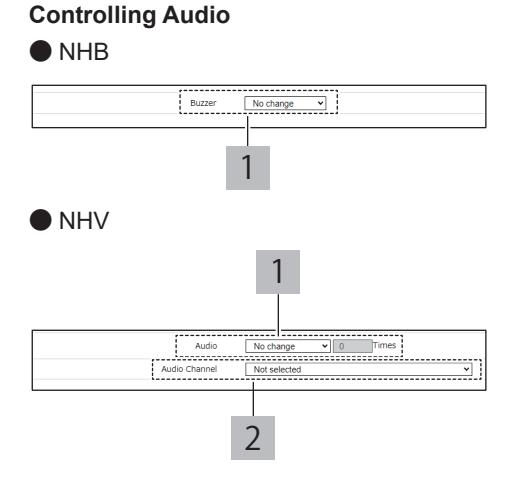

# Using Send Email

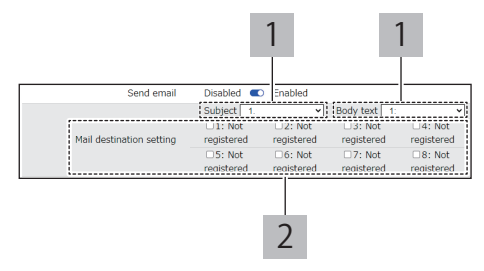

# Using SNMP Notification

# Using Send HTTP Command

Before sending HTTP Commands, the HTTP Command must be registered.

- Select the HTTP Command Destination.
- · You can select multiple recipients.
- If the recipient is not registered, it will not be sent even when selected.

#### Using Send MQTT

Before using Send MQTT, the Cloud function must be enabled.

"8.2. Using the Cloud" ( 🖙 page 144)

#### Using Contact Output

Before using contact output, the Contact Output Function must be [Enabled].

"8.1.4. Setting Up Contact Output Settings" ( @ page 143)

5

1

Set operation setting for recovery from an error.

#### Controlling Signal Tower Lights on This Product

Depending on the selections in [Basic Settings] - [Additional units], setup items may differ.

#### In [Additional units], [Not Used] is selected

For each Signal Tower light ([Red], [Amber], [Green], [Blue], and [White]), select [OFF],

1 [Continuous ON], [Flashing pattern 1], [Flashing pattern 2], [Flashing pattern 3], [Flashing pattern 4], or [No change].

# In [Additional units], [Multi-color unit] is selected

- Select the color, [Red], [Amber], [Green], [Blue],[White], [Purple], [Light blue], or [No change].
- Select the pattern, [OFF], [Continuous ON],
- 2 [Flashing pattern 1], [Flashing pattern 2], [Flashing pattern 3], [Flashing pattern 4], or [No change].

# Controlling Audio

| NH                   | NHB                                                                                                    |  |  |
|----------------------|----------------------------------------------------------------------------------------------------|--|--|
| 1                    | Select the buzzer, [Stop], [Buzzer pattern 1],<br>[Buzzer pattern 2], [Buzzer pattern 3], [Buzzer<br>pattern 4], [Buzzer pattern 5], or [No change].                                                   |  |  |
| NH<br>To<br>ne<br>Re | NHV<br>To play audio other than the presets, the audio<br>needs to be registered."7.16. Setting Up Voice<br>Registration" ( I page 128)                                                                |  |  |
| 1                    | <ul> <li>Select the audio, [Stop], [One-shot playback],<br/>[Repeat playback], or [No change].</li> <li>When [Repeat playback] is selected, specify<br/>the number of times for it to play.</li> </ul> |  |  |
| 2                    | From [Audio Channel], specify the audio channel to play.                                                                                                    |  |  |

#### **Using Send HTTP Command**

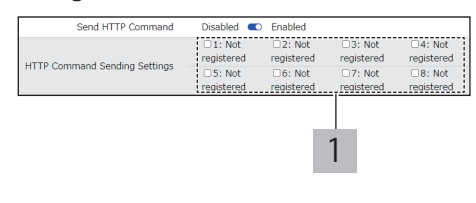

#### Using Send MQTT

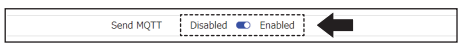

#### **Using Contact Output**

| Contact output 1 | No change 🗸 |  |
|------------------|-------------|--|
| Contact output 2 | No change V |  |

#### **Controlling Signal Tower Lights on This Product**

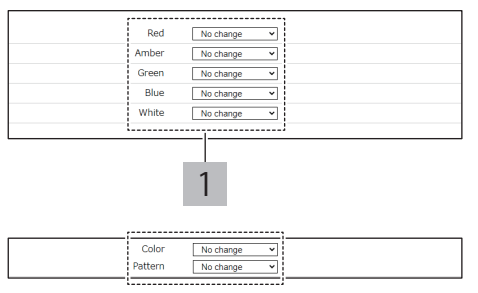

# Controlling Audio

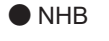

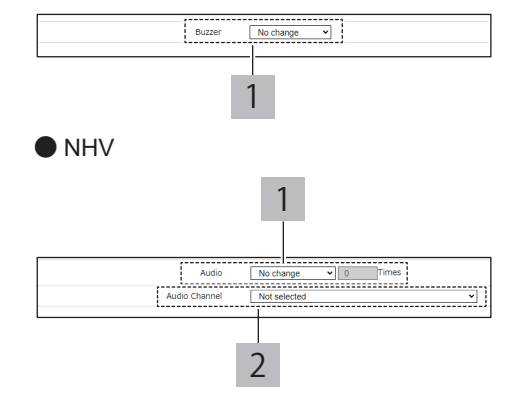

#### Using Send Email

To send email, setting up email notifications and email content is required.

"8.1.2. Setting Up Email Notification Settings" ( page 138)

| 1 | Select the Subject and Body text. |
|---|-----------------------------------|
|   | Salast the smail reginights       |

Select the email recipients.

- · You can select multiple recipients. 2 • If the recipient is not registered, it will not be
- sent even when selected.

#### Using SNMP Notification

Before using SNMP notification, the SNMP Notification Function must be [Enabled].

"8.1.1. Setting Up SNMP (Trap Inform) Notification Settings" ( > page 134)

#### Using Send HTTP Command

Before sending HTTP Commands, the HTTP Command must be registered.

"8.1.3. Setting Up HTTP Command Sending Settings" ( 🖙 page 141)

Select the HTTP Command Destination.

You can select multiple recipients.

1 · If the recipient is not registered, it will not be sent even when selected.

#### Using Send MQTT

Before using Send MQTT, the Cloud function must be enabled.

"8.2. Using the Cloud" ( @ page 144)

#### Using Contact Output

Before using contact output, the Contact Output Function must be [Enabled].

"8.1.4. Setting Up Contact Output Settings" ( 🖙 page 143)

6

Click [Set] to apply the defined settings.

· For each monitoring target setting, click the [Set] button to apply the defined settings to the product. Settings for multiple monitoring targets cannot be updated at one time.

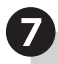

Ping monitoring is started.

Restart is unnecessary.

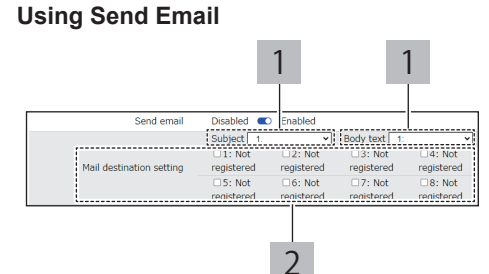

#### **Using SNMP Notification**

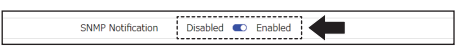

#### **Using Send HTTP Command**

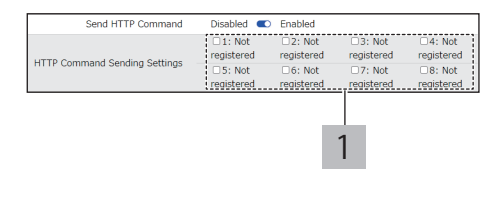

#### Using Send MQTT

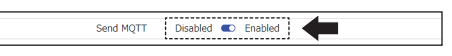

# **Using Contact Output**

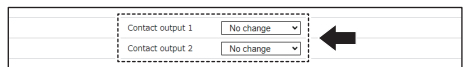

# 8.4.2. SNMP TRAP Monitoring

- · Set up TRAP monitoring settings or TRAP receive settings.
- For information on each item, refer to "9.3.2. TRAP Reception Settings" (@ page 292).

# 8.4.2.1. Setup Procedure

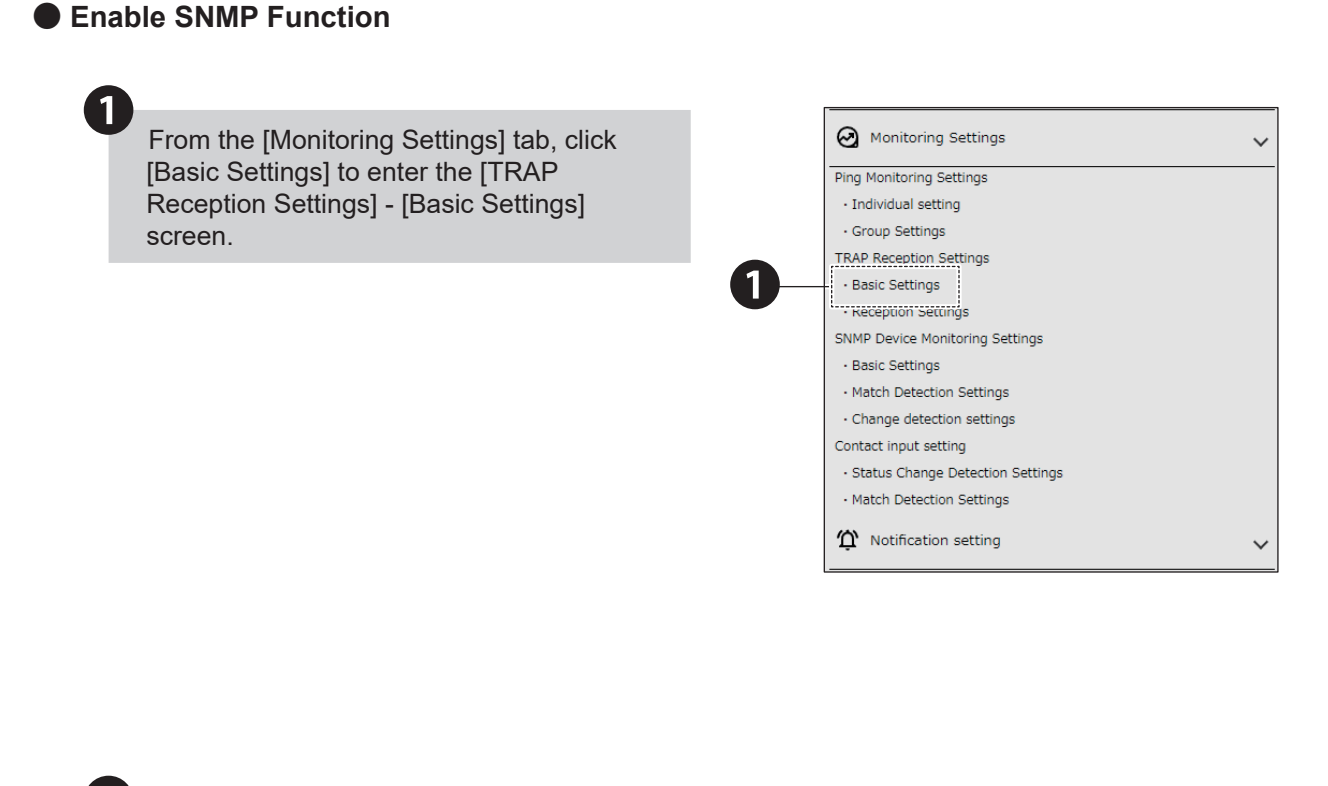

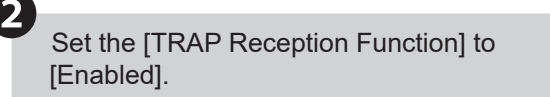

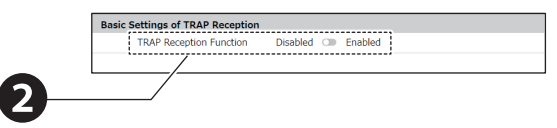

[v3].

From [Version selection], select [v1/v2c] or

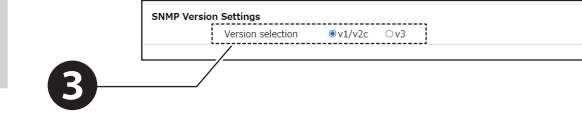

|          | Set up TRAP receive.                                                                                                    | v1/v2c                                                                                                    |
|----------|----------------------------------------------------------------------------------------------------|----------------------------------------------------------------------------------------------------|
| <b>\</b> | v1/v2c                                                                                                    | v1/v2c TRAP Reception Community public                                                                                                    |
| 1        | Set up the TRAP Reception Community.                                                                                                    |                                                                                                    |
| ۱<br>۱   | /3                                                                                                    | 1                                                                                                    |
| 1        | Set an user name.                                                                                                    | v3                                                                                                    |
| 2        | <ul> <li>Select the security level, [noAuthNoPriv],</li> <li>[AuthNoPriv], or [AuthPriv].</li> <li>noAuthNoPriv: Communication authentication and encryption are not performed.</li> <li>AuthNoPriv: Performs communication authentication only.</li> <li>AuthPriv: Performs communication authentication and encryption.</li> </ul> | 2 1<br>v3 userrame<br>Security Level Aunthon v<br>Authentication pretword # VDS O3HAL<br>Authentication pretword # VDS O3HAL<br>Authentication pretword # VDS O3HAL<br>Ecoryptic Netword # VDS O3HAL<br>Control of the security of the security of the secur |
| 3        | <ul> <li>When either [AuthNoPriv] or [AuthPriv] is selected<br/>for the security level, set the Authentication<br/>method and authentication password.</li> <li>For the Authentication method, select either<br/>[MD5] or [SHA]. Select to match settings on<br/>supported equipment.</li> </ul>                                     | Engine ID 8039eS01d3ad                                                                                                    |
| 4        | <ul> <li>When you set the [Security Level] to [AuthPriv], set the Encryption Method and Encrypted Password.</li> <li>For the Encryption Method, select either [DES] or [AES]. Select to match settings on supported equipment.</li> </ul>                                                                                            |                                                                                                    |

Click [Set] to apply the defined settings.

6

# Set up SNMP TRAP Monitoring

1

From the [Monitoring Settings] tab, click [Reception Settings] to enter the [TRAP Reception Settings] screen.

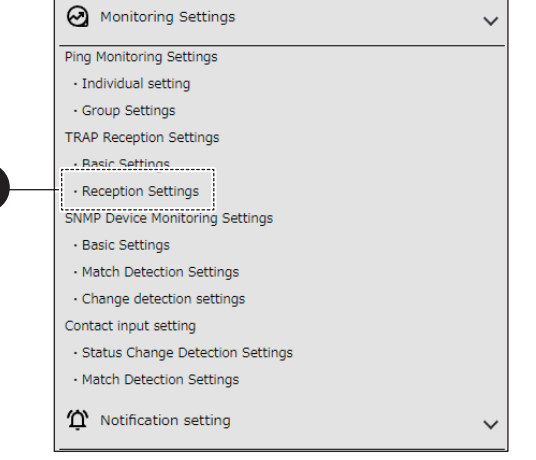

# Specify the [Group Settings] for TRAP Reception Settings.

• Select from 1 to 16 for the [Group Settings].

In [Group Name], set the name for the selected number.

|            | TRAP Reception Settings        |
|------------|--------------------------------|
| (2)—       | Group Settings 1 V             |
|            | TRAP Reception Group Settings1 |
|            | Group Name                     |
| <b>B</b> — |                                |

# Configure the TRAP Receive group settings.

1 Set the [SNMP Notification Source Address] and [TRAP Number].

Set [variable-bindings (1-2)].

2

- Of two registration items in [variable-bindings], it can be registered only with the first of these.
   In [variable-bindings], you can use an asterisk
- In [variable-bindings], you can use an asterisk (\*) at the end.
   When an asterisk (\*) is used, any integer
- value at the end is considered to match the condition.
- With the Receive Function, the number of variable-bindings that can be identified is up to 64 per TRAP.
- When a TRAP is received with more than 65 variable-bindings, among variable-bindings OID, the 65th and subsequent OID will not work even if they are set up.
- When a SNMP notification source address item is entered, you can omit the [TRAP Number] and [variable-bindings] fields. If the [TRAP Number] and [variable-bindings] fields are omitted, all TRAP received from the address in the [SNMP Notification Source Address] field will be received.
- If the [SNMP Notification Source Address] is omitted, only the TRAP number is used.
- If both [SNMP Notification Source Address] and [TRAP Number] are omitted, after receipt no operation is performed.
- When duplicate TRAP numbers are registered in a group, group operations use the TRAP with the smallest number. Operation for the subsequent group number is not performed.
- If the [GenericTrap type] of the TRAP received is 6 (enterprisespecific), at the end of the received TRAP append the specific-trap value.

|             | Group Name                                                                               |                                                             |   |
|-------------|------------------------------------------------------------------------------------------|-------------------------------------------------------------|---|
|             | oroup hame                                                                               |                                                             |   |
| , 1-1       |                                                                                          |                                                             |   |
| SNM         | Notification Source Address                                                              |                                                             |   |
|             | TRAP Number                                                                              |                                                             |   |
|             |                                                                                          | OID:                                                        |   |
|             | variable-bindings1                                                                       | Series: integer                                             |   |
|             |                                                                                          | Value:                                                      |   |
|             |                                                                                          | OID:                                                        |   |
|             | variable-bindings2                                                                       | Series: integer                                             |   |
|             |                                                                                          | Value:                                                      |   |
|             |                                                                                          |                                                             |   |
| 1-2         |                                                                                          |                                                             |   |
| 1-2<br>SNM  | Notification Source Address                                                              |                                                             |   |
| 1-2<br>SNM  | Notification Source Address                                                              |                                                             | ] |
| 1-2<br>SNM  | P Notification Source Address<br>TRAP Number                                             |                                                             |   |
| 1-2<br>SNMI | P Notification Source Address<br>TRAP Number<br>variable-hindings1                       | OID:                                                        |   |
| 1-2<br>SNM  | <sup>o</sup> Notification Source Address<br>TRAP Number<br>variable-bindings1            | OID:<br>Series: integer<br>Value:                           |   |
| 1-2<br>SNM  | <sup>2</sup> Notification Source Address<br>TRAP Number<br>variable-bindings1            | OID:<br>Series: integer<br>Value:<br>OID:                   |   |
| 1-2<br>SNM  | P Notification Source Address<br>TRAP Number<br>variable-bindings1<br>variable-bindings2 | OD:<br>Series: integer<br>Value:<br>OID:<br>Series: integer |   |

# 6

Sets the operation when TRAP is received.

# Controlling Signal Tower Lights on This Product

Depending on the selections in [Basic Settings] -[Additional units], setup items may differ.

#### In [Additional units], [Not Used] is selected

For each Signal Tower light ([Red], [Amber],
[Green], [Blue], and [White]), select [OFF],
[Continuous ON], [Flashing pattern 1], [Flashing pattern 2], [Flashing pattern 3], [Flashing pattern 4], or [No change].

## In [Additional units], [Multi-color unit] is selected

- Select the color, [Red], [Amber], [Green], [Blue], [White], [Purple], [Light blue], or [No change].
- Select the pattern, [OFF], [Continuous ON],
- 2 [Flashing pattern 1], [Flashing pattern 2], [Flashing pattern 3], [Flashing pattern 4], or [No change].

# Controlling Audio

# NHB Select the buzzer, [Stop], [Buzzer pattern 1], [Buzzer pattern 2], [Buzzer pattern 3], [Buzzer pattern 4], [Buzzer pattern 5], or [No change].

#### NHV

1

To play audio other than the presets, the audio needs to be registered."7.16. Setting Up Voice Registration" ( @ page 128)

- Select the audio, [Stop], [One-shot playback], [Repeat playback], or [No change].
- When [Repeat playback] is selected, specify the number of times for it to play.
- 2 From [Audio Channel], specify the audio channel to play.

# Using Send Email

To send email, setting up email notifications and email content is required.

"8.1.2. Setting Up Email Notification Settings" ( @ page 138)

| 1 | Select the Subject and Body text.                                                                                                    |
|---|----------------------------------------------------------------------------------------------------|
| 2 | <ul> <li>Select the email recipients.</li> <li>You can select multiple recipients.</li> <li>If the recipient is not registered, it will not be sent even when selected.</li> </ul> |
|   |                                                                                                    |

# Using SNMP Notification

Before using SNMP notification, the SNMP Notification Function must be [Enabled].

"8.1.1. Setting Up SNMP (Trap Inform) Notification Settings" ( @ page 134)

# **Controlling Signal Tower Lights on This Product**

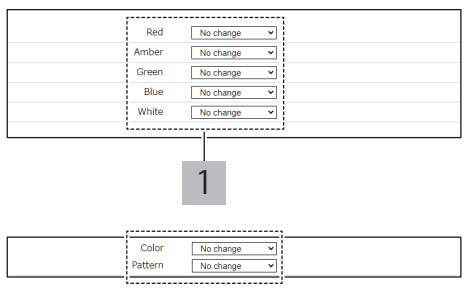

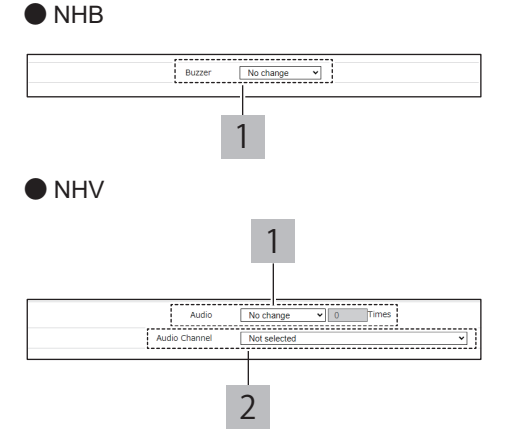

# Using Send Email

**Controlling Audio** 

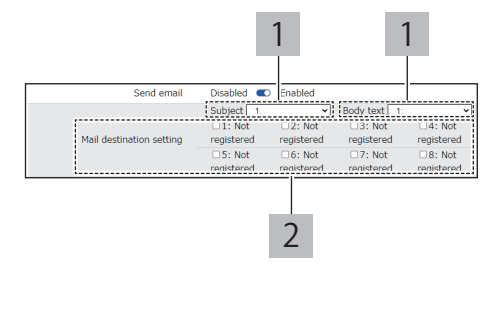

# Using SNMP Notification

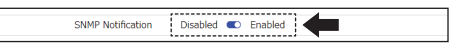

# Using Send HTTP Command

Before sending HTTP Commands, the HTTP Command must be registered.

"8.1.3. Setting Up HTTP Command Sending Settings" ( @ page 141)

- Select the HTTP Command Destination.
  - You can select multiple recipients.
- If the recipient is not registered, it will not be sent even when selected.

#### Using Send MQTT

Before using Send MQTT, the Cloud function must be enabled.

"8.2. Using the Cloud" ( > page 144)

## Using Contact Output

Before using contact output, the Contact Output Function must be [Enabled].

"8.1.4. Setting Up Contact Output Settings" ( @ page 143)

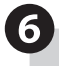

1

Click [Set] to apply the defined settings.

• For each TRAP Receive group setting, click the [Set] button to apply the defined settings to the product. Settings for multiple TRAP Receive groups cannot be updated at one time.

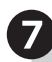

SNMP TRAP monitoring is started.

· Restart is unnecessary.

#### **Using Send HTTP Command**

| Send HTTP Command             | Disabled 🔍            | Enabled              |                      |                       |
|-------------------------------|-----------------------|----------------------|----------------------|-----------------------|
| UTTO Commend Condina Collines | □1: Not<br>registered | 2: Not<br>registered | 3: Not<br>registered | □4: Not<br>registered |
| HTTP Command Sending Settings | 5: Not                | 6: Not               | 7: Not               | 8: Not                |
|                               | registered            | registered           | registered           | registered            |
|                               |                       |                      | 1                    |                       |
|                               |                       |                      |                      |                       |

#### Using Send MQTT

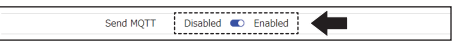

# Using Contact Output

| ·                |             |
|------------------|-------------|
| Contact output 1 | No change V |
| Contact output 2 | No change V |
| ·                |             |

# 8.4.3. SNMP Device Monitoring

- · Set up to use SNMP Device Monitoring.
- For information on each item, refer to "9.3.3. SNMP Device Monitoring Settings" (@ page 297).

# 8.4.3.1. Setup Procedure

# Enable SNMP Device Monitoring Function

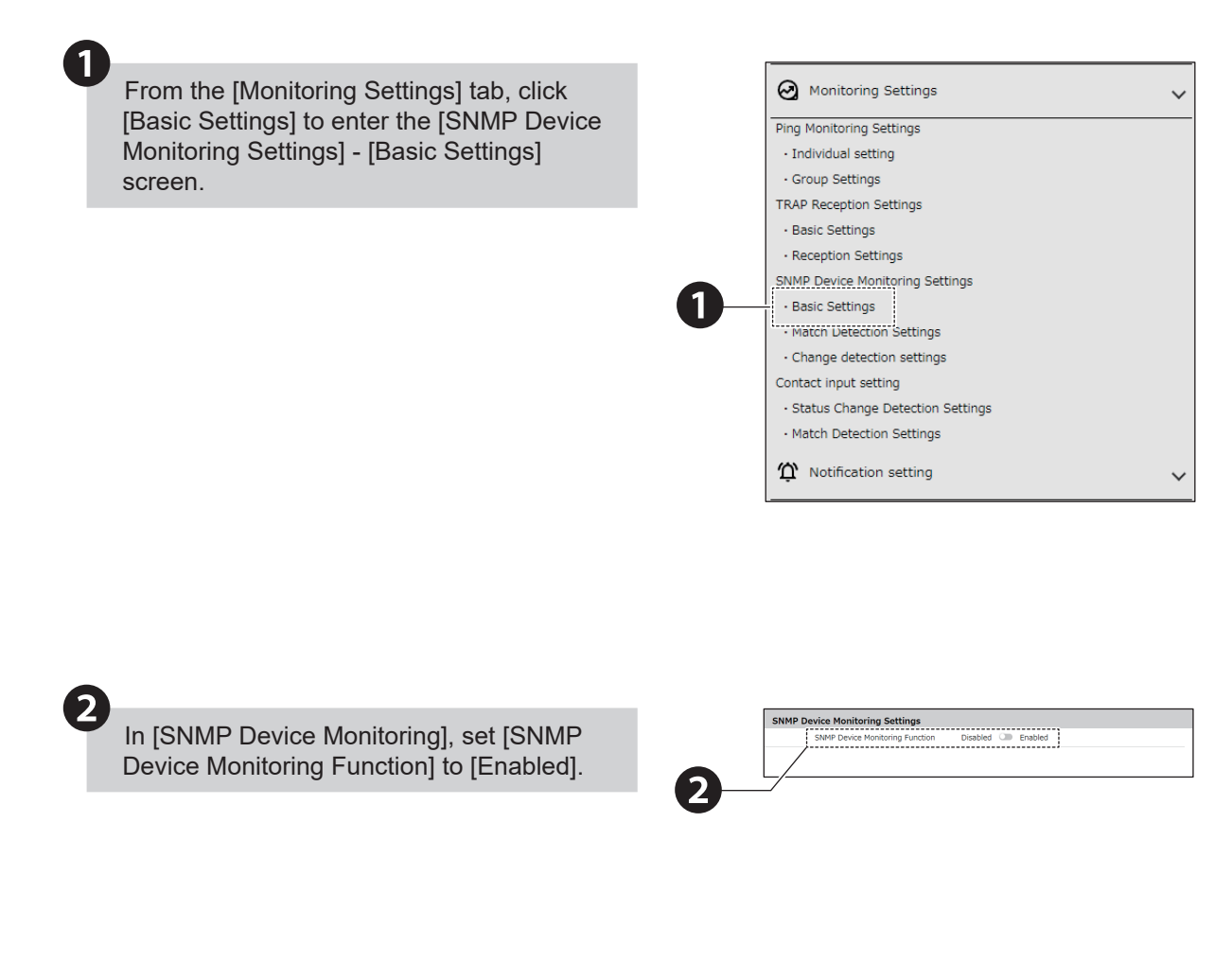

3

When using SNMP v1 or v2c, in the [SNMP v1/v2c Settings] set [GET Community Name].

| SNM | 1Pv 1/v 2 c Settings |        |  |
|-----|----------------------|--------|--|
|     | GET Community Name   | public |  |
| B   |                      |        |  |

4

5

2

When using SNMP v3, in [SNMPv3 Certification] select the [Connection Destination Number].

• You can register up to 20 connection destination numbers.

# Set the connection for the selected [Connection Destination Number].

| 1 Se | t an | user | name. |
|------|------|------|-------|
|------|------|------|-------|

Select the security level, [noAuthNoPriv], [AuthNoPriv], or [AuthPriv]. • noAuthNoPriv: Communication authentication

- noAutinioPriv: Communication autientication and encryption are not performed.
- AuthNoPriv: Performs communication authentication only.
   AuthPriv: Performs communication
  - AuthPriv: Performs communication authentication and encryption.

When either [AuthNoPriv] or [AuthPriv] is selected for the security level, set the Authentication method and authentication password.

- For the Authentication method, select either [MD5] or [SHA]. Match settings on supported equipment.
- 3 When you set the [Security Level] to [AuthPriv], set the Encryption Method and Encrypted Password.
  - For the Encryption Method, select either [DES] or [AES]. Match settings on supported equipment.

Click [Set] to apply the defined settings.

• For each connection destination, click the [Set] button to apply the defined settings to the product. Settings for multiple connection destinations cannot be updated at one time.

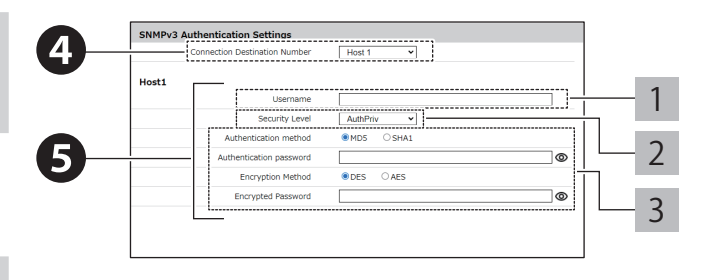

<sup>6</sup> 

# Set up SNMP Device Monitoring

# Match Detection

| 4 |  |
|---|--|
|   |  |
|   |  |

2

From the [Monitoring Settings] tab, click [Match Detection Settings] to enter the [SNMP Device Monitoring Settings] - [Match Detection Settings] screen.

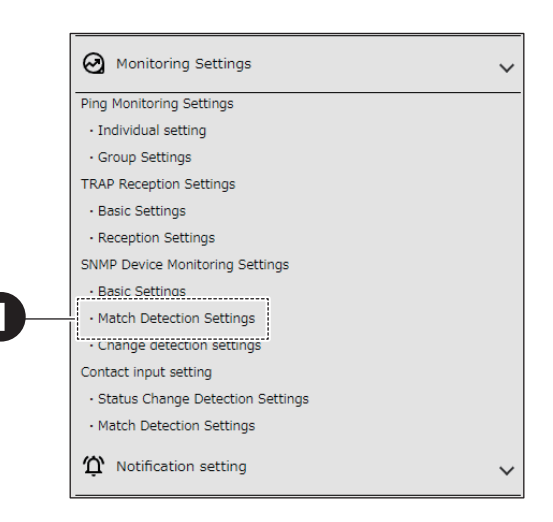

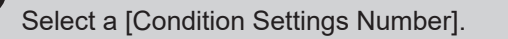

· You can register up to 20 condition settings.

| Set the Match Detection for the selected |  |
|------------------------------------------|--|
| [Condition Settings Number].             |  |

| 1 | <ul> <li>Register the Equipment Name.</li> <li>The unit name is used to identify the device on which an event occurred for use in email.</li> <li>This setting can be omitted.</li> </ul>                                                                                                    |
|---|----------------------------------------------------------------------------------------------------|
| 2 | Set the Monitored Address.                                                                                                    |
| 3 | <ul> <li>Specify the SNMP Version.</li> <li>When v3 is selected, SNMPv3 Certification is displayed.</li> <li>Specify the connection destination number that was set in the [Basic Settings].</li> </ul>                                                                                                    |
| 4 | <ul> <li>Set the Judgment condition.</li> <li>Select the OID detection method from [Specified OID only] and [All Specified OID Below].</li> <li>You can omit the value.</li> <li>Select from [Equal to], [More than], and [Less than].</li> <li>If both Judgment conditions are set, the operation is performed when both conditions are met.</li> </ul> |
| 5 | Set the Monitoring Period from 0 to 60 seconds.                                                                                                    |

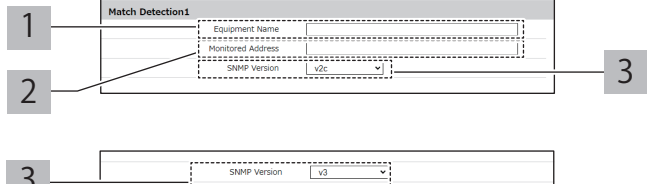

1:

Monitoring Match Detection Sett

SNMPv3 Certific

Number Mat

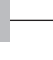

3

2

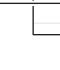

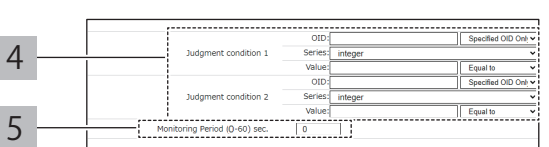

# Sets the [Operation during communication timeout]. To put this product in monitoring status when a communication timeout with the monitoring target occurs, set up the following. Set [Release Conditions] to [Enabled]. 1 2 Set the [Number of retries] from 0 to 10. 5 Set the operation when the condition matches. Controlling Signal Tower Lights on This Product Depending on the selections in [Basic Settings] -[Additional units], setup items may differ. In [Additional units], [Not Used] is selected For each Signal Tower light ([Red], [Amber],

[Green], [Blue], and [White]), select [OFF],
[Continuous ON], [Flashing pattern 1], [Flashing pattern 2], [Flashing pattern 3], [Flashing pattern 4], or [No change].

#### In [Additional units], [Multi-color unit] is selected

- Select the color, [Red], [Amber], [Green], [Blue], [White], [Purple], [Light blue], or [No change].
- Select the pattern, [OFF], [Continuous ON],
- 2 [Flashing pattern 1], [Flashing pattern 2], [Flashing pattern 3], [Flashing pattern 4], or [No change].

# Controlling Audio

# NHB Select the buzzer, [Stop], [Buzzer pattern 1], [Buzzer pattern 2], [Buzzer pattern 3], [Buzzer pattern 3], [Buzzer pattern 4], [Buzzer pattern 5], or [No change].

# NHV

1

1

|    | ••                                             |  |  |  |  |  |
|----|------------------------------------------------|--|--|--|--|--|
| То | play audio other than the presets, the audio   |  |  |  |  |  |
| ne | needs to be registered."7.16. Setting Up Voice |  |  |  |  |  |
| Re | egistration" ( 🖙 page 128)                     |  |  |  |  |  |
|    | Select the audio, [Stop], [One-shot playback]. |  |  |  |  |  |

- [Repeat playback], or [No change].
- When [Repeat playback] is selected, specify the number of times for it to play.
- 2 From [Audio Channel], specify the audio channel to play.

# Using Send Email

To send email, setting up email notifications and email content is required.

"8.1.2. Setting Up Email Notification Settings" ( @ page 138)

| 1 | Select the Subject and Body text.                                                                                                    |
|---|----------------------------------------------------------------------------------------------------|
| 2 | <ul> <li>Select the email recipients.</li> <li>You can select multiple recipients.</li> <li>If the recipient is not registered, it will not be sent even when selected.</li> </ul> |

1 Match Detection 1 - Operation during communication timeout [Release Conditions Deabled OP Enabled] [Number of retries(0-10) 0

# **Controlling Signal Tower Lights on This Product**

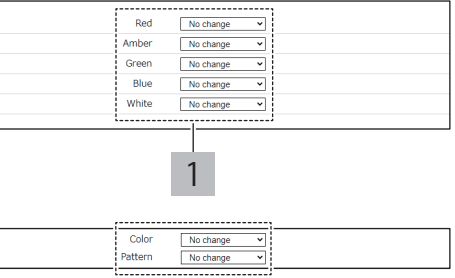

# Controlling Audio

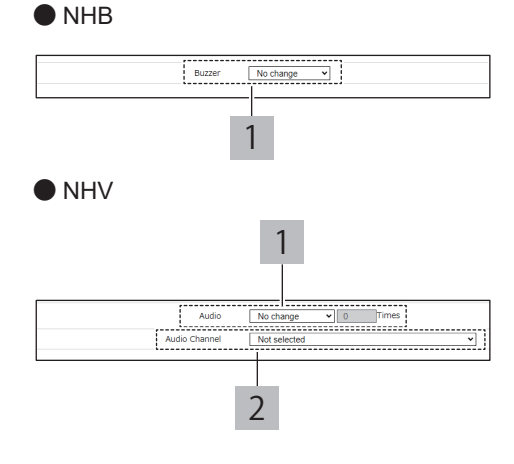

# Using Send Email

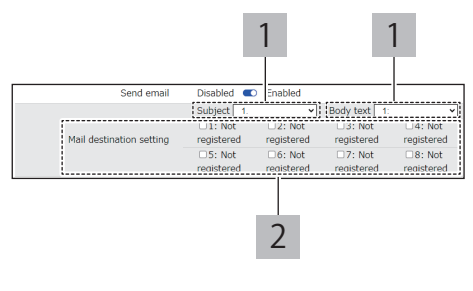

#### Using SNMP Notification

Before using SNMP Notification, the SNMP Notification Function must be [Enabled]. "8.1.1. Setting Up SNMP (Trap Inform) Notification Settings" ( @ page 134)

#### Using Send HTTP Command

Before sending HTTP Commands, the HTTP Command must be registered. "8.1.3. Setting Up HTTP Command Sending Settings"

#### ( @ page 141)

1

- Select the HTTP Command Destination.
- You can select multiple recipients.
- If the recipient is not registered, it will not be sent even when selected.

#### Using Send MQTT

Before using Send MQTT, the Cloud function must be enabled.

"8.2. Using the Cloud" ( @ page 144)

#### Using Contact Output

Before using contact output, the Contact Output Function must be [Enabled].

"8.1.4. Setting Up Contact Output Settings" ( I page 143)

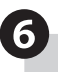

Set the release condition operation.

#### Controlling Signal Tower Lights on This Product

Depending on the selections in [Basic Settings] -

[Additional units], setup items may differ.

#### In [Additional units], [Not Used] is selected

- For each Signal Tower light ([Red], [Amber], [Green], [Blue], and [White]), select [OFF], [Continuous ON], [Flashing pattern 1], [Flashing]
- pattern 2], [Flashing pattern 3], [Flashing pattern 4], or [No change].

# In [Additional units], [Multi-color unit] is selected

- 1Select the color, [Red], [Amber], [Green], [Blue],<br/>[White], [Purple], [Light blue], or [No change].
- Select the pattern, [OFF], [Continuous ON],
  [Flashing pattern 1], [Flashing pattern 2], [Flashing pattern 3], [Flashing pattern 4], or [No change].

#### **Using SNMP Notification**

SNMP Notification Disabled C Enabled

#### **Using Send HTTP Command**

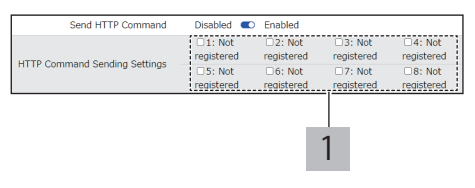

# Using Send MQTT

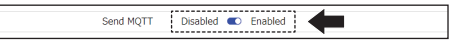

#### **Using Contact Output**

| Contact output 1 | No change 👻 | <b>_</b> |  |
|------------------|-------------|----------|--|
| Contact output 2 | No change 🗸 |          |  |

# **Controlling Signal Tower Lights on This Product**

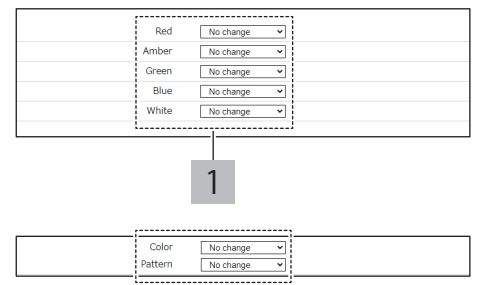
### Controlling Audio

### NHB

Select the buzzer, [Stop], [Buzzer pattern 1], [Buzzer pattern 2], [Buzzer pattern 3], [Buzzer pattern 4], [Buzzer pattern 5], or [No change].

### NHV

To play audio other than the presets, the audio needs to be registered."7.16. Setting Up Voice Registration" ( (@ page 128)

| 1 | <ul> <li>Select the audio, [Stop], [One-shot playback],</li> <li>[Repeat playback], or [No change].</li> <li>When [Repeat playback] is selected, specify the number of times for it to play.</li> </ul> |
|---|----------------------------------------------------------------------------------------------------|
|   | From [Audio Channel], specify the audio channe                                                                                                    |

2 From [Audio Channel], specify the audio channel to play.

### Using Send Email

To send email, setting up email notifications and email content is required.

"8.1.2. Setting Up Email Notification Settings" ( @ page 138)

| 1 | Select the Subject and Body text.   |
|---|-------------------------------------|
|   | Select the email recipients.        |
| 2 | You can select multiple recipients. |

If the recipient is not registered, it will not be sent even when selected.

### Using SNMP Notification

Before using SNMP notification, the SNMP Notification Function must be [Enabled]. "8.1.1. Setting Up SNMP (Trap Inform) Notification Settings" ( Image 134)

### Using Send HTTP Command

Before sending HTTP Commands, the HTTP Command must be registered. "8.1.3. Setting Up HTTP Command Sending Settings"

( 🖙 page 141)

1

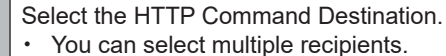

 If the recipient is not registered, it will not be sent even when selected.

### Using Send MQTT

Before using Send MQTT, the Cloud function must be enabled.

"8.2. Using the Cloud" ( 🖙 page 144)

### Using Contact Output

Before using contact output, the Contact Output Function must be [Enabled].

"8.1.4. Setting Up Contact Output Settings" ( @ page 143)

### When Re-evaluation of Match is Selected

This setting can be omitted. Set this product setting so you can re-evaluate specific equipment.

### **Controlling Audio**

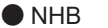

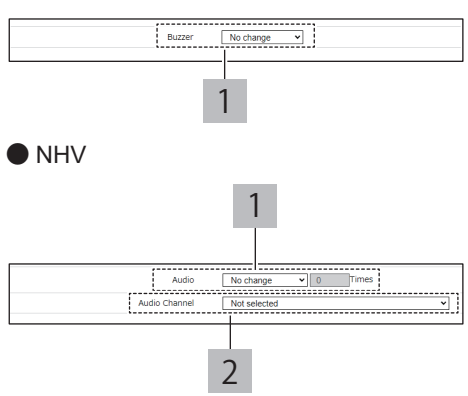

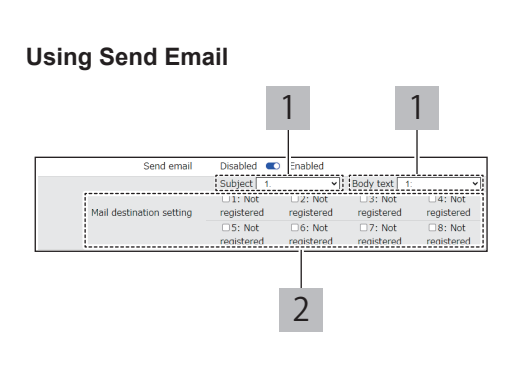

### Using SNMP Notification

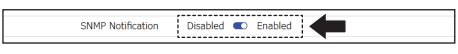

### **Using Send HTTP Command**

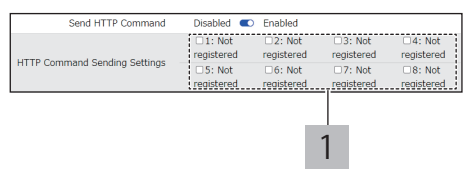

### Using Send MQTT

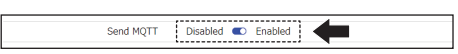

### **Using Contact Output**

| ·              | ,             |  |
|----------------|---------------|--|
| Contact output | 1 No change 🗸 |  |
| Contact output | 2 No change 🗸 |  |
| ·              |               |  |

### When Re-evaluation of Match is Selected

|       |                        | Equipment 1  | Equipment 2  | Equipment 3  | Equipment 4  |
|-------|------------------------|--------------|--------------|--------------|--------------|
| - K I |                        | Equipment 5  | Equipment 6  | Equipment 7  | Equipment 8  |
|       | Re-evaluation of Match | Equipment 9  | Equipment 10 | Equipment 11 | Equipment 12 |
|       |                        | Equipment 13 | Equipment 14 | Equipment 15 | Equipment 16 |
| 1     |                        | Equipment 17 | Equipment 18 | Equipment 19 | Equipment 20 |

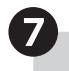

Click [Set] to apply the defined settings.

• For each condition setting, click the [Set] button to apply the defined settings to the product. Settings for multiple conditions cannot be updated at one time.

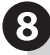

SNMP Device Monitoring is started.

· Restart is unnecessary.

## Detect Change

0

From the [Monitoring Settings] tab, click [Change detection settings] to enter the [SNMP Device Monitoring Settings] -[Change detection settings] screen.

⊘ Monitoring Settings ~ Ping Monitoring Settings Individual setting Group Settings TRAP Reception Settings Basic Settings Reception Settings SNMP Device Monitoring Settings Basic Settings Match Detection Settings Change detection settings Contact input setting Status Change Detection Settings Match Detection Settings Notification setting ~

2

Select a [Condition Settings Number].

• Select from [Change detection 1] to [Change detection 5].

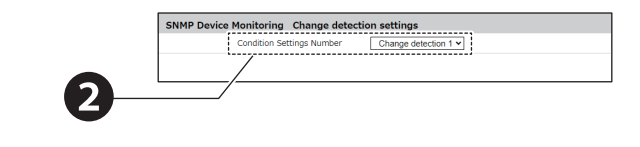

|   | Set the Change detection.                                                                                                    |
|---|----------------------------------------------------------------------------------------------------|
| 1 | <ul> <li>Register the Equipment Name.</li> <li>The equipment name is used to identify the device<br/>on which an event occurred for use in emails.</li> <li>This setting can be omitted.</li> </ul> |
| 2 | Set the Monitored Address.                                                                                                    |
| 3 | <ul> <li>Specify the SNMP Version.</li> <li>When v3 is selected, SNMPv3 Certification is displayed.</li> <li>Specify the connection destination number that was previously set.</li> </ul>          |
| 4 | Set the Monitored OID.                                                                                                    |
| 5 | Set the Monitoring Period from 0 to 60 seconds.                                                                                                    |

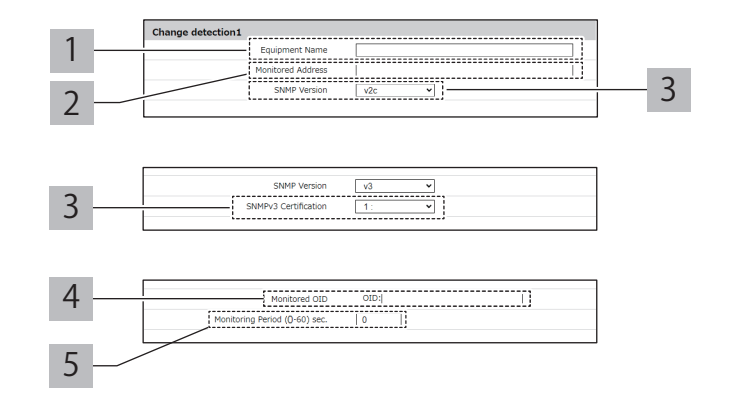

Set the operation for when a change is detected.

### Controlling Signal Tower Lights on This Product

Depending on the selections in [Basic Settings] -[Additional units], setup items may differ.

### In [Additional units], [Not Used] is selected

For each Signal Tower light ([Red], [Amber], [Green], [Blue], and [White]), select [OFF],
[Continuous ON], [Flashing pattern 1], [Flashing pattern 2], [Flashing pattern 3], [Flashing pattern 4], or [No change].

### In [Additional units], [Multi-color unit] is selected

- Select the color, [Red], [Amber], [Green], [Blue],
- White], [Purple], [Light blue], or [No change].
- Select the pattern, [OFF], [Continuous ON],
- 2 [Flashing pattern 1], [Flashing pattern 2], [Flashing pattern 3], [Flashing pattern 4], or [No change].

### Controlling Audio

# NHB

Select the buzzer, [Stop], [Buzzer pattern 1],
[Buzzer pattern 2], [Buzzer pattern 3], [Buzzer pattern 4], [Buzzer pattern 5], or [No change].

### NHV

To play audio other than the presets, the audio needs to be registered."7.16. Setting Up Voice Registration" ( @ page 128)

- Select the audio, [Stop], [One-shot playback], [Repeat playback], or [No change].
- When [Repeat playback], or [No change].
   When [Repeat playback] is selected, specify the number of times for it to play.
- 2 From [Audio Channel], specify the audio channel to play.

### Using Send Email

To send email, setting up email notifications and email content is required.

"8.1.2. Setting Up Email Notification Settings" ( @ page 138)

| 1 | Select the Subject and Body text.                                                                                                    |
|---|----------------------------------------------------------------------------------------------------|
| 2 | <ul> <li>Select the email recipients.</li> <li>You can select multiple recipients.</li> <li>If the recipient is not registered, it will not be sent even when selected.</li> </ul> |

### Using SNMP Notification

Before using SNMP notification, the SNMP Notification Function must be [Enabled].

"8.1.1. Setting Up SNMP (Trap Inform) Notification Settings" ( @ page 134)

### **Controlling Signal Tower Lights on This Product**

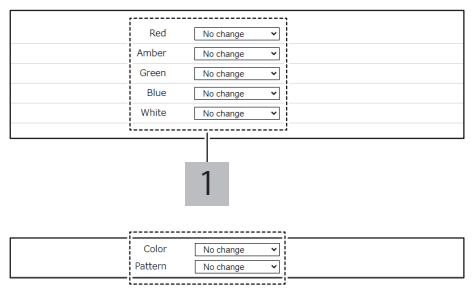

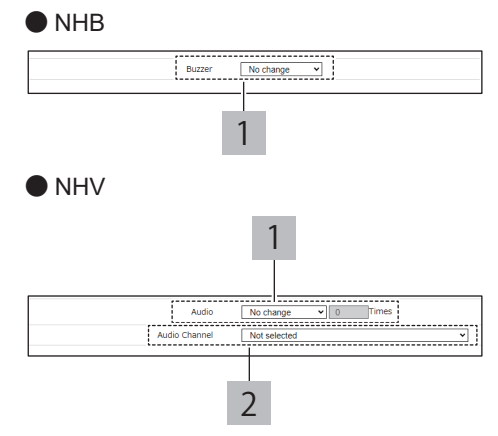

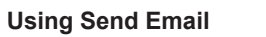

**Controlling Audio** 

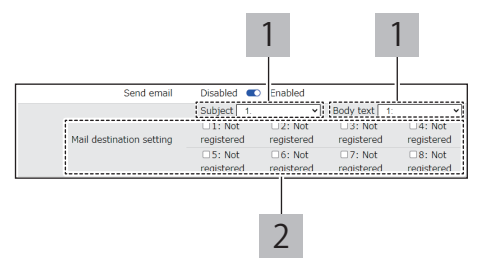

### Using SNMP Notification

# SNMP Notification Disabled C Enabled

### Using Send HTTP Command

Before sending HTTP Commands, the HTTP Command must be registered. "8.1.3. Setting Up HTTP Command Sending Settings" (

page 141)

- Select the HTTP Command Destination.
- · You can select multiple recipients.
- If the recipient is not registered, it will not be sent even when selected.

### Using Send MQTT

Before using Send MQTT, the Cloud function must be enabled.

"8.2. Using the Cloud" ( 🖙 page 144)

### Using Contact Output

Before using contact output, the Contact Output Function must be [Enabled].

"8.1.4. Setting Up Contact Output Settings" ( @ page 143)

# 6

6

1

# Click [Set] to apply the defined settings.

 For each condition setting, click the [Set] button to apply the defined settings to the product. Settings for multiple conditions cannot be updated at one time.

### SNMP Device Monitoring is started.

· Restart is unnecessary.

### **Using Send HTTP Command**

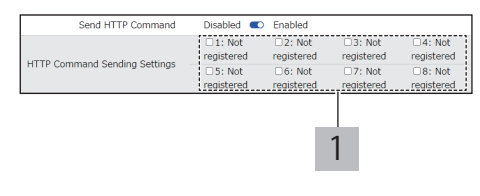

### Using Send MQTT

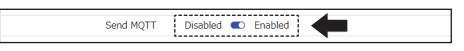

### Using Contact Output

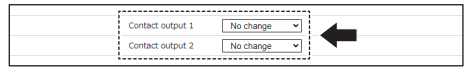

## 8.4.4. Contact Input Status Monitoring (NHV Series (Dmodel)

- · This setting is used when monitoring the status of contact input.
- For information on each item, refer to "9.3.4. Contact Input Setting" (@ page 305).

## 8.4.4.1. Setting Up Contact Input Function

change].

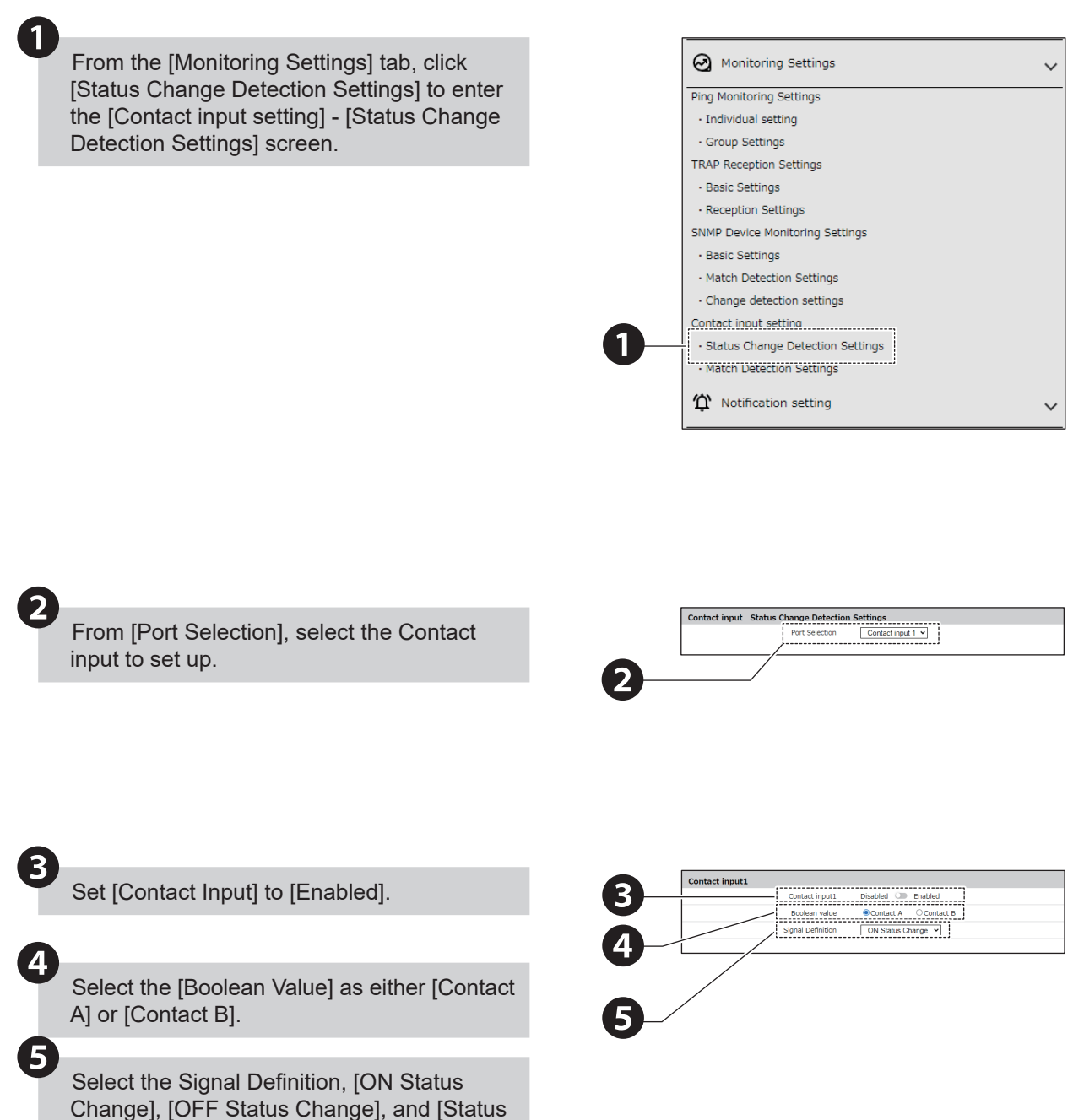

Set operation settings for ON Status Change.

### Controlling Signal Tower Lights on This Product

Depending on the selections in [Basic Settings] - [Additional units], setup items may differ.

In [Additional units], [Not Used] is selected

- For each Signal Tower light ([Red], [Amber],
- [Green], [Blue], and [White]), select [OFF],
- 1 [Continuous ON], [Flashing pattern 1], [Flashing pattern 2], [Flashing pattern 3], [Flashing pattern 4], or [No change].

### In [Additional units], [Multi-color unit] is selected

- Select the color, [Red], [Amber], [Green], [Blue], [White], [Purple], [Light blue], or [No change].
- Select the pattern, [OFF], [Continuous ON],
- 2 [Flashing pattern 1], [Flashing pattern 2], [Flashing pattern 3], [Flashing pattern 4], or [No change].

### Controlling Audio

6

To play audio other than the presets, the audio needs to be registered."7.16. Setting Up Voice Registration" ( @ page 128)

- Select the audio, [Stop], [One-shot playback], [Repeat playback], or [No change].
- When [Repeat playback] is selected, specify the number of times for it to play.
- 2 From [Audio Channel], specify the audio channel to play.

### Using Send Email

1

To send email, setting up email notifications and email content is required.

"8.1.2. Setting Up Email Notification Settings" ( @ page 138)

| 1 | Select the Subject and Body text.                                      |
|---|------------------------------------------------------------------------|
|   | Select the email recipients.                                           |
| 2 | <ul> <li>You can select multiple recipients.</li> </ul>                |
| 2 | <ul> <li>If the recipient is not registered, it will not be</li> </ul> |

sent even when selected.

# Using SNMP Notification

Before using SNMP notification, the SNMP Notification Function must be [Enabled].

"8.1.1. Setting Up SNMP (Trap Inform) Notification Settings" ( @ page 134)

### **Controlling Signal Tower Lights on This Product**

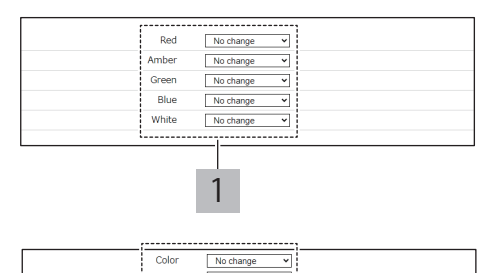

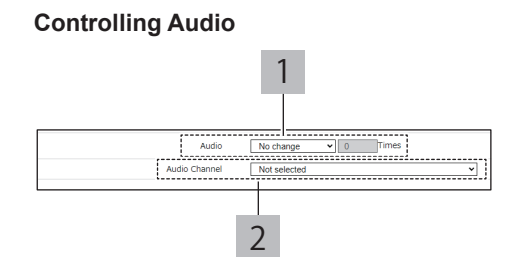

### **Using Send Email**

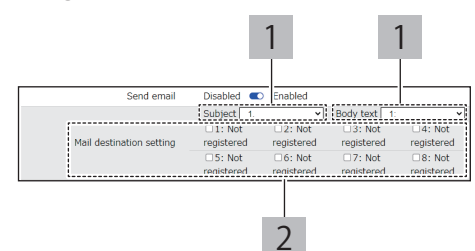

### Using Send HTTP Command

Before sending HTTP Commands, the HTTP Command must be registered.

"8.1.3. Setting Up HTTP Command Sending Settings" ( @ page 141)

- Select the HTTP Command Destination.
- You can select multiple recipients.
- If the recipient is not registered, it will not be sent even when selected.

### Using Send MQTT

1

Before using Send MQTT, the Cloud function must be enabled.

"8.2. Using the Cloud" ( @ page 144)

### Using Contact Output

Before using contact output, the Contact Output Function must be [Enabled].

"8.1.4. Setting Up Contact Output Settings" ( @ page 143)

### Configuring Clear Conditions

- Before clearing conditions, match detection settings must be set up.
   "8.4.5. Contact Input Condition Monitoring" ( Implicit)
  - page 227)
- By setting this item, when the contact changes state OFF → ON, as per the condition specified in the [Match Detection Settings], the input time is reset.

"5.3.19. Contact Input Match Detection" ( @ page 68)

### **Using SNMP Notification**

SNMP Notification Disabled C Enabled

#### **Using Send HTTP Command**

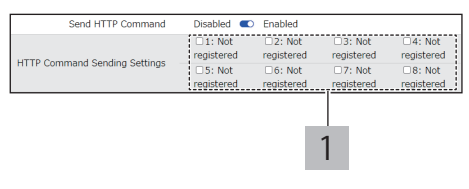

### Using Send MQTT

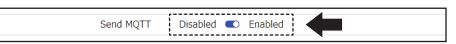

### **Using Contact Output**

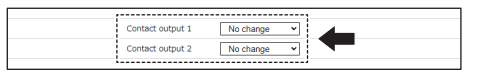

### **Configuring Clear Conditions**

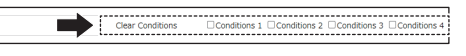

# Set operation settings for OFF Status Change.

### Controlling Signal Tower Lights on This Product

Depending on the selections in [Basic Settings] - [Additional units], setup items may differ.

### In [Additional units], [Not Used] is selected

- For each Signal Tower light ([Red], [Amber], [Green], [Blue], and [White]), select [OFF], [Continuous ON], [Flashing pattern 1], [Flashing
- pattern 2], [Flashing pattern 3], [Flashing pattern 4], or [No change].

### In [Additional units], [Multi-color unit] is selected

- Select the color, [Red], [Amber], [Green], [Blue], [White], [Purple], [Light blue], or [No change].
- Select the pattern, [OFF], [Continuous ON],
- 2 [Flashing pattern 1], [Flashing pattern 2], [Flashing pattern 3], [Flashing pattern 4], or [No change].

### **Controlling Signal Tower Lights on This Product**

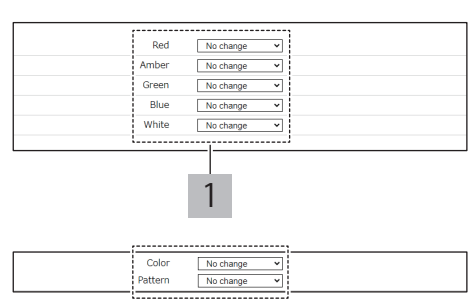

#### Controlling Audio

To play audio other than the presets, the audio needs to be registered."7.16. Setting Up Voice Registration" ( I page 128)

- Select the audio, [Stop], [One-shot playback], [Repeat playback], or [No change].
   When [Repeat playback] is selected, specify the number of times for it to play.
- 2 From [Audio Channel], specify the audio channel to play.

### Using Send Email

To send email, setting up email notifications and email content is required.

"8.1.2. Setting Up Email Notification Settings" ( @ page 138)

| 1 | Select the Subject and Body text.                                                                                                    |
|---|----------------------------------------------------------------------------------------------------|
| 2 | <ul> <li>Select the email recipients.</li> <li>You can select multiple recipients.</li> <li>If the recipient is not registered, it will not be sent even when selected.</li> </ul> |

#### Using SNMP Notification

Before using SNMP notification, the SNMP Notification Function must be [Enabled].

"8.1.1. Setting Up SNMP (Trap Inform) Notification Settings" ( @ page 134)

### Using Send HTTP Command

Before sending HTTP Commands, the HTTP Command must be registered. "8.1.3. Setting Up HTTP Command Sending Settings" ( @ page 141)

Select the HTTP Command Destination.

- You can select multiple recipients.
- If the recipient is not registered, it will not be sent even when selected.

#### Using Send MQTT

Before using Send MQTT, the Cloud function must be enabled.

"8.2. Using the Cloud" ( @ page 144)

### Using Contact Output

Before using contact output, the Contact Output Function must be [Enabled].

"8.1.4. Setting Up Contact Output Settings" ( 🖙 page 143)

### Configuring Clear Conditions

- Before clearing conditions, match detection settings must be set up.
   "8.4.5. Contact Input Condition Monitoring" ( Implicit all settings)
- page 227)
  By setting this item, when the contact changes state ON → OFF, as per the condition specified in the [Match Detection Settings], the input time is reset.

"5.3.19. Contact Input Match Detection" ( S page 68)

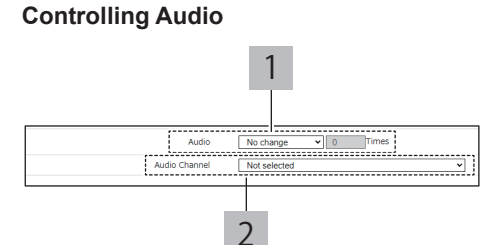

#### **Using Send Email**

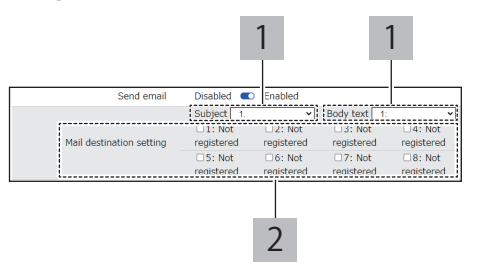

### **Using SNMP Notification**

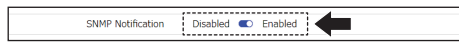

### **Using Send HTTP Command**

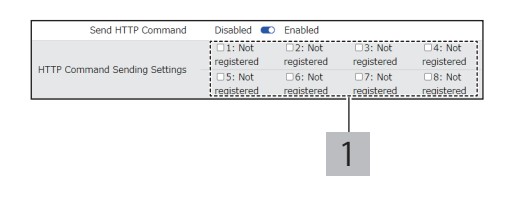

#### Using Send MQTT

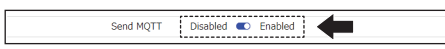

### **Using Contact Output**

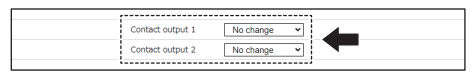

### **Configuring Clear Conditions**

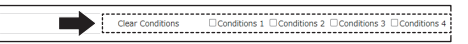

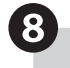

Click [Set] to apply the defined settings.

 For each port setting, click the [Set] button to apply the defined settings to the product. Settings for multiple ports cannot be updated at one time.

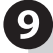

Contact input status monitoring is started.

· Restart is unnecessary.

### 8.4.5. Contact Input Condition Monitoring NHV Series (Dmodel)

- This setting is used when monitoring the condition of contact inputs.
- For information on each item, refer to "9.3.4.2. Match Detection Settings" (@ page 308).

# 8.4.5.1. Setting Up Contact Input Condition

From the [Monitoring Settings] tab, click [Match Detection Settings] to enter the [Contact input setting] - [Match Detection Settings] screen.

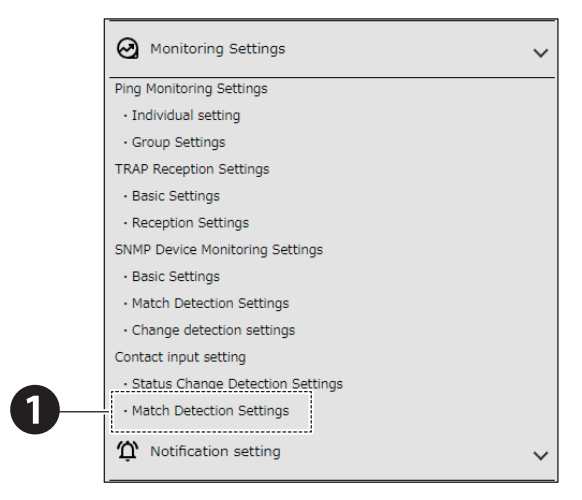

2

1

Set the Condition Settings Number in the [Contact input setting] - [Match Detection Settings] screen.

· You can register up to 4 condition settings.

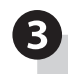

Select a port number for the Conditions.

- · You can register up to 4 port numbers.
- 4

Select the length of input time for the Conditions.

· If 0 is set, detection is disabled.

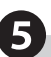

Select [Enabled] or [Disabled] for the operation when Clear button pressed.

 By setting this item, when the Clear button is pressed, the condition's input time is reset.
 "5.3.19. Contact Input Match Detection" ( Page 68)

| Condition | ns1                        |
|-----------|----------------------------|
| K         | Port number None           |
|           | Input time (0-3600) sec. 0 |
|           |                            |

Condition Settings

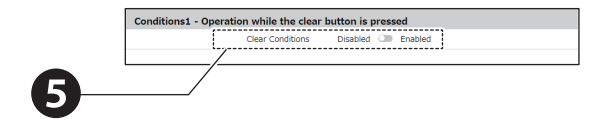

6

Select [Enabled] or [Disabled] for the [Action when there is a match].

- Enabled: Even after the first detect condition match, operation is executed every time a detect condition match occurs.
- Disabled: Operation is executed only the first time a detect condition match occurs, and not after even if other detect condition matches occur.
- When set to [None], perform the following operations to detect match again.

Run the Clear operation .

1 • "5.3.21. Clear Operation Function" ( Page 77)

Enable clear condition, and press the Clear button.

• "8.3.3. Operating the Product with the Clear Button" ( ☞ page 194)

In [Contact input setting] - [Status Change Detection Settings], from [Clear Conditions], select the condition that you want to detect match again, and then change the state of

- match again, and then change the state of contact input.
   "8.4.5 Contact Input Condition Monitoria"
  - "8.4.5. Contact Input Condition Monitoring" ( page 227)

7

Set the operation when the condition matches.

### Controlling Signal Tower Lights on This Product

Depending on the selections in [Basic Settings] -[Additional units], setup items may differ.

### In [Additional units], [Not Used] is selected

For each Signal Tower light ([Red], [Amber], [Green], [Blue], and [White]), select [OFF],

1 [Continuous ON], [Flashing pattern 1], [Flashing pattern 2], [Flashing pattern 3], [Flashing pattern 4], or [No change].

In [Additional units], [Multi-color unit] is selected

- Select the color, [Red], [Amber], [Green], [Blue],<br/>[White], [Purple], [Light blue], or [No change].
- Select the pattern, [OFF], [Continuous ON],
  [Flashing pattern 1], [Flashing pattern 2], [Flashing pattern 3], [Flashing pattern 4], or [No change].

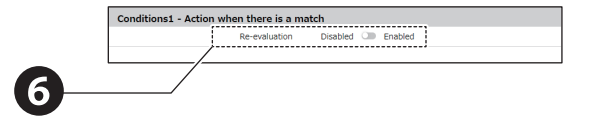

### Controlling Signal Tower Lights on This Product

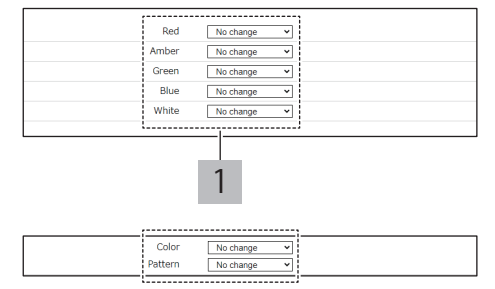

### Controlling Audio

To play audio other than the presets, the audio needs to be registered."7.16. Setting Up Voice Registration" ( @ page 128)

Select the audio, [Stop], [One-shot playback], [Repeat playback], or [No change].

- 1 When [Repeat playback] is selected, specify the number of times for it to play.
- From [Audio Channel], specify the audio channel 2 to play.

### Using Send Email

To send email, setting up email notifications and email content is required.

"8.1.2. Setting Up Email Notification Settings" ( @ page 138)

| 1 Select the Subject and Body text. |
|-------------------------------------|
|-------------------------------------|

- Select the email recipients.
- You can select multiple recipients.
- 2 . If the recipient is not registered, it will not be sent even when selected.

### Using SNMP Notification

Before using SNMP notification, the SNMP Notification Function must be [Enabled]. "8.1.1. Setting Up SNMP (Trap Inform) Notification

Settings" ( 🖙 page 134) Using Send HTTP Command

Before sending HTTP Commands, the HTTP Command must be registered. "8.1.3. Setting Up HTTP Command Sending Settings"

( 🖙 page 141)

- Select the HTTP Command Destination.
- You can select multiple recipients.
- 1 • If the recipient is not registered, it will not be sent even when selected.

### Using Send MQTT

Before using Send MQTT, the Cloud function must be enabled.

"8.2. Using the Cloud" ( @ page 144)

### Using Contact Output

Before using contact output, the Contact Output Function must be [Enabled].

"8.1.4. Setting Up Contact Output Settings" ( @ page 143)

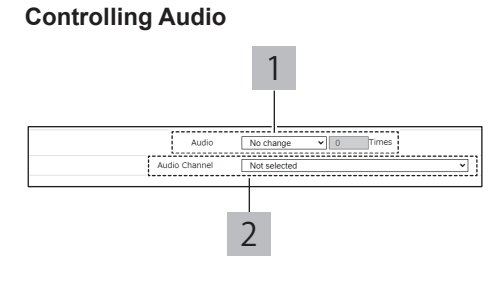

#### **Using Send Email**

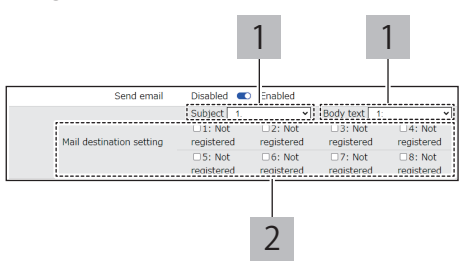

### **Using SNMP Notification**

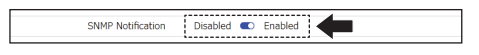

### **Using Send HTTP Command**

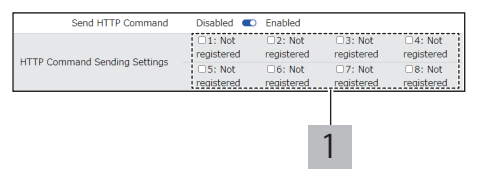

### Using Send MQTT

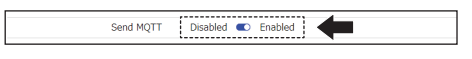

### Using Contact Output

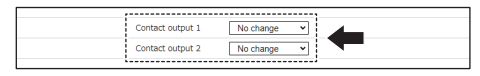

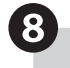

Click [Set] to apply the defined settings.

• For each condition setting, click the [Set] button to apply the defined settings to the product. Multiple condition settings cannot be updated at one time.

9

Contact input condition monitoring is started.

· Restart is unnecessary.

## 8.4.6. Detecting Email NHV Series

- · Set up to use the detect email function.
- For information on each item, refer to "9.3.5. Mail Detection Setting" (@ page 311).

## 8.4.6.1. Setup Procedure

### Set the Mail Server to Monitor

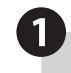

From the [Mail detection setting] tab, click [Mail server settings] to enter the [Mail server settings] screen.

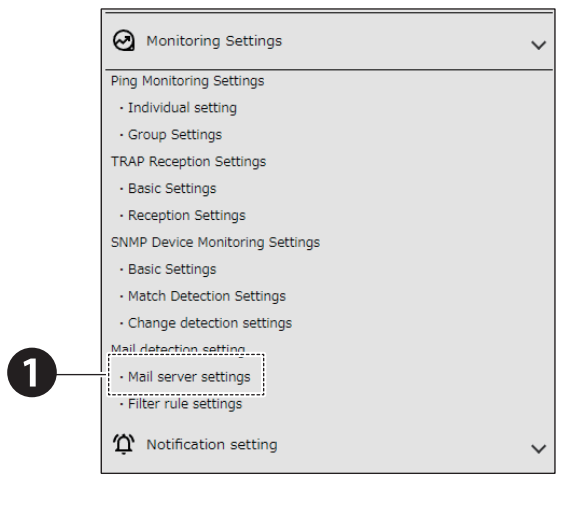

In the [Mail server settings], set the [Incoming mail server], [Protocol], [Mail server port number], [Authentication method], [Encryption Method], [Username], [Password], [Mail check interval], [Authentication method], and [Mail check interval (10-3600) sec.].

- For the Authentication method, you can select [OAuth2] or [Password Authentication] when one of the following addresses is specified as the [Incoming mail server]. When any other server is specified, authentication is fixed as [Password Authentication].
  - Gmail server: imap.gmail.com
  - pop.gmail.comOutlook server: outlook.office365.com

### Connecting to Gmail\*1 \*2

Register the credential file in the [Credential] section.

### Connecting to Outlook\*1 \*2

Register the [Client ID], [Authorization Endpoint URL] and [Token Endpoint URL].

- \*1 Set the [State] to [Enabled].
- \*2 Click the [Acquisition of authorization code] button, and from the authentication screen that pops up, get the authentication code. In the [Authentication code entry] field, enter the authentication code that you retrieved.

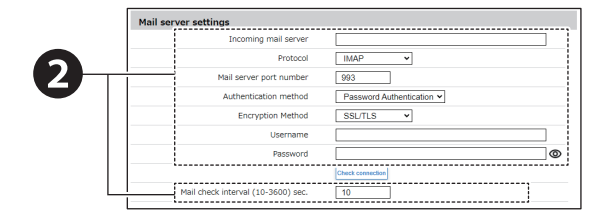

### When Connecting to Gmail

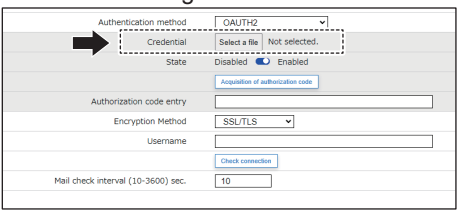

#### When Connecting to Outlook

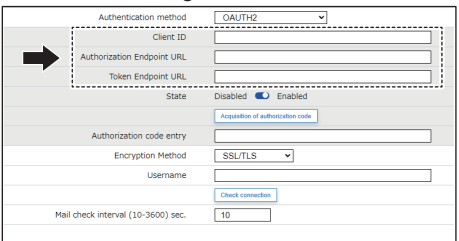

## [POP] is Selected in [Protocol]

- · When [POP] is selected in [Protocol], [Delete the mail in the server after receiving] is set.
- By enabling this function, email detected as having been received by this product are deleted from the mail server. Do not enable this function if you handle important emails.

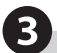

Press the [Check connection] button to confirm you can connect to the mail server with the defined settings.

• When [OAUTH2] is specified in [Authentication method], get the authentication code, and enter the authentication code that you retrieved in the [Authentication code entry] field again.

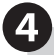

Click [Set] to apply the defined settings.

|   | [2mst connection] |
|---|-------------------|
| 0 |                   |
| 9 |                   |

### Set Filter Rules

1

From the [Mail detection setting] tab, click [Filter rule settings] to enter the [Filter rule settings] screen.

| Ping Monitoring Settings        |  |
|---------------------------------|--|
| Individual setting              |  |
| Group Settings                  |  |
| TRAP Reception Settings         |  |
| Basic Settings                  |  |
| Reception Settings              |  |
| SNMP Device Monitoring Settings |  |
| Basic Settings                  |  |
| Match Detection Settings        |  |
| Change detection settings       |  |
| Mail detection setting          |  |
| Mail server settings            |  |
| Filter rule settings            |  |
|                                 |  |

# 2

Select a condition.

- You can register to detect from 1 to 20 conditions.
- For a single condition, you can register up to 5 rules.
- By registering multiple rules, you can fine tune the detection range.

Select the range of conditions, [Meets all of the following], [Meets one of the following], and [None].

4

3

Select what to detect, from [Sender], [Subject], and [Body text].

6

6

Enter a string in the [Keyword] field, and select the Judgment condition from [Matches with], [Beginning with], [Include], and [Be free of].

To set more conditions, register a second or subsequent rules.

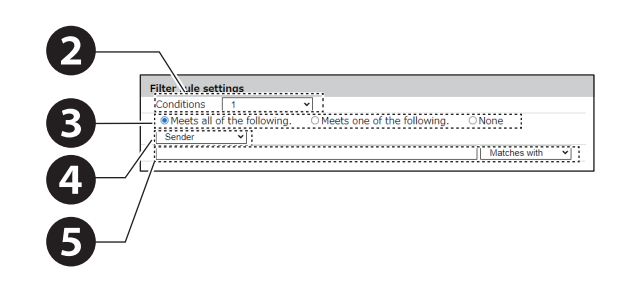

# 0

Select the operation contents from [Main unit operation], [Read aloud the contents of the email], or [Control by the contents of the email]

### If you select [Main unit operation]

#### Controlling Signal Tower Lights on This Product Depending on the selections in [Basic Settings] -[Additional units], setup items may differ.

### In [Additional units], [Not Used] is selected

For each Signal Tower light ([Red], [Amber], [Green], [Blue], and [White]), select [OFF],

1 [Continuous ON], [Flashing pattern 1], [Flashing pattern 2], [Flashing pattern 3], [Flashing pattern 4], or [No change].

- Select the color, [Red], [Amber], [Green], [Blue],

   [White], [Purple], [Light blue], or [No change].
- Select the pattern, [OFF], [Continuous ON],
  [Flashing pattern 1], [Flashing pattern 2], [Flashing pattern 3], [Flashing pattern 4], or [No change].

### Controlling Audio

To play audio other than the presets, the audio needs to be registered."7.16. Setting Up Voice Registration" ( @ page 128)

- Select the audio, [Stop], [One-shot playback], [Repeat playback], or [No change].
- When [Repeat playback] is selected, specify the number of times for it to play.
- 2 From [Audio Channel], specify the audio channel to play.

### Using Send Email

To send email, setting up email notifications and email content is required.

"8.1.2. Setting Up Email Notification Settings" ( @ page 138)

| 1 | Select the Subject and Body text.                                                                                                    |
|---|----------------------------------------------------------------------------------------------------|
| 2 | <ul> <li>Select the email recipients.</li> <li>You can select multiple recipients.</li> <li>If the recipient is not registered, it will not be sent even when selected.</li> </ul> |

### Using SNMP Notification

Before using SNMP notification, the SNMP Notification Function must be [Enabled].

"8.1.1. Setting Up SNMP (Trap Inform) Notification Settings" ( I page 134)

### Using Send HTTP Command

Before sending HTTP Commands, the HTTP Command must be registered. "8.1.3. Setting Up HTTP Command Sending Settings" ( @ page 141)

# 条件1-条件会战時趋件 ●本体動作 ○メール内容協力上げ ○メール内容で制限

### **Controlling Signal Tower Lights on This Product**

| Red     | No change 🗸 |
|---------|-------------|
| Amber   | No change 🗸 |
| Green   | No change v |
| Blue    | No change v |
| White   | No change 👻 |
|         |             |
|         |             |
|         | 1           |
|         | •           |
|         |             |
| <br>    |             |
| Color   | No change 🗸 |
| Pattern | No change 👻 |

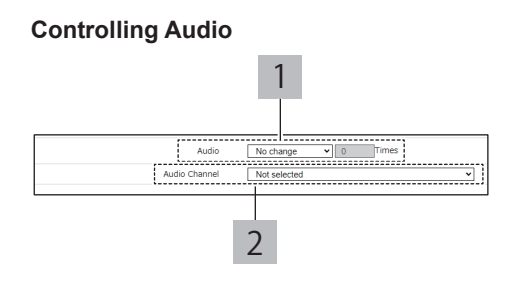

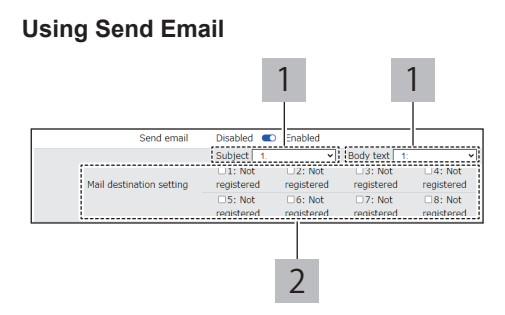

### **Using SNMP Notification**

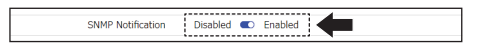

### **Using Send HTTP Command**

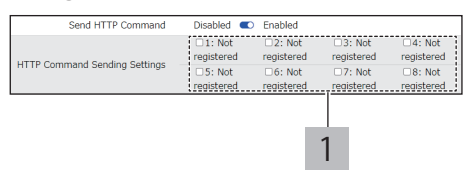

Select the HTTP Command Destination.

• You can select multiple recipients.

• If the recipient is not registered, it will not be sent even when selected.

### Using Send MQTT

1

Before using Send MQTT, the Cloud function must be enabled.

"8.2. Using the Cloud" ( 🖙 page 144)

### Using Contact Output

Before using contact output, the Contact Output Function must be [Enabled].

"8.1.4. Setting Up Contact Output Settings" ( @ page 143)

Using Send MQTT

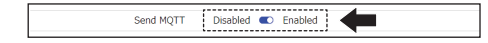

### Using Contact Output

| Contact output 1 | No change 👻 |   |
|------------------|-------------|---|
| Contact output 2 | No change 🗸 | - |

### If you select [Read aloud the contents of the email]

Controlling Signal Tower Lights on This Product Depending on the selections in [Basic Settings] -[Additional units], setup items may differ.

### In [Additional units], [Not Used] is selected

- For each Signal Tower light ([Red], [Amber],
  [Green], [Blue], and [White]), select [OFF],
  [Continuous ON], [Flashing pattern 1], [Flashing pattern 2], [Flashing pattern 3], [Flashing pattern
- 4], or [No change].

### In [Additional units], [Multi-color unit] is selected

- Select the color, [Red], [Amber], [Green], [Blue],<br/>[White], [Purple], [Light blue], or [No change].
- Select the pattern, [OFF], [Continuous ON],
  [Flashing pattern 1], [Flashing pattern 2], [Flashing pattern 3], [Flashing pattern 4], or [No change].

### Settings of read aloud the contents of the email

|      |       | 0    |      |      |     |    |    |     |     |     |      |      |   |   |    |    |
|------|-------|------|------|------|-----|----|----|-----|-----|-----|------|------|---|---|----|----|
| "5.3 | .20.1 | . Re | eadi | ng / | Alo | ud | Er | nai | I C | Cor | nten | its" | ( | F | ра | ge |
| 70)  |       |      |      |      |     |    |    |     |     |     |      |      |   |   |    |    |

| 1 | <ul> <li>Select the audio from [Stop], [One-shot playback], [Repeat playback], or [No change].</li> <li>When [Repeat playback] is selected, also specify the number of times for it to play.</li> </ul>                                                                                                    |
|---|----------------------------------------------------------------------------------------------------|
| 2 | <ul> <li>Set the [Language], [Speed], [Voice], and [Tone] values.</li> <li>With the [Language] setting, read aloud text in Japanese or English or Chinese (Mandarin).</li> <li>With the [Voice] setting, read aloud text in a male or female voice. Also, by decreasing the [Tone] value, read aloud text in a calmer voice.</li> <li>With the [Speed] setting, read aloud text faster by increasing the value. Also, by decreasing the value, slow down the reading of text.</li> </ul>                                               |
| 3 | <ul> <li>Set the values for [Notification Sound (Before)]<br/>and [Notification Sound (After)].</li> <li>If you do not want to set a notification sound,<br/>set it to [Unselected].</li> </ul>                                                                                                    |
| 4 | Select [Enable/Disable] for the line out.                                                                                                    |
| 5 | Select the readout range selection from [Sender/<br>Subject/Body text].                                                                                                    |
| 6 | <ul> <li>Select [Enable/Disable] for omitting reading aloud in [Read aloud range].</li> <li>When set to disabled, it will be read aloud as follows.</li> <li>To read aloud the "Sender": read aloud "Email received from" before the "Sender" of the email.</li> <li>To read aloud the "Subject": Before reading aloud the content of "Subject" of the email, read aloud "Subject".</li> <li>To read aloud the "Body Text": Before reading aloud the content of "Body Text" of the email, read aloud the aloud "Body Text".</li> </ul> |
| 7 | Select [Enable/Disable] for the automatic extraction function of reading parts.                                                                                                    |
| 8 | The content to be read out will be displayed.<br>Please check if the contents are correct.<br>(The displayed language differs depending on the<br>settings in 2 "Language")                                                                                                    |

#### **Controlling Signal Tower Lights on This Product**

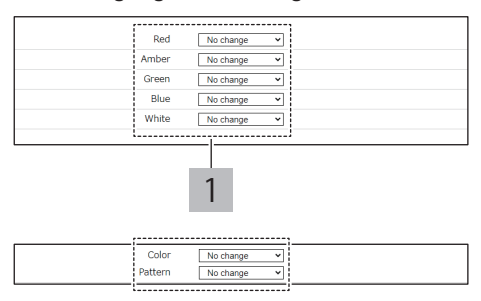

### Settings of read aloud the contents of the email

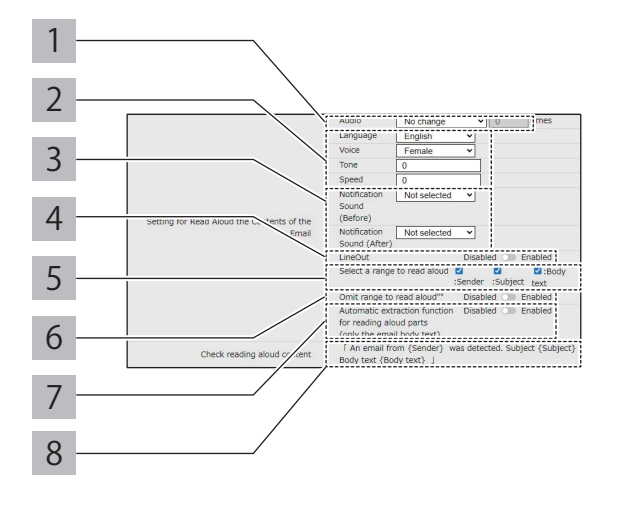

### Using Send Email

To send email, setting up email notifications and email content is required.

"8.1.2. Setting Up Email Notification Settings" ( appage 138)

| 1 | Select the Subject and Body text.                                                                                                    |  |  |  |  |  |
|---|----------------------------------------------------------------------------------------------------|--|--|--|--|--|
| 2 | <ul> <li>Select the email recipients.</li> <li>You can select multiple recipients.</li> <li>If the recipient is not registered, it will not be sent even when selected.</li> </ul> |  |  |  |  |  |

### Using SNMP Notification

Before using SNMP notification, the SNMP Notification Function must be [Enabled].

"8.1.1. Setting Up SNMP (Trap Inform) Notification Settings" ( @ page 134)

### Using Send HTTP Command

Before sending HTTP Commands, the HTTP Command must be registered.

"8.1.3. Setting Up HTTP Command Sending Settings" ( @ page 141)

Select the HTTP Command Destination.

You can select multiple recipients.
If the recipient is not registered, it will not be sent even when selected.

### Using Send MQTT

Before using Send MQTT, the Cloud function must be enabled.

"8.2. Using the Cloud" ( 🖙 page 144)

### Using Contact Output

Before using contact output, the Contact Output Function must be [Enabled].

"8.1.4. Setting Up Contact Output Settings" ( 🖙 page 143)

### If you select [Control by the contents of the email]

### Using Send Email

To send email, setting up email notifications and email content is required.

"8.1.2. Setting Up Email Notification Settings" ( Figure 138)

| 1 | Select the Subject and Body text. |
|---|-----------------------------------|
|   | Select the email recipients.      |

- 2 You can select multiple recipients.
  - If the recipient is not registered, it will not be sent even when selected.

### Using SNMP Notification

Before using SNMP notification, the SNMP Notification Function must be [Enabled].

"8.1.1. Setting Up SNMP (Trap Inform) Notification Settings" ( @ page 134)

#### Using Send HTTP Command

1

Before sending HTTP Commands, the HTTP Command must be registered.

"8.1.3. Setting Up HTTP Command Sending Settings" ( @ page 141)

- Select the HTTP Command Destination.
- You can select multiple recipients.
- If the recipient is not registered, it will not be sent even when selected.

### Using Send Email

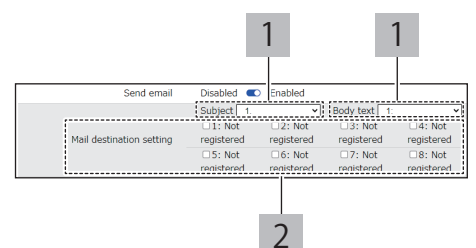

### Using SNMP Notification

|                   |          |         | _     |   |
|-------------------|----------|---------|-------|---|
| SNMP Notification | Disabled | Enabled | 1     | 4 |
|                   |          | <br>    | - i - |   |

### Using Send HTTP Command

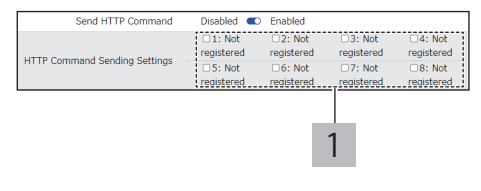

### Using Send MQTT

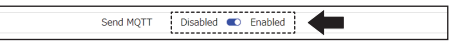

### **Using Contact Output**

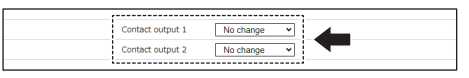

### Using Send Email

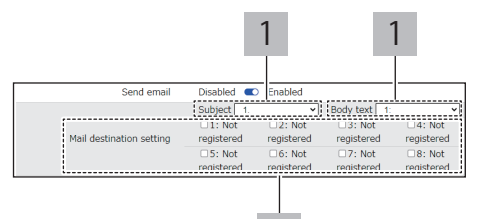

2

### Using SNMP Notification

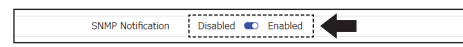

### **Using Send HTTP Command**

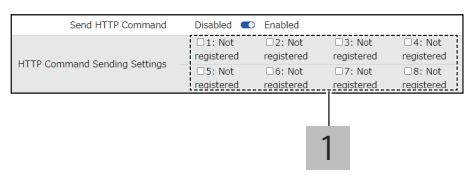

### Using Send MQTT

Before using Send MQTT, the Cloud function must be enabled.

"8.2. Using the Cloud" ( 🖙 page 144)

### Using Contact Output

Before using contact output, the Contact Output Function must be [Enabled].

"8.1.4. Setting Up Contact Output Settings" ( @ page 143)

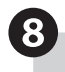

Click [Set] to apply the defined settings.

• For each condition, click the [Set] button to apply the defined settings to the product. Multiple conditions cannot be updated at one time.

### Using Send MQTT

Send MQTT Disabled C Enabled

### **Using Contact Output**

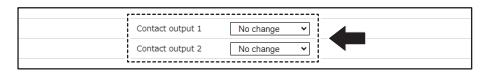

# 8.4.7. Monitor PLC Equipment

- · Configure settings for monitoring PLC equipment.
- For detailed explanations of each setting item, refer to "9.3.6. PLC Communication Function Settings" (@ page 317).
- The following PLCs have been tested for operation.

| Manufacturer Protocol |          | Series Name/CPU Unit Name                          |
|-----------------------|----------|----------------------------------------------------|
| Mitsubishi Electric   | SLMP(MC) | MELSECiQ-R series, iQ-F series, Q series, L series |
| Omron                 | FINS     | CP2E, CJ2, NX1                                     |

\*Not all device types and ranges from each company are supported.

\*For details, please refer to the instruction manual of each PLC device.

- \*When using a sequencer manufactured by Mitsubishi Electric, set the sequencer as follows before using it.
  - · Communication data code settings: Set to "Binary code communication"
  - · Open method: Set to "MC protocol"
  - · Set to "Allow write during RUN"

# 8.4.7.1. Perform Basic Settings

From the [Monitoring Settings] tab, click [Basic Settings] of [PLC Linkage Function Settings] to enter the [PLC Linkage Function Basic Settings] screen.

# 2

1

Set Enable/Disable for various functions.

■ When Using PLC Information Read Command Function When using PLC information read command function, it is necessary to set the PLC information read command function in advance.

"8.4.7.2. Setting PLC Information Read Command Function" ( @ page 241)

When Using PLC Information Write Command Function

When using PLC information write command function, it is necessary to set the PLC information write command function in advance.

"8.4.7.3. Setting PLC Information Write Command Function" ( @ page 243)

### ■ When Using PLC Information Write Command Transmission Function

When using PLC Information Write Command Transmission Function, it is necessary to set the PLC Information Write Command Transmission Function in advance.

"8.4.7.4. Setting Count Value Write Function to the PLC" ( ☞ page 244)

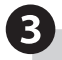

Select the protocol from [SLMP(MC) / FINS].

· You cannot select both.

Select the transmission interval from [10 ms / 50 ms / 100 ms].

| PLC Information Read Command Transmission<br>Function | Disabled 🕥 Enabled  |
|-------------------------------------------------------|---------------------|
| LC Information Write Command Transmission<br>Function | Disabled Cm Enabled |
| PLC Write Count Value Function                        | Disabled 🕥 Enabled  |
| Protocol                                              | ⊖SLMP/MC ● FINS     |
| Transmission Interval                                 | 100ms ~             |

Set the operation when an error data is acquired by the PLC information read command.

■ Controlling Signal Tower Lights on This Product Depending on the selections in [Basic Settings] -[Additional units], setup items may differ.

### In [Additional units], [Not Used] is selected

- For each Signal Tower light ([Red], [Amber], [Green], [Blue], and [White]), select [OFF],
- 1 [Continuous ON], [Flashing pattern 1], [Flashing pattern 2], [Flashing pattern 3], [Flashing pattern 4], or [No change].

### In [Additional units], [Multi-color unit] is selected

- 1Select the color, [Red], [Amber], [Green], [Blue],<br/>[White], [Purple], [Light blue], or [No change].
- Select the pattern, [OFF], [Continuous ON],
  [Flashing pattern 1], [Flashing pattern 2], [Flashing pattern 3], [Flashing pattern 4], or [No change].

### Controlling Audio

5

To play audio other than the presets, the audio<br/>needs to be registered."7.16. Setting Up Voice<br/>Registration" ( page 128)1Select the audio, [Stop], [One-shot playback],<br/>[Repeat playback], or [No change].<br/>• When [Repeat playback] is selected, specify<br/>the number of times for it to play.2From [Audio Channel], specify the audio channel

### Using Send Email

to play.

To send email, setting up email notifications and email content is required.

"8.1.2. Setting Up Email Notification Settings" ( @ page 138)

- Select the Subject and Body text.
   Select the email recipients.
   You can select multiple recipients.
  - If the recipient is not registered, it will not be sent even when selected.

### Using SNMP Notification

Before using SNMP notification, the SNMP Notification Function must be [Enabled]. "8.1.1. Setting Up SNMP (Trap Inform) Notification

Settings" ( @ page 134)

### Using Send HTTP Command

Before sending HTTP Commands, the HTTP Command must be registered. "8.1.3. Setting Up HTTP Command Sending Settings"

( 🖙 page 141)

1

- Select the HTTP Command Destination.
- You can select multiple recipients.
- If the recipient is not registered, it will not be sent even when selected.

### Controlling Signal Tower Lights on This Product

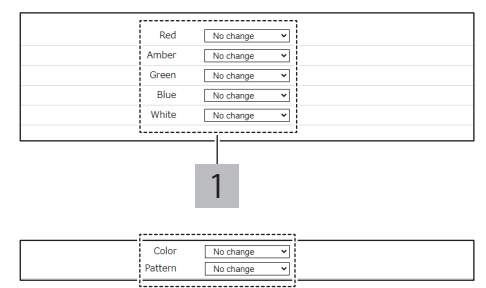

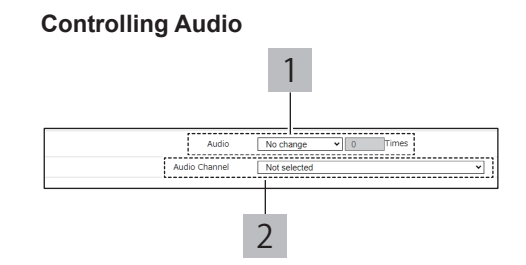

### **Using Send Email**

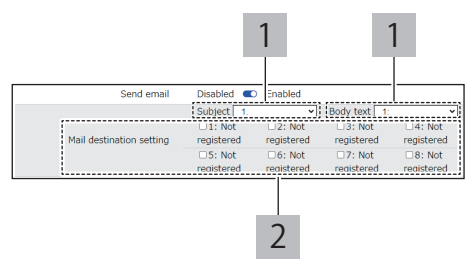

### **Using SNMP Notification**

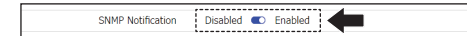

### Using Send HTTP Command

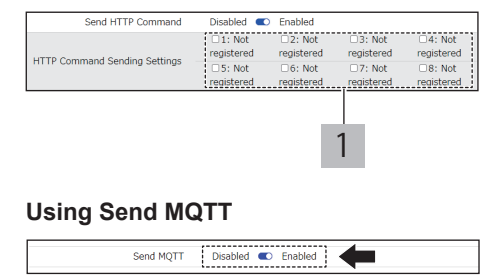

### Using Send MQTT

Before using Send MQTT, the Cloud function must be enabled.

"8.2. Using the Cloud" ( @ page 144)

### Using Contact Output

Before using contact output, the Contact Output Function must be [Enabled]. "8.1.4. Setting Up Contact Output Settings" ( @ page 143)

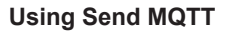

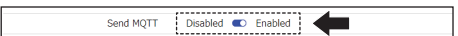

### **Using Contact Output**

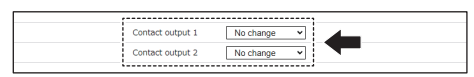

# 8.4.7.2. Setting PLC Information Read Command Function

From the [Monitoring Settings] tab, click [PLC Information Read Command Settings] of [PLC Linkage Function Settings] to enter the [PLC Information Read Command Settings] screen.

2

1

In the [PLC Information Read Command Settings] screen, select the setting number of the PLC Information Read Command Settings.

• You can register up to 16 settings.

# B

| Set | the | monitored  | devices  |
|-----|-----|------------|----------|
| OCL | uic | mornicorea | ucvicc3. |

| 1 | Set the connection destination address.                                                                                                    |
|---|----------------------------------------------------------------------------------------------------|
| 2 | Set the device name.                                                                                                    |
| 3 | Set the connection destination port.                                                                                                    |
| 4 | Set the source port.                                                                                                    |
| 5 | Select the protocol from [TCP / UDP].                                                                                                    |
| 6 | Set the timeout from 1 to 10 seconds.                                                                                                    |
| 7 | Set each item.<br><for (mc)="" protocol="" slmp=""><br/>Serial number: Add / Do NOT add Network number<br/>Station number<br/>Request unit I/O number<br/>: Local station / Management CPU / CPU1 to<br/>CPU4 device<br/>Reading device / Number of reading points<br/>Operation for when the condition matches<br/><for fins="" protocol=""><br/>DNA<br/>DA1<br/>DA2<br/>SNA<br/>SA1<br/>SA2<br/>SID<br/>Device<br/>Start address / Number of elements<br/>Operation for when the condition matches</for></for> |

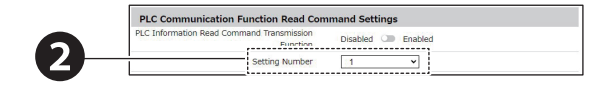

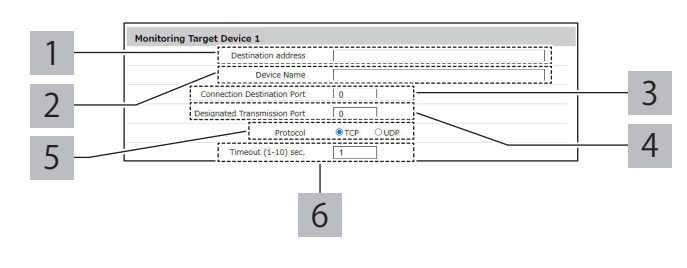

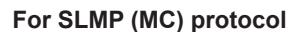

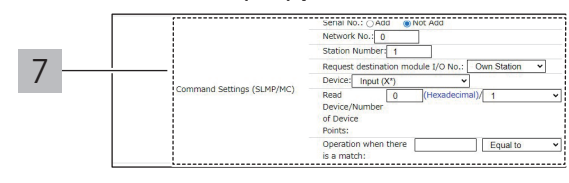

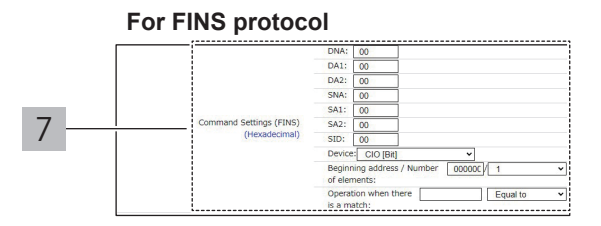

### 4 Set the operation when the condition matches by the PLC information read command. Controlling Signal Tower Lights on This Product Depending on the selections in [Basic Settings] -[Additional units], setup items may differ. In [Additional units], [Not Used] is selected For each Signal Tower light ([Red], [Amber], [Green], [Blue], and [White]), select [OFF], [Continuous ON], [Flashing pattern 1], [Flashing 1 pattern 2], [Flashing pattern 3], [Flashing pattern 4], or [No change]. In [Additional units], [Multi-color unit] is selected Select the color, [Red], [Amber], [Green], [Blue], [White], [Purple], [Light blue], or [No change]. Select the pattern, [OFF], [Continuous ON], [Flashing pattern 1], [Flashing pattern 2], [Flashing 2 pattern 3], [Flashing pattern 4], or [No change]. Controlling Audio To play audio other than the presets, the audio needs to be registered."7.16. Setting Up Voice Registration" ( @ page 128) Select the audio, [Stop], [One-shot playback], [Repeat playback], or [No change]. 1 When [Repeat playback] is selected, specify the number of times for it to play. From [Audio Channel], specify the audio channel 2 to play. Using Send Email To send email, setting up email notifications and email content is required. "8.1.2. Setting Up Email Notification Settings" ( @ page 138)

| 1 | Select the Subject and Body text.                                                                                                    |
|---|----------------------------------------------------------------------------------------------------|
| 2 | <ul> <li>Select the email recipients.</li> <li>You can select multiple recipients.</li> <li>If the recipient is not registered, it will not be sent even when selected.</li> </ul> |

### Using SNMP Notification

Before using SNMP notification, the SNMP Notification Function must be [Enabled].

"8.1.1. Setting Up SNMP (Trap Inform) Notification Settings" ( @ page 134)

### Using Send HTTP Command

Before sending HTTP Commands, the HTTP Command must be registered.

"8.1.3. Setting Up HTTP Command Sending Settings" ( @ page 141)

- You can select multiple recipients.
  - If the recipient is not registered, it will not be sent even when selected.

### Controlling Signal Tower Lights on This Product

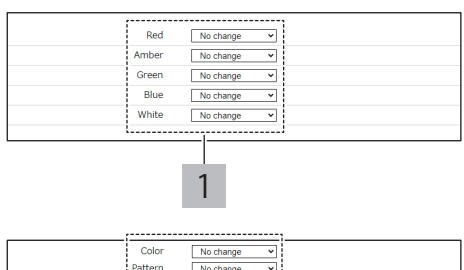

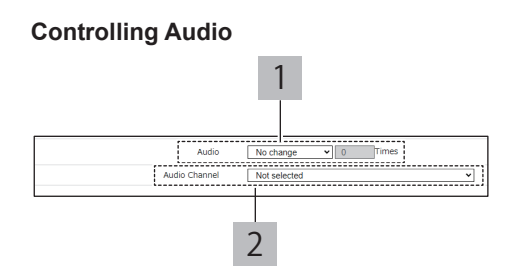

### **Using Send Email**

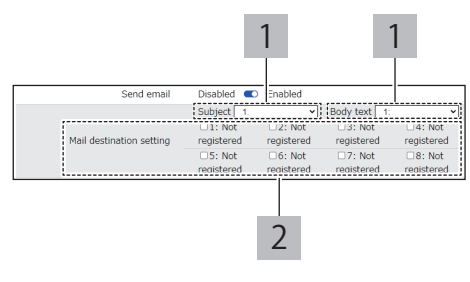

### **Using SNMP Notification**

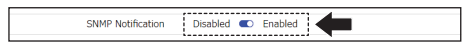

### Using Send HTTP Command

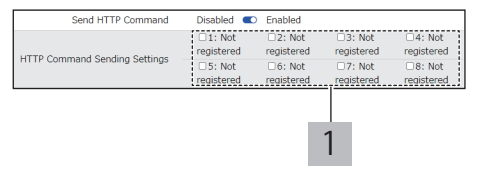

### Using Send MQTT

Before using Send MQTT, the Cloud function must be enabled.

"8.2. Using the Cloud" ( rage 144)

### Using Contact Output

Before using contact output, the Contact Output Function must be [Enabled]. "8.1.4. Setting Up Contact Output Settings" ( Page 143)

### Using Send MQTT

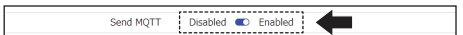

### **Using Contact Output**

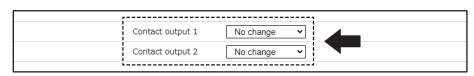

# 8.4.7.3. Setting PLC Information Write Command Function

1 From the [Monitoring Settings] tab, click [PLC Information Write Command Settings] of [PLC Linkage Function Settings] to enter the [PLC Information Write Command Settings] screen. 2 In the [PLC Information Write Command Disabled C Enable Settings] screen, select the setting number of the PLC Information Write Command Settings. · You can register up to four settings. 3 Set the monitored devices. Set the connection destination address. 1 2 Set the device name 3 2 3 Set the connection destination port. 4 4 Select the protocol from [TCP / UDP]. Set each item. 5 <For SLMP (MC) protocol> For SLMP (MC) protocol Serial number: Add / Do NOT add Network number Station number Request unit I/O number rk No.: 0 Device 5 I/O No.: Own Station V Writing device / Number of writing points Write data <For FINS protocol> DNA DA1 DA2 For FINS protocol SNA SA1 SA2 DA2 SNA SA1 SA2 SID: SID 5 Device Start address / Number of elements Write data

# 8.4.7.4. Setting Count Value Write Function to the PLC

From the [Monitoring Settings] tab, click [PLC Count Value Write Settings] of [PLC Linkage Function Settings] to enter the [PLC Count Value Write Settings] screen.

# 2

1

In the [PLC Count Value Write Settings] screen, select the setting number of the PLC Count Value Write Settings.

· You can register up to four settings.

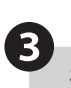

Set the monitored devices.

| 1 | Set the connection destination address.                                                                                                    |
|---|----------------------------------------------------------------------------------------------------|
| 2 | Set the device name.                                                                                                    |
| 3 | Set the connection destination port.                                                                                                    |
| 4 | Select the protocol from [TCP / UDP].                                                                                                    |
| 5 | Set the write cycle in the range of "1 to 10 seconds."                                                                                                    |
| 6 | Set each item.<br><for (mc)="" protocol="" slmp=""><br/>Serial number: Add / Do NOT add Network number<br/>Station number<br/>Request unit I/O number<br/>Device<br/>Writing device / Number of writing points<br/><for fins="" protocol=""><br/>DNA<br/>DA1<br/>DA2<br/>SNA<br/>SA1<br/>SA2<br/>SID<br/>Device<br/>Start address / Number of elements</for></for> |

| PLC Communication Function PLC Write | Count Value Settings |
|--------------------------------------|----------------------|
| PLC Write Count Value Function       | Disabled 🕥 Enabled   |
| Setting Number                       | 1 v                  |

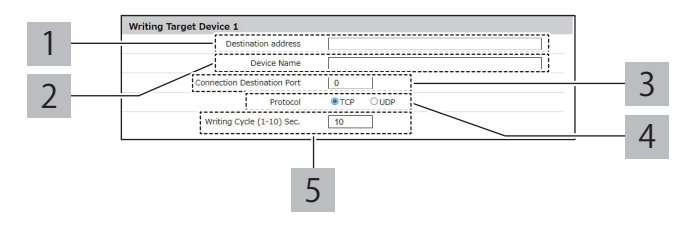

For SLMP (MC) protocol

|   |                                  | Serial No.: O Add   Not Add                       |
|---|----------------------------------|---------------------------------------------------|
|   |                                  | Network No.: 0                                    |
| 6 |                                  | Station Number: 1                                 |
| 0 | Command Settings (SLMP/MC)       | Request destination module I/O No.: Own Station 👻 |
|   | contrasto socialigo (op al trio) | Device: Data Register(D*) ¥                       |
|   |                                  | Write 0 (Decimal / 1 ~                            |
|   |                                  | Device/Number of number)                          |
|   |                                  | Device Points:                                    |

For FINS protocol

|   | ,                       |                                                       |   |
|---|-------------------------|-------------------------------------------------------|---|
|   |                         | DNA: 00                                               |   |
|   |                         | DA1: 00                                               |   |
|   |                         | DA2: 00                                               |   |
|   |                         | SNA: 00                                               |   |
| 6 | Command Settings (FINS) | SA1: 00                                               |   |
| 0 | (Hexadecimal)           | SA2: 00                                               |   |
|   |                         | SID: 00                                               |   |
|   |                         | Device: DM V                                          |   |
|   |                         | Beginning address / Number 0000000/ 1<br>of elements: | ~ |

# 8.5. Doing Maintenance

## 8.5.1. Checking the Product Settings

- · You can check the product settings and product status from the home screen and status LED on the main unit.
- On the home screen, you can check the main unit information and list of current settings.
- This section describes how to display the home screen.

# 8.5.1.1. Screen Display Procedure

### Go to the Setup Screen

1

2

Before Logging in to the Web Setup Screen

From a Web browser, enter the IP address of this product.

 If this product is being used for the first time, or if the product is initialized, refer to "7. Before Use" ( page 105).

On the login screen, enter the user name and password, and click the [Login] button.

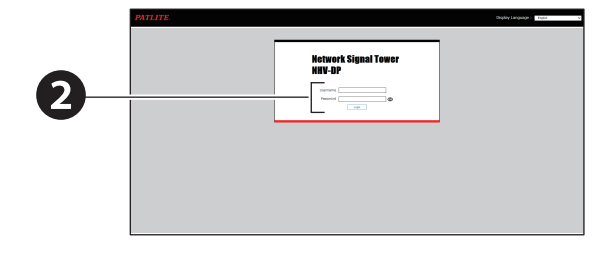

The Home screen appears.

**Home Screen** 

|                              |   | Network Signal Favor                                                                                                    | La |
|------------------------------|---|----------------------------------------------------------------------------------------------------|----|
| Kerom                        |   |                                                                                                    |    |
| A menerative                 | ~ | <ul> <li>Insulate *</li> <li>Pase on the pode pile adding to the lead retries of himses, the bad finitees a distributed for the page.</li> </ul>                                                                                                    |    |
| 💰 Communal Reception Latings | ~ |                                                                                                    |    |
| Ноготурация                  |   | Hate that belowed the                                                                                                    |    |
| 2 wakoon wang                | ~ | Paul SecOl                                                                                                    |    |
| Could failing                | ~ | Texa and an information 12,000003, 30-33-30-404 (and inter-                                                                                                    |    |
| New and specifics relatings  | ~ |                                                                                                    |    |
| 0 secondaria                 |   | Car Mor                                                                                                    |    |
|                              |   | Taken of Anton . Contract . PARE RECEIPTION . FORCE                                                                                                    |    |
| himperent.                   | ~ | Control root 1 - Control - Double - Double - Dou |    |
|                              |   | CANNOT FOR THE CANNOT THE CANNOT  |    |
|                              |   | Total and a Desire Because source a second                                                                                                    |    |
|                              |   | CONTROL & CARDY ACTION                                                                                                    |    |
|                              |   | Contract surger a discretional discretion di Estatual                                                                                                    |    |
|                              |   | ACIE Convent Analyze & Destead                                                                                                    |    |
|                              |   | Tooled communities fundame in Dealered                                                                                                    |    |
|                              |   | Management # St                                                                                                    |    |
|                              |   |                                                                                                    |    |
|                              |   | And Convention Broad                                                                                                    |    |
|                              |   | CE Communication Constant # Dealined                                                                                                    |    |
|                              |   | RC 105H00HAD                                                                                                    |    |
|                              |   | Denied Toreneov + Debut                                                                                                    |    |
|                              |   | R/ solution ante                                                                                                    |    |
|                              |   | Denerg Andered Andered A Dedel                                                                                                    |    |
|                              |   | Register.                                                                                                    |    |
|                              |   | A PERCEPTION CONTRACTOR                                                                                                    |    |
|                              |   |                                                                                                    |    |
|                              |   | Clonik Entropolitikan                                                                                                    |    |
|                              |   | textination address annu petite con                                                                                                    |    |
|                              |   | in the second second seco                                                                                                    |    |

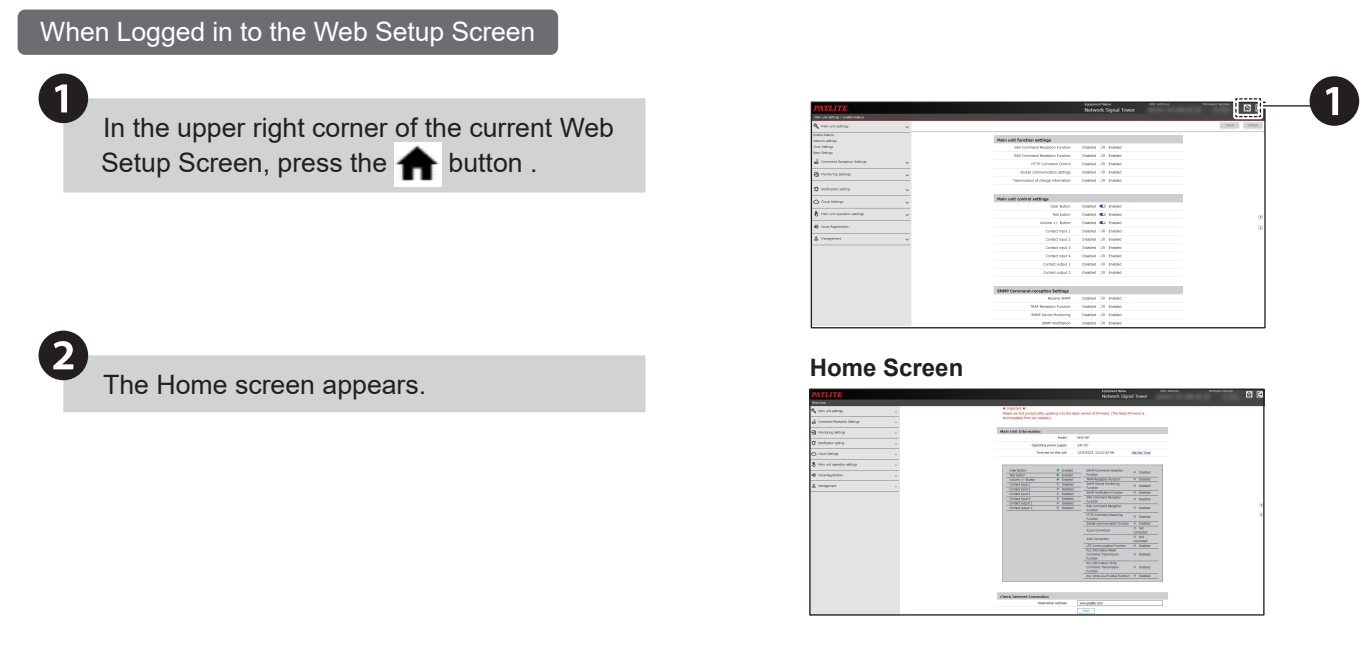

# How to Read the Home Screen

|                                       |                                                 | Equipment Name                           | e MACAC                      | dress Firmware ve                      | rsion    |
|---------------------------------------|-------------------------------------------------|------------------------------------------|------------------------------|----------------------------------------|----------|
| PATLITE.                              |                                                 | Network Si                               | gnal Tower                   |                                        | <b>1</b> |
| Home screen                           |                                                 | L                                        |                              | ······································ |          |
|                                       | Important =                                     |                                          |                              |                                        |          |
| 🔥 Main unit settings 🗸 🗸 🗸            | Please use this product after updating it to th | e latest version of firmware. (The lates | st firmware is               |                                        |          |
|                                       | downloadable from our website.)                 |                                          |                              |                                        |          |
| 🚡 Command Reception Settings 🗸 🗸      | <br>                                            |                                          |                              |                                        |          |
|                                       |                                                 |                                          |                              |                                        |          |
| Monitoring Settings 🗸 🗸               | Main Unit Information                           |                                          |                              |                                        |          |
|                                       | Model                                           | NHV-DP                                   |                              |                                        |          |
| Notification setting ~                | Operating nower supply                          | 241/ DC                                  |                              |                                        |          |
|                                       | Sparting portal suppry                          |                                          |                              |                                        |          |
| 🗅 Cloud Settings 🗸 🗸                  | Time set on this unit                           | 12/5/2023, 10:22:35 AM                   | Set the Time                 |                                        |          |
|                                       | <br>                                            |                                          |                              |                                        |          |
| 🖇 Main unit operation settings 🗸 🗸    | <br>                                            |                                          |                              |                                        |          |
|                                       | Clear Button Enab                               | ed SNMP Command-recention                |                              |                                        |          |
| Voice Registration                    | Test button Enab                                | ed Function                              | Disabled                     |                                        |          |
| · · · · · · · · · · · · · · · · · · · | Volume +/- Button   Enab                        | ed TRAP Reception Function               | Disabled                     |                                        |          |
| Management                            | Contact input 1                                 | led SNMP Device Monitoring               | B. Dicabled                  |                                        |          |
| a mongement v                         | Contact input 2                                 | led Function                             | 0 000000                     |                                        |          |
|                                       | Contact input 3                                 | led SNMP Notification Function           | Disabled                     |                                        |          |
|                                       | Contact input 4                                 | led SSH Command Reception                | Disabled                     | 1                                      |          |
|                                       | Contact output 1                                | led BSH Command Recordion                |                              |                                        |          |
|                                       | Contact output 2                                | led Function                             | Disabled                     |                                        |          |
|                                       |                                                 | HTTP Command Receiving                   | (B) Dicablad                 |                                        |          |
|                                       |                                                 | Function                                 | 0 Disabled                   | 1                                      |          |
|                                       |                                                 | Socket communication functi              | ion                          |                                        |          |
|                                       |                                                 | Azure Connection                         | Not                          |                                        |          |
|                                       |                                                 |                                          | connected                    |                                        |          |
|                                       |                                                 | AWS Connection                           | connected                    | 1                                      |          |
|                                       |                                                 | ITE Communication Euroption              | 0 Disabled                   |                                        |          |
|                                       |                                                 | PLC Information Read                     |                              | 1                                      |          |
|                                       |                                                 | Command Transmission                     | Disabled                     |                                        |          |
|                                       |                                                 | Function                                 |                              | 1                                      |          |
|                                       |                                                 | PLC Information Write                    | (h. prachlad                 |                                        |          |
|                                       |                                                 | Eurotion                                 | <ul> <li>Disabled</li> </ul> |                                        |          |
|                                       |                                                 | PLC Write Count Value Funct              | ion @ Disabled               |                                        |          |
|                                       |                                                 |                                          |                              |                                        |          |
|                                       | <br>                                            |                                          |                              |                                        |          |
|                                       | <br>                                            |                                          |                              | 1                                      |          |
|                                       | Check Internet Connection                       |                                          |                              |                                        |          |
|                                       | Destination address                             | www.patilite.com                         |                              | į                                      |          |
|                                       |                                                 |                                          |                              |                                        |          |
|                                       |                                                 |                                          |                              |                                        |          |

| No. | Name                      | Description                                                                                                    |  |
|-----|---------------------------|----------------------------------------------------------------------------------------------------|--|
| 1   | Equipment Name            | Indicate the equipment name registered in Basic Settings - Main unit settings.                                                                               |  |
| 2   | MAC Address               | Check the MAC Address on the product.                                                                                                    |  |
| 3   | Firmware Version          | Check the firmware version that the product is currently using.                                                                                              |  |
| 4   | Button                    | There are the home button and the logout button in the home screen.                                                                                          |  |
| 5   | Main Unit Information     | Check the product model name, operating power supply, and clock.                                                                                             |  |
| 6   | Product Function List     | Check the setup status of each function.                                                                                                    |  |
| 7   | Internet connection check | You can check whether the product is connected to the Internet.<br>For information, refer to "8.5.1.3. How to Check the Internet Connection" (<br>page 248). |  |

# 8.5.1.2. Using Status LED to Check the Status of this Product

You can check the product status by checking the status LED on the main unit.

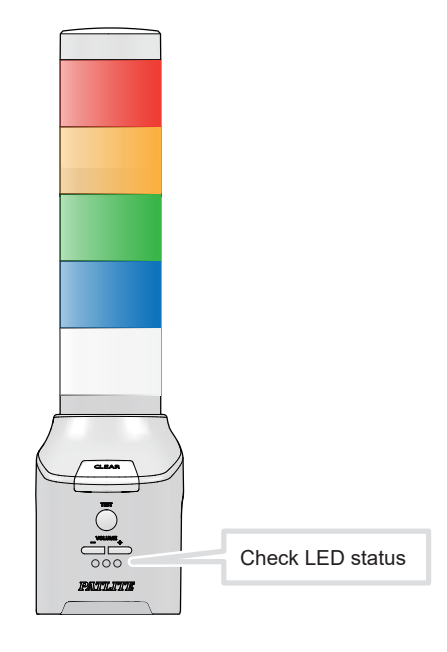

| LED Status                 | Description                                                                                                    |
|----------------------------|----------------------------------------------------------------------------------------------------|
| Blue light                 | Product is operating.                                                                                                  |
| Green light                | Product is starting up.                                                                                                |
| Flashing Red               | Product is in an error state.                                                                                          |
| Magenta light              | Product initialization is complete.                                                                                    |
| Amber light                | Product changed to DHCP mode.                                                                                          |
| Flashing Cyan / Cyan light | Flashing: Configuration, sound package write, or firmware upload is in progress.<br>Light on: Above running completed. |
| Flashing Blue / Blue light | Flashing: Loading event log, config, audio package is in progress.<br>Light on: Above running completed.               |

| Point                                                                                                    |
|----------------------------------------------------------------------------------------------------|
| For information on DIP Switches operation processes, refer to the following.                                                                                                    |
| <ul> <li>"7.1. Enabling DHCP Function" ( page 106)</li> <li>"8.5.2.2. Initialization with DIP Switches" ( page 250)</li> <li>"8.5.7.2. Reading Configuration and Sound Packages Using USB Memory" ( page 259)</li> <li>"8.5.7.4. Writing Configuration and Sound Packages Using USB Memory" ( page 261)</li> <li>"8.5.8.2. Updating Firmware Using USB Memory" ( page 263)</li> <li>"8.5.9.3. Downloading Log Using USB Memory" ( page 265)</li> </ul> |

# 8.5.1.3. How to Check the Internet Connection

You can check whether the product is connected to the Internet.

Click "Check Internet Connection" on the "Main unit settings" tab to move to the home screen.

Enter the connection destination address.

- The default value is entered as "www.patlite.com."
  Input methods that can be entered are host name
- Input methods that can be entered are host name and IPv4 address format.

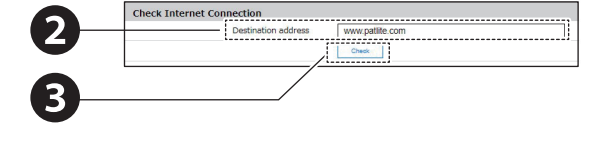

Click "Check Execute".

4

1

The connection result is displayed in a popup dialog.

- · Check the contents and click the [OK] button.
- If the connection fails, the product is not connected to the Internet. Check the displayed message and take action.

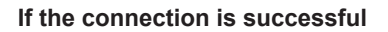

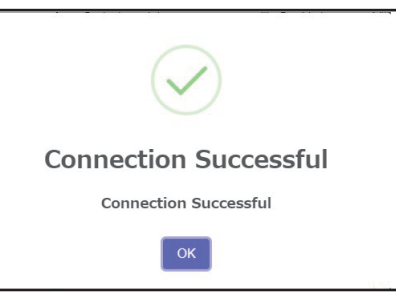

### If the connection fails

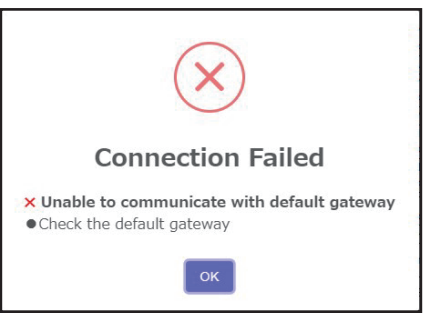

# 8.5.2. Initializing This Product

- · From the Web Setup Screen, you can initialize the settings of the product.
- For information on setup items, refer to "9.8.1. Settings Initialization" (@ page 360).
- Using DIP switches, you can perform operations such as initialize network settings only, or resetting to the factory default state.

# 8.5.2.1. Initialization on the Web Setup Screen

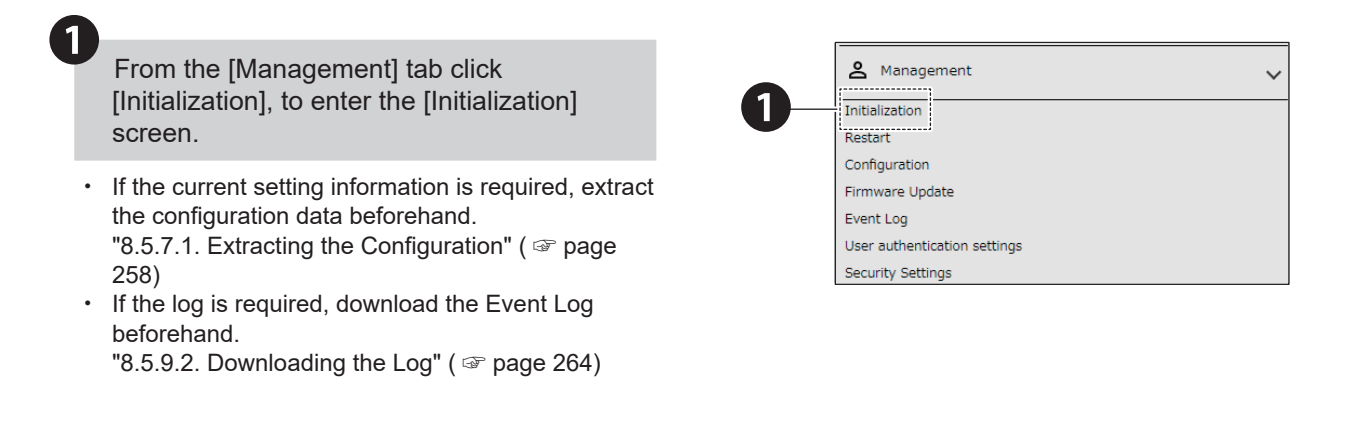

Select the required initialization items.

#### Initialize Including Network Settings

- Select the [Initialize network] check box.
- [Network Settings] refer to items in the [Network Settings] screen, such as [IP Address], [Subnet Mask], [Prefix length], [Default Gateway], [DNS Server Address], and [Host Name].
- When network settings are also initialized, as the IP address is reset to the factory default, network settings have to be set up again.

# Initializing Audio Registered in [Voice Registration] Screen

- · Select the [Initialize Audio Data] check box.
- Audio data registered from the Web Setup Screen is erased when initialization is executed.

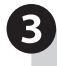

Click the [Execute] button.

# Settings are initialized.

 After settings are initialized, the product is automatically restarted.

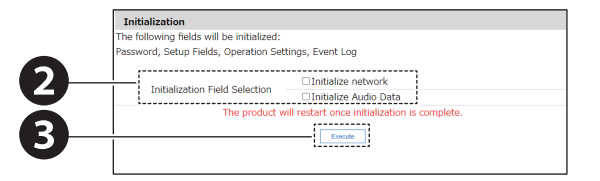

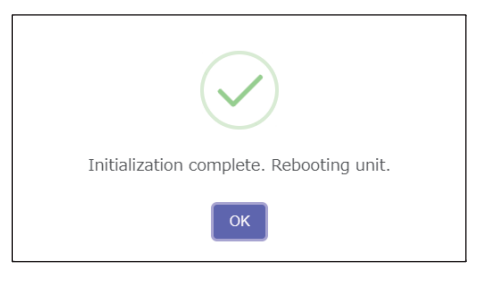

# 8.5.2.2. Initialization with DIP Switches

# 🕂 WARNING

Before any work is done, disconnect the power.

# 

- O Do not use excessive force on this product. Failure to follow this instruction could result in deformed frame and product damage.
- O Do not use sharp tipped objects with this product. Operation may become impossible as scratches develop on switches and switch contacts are interfered with.

O Do not set the DIP switch ON if it is not required.

Turn off the power on the product.

Set DIP switches ON in accordance with how much to initialize.

| Switch<br>Number | Initialize only<br>Network Settings | Initialize and<br>Return to Factory<br>Default Settings |
|------------------|-------------------------------------|---------------------------------------------------------|
| 1                | ON                                  | ON                                                      |
| 2                | ON                                  | ON                                                      |
| 3                | OFF                                 | ON                                                      |
| 4                | OFF                                 | ON                                                      |

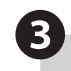

2

Power up the product.

Settings are initialized.

- When initialization is complete, the status LED changes from Green to Magenta.
- In NHV Series, following messages are played at the initializing.
  - Initializing only Network settings

"The network setup was initialized. Return the setting switch and reboot the main unit."

 Initializing and Returning to Factory Default Settings

"The setting has been initialized. Return the setting switch and restart the main unit."

6

After initialization is complete, turn the power off.

Reset all the DIP switches OFF.

· As required, start up and set up the product.

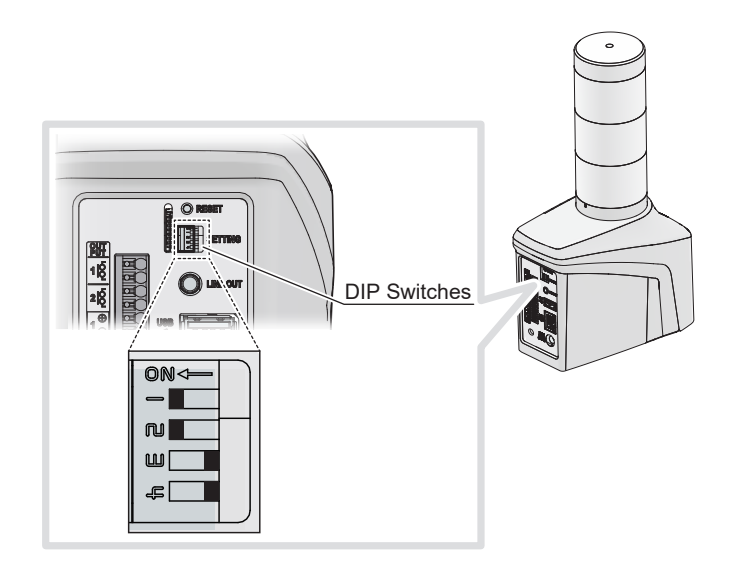

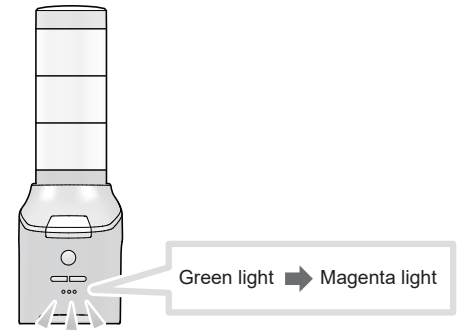

# 8.5.3. Restarting this Product

- You can restart this product from the Web Setup Screen. For information on setup items, refer to "9.8.2. Restart" (@ page 361).
- You can also restart this product with the Reset button.
- To prevent accidental operation, the Reset button is located on the back of the product, inside a hole.

# 8.5.3.1. Restarting from the Web Setup Screen

| 1   |                                                                         |          |                                   |
|-----|-------------------------------------------------------------------------|----------|-----------------------------------|
| Y   | From the [Management] tab click [Restart] to enter the [Restart] screen |          | A Management                      |
|     |                                                                         | <b>A</b> | Destest                           |
|     |                                                                         |          | Configuration                     |
|     |                                                                         |          | Eirmware Lindate                  |
|     |                                                                         |          | Event Log                         |
|     |                                                                         |          | User authentication settings      |
|     |                                                                         |          | Security Settings                 |
|     |                                                                         | I        | Security Securitys                |
|     |                                                                         |          |                                   |
|     |                                                                         |          |                                   |
|     |                                                                         |          |                                   |
|     |                                                                         |          |                                   |
|     |                                                                         |          |                                   |
|     |                                                                         |          |                                   |
| 2   |                                                                         |          |                                   |
| Y   | Click the [Restart] button.                                             |          | Restart<br>The unit will restart. |
|     | ····· ··· [. ·····] · ·····                                             | 6        |                                   |
|     |                                                                         |          | Restart                           |
|     |                                                                         | I        |                                   |
|     |                                                                         |          |                                   |
|     |                                                                         |          |                                   |
|     |                                                                         |          |                                   |
| (3) |                                                                         |          | r                                 |
| -   | Restarting begins.                                                      |          |                                   |
| 1   |                                                                         |          | $\checkmark$                      |
|     |                                                                         |          |                                   |
|     |                                                                         |          | The unit will restart.            |
|     |                                                                         |          |                                   |

# 8.5.3.2. Restarting with the Reset Button

On the back of the main unit, press the Reset Button with a wire about 1 mm in diameter (such as a straightened paper clip).

- Do not press too hard. Failure to follow this instruction could result in equipment damage.
- Pressing the Reset button restarts the system, however, all output terminal blocks are open during this time.

Be cautious when pressing the Reset button while the system is in operation.

- Do not use excessive force on this product. Failure to follow this instruction could result in deformed frame and product damage.
- Do not use sharp tipped objects with this product. Operation may become impossible as scratches develop on switches and switch contacts are interfered with.

### Restarting begins.

1

 For action in restarting, refer to "6.6.3. Checking at Startup" ( Page 104).

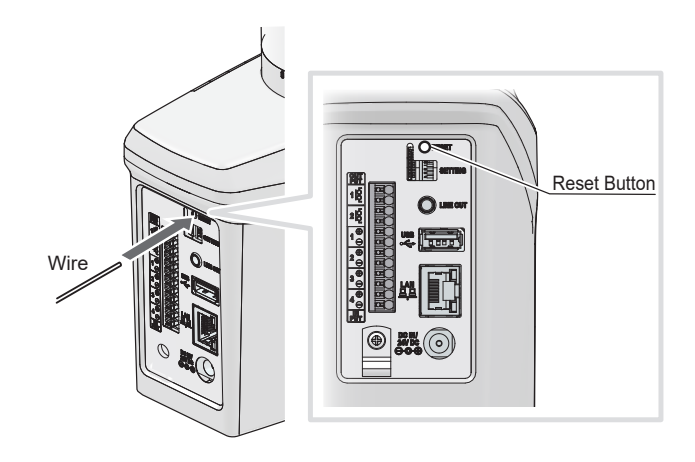
## 8.5.4. Changing the Sound Volume

- From the Web Setup Screen, change the volume all at once of all channels played by all playback events on this product.
- · Change the volume separately for the speaker and line out.
- For information on setup items, refer to "9.1.5. Basic Settings" ( refer 277).
- For buzzer and speaker volume, change the volume using the volume buttons on the front of the speaker.
- · On the NHB, adjust the speaker volume from three levels.
- On the NHV, adjust the volume on both speaker and line out from 16 levels.

# 

If audio is distorted or cracked, turn down the volume. Failure to follow this instruction could result in speaker damage.

## 8.5.4.1. Adjusting the Volume on the Web Setup Screen

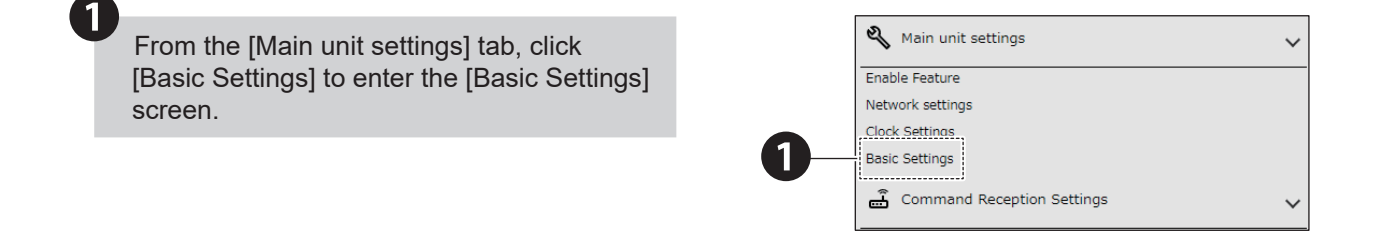

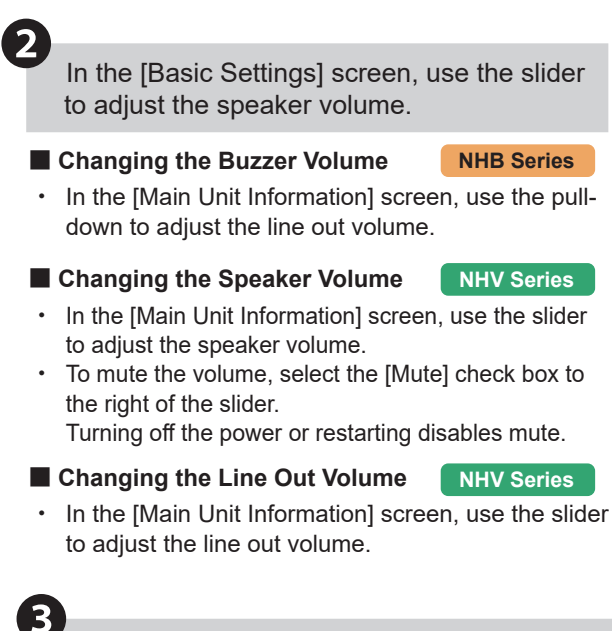

Changing the Buzzer Volume

# Buzzer 2((Maximum) Additional units C(Mate) Dimming C(Maximum)

#### Changing the Speaker Volume

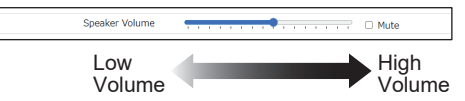

#### Changing the Line Out Volume

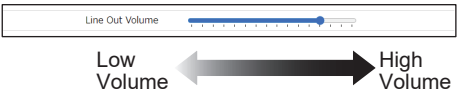

Click [Set] to apply the defined settings.

## 8.5.4.2. Adjusting the Volume with + / - Volume Control Buttons

| Log in to the Web Setup Screen.                                                                                   | Network Signal Tower<br>NHV-DP<br>Utersame<br>Pressord<br>Imp                                                                                                    |
|----------------------------------------------------------------------------------------------------|----------------------------------------------------------------------------------------------------|
| From the [Main unit settings] tab, click<br>[Enable Feature] to enter the [Main unit<br>control settings] screen. | 2 Main unit settings                                                                                                    |
| In the [Main unit control settings] set [Volume +/- Button] to [Enabled].                                         | Clear Button     Disabled     Clear Button     Disabled     Clear Button     Disabled     Clear Button     Disabled     Contact Input 1     Disabled     Contact Input 2     Disabled     Contact Input 4     Disabled     Contact Input 4     Disabled     Contact Input 4     Disabled     Contact Input 4     Disabled     Contact Input 4     Disabled     Contact Input 4     Disabled     Contact Input 4     Disabled     Contact Input 4     Disabled     Contact Input 4 |
| Click [Set] to apply the defined settings.                                                                        | Contact output 1 Disabled D Enabled<br>Contact output 2 Disabled Enabled                                                                                                    |

Press the +Volume and -Volume buttons on the main unit to adjust the volume.

• Press the +Volume button to increase the volume by 1.

D

- Press the -Volume button to decrease the volume by 1.
- Each press of the button changes the volume one time.
- When adjusting the volume, the following sound is emitted .

|            | Adjusting<br>(min.) | Adjusting | Adjusting<br>(max.) |
|------------|---------------------|-----------|---------------------|
| NHV Series | None                | "Pop"     | Double<br>"Pop"     |
| NHB Series | None                | "Be       | ep"                 |

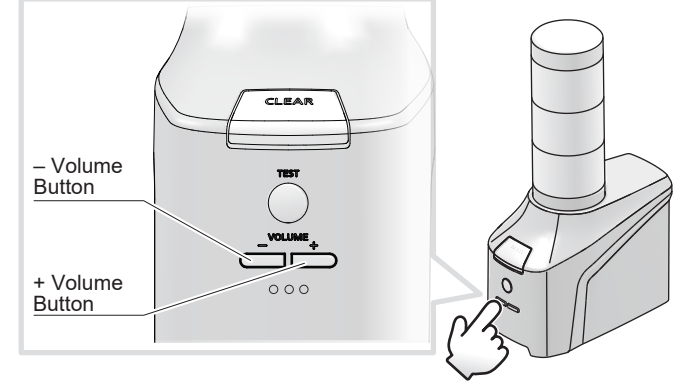

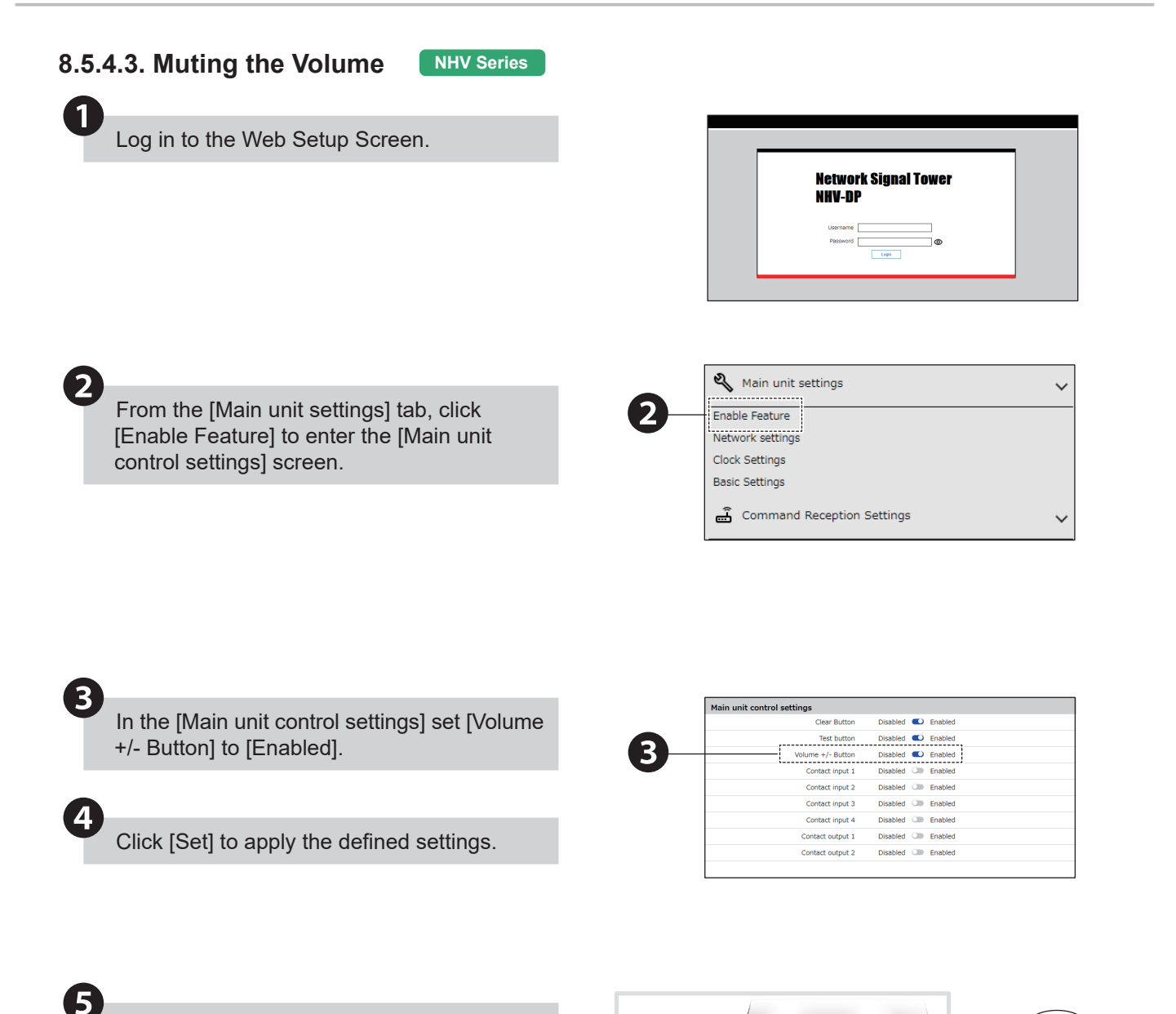

Press and hold the -Volume button on the main unit for at least two seconds to mute the volume.

- When muted, the status LED flashes blue three times.
- · Press the +Volume button to disable mute.
- · Turning off the power or restarting disables mute.

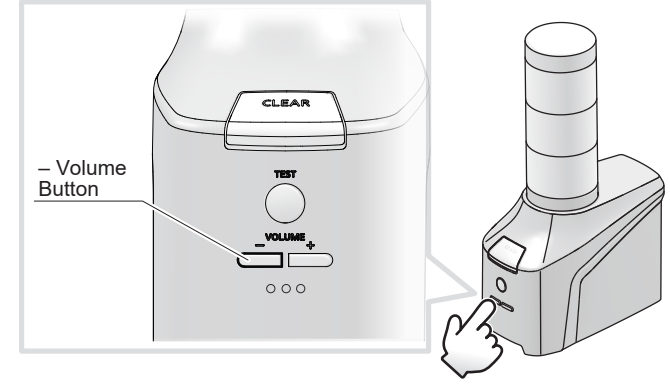

Press for 2 seconds or longer

## 8.5.5. Verifying the Self-test Operation

- You can set the operation for when the Test button is pressed from the Web Setup Screen.
- For information on setup items, refer to "9.6.2. Test Button Setting" (@ page 351).

## 8.5.5.1. Enabling the Test Button Function

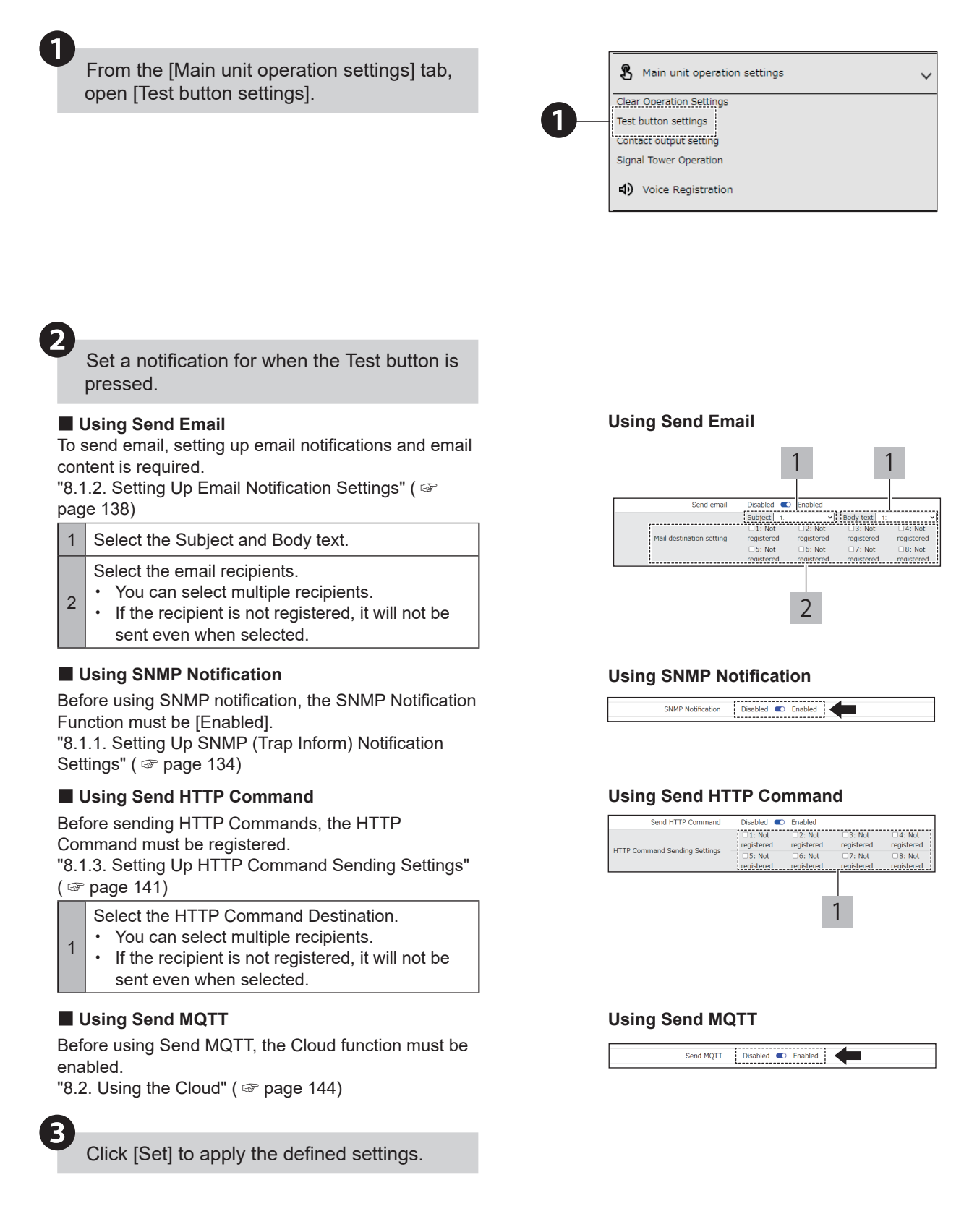

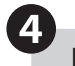

1

Press the Test button.

The test operation is started. • After test operation, press the clear button to return to normal operation.

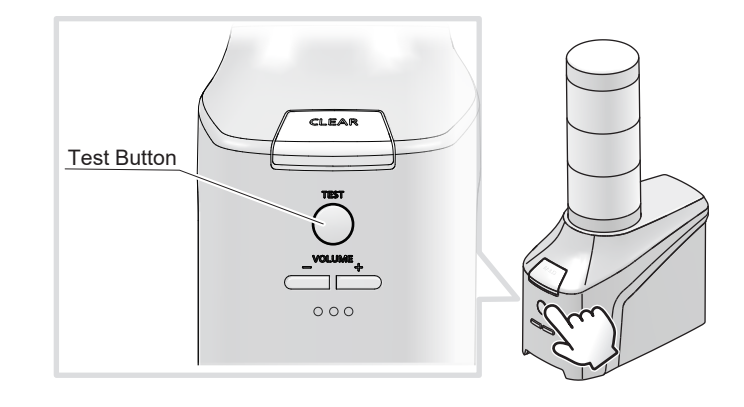

## 8.5.6. Changing User Authentication Settings

- · You can edit passwords for logging in to this product.
- · After completing setup, you can use the passwords from the next login.
- For information on setup items, refer to "9.8.6. User Authentication Settings" (@ page 365).

## 8.5.6.1. User Authentication Settings

From the [Management] tab, click [User authentication settings] to enter the [Changing user credentials] screen.

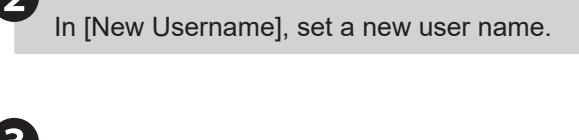

In [New password], set a new password.

In [Verify Password], enter the set password.

Click [Set] to apply the defined settings.

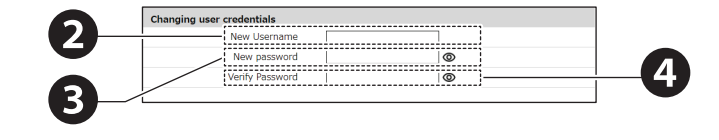

## 8.5.7. Exporting and Importing Product Settings (Configuration)

- You can extract the product settings and save them to your computer as configuration data.
- There are two files of config data that can be extracted: operation setting information (config.ini) and audio data (sound\_cfg.json, NHV series only).
- · Select configuration data extracted from the product for writing.
- For information on setup items, refer to "9.8.3. Configuration" (@ page 362).

## 8.5.7.1. Extracting the Configuration

Network Settings
Cloud Settings
Security Settings

displayed, select "Allow".

· If the multiple file download confirmation dialog is

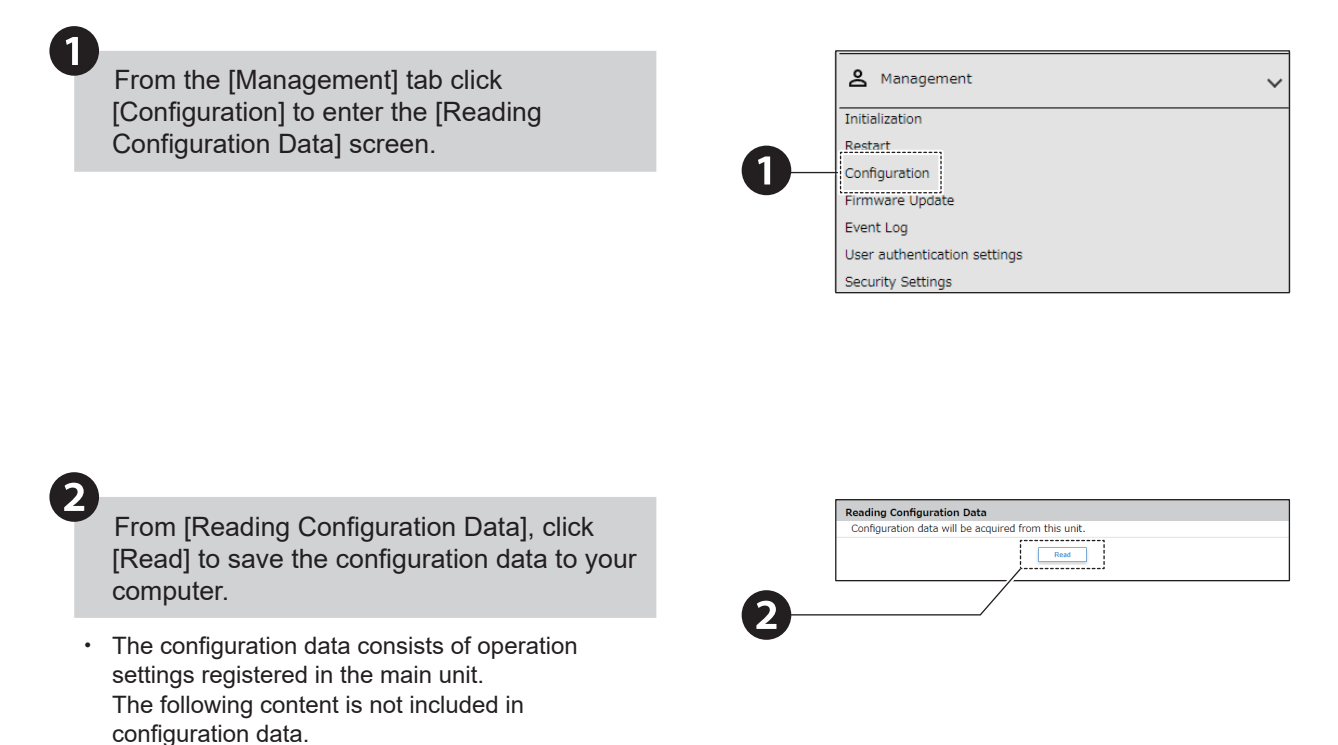

## 8.5.7.2. Reading Configuration and Sound Packages Using USB Memory

- If the NH folder does not exist on the USB memory when the read function is executed, it is created automatically.
- The name of the configuration file saved on the USB memory is "config.ini" and the name of the sound package file is "sound.pkg".
- · Sound package reading is only available for NHV series.
- For the detailed explanation of the USB memory function, please refer to "5.3.24. USB Memory Function" (@ page 82).

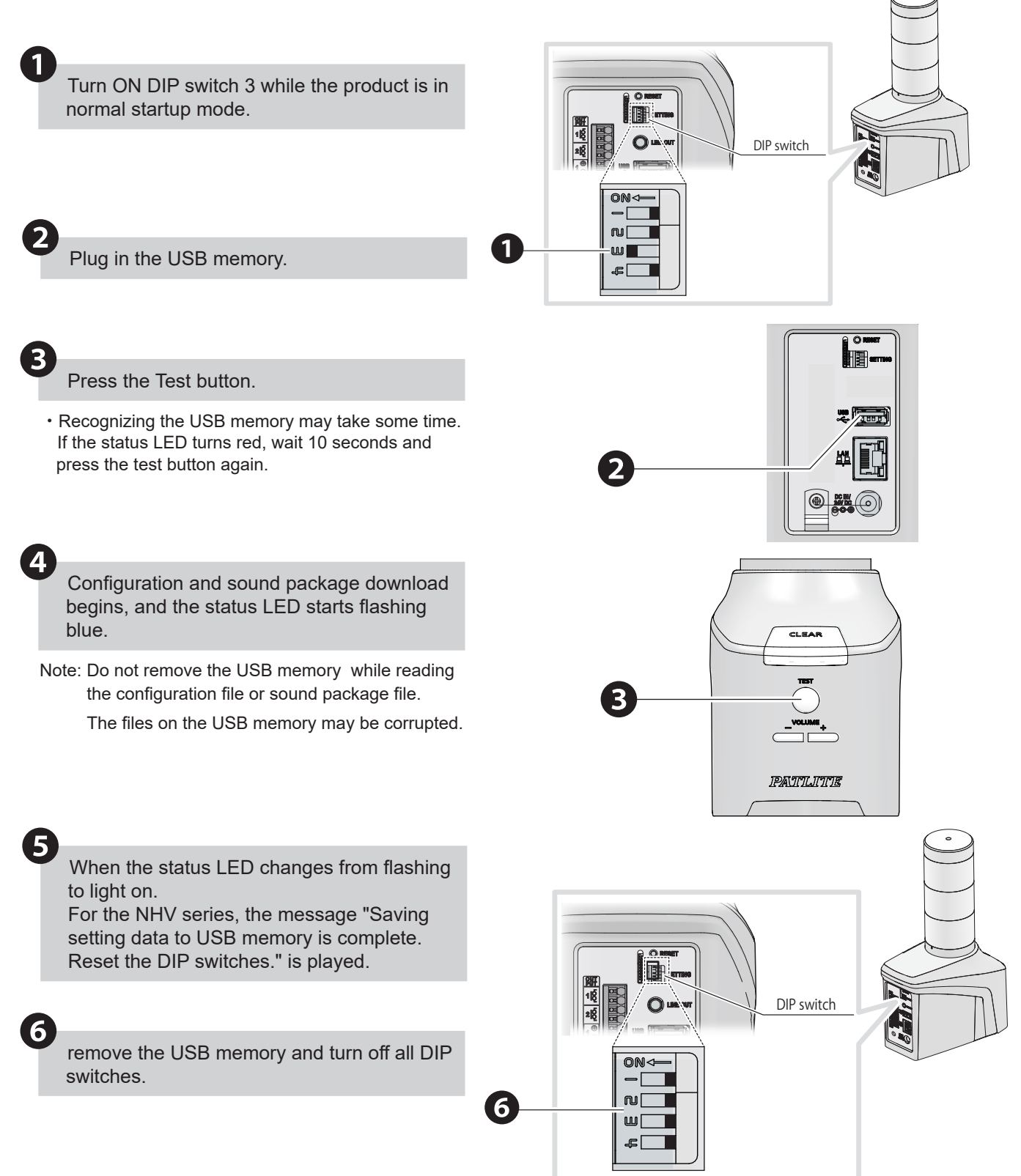

## 8.5.7.3. Writing to Configuration

< When writing configuration data >

1

2

3

5

6

From the [Management] tab click [Configuration] to enter the [Writing Configuration Data] screen.

Click the [Select file] button in the device setting data of [Write configuration data], and select the configuration data you want to write to this product.

- You can carry forward not only NHB and NHV series settings, but also NH-FB and NH-FV series settings.
- Note: Do not register configuration data from products other than those listed above. Failure to follow this instruction could result in product damage.
- Note: If you write configuration data for the NH-FB series or NH-FV series, some functions may be enabled.
- < When writing an audio package (NHV only) >

Select the audio package you want to write to this product by clicking the "Select file" button in the audio setting data of "Write config data".

• After the write is complete, the product restarts automatically.

From [Writing Configuration Data], click the [Write] button to begin the write operation.

 Old sound setting data (sound\_cfg.json) can also be written.
 In that case, perform steps 5 to 7 after step 4.

< When writing the old sound setting data (sound\_cfg.json) >

When voice data is written, click [Voice Registration] to enter the [Voice Registration] screen.

Select the channel you want to register the voice and click the [Add to Channel List] button.

Click [Set] to apply the defined settings.

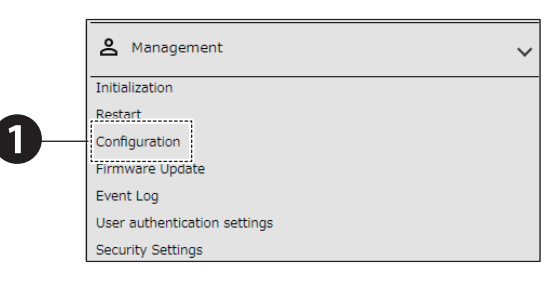

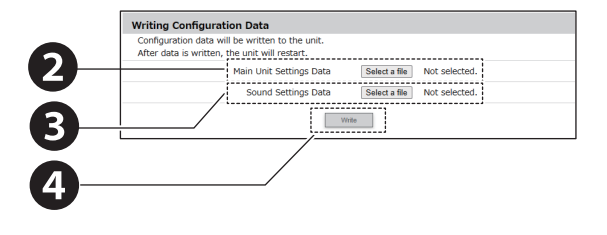

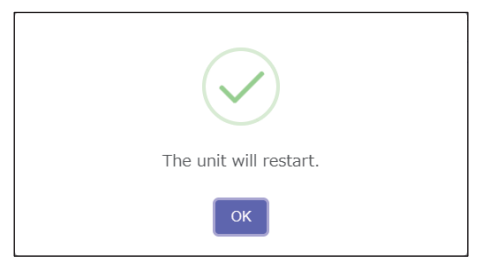

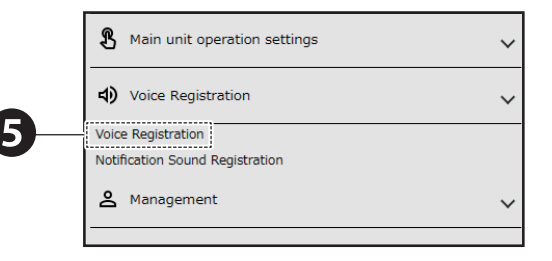

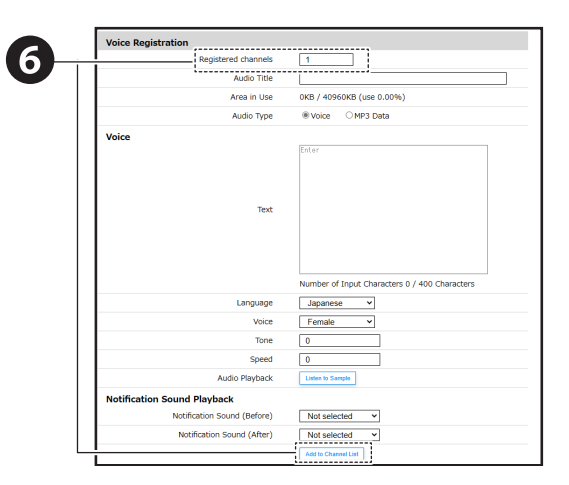

## 8.5.7.4. Writing Configuration and Sound Packages Using USB Memory

- For preparation, create an NH folder on the USB memory, and place the configuration file for writing "config\_w.ini" and the sound package file "sound\_w.pkg" in the conf folder.
- Three patterns of writing from USB memory are possible: configuration only, sound package only, and both configuration and sound package.
- · Sound package writing is only available for NHV series.
- For the detailed explanation of the USB memory function, please refer to "5.3.24. USB Memory Function" ( range 82).

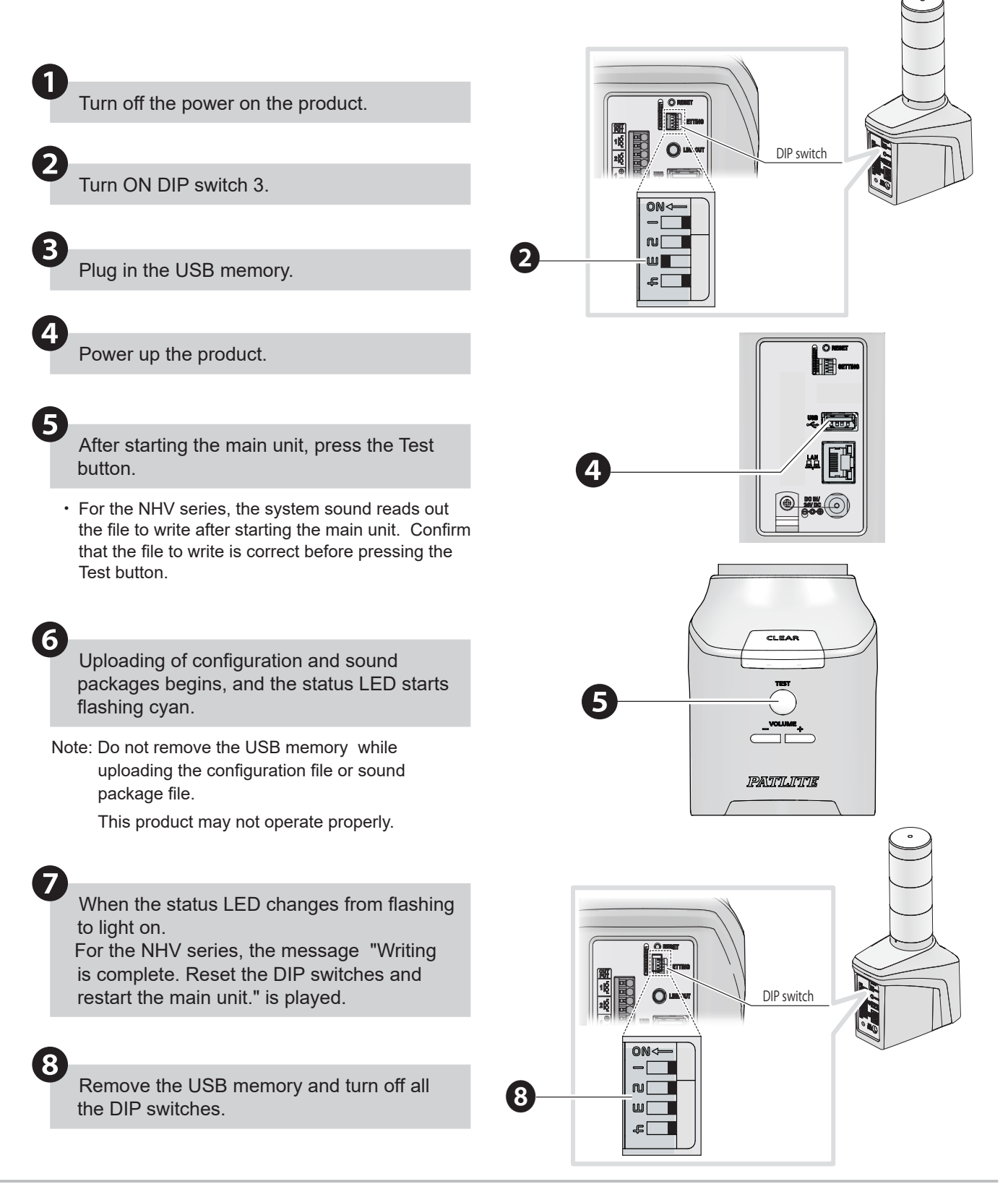

#### 8. Operation

## 8.5.8. Updating Firmware

- · You can update the product firmware by selecting the firmware saved to your computer or other location.
- For information on setup items, refer to "9.8.4. Updating Firmware" (@ page 363).

# 

While updating, do not disconnect the power or LAN cables.
 Failure to follow this instruction could result in product failure.

Before updating, check the version and models supported by the firmware.
 Updating with unsupported firmware could result in equipment damage.

## 8.5.8.1. Updating Firmware

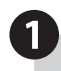

From the [Management] tab, click [Firmware Update] to enter the [Firmware Update] screen.

| A Management                 |
|------------------------------|
| Initialization               |
| Restart                      |
| Configuration                |
| Firmware Update              |
| Event Log                    |
| User authentication settings |
| Security Settings            |

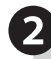

In the [Firmware Update] screen, click [Select a file] and select the firmware to write to this product.

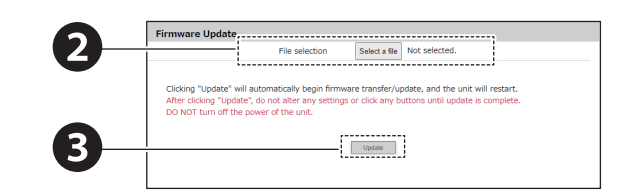

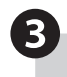

## Click [Execute] to start updating.

• After the update is complete, the product restarts automatically.

## 8.5.8.2. Updating Firmware Using USB Memory

- For preparation, create an NH folder on the USB memory and place the firmware update file "nh\_update" in the update folder.
- For the detailed explanation of the USB memory function, please refer to "5.3.24. USB Memory Function" ( page 82).

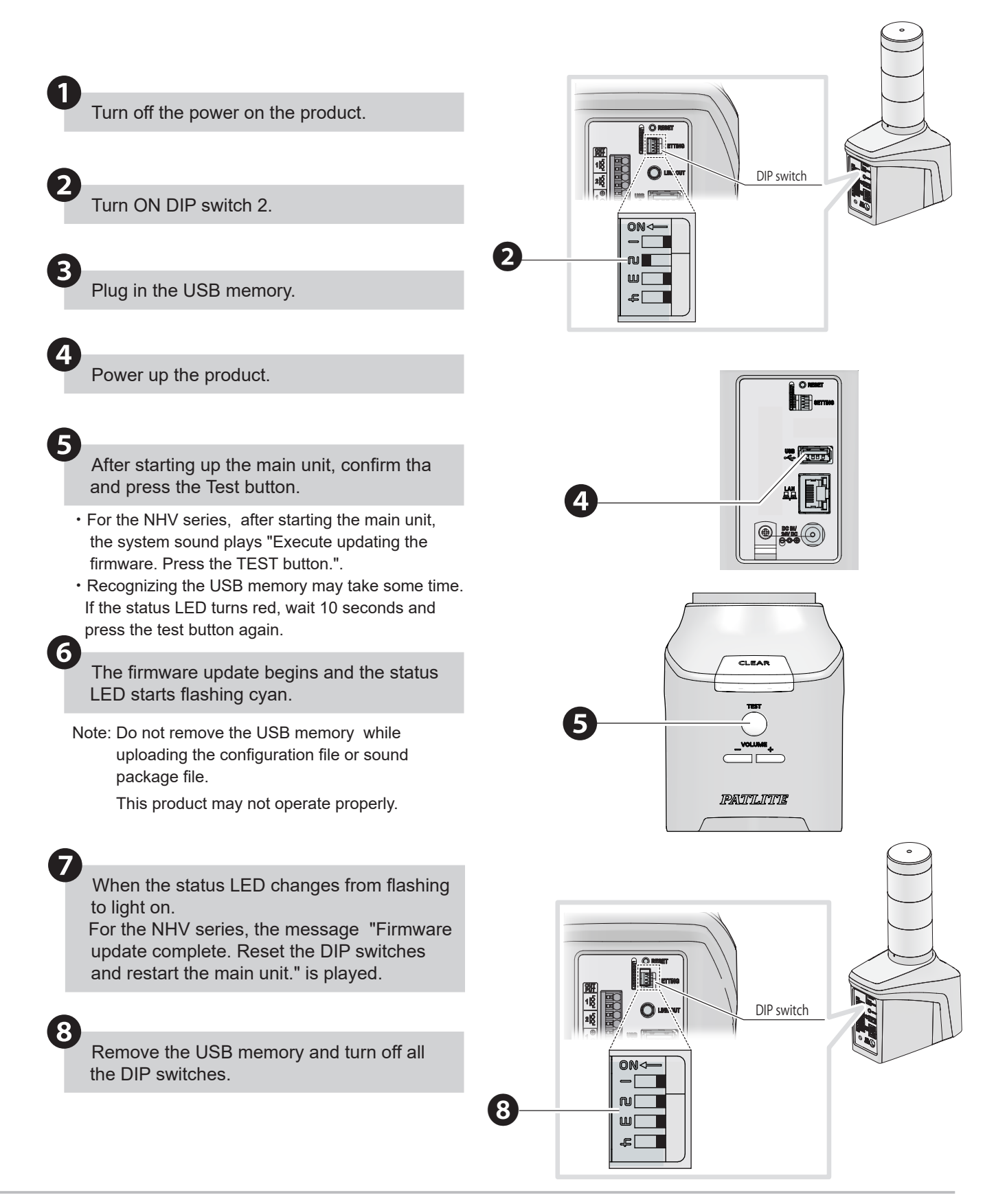

## 8.5.9. Checking the Event Log

- · Displays the product's event log.
- You can display the latest 100 logged events.
- · You can click [Download Event Log] to download the event log file.
- The event log can have up to 1000 events.
- For information on setup items, refer to "9.8.5. Event Log" ( rage 364).

## 

 $\triangle$  The event log is cleared when the following operation is performed.

- From the [Initialization] screen, execute initialization
- Initialize and Return to Factory Default Settings in DIP Switches

## 8.5.9.1. Displaying the Event Log

From the [Management] tab click [Event Log] to enter the [Event Log] screen.

· The [Event Log] screen is displayed.

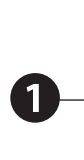

# Management Initialization Restart Configuration Firmware Undate Event Log User authentication settings Security Settings

## 8.5.9.2. Downloading the Log

From the [Management] tab click [Event Log] to enter the [Event Log] screen.

• The [Event Log] screen is displayed.

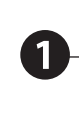

Configuration Firmware Undate

A Management

Initialization Restart

Event Log

User authentication settings Security Settings

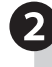

1

Click the [Download] button to download the event log file.

| Event Log |  |          |
|-----------|--|----------|
|           |  |          |
|           |  |          |
|           |  |          |
|           |  |          |
|           |  |          |
|           |  |          |
|           |  |          |
|           |  |          |
|           |  |          |
|           |  | <u> </u> |
|           |  | Download |
|           |  |          |

## 8.5.9.3. Downloading Log Using USB Memory

- If the NH folder does not exist on the USB memory when the download log function is executed, it is created automatically.
- The log file downloaded to the USB memory is named "log.txt".
- For the detailed explanation of the USB memory function, please refer to "5.3.24. USB Memory Function" (
  page 82).

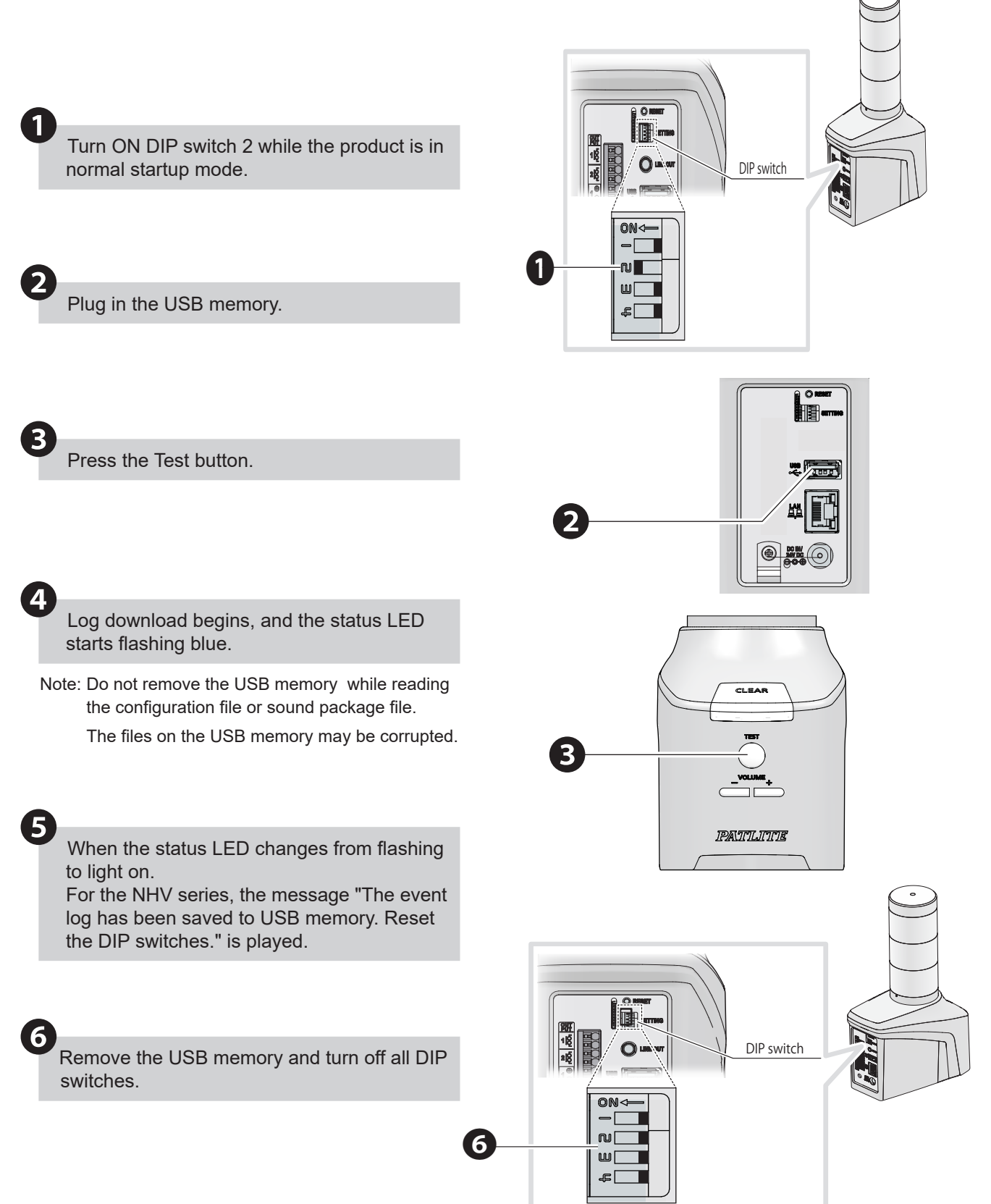

## 8.5.9.4. Event Log contents

| Displayed<br>Event Name | coldStart                       | Displayed Event<br>Contents | No Display |
|-------------------------|---------------------------------|-----------------------------|------------|
| Event Details           | Records from the start up time. |                             |            |

| Displayed<br>Event Name | ACCESS                               | Displayed Event<br>Contents | No Display |
|-------------------------|--------------------------------------|-----------------------------|------------|
| Event Details           | Records at the moment of             | f authentication fail       | ure.       |
|                         | At the moment of a Web login failure |                             |            |

|               |                                                                                                    | Displayed Event<br>Contents | "send mail"                                |  |
|---------------|----------------------------------------------------------------------------------------------------|-----------------------------|--------------------------------------------|--|
| Displayed     |                                                                                                    |                             | "Mail sending failure"                     |  |
| Event Name    |                                                                                                    |                             | "SMTP authentication mail sending failure" |  |
|               |                                                                                                    |                             | "POP authentication mail sending failure"  |  |
|               | "send mail": It records at the moment of an E-mail transmission.                                               |                             |                                            |  |
| Event Detaile | "Mail sending failure" : It records at the moment of an E-mail transmission failure.                           |                             |                                            |  |
|               | "SMTP authentication mail sending failure" : It records at the moment of the SMTP authentication mail failure. |                             |                                            |  |
|               | "POP authentication mail sending failure": It records at the moment of the POP authentication mail failure.    |                             |                                            |  |

| Displayed<br>Event Name | TRAP                                                          | Displayed Event<br>Contents | "received" |
|-------------------------|---------------------------------------------------------------|-----------------------------|------------|
| Event Details           | "received" : It records when the registered Trap is received. |                             |            |

| Displayed<br>Event Name | PING                                                                                                    | Displayed Event<br>Contents | "error occurred", the IP address, the registered number, and<br>the group<br>"error recovered", the IP address, the registered number, and<br>the group<br>* |  |
|-------------------------|----------------------------------------------------------------------------------------------------|-----------------------------|----------------------------------------------------------------------------------------------------|--|
| Event Detaile           | It records when the Ping monitor status changes.<br>"error occurred" : It records with the target IP address and the target group when an abnormality event in the Ping<br>monitor occurs. |                             |                                                                                                    |  |
|                         | "error recovered" : It records with the target IP address and the target group when an abnormality in the Ping monitor is restored.                                                        |                             |                                                                                                    |  |
|                         | * "non" is displayed when the target is not belong to the group.                                                                                                    |                             |                                                                                                    |  |

|               |                                                                                                    |                    | ""CLEAR" Button"                           |  |
|---------------|----------------------------------------------------------------------------------------------------|--------------------|--------------------------------------------|--|
|               |                                                                                                    |                    | "SNMP"                                     |  |
|               |                                                                                                    |                    | "RSH/SSH" and designated sender IP address |  |
| Displayed     |                                                                                                    | Displayed Event    | "PNS Command"                              |  |
| Event Name    | CLEAR                                                                                                    | Contents           | "Web Setup Tool"                           |  |
|               |                                                                                                    |                    | "HTTP Command"                             |  |
|               |                                                                                                    |                    | "Azure"                                    |  |
|               |                                                                                                    |                    | "AWS"                                      |  |
|               | The Signal Tower is returned to its normal operating status during operation.                                              |                    |                                            |  |
|               | ""CLEAR" Button" : It records when the clear button to this product is pushed.                                             |                    |                                            |  |
|               | "SNMP" : It records when a "CLEAR" has been executed by the SNMP Command (controlLightSnmpClear).                          |                    |                                            |  |
|               | "RSH/SSH" : It records when a "CLEAR" has been executed by the RSH Command, and displays the designated sender IP address. |                    |                                            |  |
| Event Details | "PNS Command" : It records when a "CLEAR" has been executed by the PNS Command.                                            |                    |                                            |  |
|               | "Web Setup Tool" : It records when a "Clear" has been executed from the Web Setup Screen.                                  |                    |                                            |  |
|               | "HTTP Command" : It records when a "clear" has been executed by the HTTP Command.                                          |                    |                                            |  |
|               | "Azure" : It records when                                                                                                  | a "clear" has been | executed from the Azure.                   |  |
|               | "AWS" : It records when a "clear" has been executed from the AWS.                                                          |                    |                                            |  |

|               |                                                                                                    |                           | "alert", command argument, and the designated sender IP address       |  |
|---------------|----------------------------------------------------------------------------------------------------|---------------------------|-----------------------------------------------------------------------|--|
|               |                                                                                                    | <b>D</b> . <b>1 1 E 1</b> | "status"                                                              |  |
| Disalariad    |                                                                                                    |                           | "test"                                                                |  |
| Event Name    | RSH/SSH                                                                                                    | Contents                  | "sound", audio playback channel, and the designated sender IP address |  |
|               |                                                                                                    |                           | "stop" and the designated sender IP address                           |  |
|               |                                                                                                    |                           | "color"                                                               |  |
|               |                                                                                                    |                           | *                                                                     |  |
|               | It records when the RSH/SSH Command is executed. (The "Clear" execution is not included)                                |                           |                                                                       |  |
|               | "alert" : When the "alert" c                                                                                            | ommand is execute         | d, it records the argument and designated sender IP address.          |  |
|               | "status" : The "status" command is recorded at the time of execution.                                                   |                           |                                                                       |  |
|               | "test" : The "test" command records at the time of execution.                                                           |                           |                                                                       |  |
| Event Details | "sound" : When the "sound" command is executed, it records the audio playback channel and designated sender IP address. |                           |                                                                       |  |
|               | "stop" : When the "stop" command is executed, it records the designated sender IP address.                              |                           |                                                                       |  |
|               | "color" : The "color" command records at the time of execution.                                                         |                           |                                                                       |  |
|               | *In RSH command, an IP<br>inactivated.                                                                                  | address is not writ       | ten in cases where the designated sender address is                   |  |

| Displayed     |                                                                                                    |                      | "Sound controlled" and audio playback channel<br>"Sound stop controlled" |  |  |
|---------------|----------------------------------------------------------------------------------------------------|----------------------|--------------------------------------------------------------------------|--|--|
|               | CNIMD                                                                                               | Displayed Event      | "Signal controlled" and the index number of OID                          |  |  |
| Event Name    | SINIVIP                                                                                             | Contents             | "Get status"                                                             |  |  |
|               |                                                                                                    |                      | "Digital out"                                                            |  |  |
|               |                                                                                                    |                      | "Signal/Sound controlled" and command argument                           |  |  |
|               | "Sound controlled" : It records when audio playback is played by SET command of SNMP.               |                      |                                                                          |  |  |
|               | "Sound stop controlled" : It records when playing audio playback is stopped by SET command of SNMP. |                      |                                                                          |  |  |
|               | "Signal controlled" : It records when Signal Tower is operated by SET command of SNMP.              |                      |                                                                          |  |  |
| Event Details | "Get status" : It records when GET command of SNMP is received.                                     |                      |                                                                          |  |  |
|               | "Digital out" : It records when digital outputs are operated SET command of SNMP.                   |                      |                                                                          |  |  |
|               | "Signal/Sound controlled"<br>command of SNMP.                                                       | : It records when \$ | Signal Tower and audio playback are operated by SET                      |  |  |

| Displayed<br>Event Name | SOCKET                                                                                                    | Displayed Event<br>Contents | "RECV"<br>"RECV PHN"<br>"SEND"<br>"SEND PHN"<br>"ERROR" |  |  |
|-------------------------|----------------------------------------------------------------------------------------------------|-----------------------------|---------------------------------------------------------|--|--|
|                         | "RECV" : When the PNS command is executed and this product is operated, it records the ID.<br>"RECV PHN" : When the PHN command is executed and this product is operated, it records the Request<br>Command.<br>"SEND" : When the PNS/PHN command is executed and this product responds, it records "ACK" or "NAK" |                             |                                                         |  |  |
| Event Details           | When the Get status in PNS command is executed and this product responds, it records the Response Command "G".                                                                                                    |                             |                                                         |  |  |
|                         | "SEND PHN" : When the PHN command is executed and this product responds, it records the Response<br>Command "R".<br>"ERROR" : It records when the PNS/PHN command is executed and the error occurs.                                                                                                    |                             |                                                         |  |  |

| Displayed<br>Event Name | SNMPGET                                                                                    | Displayed Event<br>Contents | "SNMP matched the condition" |  |  |
|-------------------------|--------------------------------------------------------------------------------------------|-----------------------------|------------------------------|--|--|
|                         |                                                                                            |                             | "SNMP release the condition" |  |  |
|                         |                                                                                            |                             | "SNMP detected the change"   |  |  |
|                         | It will record, depending on the Supported equipment SNMP Monitor Operation.               |                             |                              |  |  |
| Event Details           | "SNMP matched the condition" : It records, depending on the condition agreement operation. |                             |                              |  |  |
|                         | "SNMP release the condition" : It records, when the condition is canceled.                 |                             |                              |  |  |
|                         | "SNMP detected the change" : It records, when it operates by a Change Detection.           |                             |                              |  |  |

| Displayed<br>Event Name | Displayed DIN DIN C                                                                                                    | Displayed Event<br>Contents | The "digital input operation" port number and status<br>"digital input state change ON" and port number |  |
|-------------------------|----------------------------------------------------------------------------------------------------|-----------------------------|----------------------------------------------------------------------------------------------------|--|
|                         |                                                                                                    |                             | digital input state change OFF" and port number                                                         |  |
| Event Dataile           | "digital input state change ON" : When it changes to ON for the digital input set up signal definition, it is recorded.   |                             |                                                                                                    |  |
|                         | "digital input state change OFF" : When it changes to OFF for the digital input set up signal definition, it is recorded. |                             |                                                                                                    |  |

| Displayed<br>Event Name | COND                                                                                              | Displayed Event<br>Contents | "matched the condition setting" and condition number |
|-------------------------|---------------------------------------------------------------------------------------------------|-----------------------------|------------------------------------------------------|
| Event Details           | "matched the condition setting" : It records, depending on the digital input condition agreement. |                             |                                                      |

| Displayed     |                                                                                                    | Displayed Event     | "Digital Output", port number, and status                    |
|---------------|----------------------------------------------------------------------------------------------------|---------------------|--------------------------------------------------------------|
| Event Name    | DOOT                                                                                                    | Contents            | "Digital Output Busy" and status                             |
|               | "Digital Output" : When it changes to ON or OFF for the digital output set up signal definition, it is recorded. |                     |                                                              |
| Event Details | "Digital Output Busy" : Wh<br>recorded.                                                                          | nen it changes to C | N or OFF for the busy output set up signal definition, it is |

| Displayed<br>Event Name | НТТР                     | Displayed Event<br>Contents | "CONTROL"                                     |
|-------------------------|--------------------------|-----------------------------|-----------------------------------------------|
| Event Details           | It records when the HTTP | Command is exec             | uted. (The "clear" execution is not included) |

| Displayed<br>Event Name | HTTPSEND                                                             | Displayed Event<br>Contents | Command name and "HTTP send command"<br>Command name and "HTTP command failure" |  |
|-------------------------|----------------------------------------------------------------------|-----------------------------|---------------------------------------------------------------------------------|--|
| Event Details           | "HTTP send command" : It records when HTTP command is send.          |                             |                                                                                 |  |
| Evone Botano            | "HTTP command failure" : It records when sending HTTP command fails. |                             |                                                                                 |  |

| Displayed<br>Event Name | AZURE                                                             | Displayed Event<br>Contents | "CONNECTED"<br>"DISCONNECTED"<br>"CONTROLLED" |  |  |
|-------------------------|-------------------------------------------------------------------|-----------------------------|-----------------------------------------------|--|--|
| Event Details           | "CONNECTED" : It records when connecting to Azure.                |                             |                                               |  |  |
|                         | "DISCONNECTED" : It records when closing the connection to Azure. |                             |                                               |  |  |
|                         | "CONTROLLED" : It records when Azure operation is run.            |                             |                                               |  |  |

| Displayed     |                                                                 | Displayed Event<br>Contents | "CONNECTED"         |  |
|---------------|-----------------------------------------------------------------|-----------------------------|---------------------|--|
|               | A1A/S                                                           |                             | "CONNECTION_FAILED" |  |
| Event Name    | AVVS                                                            |                             | "DISCONNECTED"      |  |
|               |                                                                 |                             | "CONTROLLED"        |  |
|               | "CONNECTED" : It records when connecting to AWS.                |                             |                     |  |
| Event Detaile | "CONNECTION_FAILED" : It records when AWS connection fails.     |                             |                     |  |
|               | "DISCONNECTED" : It records when closing the connection to AWS. |                             |                     |  |
|               | "CONTROLLED" : It records when AWS operation is run.            |                             |                     |  |

| Displayed     |                                                                                                    | Displayed Event<br>Contents | "Filter matched" and the matched filter number |  |  |
|---------------|----------------------------------------------------------------------------------------------------|-----------------------------|------------------------------------------------|--|--|
|               |                                                                                                    |                             | "Failed to receive email"                      |  |  |
|               | MAILDETECT                                                                                                    |                             | "Failed to read email"                         |  |  |
| Event Nume    |                                                                                                    |                             | "controlled"                                   |  |  |
|               |                                                                                                    |                             | "Failed to controll"                           |  |  |
|               | "Filter matched": It records when receiving the mail that is matched the set filter.                                   |                             |                                                |  |  |
|               | "Failed to receive email": It records when receiving emails fails.                                                     |                             |                                                |  |  |
| Event Details | "Failed to read email": It records when reading aloud emails fails.                                                    |                             |                                                |  |  |
|               | "controlled": It records when the mail control function controls the main unit when the filter matches.                |                             |                                                |  |  |
|               | "Failed to control": It records when the mail control function fails to control the main unit when the filter matches. |                             |                                                |  |  |

| Displayed<br>Event Name | PLC                                                                                      | Displayed Event<br>Contents | "PLC-Matched" and condition settings number<br>"PLC-Error" and condition settings number |  |  |
|-------------------------|------------------------------------------------------------------------------------------|-----------------------------|------------------------------------------------------------------------------------------|--|--|
|                         | It records when the operation by the PLC information read command is executed.           |                             |                                                                                          |  |  |
| Event Details           | "PLC-Matched": It records when the set condition matches and the operation is performed. |                             |                                                                                          |  |  |
|                         | "PLC-Error": It records when an error response is received.                              |                             |                                                                                          |  |  |

| Displayed<br>Event Name | SOURCE_PORT                                                                                                    | Displayed Event | "ERROR: PLC-READ" and condition settings number  |  |  |  |  |
|-------------------------|----------------------------------------------------------------------------------------------------|-----------------|--------------------------------------------------|--|--|--|--|
|                         |                                                                                                    | Contents        | "ERROR: PLC-WRITE" and condition settings number |  |  |  |  |
| Event Details           | "ERROR: PLC-READ": It records when the source port could not be set when sending a PLC information read command.   |                 |                                                  |  |  |  |  |
|                         | "ERROR: PLC-WRITE": It records when the source port could not be set when sending a PLC information write command. |                 |                                                  |  |  |  |  |

\* Displayed events within the double quotes are not recognized in the log.

## 9. Web Setup Screen Descriptions

- This section describes the settings for using the various functions.
- To implementing the various settings, click the item you want to set. The selected set up screen is displayed.
- If you want to move from one of the various setting screens to another setting screen, click the item you want to set.

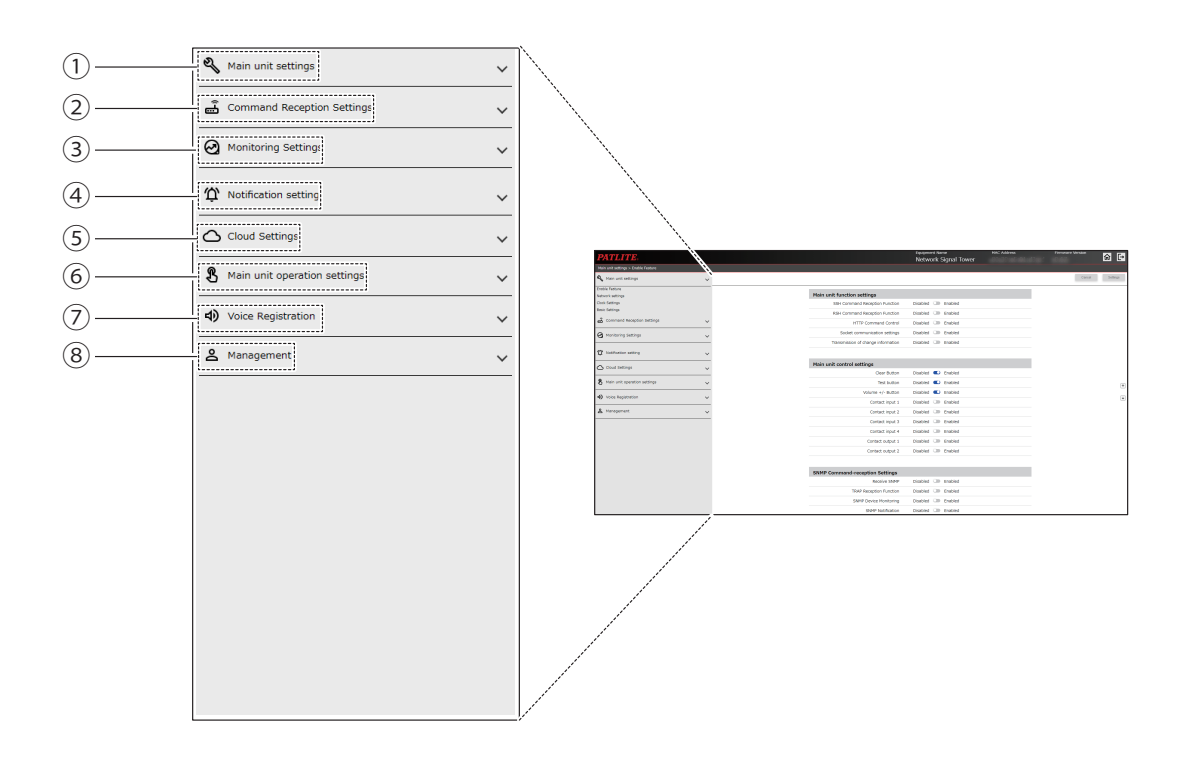

| No. | Item                             | Description                                                                                                    |
|-----|----------------------------------|----------------------------------------------------------------------------------------------------|
| 1   | Main unit settings               | You can configure [Enable Feature], [Network Settings], [LTE Settings], [Internet Connection Check], [Clock Settings], and [Basic Settings].                                                                                                    |
| 2   | Command<br>Reception<br>Settings | You can configure [Socket communication settings], [RSH/SSH Command Reception Settings], and [SNMP Command-reception Settings].                                                                                                    |
| 3   | Monitoring<br>Settings           | You can configure [Ping Monitoring Settings, Individual Settings, Group Settings], [TRAP Reception<br>Settings, Basic Settings, Receive Settings], [SNMP Device Monitoring Settings, Basic Settings,<br>Match Detection Settings, Change Detection Settings], [Contact Input Setting, Status Change<br>Detection Settings, Match Detection Settings], [Mail Detection Setting, Mail Server Settings,<br>Filter Rule Settings], and [PLC Linkage Function Settings, Basic Settings, PLC Information Read<br>Command Settings, PLC Information Write Command Settings, PLC Count Value Write Settings]. |
| 4   | Notification<br>settings         | You can configure [SNMP Notification Settings], [Email Notification], and [HTTP Transmission Settings], [HTTP command recipient settings], [Change information recipient settings].                                                                                                    |
| 5   | Cloud Settings                   | You can configure [Azure Connection Settings] and [AWS Connection Settings].                                                                                                    |
| 6   | Main unit operation settings     | You can configure [Clear Operation Settings], [Test Button Settings], [Contact output setting], and [Signal Tower Operation].                                                                                                    |
| 7   | Voice Registration               | You can configure [Voice Registration] and [Notification Sound Registration] settings.                                                                                                    |
| 8   | Management                       | You can run operations for [Initialization], [Restart], [Configuration], [Firmware Update], [Event Log], [User authentication settings], and [Security Settings].                                                                                                    |

## 9.1. Main Unit Settings

## 9.1.1. Function Activation

You can select to [Enabled] or [Disabled] product functions.

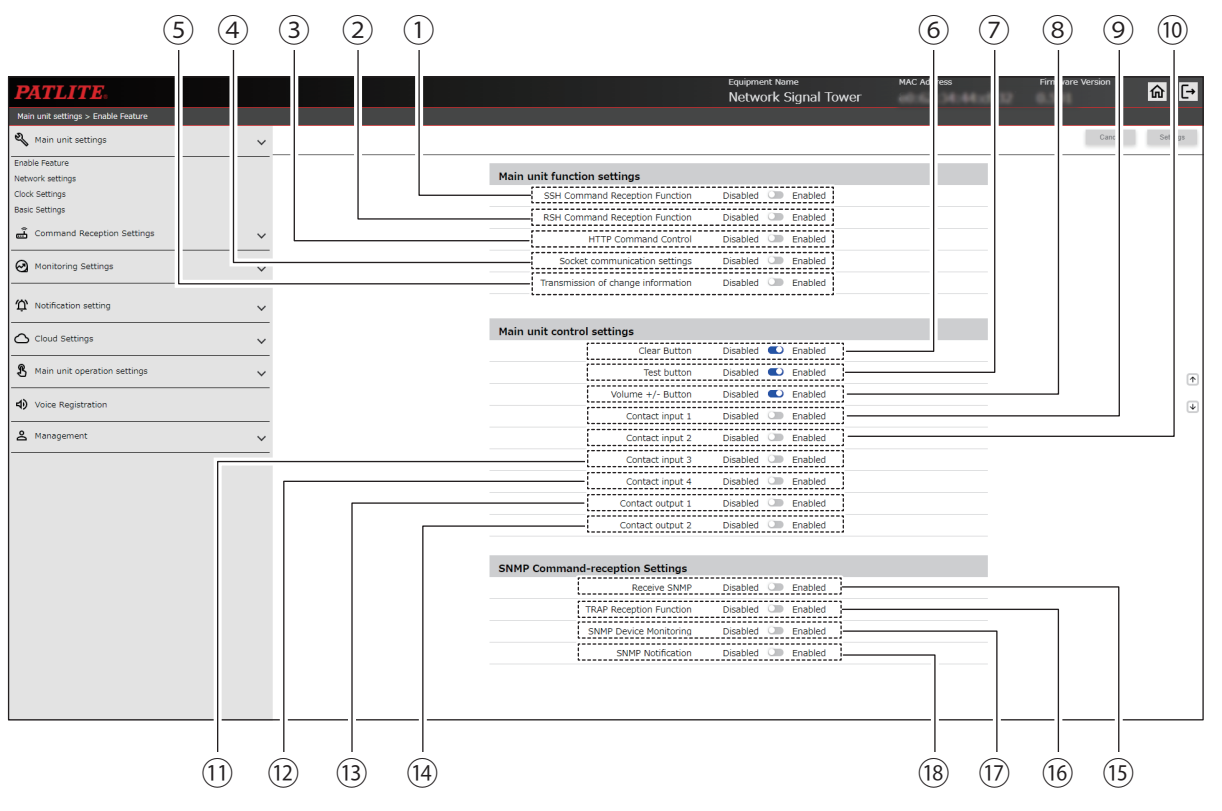

|     |                                          |          | Input<br>Range        |                                                                                                  | Setting ( ● : Yes –: No) |         |           |         |
|-----|------------------------------------------|----------|-----------------------|--------------------------------------------------------------------------------------------------|--------------------------|---------|-----------|---------|
| No. | Item                                     | Value    |                       | Description                                                                                      | NHB                      |         | NHV Serie | S       |
|     |                                          | Value    | Range                 |                                                                                                  | Series                   | (empty) | M Model   | D Model |
| 1   | SSH Command<br>Reception<br>Function     | Disabled | Enabled /<br>Disabled | You can select to [Enabled] or [Disabled] the SSH Command Reception Function.                    | •                        | •       | •         | •       |
| 2   | RSH Command<br>Reception<br>Function     | Disabled | Enabled /<br>Disabled | You can select to [Enabled] or [Disabled] the RSH Command Reception Function.                    | •                        | •       | •         | •       |
| 3   | HTTP Command<br>Control                  | Disabled | Enabled /<br>Disabled | You can select to [Enabled] or [Disabled] the HTTP Command Control function.                     | •                        | •       | •         |         |
| 4   | Socket<br>communication<br>settings      | Disabled | Enabled /<br>Disabled | You can select to [Enabled] or [Disabled]<br>the Socket Communication settings<br>function.      | •                        | •       | •         | •       |
| 5   | Transmission<br>of change<br>information | Disabled | Enabled /<br>Disabled | You can select to [Enabled] or [Disabled]<br>the Transmission of change information<br>function. | •                        | •       | •         | •       |
| 6   | LTE<br>Communication<br>Function         | Disabled | Enabled /<br>Disabled | You can select to [Enabled] or [Disabled] the LTE Communication function.                        | •                        | •       | •         | •       |
| 7   | Clear Button                             | Enabled  | Enabled /<br>Disabled | You can select to [Enabled] or [Disabled] the Clear Button operation.                            | •                        | •       | •         | •       |
| 8   | Test button                              | Enabled  | Enabled /<br>Disabled | You can select to [Enabled] or [Disabled] the Test Button operation.                             | •                        | •       | •         | •       |
| 9   | Volume +/- Button                        | Enabled  | Enabled /<br>Disabled | You can select to [Enabled] or [Disabled] the Volume +/- Button.                                 |                          | •       | •         |         |

|      |                            | Defeult  | Innert                |                                                                                      | Se     | etting ( 🗨 | : Yes –: I | No)     |
|------|----------------------------|----------|-----------------------|--------------------------------------------------------------------------------------|--------|------------|------------|---------|
| No.  | Item                       | Value    | Input<br>Range        | Description                                                                          | NHB    |            | NHV Serie  | 5       |
|      |                            | Value    | range                 |                                                                                      | Series | (empty)    | M Model    | D Model |
| 10   | Contact input 1            | Disabled | Enabled /<br>Disabled | You can select to [Enabled] or [Disabled]<br>Contact input 1.                        | -      | -          | -          |         |
| 11   | Contact input 2            | Disabled | Enabled /<br>Disabled | You can select to [Enabled] or [Disabled]                                            |        | -          |            |         |
| (12) | Contact input 3            | Disabled | Enabled /<br>Disabled | You can select to [Enabled] or [Disabled]<br>Contact input 3.                        | -      | -          | -          |         |
| (13) | Contact input 4            | Disabled | Enabled /<br>Disabled | You can select to [Enabled] or [Disabled]<br>Contact input 4.                        | _      | _          | -          |         |
| (14) | Contact output 1           | Disabled | Enabled /<br>Disabled | You can select to [Enabled] or [Disabled]<br>Contact output 1.                       | _      | _          | _          |         |
| (15) | Contact output 2           | Disabled | Enabled /<br>Disabled | You can select to [Enabled] or [Disabled]<br>Contact output 2.                       | _      | _          | -          |         |
| (16) | Receive SNMP               | Disabled | Enabled /<br>Disabled | You can select to [Enabled] or [Disabled]<br>the SNMP Command-reception<br>Function. | •      | •          | •          |         |
| (17) | TRAP Reception<br>Function | Disabled | Enabled /<br>Disabled | You can select to [Enabled] or [Disabled] the TRAP Reception Function.               | •      |            | •          |         |
| (18) | SNMP Device<br>Monitoring  | Disabled | Enabled /<br>Disabled | You can select to [Enabled] or [Disabled] the SNMP Device Monitoring Function.       |        |            |            |         |
| (19) | SNMP Notification          | Disabled | Enabled /<br>Disabled | You can select to [Enabled] or [Disabled] the SNMP Notification Function.            |        |            | •          |         |

## 9.1.2. Network Settings

You can change the network settings on this product.

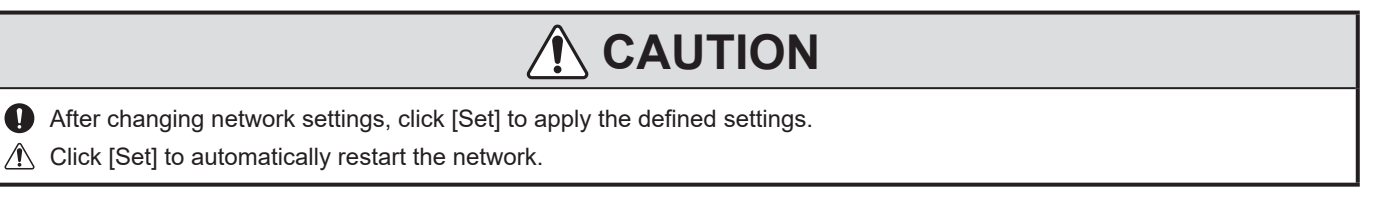

## Screen when [Manual Settings] is selected in ① and ⑤

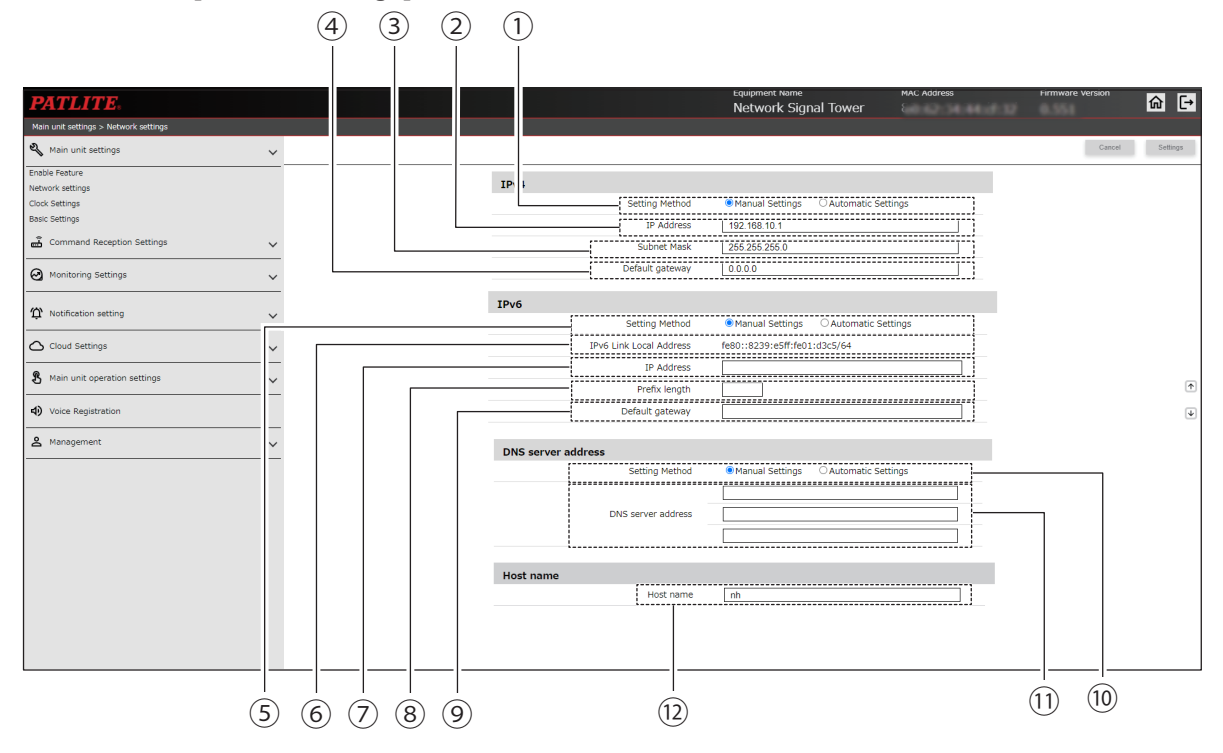

## Screen when [Auto Settings] is selected in ① and ⑤

Refer to the above

| PATLITE:                                             |                        | Equipment Name<br>Network Sign | al Tower         | MAC Address | Firm | ore Version | @ [→     |
|------------------------------------------------------|------------------------|--------------------------------|------------------|-------------|------|-------------|----------|
| Main unit settings > Network settings                |                        |                                |                  |             |      |             |          |
| 🖏 Main unit settings 🗸 🗸                             |                        |                                |                  |             |      | Cancel      | Settings |
| Enable Feature<br>Network settings<br>Clock Settings | IPv4<br>Setting Method | O Manual Settings              | Automatic Settin | gs          |      |             |          |
| Basic Settings                                       | IP Address             |                                |                  |             |      |             |          |
| Command Reception Settings                           | Subnet Mask            |                                |                  |             |      |             |          |
| 🛛 Monitoring Settings 🗸 🗸                            | Default gateway        |                                |                  |             |      |             |          |
| $\mathfrak{P}$ Notification setting $\checkmark$     | IPv6                   |                                |                  |             |      |             |          |
| 🛆 Cloud Settings 🗸 🗸                                 | Setting Method         | O Manual Settings              | Automatic Settin | gs          |      | 1           |          |
| 🖁 Main unit operation settings 🗸 🗸                   | IP Address             |                                |                  |             |      |             | *        |
| <ul> <li>Voice Registration</li> </ul>               | DNS server address     |                                |                  |             |      |             | *        |
| & Management                                         | Setting Method         | O Manual Settings              | Automatic Settin | gs          |      |             |          |
|                                                      | DNS server address     |                                |                  |             |      |             |          |
|                                                      | Host name<br>Host name | nh                             |                  |             |      |             |          |
|                                                      |                        |                                |                  | -           | -    |             |          |
|                                                      |                        |                                |                  |             |      |             |          |

|      |                              |                 |                                              |                                                            | Se     | etting ( ● | : Yes –: I | No)     |
|------|------------------------------|-----------------|----------------------------------------------|------------------------------------------------------------|--------|------------|------------|---------|
| No.  | Item                         | Default Value   | Input Range                                  | Description                                                | NHB    |            | NHV Serie  | S       |
|      |                              |                 |                                              |                                                            | Series | (empty)    | M Model    | D Model |
| 1    | Setting Method               | Manual Settings | Set up manually /<br>Set up<br>automatically | Select how to configure the IPv4 address for this product. | •      | •          | •          | •       |
| 2    | IP Address*1                 | 192.168.10.1    |                                              | Enter the IPv4 address of this product.                    | ٠      |            | •          | •       |
| 3    | Subnet Mask*1                | 255.255.255.0   | IPv4 Address<br>Format                       | Enter the subnet mask of this product.                     | ٠      | •          | •          | •       |
| 4    | Default<br>gateway*1         | 0.0.0.0         |                                              | Enter the default gateway of this product.                 | ٠      | •          | •          |         |
| 5    | Setting Method               | Manual Settings | Set up manually /<br>Set up<br>automatically | Select how to configure the IPv6 address for this product. | •      | •          | •          | •       |
| 6    | IPv6 Link Local<br>Address*² | _               | _                                            | Displays the link local address of this product.           | ٠      | •          | •          | •       |
| 7    | IP Address*3                 | (Blank)         | IPv6 Address<br>Format                       | Enter the IPv6 address of this product.                    | ٠      | •          | •          |         |
| 8    | Prefix length*2              | (Blank)         | 1 to 128                                     | Enter the Prefix length of this product.                   | ٠      | •          | •          |         |
| 9    | Default<br>gateway*²         | (Blank)         | IPv6 Address<br>Format                       | Enter the default gateway of this product.                 |        | •          | •          | •       |
| 10   | Setting Method               | Manual Settings | Set up manually /<br>Set up<br>automatically | Select how the DNS server is configured for this product.  | •      | •          | •          | •       |
| 11   | DNS server<br>address        | (Blank)         | IPv4/IPv6<br>Address Format                  | Enter the DNS server address.                              |        | •          | •          | •       |
| (12) | Host name                    | nh              | 63 single-byte<br>alphanumeric<br>characters | Enter the host name.                                       | •      | •          | •          | •       |

\*1 When [Automatic Settings] is selected, input is disabled.

\*2 When [Automatic Settings] is selected, setup items do not display.

\*3 When [Automatic Settings] is selected, up to three IPv6 addresses acquired by this product are displayed.

## 9.1.3. LTE Settings

This function is for Japan only.

| PATLITE.                                                               |   |                                                         |                         | Equipment Name<br>Network Signal Tower | MAC Address | Firmware Version | @ ⊡      |
|------------------------------------------------------------------------|---|---------------------------------------------------------|-------------------------|----------------------------------------|-------------|------------------|----------|
| Main unit settings > Basic Settings                                    |   |                                                         |                         |                                        |             |                  |          |
| Nain unit settings                                                     | ~ |                                                         |                         |                                        |             | Cancel           | Settings |
| Enable Feature<br>Network settings<br>Clock Settings<br>Basic Settings |   | LTE Communication Basic S<br>LTE Communication Function | ettings<br>Disabled     | Enabled                                |             |                  |          |
| Command Reception Settings                                             | ~ | APN                                                     |                         |                                        |             |                  |          |
| Monitoring Settings                                                    | ~ | Password                                                |                         |                                        | ©           |                  |          |
| ∯ Notification setting                                                 | ~ | Authentication method                                   | CHAP                    | ~                                      |             |                  |          |
| Cloud Settings                                                         | ~ |                                                         |                         |                                        |             |                  |          |
| 8 Main unit operation settings                                         | ~ | LTE USB Dongle Reconnecti                               | on Setting<br>:Sun ::Mo | n 🗆:Tue 🗆:Wed 🗆:Thu 🗆:Fri 🗆            | :Sat        |                  |          |
| A Management                                                           | ~ | Time                                                    | 00:00 🔘                 |                                        |             |                  | •        |
|                                                                        |   |                                                         |                         |                                        |             |                  |          |
|                                                                        |   | Communication Log                                       |                         |                                        |             |                  |          |
|                                                                        |   | Download Log                                            | Execute                 |                                        |             |                  |          |
|                                                                        |   |                                                         |                         |                                        |             |                  |          |
|                                                                        |   |                                                         |                         |                                        |             |                  |          |
|                                                                        |   |                                                         |                         |                                        |             |                  |          |
|                                                                        |   |                                                         |                         |                                        |             |                  |          |
|                                                                        |   |                                                         |                         |                                        |             |                  |          |
|                                                                        |   |                                                         |                         |                                        |             |                  |          |

## 9.1.4. Clock Settings

Set the clock on this product. There are two ways to set the clock on the product. For information, refer to "7.6. Setting Up the Clock" ( page 116)

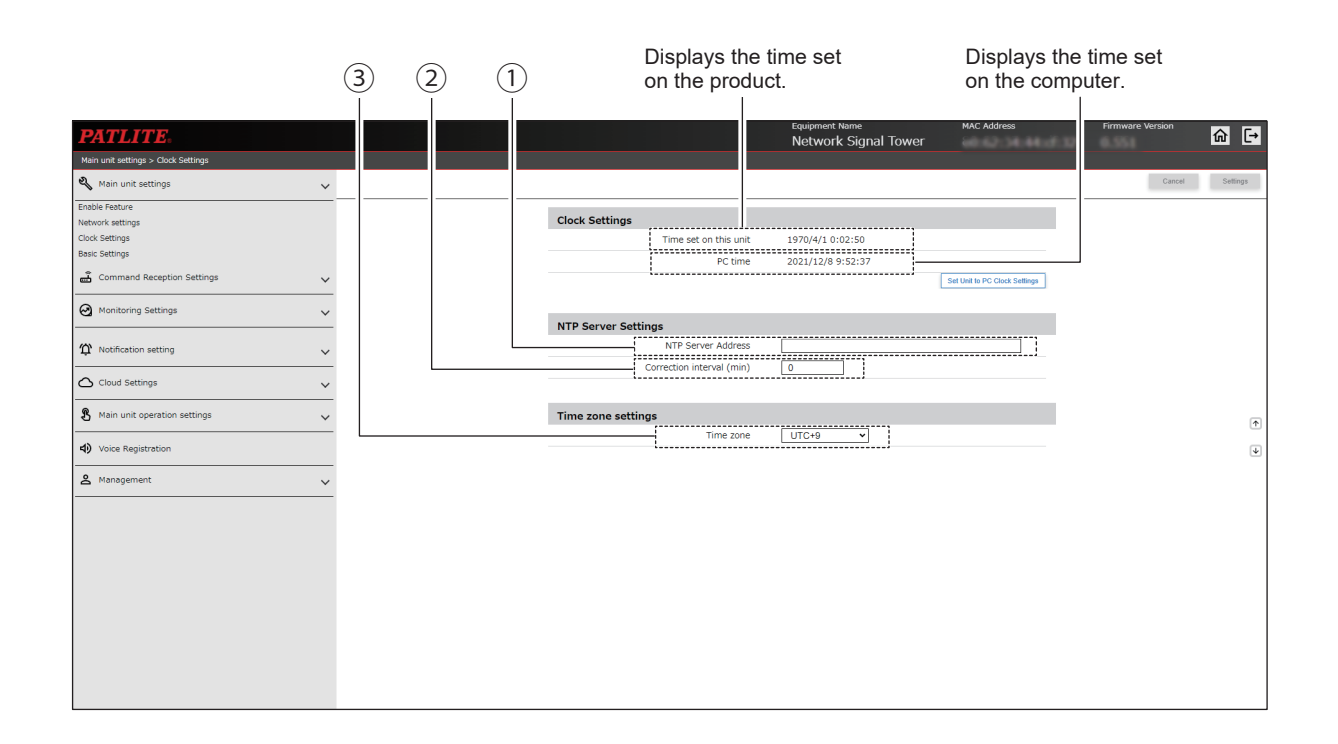

|     | Item                         |         |                                                              |                                                | Setting (●: Yes –: No) |         |           |         |  |
|-----|------------------------------|---------|--------------------------------------------------------------|------------------------------------------------|------------------------|---------|-----------|---------|--|
| No. |                              | Value   | Input Range                                                  | Description                                    | NHB                    |         | NHV Serie | s       |  |
|     |                              | valuo   |                                                              |                                                | Series                 | (empty) | M Model   | D Model |  |
| 1   | NTP Server<br>Address        | (Blank) | IP Address Format<br>(v4/v6) or host name<br>(63 characters) | Set the NTP Server address.*                   | •                      | •       | •         | •       |  |
| 2   | Correction interval<br>(min) | 0       | 0 to 1440                                                    | Set the interval for NTP server communication. | •                      | •       | •         |         |  |
| 3   | Time zone                    | UTC+9   | UTC-12 to +12                                                | Set the Time zone.                             |                        | •       | •         |         |  |

\* When you do not use a NTP server, either leave the NTP Server address blank or set to "0.0.0.0".

۰

¥

## 9.1.5. Basic Settings

Set basic operations on this product.

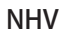

Cloud Settings

A Management

8 Main unit operation settings

~

~

~

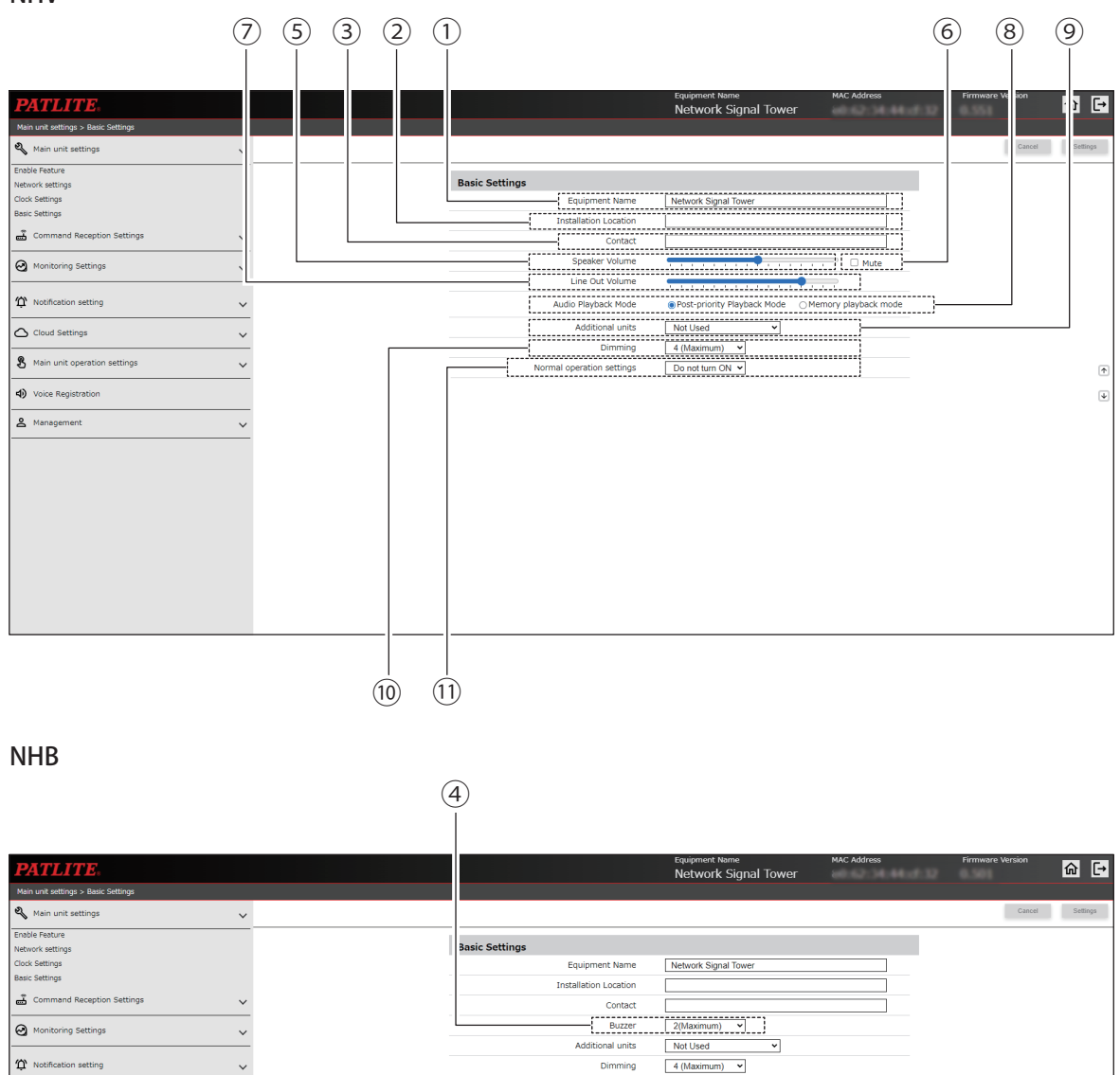

Normal operation settings

Do not turn ON 👻

|     |                                      |                                   |                                                           |                                                                                                    | Se     | tting ( 🌑 | : Yes, –:                                                                                                    | No)     |
|-----|--------------------------------------|-----------------------------------|-----------------------------------------------------------|----------------------------------------------------------------------------------------------------|--------|-----------|----------------------------------------------------------------------------------------------------|---------|
| No. | Item                                 | Default<br>Value                  | Input Range                                               | Description                                                                                                  | NHB    |           | NHV Serie                                                                                                    | s       |
|     |                                      |                                   |                                                           |                                                                                                    | Series | (empty)   | : Yes, -: N         NHV Series         Model         ●         ●         ●         ●         ●         ●         ●         ●         ●         ●         ●         ●         ●         ●         ●         ●         ●         ●         ●         ●         ●         ●         ●         ●         ●         ●         ●         ●         ●         ●         ●         ●         ●         ●         ●         ●         ●         ●         ●         ●         ●         ●         ●         ●         ●         ●         ● | D Model |
| 1   | Equipment<br>Name                    | Network<br>Signal<br>Tower        | 31 single-byte<br>or double-byte<br>characters            | Enter the Equipment name for this product.                                                                   | •      | •         | •                                                                                                    | •       |
| 2   | Installation<br>Location             | (Blank)                           | 31 single-byte<br>alphanumeric and<br>underscore(_)       | Enter the installation location of this product.                                                             | •      | •         | •                                                                                                    | •       |
| 3   | Contact                              | (Blank)                           | Email address format<br>(maximum<br>63 characters)        | Enter the contact information.                                                                               | •      | •         | •                                                                                                    | •       |
| 4   | Buzzer                               | 2<br>(Maximum)                    | 2 / 1 / 0<br>(Maximum) (OFF)                              | Configure the buzzer volume on this product.                                                                 |        | _         | _                                                                                                    | _       |
| 5   | Speaker<br>Volume                    | 8                                 | 0 to 15                                                   | Configure the speaker volume on this product.                                                                | _      | •         |                                                                                                    |         |
| 6   | Mute*1                               | (Not<br>selected)                 | _                                                         | Set whether to mute the volume<br>on this product.<br>Select the check box to erase<br>sound on the product. | _      | •         | •                                                                                                    | •       |
| 7   | Line Out<br>Volume                   | 12                                | 0 to 15                                                   | Configure the line out volume on this product.                                                               | _      | •         | •                                                                                                    | •       |
| 8   | Audio<br>Playback<br>Mode            | Post-priority<br>Playback<br>Mode | Post-priority Playback<br>Mode / Memory<br>playback mode  | Select either [Post-priority<br>Playback Mode] or [Memory<br>playback mode] for audio<br>playback.           | _      | •         | •                                                                                                    | •       |
| 9   | Additional<br>units <sup>*2 *3</sup> | Not Used                          | Not Used/ WDT /<br>Multi-color unit                       | Select the unit from [Not Used],<br>[WDT], or [Multi-color unit].                                            |        | •         |                                                                                                    |         |
| 10  | Dimming                              | 4<br>(maximum)                    | 4 / 3 / 2 / 1<br>(maximum) (minimum)                      | Set the brightness of the Signal Tower when on or flashing.                                                  |        | •         | •                                                                                                    | •       |
| (1) | Normal<br>operation<br>settings*⁴    | Do not turn<br>ON                 | Red / Amber / Green /<br>Blue / White /<br>Do not turn ON | Set the Signal Tower light during normal operation.                                                          | •      | •         | •                                                                                                    | •       |

\*1 Mute is automatically disabled when the product is turned off or restarted.

\*2 [WDT] and [Multi-color unit] cannot be selected at the same time.

\*3 When [WDT] or [Multi-color unit] is selected, the dimmer is fixed at [Maximum].

\*4 If you execute the clear operation after setup is complete, the product starts up in the set normal operation.

Colors other than the set Signal Tower color are turned off during normal operation.

## 9.2. Command Reception Settings

## 9.2.1. Socket Communication Settings

Set socket communication used by PNS and PHN Commands.

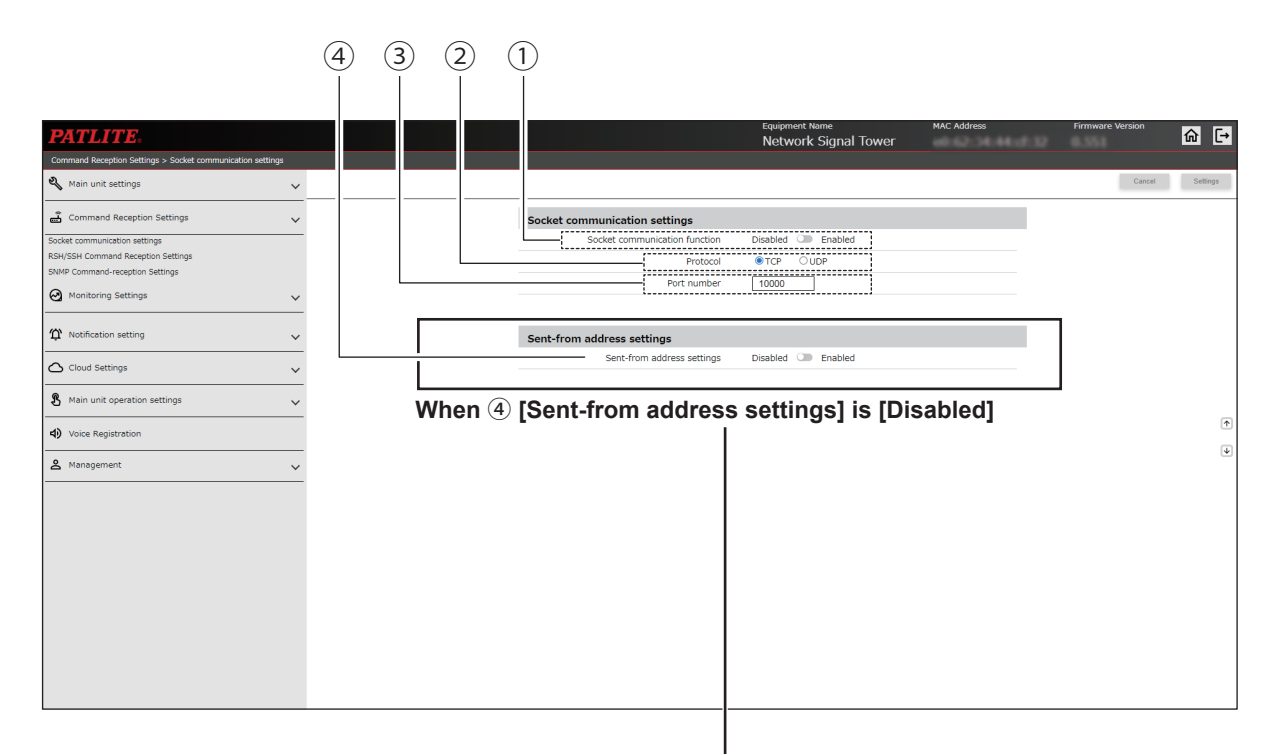

## When ④ [Sent-from address settings] is [Enabled]

| from address settings                             |
|---------------------------------------------------|
| Sent-from address settings   Disabled     Enabled |
| Source address 1                                  |
| Source address 2                                  |
| Source address 3                                  |
| Source address 4                                  |
| Source address 5                                  |
| Source address 6                                  |
| Source address 7                                  |
| Source address 8                                  |
|                                                   |

|     |                                     |          | Input Range                  |                                                                                                    | Se     | etting ( ● | : Yes –: | No)     |
|-----|-------------------------------------|----------|------------------------------|----------------------------------------------------------------------------------------------------|--------|------------|----------|---------|
| No. | Item                                | Value    |                              | Description                                                                                                    | NHB    | NHV Series |          |         |
|     |                                     | Valuo    |                              |                                                                                                    | Series | (empty)    | M Model  | D Model |
| 1   | Socket<br>communication<br>function | Disabled | Enabled / Disabled           | You can select to [Enabled]<br>or [Disabled] the Socket<br>Communication function.                                                | •      | •          | •        | •       |
| 2   | Protocol                            | TCP      | TCP / UDP                    | Select either [TCP] or [UDP].                                                                                                    |        |            |          | •       |
| 3   | Port number                         | 10000    | 5000 to 65535                | Enter the port number for receiving data.                                                                                         | •      | •          | •        | •       |
| 4   | Sent-from<br>address settings       | Disabled | Enabled / Disabled           | You can choose whether or<br>not to limit addresses that can<br>transmit commands by selecting<br>either [Enabled] or [Disabled]. | •      | •          | •        | •       |
| 5   | Source address<br>1 to 8            | (Blank)  | IP Address Format<br>(v4/v6) | Enter the IP addresses that are allowed to execute commands.                                                                      | •      | •          |          | •       |

## 9.2.2. RSH/SSH Command Reception Settings

Define the settings for receiving RSH or SSH Commands.

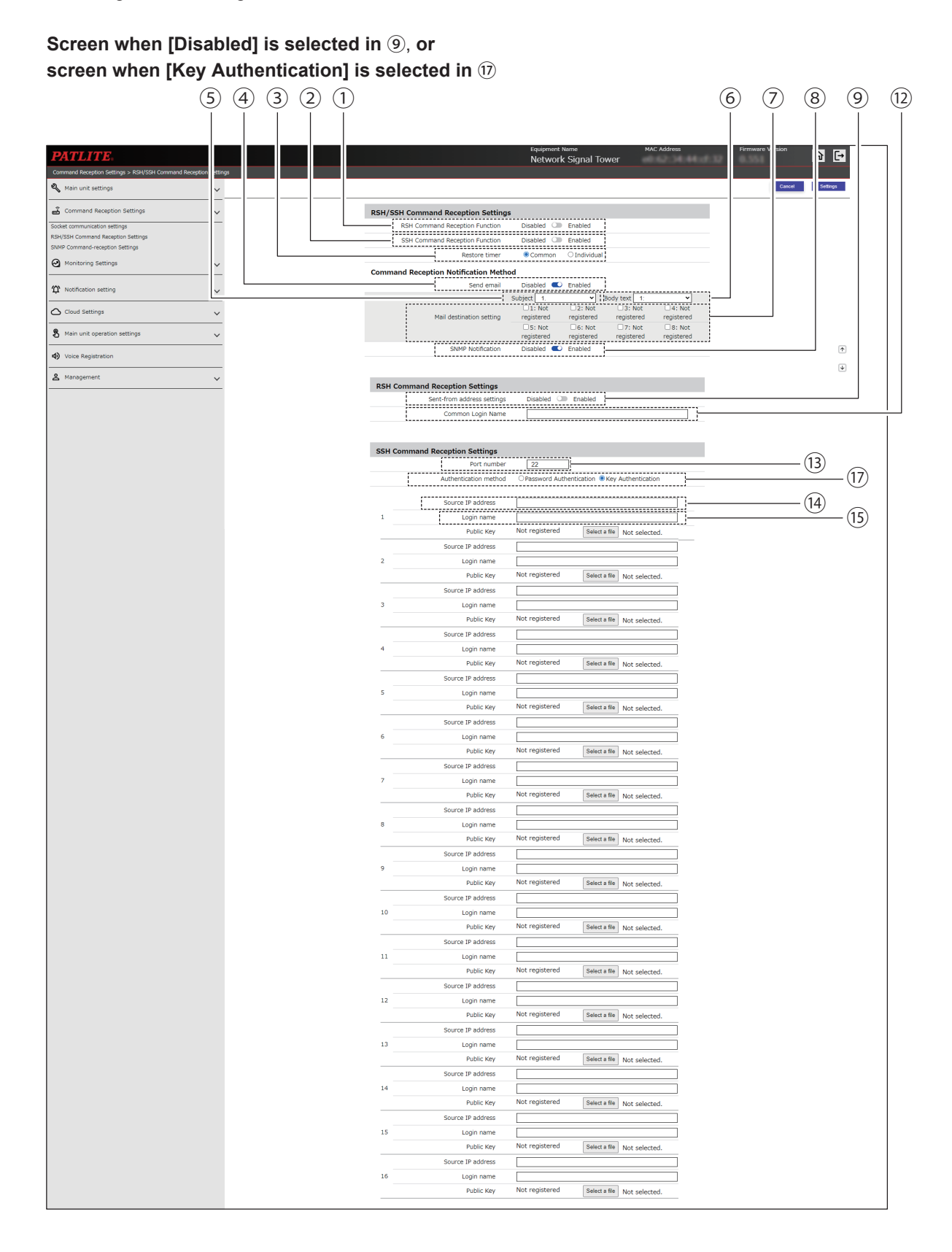

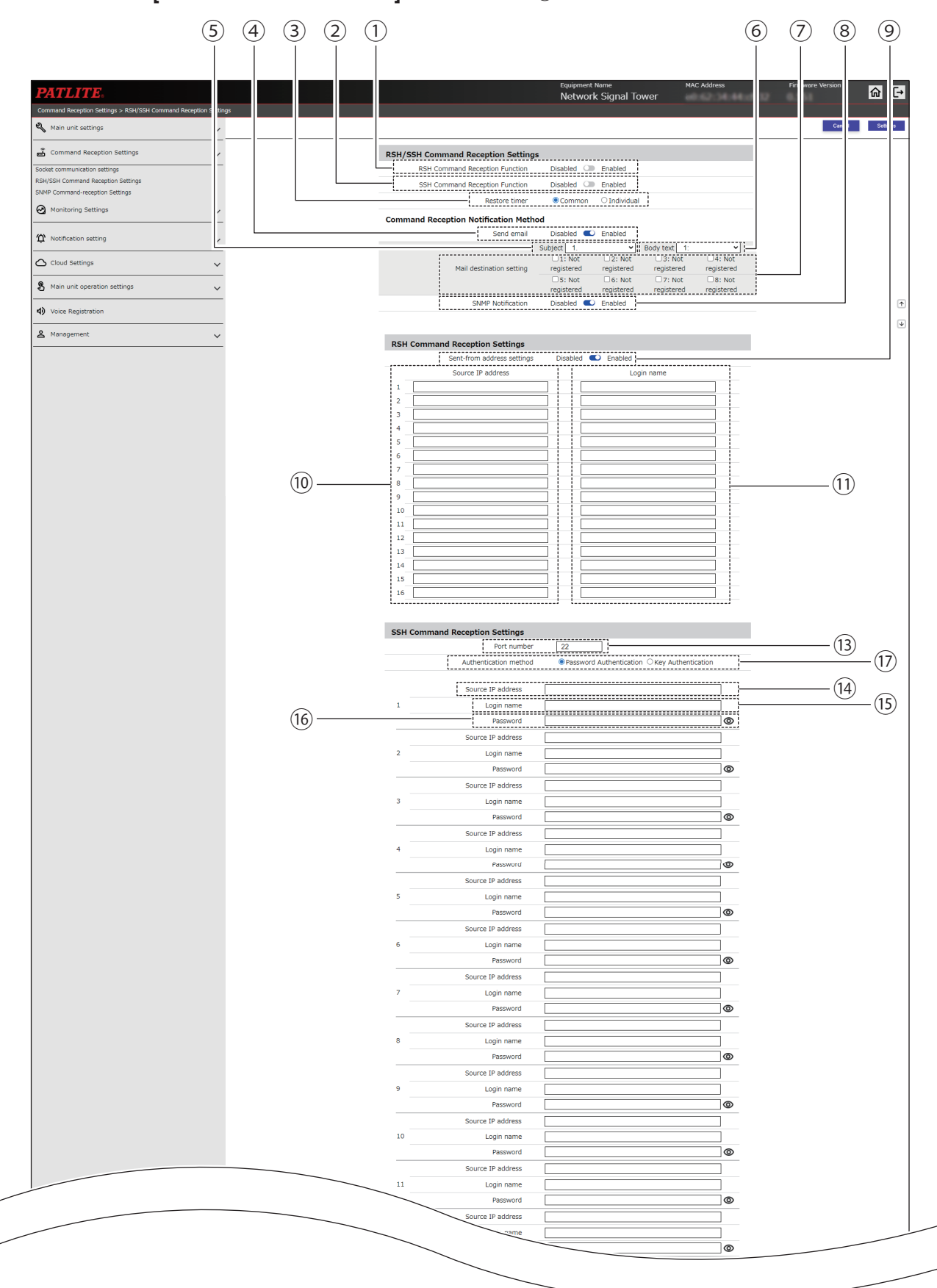

## Screen when [Enabled] is selected in (9), or screen when [Password Authentication] is selected in (1)

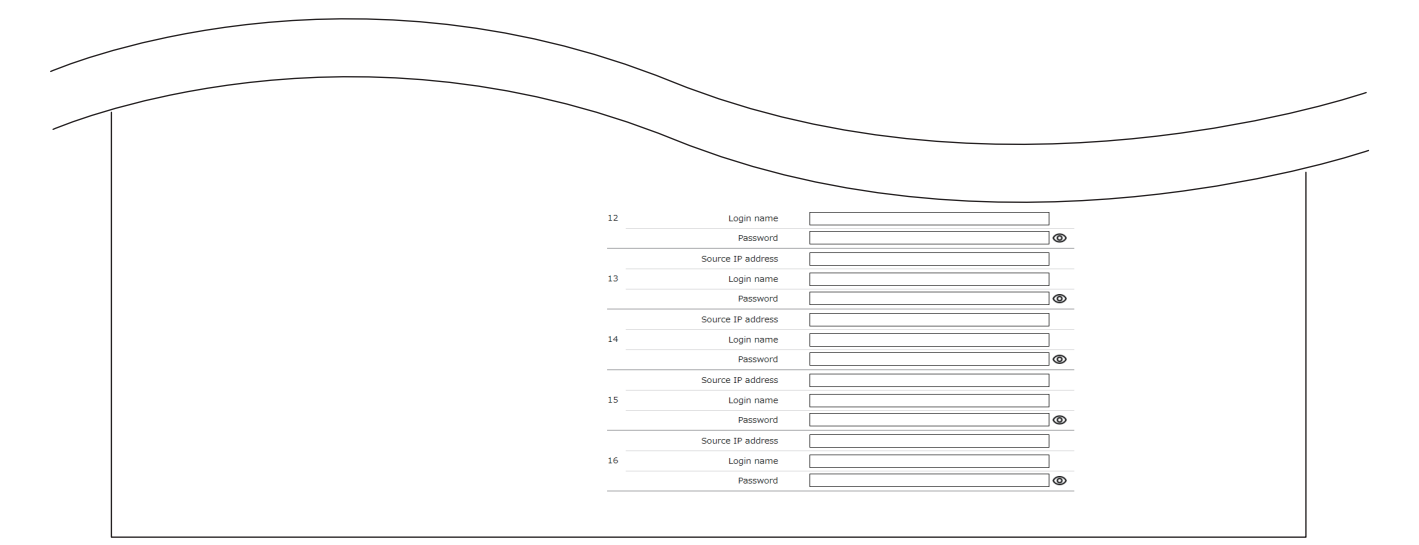

|     |                                         |                |                              |                                                                                                    | Setting (●: Yes –: No) |         | No)                                                                                                    |         |
|-----|-----------------------------------------|----------------|------------------------------|----------------------------------------------------------------------------------------------------|------------------------|---------|----------------------------------------------------------------------------------------------------|---------|
| No. | Item                                    | Default Value  | Input Range                  | Description                                                                                                    | NHB                    |         | NHV Serie                                                                                                    | S       |
|     |                                         |                |                              |                                                                                                    | Series                 | (empty) | g (● : Yes –: N<br>NHV Series<br>npty) M Model<br>●<br>●<br>●<br>●<br>●<br>●<br>●<br>●<br>●<br>●<br>●<br>●<br>● | D Model |
| 1   | RSH<br>Command<br>Reception<br>Function | Disabled       | Enabled /<br>Disabled        | You can select to [Enabled] or<br>[Disabled] the RSH Command<br>Reception function.                                                          | •                      | •       | •                                                                                                    | •       |
| 2   | SSH<br>Command<br>Reception<br>Function | Disabled       | Enabled /<br>Disabled        | You can select to [Enabled] or<br>[Disabled] the SSH Command<br>Reception function.                                                          | •                      | •       | •                                                                                                    | •       |
| 3   | Restore timer                           | Common         | Common /<br>Individual       | Set [Common] or [Individual] for<br>the timer function so you can set<br>the operating time of each color<br>and buzzer of the Signal Tower. | •                      | •       | •                                                                                                    | •       |
| 4   | Send email                              | Disabled       | Enabled /<br>Disabled        | For when a command is<br>received, set [Enabled] or<br>[Disabled] for Send email.                                                            | •                      | •       | •                                                                                                    | •       |
| 5   | Subject                                 | 1              | 1 to 17                      | Select the subject of the email to send.                                                                                                    | •                      | •       | •                                                                                                    | •       |
| 6   | Body text                               | 1              | 1 to 17                      | Select the body text of the email to be sent.                                                                                                | •                      | •       | •                                                                                                    | •       |
| 7   | Mail<br>destination<br>setting          | (Not selected) | _                            | Select the email recipient.                                                                                                    | •                      | •       | •                                                                                                    | •       |
| 8   | SNMP<br>Notification                    | Disabled       | Enabled /<br>Disabled        | Set to [Enabled] or [Disabled]<br>SNMP Notification.                                                                                         | •                      | •       | •                                                                                                    | •       |
| 9   | Sent-from<br>address<br>settings        | Disabled       | Enabled /<br>Disabled        | You can choose whether or not to<br>limit addresses that can transmit<br>RSH Commands by selecting<br>either [Enabled] or [Disabled].        | •                      | •       | •                                                                                                    | •       |
| 10  | Source IP<br>address                    | (Blank)        | IP Address<br>Format (v4/v6) | Enter the IP addresses that<br>are allowed to execute RSH<br>Commands.                                                                       | •                      | •       | •                                                                                                    | •       |

|      |                       |                       |                                                                                    |                                                                                                    | Setting ( ● : Yes –: N |            | No)     |         |
|------|-----------------------|-----------------------|------------------------------------------------------------------------------------|----------------------------------------------------------------------------------------------------|------------------------|------------|---------|---------|
| No.  | Item                  | em Default Value      | Input Range                                                                        | Description                                                                                                | NHB                    | NHV Series |         |         |
|      |                       |                       |                                                                                    |                                                                                                    | Series                 | (empty)    | M Model | D Model |
| (1)  | Login name            | (Blank)               | 16 single-byte<br>alphanumeric<br>characters,<br>period ( . ), and<br>hyphen ( - ) | Enter the login names that<br>are allowed to execute RSH<br>Commands.                                      | •                      | •          | •       | •       |
| (12) | Common<br>Login Name  | (Blank)               | 16 alphanumeric<br>or symbol<br>characters                                         | Enter the login name for when<br>the RSH Command's [Sent-from<br>address settings] is [Disabled].          | •                      | •          | •       | •       |
| (13) | Port number           | 22                    | 1 to 65535                                                                         | Set the port for receiving SSH Commands.                                                                   |                        | •          | •       |         |
| 14)  | Source IP<br>address  | (Blank)               | IP Address<br>Format (v4/v6)                                                       | Enter the IP addresses that are allowed to execute SSH Commands.                                           | •                      | •          | •       | •       |
| (15) | Login name            | (Blank)               | 16 single-byte<br>alphanumeric<br>characters,<br>period ( . ), and<br>hyphen ( - ) | Enter the login names that<br>are allowed to execute SSH<br>Commands.                                      | •                      | •          | •       | •       |
| (16) | Password              | (Blank)               | 32 alphanumeric<br>or symbol<br>characters                                         | Enter the password for Password Authentication.                                                            | •                      | •          | •       | •       |
| (17) | Authentication method | Key<br>Authentication | Password<br>Authentication /<br>Key<br>Authentication                              | For the [Authentication method],<br>select either [Password<br>Authentication] or [Key<br>Authentication]. | •                      | •          | •       | •       |

## 9.2.3. SNMP Command Reception Settings

Set the [Community Name], [Security Level], [Authentication method], and so on, used with SNMP to reference and set each these items for this product.

| When [Version selection] is set to [v1/v2c] in ②                      |         |             |              |                           |                      |             |                  |          |  |  |
|-----------------------------------------------------------------------|---------|-------------|--------------|---------------------------|----------------------|-------------|------------------|----------|--|--|
|                                                                       | (4)     | (3) (2) (1) |              |                           |                      |             |                  |          |  |  |
|                                                                       | Ĭ       | ĬĬĬ         |              |                           |                      |             |                  |          |  |  |
| DIGUID                                                                |         |             |              |                           | Equipment Name       | MAC Address | Firmware Version |          |  |  |
| PATLITE<br>Command Reception Settings > SNMP Command-reception        | Set uas |             |              |                           | Network Signal Tower |             |                  |          |  |  |
| 🖏 Main unit settings                                                  | ~       |             |              |                           |                      |             | Cancel           | Settings |  |  |
| 💣 Command Reception Settings                                          | ~       |             | Receive SNMP |                           |                      |             |                  |          |  |  |
| Socket communication settings                                         |         |             | SNMP C       | ommand-reception Function | Disabled 🔎 Enabled   |             |                  |          |  |  |
| RSH/SSH Command Reception Settings<br>SNMP Command-reception Settings |         |             | SNMP Version | Settings                  |                      |             |                  |          |  |  |
| Monitoring Settings                                                   | ~       |             | v1/v2c       | Version selection         | ●v1/v2c ○v3          |             |                  |          |  |  |
| Notification setting                                                  | ~       |             |              | SET Community Name        | private              |             |                  |          |  |  |
| Cloud Settings                                                        | ~       |             |              | GET Community Name        | public               |             |                  |          |  |  |
| Main unit operation settings                                          | ~       |             |              |                           |                      |             |                  |          |  |  |
| 4) Voice Registration                                                 |         |             |              |                           |                      |             |                  | (†       |  |  |
| 名 Management                                                          | ~       |             |              |                           |                      |             |                  | 4        |  |  |
|                                                                       |         |             |              |                           |                      |             |                  |          |  |  |
|                                                                       |         |             |              |                           |                      |             |                  |          |  |  |
|                                                                       |         |             |              |                           |                      |             |                  |          |  |  |
|                                                                       |         |             |              |                           |                      |             |                  |          |  |  |
|                                                                       |         |             |              |                           |                      |             |                  |          |  |  |
|                                                                       |         |             |              |                           |                      |             |                  |          |  |  |
|                                                                       |         |             |              |                           |                      |             |                  |          |  |  |
|                                                                       |         |             |              |                           |                      |             |                  |          |  |  |
|                                                                       |         |             |              |                           |                      |             |                  |          |  |  |

## When [Version selection] is set to [v3] in 2

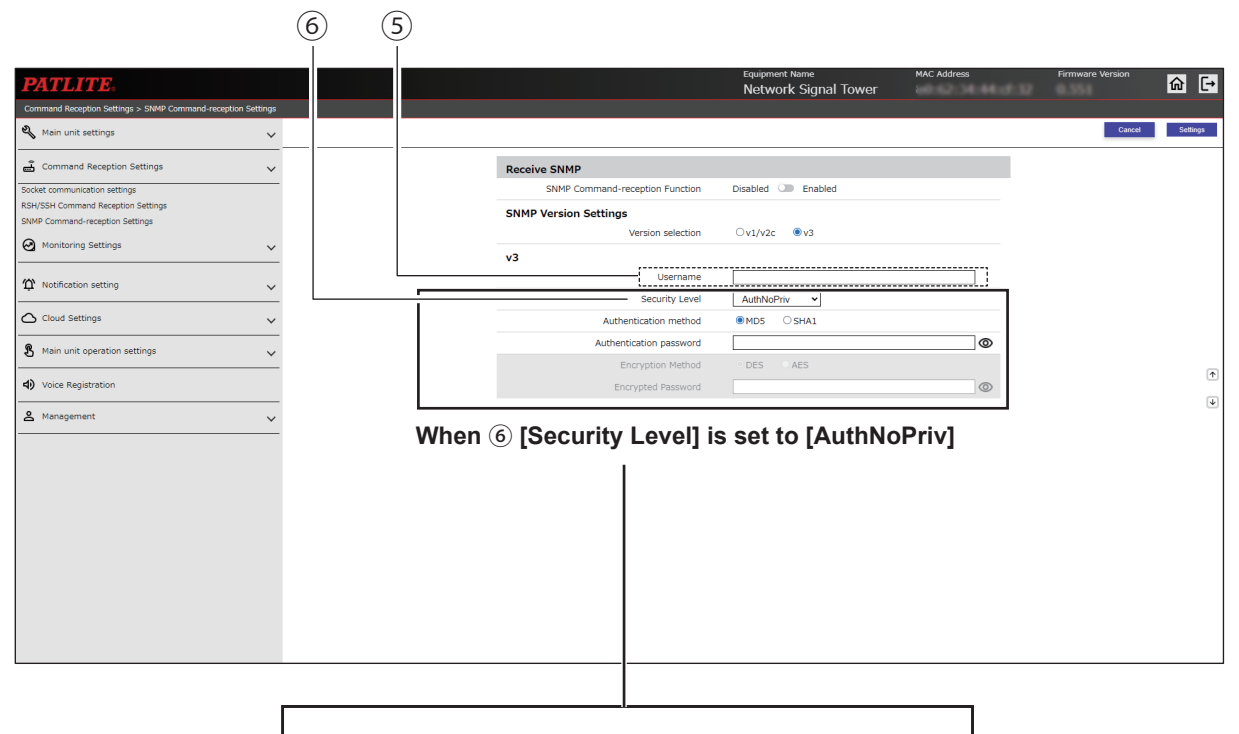

## When 6 [Security Level] is set to [AuthPriv]

| (6)        | Security Level          | AuthPriv 🗸  |   |
|------------|-------------------------|-------------|---|
| (7)—       | Authentication method   | ●MD5 ○SHA1  |   |
| $\sim$ (8) | Authentication password |             | 0 |
| (9)        | Encryption Method       | ● DES ○ AES |   |
|            | Encrypted Password      |             | ٢ |

## When 6 [Security Level] is set to [noAuthNoPriv]

| Security Level          | noAuthNoPriv 🗸 |
|-------------------------|----------------|
| Authentication method   | MD5 SHA1       |
| Authentication password | 0              |
| Encryption Method       | O DES O AES    |
| Encrypted Password      | <b>O</b>       |
|                         |                |

|     |                                                         |               |                                                                      |                                                                                      | Setting ( • : Yes –: N |         | No)       |         |
|-----|---------------------------------------------------------|---------------|----------------------------------------------------------------------|--------------------------------------------------------------------------------------|------------------------|---------|-----------|---------|
| No. | Item                                                    | Default Value | Input Range                                                          | Description                                                                          | NHB                    |         | NHV Serie | s       |
|     |                                                         |               |                                                                      |                                                                                      | Series                 | (empty) | M Model   | D Model |
| 1   | SNMP Command-<br>reception Function                     | Disabled      | Enabled /<br>Disabled                                                | You can select to [Enabled]<br>or [Disabled] the SNMP<br>Command-reception Function. | •                      | •       | •         | •       |
| 2   | Version selection                                       | v1/v2c        | v1/v2c / v3                                                          | Select the SNMP version to use for Receive SNMP.                                     | •                      | •       | •         | •       |
| 3   | SET Community<br>Name*1                                 | private       | 32 single-byte<br>alphanumeric<br>characters and<br>underscore ( _ ) | Enter the name for reading and writing settings with SNMP v1/ v2c.                   | •                      | •       | •         | •       |
| 4   | GET Community<br>Name*1                                 | public        | 32 single-byte<br>alphanumeric<br>characters and<br>underscore ( _ ) | Enter the name for reading settings with SNMP v1/v2c.                                | •                      | •       | •         | •       |
| 5   | Username*²                                              | (Blank)       | 32 single-byte<br>alphanumeric<br>characters                         | Set the user name used for authentication in SNMP v3.                                | •                      | •       | •         | •       |
| 6   | Security Level* <sup>2</sup>                            | AuthPriv      | noAuthNoPriv /<br>AuthNoPriv /<br>AuthPriv                           | Select the security level for authentication in SNMP v3.                             | •                      | •       | •         | •       |
| 7   | Authentication<br>method* <sup>2</sup> * <sup>3</sup>   | MD5           | MD5 / SHA1                                                           | Select the Authentication<br>method for authentication in<br>SNMP v3.                | •                      | •       | •         | •       |
| 8   | Authentication<br>password* <sup>2</sup> * <sup>3</sup> | (Blank)       | 8 to 64<br>single-byte<br>alphanumeric<br>characters                 | Register the Authentication password.                                                | •                      | •       | •         | •       |
| 9   | Encryption<br>Method* <sup>2</sup> * <sup>4</sup>       | DES           | DES / AES                                                            | Select the Encryption Method for authentication in SNMP v3.                          | •                      | •       | •         | •       |
| 10  | Encryption<br>Password*² *4                             | (Blank)       | 8 to 64<br>single-byte<br>alphanumeric<br>characters                 | Register the Encrypted<br>Password.                                                  | •                      | •       | •         | •       |

\*1 Displays when [v1/v2c] is selected for [Version selection].

\*2 Displays when [v3] is selected for [Version selection].

\*3 If you select [noAuthNoPriv] for the [Security Level], you cannot configure this setup item.

\*4 If you select [noAuthNoPriv] or [AuthNoPriv] for the [Security Level], you cannot configure this setup item.

## 9.3. Monitor Settings

## 9.3.1. Ping Monitoring Settings

## 9.3.1.1. Individual Settings

- · Set up ping monitoring.
- When the monitoring result is identified as an error, the operation for when there is a monitoring error is performed. After a monitoring error occurs, if there is a response to the ping request, it is determined to have recovered from the error state and the operation for when there is a recovery is performed.

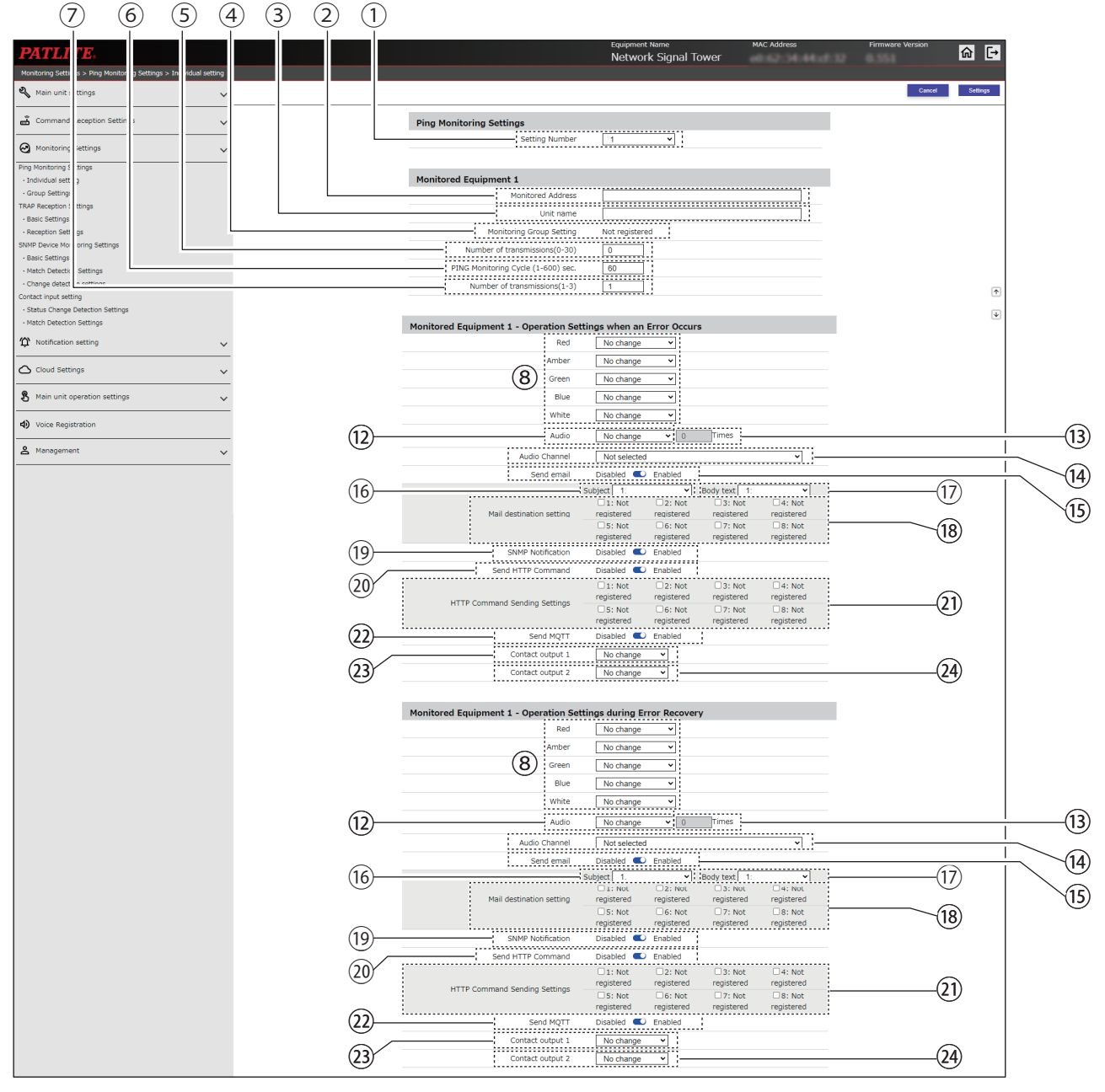

#### NHB

| Monitored Equipment - Operation | Settings when a | in Error Occu | rs           |            |
|---------------------------------|-----------------|---------------|--------------|------------|
| Red                             | No change       | ~             |              |            |
| Amber                           | No change       | ~             |              |            |
| Green                           | No change       | *             |              |            |
| Blue                            | No change       | ~             |              |            |
| (11) White                      | No change       | ~             |              |            |
| Buzzer                          | No change       | ~             |              |            |
| Send email                      | Disabled 🔍      | Enabled       |              |            |
|                                 | Subject 1.      | ~             | Body text 1: | ~          |
|                                 | 1: Not          | 2: Not        | 3: Not       | □4: Not    |
| Mail destination setting        | registered      | registered    | registered   | registered |
|                                 | 5: Not          | 6: Not        | 7: Not       | 8: Not     |
|                                 | registered      | registered    | registered   | registered |

## In [Additional units], [Multi-color unit] is specified

| Monitored Equipment - Operation Se | ettings when a                                             | in Error Occu                           | rs                                                           |                                                     |                   |
|------------------------------------|------------------------------------------------------------|-----------------------------------------|--------------------------------------------------------------|-----------------------------------------------------|-------------------|
| Color                              | No change                                                  |                                         |                                                              |                                                     | $\frac{1}{1}$ (9) |
| Pattern                            | No change                                                  |                                         |                                                              |                                                     | -                 |
| Audio                              | No change                                                  | ~                                       | Times                                                        |                                                     | 10                |
| Audio Channel                      | Not selected                                               | ~                                       |                                                              |                                                     |                   |
| Send email                         | Disabled 🜑                                                 | Enabled                                 |                                                              |                                                     |                   |
| Mail destination setting           | Subject 1.<br>1: Not<br>registered<br>5: Not<br>registered | 2: Not registered     6: Not registered | Body text 1:<br>3: Not<br>registered<br>7: Not<br>registered | ✓<br>□4: Not<br>registered<br>□8: Not<br>registered |                   |
| SNMP Notification                  | Disabled 🔍                                                 | Enabled                                 |                                                              |                                                     |                   |
| Send HTTP Command                  | Disabled 🜑                                                 | Enabled                                 |                                                              |                                                     | ]                 |

|      |                                                  | Defeult         |                                                                                                    |                                                                                                    | Setting (●: Yes –: No) |         | No)        |         |
|------|--------------------------------------------------|-----------------|----------------------------------------------------------------------------------------------------|----------------------------------------------------------------------------------------------------|------------------------|---------|------------|---------|
| No.  | Item                                             | Value           | Input Range                                                                                                    | Description                                                                                                    | NHB                    |         | NHV Series | 5       |
|      |                                                  |                 |                                                                                                    |                                                                                                    | Series                 | (empty) | M Model    | D Model |
| 1    | Setting Number                                   | 1               | 1 to 24                                                                                                    | Select the setting number for Ping Monitoring Settings.                                                                                                    |                        | •       | •          | •       |
| 2    | Monitored<br>Address                             | (Blank)         | IP Address<br>Format (v4/v6)<br>or host name (63<br>characters)                                                                    | Enter the address to monitor.                                                                                                    | •                      | •       | •          | •       |
| 3    | Unit name                                        | (Blank)         | 32 single-byte<br>or double-byte<br>characters                                                                                     | Enter the name of equipment to monitor.                                                                                                    | •                      | •       | •          | •       |
| 4    | Monitoring Group<br>Setting <sup>*1</sup>        | -               | -                                                                                                    | Displays the monitoring group in which the monitored equipment is set.                                                                                                    | •                      | •       | •          | •       |
| 5    | Number of<br>transmissions (0-30)                | 0               | 0 to 30                                                                                                    | Select the number of transmissions until an error is detected.                                                                                                    |                        | •       | •          |         |
| 6    | PING Monitoring<br>Cycle (1-600) sec.            | 60              | 1 to 600                                                                                                    | Select the frequency of ping transmissions.                                                                                                    |                        | •       | •          |         |
| 7    | Number of transmissions (1-3)                    | 1               | 1 to 3                                                                                                    | Select the number of ping to send at a time.                                                                                                    |                        | •       | •          |         |
| 8    | Red, Amber,<br>Green, Blue,<br>White             | No<br>change    | Continuous ON /<br>Flashing pattern 1 /<br>Flashing pattern 2 /<br>Flashing pattern 3 /<br>Flashing pattern 4<br>/ OFF / No change | Select each color of the Signal<br>Tower.                                                                                                    | •                      | •       | •          | •       |
| 9    | Color                                            | No<br>change    | Red / Amber /<br>Green / Blue /<br>White / Purple /<br>Light blue /<br>No change                                                   | Specify the color of the Multi-color unit.                                                                                                    | •                      | •       | •          | •       |
| 10   | Pattern                                          | No<br>change    | Continuous ON /<br>Flashing pattern 1 /<br>Flashing pattern 2 /<br>Flashing pattern 3 /<br>Flashing pattern 4<br>/ OFF / No change | Specify the lighting pattern of the Multi-color unit.                                                                                                    | •                      | •       | •          | •       |
| (1)  | Buzzer                                           | No<br>change    | Stop /<br>Buzzer pattern 1 /<br>Buzzer pattern 2 /<br>Buzzer pattern 3 /<br>Buzzer pattern 4 /<br>Buzzer pattern 5 /<br>No change  | Select the buzzer sound pattern.                                                                                                    | •                      | _       | _          | _       |
| (12) | Audio                                            | No<br>change    | Stop /<br>One-shot playback/<br>Repeat playback /<br>No change                                                                     | Select the audio playback pattern.                                                                                                    | _                      | •       | •          | •       |
| (13) | Audio (when<br>[Repeat playback]<br>is selected) | 0               | 0 to 255                                                                                                    | Set the number of times to repeat.<br>In addition to normal audio<br>playback, the audio is repeated<br>the specified number of times. If<br>the number of times to repeat is<br>set to 255, playback is endless. | _                      | •       | •          | •       |
| 14   | Audio Channel*2                                  | Not<br>selected | Not selected /<br>1 to 71                                                                                                    | Select a registered channel.                                                                                                    | _                      |         |            |         |
| (15) | Send email                                       | Disabled        | Enabled / Disabled                                                                                                    | Set to [Enabled] or [Disabled]<br>Send email.                                                                                                    |                        | •       |            |         |

|      |                                  |                   |                         |                                                      | Se     | Setting (●: Yes –: No) |         |         |  |
|------|----------------------------------|-------------------|-------------------------|------------------------------------------------------|--------|------------------------|---------|---------|--|
| No.  | Item                             | Default<br>Value  | Input Range             | Description                                          | NHB    | NHV Series             |         |         |  |
|      |                                  | Value             |                         |                                                      | Series | (empty)                | M Model | D Model |  |
| (16) | Subject                          | 1                 | 1 to 17                 | Select a subject for the email.                      |        | •                      | •       |         |  |
| (17) | Body text                        | 1                 | 1 to 17                 | Select the body text of the email.                   |        |                        |         |         |  |
| (18) | Mail destination setting         | (Not<br>selected) | _                       | Select the email recipient.                          |        |                        |         |         |  |
| (19) | SNMP<br>Notification             | Disabled          | Enabled /<br>Disabled   | Set to [Enabled] or [Disabled] SNMP Notification.    |        | •                      | •       |         |  |
| 20   | Send HTTP<br>Command             | Disabled          | Enabled /<br>Disabled   | Set to [Enabled] or [Disabled] Send<br>HTTP Command. |        | •                      | •       |         |  |
| 21)  | HTTP Command<br>Sending Settings | (Not<br>selected) | _                       | Select the recipient of the HTTP Command.            | •      | •                      | •       | •       |  |
| (22) | Send MQTT                        | Disabled          | Enabled /<br>Disabled   | Set to [Enabled] or [Disabled] Send MQTT.            |        | •                      | •       | •       |  |
| 23   | Contact output 1*3               | No<br>change      | ON / OFF /<br>No change | Specify operation of contact output 1.               | _      | _                      | _       | •       |  |
| 24   | Contact output 2                 | No<br>change      | ON / OFF /<br>No change | Specify operation of contact output 2.               | _      | _                      | _       | •       |  |

\*1 Set up monitoring group settings in [Ping Monitoring Settings] - [Group Settings].

\*2 For the audio channel, you can select the following channels.

· In the [Voice Registration] screen, channel with registered audio

Preset channel

\*3 When [Busy output] is specified in [Function] in [Contact output setting], this function is not operated.
## 9.3.1.2. Group Settings

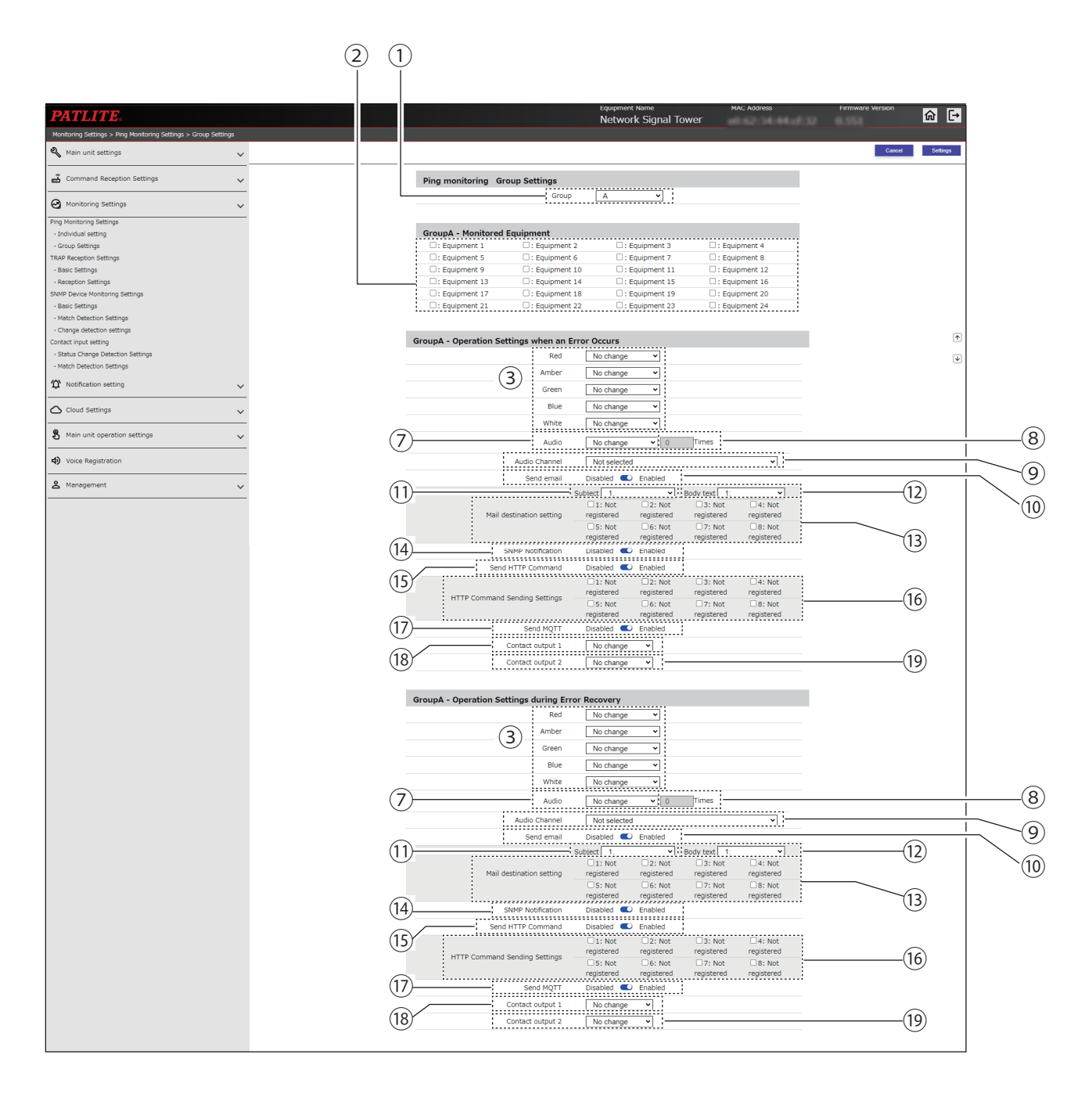

#### NHB

| Red                      | No change  | ~          |              |            |
|--------------------------|------------|------------|--------------|------------|
| Amber                    | No change  | ~          |              |            |
| Green                    | No change  | ~          |              |            |
| Blue                     | No change  | ~          |              |            |
| (C) White                | No change  | ~          |              |            |
| Buzzer                   | No change  | ~          |              |            |
| Send email               | Disabled 🔍 | Enabled    |              |            |
|                          | Subject 1. | ~          | Body text 1: |            |
|                          | 1: Not     | 2: Not     | 3: Not       | □4: Not    |
| Mail destination setting | registered | registered | registered   | registered |
|                          | 5: Not     | 6: Not     | 7: Not       | 8: Not     |
|                          | registered | registered | registered   | registered |
| SNMP Notification        | Disabled 🔍 | Enabled    |              |            |
| Send HTTP Command        | Disabled   | Enabled    |              |            |

| Monitored Equipment - Operation | Settings when a                           | n Error Occu          | irs                   |                       |
|---------------------------------|-------------------------------------------|-----------------------|-----------------------|-----------------------|
| Color<br>Pattern                | No change<br>No change                    |                       |                       |                       |
| Audio                           | No change                                 |                       | Times                 |                       |
| Audio Channel                   | Not selected                              | ~                     |                       |                       |
| Send email                      | Disabled 🔍                                | Enabled               |                       |                       |
|                                 | Subject 1.                                | ~                     | Body text 1:          | ~                     |
| Mail destination setting        | 1: Not<br>registered                      | 2: Not<br>registered  | □3: Not<br>registered | □4: Not<br>registered |
|                                 | 5: Not<br>registered                      | □6: Not<br>registered | 7: Not<br>registered  | □8: Not<br>registered |
| SNMP Notification               | Disabled 🔍                                | Enabled               |                       |                       |
| Send HTTP Command               | Disabled 🔍                                | Enabled               |                       |                       |
| 1770 G                          | <ul> <li>1: Not<br/>registered</li> </ul> | 2: Not<br>registered  | □3: Not<br>registered | □4: Not<br>registered |
| HTTP Command Sending Settings   | □5: Not<br>registered                     | □6: Not<br>registered | □7: Not<br>registered | □8: Not<br>registered |
|                                 |                                           |                       |                       |                       |

|      |                                                  |                   |                                                                                                    |                                                                                                    | Se     | tting ( ● | : Yes – :  | No)     |
|------|--------------------------------------------------|-------------------|----------------------------------------------------------------------------------------------------|----------------------------------------------------------------------------------------------------|--------|-----------|------------|---------|
| No.  | Item                                             | Default<br>Value  | Input Range                                                                                                    | Description                                                                                                    | NHB    |           | NHV Series | 5       |
|      |                                                  | Value             |                                                                                                    |                                                                                                    | Series | (empty)   | M Model    | D Model |
| 1    | Group                                            | А                 | A/B/C                                                                                                    | Select the group for the Ping<br>Monitoring Settings.                                                                                                    | ٠      | •         | •          |         |
| 2    | Monitored<br>Equipment                           | (Not<br>selected) | _                                                                                                    | Select the equipment to specify for the group.                                                                                                    |        | •         |            |         |
| 3    | Red, Amber,<br>Green, Blue,<br>White             | No<br>change      | Continuous ON /<br>Flashing pattern 1 /<br>Flashing pattern 2 /<br>Flashing pattern 3 /<br>Flashing pattern 4 /<br>OFF / No change | Select each color of the Signal<br>Tower.                                                                                                    | •      | •         | •          | •       |
| 4    | Color                                            | No<br>change      | Red / Amber /<br>Green/ Blue / White/<br>Purple / Light blue /<br>No change                                                        | Specify the color of the Multi-<br>color unit.                                                                                                    | •      | •         | •          | •       |
| 5    | Pattern                                          | No<br>change      | Continuous ON /<br>Flashing pattern 1 /<br>Flashing pattern 2 /<br>Flashing pattern 3 /<br>Flashing pattern 4 /<br>OFF / No change | Specify the lighting pattern of the Multi-color unit.                                                                                                    | •      | •         | •          | •       |
| 6    | Buzzer                                           | No<br>change      | Stop /<br>Buzzer pattern 1 /<br>Buzzer pattern 2 /<br>Buzzer pattern 3 /<br>Buzzer pattern 4 /<br>Buzzer pattern 5 /<br>No change  | Select the buzzer sound pattern.                                                                                                    | •      | _         | _          | _       |
| 7    | Audio                                            | No<br>change      | Stop /<br>One-shot playback /<br>Repeat playback /<br>No Change                                                                    | Select the audio playback pattern.                                                                                                    | _      | •         | •          | •       |
| 8    | Audio (when<br>[Repeat playback]<br>is selected) | 0                 | 0 to 255                                                                                                    | Set the number of times to<br>repeat. In addition to normal<br>audio playback, the audio is<br>repeated the specified number of<br>times. If the number of times to<br>repeat is set to 255, playback is<br>endless. | _      | •         | •          | •       |
| 9    | Audio Channel*1                                  | Not<br>selected   | Not selected /<br>1 to 71                                                                                                    | Select a registered channel.                                                                                                    | _      | •         | •          | •       |
| 10   | Send email                                       | Disabled          | Enabled / Disabled                                                                                                    | Set to [Enabled] or [Disabled]<br>Send email.                                                                                                    | •      | •         |            | •       |
| 11   | Subject                                          | 1                 | 1 to 17                                                                                                    | Select a subject for the email.                                                                                                    | •      | •         | •          | •       |
| (12) | Body text                                        | 1                 | 1 to 17                                                                                                    | Select the body text of the email.                                                                                                    |        | •         |            |         |
| (13) | Mail destination setting                         | (Not<br>selected) | -                                                                                                    | Select the email recipient.                                                                                                    |        |           |            |         |
| (14) | SNMP<br>Notification                             | Disabled          | Enabled / Disabled                                                                                                    | Set to [Enabled] or [Disabled]<br>SNMP Notification.                                                                                                    |        |           |            | •       |
| (15) | Send HTTP<br>Command                             | Disabled          | Enabled / Disabled                                                                                                    | Set to [Enabled] or [Disabled]<br>Send HTTP Command.                                                                                                    | •      | •         | •          |         |

|      |                                  |                   |                         |                                              | Setting ( ● : Yes – : No) |            |         | No)     |
|------|----------------------------------|-------------------|-------------------------|----------------------------------------------|---------------------------|------------|---------|---------|
| No.  | Item                             | Value             | Input Range             | Description                                  | NHB<br>Series             | NHV Series |         |         |
|      |                                  | Value             |                         |                                              |                           | (empty)    | M Model | D Model |
| (16) | HTTP Command<br>Sending Settings | (Not<br>selected) | _                       | Select the recipient of the HTTP Command.    | •                         |            | •       |         |
| 17)  | Send MQTT                        | Disabled          | Enabled / Disabled      | Set to [Enabled] or [Disabled]<br>Send MQTT. | •                         | •          |         |         |
| (18) | Contact output 1*2               | No<br>change      | OFF / ON / No<br>change | Specify operation of contact output 1.       | _                         | -          | -       |         |
| (19) | Contact output 2                 | No<br>change      | OFF / ON / No<br>change | Specify operation of contact output 2.       | _                         | _          | _       |         |

- \*1 For the audio channel, you can select the following channels.
  - In the [Voice Registration] screen, channel with registered audio
  - Preset channel
- \*2 When [Busy output] is specified in [Function] in [Contact output setting], this function is not operated.

## 9.3.2. TRAP Reception Settings

## 9.3.2.1. Basic Settings

You can set which TRAP are allowed to be received.

### When [Version selection] is set to [v1/v2c]

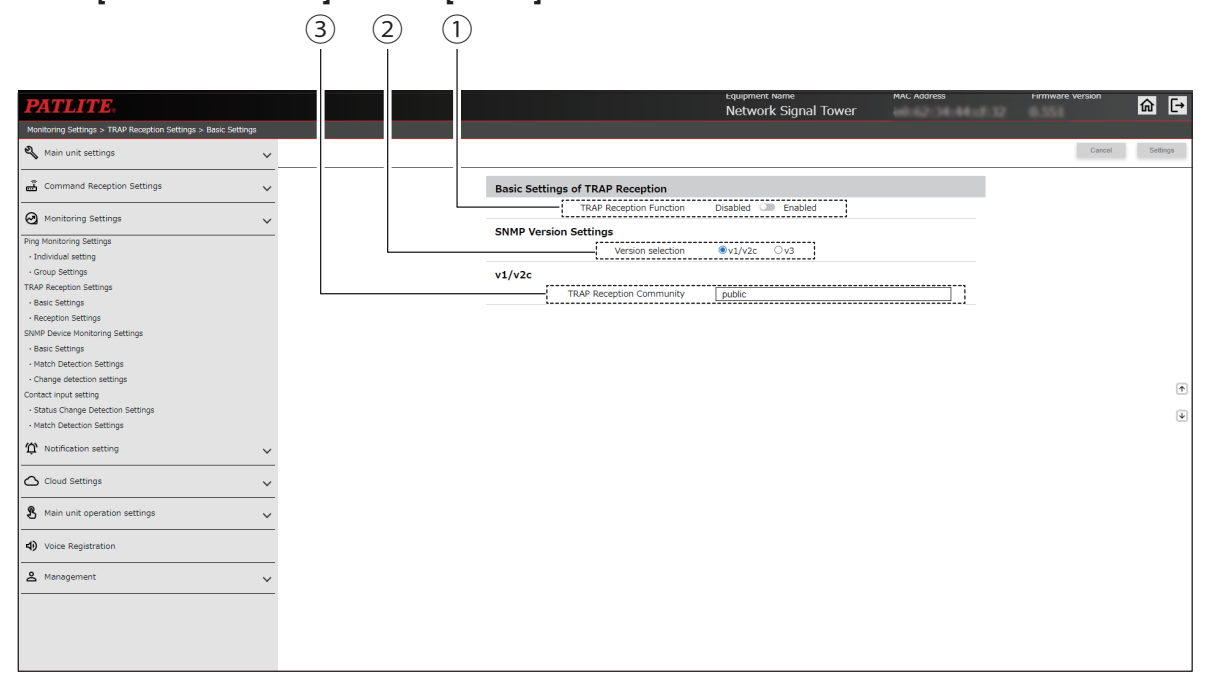

### When [Version selection] is set to [v3]

- Engine ID

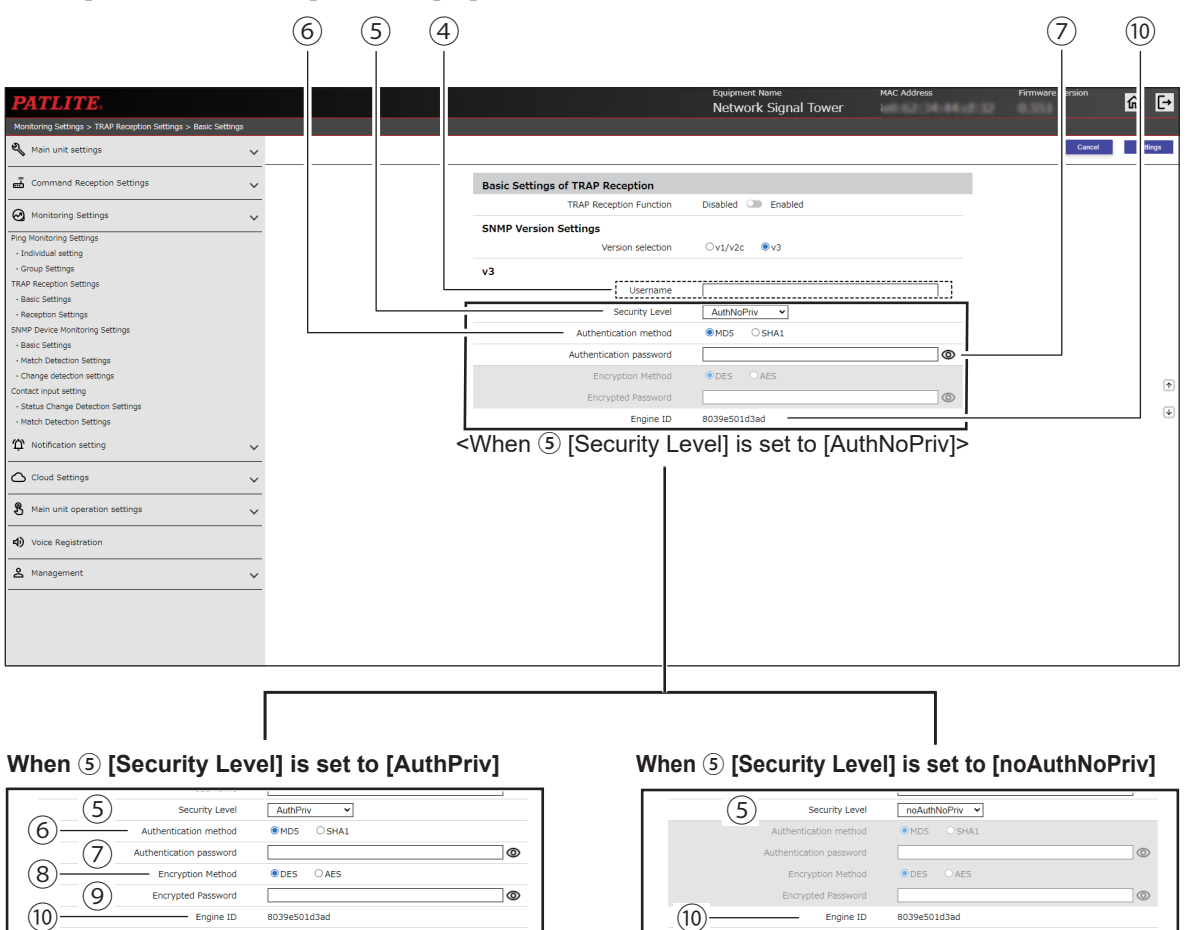

Engine ID

8039e501d3ad

|     |                                                         |               |                                                                      |                                                                              | Se     | tting ( 🌑 | : Yes – : | No)     |
|-----|---------------------------------------------------------|---------------|----------------------------------------------------------------------|------------------------------------------------------------------------------|--------|-----------|-----------|---------|
| No. | Item                                                    | Default Value | Input Range                                                          | Description                                                                  | NHB    |           | NHV Serie | 5       |
|     |                                                         |               |                                                                      |                                                                              | Series | (empty)   | M Model   | D Model |
| 1   | TRAP Reception<br>Function                              | Disabled      | Enabled /<br>Disabled                                                | You can select to [Enabled] or<br>[Disabled] the TRAP Reception<br>Function. | •      | •         | •         | •       |
| 2   | Version selection                                       | v1/v2c        | v1/v2c / v3                                                          | Select the SNMP version to use for receiving TRAP.                           | •      | •         | •         |         |
| 3   | TRAP Reception<br>Community*1                           | public        | 32 single-byte<br>alphanumeric<br>characters and<br>underscore ( _ ) | Enter the name for receiving settings with SNMP v1/v2c.                      | •      | •         | •         | •       |
| 4   | Username* <sup>2</sup>                                  | (Blank)       | 32 single-byte<br>alphanumeric<br>characters                         | Set the user name used for authentication in SNMP v3.                        | •      | •         | •         | •       |
| 5   | Security Level*2                                        | AuthPriv      | noAuthNoPriv /<br>AuthNoPriv /<br>AuthPriv                           | Select the security level for authentication in SNMP v3.                     | •      | •         | •         | •       |
| 6   | Authentication<br>method* <sup>2</sup> * <sup>3</sup>   | MD5           | MD5 / SHA1                                                           | Select the Authentication<br>method for authentication in<br>SNMP v3.        | •      | •         | •         | •       |
| 7   | Authentication<br>password* <sup>2</sup> * <sup>3</sup> | (Blank)       | 8 to 64<br>single-byte<br>alphanumeric<br>characters                 | Register the authentication password.                                        | •      | •         | •         | •       |
| 8   | Encryption<br>Method* <sup>2</sup> * <sup>4</sup>       | DES           | DES / AES                                                            | Select the Encryption Method for authentication in SNMP v3.                  | •      | •         | •         |         |
| 9   | Encryption<br>Password* <sup>2</sup> * <sup>4</sup>     | (Blank)       | 8 to 64<br>single-byte<br>alphanumeric<br>characters                 | Register the Encrypted Password.                                             | •      | •         | •         | •       |
| 10  | Engine ID*2                                             | _             | -                                                                    | Displays this product's engine ID.                                           | •      | •         | •         |         |

\*1 Displays when [v1/v2c] is selected for [Version selection].

\*2 Displays when [v3] is selected for the [Version selection].

\*3 If you select [noAuthNoPriv] for the [Security Level], you cannot configure this setup item.

\*4 If you select [noAuthNoPriv] or [AuthNoPriv] for the [Security Level], you cannot configure this setup item.

## 9.3.2.2. Reception Settings

You can set which TRAP are allowed to be received, and the operation to run after receiving TRAP.

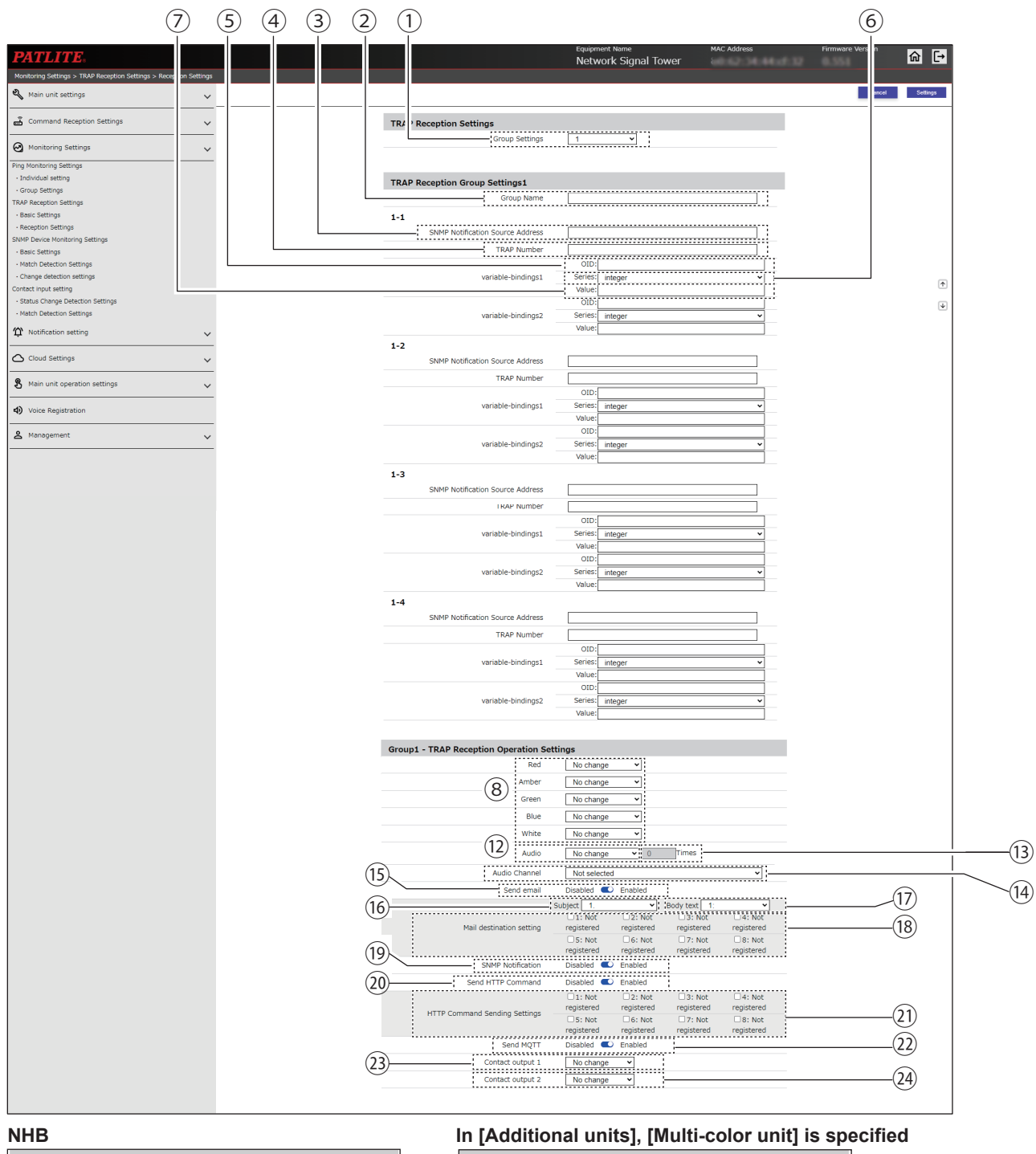

| Monitored Equipment - Operation | Settings when a       | n Error Occu          | irs                                       |                      |
|---------------------------------|-----------------------|-----------------------|-------------------------------------------|----------------------|
| Red                             | No change             | ~                     |                                           |                      |
| Amber                           | No change             | ~                     |                                           |                      |
| Green                           | No change             | ~                     |                                           |                      |
| Blue                            | No change             | ~                     |                                           |                      |
| (11) White                      | No change             | ~                     |                                           |                      |
| Buzzer                          | No change             | ~                     |                                           |                      |
| Send email                      | Disabled 🔍            | Enabled               |                                           |                      |
|                                 | Subject 1.            | ~                     | Body text 1:                              | ~                    |
| Mail destination setting        | □1: Not<br>registered | 2: Not<br>registered  | <ul> <li>3: Not<br/>registered</li> </ul> | 4: Not<br>registered |
|                                 | 5: Not<br>registered  | □6: Not<br>registered | □7: Not<br>registered                     | 8: Not<br>registered |
| SNMP Notification               | Disabled 🔍            | Enabled               |                                           |                      |
| Send HTTP Command               | Disabled 🔍            | Enabled               |                                           |                      |

| Color<br>Pattern         | No change<br>No change |                      |                        |                       |
|--------------------------|------------------------|----------------------|------------------------|-----------------------|
| Audio                    | No change              | i<br>i               | Times                  |                       |
| Audio Channel            | Not selected           | ~                    |                        |                       |
| Send email               | Disabled 🔍             | Enabled              |                        |                       |
|                          | Subject 1.             | ~                    | Body text 1:           | ۷                     |
| Mail destination setting | 1: Not<br>registered   | 2: Not<br>registered | □ 3: Not<br>registered | □4: Not<br>registered |
|                          | 5: Not<br>registered   | 6: Not<br>registered | 7: Not<br>registered   | 8: Not<br>registered  |
| SNMP Notification        | Disabled 🔍             | Enabled              |                        |                       |
| Send HTTP Command        | Disabled 🔍             | Enabled              |                        |                       |

|      |                                                     | Defeuit         |                                                                                                    |                                                                                                    | Se     | tting ( ● | : Yes – : | No)     |
|------|-----------------------------------------------------|-----------------|----------------------------------------------------------------------------------------------------|----------------------------------------------------------------------------------------------------|--------|-----------|-----------|---------|
| No.  | Item                                                | Value           | Input Range                                                                                                    | Description                                                                                                    | NHB    |           | NHV Serie | s       |
|      |                                                     |                 |                                                                                                    | Select the group number from                                                                                                    | Series | (empty)   | M Model   | D Model |
|      | Group Settings                                      | 1               | 1 to 16                                                                                                    | 1 to 16.                                                                                                    | •      | •         | •         |         |
| 2    | Group Name                                          | (Blank)         | 32 single-byte or<br>double-byte characters                                                                                        | Enter the name of the group.                                                                                                    | •      | •         | •         | •       |
| 3    | SNMP<br>Notification<br>Source Address              | (Blank)         | IP Address Format<br>(v4/v6)                                                                                                    | Enter the SNMP Notification<br>Source Address from which to<br>receive.                                                                                                    | •      | •         | •         | •       |
| 4    | TRAP Number                                         | (Blank)         | OID format                                                                                                    | Enter the TRAP OID to receive.                                                                                                    | ٠      | •         | •         | •       |
| 5    | OID                                                 | (Blank)         | OID format                                                                                                    | Enter the variable-bindings<br>OID to receive.                                                                                                    | ٠      | •         | •         | •       |
| 6    | Series                                              | Integer         | Integer /<br>OCTET STRING (String)/<br>OCTET STRING (Binary)                                                                       | For the variable-bindings<br>OID to receive, select the<br>type from [integer], [OCTET<br>STRING (String)], or [OCTET<br>STRING (Binary)].                                                                           | •      | •         | •         | •       |
| 7    | Value                                               | (Blank)         | 0 to 2147483647 /<br>63 single-byte<br>characters / 16 bytes<br>(including comma as<br>1Byte)                                      | Enter the value of variable-<br>bindings to receive.                                                                                                    | •      | •         | •         | •       |
| 8    | Red, Amber,<br>Green, Blue,<br>White                | No change       | Continuous ON /<br>Flashing pattern 1 /<br>Flashing pattern 2 /<br>Flashing pattern 3 /<br>Flashing pattern 4 /<br>OFF / No change | Select each color of the<br>Signal Tower.                                                                                                    | •      | •         | •         | •       |
| 9    | Color                                               | No change       | Red / Amber / Green /<br>Blue / White / Purple /<br>Light blue / No change                                                         | Specify the color of the Multi-<br>color unit.                                                                                                    | •      | •         | •         | •       |
| 10   | Pattern                                             | No change       | Continuous ON /<br>Flashing pattern 1 /<br>Flashing pattern 2 /<br>Flashing pattern 3 /<br>Flashing pattern 4 /<br>OFF / No change | Specify the lighting pattern of the Multi-color unit.                                                                                                    | •      | •         | •         | •       |
| (11) | Buzzer                                              | No change       | Stop /<br>Buzzer pattern 1 /<br>Buzzer pattern 2 /<br>Buzzer pattern 3 /<br>Buzzer pattern 4 /<br>Buzzer pattern 5 /<br>No change  | Select the buzzer sound pattern.                                                                                                    | •      | _         | _         | _       |
| 12   | Audio                                               | No change       | Stop /<br>One-shot playback /<br>Repeat playback /<br>No Change                                                                    | Select the audio playback pattern.                                                                                                    | _      | •         | •         | •       |
| (13) | Audio (when<br>[Repeat<br>playback] is<br>selected) | 0               | 0 to 255                                                                                                    | Set the number of times to<br>repeat. In addition to normal<br>audio playback, the audio<br>is repeated the specified<br>number of times. If the number<br>of times to repeat is set to<br>255, playback is endless. | _      | •         | •         | •       |
| (14) | Audio<br>Channel*1                                  | Not<br>selected | Not selected /<br>1 to 71                                                                                                    | Select a registered channel.                                                                                                    | _      |           |           | •       |

|      |                                  |                   |                         |                                                      | Se     | tting ( 🔵 | : Yes – : | No)     |
|------|----------------------------------|-------------------|-------------------------|------------------------------------------------------|--------|-----------|-----------|---------|
| No.  | Item                             | Value             | Input Range             | Description                                          | NHB    |           | NHV Serie | S       |
|      |                                  | raido             |                         |                                                      | Series | (empty)   | M Model   | D Model |
| 15   | Send email                       | Disabled          | Enabled /<br>Disabled   | Set to [Enabled] or [Disabled]<br>Sending email.     | ٠      | •         | •         | •       |
| (16) | Subject                          | 1                 | 1 to 17                 | Select a subject for the email.                      | •      | •         | •         | •       |
| 17   | Body text                        | 1                 | 1 to 17                 | Select the body text of the email.                   | •      | •         |           | •       |
| (18) | Mail destination setting         | (Not<br>selected) | _                       | Select the email recipient.                          | ٠      |           | •         |         |
| (19) | SNMP Notification                | Disabled          | Enabled /<br>Disabled   | Set to [Enabled] or [Disabled] SNMP Notification.    | ٠      |           | •         | •       |
| 20   | Send HTTP<br>Command             | Disabled          | Enabled /<br>Disabled   | Set to [Enabled] or [Disabled] Send<br>HTTP Command. | ٠      | •         | •         | •       |
| (21) | HTTP Command<br>Sending Settings | (Not selected)    | _                       | Select the recipient of the HTTP Command.            | ٠      | •         | •         | •       |
| (22) | Send MQTT                        | Disabled          | Enabled /<br>Disabled   | Set to [Enabled] or [Disabled] Send MQTT.            | ٠      | •         | •         | •       |
| 23   | Contact output 1*2               | No<br>change      | ON / OFF /<br>No change | Specify operation of contact output 1.               | _      | _         | -         | •       |
| 24)  | Contact output 2                 | No<br>change      | ON / OFF /<br>No change | Specify operation of contact output 2.               | _      | _         | _         |         |

\*1 For the audio channel, you can select the following channels.

• In the [Voice Registration] screen, channel with registered audio

Preset channel

## 9.3.3. SNMP Device Monitoring Settings

## 9.3.3.1. Basic Settings

You can perform the SNMP Device Monitoring Function's authentication settings.

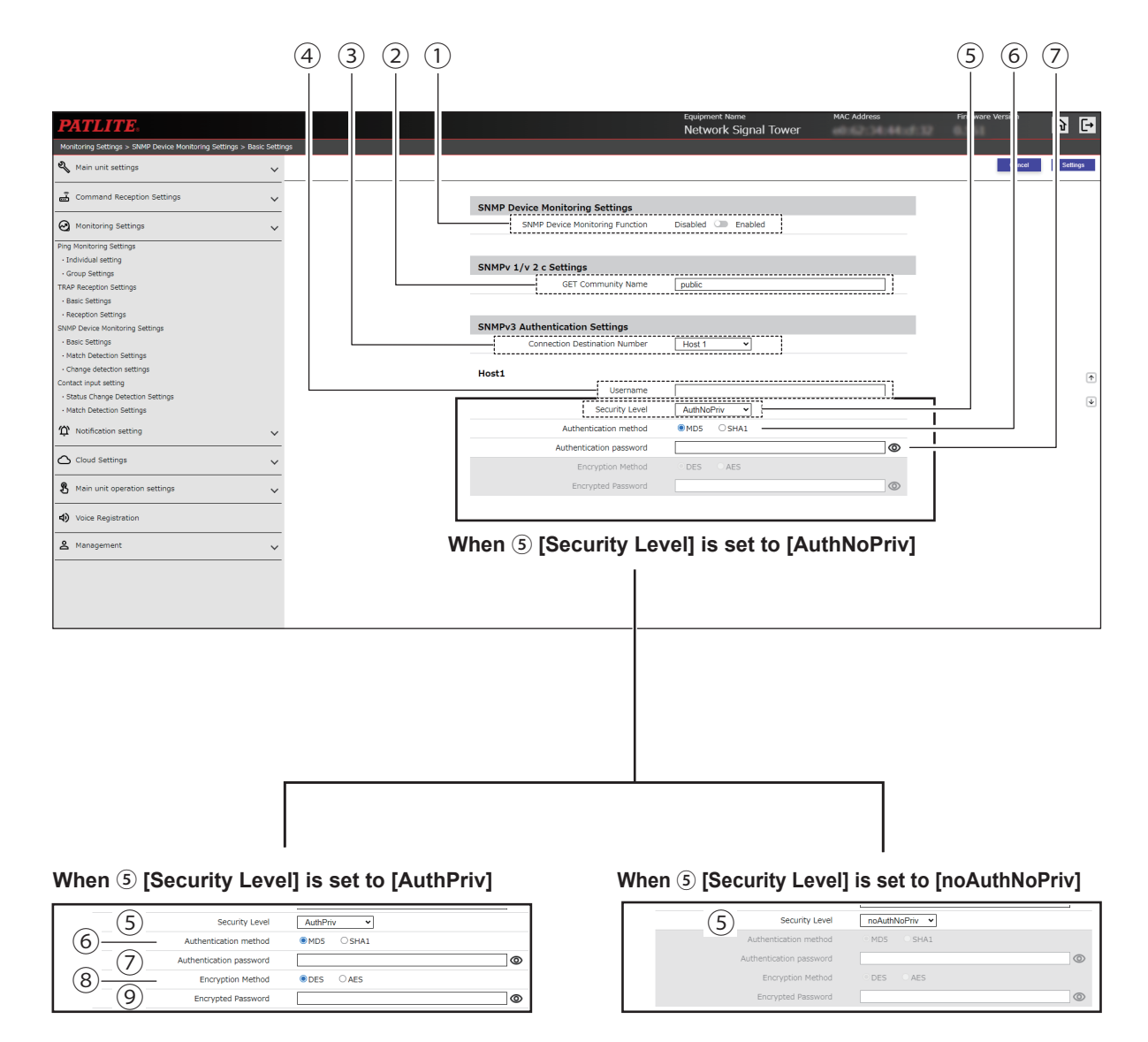

|     |                                    |               |                                                                      |                                                                                       | Se     | tting ( ● | : Yes – : | No)     |
|-----|------------------------------------|---------------|----------------------------------------------------------------------|---------------------------------------------------------------------------------------|--------|-----------|-----------|---------|
| No. | Item                               | Default Value | Input Range                                                          | Description                                                                           | NHB    |           | NHV Serie | 5       |
|     |                                    |               |                                                                      |                                                                                       | Series | (empty)   | M Model   | D Model |
| 1   | SNMP Device<br>Monitoring Function | Disabled      | Enabled /<br>Disabled                                                | You can select to [Enabled] or<br>[Disabled] the SNMP Device<br>Monitoring Function.  | •      | •         | •         | •       |
| 2   | GET Community<br>Name              | public        | 32 single-byte<br>alphanumeric<br>characters and<br>underscore ( _ ) | Enter the name for setting SNMP v1/v2c.                                               | •      | •         | •         | •       |
| 3   | Connection<br>Destination Number   | Host 1        | Host 1 to 20                                                         | Select the setting number<br>of the monitoring target to<br>connect with via SNMP v3. | •      | •         | •         | •       |
| 4   | Username                           | (Blank)       | 32 single-byte<br>alphanumeric<br>characters                         | Set the user name used for authentication in SNMP v3.                                 | •      | •         | •         | •       |
| 5   | Security Level                     | AuthPriv      | noAuthNoPriv /<br>AuthNoPriv /<br>AuthPriv                           | Select the security level for authentication in SNMP v3.                              | •      | •         | •         | •       |
| 6   | Authentication<br>method           | MD5           | MD5 / SHA1                                                           | Select the Authentication<br>method for authentication in<br>SNMP v3.                 | •      | •         | •         | •       |
| 7   | Authentication<br>password         | (Blank)       | 8 to 64<br>single-byte<br>alphanumeric<br>characters                 | Register the authentication password.                                                 | •      | •         | •         | •       |
| 8   | Encryption Method                  | DES           | DES / AES                                                            | Select the Encryption Method for authentication in SNMP v3.                           | ٠      | •         | •         | •       |
| 9   | Encryption<br>Password             | (Blank)       | 8 to 64<br>single-byte<br>alphanumeric<br>characters                 | Register the Encrypted<br>Password.                                                   | •      | •         | •         | •       |

## 9.3.3.2. Match Detection Settings

You can perform the SNMP Device Monitoring Function's Match Detection settings.

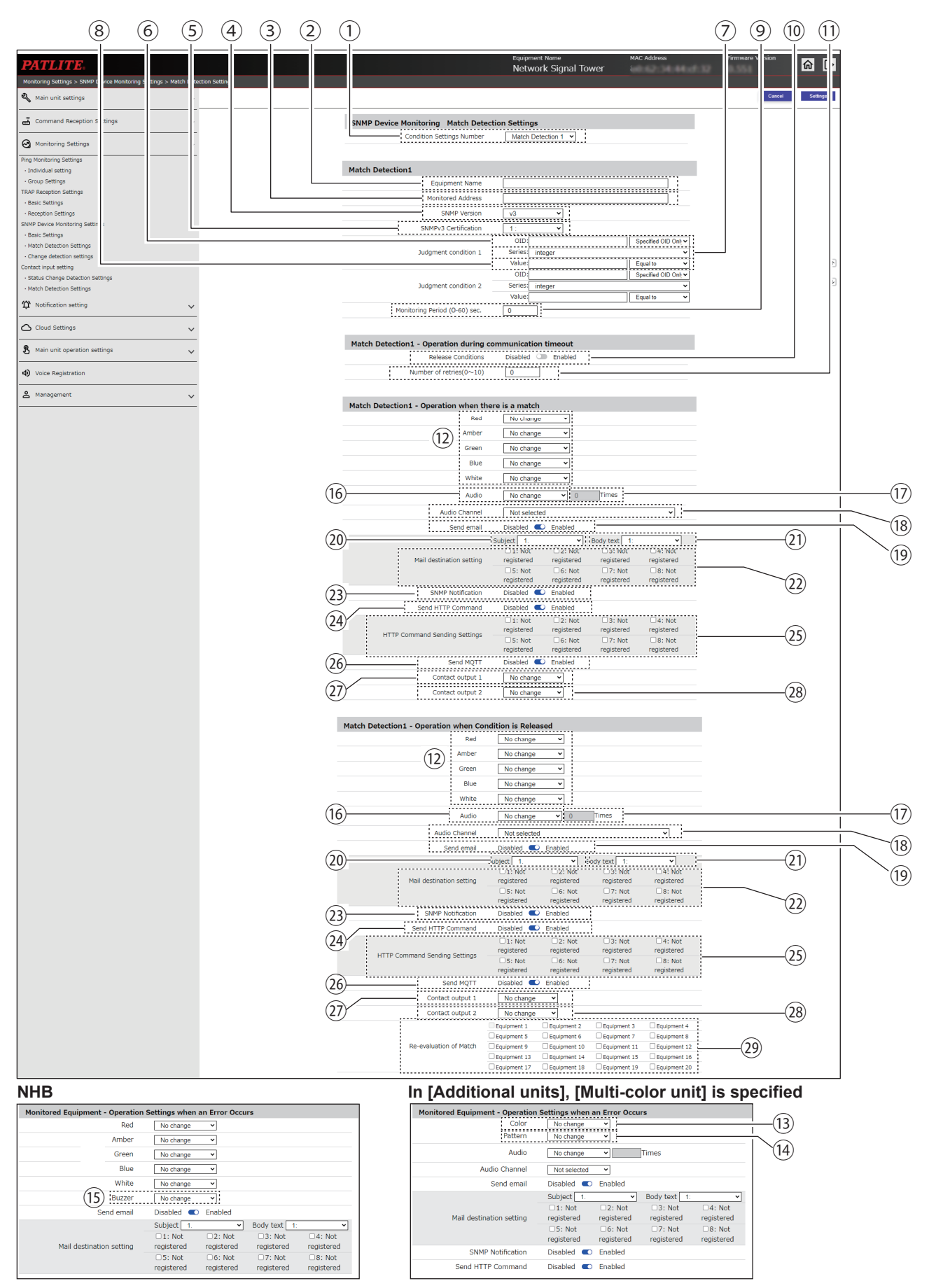

|      |                                                                     |                      |                                                                                                    |                                                                                                    | Se     | tting ( ● | : Yes – : | : No)   |  |
|------|---------------------------------------------------------------------|----------------------|----------------------------------------------------------------------------------------------------|----------------------------------------------------------------------------------------------------|--------|-----------|-----------|---------|--|
| No.  | Item                                                                | Value                | Input Range                                                                                                    | Description                                                                                                    | NHB    |           | NHV Serie | 5       |  |
|      |                                                                     |                      |                                                                                                    |                                                                                                    | Series | (empty)   | M Model   | D Model |  |
| 1    | Condition<br>Settings Number                                        | Match<br>Detection 1 | Match Detection<br>1 to 20                                                                                                    | Select the condition settings number to set.                                                                                | •      | •         | •         | •       |  |
| 2    | Equipment<br>Name                                                   | (Blank)              | 32 single-byte<br>or double-byte<br>characters                                                                                     | Register the name of the monitored equipment.                                                                               | •      | •         | •         | •       |  |
| 3    | Monitored<br>Address                                                | (Blank)              | IP Address Format<br>(v4/v6) or host name<br>(63 characters)                                                                       | Register the monitored address.                                                                                             | •      | •         | •         | •       |  |
| 4    | SNMP Version                                                        | v2c                  | v1 / v2c / v3                                                                                                    | Set the SNMP version to use.                                                                                                | ٠      | •         | •         |         |  |
| 5    | SNMPv3<br>Certification<br>(when SNMP<br>version v3 is<br>selected) | 1                    | 1 to 20                                                                                                    | As set in [Basic Settings],<br>specify the [Connection<br>Destination Number].                                              | •      | •         | •         | •       |  |
| 6    | OID                                                                 | (Blank)              | 127 numeric<br>characters and period<br>( . )                                                                                      | Register the OID of the<br>monitoring target. Also, select<br>either [Specified OID Only], or<br>[All Specified OID Below]. | •      | •         | •         | •       |  |
| 7    | Series                                                              | Integer              | Integer /<br>OCTET STRING<br>(String) /<br>OCTET STRING<br>(Binary)                                                                | Select the type of the variable-bindings OID to receive.                                                                    | •      | •         | •         | •       |  |
| 8    | Value                                                               | (Blank)              | 0 to 2147483647 /<br>63 single-byte<br>characters / 16 bytes<br>(including comma as<br>1Byte)                                      | Enter the value of variable-<br>bindings to receive.                                                                        | •      | •         | •         | •       |  |
| 9    | Monitoring<br>Period (0-60)<br>sec.                                 | 0                    | 0 to 60                                                                                                    | Select the monitoring<br>frequency of the target<br>equipment.                                                              | •      | •         | •         | •       |  |
| 10   | Release<br>Conditions                                               | Disabled             | Enabled / Disabled                                                                                                    | Select either [Enabled] or<br>[Disabled] for the release<br>condition on a communication<br>timeout.                        | ٠      | •         | •         | •       |  |
| 11   | Number of retries (0 $\sim$ 10)                                     | 0                    | 0 to 10                                                                                                    | Select the number of SNMP<br>Command transmissions until<br>a communication timeout is<br>identified.                       | •      | •         | •         | •       |  |
| (12) | Red, Amber,<br>Green, Blue,<br>White                                | No change            | Continuous ON /<br>Flashing pattern 1 /<br>Flashing pattern 2 /<br>Flashing pattern 3 /<br>Flashing pattern 4 /<br>OFF / No change | Select each color of the<br>Signal Tower.                                                                                   | •      | •         | •         | •       |  |
| (13) | Color                                                               | No change            | Red / Amber / Green /<br>Blue / White / Purple /<br>Light blue /<br>No change                                                      | Specify the color of the Multi-<br>color unit.                                                                              | •      | •         | •         | •       |  |
| (14) | Pattern                                                             | No change            | Continuous ON /<br>Flashing pattern 1 /<br>Flashing pattern 2 /<br>Flashing pattern 3 /<br>Flashing pattern 4 /<br>OFF / No change | Specify the lighting pattern of the Multi-color unit.                                                                       | •      | •         | •         | •       |  |

|      |                                                  | 5.6.1             |                                                                                                    |                                                                                                    | Se     | tting ( ● | : Yes – : | No)     |
|------|--------------------------------------------------|-------------------|----------------------------------------------------------------------------------------------------|----------------------------------------------------------------------------------------------------|--------|-----------|-----------|---------|
| No.  | Item                                             | Default<br>Value  | Input Range                                                                                                    | Description                                                                                                    | NHB    |           | NHV Serie | s       |
|      |                                                  | Value             |                                                                                                    |                                                                                                    | Series | (empty)   | M Model   | D Model |
| (15) | Buzzer                                           | No<br>change      | Stop /<br>Buzzer pattern 1 /<br>Buzzer pattern 2 /<br>Buzzer pattern 3 /<br>Buzzer pattern 4 /<br>Buzzer pattern 5 /<br>No change | Select the buzzer sound pattern.                                                                                                    | •      | _         | _         | _       |
| 16   | Audio                                            | No<br>change      | Stop /<br>One-shot playback /<br>Repeat playback /<br>No Change                                                                   | Select the audio playback pattern.                                                                                                    | -      | •         | •         | •       |
| (17) | Audio<br>(when [Repeat<br>playback] is selected) | 0                 | 0 to 255                                                                                                    | Set the number of times to<br>repeat. In addition to normal<br>audio playback, the audio is<br>repeated the specified number<br>of times. If the number of<br>times to repeat is set to 255,<br>playback is endless. | _      | •         | •         | •       |
| (18) | Audio Channel*1                                  | Not<br>selected   | Not selected /<br>1 to 71                                                                                                    | Select a registered channel.                                                                                                    | _      | •         | •         | •       |
| (19) | Send email                                       | Disabled          | Enabled / Disabled                                                                                                    | Set to [Enabled] or [Disabled]<br>Send email.                                                                                                    |        |           | •         | •       |
| 20   | Subject                                          | 1                 | 1 to 17                                                                                                    | Select a subject for the email.                                                                                                    |        |           |           | •       |
| (21) | Body text                                        | 1                 | 1 to 17                                                                                                    | Select the body text of the email.                                                                                                    |        |           | •         | •       |
| 22   | Mail destination setting                         | (Not<br>selected) | -                                                                                                    | Select the email recipient.                                                                                                    |        |           | •         | •       |
| 23   | SNMP Notification                                | Disabled          | Enabled / Disabled                                                                                                    | Set to [Enabled] or [Disabled]<br>SNMP Notification.                                                                                                    |        | •         | •         |         |
| 24)  | Send HTTP<br>Command                             | Disabled          | Enabled / Disabled                                                                                                    | Set to [Enabled] or [Disabled]<br>Send HTTP Command.                                                                                                    |        |           |           | •       |
| 25   | HTTP Command<br>Sending Settings                 | (Not<br>selected) | _                                                                                                    | Select the recipient of the HTTP Command.                                                                                                    |        | •         | •         |         |
| 26   | Send MQTT                                        | Disabled          | Enabled / Disabled                                                                                                    | Set to [Enabled] or [Disabled]<br>Send MQTT.                                                                                                    |        | •         | •         | •       |
| 27)  | Contact output 1*2                               | No<br>change      | OFF / ON / No<br>change                                                                                                    | Specify operation of contact output 1.                                                                                                    | _      | _         | _         | •       |
| 28   | Contact output 2                                 | No<br>change      | OFF / ON / No<br>change                                                                                                    | Specify operation of contact output 2.                                                                                                    | _      | -         | -         |         |
| 29   | Re-evaluation of<br>Match                        | (Not<br>selected) | _                                                                                                    | For the release condition<br>operation, select the condition<br>settings number that is<br>returned to monitoring status.                                                                                            | •      | •         | •         | •       |

\*1 For audio, you can select the following channels.

• In the [Voice Registration] screen, channel with registered audio

Preset channel

## 9.3.3.3. Change Detection Settings

You can perform SNMP Device Monitoring Function's Detect Change settings.

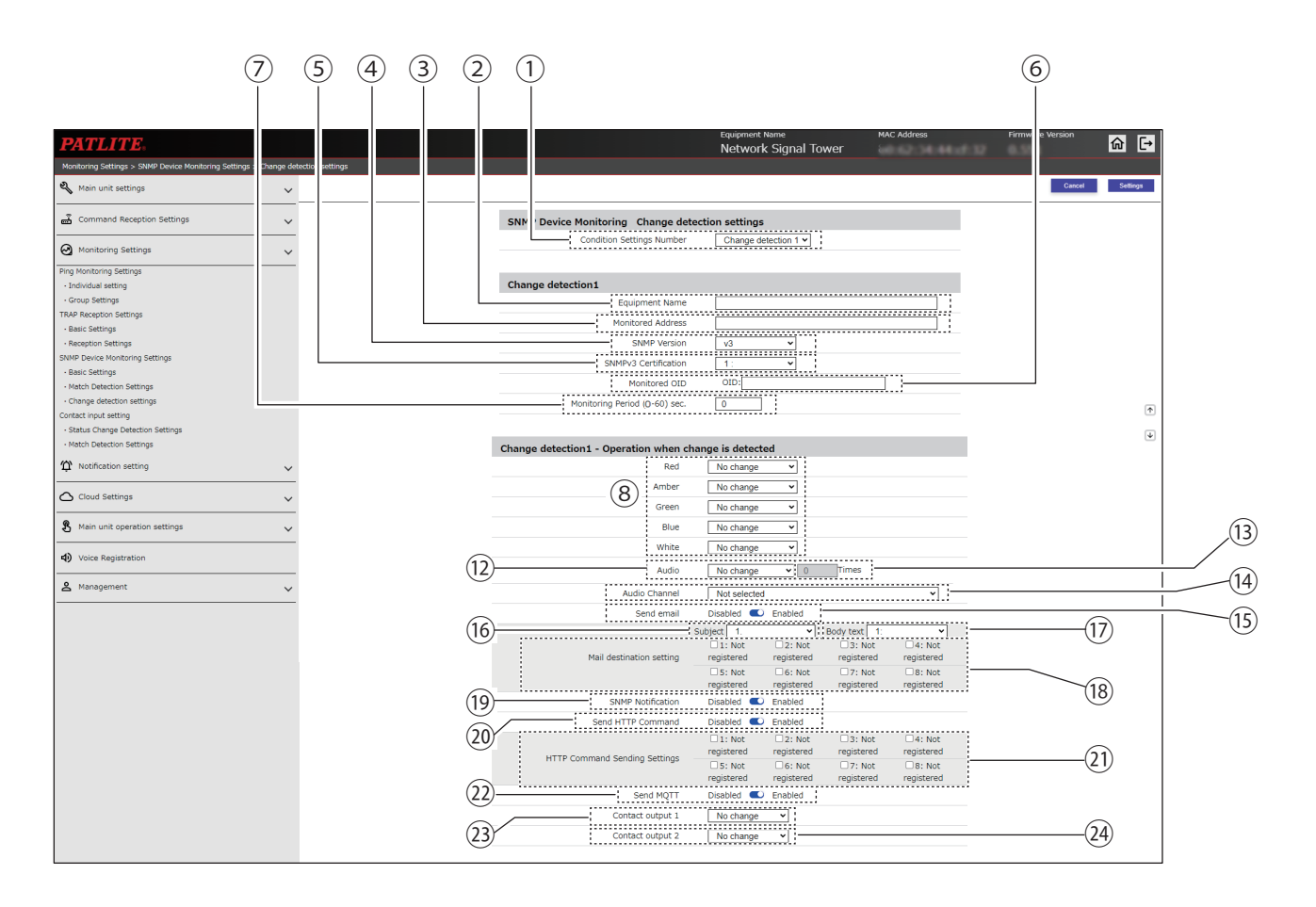

#### NHB

| Monitored Equipment - Operation S | Settings when a | n Error Occu | rs           |            |
|-----------------------------------|-----------------|--------------|--------------|------------|
| Red                               | No change       | ~            |              |            |
| Amber                             | No change       | ~            |              |            |
| Green                             | No change       | ~            |              |            |
| Blue                              | No change       | ~            |              |            |
| (11) White                        | No change       | ~            |              |            |
| U Buzzer                          | No change       | ~            |              |            |
| Send email                        | Disabled 🔍      | Enabled      |              |            |
|                                   | Subject 1.      | ~            | Body text 1: | ~          |
|                                   | 1: Not          | 2: Not       | 3: Not       | 4: Not     |
| Mail destination setting          | registered      | registered   | registered   | registered |
|                                   | 5: Not          | 6: Not       | 7: Not       | 8: Not     |
|                                   | registered      | registered   | registered   | registered |
| SNMP Notification                 | Disabled 🔍      | Enabled      |              |            |
| Send HTTP Command                 | Disabled 🔍      | Enabled      |              |            |

| Color<br>Pattern         | No change<br>No change | Ŭ.                    |                      |                      |
|--------------------------|------------------------|-----------------------|----------------------|----------------------|
| Audio                    | No change              | ~                     | Times                |                      |
| Audio Channel            | Not selected           | ~                     |                      |                      |
| Send email               | Disabled 🔍             | Enabled               |                      |                      |
|                          | Subject 1.             | ~                     | Body text 1:         | ~                    |
| Mail destination setting | 1: Not<br>registered   | 2: Not<br>registered  | 3: Not<br>registered | 4: Not<br>registered |
|                          | □5: Not<br>registered  | □6: Not<br>registered | 7: Not<br>registered | 8: Not<br>registered |
| SNMP Notification        | Disabled 🔍             | Enabled               |                      |                      |
| Send HTTP Command        | Disabled 🔍             | Enabled               |                      |                      |

|     |                                                                     |                          |                                                                                                    |                                                                                                    | Se     | tting ( ● | : Yes – : | No)     |
|-----|---------------------------------------------------------------------|--------------------------|----------------------------------------------------------------------------------------------------|----------------------------------------------------------------------------------------------------|--------|-----------|-----------|---------|
| No. | Item                                                                | Default<br>Value         | Input Range                                                                                                    | Description                                                                                                    | NHB    |           | NHV Serie | S       |
|     |                                                                     |                          |                                                                                                    |                                                                                                    | Series | (empty)   | M Model   | D Model |
| 1   | Condition Settings<br>Number                                        | Change<br>detection<br>1 | Change detection<br>1 to 5                                                                                                    | Select the condition settings number to set.                                                                                                    | •      | •         | •         | •       |
| 2   | Equipment Name                                                      | (Blank)                  | 32 single-byte<br>or double-byte<br>characters                                                                                     | Register the name of the monitored equipment.                                                                                                    | •      | •         | •         | •       |
| 3   | Monitored Address                                                   | (Blank)                  | IP Address Format<br>(v4/v6) or host name<br>(63 characters)                                                                       | Register the monitored address.                                                                                                    | •      | •         | •         | •       |
| 4   | SNMP Version                                                        | v1                       | v1 / v2c / v3                                                                                                    | Set the SNMP version to use.                                                                                                    |        |           |           |         |
| 5   | SNMPv3<br>Certification<br>(when SNMP<br>version v3 is<br>selected) | 1                        | 1 to 20                                                                                                    | As set in [Basic Settings],<br>specify the [Connection<br>Destination Number].                                                                                                    | •      | •         | •         | •       |
| 6   | Monitored OID                                                       | (Blank)                  | 127 numeric<br>characters and<br>period ( . )                                                                                      | Register the OID of the monitoring target.                                                                                                    | •      | •         | •         | •       |
| 7   | Monitoring Period<br>(0-60) sec.                                    | 0                        | 0 to 60                                                                                                    | Select the monitoring<br>frequency of the target<br>equipment.                                                                                                    | •      | •         | •         | •       |
| 8   | Red, Amber,<br>Green, Blue,<br>White                                | No<br>change             | Continuous ON /<br>Flashing pattern 1 /<br>Flashing pattern 2 /<br>Flashing pattern 3 /<br>Flashing pattern 4 /<br>OFF / No change | Select each color of the Signal<br>Tower.                                                                                                    | •      | •         | •         | •       |
| 9   | Color                                                               | No<br>change             | Red / Amber / Green/<br>Blue / White / Purple/<br>Light blue / No<br>change                                                        | Specify the color of the Multi-<br>color unit.                                                                                                    | •      | •         | •         | •       |
| 10  | Pattern                                                             | No<br>change             | Continuous ON /<br>Flashing pattern 1 /<br>Flashing pattern 2 /<br>Flashing pattern 3 /<br>Flashing pattern 4 /<br>OFF / No change | Specify the lighting pattern of the Multi-color unit.                                                                                                    | •      | •         | •         | •       |
| (1) | Buzzer                                                              | No<br>change             | Stop /<br>Buzzer pattern 1 /<br>Buzzer pattern 2 /<br>Buzzer pattern 3 /<br>Buzzer pattern 4 /<br>Buzzer pattern 5 /<br>No change  | Select the buzzer sound pattern.                                                                                                    | •      | _         | _         | _       |
| 12  | Audio                                                               | No<br>change             | Stop /<br>One-shot playback /<br>Repeat playback /<br>No Change                                                                    | Select the audio playback pattern.                                                                                                    | _      | •         | •         | •       |
| 13  | Audio<br>(when [Repeat<br>playback] is<br>selected)                 | 0                        | 0 to 255                                                                                                    | Set the number of times to<br>repeat. In addition to normal<br>audio playback, the audio is<br>repeated the specified number<br>of times. If the number of<br>times to repeat is set to 255,<br>playback is endless. | _      | •         | •         | •       |

|      |                                  |                   |                           |                                                      | Se     | tting ( ● | : Yes – :  | No)     |
|------|----------------------------------|-------------------|---------------------------|------------------------------------------------------|--------|-----------|------------|---------|
| No.  | Item                             | Default<br>Value  | Input Range               | Description                                          | NHB    |           | NHV Series | 5       |
|      |                                  | Value             |                           |                                                      | Series | (empty)   | M Model    | D Model |
| 14)  | Audio Channel*1                  | Not<br>selected   | Not selected /<br>1 to 71 | Select a registered channel.                         | _      | •         |            |         |
| (15) | Send email                       | Disabled          | Enabled / Disabled        | Set to [Enabled] or [Disabled]<br>Send email.        | •      | •         |            |         |
| 16   | Subject                          | 1                 | 1 to 17                   | Select a subject for the email.                      | •      | •         |            |         |
| 17   | Body text                        | 1                 | 1 to 17                   | Select the body text of the email.                   | •      | •         | •          |         |
| (18) | Mail destination setting         | (Not<br>selected) | _                         | Select the email recipient.                          | •      | •         | •          |         |
| (19) | SNMP Notification                | Disabled          | Enabled / Disabled        | Set to [Enabled] or [Disabled]<br>SNMP Notification. | •      | •         | •          |         |
| 20   | Send HTTP<br>Command             | Disabled          | Enabled / Disabled        | Set to [Enabled] or [Disabled]<br>Send HTTP Command. | •      | •         |            |         |
| 21)  | HTTP Command<br>Sending Settings | (Not<br>selected) | _                         | Select the recipient of the HTTP Command.            | •      | •         | •          |         |
| 22   | Send MQTT                        | Disabled          | Enabled / Disabled        | Set to [Enabled] or [Disabled]<br>Send MQTT.         | •      | •         | •          |         |
| 23   | Contact output 1*2               | No<br>change      | OFF / ON /<br>No change   | Specify operation of contact output 1.               | _      | _         | _          |         |
| 24   | Contact output 2                 | No<br>change      | OFF / ON /<br>No change   | Specify operation of contact output 2.               | _      | _         | -          | •       |

\*1 For the audio channel, you can select the following channels.

- In the [Voice Registration] screen, channel with registered audio
- Preset channel

## 9.3.4. Contact Input Setting

## 9.3.4.1. Status Change Detection Settings (Dmodel)

Set the operation to run when there is a state change in contact input.

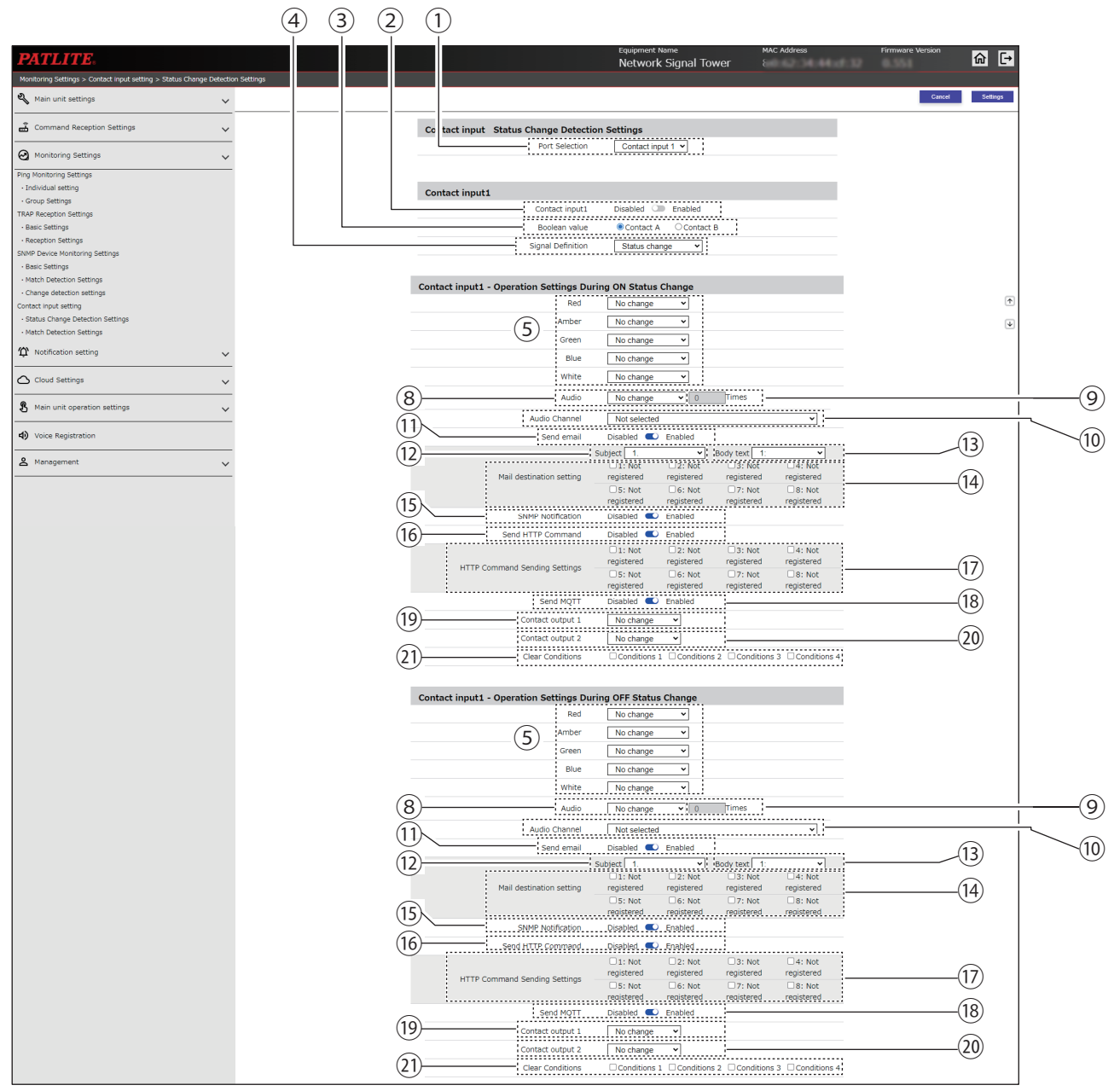

| Monitored Equipment - Operation | Settings when a | in Error Occu | rs           |            |
|---------------------------------|-----------------|---------------|--------------|------------|
| Color                           | No change       | ×             |              |            |
| Pattern                         | No change       | ×             |              |            |
| Audio                           | No change       | ~             | Times        |            |
| Audio Channel                   | Not selected    | ~             |              |            |
| Send email                      | Disabled 🔍      | Enabled       |              |            |
|                                 | Subject 1.      | ~             | Body text 1: | ~          |
|                                 | 1: Not          | 2: Not        | 3: Not       | 04: Not    |
| Mail destination setting        | registered      | registered    | registered   | registered |
|                                 | 5: Not          | 6: Not        | 7: Not       | 8: Not     |
|                                 | registered      | registered    | registered   | registered |
| SNMP Notification               | Disabled 🔍      | Enabled       |              |            |
| Send HTTP Command               | Disabled 🔍      | Enabled       |              |            |
|                                 | 1: Not          | 2: Not        | 3: Not       | □4: Not    |
| TTD Commend Condina Collins     | registered      | registered    | registered   | registered |
| TTP Command Sending Settings    | 5: Not          | 6: Not        | 7: Not       | 8: Not     |
|                                 | registered      | registered    | registered   | registered |
|                                 |                 |               |              |            |

|      |                                                     |                         |                                                                                                    |                                                                                                    | Se     | tting ( 🔵 | : Yes – : | No)     |
|------|-----------------------------------------------------|-------------------------|----------------------------------------------------------------------------------------------------|----------------------------------------------------------------------------------------------------|--------|-----------|-----------|---------|
| No.  | Item                                                | Value                   | Input Range                                                                                                    | Description                                                                                                    | NHB    |           | NHV Serie | 5       |
|      |                                                     |                         |                                                                                                    |                                                                                                    | Series | (empty)   | M Model   | D Model |
| 1    | Port Selection                                      | Contact<br>input 1      | Contact input 1 to 4                                                                                                    | Select the contact input number to set.                                                                                                    | -      | _         | -         | •       |
| 2    | Contact input ■*1                                   | Disabled                | Enabled / Disabled                                                                                                    | You can select to [Enabled] or<br>[Disabled] the specified contact<br>input.                                                                                                    | -      | -         | _         | •       |
| 3    | Boolean value                                       | Contact<br>A            | Contact A / Contact B                                                                                                    | Select the [Boolean Value] as either [Contact A] or [Contact B].                                                                                                    | -      | _         | _         |         |
| 4    | Signal Definition                                   | OFF<br>Status<br>Change | ON Status Change /<br>OFF Status Change /<br>Status change                                                                         | Select the signal definition as<br>[ON Status Change], [OFF<br>Status Change], or [Status<br>change].                                                                                                    | _      | _         | _         | •       |
| 5    | Red, Amber,<br>Green, Blue, White                   | No<br>change            | Continuous ON /<br>Flashing pattern 1 /<br>Flashing pattern 2 /<br>Flashing pattern 3 /<br>Flashing pattern 4 /<br>OFF / No change | Select each color of the Signal<br>Tower.                                                                                                    | _      | _         | _         | •       |
| 6    | Color                                               | No<br>change            | Red / Amber / Green/<br>Blue / White /<br>Purple/ Light blue /<br>No change                                                        | Specify the color of the Multi-<br>color unit.                                                                                                    | -      | _         | _         | •       |
| 7    | Pattern                                             | No<br>change            | Continuous ON /<br>Flashing pattern 1 /<br>Flashing pattern 2 /<br>Flashing pattern 3 /<br>Flashing pattern 4 /<br>OFF / No change | Specify the lighting pattern of the Multi-color unit.                                                                                                    | _      | _         | _         | •       |
| 8    | Audio                                               | No<br>change            | Stop /<br>One-shot playback /<br>Repeat playback /<br>No change                                                                    | Select the audio playback pattern.                                                                                                    | _      | _         | _         | •       |
| 9    | Audio<br>(when [Repeat<br>playback] is<br>selected) | 0                       | 0 to 255                                                                                                    | Set the number of times to<br>repeat. In addition to normal<br>audio playback, the audio is<br>repeated the specified number<br>of times. If the number of<br>times to repeat is set to 255,<br>playback is endless. | _      | _         | _         | •       |
| 10   | Audio Channel* <sup>2</sup>                         | Not<br>selected         | Not selected /<br>1 to 71                                                                                                    | Select a registered channel.                                                                                                    | _      | _         | _         | •       |
| 11   | Send email                                          | Disabled                | Enabled / Disabled                                                                                                    | Set to [Enabled] or [Disabled]<br>Send email.                                                                                                    | _      | _         | _         |         |
| (12) | Subject                                             | 1                       | 1 to 17                                                                                                    | Select a subject for the email.                                                                                                    | _      | _         | _         |         |
| (13) | Body text                                           | 1                       | 1 to 17                                                                                                    | Select the body text of the email.                                                                                                    | _      | _         | _         |         |
| (14) | Mail destination setting                            | (Not<br>selected)       | _                                                                                                    | Select the email recipient.                                                                                                    | _      | _         | _         | •       |
| (15) | SNMP Notification                                   | Disabled                | Enabled / Disabled                                                                                                    | Set to [Enabled] or [Disabled]<br>SNMP Notification.                                                                                                    | _      | -         | -         | •       |
| (16) | Send HTTP<br>Command                                | Disabled                | Enabled / Disabled                                                                                                    | Set to [Enabled] or [Disabled]<br>Send HTTP Command.                                                                                                    | _      | _         | _         | •       |

|      |                                  |                   |                         |                                                                                     | Se     | etting ( 🔵 | : Yes –: I | No)     |
|------|----------------------------------|-------------------|-------------------------|-------------------------------------------------------------------------------------|--------|------------|------------|---------|
| No.  | Item                             | Value             | Input Range             | Description                                                                         | NHB    |            | NHV Serie  | s       |
|      |                                  | Value             |                         |                                                                                     | Series | (empty)    | M Model    | D Model |
| 17   | HTTP Command<br>Sending Settings | (Not<br>selected) | _                       | Select the recipient of the HTTP Command.                                           | -      | _          | -          | •       |
| (18) | Send MQTT                        | Disabled          | Enabled / Disabled      | Set to [Enabled] or [Disabled]<br>Send MQTT.                                        | _      | -          | -          | •       |
| (19) | Contact output 1*3               | No<br>change      | OFF / ON /<br>No change | Specify operation of contact output 1.                                              | _      | _          | _          |         |
| 20   | Contact output 2                 | No<br>change      | OFF / ON /<br>No change | Specify operation of contact output 2.                                              | _      | _          | -          |         |
| 21)  | Clear conditions                 | (Not<br>selected) | _                       | Select the condition to reset the measurement time of the Match Detection Settings. | _      | _          | _          | •       |

\*1 **I** is a contact input number.

\*2 For the audio channel, you can select the following channels.

• In the [Voice Registration] screen, channel with registered audio

Preset channel

### 9.3.4.2. Match Detection Settings NHV Series (Dmodel)

Set the operation to run when there is a condition match in contact input.

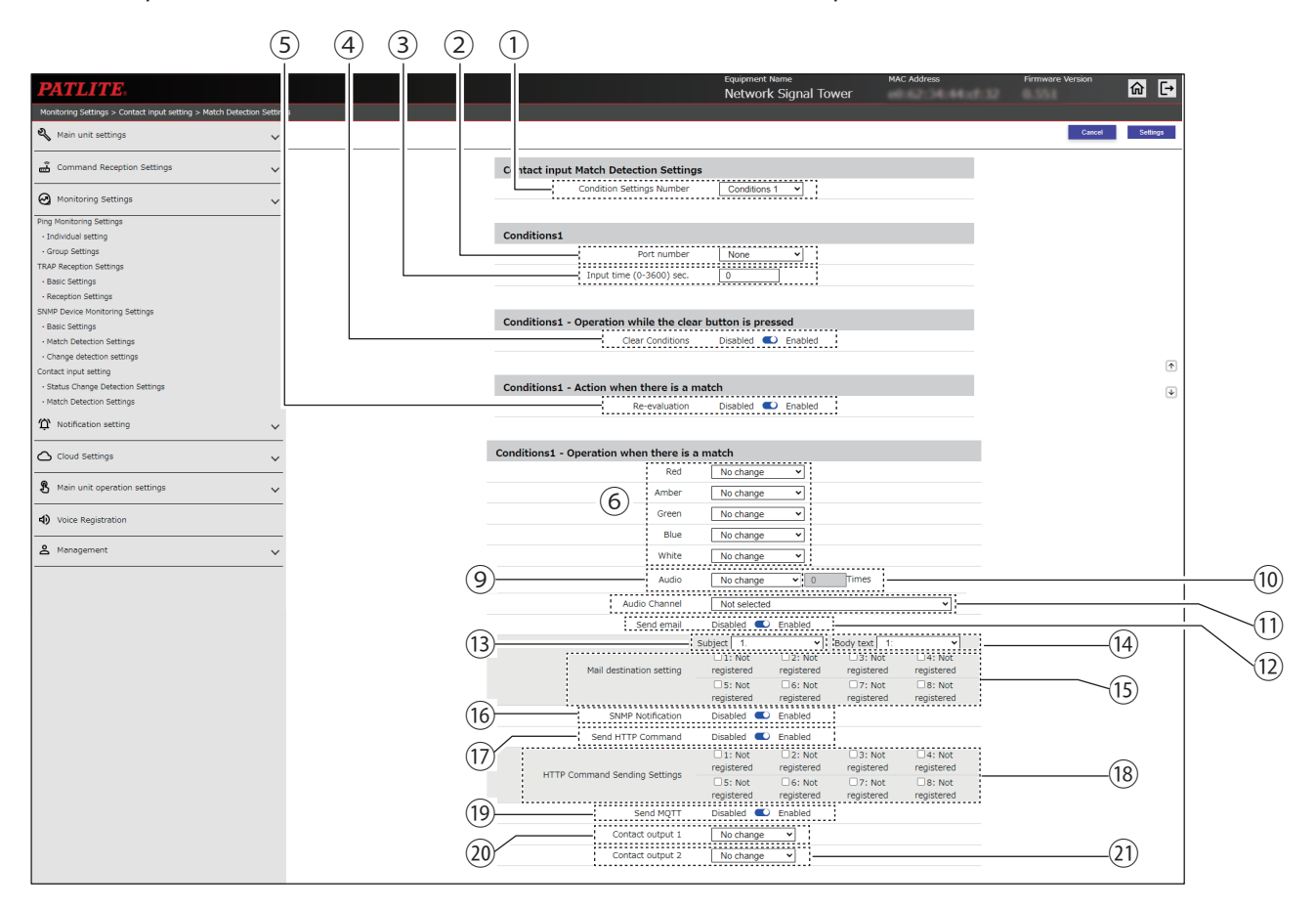

| Monitored Equipment - Operation S | ettings when a                                             | n Error Occu                              | rs                                                           |   |
|-----------------------------------|------------------------------------------------------------|-------------------------------------------|--------------------------------------------------------------|---|
| Color                             | No change                                                  |                                           |                                                              | 1 |
| Pattern                           | No change                                                  |                                           |                                                              | Ļ |
| Audio                             | No change                                                  | ~                                         | Times                                                        |   |
| Audio Channel                     | Not selected                                               | ~                                         |                                                              |   |
| Send email                        | Disabled 🜑                                                 | Enabled                                   |                                                              |   |
| Mail destination setting          | Subject 1.<br>1: Not<br>registered<br>5: Not<br>registered | 2: Not<br>registered 6: Not<br>registered | Body text 1:<br>3: Not<br>registered<br>7: Not<br>registered |   |
| SNMP Notification                 | Disabled 🔍                                                 | Enabled                                   |                                                              |   |
| Send HTTP Command                 | Disabled 🜑                                                 | Enabled                                   |                                                              |   |
|                                   |                                                            |                                           |                                                              | L |

|     |                              |                |                         |                                                                                                    | Se     | tting ( ● | : Yes – : | No)     |
|-----|------------------------------|----------------|-------------------------|----------------------------------------------------------------------------------------------------|--------|-----------|-----------|---------|
| No. | Item                         | Value          | Input Range             | Description                                                                                                 | NHB    |           | NHV Serie | s       |
|     |                              | Value          |                         |                                                                                                    | Series | (empty)   | M Model   | D Model |
| 1   | Condition Settings<br>Number | Condition<br>1 | Condition 1 to 4        | Select the condition settings number to set.                                                                | _      | _         | -         |         |
|     |                              |                | None /                  | Select the contact input                                                                                    |        |           |           |         |
| 2   | Port number                  | None           | Contact input<br>1 to 4 | number for performing the condition setting.                                                                | _      | _         | -         |         |
| 3   | Input time (0-3600)          | 0              | 0 to 3600               | Set the input time                                                                                          | _      | _         |           |         |
|     | sec.                         | 0              | 0100000                 |                                                                                                    |        |           |           |         |
| 4   | Clear Conditions             | Disabled       | Enabled / Disabled      | You can select to [Enabled] or<br>[Disabled] the clear function<br>for when the Clear button is<br>pressed. | _      | _         | _         | •       |

|      |                                                     |                   |                                                                                                    |                                                                                                    | Se     | etting ( ● | : Yes – : | No)     |
|------|-----------------------------------------------------|-------------------|----------------------------------------------------------------------------------------------------|----------------------------------------------------------------------------------------------------|--------|------------|-----------|---------|
| No.  | Item                                                | Value             | Input Range                                                                                                    | Description                                                                                                    | NHB    |            | NHV Serie | s       |
|      |                                                     | Value             |                                                                                                    |                                                                                                    | Series | (empty)    | M Model   | D Model |
| 5    | Re-evaluation                                       | Disabled          | Enabled / Disabled                                                                                                    | After the conditions match,<br>you can select to [Enabled] or<br>[Disabled] re-evaluating the<br>same condition.                                                                                                    | _      | _          | _         | •       |
| 6    | Red, Amber,<br>Green, Blue, White                   | No<br>change      | Continuous ON /<br>Flashing pattern 1 /<br>Flashing pattern 2 /<br>Flashing pattern 3 /<br>Flashing pattern 4 /<br>OFF / No change | Select each color of the Signal<br>Tower.                                                                                                    | _      | _          | _         | •       |
| 7    | Color                                               | No<br>change      | Red / Amber / Green /<br>Blue / White / Purple/<br>Light blue /<br>No change                                                       | Specify the color of the Multi-<br>color unit.                                                                                                    | _      | _          | _         | •       |
| 8    | Pattern                                             | No<br>change      | Continuous ON /<br>Flashing pattern 1 /<br>Flashing pattern 2 /<br>Flashing pattern 3 /<br>Flashing pattern 4 /<br>OFF / No change | Specify the lighting pattern of the Multi-color unit.                                                                                                    | _      | _          | _         | •       |
| 9    | Audio                                               | No<br>change      | Stop /<br>One-shot playback /<br>Repeat playback /<br>No Change                                                                    | Select the audio playback pattern.                                                                                                    | _      | _          | _         | •       |
| 10   | Audio<br>(when [Repeat<br>playback] is<br>selected) | 0                 | 0 to 255                                                                                                    | Set the number of times to<br>repeat. In addition to normal<br>audio playback, the audio is<br>repeated the specified number<br>of times. If the number of<br>times to repeat is set to 255,<br>playback is endless. | _      | _          | _         | •       |
| 11   | Audio Channel*1                                     | Not<br>selected   | Not selected /<br>1 to 71                                                                                                    | Select a registered channel.                                                                                                    | _      | -          | -         | •       |
| (12) | Send email                                          | Disabled          | Enabled / Disabled                                                                                                    | Set to [Enabled] or [Disabled]<br>Send email.                                                                                                    | _      | -          | _         |         |
| (13) | Subject                                             | 1                 | 1 to 17                                                                                                    | Select a subject for the email.                                                                                                    | _      | _          | -         |         |
| 14   | Body text                                           | 1                 | 1 to 17                                                                                                    | Select the body text of the email.                                                                                                    | -      | _          | -         |         |
| (15) | Mail destination setting                            | (Not<br>selected) | -                                                                                                    | Select the email recipient.                                                                                                    | _      | -          | -         |         |
| (16) | SNMP Notification                                   | Disabled          | Enabled / Disabled                                                                                                    | Set to [Enabled] or [Disabled]<br>SNMP Notification.                                                                                                    | _      | -          | -         |         |
| 17   | Send HTTP<br>Command                                | Disabled          | Enabled / Disabled                                                                                                    | Set to [Enabled] or [Disabled]<br>Send HTTP Command.                                                                                                    | _      | _          | -         |         |

|      |                                  |                |                         |                                              | Se     | etting ( 🔵 | : Yes –: I | No)     |
|------|----------------------------------|----------------|-------------------------|----------------------------------------------|--------|------------|------------|---------|
| No.  | Item                             | Value          | Input Range             | Description                                  | NHB    |            | NHV Serie  | s       |
|      |                                  | Value          |                         |                                              | Series | (empty)    | M Model    | D Model |
| (18) | HTTP Command<br>Sending Settings | (Not selected) | _                       | Select the recipient of the HTTP Command.    | -      | _          | -          | •       |
| (19) | Send MQTT                        | Disabled       | Enabled / Disabled      | Set to [Enabled] or [Disabled]<br>Send MQTT. | -      | _          | _          |         |
| 20   | Contact output 1*2               | No<br>change   | OFF / ON /<br>No change | Specify operation of contact output 1.       | -      | -          | -          |         |
| (21) | Contact output 2                 | No<br>change   | OFF / ON /<br>No change | Specify operation of contact output 2.       | _      | _          | _          |         |

\*1 For the audio channel, you can select the following channels.

- In the [Voice Registration] screen, channel with registered audio
- Preset channel

### 9.3.5. Mail Detection Setting NHV Series

Configure the setting for detecting emails and the operation to perform when emails are detected.

### 9.3.5.1. Mail Server Settings

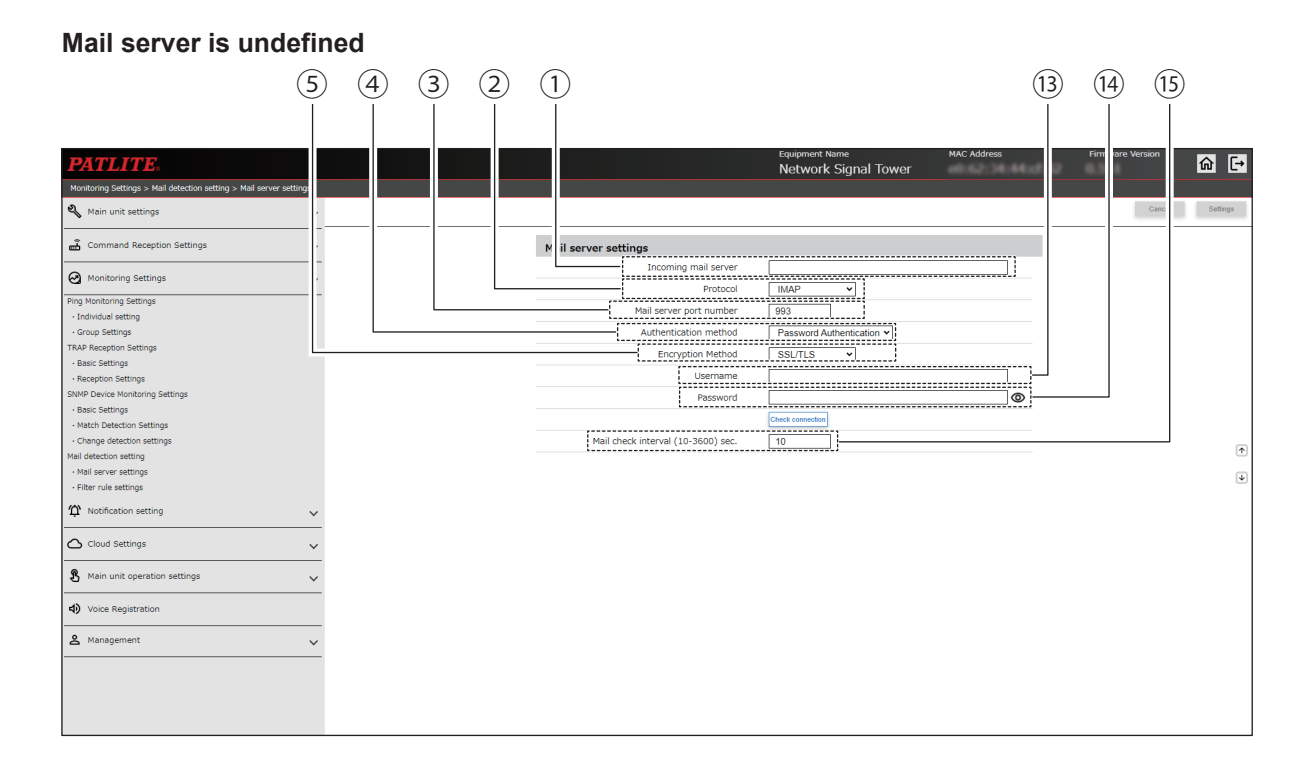

### Gmail server is specified and OAUTH2 is selected

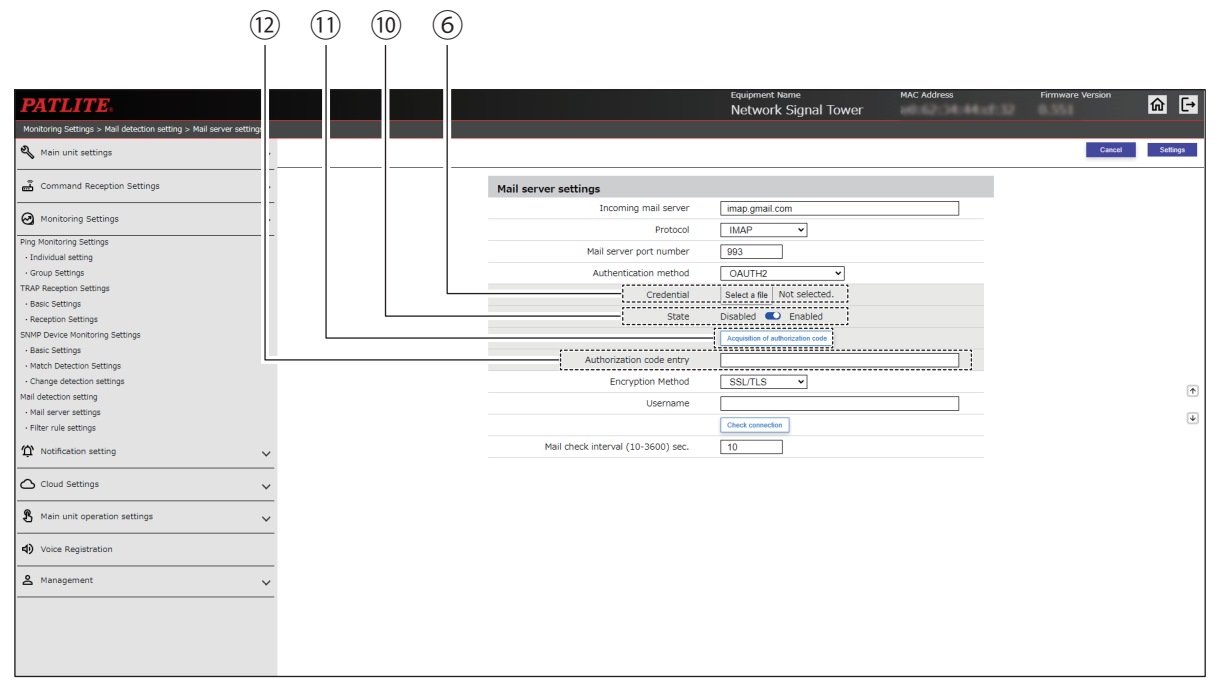

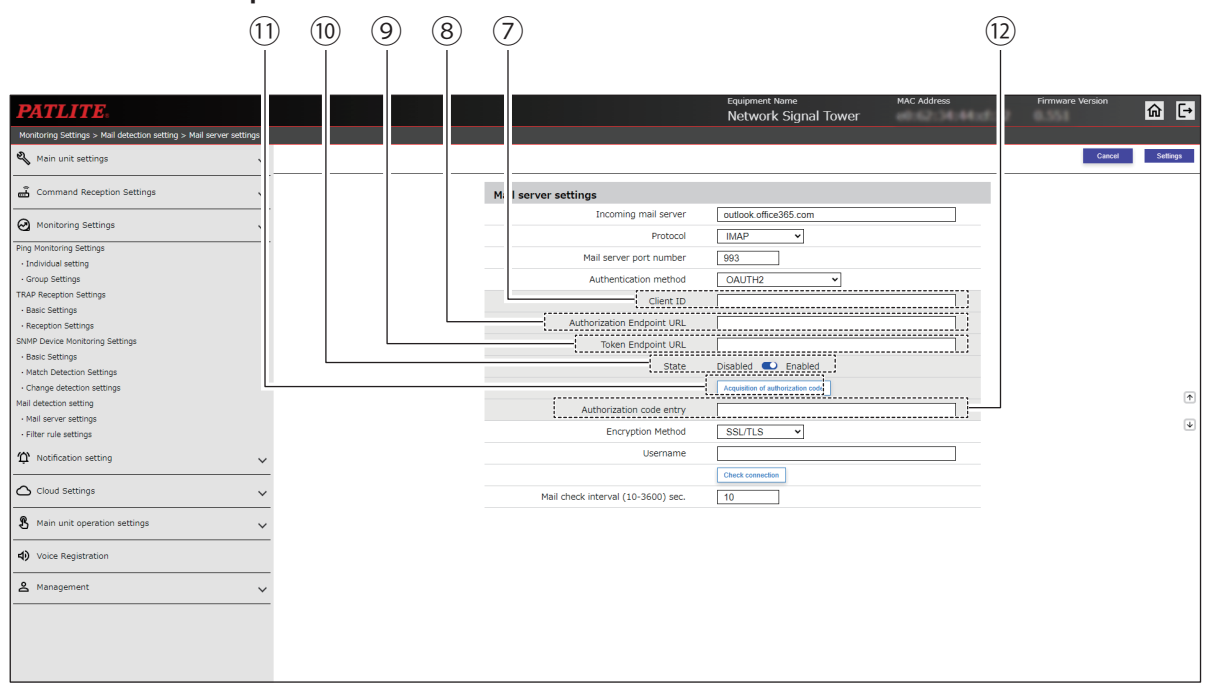

### Outlook server is specified and OAUTH2 is selected

### POP is specified

|                                                      |                 | (16)                               |                                                                      |                       |
|------------------------------------------------------|-----------------|------------------------------------|----------------------------------------------------------------------|-----------------------|
|                                                      |                 | Ŭ                                  |                                                                      |                       |
|                                                      |                 |                                    |                                                                      |                       |
| ATLITE.                                              |                 |                                    | Equipment Name MAC Address<br>Network Signal Tower 80:39:e5:01:d3:ad | Firmware Version 0.67 |
| onitoring Settings > Mail detection setting > Mail : | server settings |                                    |                                                                      |                       |
| Main unit settings                                   | ~               |                                    |                                                                      | Cancel                |
| Command Reception Settings                           | ~               | Mail server settings               |                                                                      |                       |
| Manitaring Sottings                                  |                 | Incoming mail server               |                                                                      |                       |
| 2 Monitoring Settings                                | ~               | Protocol                           | POP V                                                                |                       |
| ng monitoring Settings<br>Individual setting         |                 | Mail server port number            | 995                                                                  |                       |
| Group Settings                                       |                 | Authentication method              | Password Authentication V                                            |                       |
| RAP Reception Settings                               |                 | Encryption Method                  | SSI/TLS ¥                                                            |                       |
| Basic Settings                                       |                 | lisername                          |                                                                      |                       |
| Reception Settings                                   |                 | Generic                            |                                                                      |                       |
| Basic Settings                                       |                 | Password                           | @                                                                    |                       |
| Match Detection Settings                             |                 |                                    | Check connection                                                     |                       |
| Change detection settings                            |                 | Mail check interval (10-3600) sec. | 10                                                                   |                       |
| ail detection setting                                |                 | [                                  | Delete the mail in the server after receiving.                       |                       |
| Mail server settings                                 |                 |                                    |                                                                      |                       |
| Filter rule settings                                 |                 |                                    |                                                                      |                       |
| 1 Notification setting                               | ~               |                                    |                                                                      |                       |
| → Cloud Settings                                     | ~               |                                    |                                                                      |                       |
| Main unit operation settings                         | ~               |                                    |                                                                      |                       |
| Voice Registration                                   |                 |                                    |                                                                      |                       |
| • Management                                         |                 |                                    |                                                                      |                       |
|                                                      | ~               |                                    |                                                                      |                       |
|                                                      |                 |                                    |                                                                      |                       |
|                                                      |                 |                                    |                                                                      |                       |
|                                                      |                 |                                    |                                                                      |                       |
|                                                      |                 |                                    |                                                                      |                       |

|      |                                                                       |                            |                                                              |                                                                                                    |        |         | Setting (●: Yes – : No) |         |  |  |
|------|-----------------------------------------------------------------------|----------------------------|--------------------------------------------------------------|----------------------------------------------------------------------------------------------------|--------|---------|-------------------------|---------|--|--|
| No.  | Item                                                                  | Default Value              | Input Range                                                  | Description                                                                                                    | NHB    |         | NHV Serie               | 5       |  |  |
|      |                                                                       |                            |                                                              |                                                                                                    | Series | (empty) | M Model                 | D Model |  |  |
| 1    | Incoming mail server                                                  | (Blank)                    | IP Address Format<br>(v4/v6) or host name<br>(63 characters) | Enter the mail server address.                                                                                           | -      | •       | •                       | •       |  |  |
| 2    | Protocol                                                              | IMAP                       | IMAP / POP                                                   | Select the protocol for the mail server.                                                                                 | _      | •       | •                       | •       |  |  |
| 3    | Mail server<br>port number                                            | 993                        | 1 to 65535                                                   | Enter the mail server port<br>number. The default port<br>for each protocol is entered<br>when the protocol is selected. | -      | •       | •                       | •       |  |  |
| 4    | Authentication method                                                 | Password<br>Authentication | Password<br>Authentication /<br>OAUTH2*1                     | Select either [Password<br>Authentication] or [OAuth2].                                                                  | -      | •       | •                       | •       |  |  |
| 5    | Encryption<br>Method                                                  | SSL/TLS                    | SSL/TLS /<br>STARTTLS /<br>None                              | Select [SSL/TLS],<br>[STARTTLS], or [None].                                                                              | _      | •       | •                       | •       |  |  |
| 6    | Credential                                                            | _                          | _                                                            | Upload the Credential file.                                                                                              | _      | •       | •                       | •       |  |  |
| 7    | Client ID                                                             | (Blank)                    | 127 single-byte<br>alphanumeric and<br>symbol characters     | Enter the client ID.                                                                                                    | -      | •       | •                       | •       |  |  |
| 8    | Authorization<br>Endpoint URL                                         | (Blank)                    | 511 single-byte<br>alphanumeric and<br>symbol characters     | Enter the authorization endpoint URL.                                                                                    | -      | •       | •                       | •       |  |  |
| 9    | Token<br>Endpoint URL                                                 | (Blank)                    | 511 single-byte<br>alphanumeric and<br>symbol characters     | Enter the Token Endpoint URL.                                                                                            | -      | •       | •                       | •       |  |  |
| 10   | State                                                                 | Enabled                    | Enabled / Disabled                                           | Select either [Enabled] or [Disabled] for the State.                                                                     | _      | •       | •                       | •       |  |  |
| 11   | Acquisition of authorization code                                     | _                          | _                                                            | For an OAuth2 connection, get an authorization code.                                                                     | -      | •       | •                       | •       |  |  |
| (12) | Authorization code entry                                              | (Blank)                    | _                                                            | Enter the authorization code you retrieved.                                                                              | _      | •       | •                       | •       |  |  |
| 13   | Username                                                              | (Blank)                    | 63 single-byte<br>alphanumeric and<br>symbol characters      | Enter a user name for<br>Password Authentication.                                                                        | -      | •       | •                       | •       |  |  |
| 14)  | Password                                                              | (Blank)                    | 32 single-byte<br>alphanumeric and<br>symbol characters      | Enter the password for<br>Password Authentication.                                                                       | -      | •       | •                       | •       |  |  |
| (15) | Mail check<br>interval (10-<br>3600) sec.                             | 10                         | 10 to 3600                                                   | Specify the interval for checking the mail server.                                                                       | _      | •       | •                       | •       |  |  |
| 16   | Delete the<br>mail in the<br>server after<br>receiving.* <sup>2</sup> | Disabled                   | Enabled / Disabled                                           | Specify the interval for checking the mail server.                                                                       | _      | •       | •                       | •       |  |  |

You can select [OAUTH2] when one of the following addresses is specified as the [Incoming mail server]. • Gmail server: imap.gmail.com pop.gmail.com \*1

Outlook server: outlook.office365.com

\*2 Setting is available only when [POP] is selected.

## 9.3.5.2. Filter Rule Settings

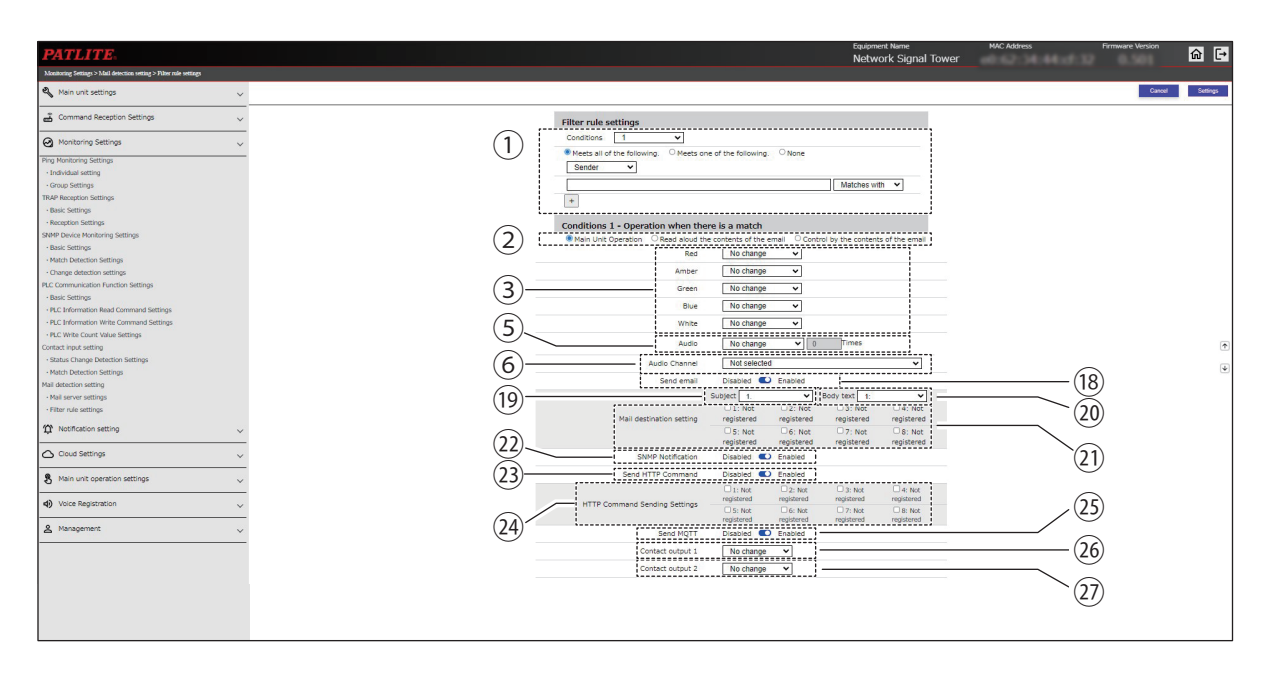

#### When you specify [Multi-Color Unit] in [Additional Units]

| Main Unit Operation O Read aloud the operation | contents of the email O Control by the contents of the email |
|------------------------------------------------|--------------------------------------------------------------|
| Color                                          | No change ¥                                                  |
| Pattern                                        | No change 🗸                                                  |
| Audio                                          | No change  V 0 Times                                         |
| Audio Channel                                  | Not selected 🗸                                               |
| Send email                                     | Disabled Cm Enabled                                          |
| SNMP Notification                              | Disabled 💭 Enabled                                           |
| Send HTTP Command                              | Disabled 💴 Enabled                                           |
| Send MQTT                                      | Disabled 💴 Enabled                                           |
| Contact output 1                               | No change V                                                  |
| Contact output 2                               | No change V                                                  |

#### When you specify [Control by the contents of the email]

| O Main Unit Operation O Re | ad aloud the co | ontents of the | e ema | all  Control by the contents of the email |
|----------------------------|-----------------|----------------|-------|-------------------------------------------|
|                            | Send email      | Disabled       |       | Enabled                                   |
| SNMP                       | Notification    | Disabled       |       | Enabled                                   |
| Send HTTP                  | Command         | Disabled       |       | Enabled                                   |
| 13                         | Send MOTT       | Disabled       | 0     | Enabled                                   |

#### When you specify [Read aloud the contents of the email]

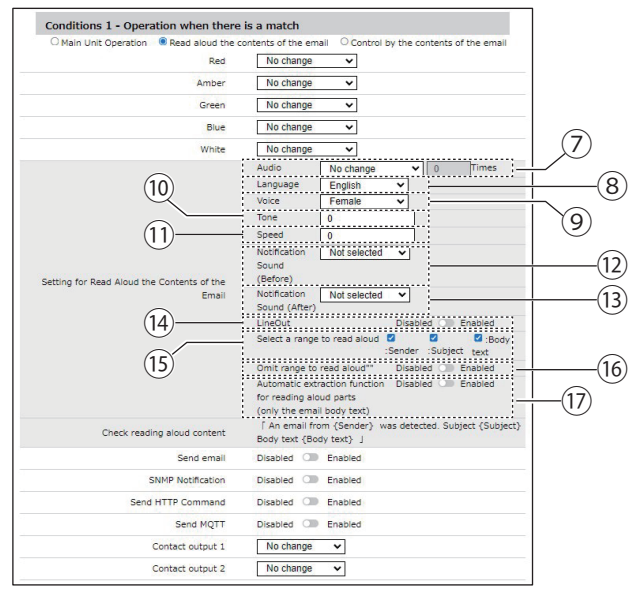

|     |                                          |                            |                                                                                                    |                                                                                                    | Setting ( • : Yes – : No |         | No)       |         |
|-----|------------------------------------------|----------------------------|----------------------------------------------------------------------------------------------------|----------------------------------------------------------------------------------------------------|--------------------------|---------|-----------|---------|
| No. | Item                                     | Default<br>Value           | Input Range                                                                                                    | Description                                                                                                    | NHB                      |         | NHV Serie | s       |
|     |                                          |                            |                                                                                                    |                                                                                                    | Series                   | (empty) | M Model   | D Model |
|     |                                          | 1                          | 1 to 20                                                                                                    | Select the condition number to set in a filter rule.                                                                | _                        | •       | •         | •       |
|     |                                          | Meets all of the following | Meets all of the<br>following / Meets one of<br>the following / None                                                               | Specify the match condition for when multiple filter rules are set.                                                 | -                        | •       | •         | •       |
| 1   | Conditions                               | Sender                     | Sender / Subject /<br>Body text                                                                                                    | Select the content to detect.                                                                                       | _                        | •       | •         | •       |
|     |                                          | (Blank)                    | 63 characters                                                                                                    | Enter the text to detect.                                                                                           | _                        |         | •         |         |
|     |                                          | Matches<br>with            | Matches with /<br>Beginning with /<br>Include / Be free of                                                                         | Select the matching condition.                                                                                      | -                        | •       | •         | •       |
| 2   | Operation<br>settings                    | Basic<br>operations        | Basic Operations /<br>Reading Aloud Email<br>/Mail Control                                                                         | Specify the operation when the filter rule is matched.                                                              | _                        | •       | •         | •       |
| 3   | Red / Amber /<br>Green / Blue /<br>White | No change                  | OFF / Continuous ON<br>/ Flashing pattern 1 /<br>Flashing pattern 2 /<br>Flashing pattern 3 /<br>Flashing pattern 4 /<br>No change | Select each color of the Signal<br>Tower.                                                                           | _                        | •       | •         | •       |
|     | Color                                    | No change                  | Red / Amber / Green /<br>Blue / White / Purple /<br>Light blue / No change                                                         | Specify the color of the Multi-<br>color unit.                                                                      | _                        | •       | •         | •       |
| 4   | Pattern                                  | No change                  | OFF / Continuous ON<br>/ Flashing pattern 1 /<br>Flashing pattern 2 /<br>Flashing pattern 3 /<br>Flashing pattern 4 / No<br>change | Specify the lighting pattern of the Multi-color unit.                                                               | _                        | •       | •         | •       |
| 5   | Audio                                    | No change                  | Stop / One-shot<br>playback / Repeat<br>playback / No change                                                                       | Select the audio playback pattern.                                                                                  | _                        | •       | •         | •       |
| 6   | Audio Channel                            | Not selected               | Not selected /<br>1 to 71 <sup>*1</sup>                                                                                            | Select the registered channel.                                                                                      | _                        | •       | •         |         |
| 7   | Audio                                    | No change                  | Stop / One-shot<br>playback / Repeat<br>playback / No change                                                                       | In [Reading Aloud Email],<br>select the audio playback<br>pattern.                                                  | _                        | •       | •         | •       |
| 8   | Language                                 | Japanese                   | Japanese / English /<br>Chinese (Mandarin) <sup>*2</sup>                                                                           | In [Reading Aloud Email],<br>select either Japanese /<br>English / Chinese (Mandarin)<br>for the playback language. | _                        | •       | •         | •       |
| 9   | Voice                                    | Female                     | Male / Female                                                                                                    | In [Reading Aloud Email],<br>select either [Male] or [Female]<br>for the voice used in playback.                    | -                        | •       | •         | •       |
| 10  | Tone                                     | 0                          | -5 to 5                                                                                                    | In [Reading Aloud Email], set the tone of the audio playback.                                                       | _                        |         |           |         |
| 11  | Speed                                    | 0                          | -5 to 5                                                                                                    | In [Reading Aloud Email],<br>set the speed of the audio<br>playback.                                                | _                        | •       | •         | •       |

|      |                                                                                                 |                   |                                 |                                                                                                    | Set    | tting ( 🔵 | : Yes –:  | No)     |
|------|-------------------------------------------------------------------------------------------------|-------------------|---------------------------------|----------------------------------------------------------------------------------------------------|--------|-----------|-----------|---------|
| No.  | Item                                                                                            | Default<br>Value  | Input Range                     | Description                                                                                                    | NHB    |           | NHV Serie | S       |
|      |                                                                                                 |                   |                                 |                                                                                                    | Series | (empty)   | M Model   | D Model |
| (12) | Notification<br>Sound (Before)                                                                  | (Not<br>selected) | (Not selected) /<br>1 to 10     | Set a notification sound to play before the sound playback.                                                           | _      |           | •         | •       |
| (13) | Notification<br>Sound (After)                                                                   | (Not<br>selected) | (Not selected) /<br>1 to 10     | Set a notification sound to play after the sound playback.                                                            | -      | •         | •         | •       |
| (14) | LineOut                                                                                         | Disabled          | Enabled / Disabled              | Select either [Enabled] or<br>[Disabled] for LineOut output<br>of the audio to be played by<br>[Reading Aloud Email]. | _      | •         | •         | •       |
| (15) | Select a range<br>to read aloud                                                                 | (All selected)    | Sender / Subject /<br>Body text | Specify the email readout range.                                                                                      | _      | •         | •         |         |
| (16) | Omit range to read aloud""                                                                      | Disabled          | Enabled / Disabled              | Select either [Enabled] or<br>[Disabled] for omitting reading<br>aloud [Readout Range].                               | -      | •         | •         | •       |
| (17) | Automatic<br>extraction<br>function for<br>reading aloud<br>parts (only the<br>email body text) | Disabled          | Enabled / Disabled              | Select either [Enabled] or<br>[Disabled] for automatically<br>extracting the readout parts of<br>the email body text. | _      | •         | •         | •       |
| (18) | Send email                                                                                      | Disabled          | Enabled / Disabled              | Set [Enabled] or [Disabled] for Send email.                                                                           | _      | •         | •         | •       |
| (19) | Subject                                                                                         | 1                 | 1 to 17                         | Select the subject of the email.                                                                                      | _      | •         | •         | •       |
| 20   | Body text                                                                                       | 1                 | 1 to 17                         | Select the body text of the email.                                                                                    | _      | •         | •         | •       |
| (21) | Mail destination setting                                                                        | (Not<br>selected) | -                               | Select an email recipient.                                                                                            | _      | •         | •         |         |
| 22   | SNMP<br>Notification                                                                            | Disabled          | Enabled / Disabled              | Set SNMP Notification to [Enabled] or [Disabled].                                                                     | _      | •         | •         | •       |
| 23   | Send HTTP<br>Command                                                                            | Disabled          | Enabled / Disabled              | Set Send HTTP Command to [Enabled] or [Disabled].                                                                     | _      | •         | •         |         |
| 24)  | HTTP Command<br>Sending Settings                                                                | (Not<br>selected) | -                               | Select the recipient of the HTTP Command.                                                                             | _      | •         | •         |         |
| 25   | Send MQTT                                                                                       | Disabled          | Enabled / Disabled              | Set Send MQTT to [Enabled]<br>or [Disabled].                                                                          | _      | •         | •         |         |
| 26   | Contact<br>Output 1 *3                                                                          | No change         | OFF / ON /<br>No change         | Specify operation of Contact<br>Output 1.                                                                             | _      | _         | _         |         |
| 27)  | Contact<br>Output 2                                                                             | No change         | OFF / ON /<br>No change         | Specify operation of Contact<br>Output 2.                                                                             | _      | _         | _         | •       |

\*1 You can select the following audio channels.

· Channel with audio registered in the [Voice Registration] screen

Preset channel

\*2 "Chinese" will not be displayed for products that do not have the Voice Synthesizer of Chinese.

## 9.3.6. PLC Communication Function Settings

# 9.3.6.1. Basic Settings

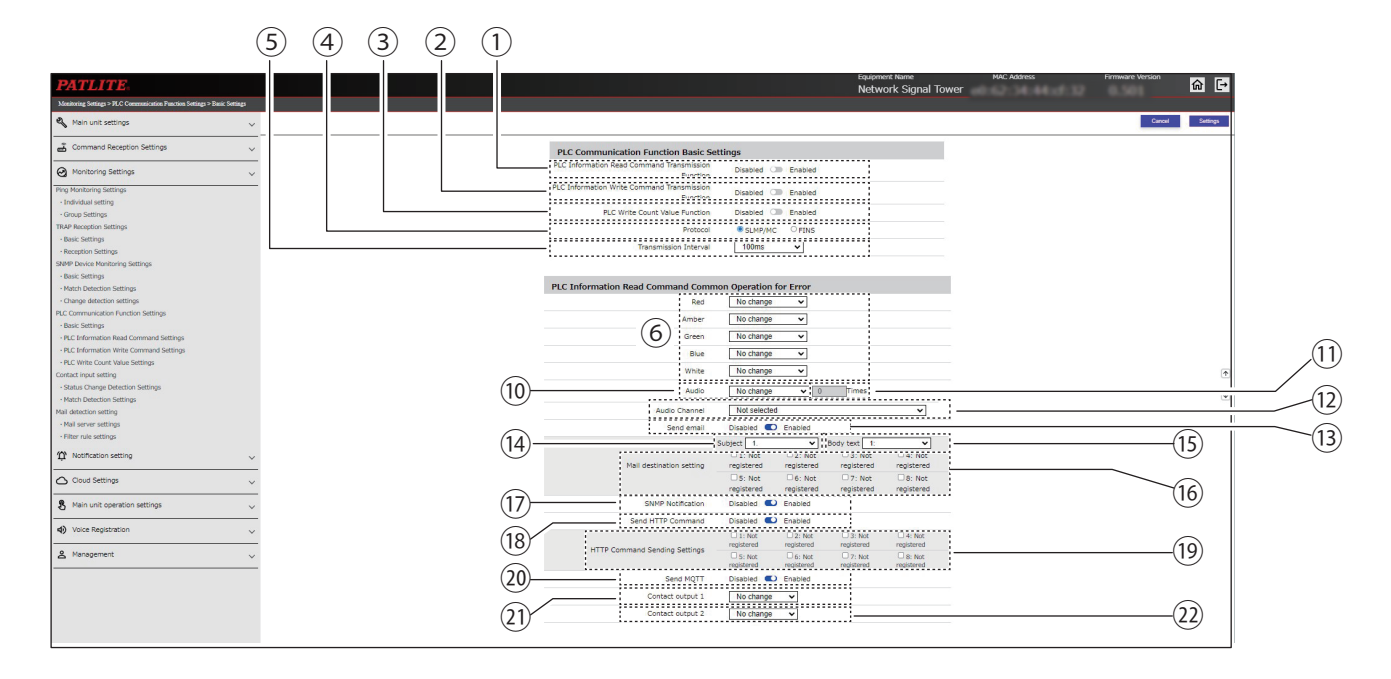

### NHB

| Red                             | No change            | ~                    |                                      |                            |
|---------------------------------|----------------------|----------------------|--------------------------------------|----------------------------|
| Amber                           | No change            | ~                    |                                      |                            |
| Green                           | No change            | ~                    |                                      |                            |
| Blue                            | No change            | ~                    |                                      |                            |
| White                           | No change            | ~                    |                                      |                            |
| Buzzer                          | No change            | ~                    |                                      |                            |
| Send email                      | Disabled 🔍           | Enabled              |                                      |                            |
| Mail destination setting        | Subject 1.           | 2: Not<br>registered | Body text 1:<br>3: Not<br>registered | ✓<br>□4: Not<br>registered |
|                                 | 5: Not<br>registered | 6: Not<br>registered | 7: Not<br>registered                 | 8: Not<br>registered       |
| SNMP Notification               | Disabled 🔍           | Enabled              |                                      |                            |
| Send HTTP Command               | Disabled             | Enabled              |                                      |                            |
| HTTP Command Conding Cottings   | 1: Not<br>registered | 2: Not<br>registered | 3: Not<br>registered                 | 4: Not<br>registered       |
| riffer command Sending Settings | 5: Not<br>registered | 6: Not<br>registered | 7: Not<br>registered                 | 8: Not<br>registered       |
|                                 |                      |                      |                                      |                            |

| Color                            | No change             | ~                                     | Ti                   |                      |
|----------------------------------|-----------------------|---------------------------------------|----------------------|----------------------|
| Pattern                          | No change             | · · · · · · · · · · · · · · · · · · · | Í                    |                      |
| Audio                            | No change             | <b>v</b> 0                            | Times                |                      |
| Audio Channel                    | Not selected          |                                       |                      | *                    |
| Send email                       | Disabled 🜑            | Enabled                               |                      |                      |
|                                  | Subject 1.            | ~                                     | Body text 1:         | *                    |
| Mail destination setting         | 1: Not     registered | 2: Not<br>registered                  | 3: Not<br>registered | 4: Not<br>registered |
|                                  | 5: Not<br>registered  | 6: Not<br>registered                  | 7: Not registered    | 8: Not<br>registered |
| SNMP Notification                | Disabled              | Enabled                               |                      |                      |
| Send HTTP Command                | Disabled 🔍            | Enabled                               |                      |                      |
|                                  | 1: Not     registered | 2: Not<br>registered                  | 3: Not<br>registered | 4: Not<br>registered |
| n i i P Command Sending Settings | S: Not<br>registered  | 6: Not<br>registered                  | 7: Not<br>registered | 8: Not<br>registered |
| Send MQTT                        | Disabled 🔍            | Enabled                               |                      |                      |
| Contact output 1                 | No change             | ~                                     |                      |                      |
| Contact output 2                 | No change             | ~                                     |                      |                      |

|      |                                                           | Default           |                                                                                                    |                                                                                                    | Setting ( ● |         | (● : Yes –: No) |         |  |
|------|-----------------------------------------------------------|-------------------|----------------------------------------------------------------------------------------------------|----------------------------------------------------------------------------------------------------|-------------|---------|-----------------|---------|--|
| No.  | Item                                                      | Value             | Input Range                                                                                                    | Description                                                                                                    | NHB         | 1       | NHV Serie       | s       |  |
|      | PLC Information                                           |                   | Enabled /                                                                                                    | Select [Enabled] or [Disabled] for the                                                                                                    | Series      | (empty) | M Model         | D Model |  |
|      | Read Command<br>Transmission Function                     | Disabled          | Disabled                                                                                                    | PLC Information Read Command<br>Function.                                                                                                    | •           | •       | •               | •       |  |
| 2    | PLC Information<br>Write Command<br>Transmission Function | Disabled          | Enabled /<br>Disabled                                                                                                    | Select [Enabled] or [Disabled] for the<br>PLC Information Write Command<br>Function.                                                                                                    | •           | •       | •               | •       |  |
| 3    | PLC Write Count<br>Value Function                         | Disabled          | Enabled /<br>Disabled                                                                                                    | Select [Enabled] or [Disabled] for the PLC Count Value Write Function.                                                                                                    | ٠           | •       | •               | •       |  |
| 4    | Protocol                                                  | SLMP(MC)          | SLMP(MC)/<br>FINS                                                                                                    | Select a protocol to be used.                                                                                                    | ٠           | •       | •               | •       |  |
| 5    | Transmission<br>Interval                                  | 100ms             | 10ms/50ms/<br>100ms                                                                                                    | Select a transmission interval of the PLC Information Read Command.                                                                                                    | ٠           | •       | •               | •       |  |
| 6    | Red / Amber /<br>Green / Blue / White                     | No<br>change      | OFF /<br>Continuous ON /<br>Flashing pattern 1 /<br>Flashing pattern 2 /<br>Flashing pattern 3 /<br>Flashing pattern 4 /<br>No change | Select each color of the Signal Tower.                                                                                                    | •           | •       | •               | •       |  |
| 7    | Color                                                     | No<br>change      | Red / Amber /<br>Green / Blue /<br>White / Purple /<br>Light blue /<br>No change                                                      | Specify the color of the Multi- color unit.                                                                                                    | •           | •       | •               | •       |  |
| 8    | Pattern                                                   | No<br>change      | OFF /<br>Continuous ON /<br>Flashing pattern 1 /<br>Flashing pattern 2 /<br>Flashing pattern 3 /<br>Flashing pattern 4 /<br>No change | Specify the lighting pattern of the Multi-<br>color unit.                                                                                                    | •           | •       | •               | •       |  |
| 9    | Buzzer                                                    | No<br>change      | Stop /<br>Buzzer pattern 1 /<br>Buzzer pattern 2 /<br>Buzzer pattern 3 /<br>Buzzer pattern 4 /<br>Buzzer pattern 5 /<br>No change     | Select the buzzer sound pattern.                                                                                                    | •           | _       | _               | _       |  |
| 10   | Audio                                                     | No<br>change      | Stop /<br>One-shot playback /<br>Repeat playback /<br>No change                                                                       | Select the audio playback pattern.                                                                                                    | _           | •       | •               | •       |  |
| 11   | Audio (when<br>"Repeat playback"<br>is selected)          | 0                 | 0 to 255                                                                                                    | Set the number of times to repeat.<br>In addition to normal audio playback, the<br>audio is repeated the specified number<br>of times. If the number of times to repeat<br>is set to 255, playback is endless. | _           | •       | •               | •       |  |
| (12) | Audio Channel <sup>*1</sup>                               | (Not<br>selected) | Not selected /<br>1 to 71                                                                                                    | Select the registered channel.                                                                                                    | _           | •       | •               |         |  |
| (13) | Send email                                                | Disabled          | Enabled /<br>Disabled                                                                                                    | Set to [Enabled] or [Disabled] Send email.                                                                                                    | •           | •       | •               | •       |  |
| (14) | Subject                                                   | 1                 | 1 to 17                                                                                                    | Select a subject for the email.                                                                                                    |             | •       | •               |         |  |
| (15) | Body text                                                 | 1                 | 1 to 17                                                                                                    | Select the body text of the email.                                                                                                    |             |         |                 |         |  |
| (16) | Mail destination setting                                  | (Not<br>selected) | -                                                                                                    | Select an email recipient.                                                                                                    |             | •       | •               |         |  |

|      | Item                             | Item Default      |                         |                                                   | Setting ( ● : Yes –: No) |            |         | No)     |
|------|----------------------------------|-------------------|-------------------------|---------------------------------------------------|--------------------------|------------|---------|---------|
| No.  |                                  |                   | Input Range             | Description                                       | NHB                      | NHV Series |         |         |
|      |                                  | Value             |                         |                                                   | Series                   | (empty)    | M Model | D Model |
| (17) | SNMP Notification                | Disabled          | Enabled /<br>Disabled   | Set SNMP Notification to [Enabled] or [Disabled]. |                          | •          |         |         |
| (18) | Send HTTP<br>Command             | Disabled          | Enabled /<br>Disabled   | Set Send HTTP Command to [Enabled] or [Disabled]. |                          | •          | •       |         |
| (19) | HTTP Command<br>Sending Settings | (Not<br>selected) | -                       | Select the recipient of the HTTP Command.         |                          | •          | •       |         |
| 20   | Send MQTT                        | Disabled          | Enabled /<br>Disabled   | Set Send MQTT to [Enabled] or [Disabled].         |                          | •          | •       |         |
| (21) | Contact Output 1 *2              | No<br>change      | OFF / ON / No<br>change | Specify operation of Contact Output 1.            | _                        | _          | _       |         |
| 22   | Contact Output 2                 | No<br>change      | OFF / ON / No<br>change | Specify operation of Contact Output 2.            | _                        | _          | _       |         |

\*1 You can select the following audio channels.

Channel with audio registered in the [Voice Registration] screen

Preset channel

## 9.3.6.2. PLC Information Read Command Settings

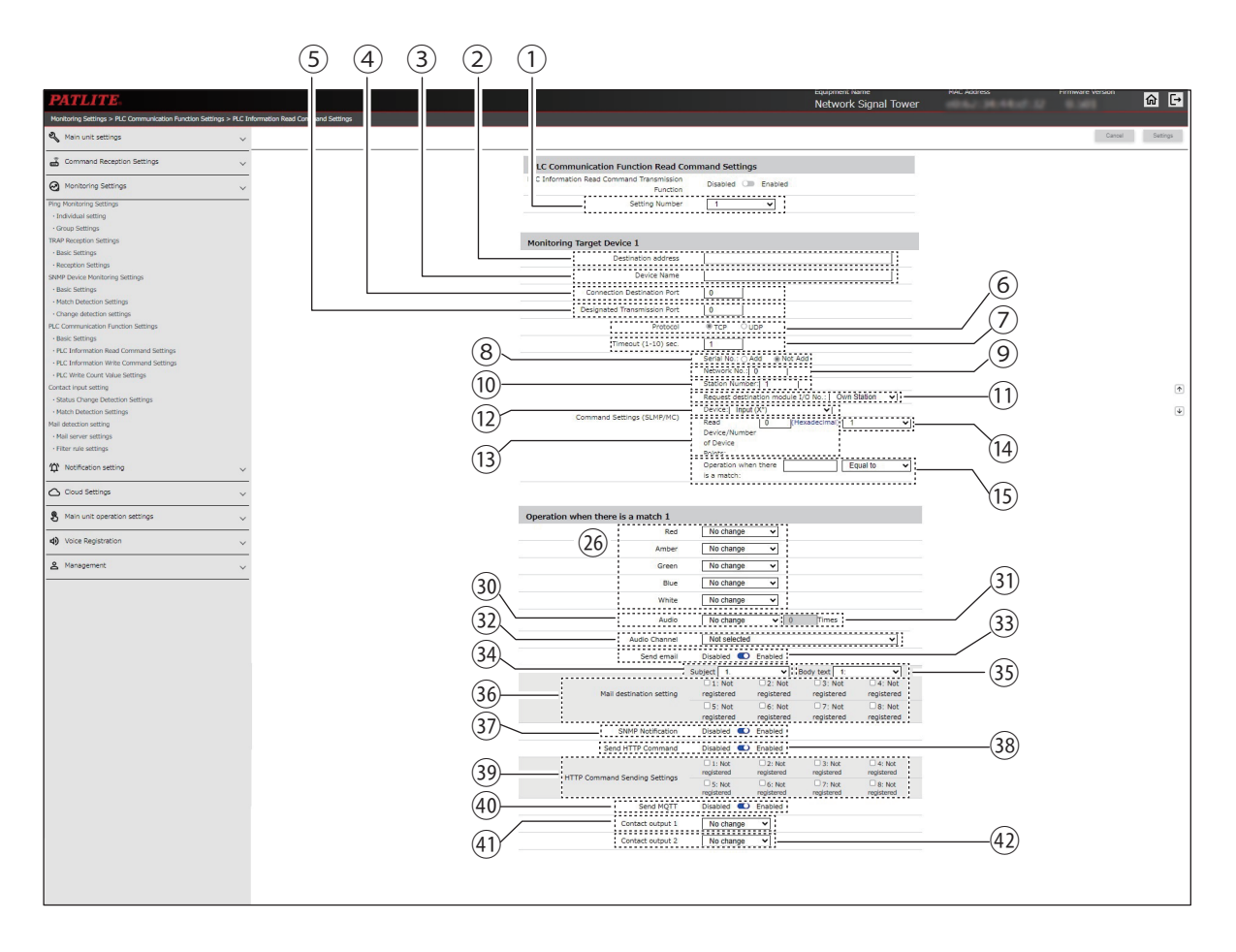

### When [FINS] is specified for [Protocol] in Basic Settings

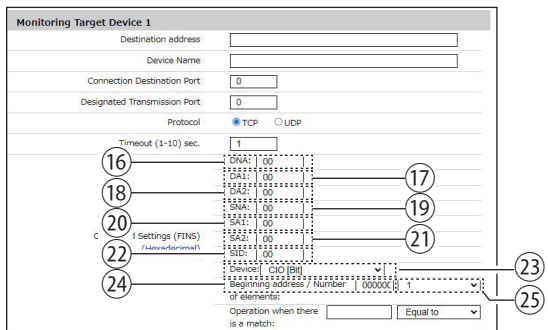

NHB

| Red               | No change V        |
|-------------------|--------------------|
| Amber             | No change 🗸        |
| Green             | No change 🗸        |
| Blue              | No change 🗸        |
| (20) White        | No change 🗸        |
| Buzzer            | No change 🗸        |
| Send email        | Disabled 🔘 Enabled |
| SNMP Notification | Disabled 🕥 Enabled |
| Send HTTP Command | Disabled 🕥 Enabled |
| Send MQTT         | Disabled C Enabled |

| Color             | No change           |
|-------------------|---------------------|
| Pattern           | No change v         |
| Audio             | No change           |
| Audio Channel     | Not selected 🗸      |
| Send email        | Disabled 🕥 Enabled  |
| SNMP Notification | Disabled Im Enabled |
| Send HTTP Command | Disabled I Enabled  |
| Send MQTT         | Disabled Cm Enabled |
| Contact output 1  | No change 🗸         |
| Contact output 2  | No change           |

|      |                                          |                 |                                                                                               |                                                                                                    | Setting ( ● : Yes –: N |         | No)       |         |
|------|------------------------------------------|-----------------|-----------------------------------------------------------------------------------------------|----------------------------------------------------------------------------------------------------|------------------------|---------|-----------|---------|
| No.  | Item                                     | Value           | Input Range                                                                                   | Description                                                                                                    | NHB                    |         | NHV Serie | S       |
|      |                                          |                 |                                                                                               |                                                                                                    | Series                 | (empty) | M Model   | D Model |
| 1    | Setting Number                           | 1               | 1 to 16                                                                                       | Select a setting number for setting the PLC Information Read Command.                                                                                                    | •                      | •       | •         | •       |
| 2    | Destination<br>adress                    | (Blank)         | IP address format(v4)<br>Host name 63<br>characters.                                          | Enter the registered address of<br>the command sending target.<br>(PLC)                                                                                                    | •                      | •       | •         | •       |
| 3    | Device Name                              | (Blank)         | Up to 31 single-<br>byte or double-<br>byte characters<br>except single-byte<br>apostrophe['] | Enter the name od the<br>command sending target(PLC)                                                                                                    | •                      | •       | •         | •       |
| 4    | Connection<br>Destination Port           | 0               | 0 to 65535                                                                                    | Enter the local station port<br>number of the command<br>sending target(PLC                                                                                                    | •                      | •       | •         | •       |
| 5    | Desingnated<br>Transmissin<br>Port *5    | 0               | 0 to 65535                                                                                    | Set the port number of this product.When 0 is set,the source port can be any value.                                                                                                    | •                      | •       | •         | •       |
| 6    | Protocol                                 | TCP             | TCP/UDP                                                                                       | Set the protocol to be used.                                                                                                    |                        |         |           |         |
| 7    | Timeout(1-10)<br>sec.                    | 1               | 1 to 10                                                                                       | Enter the timeout period for receiving a response.                                                                                                    | •                      | •       | •         | •       |
| 8    | Serial No.                               | Not<br>assigned | Assigned/<br>Not assigned                                                                     | Select whether a serial number<br>is assigned or not assigned.<br>Make sure to match the setting<br>of the command sending<br>target(PLC).In the case of 3E<br>frame.select [Not assigned]       | •                      | •       | •         | •       |
| 9    | Network No.                              | 0               | 00h:Local station<br>01h to EFh:Other<br>stations.                                            | Enter the network number to be<br>accessed.Make sure to match<br>the setting of the command<br>setting target(PLC).In the case<br>of a unit with an integrated<br>CPU/Ethernet interface. select | •                      | •       | •         | •       |
|      |                                          |                 |                                                                                               | [FFh:Loical station]                                                                                                    |                        |         |           |         |
|      |                                          |                 | FFh:Local station<br>01 to 78h:Station<br>number                                              | Enter the station number to be<br>accessed.Make sure to match<br>the setting of the command.                                                                                                    |                        |         |           |         |
| 10   | Staion Number                            | 1               | 7Dh:Designated<br>control station<br>7Eh:Current contol<br>station                            | sending target (PLC).In<br>the case of a unit with an<br>integrated CPU/Ethernet<br>interface.select [FFh:Local<br>station]                                                                      | •                      | •       | •         | •       |
| 11   | Request<br>destination<br>module i/o No. | Own<br>Station  | Own Station/Control<br>CPU/CPU1 to CPU4                                                       | Select the CPU unit to be accessed.                                                                                                    | •                      | •       | •         | •       |
| (12) | Device                                   | Input(x*)       | *1                                                                                            | Select the type of the reading device.                                                                                                    | •                      | •       | •         | •       |
| 13   | Read device                              | 0               | 0 to 65535/<br>0000 to FFFFh                                                                  | Enter the first number of the reading device.Make sure to match the format shown.                                                                                                    | •                      | •       | •         | •       |
| 14   | Number of<br>Device Points               | 1               | 1/2                                                                                           | Select the read points of the reading device.                                                                                                    |                        |         |           |         |

|      |                                |                  |                                                                      |                                                                                                    | Setting (●: Yes –: No) |            |         |         |
|------|--------------------------------|------------------|----------------------------------------------------------------------|----------------------------------------------------------------------------------------------------|------------------------|------------|---------|---------|
| No.  | Item                           | Default<br>Value | Input Range                                                          | Description                                                                                                    | NHB                    | NHV Series |         |         |
|      |                                |                  |                                                                      |                                                                                                    | Series                 | (empty)    | M Model | D Model |
| (15) |                                | (Blank)          | Change by the value<br>of read points<br>1:0000 to FFFFh             | Enter a device value to be<br>acquired(response data) at<br>which it wil operate.                                                                                                    |                        |            |         |         |
|      | Opertion when there is a match |                  | 2:0000 to<br>FFFFFFFh                                                | Specify using a hexadeccimal number.                                                                                                    | •                      | •          |         | •       |
|      |                                | Equal to         | Equal to/Not equal to<br>/More than /Less than<br>/ Or more /Or less | Set a condition under which<br>the acquireed device value<br>(response data)will operate.                                                                                                    |                        |            |         |         |
| 16   | DNA                            | 00               | 00 to 7Fh                                                            | Set the network address<br>number where the destination<br>node (PLC) exists.<br>00h: Local network<br>01 to 7Fh:Destination network<br>number                                                                                                    | •                      | •          | •       | •       |
| 17   | DA1                            | 00               | 00 to FFh                                                            | Set the node address of the<br>destination node (PLC).<br>00 to FFh: Node address of<br>destination node set in PLC                                                                                                    | ٠                      | •          | •       | •       |
| (18) | DA2                            | 00               | 00 to FEh                                                            | Set the address of the unit in<br>the destination node (PLC).<br>00h:CPU Unit<br>10 to 1Fh:CPU Bus Unit<br>E1h:Inner Board<br>FEh: Unit connected to network                                                                                                    | •                      | •          | •       | •       |
| (19) | SNA                            | 00               | 00 to 7Fh                                                            | Set the address number of the<br>source (NHB/NHV) network.<br>01 to 7Fh: Source network<br>number                                                                                                    | •                      | •          | •       | •       |
| 20   | SA1                            | 00               | 00 to FEh                                                            | Set the Source node address<br>(NHB/NHV).<br>• TCP<br>00h: Automatic setting<br>01 to FEh: Any value<br>• UDP<br>01 to FEh: Any value<br>*Node address with any value<br>If you set other SA1 set a value<br>that does not overlap with.<br>*If you set 00h (automatic<br>setting) in TCP, please set<br>"FINS/TCP Connection<br>Settings" on the PLC. | •                      | •          | •       | •       |

|     |                                                     | Default           |                                                                                                    |                                                                                                    | Setting (●: Yes –: No) |         | No)       |                                                                                                    |
|-----|-----------------------------------------------------|-------------------|----------------------------------------------------------------------------------------------------|----------------------------------------------------------------------------------------------------|------------------------|---------|-----------|----------------------------------------------------------------------------------------------------|
| No. | Item                                                | Value             | Input Range                                                                                                    | Description                                                                                                    | NHB                    | 1       | NHV Serie | s                                                                                                    |
| 21) | SA2                                                 | 00                | 00 / 10 to 1Fh                                                                                                    | Set the address of the sender (NHB/NHV).                                                                                                    | Series                 | (empty) | Model     | D Model                                                                                                    |
|     |                                                     |                   |                                                                                                    | 00,10 to 1Fh: Any value                                                                                                    |                        |         |           | PS -: No)         'Series         Model       Model         Model       Model </td |
| 22  | SID                                                 | 00                | 00 to FFh                                                                                                    | Sets the source(NHB/NHV)<br>process identifier.<br>00 to FFh: Any value                                                                                                    | •                      | •       | •         | •                                                                                                    |
| 23  | Device                                              | CIO [bit]         | *2                                                                                                    | Set the type of I/O memory.                                                                                                    |                        |         |           |                                                                                                    |
| 24  | Beginning<br>address                                | 000000            | 000000 to FFFFFh                                                                                                    | Set the reading start device (3<br>bytes).<br>*If the device is a channel,<br>Address (2byte) + 00h<br>*If the device is a bit,<br>Address (2byte) + bit number<br>(1byte)                                              | •                      | •       | •         | •                                                                                                    |
| 25  | Number of elements                                  | 1                 | 1/2                                                                                                    | Set the number of read data elements.                                                                                                    |                        | •       | •         |                                                                                                    |
| 26  | Red / Amber /<br>Green / Blue /<br>White            | No change         | OFF / Continuous ON<br>/ Flashing pattern 1<br>/ Flashing pattern 2 /<br>Flashing pattern 3 /<br>Flashing pattern 4 / No<br>change | Select each color of the Signal<br>Tower.                                                                                                    | •                      | •       | •         | •                                                                                                    |
| 27) | Color                                               | No change         | Red / Amber / Green /<br>Blue / White / Purple /<br>Light blue / No change                                                         | Specify the color of the Multi-<br>color unit.                                                                                                    | •                      | •       | •         | •                                                                                                    |
| 28  | Pattern                                             | No change         | OFF / Continuous ON<br>/ Flashing pattern 1<br>/ Flashing pattern 2 /<br>Flashing pattern 3 /<br>Flashing pattern 4 / No<br>change | Specify the lighting pattern of the Multi-color unit.                                                                                                    | •                      | •       | •         | •                                                                                                    |
| 29  | Buzzer                                              | No change         | Stop / Buzzer pattern<br>1 / Buzzer pattern 2<br>/ Buzzer pattern 3<br>/ Buzzer pattern 4 /<br>Buzzer pattern 5 / No<br>change     | Select the buzzer sound pattern.                                                                                                    | •                      | _       | _         | _                                                                                                    |
| 30  | Audio                                               | No change         | Stop / One-shot<br>playback / Repeat<br>playback / No change                                                                       | Select the audio playback pattern.                                                                                                    | -                      | •       | •         | •                                                                                                    |
| 31) | Audio (when<br>"Repeat<br>playback" is<br>selected) | 0                 | 0 to 255                                                                                                    | Set the number of times to<br>repeat.<br>In addition to normal audio<br>playback, the audio is repeated<br>the specified number of times.<br>If the number of times to<br>repeat is set to 255, playback<br>is endless. | _                      | •       | •         | •                                                                                                    |
| 32  | Audio Channel <sup>*3</sup>                         | (Not<br>selected) | Not selected /<br>1 to 71                                                                                                    | Select the registered channel.                                                                                                    | _                      | •       | •         |                                                                                                    |
| 33  | Send email                                          | Disabled          | Enabled / Disabled                                                                                                    | Set to [Enabled] or [Disabled]<br>Send email.                                                                                                    |                        |         |           |                                                                                                    |
| 34) | Subject                                             | 1                 | 1 to 17                                                                                                    | Select a subject for the email.                                                                                                    |                        |         |           |                                                                                                    |
| 35  | Body text                                           | 1                 | 1 to 17                                                                                                    | Select the body text of the email.                                                                                                    |                        | •       |           |                                                                                                    |

|      |                                  |                   |                         |                                                   | Set           | Setting (●: Yes –: No) | No)     |         |
|------|----------------------------------|-------------------|-------------------------|---------------------------------------------------|---------------|------------------------|---------|---------|
| No.  | Item                             | Value             | Input Range             | Description                                       | NHB<br>Series | NHV Series             |         |         |
|      |                                  |                   |                         |                                                   |               | (empty)                | M Model | D Model |
| 36   | Mail destination setting         | (Not<br>selected) | -                       | Select an email recipient.                        | •             |                        | •       | •       |
| 37   | SNMP Notification                | Disabled          | Enabled /<br>Disabled   | Set SNMP Notification to [Enabled] or [Disabled]. | •             | •                      | •       | •       |
| 38   | Send HTTP<br>Command             | Disabled          | Enabled /<br>Disabled   | Set Send HTTP Command to [Enabled] or [Disabled]. |               |                        | •       |         |
| 39   | HTTP Command<br>Sending Settings | (Not<br>selected) | -                       | Select the recipient of the HTTP Command.         |               | •                      | •       |         |
| (40) | Send MQTT                        | Disabled          | Enabled /<br>Disabled   | Set Send MQTT to [Enabled] or [Disabled].         |               | •                      |         |         |
| (41) | Contact Output 1 *4              | No<br>change      | OFF / ON / No<br>change | Specify operation of Contact Output 1.            | _             | _                      | _       |         |
| (42) | Contact Output 2                 | No<br>change      | OFF / ON / No<br>change | Specify operation of Contact Output 2.            | _             | _                      | _       |         |

## \*1 You can set the following devices.

| Device                     | Device code binary (ASCII) | Туре | Specified range |                                   |
|----------------------------|----------------------------|------|-----------------|-----------------------------------|
| Input (X*)                 | 9CH                        |      | Hexadecimal     |                                   |
| Output (Y*)                | 9DH                        |      | Hexadecimal     |                                   |
| Internal relay (M*)        | 90H                        |      | Decimal         |                                   |
| Latching relay (L*)        | 92H                        | Bit  | Decimal         |                                   |
| Annunciator (F*)           | 93H                        |      | Decimal         | 0 to 65535 for                    |
| Edge relay (V*)            | 94H                        |      | Decimal         | decimal                           |
| Link relay (B*)            | A0H                        |      | Hexadecimal     |                                   |
| Data register (D*)         | ABH                        |      | Decimal         | 0000 to FFFFh for                 |
| Link register (W*)         | B4H                        |      | Hexadecimal     | noxadoonnai                       |
| Timer (TN)                 | C2H                        | Word | Decimal         | Specify in the                    |
| Accumulation timer (STN)   | C8H                        |      | Decimal         | range of the device numbers owned |
| Counter (CN)               | C5H                        |      | Decimal         | by the units to be                |
| Link special relay (SB)    | A1H                        | Bit  | Hexadecimal     | accessed.                         |
| Link special register (SW) | B5H                        | Word | Hexadecimal     |                                   |
| Direct input (DX)          | A2H                        | Dit  | Hexadecimal     |                                   |
| Direct output (DY)         | АЗН                        | BIL  | Hexadecimal     |                                   |
| Index register (Z*)        | ССН                        | Word | Decimal         |                                   |
| Device                    | Device code binary<br>(ASCII) | Туре           | Sp          | pecified range                        |  |  |
|---------------------------|-------------------------------|----------------|-------------|---------------------------------------|--|--|
| CIO [Bit]                 | 30H                           | Bit            |             |                                       |  |  |
| CIO [Word]                | B0H                           | Word (Channel) |             |                                       |  |  |
| Work [Bit]                | 31H                           | Bit            |             |                                       |  |  |
| Work [Word]               | B1H                           | Word (Channel) |             |                                       |  |  |
| Holding Bit [Bit]         | 32H                           | Bit            |             |                                       |  |  |
| Holding Bit [Word]        | B2H                           | Word (Channel) |             |                                       |  |  |
| Auxiliary Bit [Bit]       | 33H                           | Bit            |             |                                       |  |  |
| Auxiliary Bit [Word]      | B3H                           | Word (Channel) |             |                                       |  |  |
| Timer [Completion Flag]   | 09H                           | Dit            |             | 000000 to FFFFFh                      |  |  |
| Counter [Completion Flag] | 09H                           | BIt            |             | Specify in the range                  |  |  |
| Timer [PV]                | 89H                           | Mard (Channel) | Hexadecimai | of the device numbers                 |  |  |
| Counter [PV]              | 89H                           | word (Channel) |             | owned by the units to<br>be accessed. |  |  |
| DM [Bit]                  | 02H                           | Bit            |             |                                       |  |  |
| DM [Word]                 | 82H                           | Word (Channel) |             |                                       |  |  |
| Task Flag [Bit]           | 06H                           | Bit            |             |                                       |  |  |
| Task Flag [Status]        | 46H                           |                |             |                                       |  |  |
| Index Register (IR)       | DCH                           | Word (Channel) |             |                                       |  |  |
| Data Register (DR)        | BCH                           |                |             |                                       |  |  |
| Clock Pulses [bit]        | 07H                           | Dit            | 1           |                                       |  |  |
| Condition Flag [Bit]      | 07H                           | BIL            |             |                                       |  |  |

#### \*2 You can set the following devices.

\*3 You can select the following audio channels.

· Channel with audio registered in the [Voice Registration] screen

Preset channel

\*4

- When [Busy output] is specified in [Function] in [Contact output setting], this function is not operated.
- \*5 If you set the designated transmission port to a value other than 0, please set a different port number for each setting number.

# 9.3.6.3. PLC Information Write Command Settings

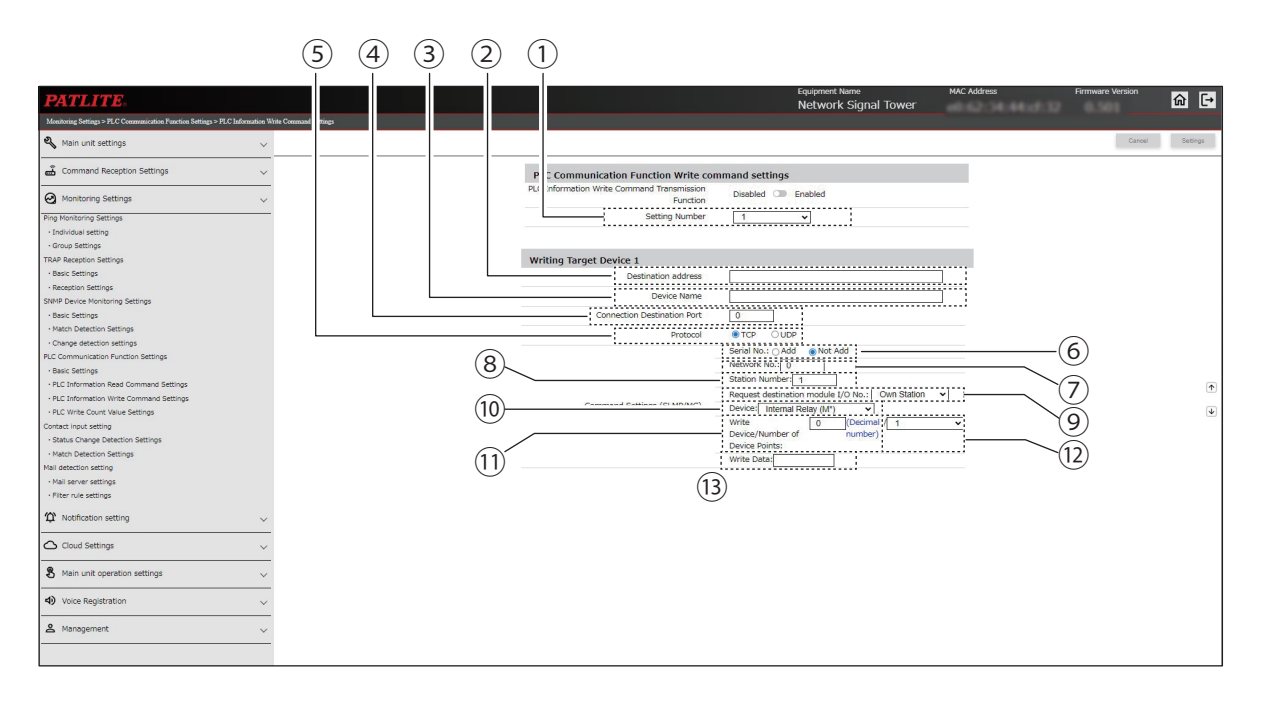

#### When [FINS] is specified for [Protocol] in Basic Settings

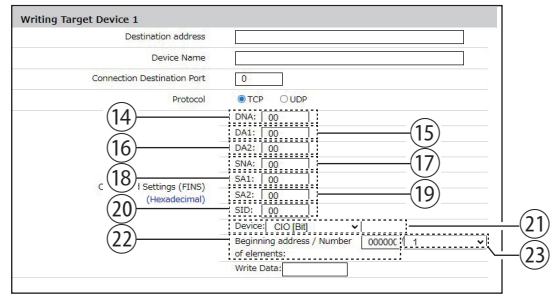

|     |                                |         |                                                                                           |                                                                                                    | Setting ( ● : Yes –: No) |         |           |         |
|-----|--------------------------------|---------|-------------------------------------------------------------------------------------------|----------------------------------------------------------------------------------------------------|--------------------------|---------|-----------|---------|
| No. | Item                           | Value   | Input Range                                                                               | Description                                                                                                    | NHB                      | 1       | VHV Serie | S       |
|     |                                | Value   |                                                                                           |                                                                                                    | Series                   | (empty) | M Model   | D Model |
| 1   | Setting Number                 | 1       | 1 to 4                                                                                    | Select a setting number for setting the PLC Information Write Command.                                                                                                    |                          | •       | •         | •       |
| 2   | Destination<br>Address         | (Blank) | IP address format<br>(v4)<br>Host name<br>63 characters                                   | Enter the registered address of<br>the command sending target<br>(PLC).                                                                                                    | •                        | •       | •         | •       |
| 3   | Device Name                    | (Blank) | Up to 31 single-byte or<br>double-byte characters<br>except single-byte<br>apostrophe ['] | Enter the name of the command sending target (PLC).                                                                                                    | •                        | •       | •         | •       |
| 4   | Connection<br>Destination Port | 0       | 0 to 65535                                                                                | Enter the local station port<br>number of the command<br>sending target (PLC).                                                                                                    |                          | •       | •         | •       |
| 5   | Protocol                       | TCP     | TCP/UDP                                                                                   | Set the protocol to be used.                                                                                                    | •                        | •       | •         | •       |
| 6   | Serial No.                     | Not Add | Add / Not Add                                                                             | Select whether a serial number<br>is assigned or not assigned.<br>Make sure to match the setting<br>of the command sending target<br>(PLC).In the case of 3E frame,<br>select [Not assigned]. | •                        | •       | •         | •       |

|      |                                          |                        |                                                                                                    |                                                                                                    | Setting (●: Yes –: No) |         |           |         |
|------|------------------------------------------|------------------------|----------------------------------------------------------------------------------------------------|----------------------------------------------------------------------------------------------------|------------------------|---------|-----------|---------|
| No.  | Item                                     | Value                  | Input Range                                                                                                    | Description                                                                                                    | NHB                    | I       | NHV Serie | s       |
|      |                                          |                        |                                                                                                    |                                                                                                    | Series                 | (empty) | M Model   | D Model |
| 7    | Network No.                              | 0                      | 00h: Local station<br>01 to EFh: Other<br>stations                                                                          | Enter the network number to<br>be accessed.<br>Make sure to match the setting<br>of the command sending target<br>(PLC).<br>In the case of a unit with an<br>integrated CPU/Ethernet<br>interface, select [00: Local<br>station]. | •                      | •       | •         | •       |
| 8    | Station Number                           | 1                      | FFh: Local station<br>01 to 78h: Station<br>number<br>7Dh: Designated<br>control station<br>7Eh: Current control<br>station | Enter the station number to be<br>accessed.<br>Make sure to match the setting<br>of the command sending target<br>(PLC).<br>In the case of a unit with an<br>integrated CPU/Ethernet interface,<br>select [FFh: Local station].   | •                      | •       | •         | •       |
| 9    | Request<br>destination<br>module I/O No. | Own<br>Station         | Own Station / Control<br>CPU / CPU1 to CPU4                                                                                 | Select the CPU unit to be accessed.                                                                                                    | •                      | •       | •         | •       |
| 10   | Device                                   | Internal<br>Relay (M*) | *1                                                                                                    | Select the type of the writing device.                                                                                                    |                        | •       | •         | •       |
| 11   | Write Device                             | 0                      | 0 to 65535 / 0000 to<br>FFFFh                                                                                               | Enter the first number of the writing device. Make sure to match the format shown.                                                                                                    | •                      | •       | •         | •       |
| (12) | Number of<br>Device Points               | 1                      | 1/2                                                                                                    | Select the points of the writing device.                                                                                                    | •                      | •       | •         | •       |
| 13   | Write Data                               | (Blank)                | Change by the value<br>of write points<br>1: 0000 to FFFFh<br>2: 0000 to FFFFFFFh                                           | Enter the data to write.                                                                                                    | •                      | •       | •         | •       |
| 14)  | DNA                                      | 00                     | 00 to 7Fh                                                                                                    | Set the network address<br>number where the destination<br>node (PLC) exists.<br>00h: Local network<br>01 to 7Fh:Destination network<br>number                                                                                    | •                      | •       | •         | •       |
| (15) | DA1                                      | 00                     | 00 to FFh                                                                                                    | Set the node address of the<br>destination node (PLC).<br>00 to FFh: Node address of<br>destination node set in PLC                                                                                                    | •                      | •       | •         | •       |
| (16) | DA2                                      | 00                     | 00 to FEh                                                                                                    | Set the address of the unit in<br>the destination node (PLC).<br>00h:CPU Unit<br>10 to 1Fh:CPU Bus Unit<br>E1h:Inner Board<br>FEh: Unit connected to network                                                                      | •                      | •       | •         | •       |

|      |                      |                  |                  |                                                                                                    | Set    | tting ( 🔵 | : Yes –:  | No)     |
|------|----------------------|------------------|------------------|----------------------------------------------------------------------------------------------------|--------|-----------|-----------|---------|
| No.  | Item                 | Default<br>Value | Input Range      | Description                                                                                                    | NHB    | 1         | VHV Serie | S       |
|      |                      |                  |                  |                                                                                                    | Series | (empty)   | M Model   | D Model |
| 17   | SNA                  | 00               | 00 to 7Fh        | Set the address number of the<br>source (NHB/NHV) network.<br>01 to 7Fh: Source network<br>number                                                                                                    | •      | •         | •         | •       |
| (18) | SA1                  | 00               | 00 to FEh        | Set the Source node address<br>(NHB/NHV).<br>• TCP<br>00h: Automatic setting<br>01 to FEh: Any value<br>• UDP<br>01 to FEh: Any value<br>*Node address with any value<br>If you set other SA1 set a value<br>that does not overlap with.<br>*If you set 00h (automatic<br>setting) in TCP, please set<br>"FINS/TCP Connection<br>Settings" on the PLC. | •      | •         | •         | •       |
| 19   | SA2                  | 00               | 00 / 10 to 1Fh   | Set the address of the sender<br>(NHB/NHV).<br>00,10 to 1Fh: Any value                                                                                                    | •      | •         | •         | •       |
| 20   | SID                  | 00               | 00 to FFh        | Sets the source(NHB/NHV)<br>process identifier.<br>00 to FFh: Any value                                                                                                    | •      | •         | •         | •       |
| 21)  | Device               | CIO [bit]        | *2               | Set the type of I/O memory.                                                                                                    |        |           |           |         |
| 22   | Beginning<br>address | 000000           | 000000 to FFFFFh | Set the reading start device (3<br>bytes).<br>*If the device is a channel,<br>Address (2byte) + 00h<br>*If the device is a bit,<br>Address (2byte) + bit number<br>(1byte)                                                                                                    | •      | •         | •         | •       |
| 23   | Number of elements   | 1                | 1/2              | Set the number of read data elements.                                                                                                    | •      | •         | •         |         |

| Device                     | Device code binary<br>(ASCII) | Туре        |             | Specified range               |
|----------------------------|-------------------------------|-------------|-------------|-------------------------------|
| Internal relay (M*)        | 90H                           |             | Decimal     |                               |
| Latching relay (L*)        | 92H                           |             | Decimal     |                               |
| Annunciator (F*)           | 93H                           | Bit         | Decimal     |                               |
| Edge relay (V*)            | 94H                           |             | Decimal     |                               |
| Link relay (B*)            | A0H                           | Hexadecimal |             |                               |
| Data register (D*)         | ABH                           |             | Decimal     | 0 to 65535 for decimal        |
| Link register (W*)         | B4H                           |             | Hexadecimal |                               |
| Timer (TN)                 | C2H                           | Word        | Decimal     | 0000 to FFFFh for hexadecimal |
| Accumulation timer (STN)   | C8H                           |             | Decimal     |                               |
| Counter (CN)               | C5H                           |             | Decimal     |                               |
| Link special relay (SB)    | A1H                           | Bit         | Hexadecimal |                               |
| Link special register (SW) | B5H                           | Word        | Hexadecimal |                               |
| Index register (Z*)        | ССН                           | vvolu       | Decimal     |                               |

#### \*1 You can set the following devices.

## \*2 You can set the following devices.

| Device               | Device code binary<br>(ASCII) | Туре           | Specified range |                                    |  |
|----------------------|-------------------------------|----------------|-----------------|------------------------------------|--|
| CIO [Bit]            | 30H                           | Bit            |                 |                                    |  |
| CIO [Word]           | B0H                           | Word (Channel) |                 |                                    |  |
| Work [Bit]           | 31H                           | Bit            |                 |                                    |  |
| Work [Word]          | B1H                           | Word (Channel) |                 |                                    |  |
| Holding Bit [Bit]    | 32H                           | Bit            |                 |                                    |  |
| Holding Bit [Word]   | B2H                           | Word (Channel) |                 | 000000 to FFFFFh                   |  |
| Auxiliary Bit [Bit]  | 33H                           | Bit            | Hovedooimel     | Specify in the range               |  |
| Auxiliary Bit [Word] | ВЗН                           |                | пехацесіта      | of the device numbers              |  |
| Timer [PV]           | 89H                           | Word (Channel) |                 | owned by the units to be accessed. |  |
| Counter [PV]         | 89H                           |                |                 |                                    |  |
| DM [Bit]             | 02H                           | Bit            |                 |                                    |  |
| DM [Word]            | 82H                           |                |                 |                                    |  |
| Index register (IR)  | DCH                           | Word (Channel) |                 |                                    |  |
| Data register (DR)   | BCH                           |                |                 |                                    |  |

# 9.3.6.4. PLC Write Count Value Settings

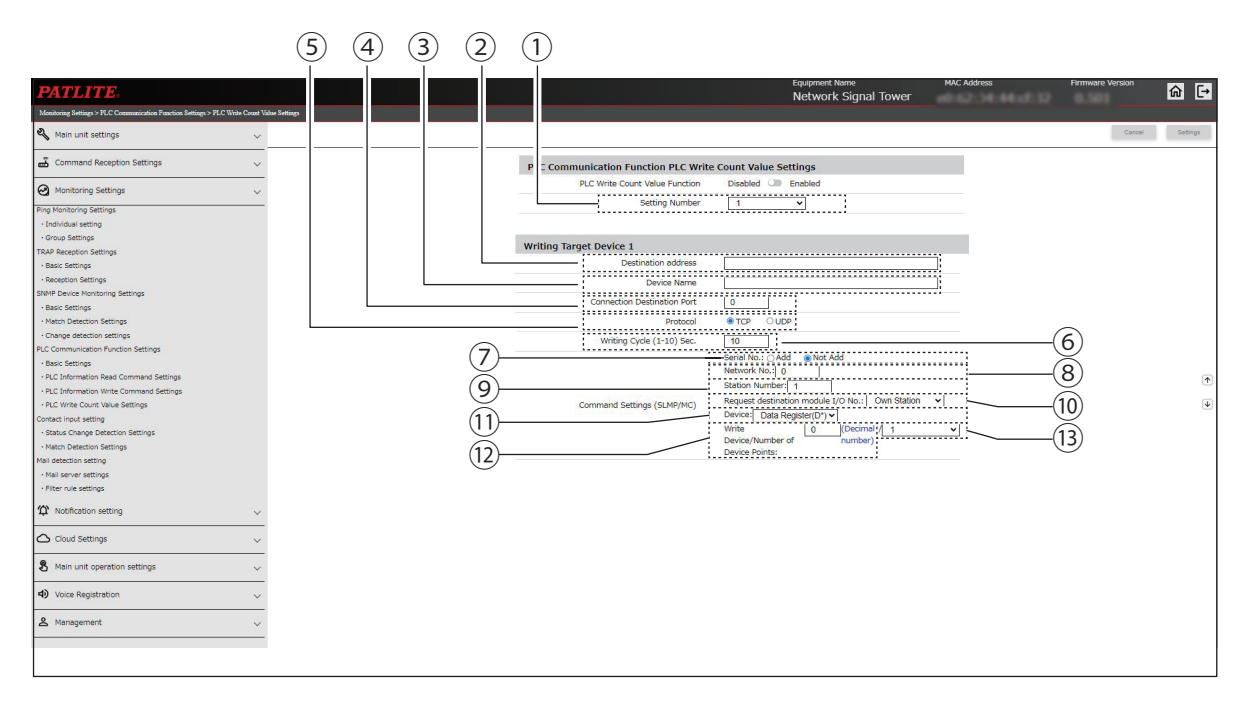

#### When [FINS] is specified for [Protocol] in Basic Settings

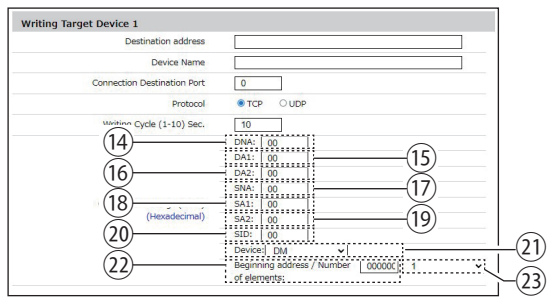

|     |                                |                 |                                                                                           |                                                                                                    | Setting ( ● : Yes –: No) |         |           |         |
|-----|--------------------------------|-----------------|-------------------------------------------------------------------------------------------|----------------------------------------------------------------------------------------------------|--------------------------|---------|-----------|---------|
| No. | Item                           | Value           | Input Range                                                                               | Description                                                                                                    | NHB                      | 1       | VHV Serie | s       |
|     |                                | value           |                                                                                           |                                                                                                    | Series                   | (empty) | M Model   | D Model |
| 1   | Setting Number                 | 1               | 1 to 4                                                                                    | Select a setting number for setting the Count Value Write Command.                                                                                                    |                          | •       | •         | •       |
| 2   | Destination<br>Address         | (Blank)         | IP address format<br>(v4)<br>Host name<br>63 characters                                   | Enter the registered address of<br>the command sending target<br>(PLC).                                                                                                    | •                        | •       | •         | •       |
| 3   | Device Name                    | (Blank)         | Up to 31 single-byte or<br>double-byte characters<br>except single-byte<br>apostrophe ['] | Enter the name of the command sending target (PLC).                                                                                                    | •                        | •       | •         | •       |
| 4   | Connection<br>Destination Port | 0               | 0 to 65535                                                                                | Enter the local station port number of the command sending target (PLC).                                                                                                    |                          | •       | •         |         |
| 5   | Protocol                       | TCP             | TCP/UDP                                                                                   | Set the protocol to be used.                                                                                                    | •                        |         |           |         |
| 6   | Writing Cycle (1-<br>10) Sec   | 10              | 1 to 10                                                                                   | Enter the cycle at which Count Value Write is executed.                                                                                                    |                          | •       | •         |         |
| 7   | Serial No.                     | Not<br>assigned | Assigned /<br>Not assigned                                                                | Select whether a serial number<br>is assigned or not assigned.<br>Make sure to match the setting<br>of the command sending target<br>(PLC). In the case of 3E frame,<br>select [Not assigned]. | •                        | •       | •         | •       |

|      |                                          | Default                  |                                                                                                    |                                                                                                    | Set | tting ( 🗨 | : Yes –:  | No)   |
|------|------------------------------------------|--------------------------|----------------------------------------------------------------------------------------------------|----------------------------------------------------------------------------------------------------|-----|-----------|-----------|-------|
| No.  | Item                                     | Value                    | Input Range                                                                                                    | Description                                                                                                    | NHB | 1         | VHV Serie | s     |
| 8    | Network No.                              | 0                        | 00h: Local station<br>01 to EFh: Other<br>stations                                                                          | Enter the network number<br>to be accessed. Make sure<br>to match the setting of the<br>command sending target<br>(PLC). In the case of a unit<br>with an integrated CPU/<br>Ethernet interface, select [00:<br>Local station]. | •   | (empty)   | M Model   | Model |
| 9    | Station Number                           | 1                        | FFh: Local station<br>01 to 78h: Station<br>number<br>7Dh: Designated<br>control station<br>7Eh: Current control<br>station | Enter the station number to be<br>accessed. Make sure to match<br>the setting of the command<br>sending target (PLC). In the<br>case of a unit with an integrated<br>CPU/Ethernet interface, select<br>[FFh: Local station].    | •   | •         | •         | •     |
| 10   | Request<br>destination<br>module I/O No. | Own<br>Station           | Own Station / Control<br>CPU / CPU1 to CPU4                                                                                 | Select the CPU unit to be accessed.                                                                                                    | •   | •         | •         | •     |
| 11   | Device                                   | Data<br>register<br>(D*) | Data register (D*)                                                                                                    | Select the type of the writing<br>device.<br>*Cannot select anything other<br>than Data Register(D*).                                                                                                    | •   | •         | •         | •     |
| (12) | Write Device                             | 0                        | 0 to 65535 /<br>0000 to FFFFh                                                                                               | Enter the first number of the writing device. Make sure to match the format shown.                                                                                                    | •   | •         | •         | •     |
| (13) | Number of<br>Device Points               | 1                        | 1                                                                                                    | Select the points of the writing device.                                                                                                    |     | •         | •         |       |
| 14)  | DNA                                      | 00                       | 00 to 7Fh                                                                                                    | Set the network address<br>number where the destination<br>node (PLC) exists.<br>00h: Local network<br>01 to 7Fh:Destination network<br>number                                                                                  | •   | •         | •         | •     |
| 15   | DA1                                      | 00                       | 00 to FFh                                                                                                    | Set the node address of the<br>destination node (PLC).<br>00 to FFh: Node address of<br>destination node set in PLC                                                                                                    | •   | •         | •         | •     |
| (16) | DA2                                      | 00                       | 00 to FEh                                                                                                    | Set the address of the unit in<br>the destination node (PLC).<br>00h:CPU Unit<br>10 to 1Fh:CPU Bus Unit<br>E1h:Inner Board<br>FEh: Unit connected to network                                                                    | •   | •         | •         | •     |
| 17   | SNA                                      | 00                       | 00 to 7Fh                                                                                                    | Set the address number of the<br>source (NHB/NHV) network.<br>01 to 7Fh: Source network<br>number                                                                                                    | •   | •         | •         | •     |

|      |                      |        |                  |                                                                                                    | Set    | tting ( 🔵  | : Yes –: I | No)     |
|------|----------------------|--------|------------------|----------------------------------------------------------------------------------------------------|--------|------------|------------|---------|
| No.  | Item                 | Value  | Input Range      | Description                                                                                                    | NHB    | NHV Series |            |         |
|      |                      | Value  |                  |                                                                                                    | Series | (empty)    | M Model    | D Model |
| (18) | SA1                  | 00     | 00 to FEh        | Set the Source node address<br>(NHB/NHV).<br>• TCP<br>00h: Automatic setting<br>01 to FEh: Any value<br>• UDP<br>01 to FEh: Any value<br>*Node address with any value<br>If you set other SA1 set a value<br>that does not overlap with.<br>*If you set 00h (automatic<br>setting) in TCP, please set<br>"FINS/TCP Connection<br>Settings" on the PLC. | •      | •          | •          | •       |
| (19) | SA2                  | 00     | 00 / 10 to 1Fh   | Set the address of the sender<br>(NHB/NHV).<br>00,10 to 1Fh: Any value                                                                                                    | •      | •          | •          | •       |
| 20   | SID                  | 00     | 00 to FFh        | Sets the source(NHB/NHV)<br>process identifier.<br>00 to FFh: Any value                                                                                                    | •      | •          | •          | •       |
| 21)  | Device               | DM     | DM               | Set the type of I/O memory.<br>*Cannot select anything other<br>than DM.                                                                                                    |        | •          | •          | •       |
| (22) | Beginning<br>address | 000000 | 000000 to FFFFFh | Set the reading start device (3<br>bytes).<br>*If the device is a channel,<br>Address (2byte) + 00h<br>*If the device is a bit,<br>Address (2byte) + bit number<br>(1byte)                                                                                                    | •      | •          | •          | •       |
| 23   | Number of elements   | 1      | 1                | Set the number of write data elements.                                                                                                    |        | •          |            |         |

Notes on using FINS

1) Please configure the IP address, FINS/UDP, FINS/TCP port (server specification/Keep-alive) settings, etc. to be used on the PLC side.

2) It is possible to traverse up to 3 networks, including the local network.

3) Please check the range of usable devices in the manual of the PLC you are using.

Settings for the device and address range to be used may be required on the PLC side.

Also, when setting the start address, consider the number of elements used (1 point or 2 points) and the data length per element of the device used, and set it so that the address range does not exceed.

Example: Index register Data length per element: 4 bytes: The number of elements can only be set to "1".

Example: Setting the start address

| Device                     | Setting details                                 | Value  |
|----------------------------|-------------------------------------------------|--------|
| Data memory (DM) [bit]     | D32767.15<br>: 15th bit of data memory D32767ch | 7FFF0F |
| Data memory (DM) [channel] | D32767<br>: Data memory D32767ch                | 7FFF00 |

\*The upper 4 digits of the setting value represent the channel number in hexadecimal numbers, and the lower 2 digits represent the bit number in hexadecimal numbers (set to 00 for channel).

For counters, index registers, data registers, etc., offset values may be set as the start address. Please check the I/O memory addressing method of each PLC before setting.

Example Index register IR0

Start address 010000 (CS/CJ/NSJ series) Offset 0100 to the hexadecimal value of address 0000.

4) When setting the operation value and write data value when the conditions are matched, consider the number of elements to be

used and the data length per element of the device.

Example Channel I/O [bit] Number of elements 2

The data length per element is 1 byte, set the condition that the 0th bit of 1ch is ON and the 1st bit is OFF.If you do so, please set it to 0100 (2 bytes).

5) When setting the communication protocol TCP/UDP, check the difference between FINS/UDP and FINS/TCP methods and the number of connections for FINS/TCP before setting.

As a guideline,

Local network connection, multiple connections, FINS/UDP method,

multi-layer network connection, improved communication quality, FINS/TCP method

is recommended.

6) When connecting to the PLC that has multiple Ethernet ports, check the "FINS command compatible port" before wiring (connection).

Example: NX102 CPU unit

Use port 2 of the built-in EtherNet/IP port.

7) When using "PLC Information Write Command Settings", it is necessary to set the event that triggers the sending. Example: When the transmission trigger for "PLC Information Write Command Settings" is set to "when

Clear Button is pressed"

1 Set "Clear button settings" to "Enable"

② Select the command you want to use from among the 4 options for "PLC Information Write Command Destination".

# 9.4. Notification Settings

## 9.4.1. SNMP Notification Settings

Set TRAP transmission settings for external notification of events that occur on this product.

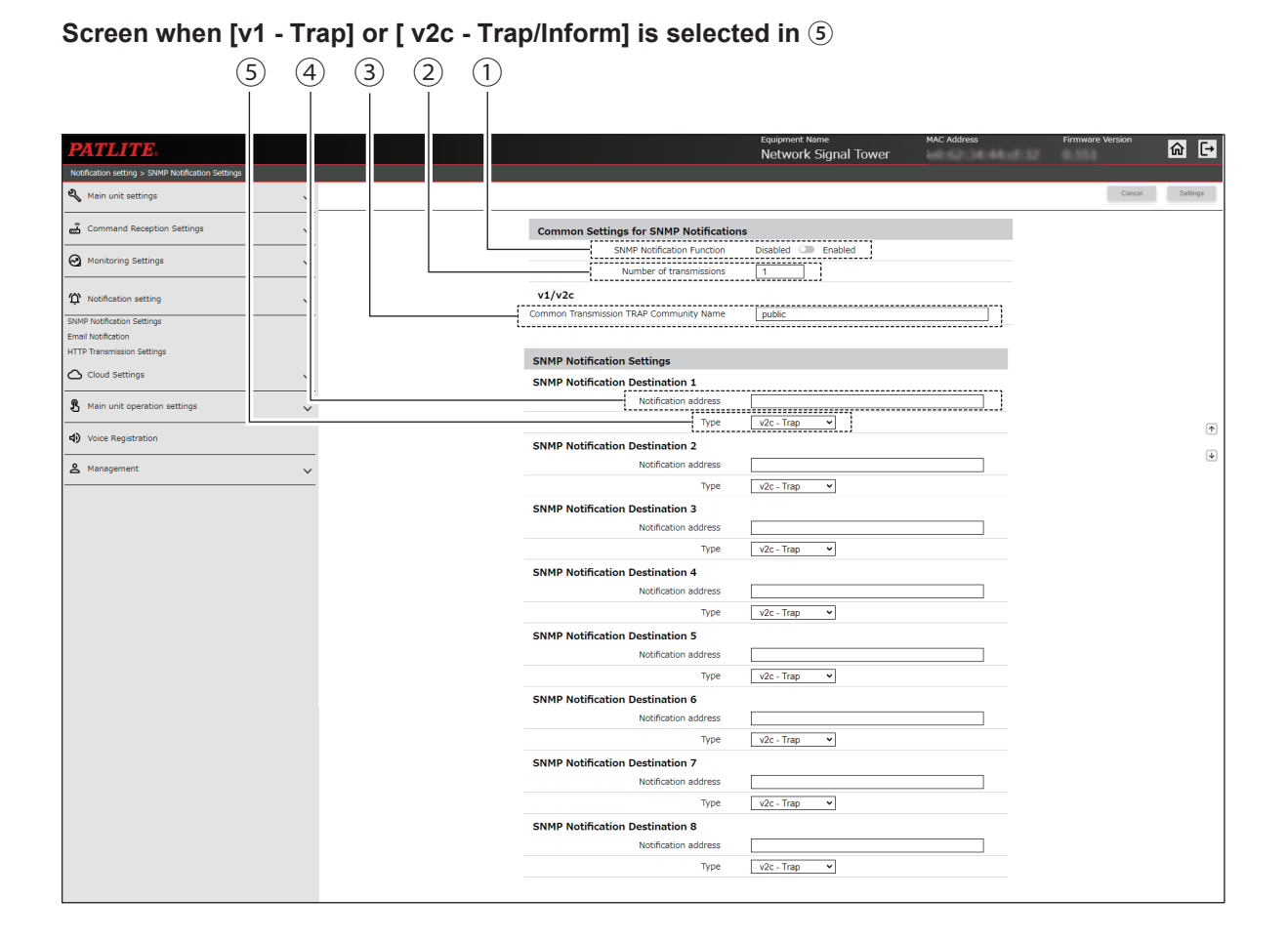

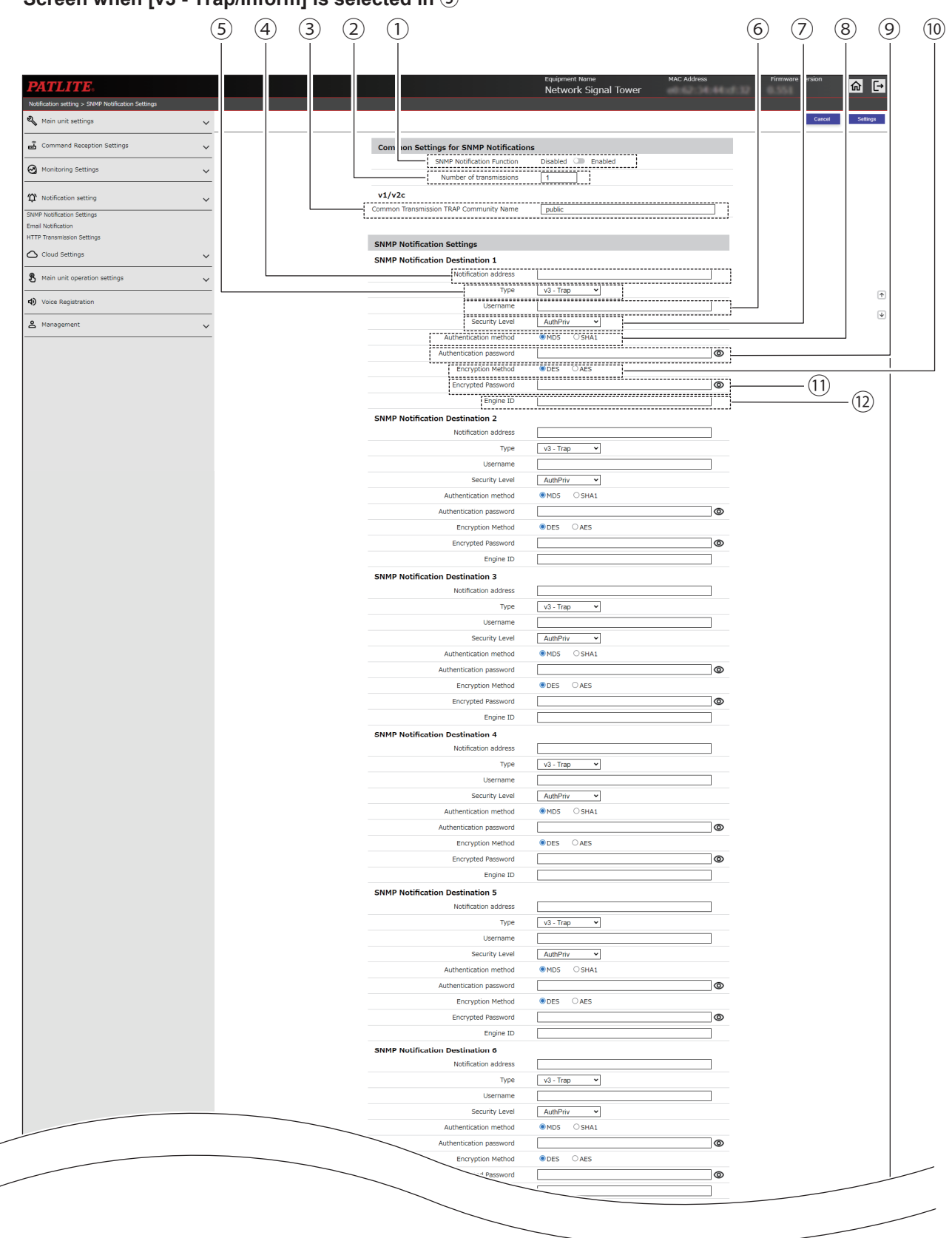

#### Screen when [v3 - Trap/Inform] is selected in (5)

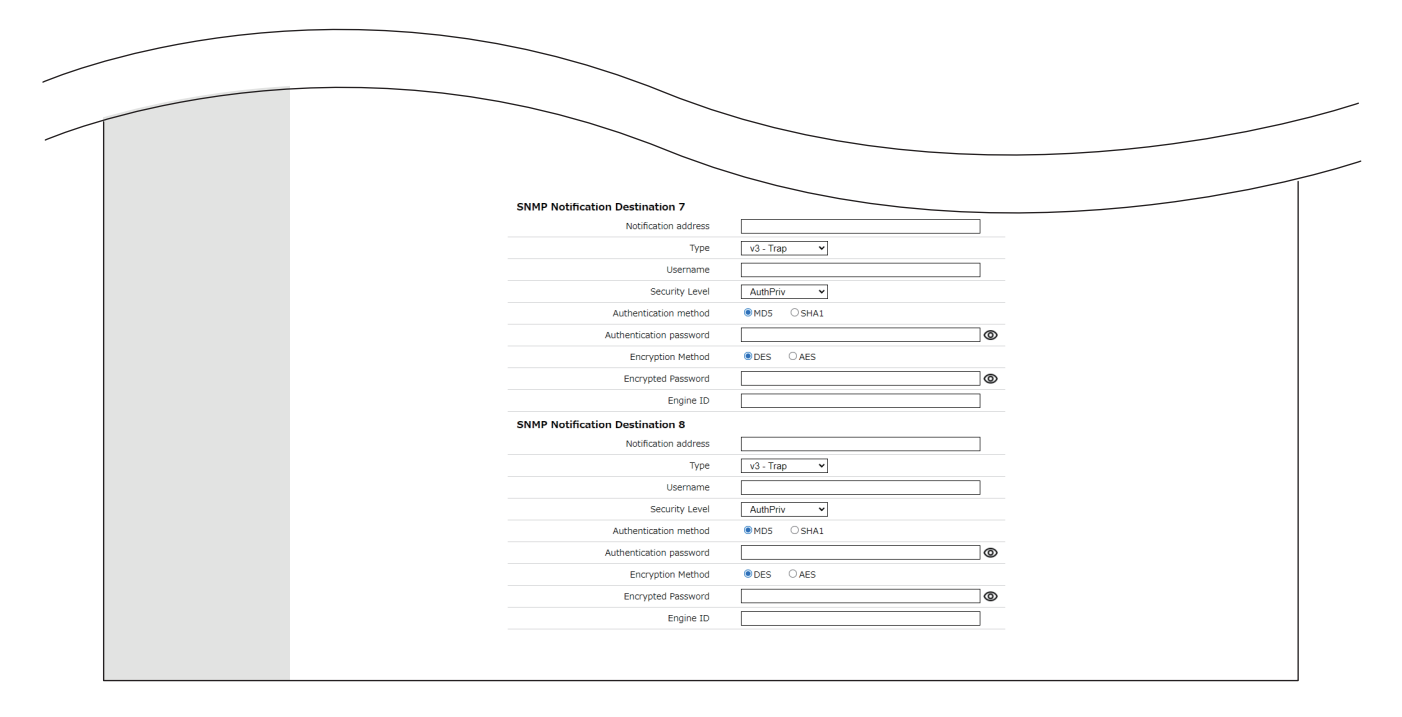

|     |                                                     |               |                                                                         |                                                                                 | Setting ( 🗨 : Yes, –: No) |         |           |         |
|-----|-----------------------------------------------------|---------------|-------------------------------------------------------------------------|---------------------------------------------------------------------------------|---------------------------|---------|-----------|---------|
| No. | Item                                                | Default Value | Input Range                                                             | Description                                                                     | NHB                       |         | NHV Serie | s       |
|     |                                                     |               |                                                                         |                                                                                 | Series                    | (empty) | M Model   | D Model |
| 1   | SNMP<br>Notification<br>Function                    | Disabled      | Enabled / Disabled                                                      | You can select to [Enabled] or<br>[Disabled] the SNMP Notification<br>Function. | •                         | •       | •         | •       |
| 2   | Number of transmissions                             | 1             | 0 to 10                                                                 | For SNMP notification, enter the number of times the same TRAP is transmitted.  | •                         | •       | •         | •       |
| 3   | Common<br>Transmission<br>TRAP<br>Community<br>Name | public        | 32 single-byte<br>alphanumeric<br>characters and<br>underscore ( _ )    | When [v1/v2c] is selected, enter the community name to transmit.                | •                         | ٠       | •         | •       |
| 4   | Notification<br>address                             | (Blank)       | IP Address Format<br>(v4/v6) or host name<br>(63 characters)            | Set the target address to which SNMP notifications are sent.                    | •                         | •       | •         | •       |
| 5   | Туре                                                | v2c - Trap    | v1 - Trap /<br>v2c - Trapv2c -<br>Inform/<br>v3 - Trap /<br>v3 - Inform | Select the SNMP version and notification method.                                | •                         | ٠       | •         | •       |
| 6   | Username*1                                          | (Blank)       | 32 single-byte<br>alphanumeric<br>characters                            | Set the user name used for authentication in SNMP v3.                           | •                         | •       | •         | •       |
| 7   | Security<br>Level*1                                 | AuthPriv      | noAuthNoPriv /<br>AuthNoPriv /<br>AuthPriv                              | Select the security level for authentication in SNMP v3.                        |                           | •       | •         | •       |
| 8   | Authentication method*1 *2                          | MD5           | MD5 / SHA1                                                              | Select the Authentication method for authentication in SNMP v3.                 |                           |         | •         | •       |
| 9   | Authentication password*1 *2                        | (Blank)       | 8 to 64 single-<br>byte alphanumeric<br>characters                      | Enter the authentication password of equipment that is notified.                |                           | •       | •         | •       |

|      |                             |               | Input Range                                        |                                                             | Setting ( • : Yes, –: No) |         |           |   |  |
|------|-----------------------------|---------------|----------------------------------------------------|-------------------------------------------------------------|---------------------------|---------|-----------|---|--|
| No.  | Item                        | Default Value |                                                    | Description                                                 | NHB                       |         | NHV Serie | s |  |
|      |                             |               |                                                    | Series                                                      | (empty)                   | M Model | D Model   |   |  |
| 10   | Encryption<br>Method*1 *3   | DES           | DES / AES                                          | Select the Encryption Method for authentication in SNMP v3. |                           |         |           |   |  |
| 11   | Encryption<br>Password*1 *3 | (Blank)       | 8 to 64 single-<br>byte alphanumeric<br>characters | Enter the Encrypted Password of equipment that is notified. |                           | •       | •         | • |  |
| (12) | Engine ID*1                 | (Blank)       | 64 hexadecimal<br>characters                       | Displays the engine ID of equipment that is notified.       |                           | •       | •         | • |  |

\*1 Displays when the [SNMP Version] is either [v3 - Trap] or [v3 - Inform].

\*2 If you select [noAuthNoPriv] for the [Security Level], you cannot configure this setup item.

\*3 If you select [noAuthNoPriv] or [AuthNoPriv] for the [Security Level], you cannot configure this setup item.

## 9.4.2. Email Notification Settings

Set the send email settings for this product, as well as the subject and body of email that is sent. When you send email, you can select from the subject and body content registered here.

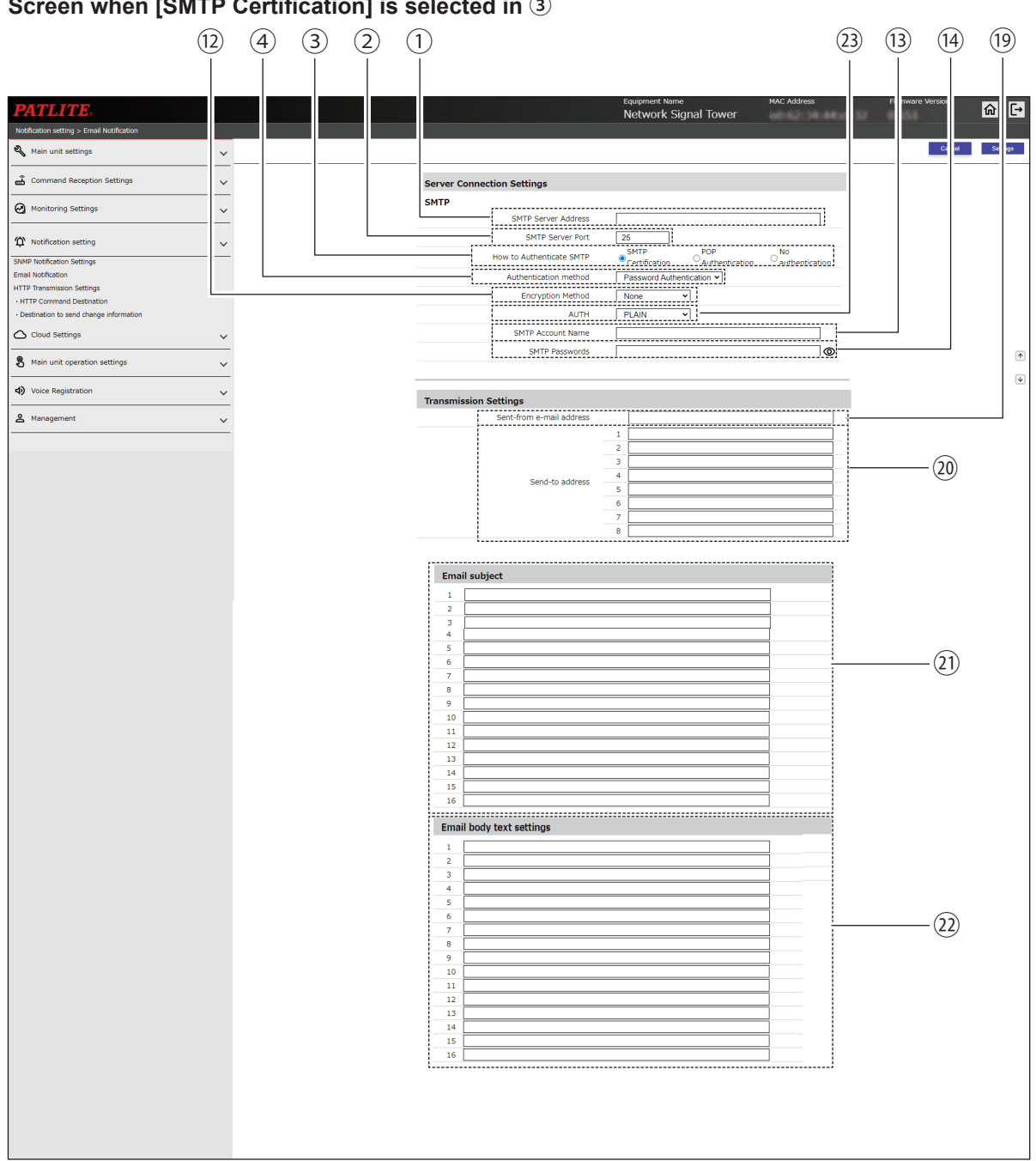

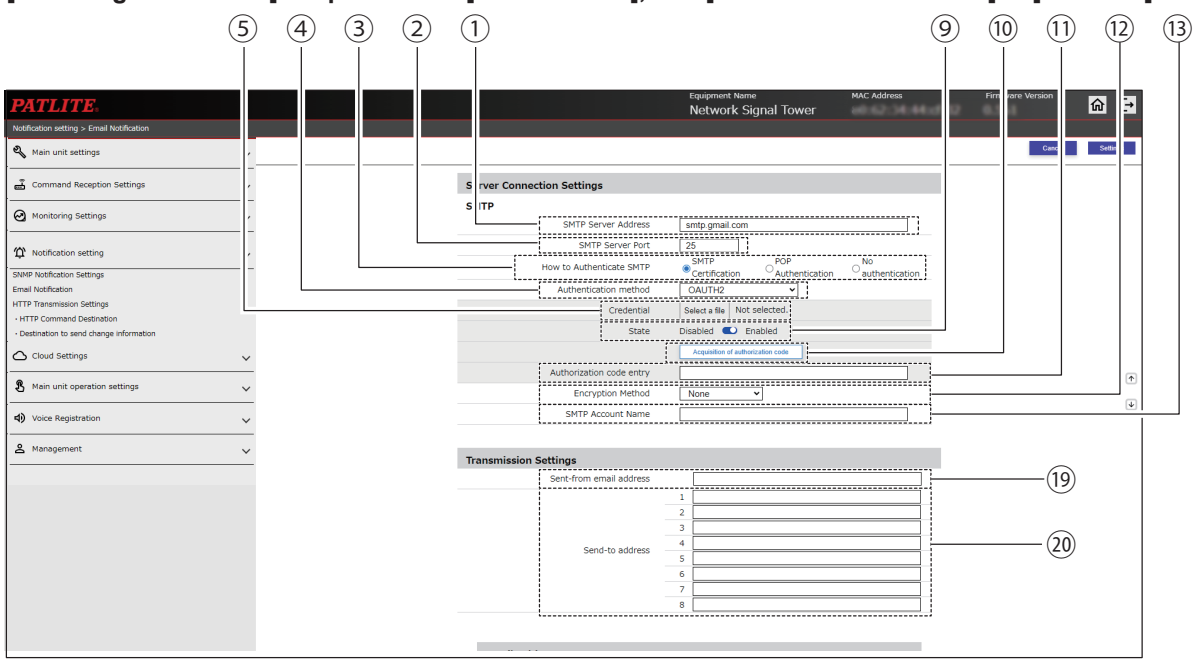

#### [Incoming Mail Server] is specified as [Gmail Server], and [Authentication Method] is [OAUTH2]

#### [Incoming Mail Server] is specified as [Outlook Server], and [Authentication Method] is [OAUTH2]

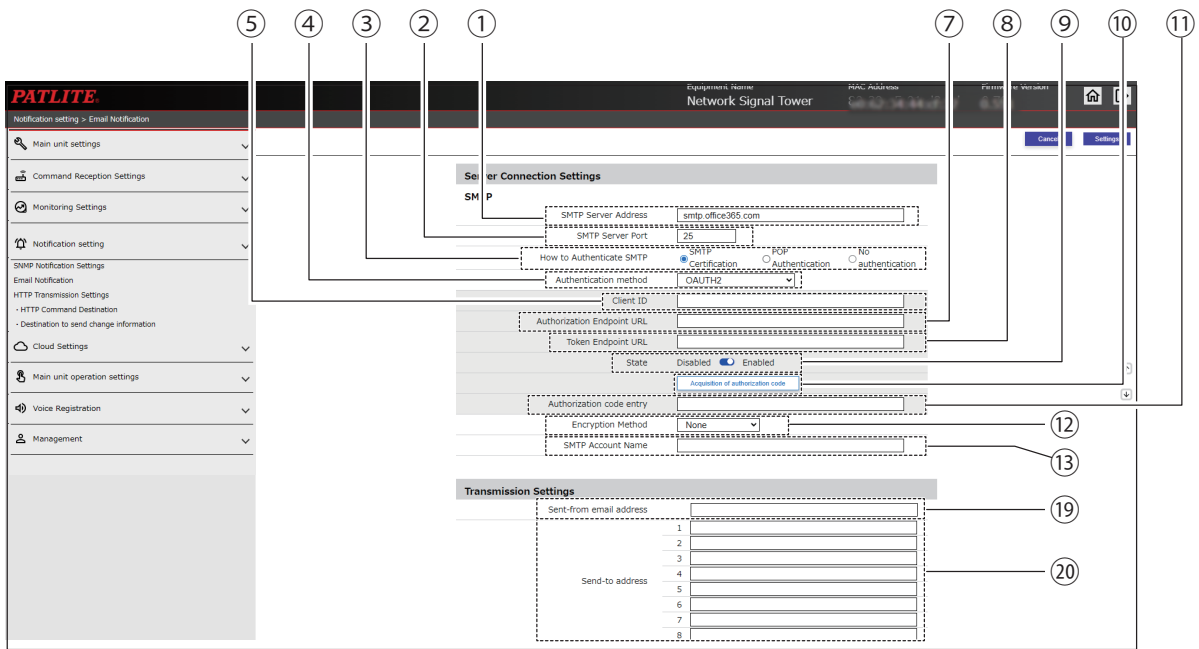

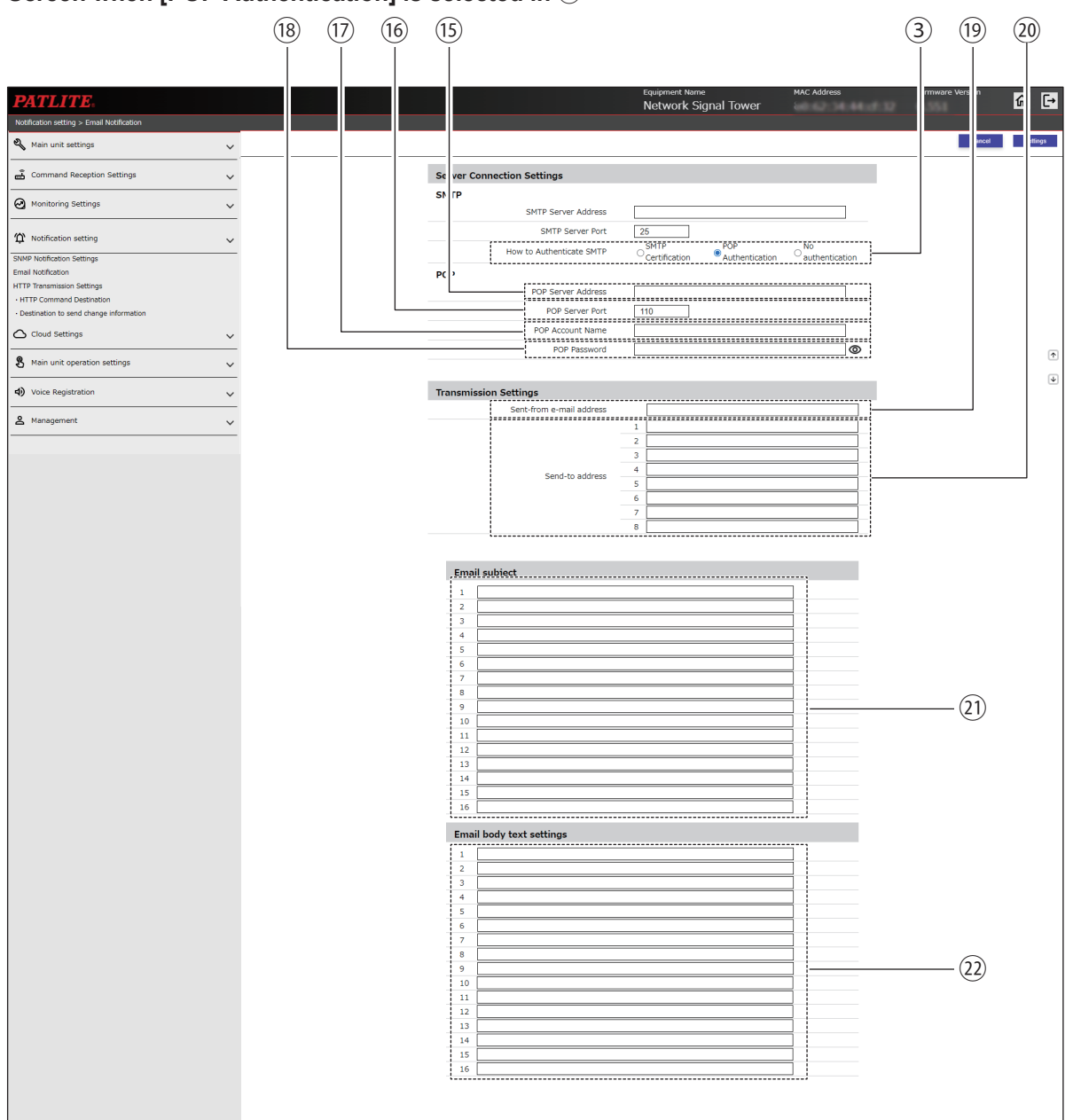

### Screen when [POP Authentication] is selected in ③

20

(3) (19)

# Screen when [No authenticate] is selected in $\ensuremath{\mathfrak{3}}$

| PATLITE<br>iotification setting > Email Notification |                                                                                                    |                          | Equipment Name<br>Network Signal Tower | MAC Address    | Firmware Ver on | 1      |
|------------------------------------------------------|----------------------------------------------------------------------------------------------------|--------------------------|----------------------------------------|----------------|-----------------|--------|
| 🔧 Main unit settings 🗸 🗸                             |                                                                                                    |                          |                                        |                | Cancel          | Settin |
| 🚡 Command Reception Settings 🗸 🗸                     | Server Co                                                                                                    | onnection Settings       |                                        |                |                 |        |
| Monitoring Settings                                  | SMTP                                                                                                    |                          |                                        |                |                 |        |
|                                                      |                                                                                                    | SMTP Server Address      | 25                                     |                |                 |        |
| Notification setting     Votification setting        |                                                                                                    | How to Authenticate SMTP | SMTP POP                               | No             |                 |        |
| IMP Notification Settings<br>nail Notification       |                                                                                                    | l                        | - Certification - Authentication       | authentication |                 |        |
| TP Transmission Settings<br>TTP Command Destination  | Transmis                                                                                                    | sion Settings            |                                        |                |                 |        |
| Destination to send change information               |                                                                                                    | Sent-from e-mail address |                                        |                |                 |        |
| Cloud Settings 🗸                                     |                                                                                                    | -                        | 1                                      |                |                 |        |
| Main unit operation settings                         |                                                                                                    |                          | 3                                      |                |                 |        |
|                                                      |                                                                                                    | Send-to address          | 4                                      |                |                 |        |
| Voice Registration                                   |                                                                                                    |                          | 6                                      |                |                 |        |
| Management V                                         |                                                                                                    | -                        | 7                                      |                |                 |        |
|                                                      | 1<br>2<br>3<br>4<br>5<br>6<br>7<br>7<br>8<br>9<br>9<br>10<br>10<br>11<br>11<br>11<br>11<br>13<br>14<br>15<br>5<br>5<br>5<br>6<br>6<br>7<br>7<br>8<br>9<br>9<br>10<br>10<br>11<br>11<br>11<br>11<br>11<br>11<br>11<br>11<br>11<br>11<br>11 |                          |                                        |                | 21)             |        |
|                                                      | Emai                                                                                                    | l body text settings     |                                        |                |                 |        |
|                                                      | 1                                                                                                    |                          |                                        |                |                 |        |
|                                                      | 2                                                                                                    |                          |                                        |                |                 |        |
|                                                      | 4                                                                                                    |                          |                                        |                |                 |        |
|                                                      | 5                                                                                                    |                          |                                        |                |                 |        |
|                                                      | 7                                                                                                    |                          |                                        |                |                 |        |
|                                                      | 8                                                                                                    |                          |                                        |                | (22)            |        |
|                                                      | 10                                                                                                    |                          |                                        |                | -               |        |
|                                                      | 11 12                                                                                                    |                          |                                        |                |                 |        |
|                                                      | 13                                                                                                    |                          |                                        |                |                 |        |
|                                                      | 14                                                                                                    |                          |                                        |                |                 |        |
|                                                      | 16                                                                                                    |                          |                                        |                |                 |        |

|      |                                   |                            |                                                                   |                                                                                   | Se     | etting ( ● | : Yes –: I | No)     |
|------|-----------------------------------|----------------------------|-------------------------------------------------------------------|-----------------------------------------------------------------------------------|--------|------------|------------|---------|
| No.  | Item                              | Default Value              | Input Range                                                       | Description                                                                       | NHB    |            | NHV Serie  | s       |
|      |                                   |                            |                                                                   |                                                                                   | Series | (empty)    | M Model    | D Model |
| 1    | SMTP Server<br>Address            | (Blank)                    | IP Address Format<br>(v4/v6) or host name<br>(63 characters)      | Enter the SMTP Server<br>Address.                                                 | •      | •          | •          | •       |
| 2    | SMTP Server<br>Port               | 25                         | 0 to 65535                                                        | Enter the SMTP Server port number.                                                | •      | •          | •          |         |
| 3    | How to<br>Authenticate<br>SMTP    | No<br>authentication       | SMTP Certification /<br>POP Authentication /<br>No authentication | Select [SMTP Authentication],<br>[POP Authentication], or [No<br>authentication]. | •      | •          | •          | •       |
| 4    | Authentication method             | Password<br>Authentication | Password<br>Authentication /<br>OAUTH2*1                          | Select either [Password<br>Authentication] or [OAUTH2].                           | •      | •          | •          | •       |
| 5    | Credential                        | _                          | -                                                                 | Upload the Credential file.                                                       | •      |            |            |         |
| 6    | Client ID                         | (Blank)                    | 127 single-byte<br>alphanumeric and<br>symbol characters          | Enter the client ID.                                                              | •      | •          | •          | •       |
| 7    | Authorization<br>Endpoint URL     | (Blank)                    | 511 single-byte<br>alphanumeric and<br>symbol characters          | Enter the authorization endpoint URL.                                             | •      | •          | •          | •       |
| 8    | Token<br>Endpoint URL             | (Blank)                    | 511 single-byte<br>alphanumeric and<br>symbol characters          | Enter the Token Endpoint<br>URL.                                                  | •      | •          | •          | •       |
| 9    | State                             | Enabled                    | Enabled / Disabled                                                | Select either [Enabled] or [Disabled] for the State.                              | •      | •          | •          |         |
| 10   | Acquisition of authorization code | _                          | _                                                                 | For an OAuth2 connection, get an authorization code.                              | •      | •          | •          | •       |
| (11) | Authorization code entry          | _                          | _                                                                 | Enter the authorization code you retrieved.                                       | •      | •          | •          | •       |
| (12) | Encryption<br>Method              | None                       | SSL/TLS /<br>STARTTLS / None                                      | Select [SSL / TLS],<br>[STARTTLS], or [None].                                     | •      | •          | •          | •       |
| 13   | SMTP Account<br>Name              | (Blank)                    | 63 single-byte<br>alphanumeric and<br>symbol characters           | Enter an account name for SMTP authentication.                                    | •      | •          | •          | •       |
| 14)  | SMTP<br>Passwords                 | (Blank)                    | 32 single-byte<br>alphanumeric and<br>symbol characters           | Enter the password for SMTP authentication.                                       | •      | •          | •          | •       |
| (15) | POP Server<br>Address             | (Blank)                    | IP Address Format<br>(v4/v6) or host name<br>(63 characters)      | Enter the POP3 Server<br>Address.                                                 | •      | •          | •          | •       |
| (16) | POP Server<br>Port                | 110                        | 1 to 65535                                                        | Enter the POP3 Server port number.                                                | •      | •          | •          |         |
| (17) | POP Account<br>Name               | (Blank)                    | 63 single-byte<br>alphanumeric and<br>symbol characters           | Register an account name for POP authentication.                                  | •      | •          | •          | •       |
| 18   | POP<br>Password                   | (Blank)                    | 32 single-byte<br>alphanumeric and<br>symbol characters           | Register a password for POP authentication.                                       |        | •          | •          |         |

| NI- Harry |                                        |               |                                                         |                                               | Se     | tting ( ● | : Yes – : | No)     |
|-----------|----------------------------------------|---------------|---------------------------------------------------------|-----------------------------------------------|--------|-----------|-----------|---------|
| No.       | Item                                   | Default Value | Input Range                                             | Description                                   | NHB    |           | NHV Serie | 5       |
|           |                                        |               |                                                         |                                               | Series | (empty)   | M Model   | D Model |
|           |                                        |               | Email address format                                    |                                               |        |           |           |         |
| (19)      | Sent-from<br>e-mail address            | (Blank)       | 63 single-byte<br>alphanumeric and<br>symbol characters | Enter the source address of email.            | •      | •         | •         | •       |
|           |                                        |               | Email address format                                    |                                               |        |           |           |         |
| 20        | Send-to<br>address                     | (Blank)       | 63 single-byte<br>alphanumeric and<br>symbol characters | Enter the email address of the recipient.     | •      | •         | •         | •       |
| 21)       | Email subject<br>1 to 16               | (Blank)       | 32 single-byte<br>or double-byte<br>characters          | Enter subject 1 to 16.                        | •      | •         | •         | •       |
| 22        | Email body<br>text Settings<br>1 to 16 | (Blank)       | 63 single-byte<br>or double-byte<br>characters          | Enter body 1 to 16.                           | •      | •         | •         | •       |
| 23        | SMTP-AUTH<br>authentication<br>method  | PLAIN         | LOGIN / PLAIN                                           | Register the SMTP-AUTH authentication method. |        | •         | •         | •       |

\*1 You can select [OAUTH2] when one of the following addresses is specified as the [SMTP Server Address].

Gmail server: smtp.gmail.com

Outlook server: smtp.office365.com

## 9.4.3. HTTP Transmission Settings

Set the HTTP Transmission Settings on this product.

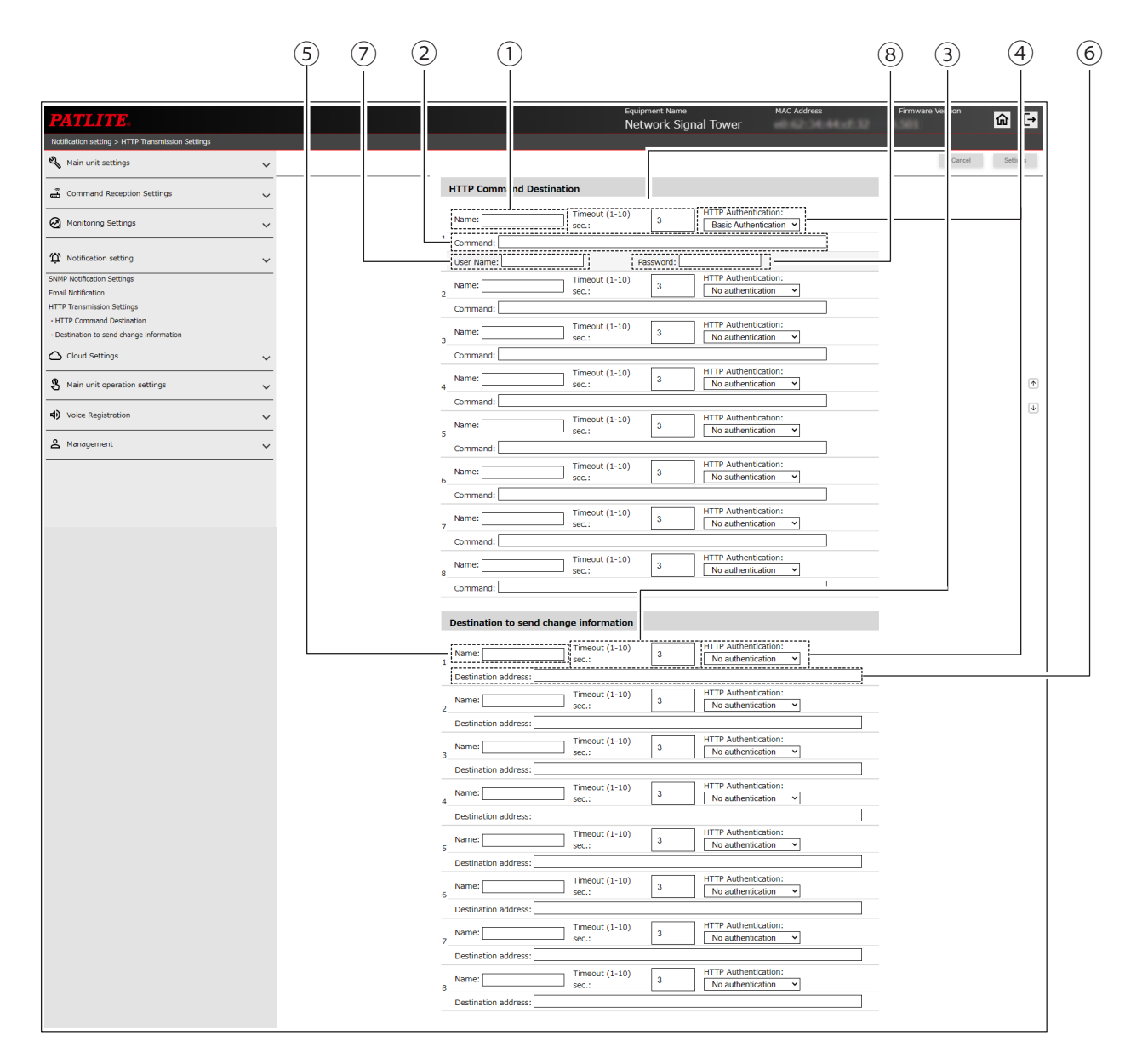

|     |                        |                      |                                                                                           |                                             | Se     | etting ( ● | : Yes –: I | No)     |
|-----|------------------------|----------------------|-------------------------------------------------------------------------------------------|---------------------------------------------|--------|------------|------------|---------|
| No. | Item                   | Default Value        | Input Range                                                                               | Description                                 | NHB    |            | NHV Serie  | 5       |
|     |                        |                      |                                                                                           |                                             | Series | (empty)    | M Model    | D Model |
| 1   | Name                   | (Blank)              | 64 single-byte<br>or double-byte<br>characters                                            | Register the name of the command.           | •      | •          | •          | •       |
| 2   | Command*1              | (Blank)              | 256 single-byte<br>or double-byte<br>characters                                           | Register the command.                       | •      | •          | •          | •       |
| 3   | Timeout (1-10)<br>sec. | 3                    | 1 to 10                                                                                   | Register the timeout time.                  |        |            |            |         |
| 4   | HTTP<br>Authentication | No<br>Authentication | No authentication /<br>Basic authentication /<br>Digest authentication                    | Register the HTTP authentication method.    | •      | •          | •          | •       |
| 5   | Name                   | (Blank)              | 64 single-byte<br>or double-byte<br>characters                                            | Register the name of the connection target. | •      | •          | •          | •       |
| 6   | Destination<br>address | (Blank)              | IP Address Format<br>(v4/v6) or host name<br>(128 characters)<br>including "http / https" | Register the connection target address.     | •      | •          | •          | •       |
| 7   | User Name*2            | (Blank)              | 64 single-byte<br>or double-byte<br>characters                                            | Enter the User name for authentication      | •      | •          | •          | •       |
| 8   | Password*2             | (Blank)              | 64 single-byte<br>or double-byte<br>characters                                            | Enter the Password for authentication       | •      | •          | •          | •       |

\*1 You can enter the following symbols in locations that accept symbols.

" - (Hyphen)", " . (Period)", " # (Sharp)", " % (Percent)", " , (Comma)", " \* (Asterisk)", " + (Plus)", " \_ (Underscore)"

Some symbols (" - (Hyphen)", " . (Period)", and " # (Sharp)") cannot use as the first character.

\*2 User name and password fields are displayed only if Basic Authentication or Digest Authentication is selected for HTTP Authentication Is.

# 9.5. Cloud Settings

## 9.5.1. Azure Connection Settings

Configure settings to connect to IoT Central (DPS) or Azure IoT Hub.

### [Host] is specified as [IoT Central(DPS)]

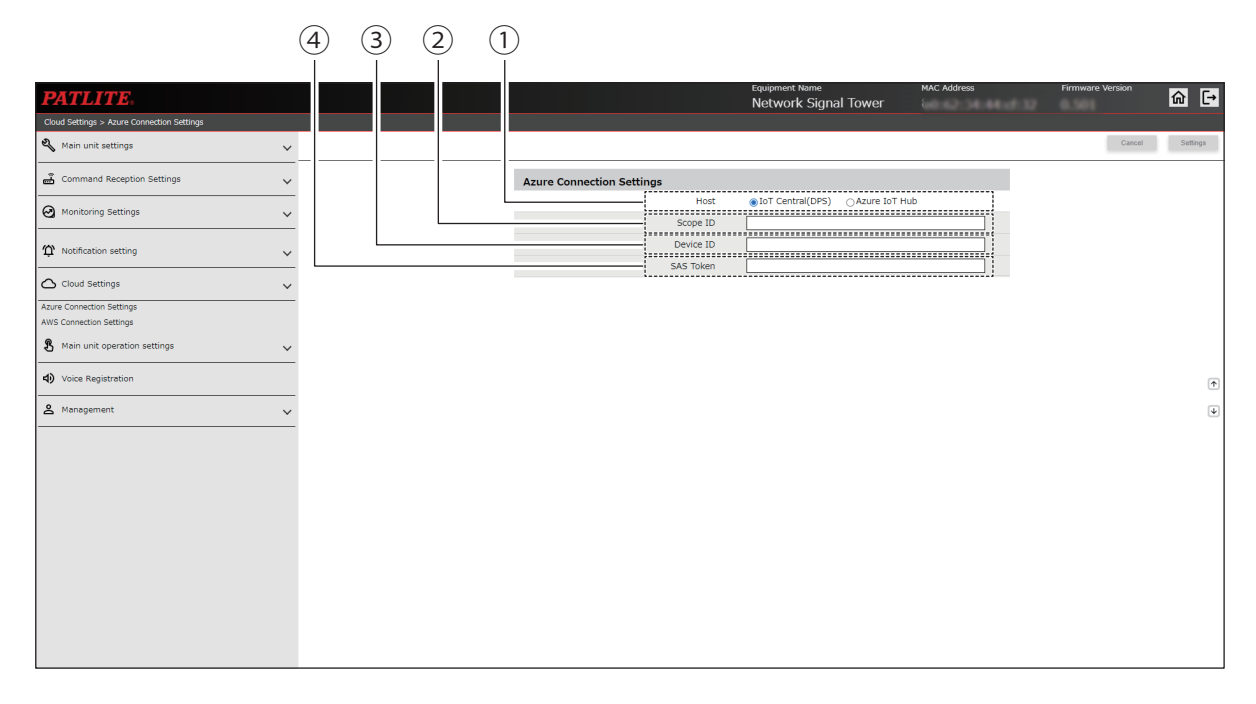

[Host] is specified as [Azure IoT Hub], and [Authentication] is specified as [Symmetric key]

|                                                      |   | 6 | (5) | 1  |             |                   |              |                                             |                              |             |       |             |          |
|------------------------------------------------------|---|---|-----|----|-------------|-------------------|--------------|---------------------------------------------|------------------------------|-------------|-------|-------------|----------|
| PATLITE.                                             |   |   |     |    |             |                   |              | Equipment Name<br>Network Signal Tov        | wer                          | MAC Address | Firmw | are Version | @ ₽      |
| Cloud Settings > Azure Connection Settings           |   |   |     |    |             |                   |              |                                             |                              |             |       |             |          |
| 🌯 Main unit settings                                 | ~ |   |     |    |             |                   |              |                                             |                              |             |       | Cancel      | Settings |
| Gommand Reception Settings                           | ~ |   |     | Az | ure Connect | ion Settings      |              |                                             |                              |             |       |             |          |
| Monitoring Settings                                  | ~ |   |     | _  |             | Authentication me | Host<br>thod | OIOT Central(DPS)  ●Az  Symmetric key  X.50 | zure IoT Hu<br>09 Certificat | 0<br>0      |       |             |          |
| ✿ Notification setting                               | ~ |   |     |    |             | Connection SI     | tring        | [                                           |                              | ۲           |       |             |          |
| 🛆 Cloud Settings                                     | ~ |   |     |    |             |                   |              |                                             |                              |             |       |             |          |
| Azure Connection Settings<br>AWS Connection Settings |   |   |     |    |             |                   |              |                                             |                              |             |       |             |          |
| 🖁 Main unit operation settings                       | ~ |   |     |    |             |                   |              |                                             |                              |             |       |             |          |
| Voice Registration                                   |   |   |     |    |             |                   |              |                                             |                              |             |       |             | Ť        |
| 2 Management                                         | ~ |   |     |    |             |                   |              |                                             |                              |             |       |             | 4        |
|                                                      |   |   |     |    |             |                   |              |                                             |                              |             |       |             |          |
|                                                      |   |   |     |    |             |                   |              |                                             |                              |             |       |             |          |
|                                                      |   |   |     |    |             |                   |              |                                             |                              |             |       |             |          |
|                                                      |   |   |     |    |             |                   |              |                                             |                              |             |       |             |          |
|                                                      |   |   |     |    |             |                   |              |                                             |                              |             |       |             |          |
|                                                      |   |   |     |    |             |                   |              |                                             |                              |             |       |             |          |
|                                                      |   |   |     |    |             |                   |              |                                             |                              |             |       |             |          |
|                                                      |   |   |     |    |             |                   |              |                                             |                              |             |       |             |          |

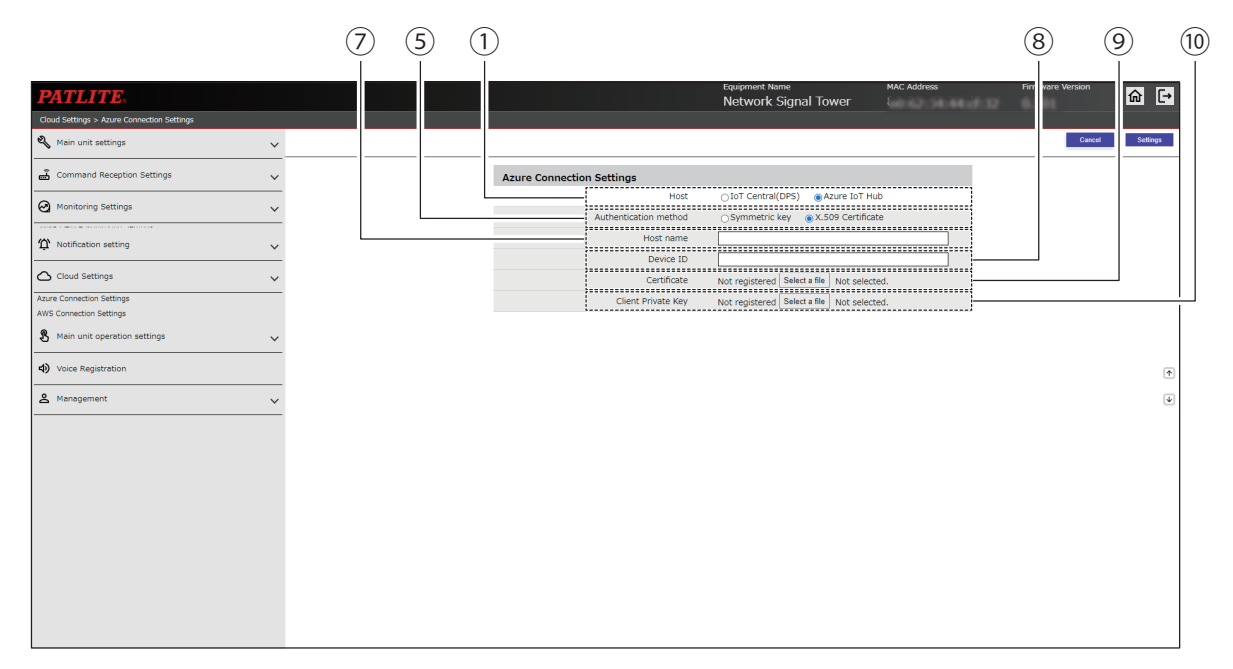

### [Host] is specified as [Azure IoT Hub], and [Authentication] is specified as [X.509 Certificate]

|      |                       |                      |                                      |                                                               |        | Setting (●: Yes – : No) |            |         |  |
|------|-----------------------|----------------------|--------------------------------------|---------------------------------------------------------------|--------|-------------------------|------------|---------|--|
| No.  | Item                  | Value                | Input Range                          | Description                                                   | NHB    | I                       | NHV Series | 5       |  |
|      |                       | value                |                                      |                                                               | Series | (empty)                 | M Model    | D Model |  |
| 1    | Host                  | loT Central<br>(DPS) | loT Central (DPS) /<br>Azure loT Hub | Select [IoT Central (DPS)] or<br>[Azure IoT Hub].             |        |                         |            | •       |  |
| 2    | Scope ID              | (Blank)              | 127 single-byte<br>characters        | Enter the scope ID to connect to [IoT Central (DPS)].         | ٠      |                         |            | •       |  |
| 3    | Device ID             | (Blank)              | 127 single-byte<br>characters        | Enter the device ID to connect to [IoT Central (DPS)].        | ٠      | •                       | •          | •       |  |
| 4    | SAS Token             | (Blank)              | 127 single-byte characters           | Enter the SAS token to connect to [IoT Central (DPS)].        | ٠      |                         | •          | •       |  |
| 5    | Authentication method | Symmetric<br>key     | Symmetric key /<br>X.509 Certificate | Select either [Symmetric key] or [X.509 Certificate].         |        | •                       | •          | •       |  |
| 6    | Connection<br>String  | (Blank)              | 511 single-byte characters           | Enter the connection string to<br>connect to [Azure IoT Hub]. |        | •                       |            | •       |  |
| 7    | Host name             | (Blank)              | 255 single-byte characters           | Enter the host name of [Azure<br>loT Hub].                    |        | •                       |            | •       |  |
| 8    | Device ID             | (Blank)              | 127 single-byte characters           | Enter the device ID to connect to [Azure IoT Hub].            |        | •                       | •          | •       |  |
| 9    | Certificate           | _                    | _                                    | Upload the X.509 certificate.                                 |        | •                       | •          | •       |  |
| (10) | Client Private<br>Key | _                    | _                                    | Upload the client private key                                 |        | •                       | •          | •       |  |

# 9.5.2. AWS Connection Settings

Configure settings to connect to Amazon Web Services.

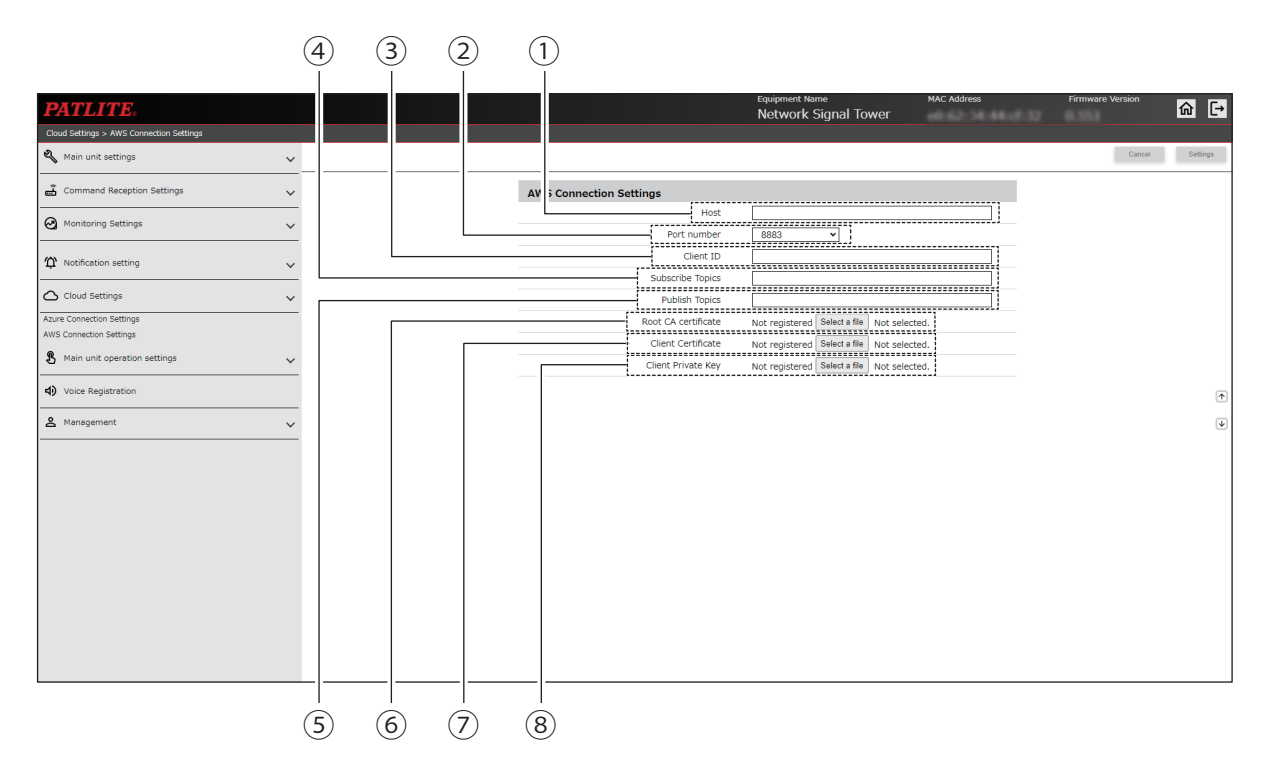

|                          |                        |         |                               |                                                               | Se     | tting ( 🔵 | : Yes – :  | No)     |
|--------------------------|------------------------|---------|-------------------------------|---------------------------------------------------------------|--------|-----------|------------|---------|
| No.                      | Item                   | Value   | Input Range                   | Description                                                   | NHB    |           | NHV Series | 5       |
|                          |                        | value   |                               |                                                               | Series | (empty)   | M Model    | D Model |
| 1                        | Host                   | (Blank) | 511 single-byte<br>characters | Enter the AWS IoT Core Device data endpoint.                  |        | •         |            |         |
| 2                        | Port number            | 8883    | 443 / 8883                    | Select the port number used to communicate with AWS IoT Core. | •      | •         | •          | •       |
| 3                        | Client ID              | (Blank) | 127 single-byte<br>characters | Register the ID name (the name of the thing).                 |        | •         |            | •       |
| (4)                      | Subscribe Topics       | (Blank) | 255 single-byte characters    | Register topics to Subscribe for this product.                |        | •         | •          |         |
| 5                        | Publish Topics         | (Blank) | 255 single-byte characters    | Topic is registered when you run<br>Publish on this product.  |        | •         |            |         |
| 6                        | Root CA<br>certificate | _       | _                             | Uploads the Root CA certificate.                              |        | •         |            | •       |
| $\overline{\mathcal{O}}$ | Client Certificate     | _       | _                             | Uploads the Client Certificate.                               |        |           |            |         |
| 8                        | Client Private<br>Key  | _       | _                             | Uploads the Client Private Key.                               |        | •         |            |         |

# 9.6. Main Unit Operation Settings

### 9.6.1. Clear Operation Settings

Configure email, TRAP, or HTTP Commands transmitted when the Clear button is pressed, or when a SNMP or RSH Command executes a clear operation.

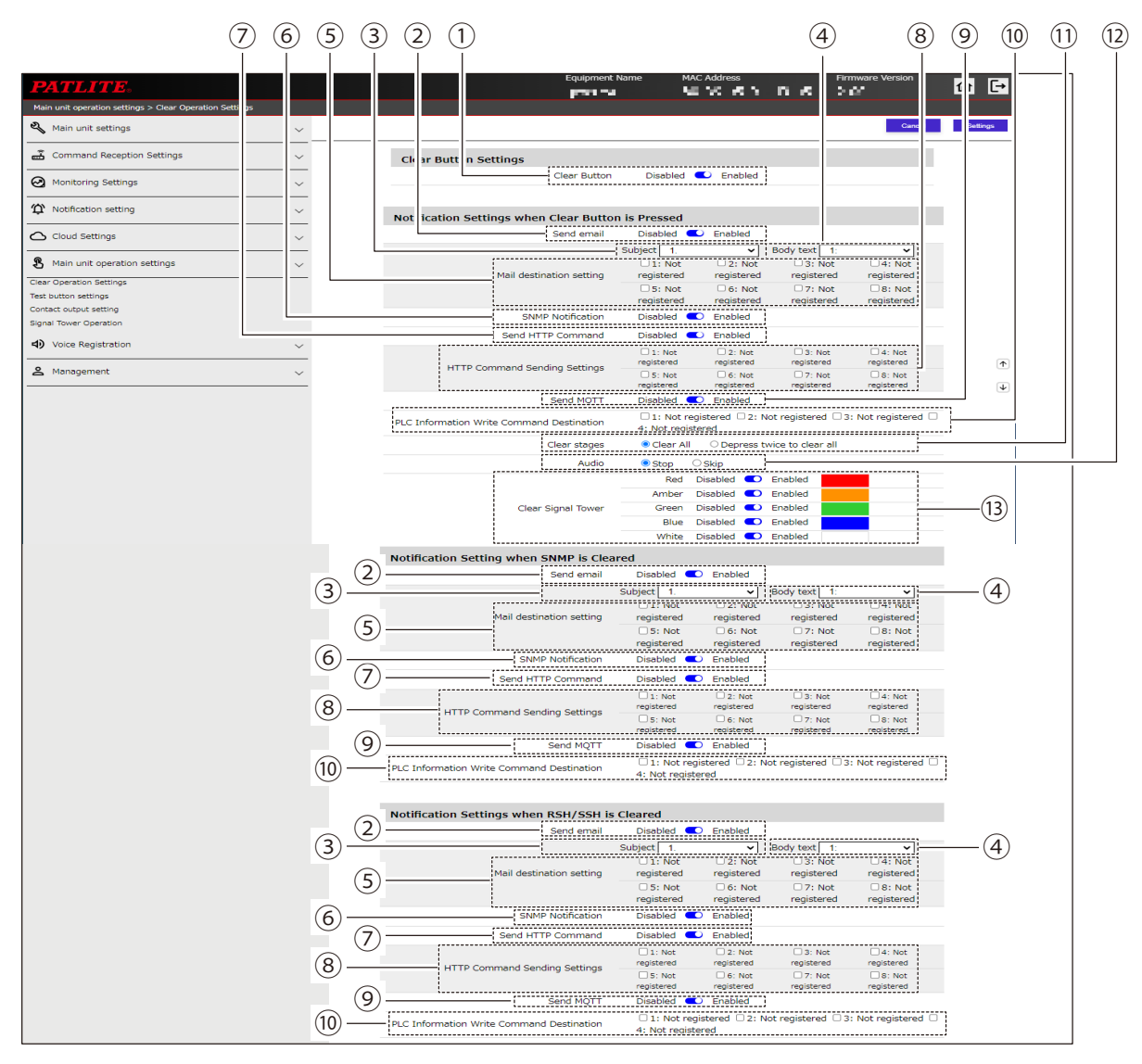

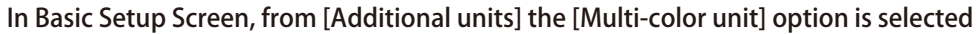

| Clear Button Settings                   |                                                                             |
|-----------------------------------------|-----------------------------------------------------------------------------|
| Clear Button                            | Disabled 🔍 Enabled                                                          |
|                                         |                                                                             |
| ification Settings when Clear Button    | is Pressed                                                                  |
| Send email                              | Disabled 🕥 Enabled                                                          |
| SNMP Notification                       | Disabled 🕥 Enabled                                                          |
| Send HTTP Command                       | Disabled 🔘 Enabled                                                          |
| Send MQTT                               | Disabled 🔘 Enabled                                                          |
| C Information Write Command Destination | 1: Not registered 2: Not registered 3: Not registered     4: Not registered |
| Clear stages                            | Clear All     O Depress twice to clear all                                  |
| Audio                                   | ● Stop O Skip                                                               |
| Clear Signal Tower                      | Disabled C Enabled                                                          |

|      |                                                                                                    | Defeuilt          |                                           |                                                                                                    | Se     | tting ( ● | : Yes -:  | No)     |
|------|----------------------------------------------------------------------------------------------------|-------------------|-------------------------------------------|----------------------------------------------------------------------------------------------------|--------|-----------|-----------|---------|
| No.  | Item                                                                                                    | Value             | Input Range                               | Description                                                                                                    | NHB    |           | NHV Serie | s       |
|      |                                                                                                    |                   |                                           |                                                                                                    | Series | (empty)   | M Model   | D Model |
| 1    | Clear Button                                                                                            | Enabled           | Enabled / Disabled                        | Select either [Enabled] or [Disabled] for the Clear button.                                                                           |        | •         | •         | •       |
| 2    | Send email                                                                                              | Disabled          | Enabled / Disabled                        | Set to [Enabled] or [Disabled]<br>Send email.                                                                                         | ٠      |           | •         | •       |
| 3    | Subject                                                                                                 | 1                 | 1 to 17                                   | Select a subject for the email.                                                                                                    |        | •         | •         | •       |
| 4    | Body text                                                                                               | 1                 | 1 to 17                                   | Select the body text of the email.                                                                                                    |        |           |           | •       |
| 5    | Mail destination setting                                                                                | (Not<br>selected) | -                                         | Select the email recipient.                                                                                                    | ٠      |           | •         | •       |
| 6    | SNMP Notification                                                                                       | Disabled          | Enabled / Disabled                        | Set to [Enabled] or [Disabled]<br>SNMP notification.                                                                                  | ٠      | •         | •         | •       |
| 7    | Send HTTP<br>Command                                                                                    | Disabled          | Enabled / Disabled                        | Set to [Enabled] or [Disabled]<br>Send HTTP Command.                                                                                  | ٠      | ٠         |           | •       |
| 8    | HTTP Command<br>Sending Settings                                                                        | (Not<br>selected) | _                                         | Select a HTTP Command.                                                                                                    | ٠      | •         | •         | •       |
| 9    | Send MQTT                                                                                               | Disabled          | Enabled / Disabled                        | Set to [Enabled] or [Disabled]<br>Send MQTT.                                                                                          | ٠      |           | •         | •       |
| 10   | Send PLC<br>information write<br>command                                                                | Disabled          | Enabled / Disabled                        | Select [Enabled] or [Disabled] for<br>the Send PLC Information Write<br>Command.                                                      | •      | •         | •         | •       |
| 11   | Clear stages                                                                                            | Clear all         | Clear all / Depress<br>twice to clear all | Select the Clear button<br>operation, [Clear all] or [Depress<br>twice to clear all]                                                  | •      | •         | •         | •       |
| (12) | Audio<br>(in [Basic Settings],<br>when [Audio<br>Playback Mode]<br>is set to [Memory<br>playback mode]) | Stop              | Stop / Skip                               | Select the clear operation ([Stop]<br>or [Skip]) for the channel that is<br>playing.                                                  | -      | •         | •         | •       |
| (13) | Clear Signal Tower<br>(Red, Amber,<br>Green, Blue, White)                                               | Enabled           | Enabled / Disabled                        | For when the Clear button is<br>pressed, select either [Enabled]<br>or [Disabled] for the Signal<br>Tower's normal operation setting. | •      | •         | •         | •       |
| 14   | Clear Signal Tower                                                                                      | Enabled           | Enabled / Disabled                        | For when the Clear button is<br>pressed, select either [Enabled]<br>or [Disabled] for the Signal<br>Tower's normal operation setting. | •      | •         | •         | •       |

## 9.6.2. Test Button Setting

You can set the operation for when the Test button is pressed.

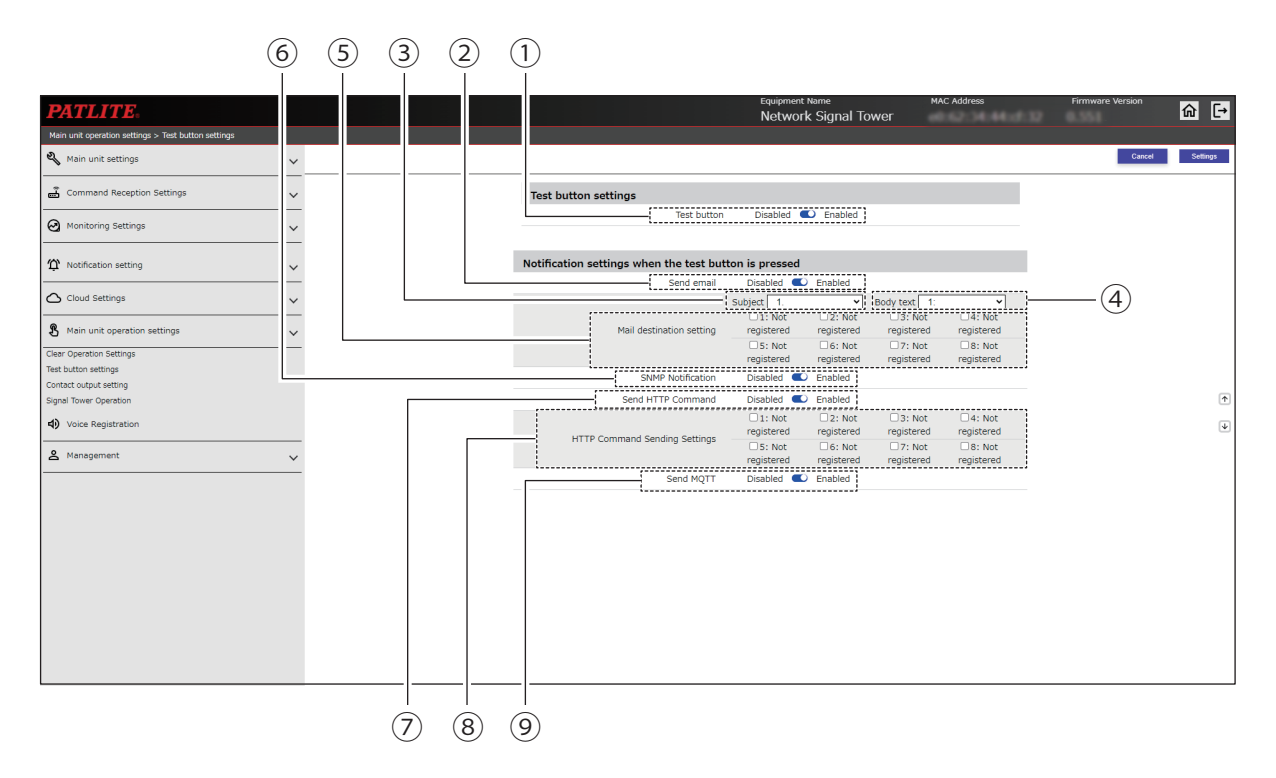

|     |                                  | Default           |                       |                                                               | Se     | etting ( 🗨 | : Yes –: I | No)     |
|-----|----------------------------------|-------------------|-----------------------|---------------------------------------------------------------|--------|------------|------------|---------|
| No. | Item                             | Default<br>Value  | Input Range           | Description                                                   | NHB    |            | NHV Serie  | s       |
|     |                                  | value             |                       |                                                               | Series | (empty)    | M Model    | D Model |
| 1   | Test button                      | Enabled           | Enabled /<br>Disabled | Select either [Enabled] or<br>[Disabled] for the Test button. |        | •          | •          | •       |
| 2   | Send email                       | Disabled          | Enabled /<br>Disabled | Set to [Enabled] or [Disabled]<br>Send email.                 |        | •          | •          | •       |
| 3   | Subject                          | 1                 | 1 to 17               | Select a subject for the email.                               | •      | •          |            | •       |
| 4   | Body text                        | 1                 | 1 to 17               | Select the body text of the email.                            | •      | •          | •          | •       |
| 5   | Mail destination setting         | (Not<br>selected) | _                     | Select the email recipient.                                   |        | •          | •          | •       |
| 6   | SNMP Notification                | Disabled          | Enabled /<br>Disabled | Set to [Enabled] or [Disabled]<br>SNMP notification.          | •      | •          | •          | •       |
| 7   | Send HTTP<br>Command             | Disabled          | Enabled /<br>Disabled | Set to [Enabled] or [Disabled]<br>Send HTTP Command.          |        | •          | •          | •       |
| 8   | HTTP Command<br>Sending Settings | (Not<br>selected) | _                     | Select a HTTP Command.                                        |        | •          | •          | •       |
| 9   | Send MQTT                        | Disabled          | Enabled /<br>Disabled | Set to [Enabled] or [Disabled]<br>Send MQTT.                  |        |            |            | •       |

### 9.6.3. Contact Output Setting NHV Series (D model)

Set output settings for the contact output. Using this screen, you can set up and switch between [Digital output] and [Busy output].

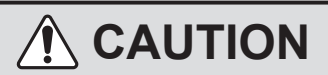

(1) When changing the contact from [Digital output] to [Busy output], or from [Busy output] to [Digital output], the state of the contact is maintained.

The contact output operation starts by either using contact output or executing the clear operation.

#### Screen when [Digital output] is selected in ③

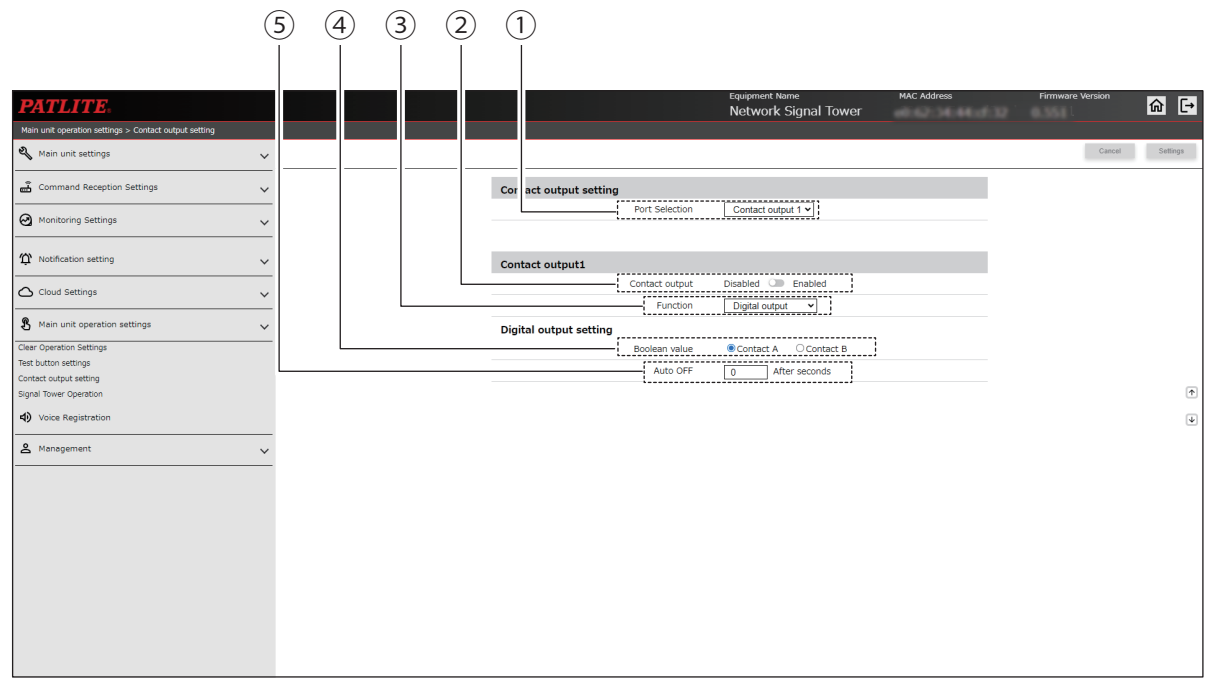

#### Screen when [Busy output] is selected in ③

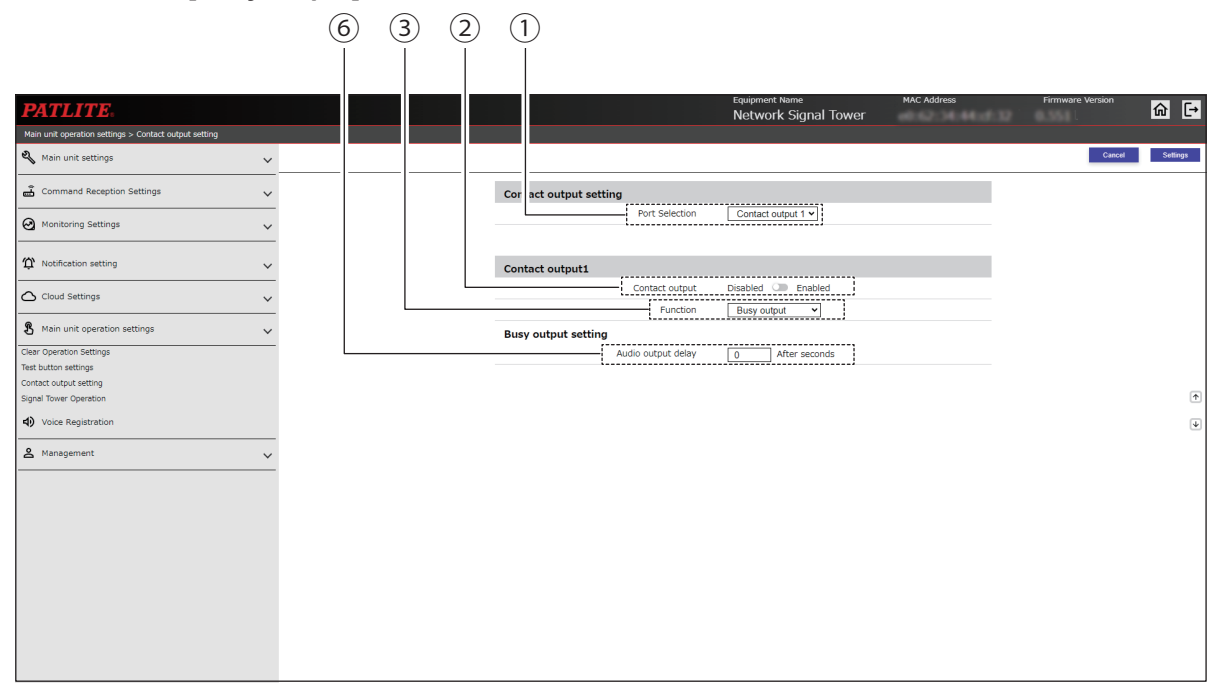

|     |                                        |                     |                                        |                                                                                                    | Se     | tting ( 🌑  | : Yes – : | No)     |
|-----|----------------------------------------|---------------------|----------------------------------------|----------------------------------------------------------------------------------------------------|--------|------------|-----------|---------|
| No. | Item                                   | Default Value       | Input Range                            | Description                                                                                                    | NHB    | NHV Series |           |         |
|     |                                        |                     |                                        |                                                                                                    | Series | (empty)    | M Model   | D Model |
| 1   | Port<br>Selection                      | Contact<br>output 1 | Contact output 1 /<br>Contact output 2 | Select the contact output to set.                                                                                                    | -      | _          | -         |         |
| 2   | Contact<br>output                      | Disabled            | Enabled /<br>Disabled                  | Select to either [Enabled] or [Disabled] the contact output.                                                                                                    | -      | -          | -         | •       |
| 3   | Function                               | Digital output      | Digital output /<br>Busy output        | Select either [Digital output] or<br>[Busy output] for the contact output<br>function. In [Port Selection], when<br>[Contact output 2] is specified, this<br>is fixed to [Digital output]. | _      | _          | _         | •       |
| (4) | Boolean<br>value                       | Contact A           | Contact A /<br>Contact B               | Select the [Boolean value] as either [Contact A] or [Contact B].                                                                                                    | _      | -          | -         |         |
| 5   | Auto OFF<br>(0 - 600)<br>sec.          | 0                   | 0 to 600                               | Enter the time for the [Auto OFF] function.                                                                                                    | _      | _          | _         | •       |
| 6   | Audio output<br>delay<br>(0 - 10) sec. | 0                   | 0 to 10                                | Enter the delay time for Busy output.                                                                                                    | _      | _          | _         | •       |

## 9.6.4. Signal Tower Operation

You can operate the Signal Tower lights from the Web Setup Screen.

### In Basic Setup Screen, from [Additional units] the [Not use] option is selected

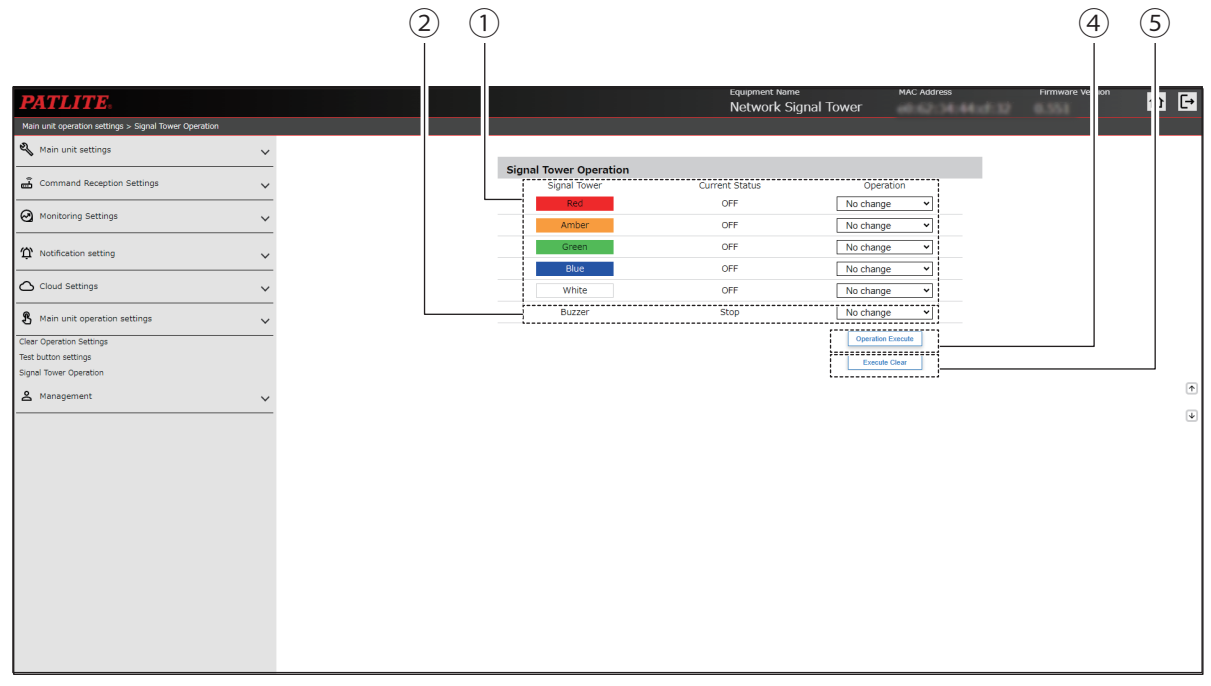

#### In Basic Setup Screen, from [Additional units] the [Multi-color unit] option is selected

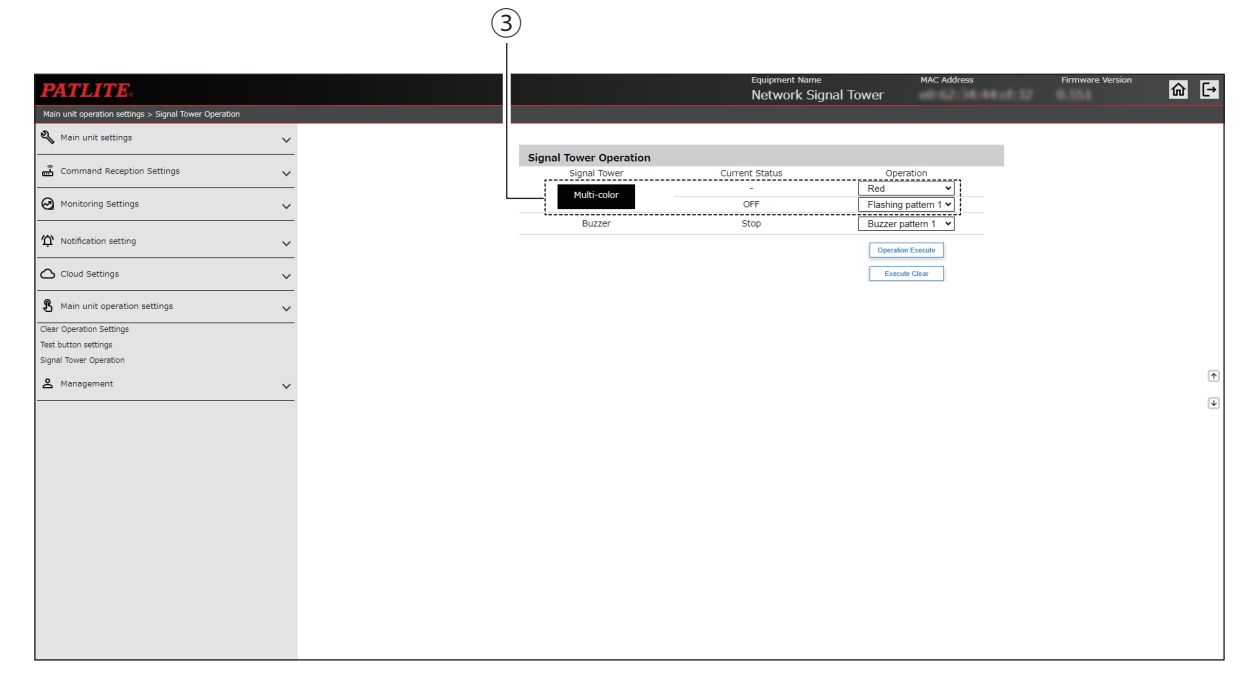

|     |                                      | Default   |                                                                                                    |                                                               | Se     | etting ( ● | : Yes –: I | No)     |
|-----|--------------------------------------|-----------|----------------------------------------------------------------------------------------------------|---------------------------------------------------------------|--------|------------|------------|---------|
| No. | Item                                 | Value     | Input Range                                                                                                    | Description                                                   | NHB    |            | NHV Serie  | s       |
|     |                                      | Value     |                                                                                                    |                                                               | Series | (empty)    | M Model    | D Model |
| 1   | Red, Amber,<br>Green, Blue,<br>White | No change | OFF /<br>Continuous ON /<br>Flashing pattern 1 /<br>Flashing pattern 2 /<br>Flashing pattern 3 /<br>Flashing pattern 4 /<br>No change | Specifies the lighting pattern of LED units.                  | •      | •          | •          | •       |
| 2   | Buzzer                               | No change | Stop /<br>Buzzer pattern 1 /<br>Buzzer pattern 2 /<br>Buzzer pattern 3 /<br>Buzzer pattern 4 /<br>Buzzer pattern 5 /<br>No change     | Specifies the buzzer pattern.                                 | •      | _          | _          | _       |
|     |                                      | Red       | Red / Amber /<br>Green / Blue /<br>White / Purple /<br>Light blue                                                                     | Specifies the colors of the multi-<br>color unit.             | •      | •          | •          | •       |
| 3   | Multi color                          | OFF       | OFF /<br>Continuous ON /<br>Flashing pattern 1 /<br>Flashing pattern 2 /<br>Flashing pattern 3 /<br>Flashing pattern 4                | Specifies the lighting pattern of the multi-color unit.       | •      | •          | •          | •       |
| 4   | Operation<br>Execute                 | _         | _                                                                                                    | Signal Tower lights up using the specified color and pattern. | •      | •          | •          | •       |
| 5   | Execute Clear                        | -         | _                                                                                                    | Signal Tower enters normal operating state.                   | •      | •          | •          |         |

9.7. Voice Registration NHV Series

#### 9.7.1. Voice Registration

- · You can register MP3 files and titles to channels played by this product.
- You can use the voice synthesizer function to register audio to a channel. For confirmation, you can playback registered audio on this screen.

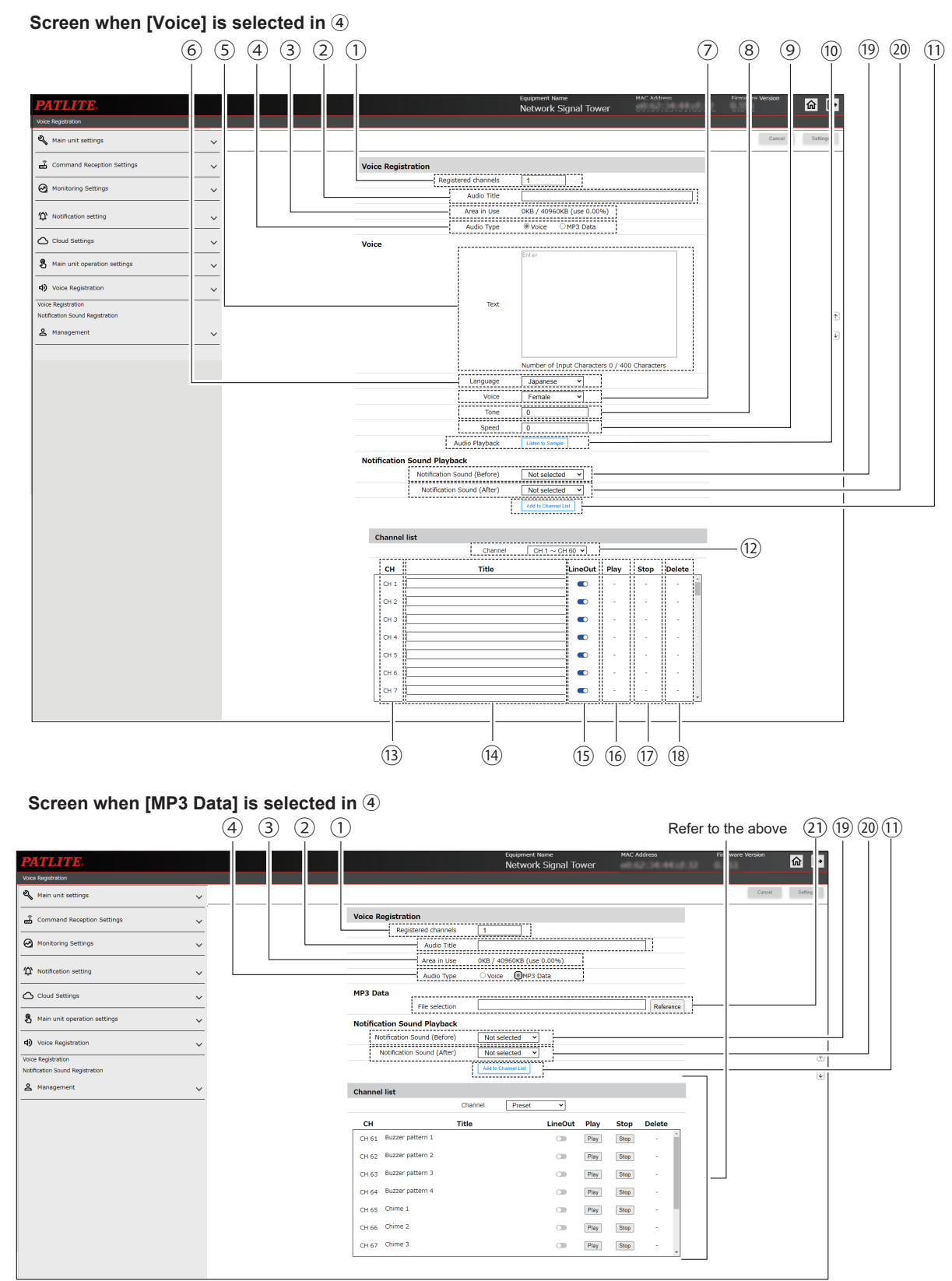

|      | Item                              | Default<br>Value  | Input Range                                         | Description                                                                                           | Setting (   : Yes – : No) |            |         |         |
|------|-----------------------------------|-------------------|-----------------------------------------------------|----------------------------------------------------------------------------------------------------|---------------------------|------------|---------|---------|
| No.  |                                   |                   |                                                     |                                                                                                    | NHB                       | NHV Series |         |         |
|      |                                   |                   |                                                     |                                                                                                    | Series                    | (empty)    | M Model | D Model |
| 1    | Registered channels               | 1                 | 1 to 60                                             | Select the channel to set.                                                                            |                           | •          | •       | •       |
| 2    | Audio Title                       | (Blank)           | 128 single-<br>byte or<br>double-byte<br>characters | Enter a title for the channel.                                                                        | _                         | •          | •       | •       |
| 3    | Area in Use                       | _                 | _                                                   | Displays the total capacity and percentage used by registered audio data.                             | _                         | •          | •       |         |
| 4    | Audio Type                        | Voice             | Voice /<br>MP3 Data                                 | Select either [Voice] or [MP3 Data] for registered audio.                                             |                           | •          | •       | •       |
| 5    | Text                              | (Blank)           | 400 single-<br>byte or<br>double-byte<br>characters | Enter the text to convert to audio data.                                                              | -                         | •          | •       | •       |
| 6    | Language                          | Japanese          | Japanese /<br>English /<br>Chinese* <sup>6</sup>    | Select either [Japanese] or [English] or<br>[Chinese] for the playback language.                      | _                         | •          | •       | •       |
| 7    | Voice                             | Female            | Male / Female                                       | Select either [Male] or [Female] for the voice used in playback.                                      | -                         | ٠          |         | ٠       |
| 8    | Tone                              | 0                 | -5 to 5                                             | Set the tone of the audio playback.                                                                   | _                         | •          | •       | •       |
| 9    | Speed                             | 0                 | -5 to 5                                             | Set the speed of the audio playback.                                                                  | _                         | •          |         | •       |
| 10   | Audio<br>Playback*1               | -                 | _                                                   | Play audio with the current settings.                                                                 | -                         | •          |         |         |
| 11   | Add to<br>Channel List            | -                 | _                                                   | Using the current settings, generates audio data and adds it to the channel list.                     | -                         | •          | •       | •       |
| (12) | Channel                           | ch1~ch60          | ch1~ch60 /<br>Preset                                | Select the channels to display, either [ch1~ch60] or [Preset].                                        | _                         | •          | •       |         |
| (13) | СН                                | -                 | _                                                   | Displays the channel number.                                                                          | —                         | •          |         | •       |
| (14) | Title                             | (Blank)           | 128 characters                                      | Displays the audio title of registered audio data. You can change the title of registered audio data. | _                         | •          | •       |         |
| (15) | LineOut                           | Disabled          | Enabled /<br>Disabled                               | Select to either [Enabled] or [Disabled] output to LineOut of registered audio.                       | _                         | •          | •       | •       |
| (16) | Play*2 *3 *4 *5                   | _                 | _                                                   | Plays registered audio data.                                                                          | _                         | •          |         |         |
| 17   | Stop*2                            | _                 | -                                                   | Stops playing the registered audio data.                                                              | _                         |            |         |         |
| (18) | Delete*2                          | -                 | _                                                   | Deletes the registered audio data.                                                                    | _                         | •          |         |         |
| (19) | Notification<br>Sound<br>(Before) | (Not<br>selected) | (Not selected),<br>1 to 10                          | Set a notification sound to play before the sound playback.                                           | _                         | •          | •       | •       |
| 20   | Notification<br>Sound (After)     | (Not<br>selected) | (Not selected),<br>1 to 10                          | Set a notification sound to play after the sound playback.                                            | _                         |            |         |         |
| 21)  | File selection                    | (Blank)           | MP3 Data                                            | Browse and select the MP3 data to register.                                                           | _                         | •          |         | •       |

- \*1 If there is no text, audio does not play.
- \*2 If there is no audio data registered to the channel, the buttons do not display.
- \*3 During audio playback, when LineOut and Busy output are enabled, they operate as per their settings. Even if connected devices are operating, check that there are no problems.
- \*4 Running audio playback interrupts playback of the current channel.
- \*5 When [Audio Playback Mode] is set to [Memory playback mode], if there is an event while audio from this screen is playing, only after audio playback is complete will audio for the event be played.
- \*6 "Chinese" will not be displayed for products that do not have the Voice Synthesizer of Chinese.

<how to check the supported languages of installed the Voice Synthesizer (Ver1.13 or later)> Check in the pull-down menu of "6 Language"

| PATLITE.                                |   | Equipment Name<br>Network Signal | Tower    | MAC Address                  | Firmware Version | @ [→         |
|-----------------------------------------|---|----------------------------------|----------|------------------------------|------------------|--------------|
| Voice Registration > Voice Registration |   |                                  |          |                              |                  |              |
| 🌯 Main unit settings                    | ~ |                                  |          | Voice O MP3 Data             | Cancel           | Settings     |
| Command Reception Settings              | ~ | Voice                            |          | Enter                        |                  |              |
| Monitoring Settings                     | ~ |                                  |          |                              |                  |              |
| ☆ Notification setting                  | ~ |                                  | Text     |                              |                  |              |
| Cloud Settings                          | ~ |                                  |          |                              |                  | $[\uparrow]$ |
| & Main unit operation settings          | ~ |                                  |          | Number of Input Characters 0 | / 400 Characters | 4            |
| Voice Registration                      | ~ |                                  | Language | Japanese 🗸                   |                  |              |
| Voice Registration                      |   |                                  | Voice    | Japanese<br>English          |                  |              |
| Notification Sound Registration         |   |                                  | Tone     | Chinese                      |                  |              |
| A Management                            | ~ |                                  | Speed    | 0                            |                  |              |
|                                         |   | Audio                            | Playback | Listen to Sample             |                  |              |

The Voice Synthesizer of Chinese will be available starting from October 2023 production. By checking the nameplate affixed to the product, you can identify the production date.

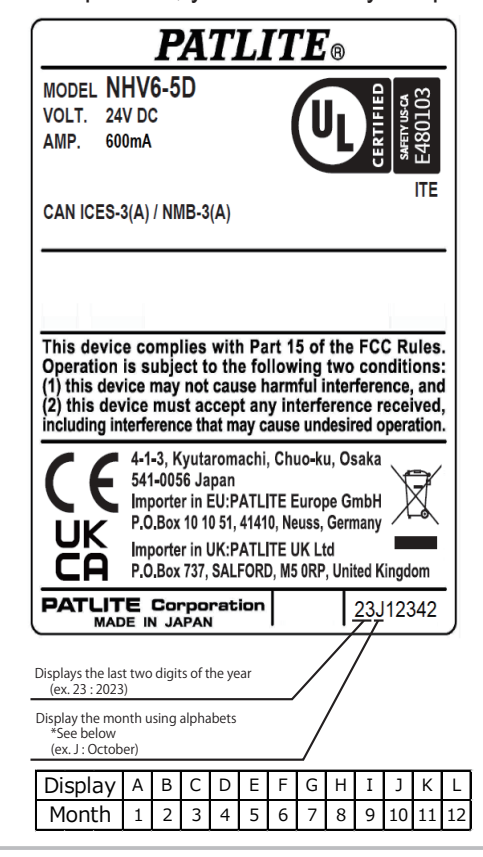

## 9.7.2. Notification Sound Registration

- · You can register MP3 files and titles for notification sounds played by this product.
- For confirmation, you can playback registered notification sounds on this screen.

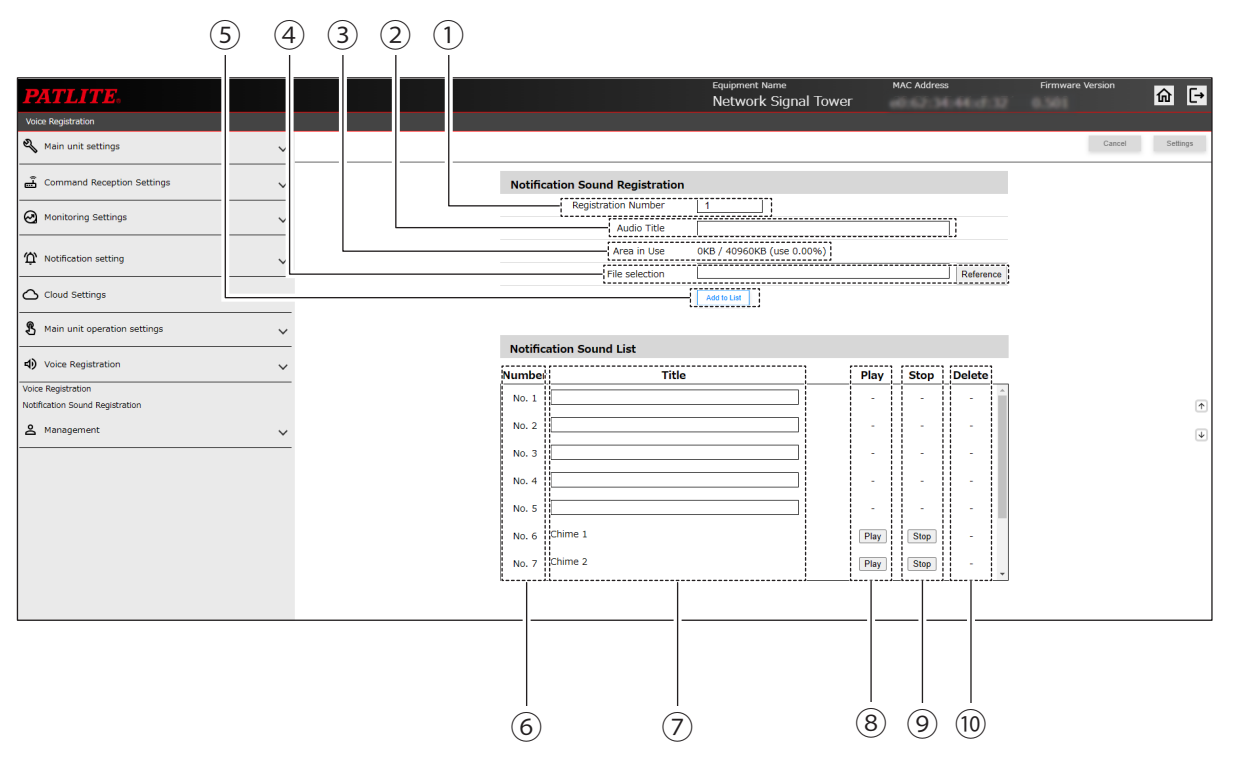

|     | Item               | Default<br>Value | Input Range                                         |                                                                                    | Setting (●: Yes – : No) |            |         |         |
|-----|--------------------|------------------|-----------------------------------------------------|------------------------------------------------------------------------------------|-------------------------|------------|---------|---------|
| No. |                    |                  |                                                     | Description                                                                        | NHB                     | NHV Series |         |         |
|     |                    |                  |                                                     |                                                                                    | Series                  | (empty)    | M Model | D Model |
| 1   | Registered numbers | 1                | 1 to 5                                              | Select the notification sound to set.                                              | _                       | •          | •       |         |
| 2   | Audio Title        | (Blank)          | 128 single-<br>byte or<br>double-byte<br>characters | Enter a title for the notification sound,                                          | _                       | •          | •       | •       |
| 3   | Area in Use        | _                | _                                                   | Displays the total capacity and percentage used by registered sound data.          | _                       | •          | •       | •       |
| 4   | File selection     | (Blank)          | MP3 Data                                            | Browse and select the MP3 data to register.                                        | _                       | •          | •       | •       |
| 5   | Add to List        | _                | _                                                   | Add the currently selected notification sound to the notification sound list.      | _                       | •          | •       | •       |
| 6   | Number             | _                | _                                                   | Displays the notification sound list number.                                       | _                       | •          |         |         |
| 7   | Title              | (Blank)          | 128 single-<br>byte or<br>double-byte<br>characters | Displays the titles of registered or provisionally registered notification sounds. | _                       | •          | •       | •       |
| 8   | Play <sup>*1</sup> | _                | _                                                   | Plays the notification sound of each number.                                       | _                       |            | •       |         |
| 9   | Stop * 1           | _                | _                                                   | Stops playing the sound.                                                           | _                       |            |         |         |
| 10  | Delete * 1         | _                | _                                                   | Deletes the notification sound data registered for each number.                    | _                       | •          | •       |         |

\*1 If there is no sound data registered to the notification sound, the buttons do not display.

## 9.8. Management

#### 9.8.1. Settings Initialization

You can initialize settings on this product.

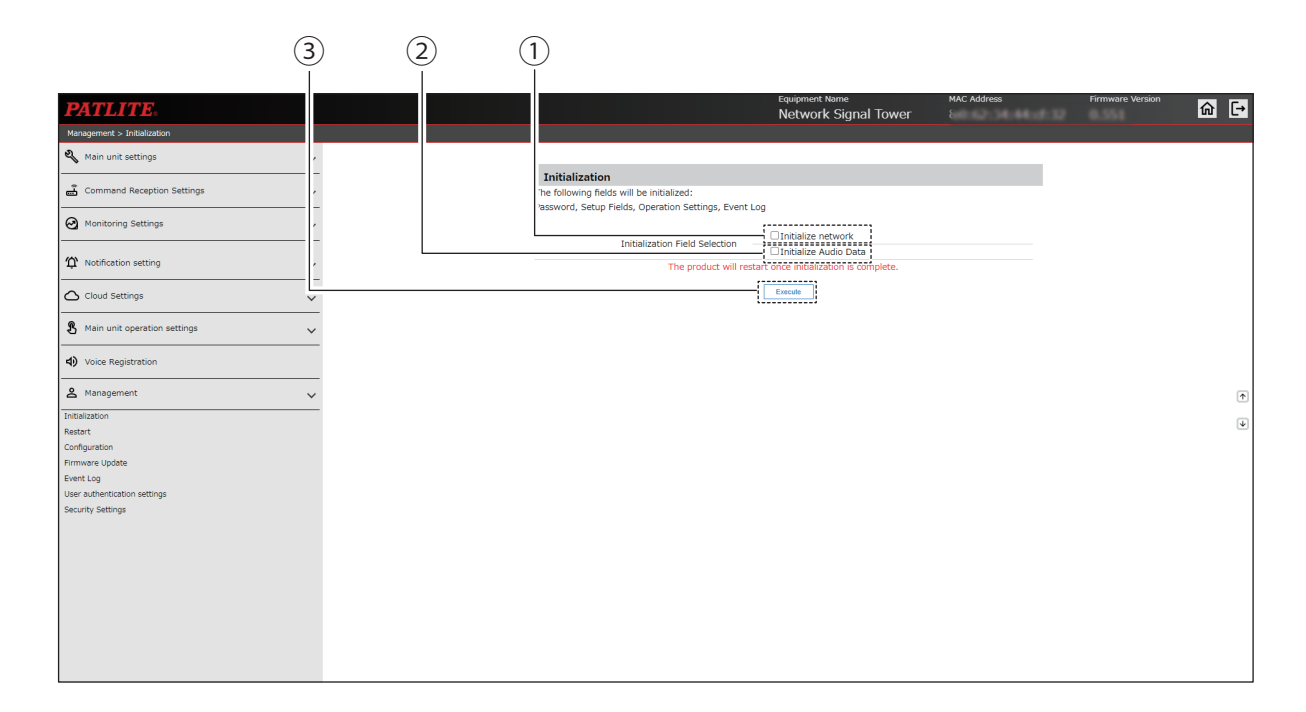

| No. | Item                       | Default<br>Value | Input<br>Range |                                                                        | Setting (●: Yes – : No) |            |         |         |
|-----|----------------------------|------------------|----------------|------------------------------------------------------------------------|-------------------------|------------|---------|---------|
|     |                            |                  |                | Description                                                            | NHB<br>Series           | NHV Series |         |         |
|     |                            |                  |                |                                                                        |                         | (empty)    | M Model | D Model |
| 1   | Initialize<br>network*²    | _                | _              | When initialization is performed, also initializes network settings*1. | •                       | •          | •       |         |
| 2   | Initialize Audio<br>Data*³ | _                | _              | When initialization is performed, also initializes audio data.         | _                       | •          |         |         |
| 3   | Execute                    | -                | _              | Executes initialization.                                               | •                       |            | •       |         |

\*1 [Network settings] refer to items in the network settings screen, such as [IP address], [Subnet mask], [Prefix length], [Default gateway], [DNS server address], and [Host name].

\*2 When [Initialize network] is selected, the IP address is reset to the factory default. To use it again, you need to reconfigure the network.

\*3 Even if [Initialize Audio Data] is selected, the preset channels are not deleted.
# 9.8.2. Restart

You can restart this product.

|                              |          |                                   | (1)                   |             |                  |      |
|------------------------------|----------|-----------------------------------|-----------------------|-------------|------------------|------|
|                              |          |                                   | t uipment Name        | MAC Address | Firmware Version |      |
| PATLITE.                     |          |                                   | r etwork Signal Tower |             | 6 S.S.S.         | 9 [→ |
| Management > Restart         |          |                                   |                       |             |                  |      |
| 🍕 Main unit settings         | ~        |                                   |                       |             |                  |      |
| Command Reception Settings   | ~        | Restart<br>The unit will restart. |                       |             |                  |      |
| Monitoring Settings          | <u>~</u> |                                   | Restart               |             |                  |      |
| ✿ Notification setting       | ~        |                                   |                       |             |                  |      |
| Cloud Settings               | ~        |                                   |                       |             |                  |      |
| Main unit operation settings | ×        |                                   |                       |             |                  |      |
| 4) Voice Registration        | _        |                                   |                       |             |                  |      |
| A Management                 | ~        |                                   |                       |             |                  | Ť    |
| Initialization               |          |                                   |                       |             |                  | ا    |
| Restart                      |          |                                   |                       |             |                  |      |
| Configuration                |          |                                   |                       |             |                  |      |
| Evention                     |          |                                   |                       |             |                  |      |
| User authentication settings |          |                                   |                       |             |                  |      |
| Security Settings            |          |                                   |                       |             |                  |      |
|                              |          |                                   |                       |             |                  |      |
|                              |          |                                   |                       |             |                  |      |
|                              |          |                                   |                       |             |                  |      |
|                              |          |                                   |                       |             |                  |      |
|                              |          |                                   |                       |             |                  |      |
|                              |          |                                   |                       |             |                  |      |
|                              |          |                                   |                       |             |                  |      |
|                              |          |                                   |                       |             |                  |      |
|                              |          |                                   |                       |             |                  |      |

|     | Item Default Input Description | Default |   |                        | Setting ( ● : Yes – : No) |         |         |   |
|-----|--------------------------------|---------|---|------------------------|---------------------------|---------|---------|---|
| No. |                                | NHB     | I | NHV Series             | 5                         |         |         |   |
|     |                                |         |   | Series                 | (empty)                   | M Model | D Model |   |
| 1   | Restart                        | _       | _ | Restarts this product. |                           |         |         | • |

### 9.8.3. Configuration

- You can extract the product settings and save them to your computer as configuration data.
- · Select configuration data extracted from the product for writing.

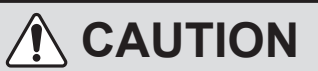

- $\triangle$  The configuration data consists of operation settings registered in the main unit.
- ⚠ The configuration data does not include network settings or authentication passwords.

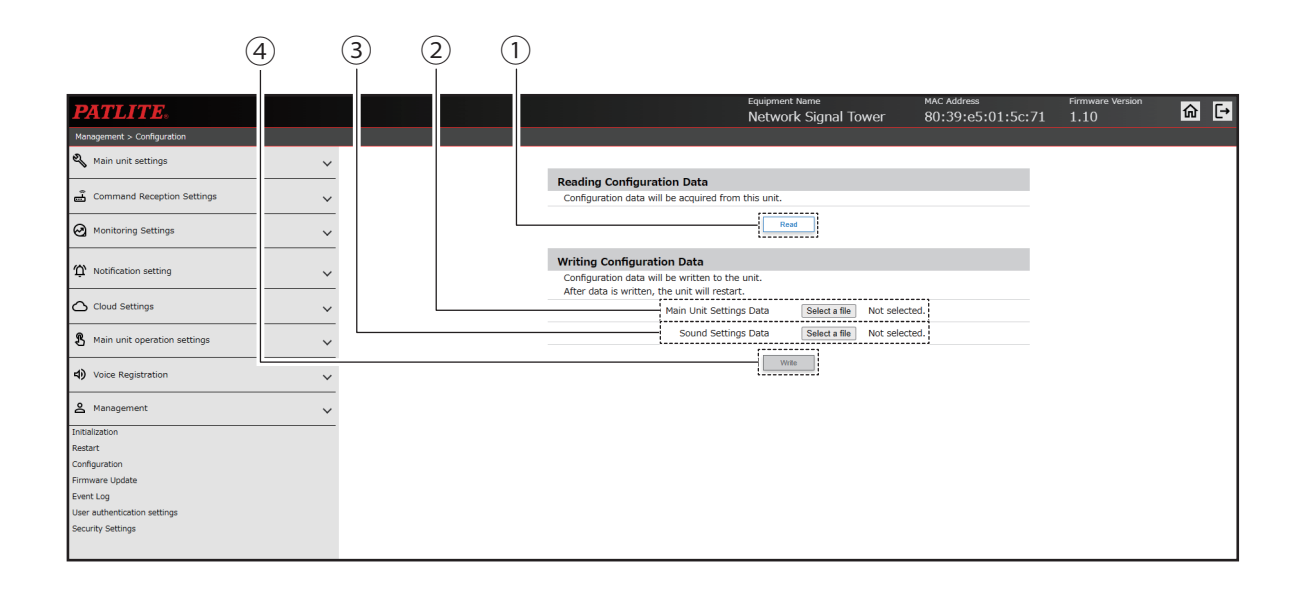

|     |                                   | Default |                | Se                                                                | etting ( 🔵 | : Yes –:   | -: No)  |         |
|-----|-----------------------------------|---------|----------------|-------------------------------------------------------------------|------------|------------|---------|---------|
| No. | Item                              | Value   | Input<br>Range | Description                                                       | NHB        | NHV Series |         |         |
|     |                                   | Value   | range          |                                                                   | Series     | (empty)    | M Model | D Model |
| 1   | Read                              | -       | -              | Read out configuration data from the product.                     |            | •          | •       |         |
| 2   | File selection<br>(Configuration) | -       | _              | Select the configuration data stored on the computer.             |            | •          | •       | •       |
| 3   | File selection                    |         |                | Select the sound package data stored                              |            |            |         |         |
|     | (Sound package)                   | _       | _              | on the computer.                                                  |            |            |         |         |
| 4   | Write                             | _       | _              | Write contents of the selected configuration data to the product. |            | •          | •       | •       |

### 9.8.4. Updating Firmware

You can update the firmware on this product.

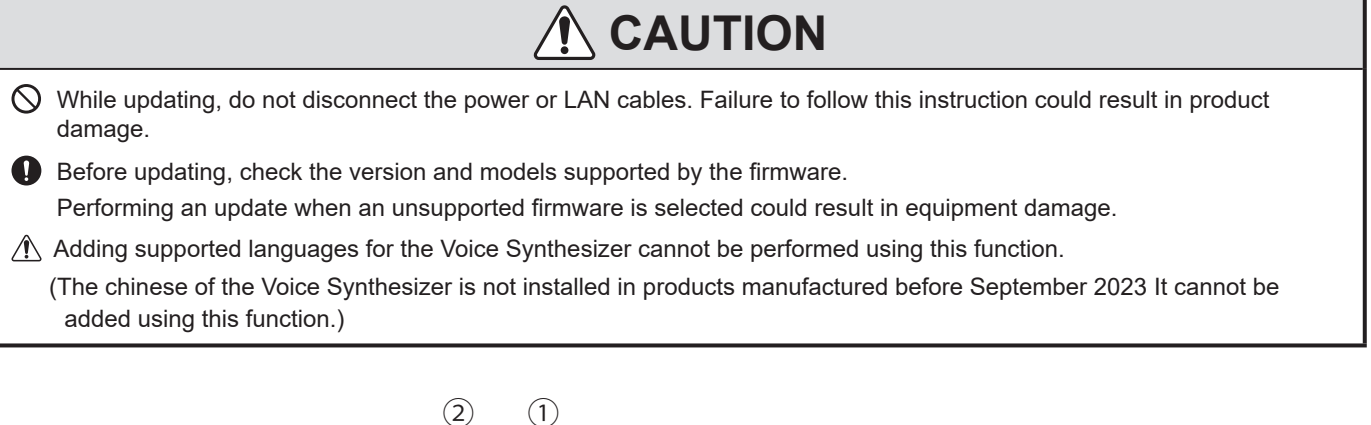

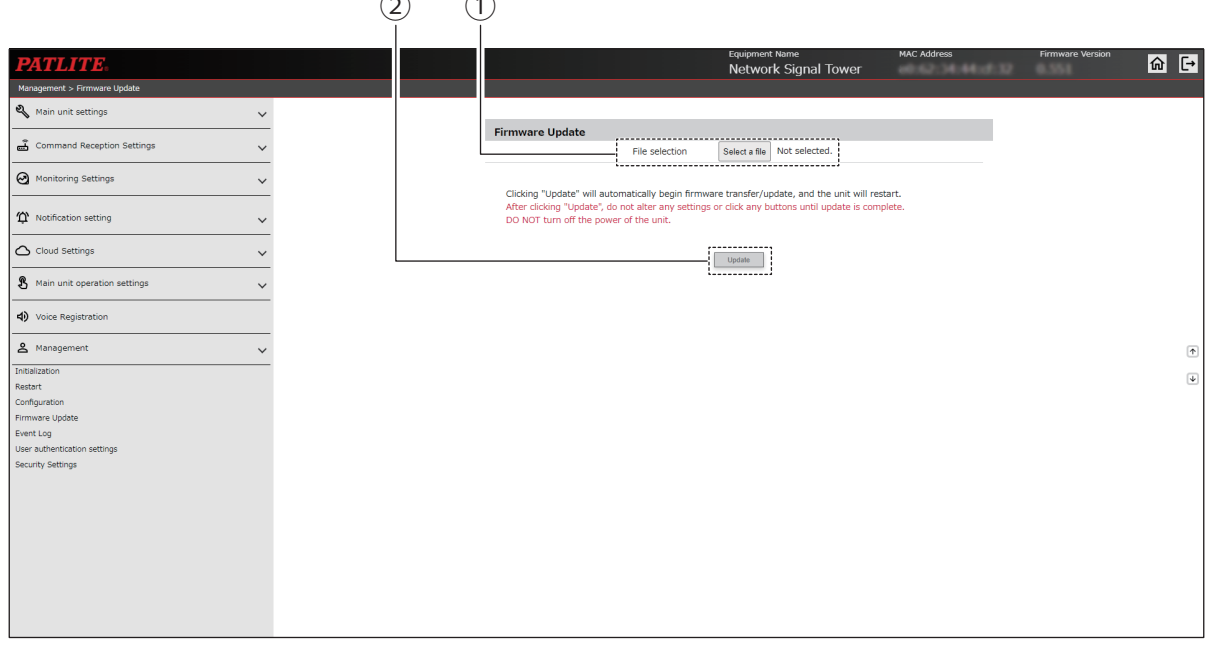

|     |                |                                      |             |                                               | Setting ( ● : Yes – : No) |            |         |         |  |
|-----|----------------|--------------------------------------|-------------|-----------------------------------------------|---------------------------|------------|---------|---------|--|
| No. | Item           | Item Default Input Range Description |             | Value Input Range Description                 | NHB                       | NHV Series |         |         |  |
|     |                | Value                                |             |                                               | Series                    | (empty)    | M Model | D Model |  |
| 1   | File selection | _                                    | Select File | Select the firmware to write to this product. |                           |            |         |         |  |
| 2   | Execute        | _                                    | Button      | Execute update.                               | •                         | •          | •       |         |  |

### 9.8.5. Event Log

- Displays the product's event log.
- The event log displays the most recent 100 events.
- You can click [Download] to download the event log file.
- · You can download up to 1000 events from the event log.

# 

⚠️ The event log is erased when initialization is executed from the [Initialization] screen.

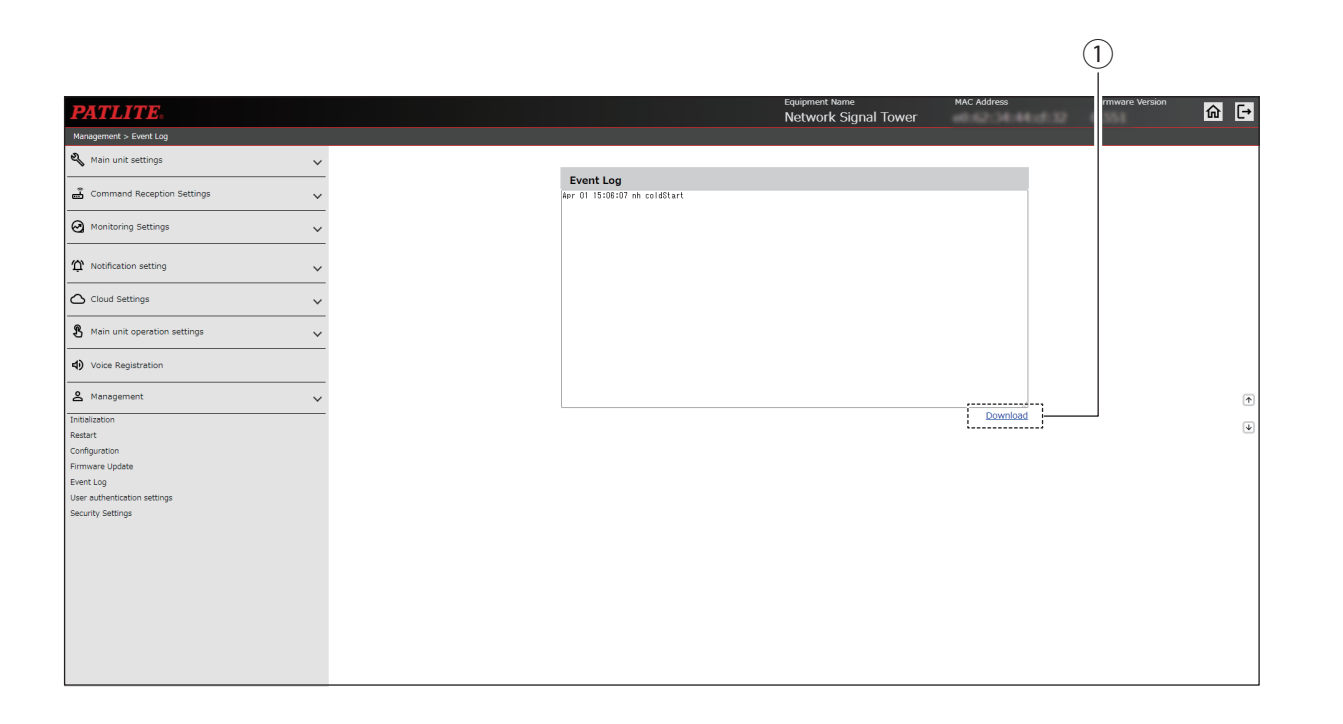

|     |                              | Defeuilt    |     |                         | Setting (●: Yes – : No) |         |         |         |
|-----|------------------------------|-------------|-----|-------------------------|-------------------------|---------|---------|---------|
| No. | No. Item Default Input Range | Description | NHB | NHV Series              |                         |         |         |         |
|     |                              | Value       |     |                         | Series                  | (empty) | M Model | D Model |
| 1   | Download                     | _           | _   | Download the event log. | •                       | •       | •       | •       |

# 9.8.6. User Authentication Settings

- You can set the User Name and Password required for logging in to this product.
- The set password is enabled the next time you log in.

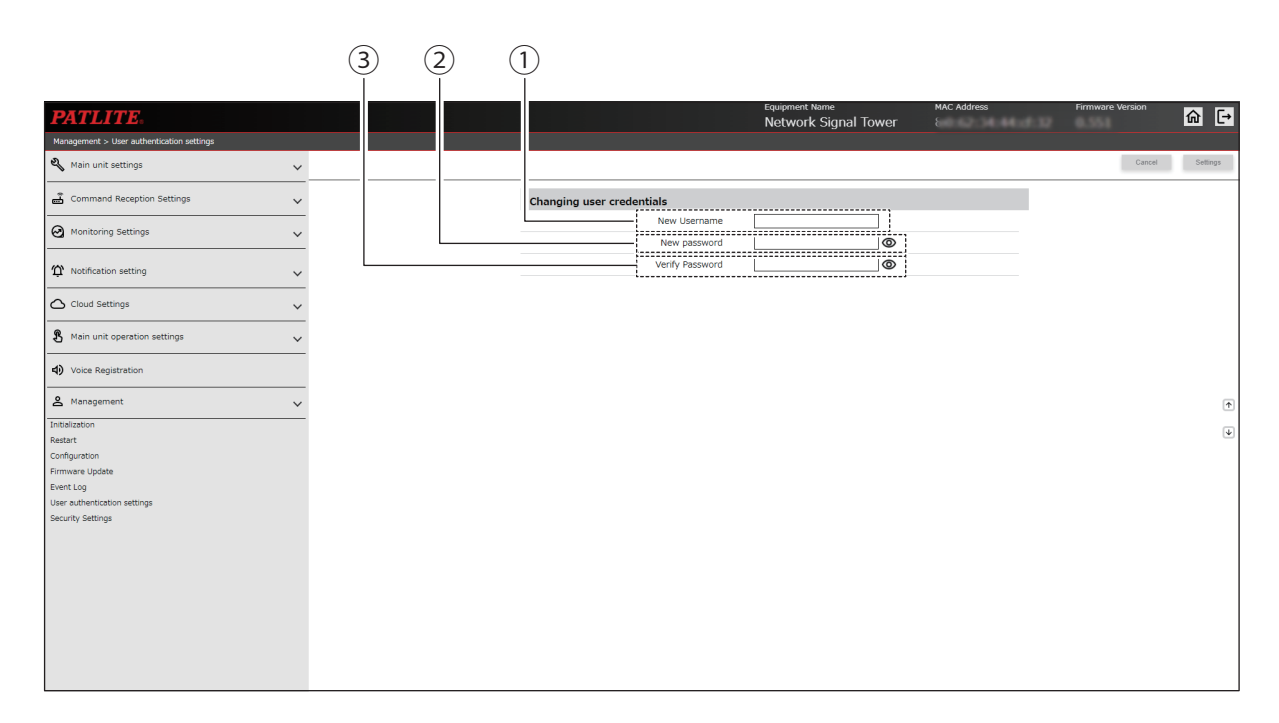

|     | Default         |         | Setting (●: Yes –: No) |                                          |        | No)        |         |         |
|-----|-----------------|---------|------------------------|------------------------------------------|--------|------------|---------|---------|
| No. | Item            | Value   | Input<br>Range         | Description                              | NHB    | NHV Series |         |         |
|     |                 | Value   | rango                  |                                          | Series | (empty)    | M Model | D Model |
| 1   | New Username    | (Blank) | 16<br>characters       | Set the new user name.                   |        | •          | •       | •       |
| 2   | New password    | (Blank) | 16<br>characters       | Set a new password.                      |        | •          |         |         |
| 3   | Verify Password | (Blank) | 16<br>characters       | Set the new password (for confirmation). |        |            |         |         |

## 9.8.7. Security Settings

- You can select the protocol used for communication with the product's Web Setup Screen.
- · You can set the amount of time before you are automatically logged out when there is no operation.

# **CAUTION**

If you select HTTPS communication, when you access the Web Setup Screen or display a pop-up, sometimes an error screen with a message such as "This site is not secure" or "This connection does not protect privacy" will appear.
 When the error screen is displayed, in the browser click the [Details] link, then click [Go to Web page] to access the Web Setup Screen. (The displayed text differs depending on your browser and browser version.)

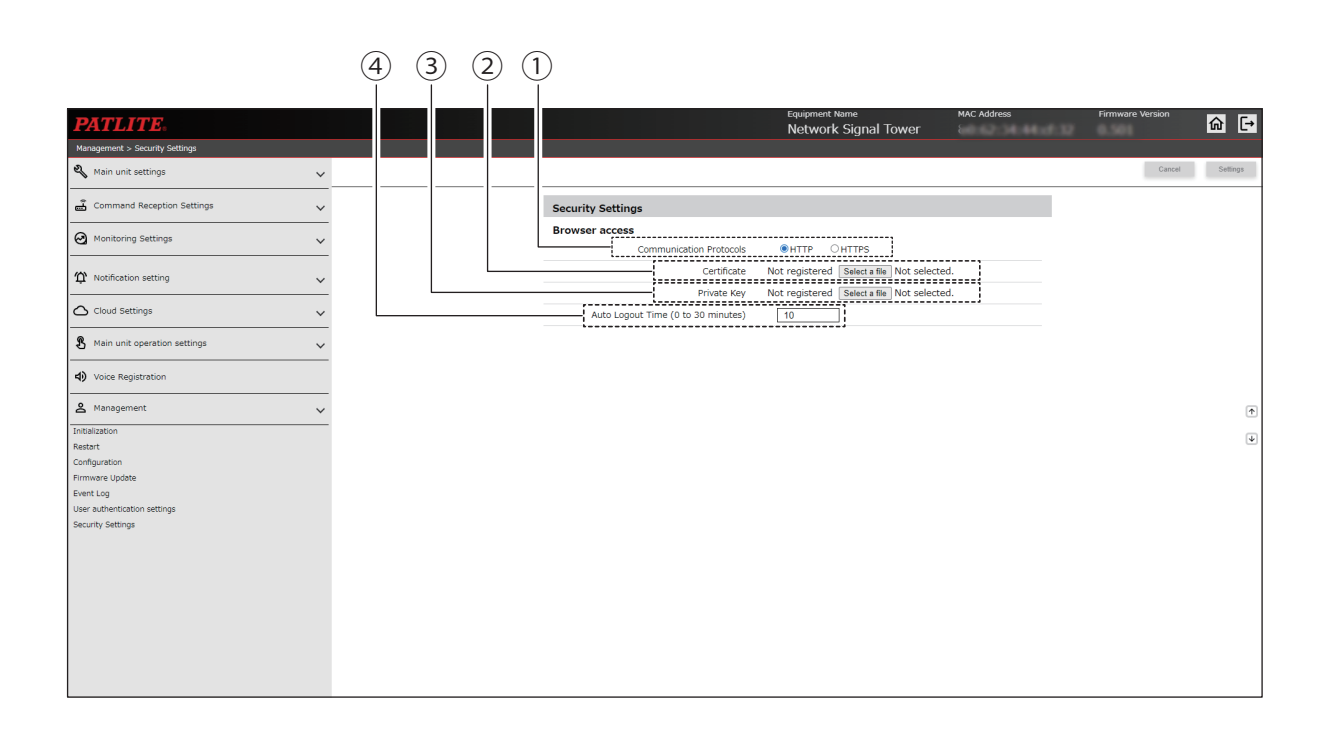

|     |                            |       |                 |                                                                   |        | etting ( ● | : Yes –: I | No)     |
|-----|----------------------------|-------|-----------------|-------------------------------------------------------------------|--------|------------|------------|---------|
| No. | Item                       | Value | Input<br>Range  | Description                                                       | NHB    | NHV Series |            |         |
|     |                            | Value | range           |                                                                   | Series | (empty)    | M Model    | D Model |
| 1   | Communication<br>Protocols | HTTP  | HTTP /<br>HTTPS | Select either [HTTP] or [HTTPS] for the communication protocol.   |        | •          | •          |         |
| 2   | Certificate                | _     | _               | Uploads the certificate which is used in communicating via HTTPS. | •      |            | •          |         |
| 3   | Private Key                | _     | _               | Uploads the private key which is used in communicating via HTTPS. |        |            |            |         |
|     | Auto Longut Time           | 10    | 0.45.20         | Set the time before you are automatically logged out.             |        |            |            |         |
|     | (4) Auto Logout Time       | 10    | 0 10 30         | When "0" is specified, you are not automatically logged out.      |        |            |            |         |

# 10. MIB List

- · This product has a dedicated MIB.
- This product is compatible with the NH series MIB, so you can use this product without changing existing designs.

# 10.1. NHB Series

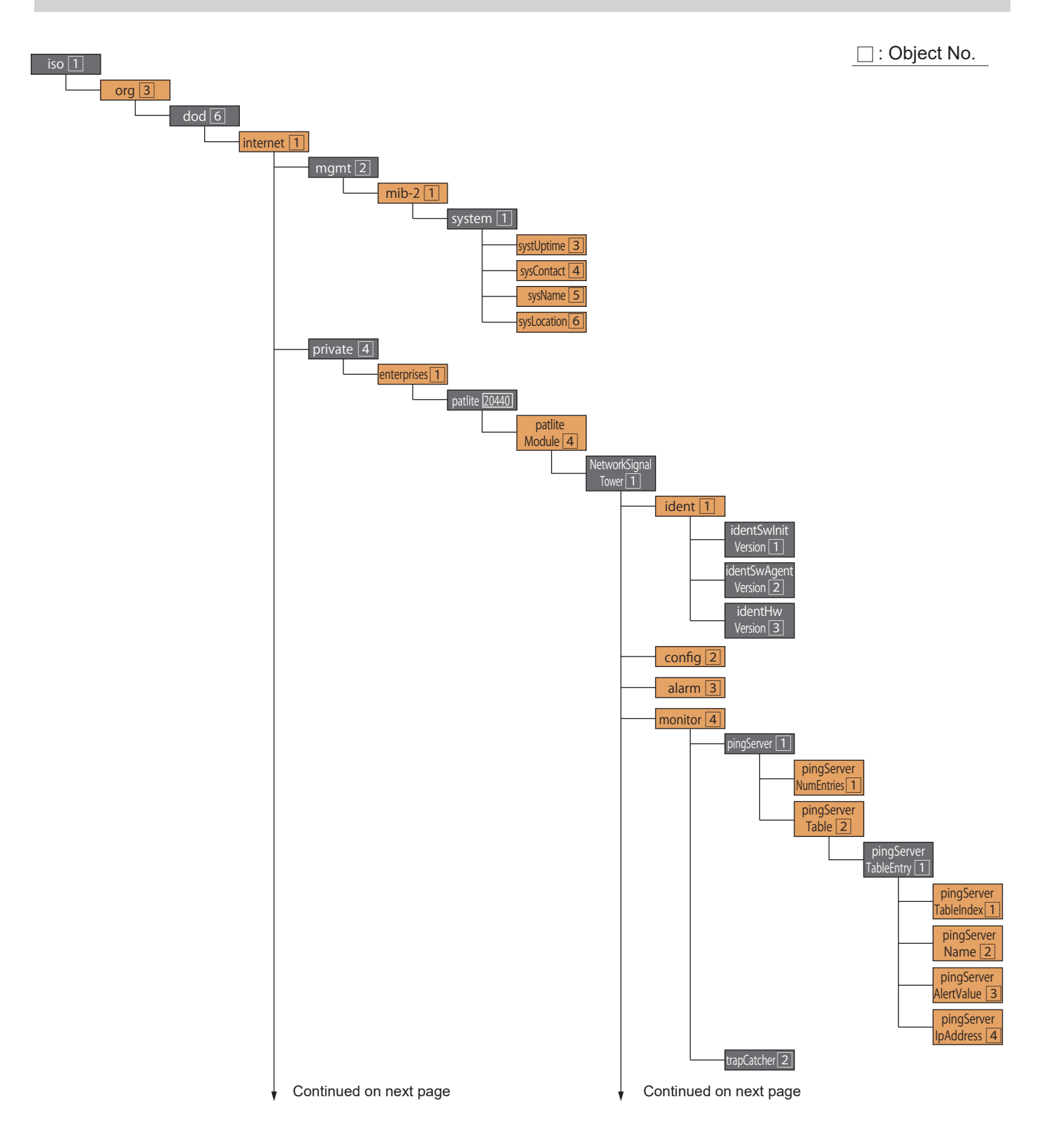

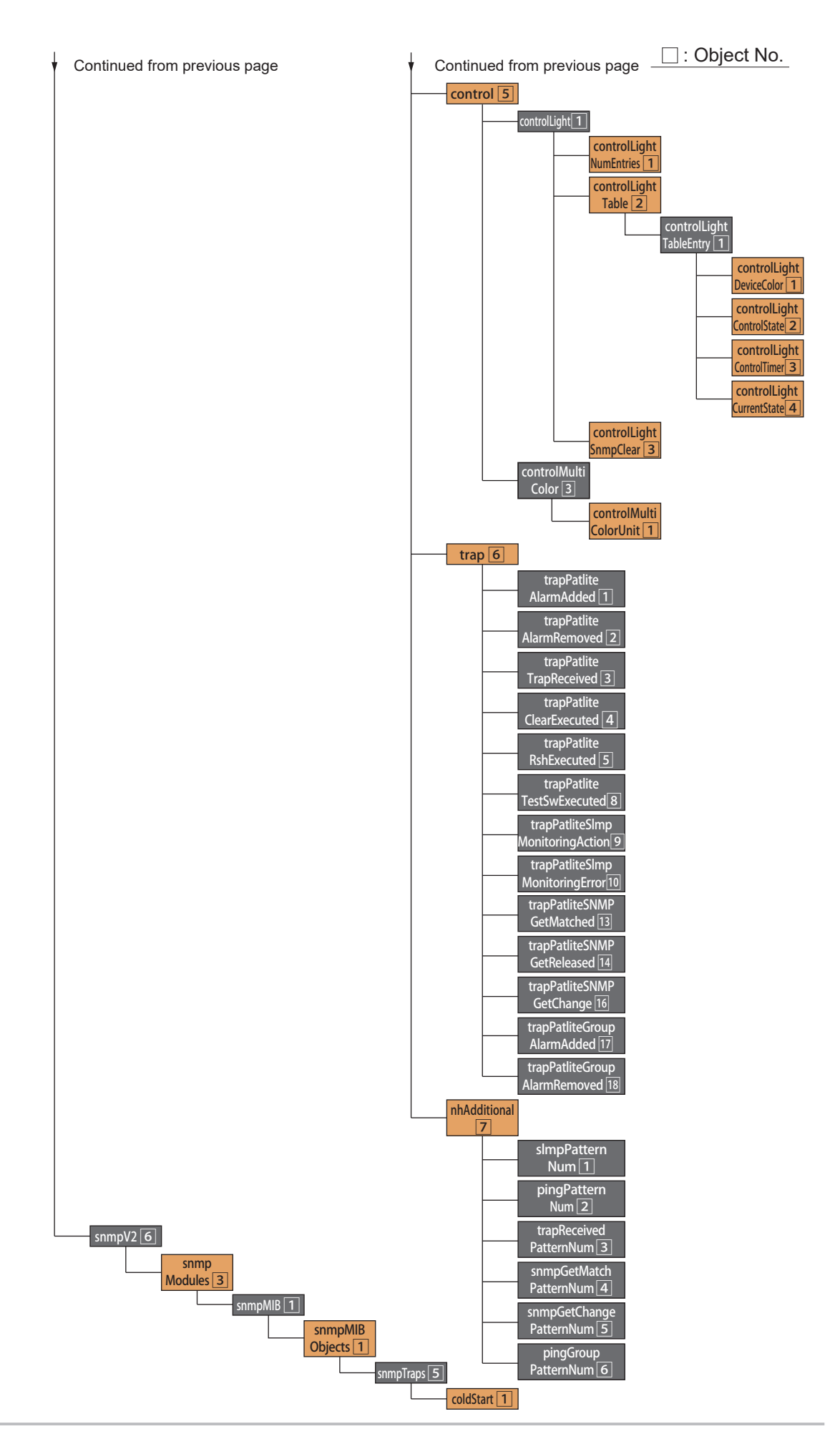

# 10.2. NHV Series

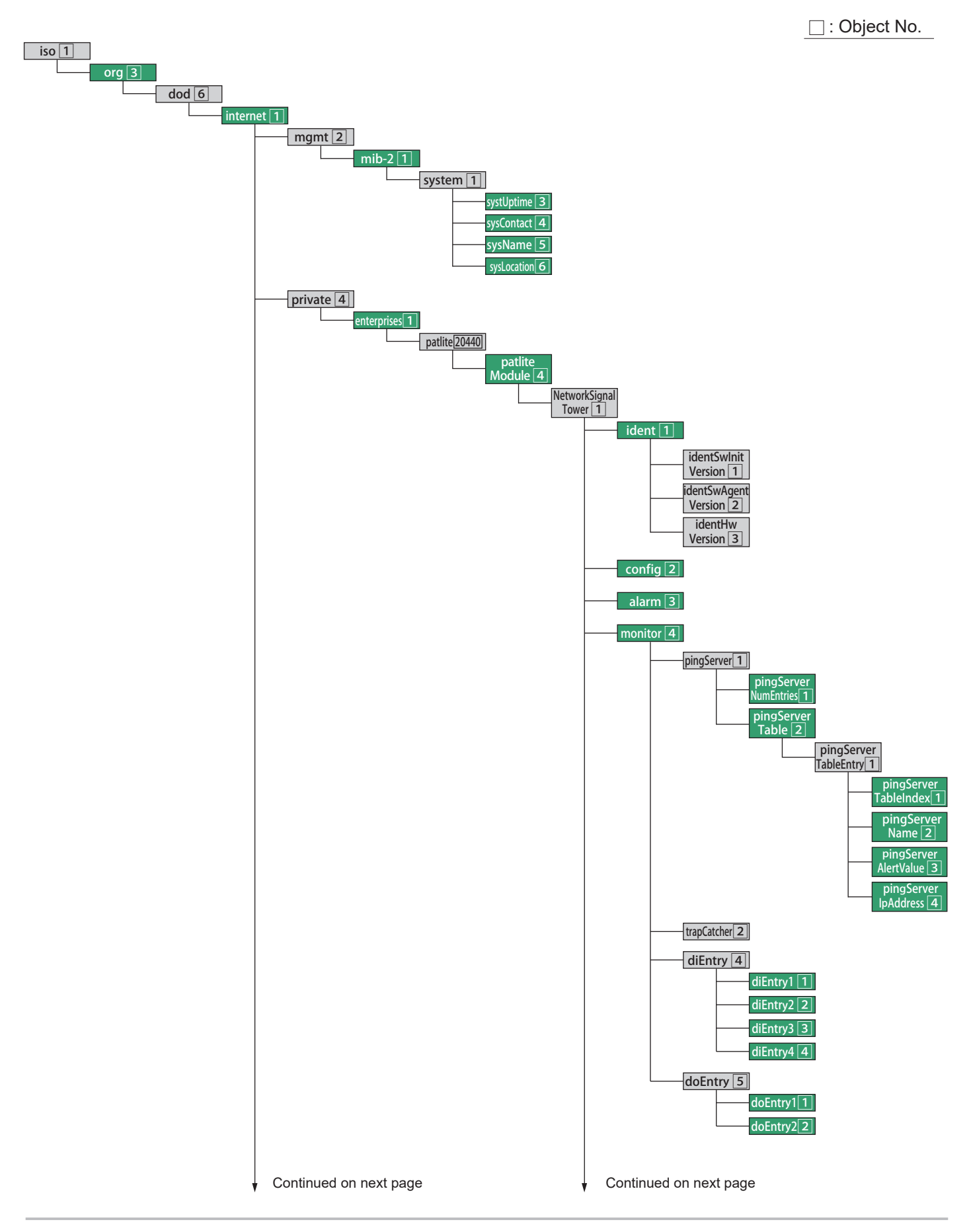

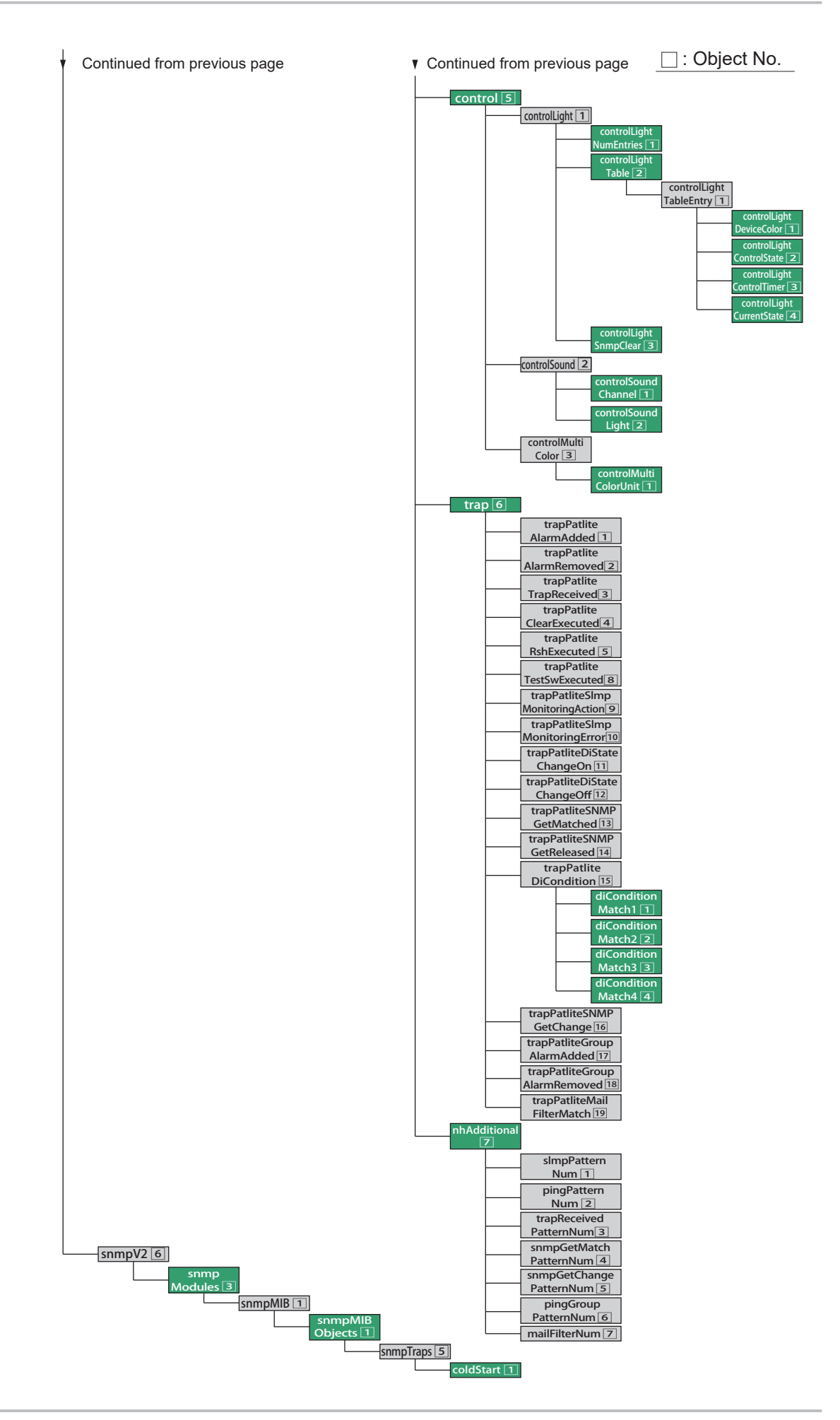

# 10.3. MIB Description

| ltem<br>No. | OID                                          | Item Name                | Type MAX-<br>ACCESS                                                      |            | Description                                                                                                    |
|-------------|----------------------------------------------|--------------------------|--------------------------------------------------------------------------|------------|----------------------------------------------------------------------------------------------------|
| 1           | 1.3.6.1.2.1.1.3                              | sysUptime                | TimeTicks                                                                | read-only  | Time that has elapsed (in hundredths of<br>a second) since the SNMP management<br>system was restarted                                                                                                    |
| 2           | 1.3.6.1.2.1.1.4                              | sysContact               | DisplayString<br>(SIZE (0255))                                           | read-only  | Main unit settings - Basic Settings Contact<br>Information                                                                                                    |
| 3           | 1.3.6.1.2.1.1.5                              | sysName                  | DisplayString<br>(SIZE (0255))                                           | read-only  | Main unit settings - Network Settings Host<br>Name Information                                                                                                    |
| 4           | 1.3.6.1.2.1.1.6                              | sysLocation              | DisplayString<br>(SIZE (0255))                                           | read-only  | Main unit settings - Basic Settings<br>Installation Location Information                                                                                                    |
| 5           | 1.3.6.1.4.1.20440.4.1.1.1                    | identSwInitVersion       | OCTET-STRING(2)                                                          | read-only  | Operating System Version Information                                                                                                    |
| 6           | 1.3.6.1.4.1.20440.4.1.1.2                    | identSwAgentVersion      | OCTET-STRING(3)                                                          | read-only  | Application Version Information                                                                                                    |
| 7           | 1.3.6.1.4.1.20440.4.1.1.3                    | identHwVersion           | OCTET-STRING(3)                                                          | read-only  | Hardware Version Information                                                                                                    |
| 8           | 1.3.6.1.4.1.20440.4.1.4.1.1                  | pingServerNumEntries     | INTEGER{024}                                                             | read-only  | Number of Ping Monitoring                                                                                                    |
| 9           | 1.3.6.1.4.1.20440.4.1.4.1.2.1.1              | pingServerTableIndex     | INTEGER{024}                                                             | read-only  | Setting Number for Ping Monitoring                                                                                                    |
| 10          | 1.3.6.1.4.1.20440.4.1.4.1.2.1.2              | pingServerName           | OCTET-STRING(31)                                                         | read-only  | Unit name for Ping Monitoring                                                                                                    |
| 11          | 1.3.6.1.4.1.20440.4.1.4.1.2.1.3              | pingServerAlertValue     | INTEGER{normal(1),<br>occurred(2)}                                       | read-only  | State of Ping Monitoring: Normal (1) /<br>Ping Monitoring Error (2)                                                                                                    |
| 12          | 1.3.6.1.4.1.20440.4.1.4.1.2.1.4              | pingServerIpAddress      | OCTET-STRING(63)                                                         | read-only  | IP Address for Ping Monitoring                                                                                                    |
| 13          | 1.3.6.1.4.1.20440.4.1.4.4.1                  | diEntry1                 | INTEGER<br>{off(0),on(1)}                                                | read-only  | State of Digital Input 1: OFF (0) / ON (1)                                                                                                    |
| 14          | 1.3.6.1.4.1.20440.4.1.4.4.2                  | diEntry2                 | INTEGER<br>{off(0),on(1)}                                                | read-only  | State of Digital Input 2: OFF (0) / ON (1)                                                                                                    |
| 15          | 1.3.6.1.4.1.20440.4.1.4.4.3                  | diEntry3                 | INTEGER<br>{off(0),on(1)}                                                | read-only  | State of Digital Input 3: OFF (0) / ON (1)                                                                                                    |
| 16          | 1.3.6.1.4.1.20440.4.1.4.4.4                  | diEntry4                 | INTEGER<br>{off(0),on(1)}                                                | read-only  | State of Digital Input 4: OFF (0) / ON (1)                                                                                                    |
| 17          | 1.3.6.1.4.1.20440.4.1.4.5.1                  | doEntry1                 | INTEGER<br>{off(0),on(1)}                                                | read-write | State of Digital output1: OFF (0) / ON (1)                                                                                                    |
| 18          | 1.3.6.1.4.1.20440.4.1.4.5.2                  | doEntry2                 | INTEGER<br>{off(0),on(1)}                                                | read-write | State of Digital output2: OFF (0) / ON (1)                                                                                                    |
| 19          | 1.3.6.1.4.1.20440.4.1.5.1.1                  | controlLightNumEntries   | INTEGER<br>{6}                                                           | read-only  | Number of Signal Tower to Control                                                                                                    |
| 20          | 1.3.6.1.4.1.20440.4.1.5.1.2.1.1              | controlLightDeviceColor  | INTEGER{red(1),<br>amber(2),green(3),<br>blue(4),white(5),<br>buzzer(6)} | read-only  | Values of Signal Tower Color Information:<br>Red (1) / Amber (2) / Green (3) / Blue (4) /<br>White (5) / Buzzer (6)                                                                                                    |
| 21          | 1.3.6.1.4.1.20440.4.1.5.1.2.1.2<br>.(index)* | controlLightControlState | INTEGER{17}                                                              | read-write | State of Signal Tower Lights to Control:<br>• Color State: Light off (1) / Light on (2) /<br>Flashing 1 (3) / No change (4) / Flashing<br>2 (5) / Flashing 3 (6) / Flashing 4 (7) /<br>• Buzzer: Buzzer stop (1) /<br>Buzzer pattern 1 (2) / Buzzer pattern 2 (3)<br>/ No change (4) / Buzzer pattern 3 (5) /<br>Buzzer pattern 4 (6) / Buzzer pattern 5 (7)<br>• Audio Playback: Stop Playback (1) /<br>Channel 61 Playback (2) /<br>Channel 62 Playback (3) /<br>No change (4) /<br>Channel 63 Playback (5) /<br>Channel 64 Playback (6) /<br>Channel 71 Playback (7) |

| Item<br>No | OID                                          | Item Name                | Туре                        | MAX-<br>ACCESS     | Description                                                                                                    |
|------------|----------------------------------------------|--------------------------|-----------------------------|--------------------|----------------------------------------------------------------------------------------------------|
| 22         | 1.3.6.1.4.1.20440.4.1.5.1.2.1.3<br>.(index)* | controlLightControlTimer | INTEGER<br>{-199}           | read-write         | Number of seconds until control state is<br>reflected: Disable control reflect (-1) /<br>Time until control is reflected<br>(0 to 99 seconds)                                                                                                    |
| 23         | 1.3.6.1.4.1.20440.4.1.5.1.2.1.4<br>(index)*  | controlLightCurrentState | INTEGER{16}                 | read-only          | Current State of Signal Tower Lights:<br>• Color State: Light off (1) / Light on (2) /<br>Flashing 1 (3) / Flashing 2 (4) /<br>Flashing 3 (5) / Flashing 4 (6) /<br>• Buzzer: Buzzer stop (1) /<br>Buzzer pattern 1 (2) / Buzzer pattern 2 (3) /<br>Buzzer pattern 3 (4) / Buzzer pattern 4 (5) /<br>Buzzer pattern 5 (6)                                                                                                    |
|            |                                              |                          | INTEGED                     |                    | <ul> <li>Audio Playback: Stop Playback (1) /<br/>Channel 61 Playback (2) /<br/>Channel 62 Playback (3) /<br/>Channel 63 Playback (4) /<br/>Channel 64 Playback (5) /<br/>Channel 71 Playback (6)</li> </ul>                                                                                                    |
| 24         | 1.3.6.1.4.1.20440.4.1.5.1.3                  | controlLightSnmpClear    | {nop(0),execute(1)}         | read-write         | Execute Clear (1)                                                                                                    |
| 25         | 1.3.6.1.4.1.20440.4.1.5.2.1                  | controlSoundChannel      | INTEGER{071, 200,<br>201}   | read-write         | Control Audio Channel, Current Status:<br>Playback Stopped (0) /<br>Playback Channel Number (1 to 71) /<br>Text-to-speech playback by command (200,<br>201)                                                                                                    |
| 26         | 1.3.6.1.4.1.20440.4.1.5.2.2                  | controlSoundLight        | OCTET-STRING<br>(SIZE (12)) | read-write         | Control state of Signal Tower lights with<br>12-digit numbers:<br>• Color state: 1st to 5th digits - Light off (0)<br>/ Light on (1) / Flashing 1 (2) /<br>Flashing 2 (3) / Flashing 3 (4) / Flashing 4 (5) /<br>No change (9)<br>• Audio Playback: 6th digit - Stop (0) /<br>Playback (1)<br>• Number of times to repeat audio:<br>7th to 9th digits - One-shot playback<br>(000)/ Number of Times to Repeat (001<br>to 254)/ Endless Playback (255)<br>• Audio Playback Channel:<br>10th to 12th digits - Playback Channel<br>(001 to 071) |
| 27         | 1.3.6.1.4.1.20440.4.1.5.3.1                  | controlMultiColorUnit    | OCTET-STRING<br>(SIZE(2))   | read-write         | <ul> <li>Control state of Multi-color unit with 2-digit numbers:</li> <li>Color: 1st digit - Light off (0) / Red (1) / Amber (2) / Green (3) / Blue (4) / White (5) / Purple (6) / Light blue (7)</li> <li>Lighting pattern: 2nd digit - Light off (0) / Light on (1) / Flashing 1 (2) / Flashing 2 (3) / Flashing 3 (4) / Flashing 4 (5)</li> <li>*Outputs "00" when the control status is not supported by the multi-color unit.</li> </ul>                                                                                                |
| 28         | 1.3.6.1.4.1.20440.4.1.6.1                    | trapPatliteAlarmAdded    | OBJECT-IDENTIFIER           | not-<br>accessible | Indicates an error in the monitoring target that was specified in the Ping Monitoring Settings.                                                                                                    |
| 29         | 1.3.6.1.4.1.20440.4.1.6.2                    | trapPatliteAlarmRemoved  | OBJECT-IDENTIFIER           | not-<br>accessible | Indicates the monitoring target specified by<br>the Ping Monitoring Settings has recovered<br>from the problem.                                                                                                    |
| 30         | 1.3.6.1.4.1.20440.4.1.6.3                    | trapPatliteTrapReceived  | OBJECT-IDENTIFIER           | not-<br>accessible | Indicates that the TRAP specified in the TRAP Reception Settings has been received.                                                                                                    |
| 31         | 1.3.6.1.4.1.20440.4.1.6.4                    | trapPatliteClearExecuted | OBJECT-IDENTIFIER           | not-<br>accessible | Indicates the Clear button has been pressed.                                                                                                    |
| 32         | 1.3.6.1.4.1.20440.4.1.6.5                    | trapPatliteRshExecuted   | OBJECT-IDENTIFIER           | not-<br>accessible | Indicates the RSH/SSH Command has been received.                                                                                                    |

| ltem<br>No | OID                          | Item Name                       | Туре              | MAX-<br>ACCESS     | Description                                                                                                    |
|------------|------------------------------|---------------------------------|-------------------|--------------------|----------------------------------------------------------------------------------------------------|
| 33         | 1.3.6.1.4.1.20440.4.1.6.8    | trapPatliteTestSwExecuted       | OBJECT-IDENTIFIER | not-<br>accessible | Indicates the Test button has been pressed.                                                                                              |
| 34         | 1.3.6.1.4.1.20440.4.1.6.9    | trapPatliteSImpMonitoringAction | OBJECT-IDENTIFIER | not-<br>accessible | Indicates that data matching the condition setting specified by the PLC Information Read Command has been acquired.                      |
| 35         | 1.3.6.1.4.1.20440.4.1.6.10   | trapPatliteSImpMonitoringError  | OBJECT-IDENTIFIER | not-<br>accessible | Indicates that error data is obtained by the PLC Information Read Command.                                                               |
| 36         | 1.3.6.1.4.1.20440.4.1.6.11   | trapPatliteDiStateChangeOn      | OBJECT-IDENTIFIER | not-<br>accessible | Indicates digital input has been turned on.                                                                                              |
| 37         | 1.3.6.1.4.1.20440.4.1.6.12   | trapPatliteDiStateChangeOff     | OBJECT-IDENTIFIER | not-<br>accessible | Indicates digital input has been turned off.                                                                                             |
| 38         | 1.3.6.1.4.1.20440.4.1.6.13   | trapPatliteSNMPGetMatched       | OBJECT-IDENTIFIER | not-<br>accessible | Indicates the SNMP monitoring condition has been met.                                                                                    |
| 39         | 1.3.6.1.4.1.20440.4.1.6.14   | trapPatliteSNMPGetReleased      | OBJECT-IDENTIFIER | not-<br>accessible | Indicates the SNMP monitoring condition has been released.                                                                               |
| 40         | 1.3.6.1.4.1.20440.4.1.6.15.1 | diConditionMatch1               | OBJECT-IDENTIFIER | not-<br>accessible | Indicates the condition specified in Digital<br>Input Condition Setting 1 has been met.                                                  |
| 41         | 1.3.6.1.4.1.20440.4.1.6.15.2 | diConditionMatch2               | OBJECT-IDENTIFIER | not-<br>accessible | Indicates the condition specified in Digital<br>Input Condition Setting 2 has been met.                                                  |
| 42         | 1.3.6.1.4.1.20440.4.1.6.15.3 | diConditionMatch3               | OBJECT-IDENTIFIER | not-<br>accessible | Indicates the condition specified in Digital<br>Input Condition Setting 3 has been met.                                                  |
| 43         | 1.3.6.1.4.1.20440.4.1.6.15.4 | diConditionMatch4               | OBJECT-IDENTIFIER | not-<br>accessible | Indicates the condition specified in Digital<br>Input Condition Setting 4 has been met.                                                  |
| 44         | 1.3.6.1.4.1.20440.4.1.6.16   | trapPatliteSNMPGetChange        | OBJECT-IDENTIFIER | not-<br>accessible | Indicates SNMP monitoring has detected a change.                                                                                         |
| 45         | 1.3.6.1.4.1.20440.4.1.6.17   | trapPatliteGroupAlarmAdded      | OBJECT-IDENTIFIER | not-<br>accessible | Indicates an error in the monitoring target<br>group that was specified in the Ping<br>Monitoring Settings - Group setting.              |
| 46         | 1.3.6.1.4.1.20440.4.1.6.18   | trapPatliteGroupAlarmRemoved    | OBJECT-IDENTIFIER | not-<br>accessible | Indicates the monitoring target group<br>specified by the Ping Monitoring Settings<br>- Group setting has recovered from the<br>problem. |
| 47         | 1.3.6.1.4.1.20440.4.1.6.19   | rapPatliteMailFilterMatch       | OBJECT-IDENTIFIER | not-<br>accessible | Indicates email has been detected.                                                                                                    |
| 48         | 1.3.6.1.4.1.20440.4.1.7.1    | sImpPatternNum                  | INTEGER{116}      | not-<br>accessible | Indicates the condition setting number of the PLC Information Read Command. (1 to 16)                                                    |
| 49         | 1.3.6.1.4.1.20440.4.1.7.2    | pingPatternNum                  | INTEGER{124}      | not-<br>accessible | Indicates the ping monitoring target number.<br>(1 to 24)                                                                                |
| 50         | 1.3.6.1.4.1.20440.4.1.7.3    | trapReceivedPatternNum          | INTEGER{116}      | not-<br>accessible | Indicates the TRAP Reception Setting<br>number of the TRAP that was received.<br>(1 to 16)                                               |
| 51         | 1.3.6.1.4.1.20440.4.1.7.4    | snmpGetMatchPatternNum          | INTEGER{120}      | not-<br>accessible | Indicates the SNMP monitoring (match detection) target's monitoring setting number. (1 to 20)                                            |
| 52         | 1.3.6.1.4.1.20440.4.1.7.5    | snmpGetChangePatternNum         | INTEGER{15}       | not-<br>accessible | Indicates the SNMP monitoring (change detection) target's monitoring setting number. (1 to 5)                                            |
| 53         | 1.3.6.1.4.1.20440.4.1.7.6    | pingGroupPatternNum             | INTEGER{13}       | not-<br>accessible | Indicates the ping group monitoring target number. (1 to 3)                                                                              |
| 54         | 1.3.6.1.4.1.20440.4.1.7.7    | mailFilterNum                   | INTEGER{120}      | not-<br>accessible | Indicates the email detection number.                                                                                                    |
| 55         | 1.3.6.1.6.3.1.1.5.1          | coldStart                       | OBJECT-IDENTIFIER | not-<br>accessible | Starts up this product.                                                                                                    |

\* The value to operate the Signal Tower or buzzer is entered into the (index).

Red (1) / Yellow (2) / Green (3) / Blue (4) / White (5) / Buzzer (6)

# 11. Specifications

# 11.1. NHB Series

|                              | Model                      |                                 | 5 tier                                                          | 4 tier                                    | 3 tier                              | 2 tier                            | 1 tier                    | 0 tier          |  |
|------------------------------|----------------------------|---------------------------------|-----------------------------------------------------------------|-------------------------------------------|-------------------------------------|-----------------------------------|---------------------------|-----------------|--|
|                              | Mode                       | I                               | NHB 🗆 -5 🗆                                                      | NHB 🗆 -4 🗌                                | NHB 🗆 -3 🗌                          | NHB 🗆 -2 🗌                        | NHB 🗆 -1 🗌                | NHB 🗆 -0 🗆      |  |
| Rated                        | D                          | C Power Jack                    |                                                                 |                                           | 24 \                                | /DC                               |                           |                 |  |
| Voltage                      |                            | AC Adapter<br>accessory*1       | Input: 100 to 240 VAC (50Hz/60Hz), Output: 24 VDC               |                                           |                                     |                                   |                           |                 |  |
| Operating DC Power Jack      |                            | C Power Jack                    | 21.6 to 26.4 VDC                                                |                                           |                                     |                                   |                           |                 |  |
| Voltage<br>Range             |                            | AC Adapter<br>accessory*1       | 90 to 264 VAC                                                   |                                           |                                     |                                   |                           |                 |  |
| Rated Curre                  | nt                         | Main Unit* <sup>2</sup>         |                                                                 | Standby: 11                               | 0mA Maximu                          | m: 155mA (2                       | 4VDC input)               |                 |  |
| Consumptio                   | n                          | Signal Tower                    |                                                                 |                                           | 40mA (j                             | per Unit)                         |                           |                 |  |
| Rated Powe                   | er                         | Main Unit*2                     | Sta                                                             | ndby: 3.2W M                              | aximum: 4.4W                        | (with AC Adap                     | otor, 100VAC in           | put)            |  |
| Consumptio                   | n                          | Signal Tower                    |                                                                 | 1.0W (pe                                  | er Unit, with AC                    | Adaptor, 100V                     | AC input)                 |                 |  |
| Ambient Ope                  | rating                     | Temperature                     |                                                                 | 0°C t                                     | to 40°C (No De                      | w or Condensa                     | ation)                    |                 |  |
| Ambient Op                   | peratir                    | ng Humidity                     |                                                                 | 20% RH to 80% RH (No Dew or Condensation) |                                     |                                   |                           |                 |  |
| Storage Am                   | bient <sup>·</sup>         | Temperature                     |                                                                 | -10°C                                     | C - 60°C (No De                     | ew or Condens                     | ation)                    |                 |  |
| Storage A                    | mbier                      | nt Humidity                     |                                                                 | 20% RH                                    | to 80% RH (No                       | Dew or Cond                       | ensation)                 |                 |  |
| Mount                        | ing Lo                     | ocation                         | Indoor Only                                                     |                                           |                                     |                                   |                           |                 |  |
| Mount                        | ing Di                     | rection                         | Upright                                                         |                                           |                                     |                                   |                           |                 |  |
| Protec                       | ction I                    | Rating                          |                                                                 |                                           | IP                                  | 20                                |                           |                 |  |
| Insulatio                    | on Re                      | sistance                        | More than 10                                                    | Mohm at 500VI                             | DC between liv                      | e part and non-                   | current carrying          | g metallic part |  |
| Withst                       | and V                      | /oltage                         | 1500VAC ap                                                      | oplied for 1min<br>meta                   | (10mA or less)<br>llic part without | between live pa<br>breaking insul | art and non-cur<br>ration | rent carrying   |  |
| Sound Press                  | ure L                      | evel (Buzzer)                   |                                                                 |                                           | 80 dB or mo                         | re (at 25 °C)                     |                           |                 |  |
|                              |                            | Environmental<br>Conditions     | F                                                               | ront direction fr                         | om the center,                      | at 1m, Maximu                     | m volume settir           | າg              |  |
| Mass                         |                            | NHB6                            | 6                                                               | 45g + (60g) x S                           | Signal Tower Tie                    | ers (AC Adap                      | otor not include          | d)              |  |
| (Tolerance: 1<br>10%)        | (Tolerance: ±<br>10%) NHB4 |                                 | 6                                                               | 35g + (35g) x S                           | Signal Tower Tie                    | ers (AC Adap                      | otor not include          | d)              |  |
| Network Communication Format |                            | Ethernet (IEEE 802.3 compliant) |                                                                 |                                           |                                     |                                   |                           |                 |  |
|                              |                            | IP Network                      | 10BASE-1 / 100BASE-1 X / 1000BASE-T (Auto MDI/MDI-X compatible) |                                           |                                     |                                   |                           |                 |  |
| Interface                    |                            | USB                             |                                                                 |                                           | USB2.0/1.1                          | Type-A 1ch                        |                           |                 |  |

| Accessori       | es   | AC Adapter*1, Adhesive Sheet                    |                                                 |  |  |  |
|-----------------|------|-------------------------------------------------|-------------------------------------------------|--|--|--|
|                 |      | LED Unit                                        | LR6-E-RZ, RY, RG, RB, C<br>LR6-E-R, Y, G, B, MZ |  |  |  |
| Compatible Unit | NHBO | Wireless Data Acquisition System<br>Transmitter | WDT-6LR-Z2                                      |  |  |  |
| (Optional)      | NHB4 | LED Unit                                        | LR4-E-RZ, RY, RG, RB, C<br>LR4-E-R, Y, G, B     |  |  |  |
|                 |      | Wireless Data Acquisition System<br>Transmitter | WDT-4LR-Z2                                      |  |  |  |
|                 |      | Wall Mounting Bracket                           | NH-001                                          |  |  |  |
| Optional Pa     | arts | Partition Mounting Bracket                      | NH-002                                          |  |  |  |
|                 |      | AC Adapter                                      | ADP-001                                         |  |  |  |
| Remarks         | S    | *1 Except N model                               |                                                 |  |  |  |
|                 |      | *2 Excluding USB current consumption            |                                                 |  |  |  |

# 11.2. NHV Series

| Model                                                                    |                                       | 5 tier                                                                                                    | 4 tier                         | 3 tier                                 | 2 tier                              | 1 tier                                | 0 tier                   |
|--------------------------------------------------------------------------|---------------------------------------|----------------------------------------------------------------------------------------------------|--------------------------------|----------------------------------------|-------------------------------------|---------------------------------------|--------------------------|
|                                                                          |                                       | NHV 🗆 -5 🗌 🗌                                                                                                    | NHV 🗆 -4 🗆 🗆                   | NHV 🗆 -3 🗆 🗆                           | NHV 🗆 -2 🗌 🗌                        | NHV 🗆 -1 🗆 🗆                          | NHV 🗆 -0 🗌 🗌             |
| DC Power<br>Jack                                                         |                                       |                                                                                                    |                                | 24 \                                   | /DC                                 |                                       |                          |
| Rated PoE Power<br>Voltage Supply <sup>*1</sup>                          |                                       | 48VDC Conforms to IEEE802.3at (PoE+)*2                                                                                        |                                |                                        |                                     |                                       |                          |
|                                                                          | AC Adapter<br>Accessory* <sup>3</sup> | Input: 100 to 240 VAC (50Hz/60Hz), Output: 24 VDC                                                                             |                                |                                        |                                     |                                       |                          |
| DC Power<br>Jack                                                         |                                       | 21.6 to 26.4 VDC                                                                                                    |                                |                                        |                                     |                                       |                          |
| Operating<br>Range                                                       | PoE Power<br>Supply*1                 | 42.5 to 57 VDC                                                                                                    |                                |                                        |                                     |                                       |                          |
|                                                                          | AC Adapter<br>Accessory* <sup>3</sup> |                                                                                                    |                                | 90 to 20                               | 64 VAC                              |                                       |                          |
| Poting                                                                   | Main                                  | Standby: 120mA Maximum: 210mA (24VDC input)                                                                                   |                                |                                        |                                     |                                       |                          |
| Current                                                                  | Unit*4                                | Standby: 115mA Maximum: 175mA (PoE 48VDC input)                                                                               |                                |                                        |                                     |                                       |                          |
|                                                                          | Signal<br>Tower                       | 40mA (per Unit, 24VDC input) , 25mA (per Unit, PoE 48VDC input)                                                               |                                |                                        |                                     | t)                                    |                          |
| Rating Power<br>Consumption<br>Consumption<br>Consumption<br>Consumption |                                       | Standby: 3.5W Maximum: 6W (AC Adaptor, 100VAC input)                                                                          |                                |                                        |                                     |                                       |                          |
|                                                                          |                                       | 1.0W (per Unit, AC Adaptor, 100VAC input)                                                                                     |                                |                                        |                                     |                                       |                          |
| Ambient Operating<br>Temperature                                         |                                       |                                                                                                    | 0°C                            | to 40°C(No De                          | ew or Condensat                     | ion)                                  |                          |
| Ambient Operating<br>Humidity                                            |                                       | 20% RH to 80% RH (No Dew or Condensation)                                                                                     |                                |                                        |                                     |                                       |                          |
| Storage Ambient<br>Temperature                                           |                                       | -10 °C to 60 °C (No Dew or Condensation)                                                                                      |                                |                                        |                                     |                                       |                          |
| Storage Amb                                                              | ient Humidity                         | 20% RH to 80% RH (No Dew or Condensation)                                                                                     |                                |                                        |                                     |                                       |                          |
| Mounting                                                                 | Location                              | Indoor Only                                                                                                    |                                |                                        |                                     |                                       |                          |
| Mounting                                                                 | Direction                             | Upright                                                                                                    |                                |                                        |                                     |                                       |                          |
| Protectio                                                                | on Rating                             | IP20                                                                                                    |                                |                                        |                                     |                                       |                          |
| Insulation Resistance                                                    |                                       | More than 10Mohm at 500VDC between live part and non-current carrying metallic part                                           |                                |                                        |                                     |                                       |                          |
| Withstand Voltage                                                        |                                       | 1500VAC applied for 1min (10mA or less) between live part and non-current carrying metallic part without breaking insulration |                                |                                        |                                     |                                       |                          |
| Sound Pressure Level                                                     |                                       | 88dB or more                                                                                                    |                                |                                        |                                     |                                       |                          |
| Environmental<br>Conditions                                              |                                       | Front<br>MP3 data of                                                                                                    | direction from the content and | ne center, at 1m,<br>use of the enviro | 1.8kHz sine way<br>onment, the sour | ve played back a<br>nd pressure level | t -6dB<br>I will change. |
| Audio Line Output                                                        |                                       | 600 $\Omega$ 0dBV (Unbalanced, Monaural Mini-Jack)                                                                            |                                |                                        |                                     |                                       |                          |

|                                           | N             | HV6                | 760g + (60g) x Signal Tower Tier                                                       | s (AC Adaptor not included)                 |  |
|-------------------------------------------|---------------|--------------------|----------------------------------------------------------------------------------------|---------------------------------------------|--|
|                                           | N             | HV4                | 750g + (35g) x Signal Tower Tier                                                       | s (AC Adaptor not included)                 |  |
| Mass                                      | NH            | IV6-D              | 805g + (60g) x Signal Tower Tier                                                       | s (AC Adaptor not included)                 |  |
| (lolerance:<br>± 10%)                     | NH            | IV4-D              | 795g + (35g) x Signal Tower Tiers                                                      | s (AC Adaptor not included)                 |  |
|                                           | NHV           | V6-DP              | 850g + (60g) x Sig                                                                     | nal Tower Tiers                             |  |
|                                           | NH            | V4-DP              | 840g + (35g) x Sig                                                                     | nal Tower Tiers                             |  |
| External Contact Output<br>(D model only) |               | )utput<br>ly)      | Non-Voltage Contact Relay                                                              |                                             |  |
|                                           | Num<br>Cor    | nber of<br>ntacts  | 2                                                                                      |                                             |  |
|                                           | Conta         | ct Rating          | (30VDC@3A) inrush current 5A or less                                                   | (5VDC@1mA, Minimum, Reference)              |  |
|                                           | Suppo<br>Dia  | rted Wire<br>meter | Solid Wire / Stranded Wire: $\phi$ (                                                   | .41 - 0.81mm (AWG26 - 20)                   |  |
|                                           | Wiring        | Method             | Screwless Terr                                                                         | ninal Block                                 |  |
| External Contact Input<br>(D model only)  |               | nput<br>y)         | Non-voltage contact input NPN Transistor                                               |                                             |  |
| Number of<br>Contacts                     |               | nber of<br>ntacts  | 4                                                                                      |                                             |  |
| Contact Rating                            |               | ct Rating          | "ON" output current @ 6mA or less per channel<br>Terminal OFF condition Voltage: 24VDC |                                             |  |
| Supported Wire<br>Diameter                |               | rted Wire<br>meter | Solid Wire / Stranded Wire: $\phi$ (                                                   | 0.41 - 0.81mm (AWG26 - 20)                  |  |
|                                           | Wiring Method |                    | Screwless Ter                                                                          | ninal Block                                 |  |
| Network C                                 | Communi       | ication            | Ethernet (IEEE 802.3 compliant)                                                        |                                             |  |
|                                           |               | hwork              | 10BASE-1 / 100BASE-1 X / 1000BASE-T (Auto MDI/MDI-X compatible)                        |                                             |  |
|                                           |               |                    | USB2 0/1 1 T                                                                           | vne_A 1ch                                   |  |
|                                           |               |                    |                                                                                        |                                             |  |
|                                           |               |                    |                                                                                        | LR6-E-RZ, RY, RG, RB, C                     |  |
| Compatible Unit<br>(Optional)             |               | NHV6               | LED Unit                                                                               | LR6-E-R, Y, G, B, MZ                        |  |
|                                           |               |                    | Wireless Data Acquisition System Transmitter                                           | WDT-6LR-Z2                                  |  |
|                                           |               | NHV4               | LED Unit                                                                               | LR4-E-RZ, RY, RG, RB, C<br>LR4-E-R, Y, G, B |  |
|                                           |               |                    | Wireless Data Acquisition System Transmitter                                           | WDT-4LR-Z2                                  |  |
|                                           |               |                    | Wall Mounting Bracket                                                                  | NH-001                                      |  |
| Optional Parts                            |               | s                  | Partition Mounting Bracket                                                             | NH-002                                      |  |
|                                           |               |                    | AC Adapter                                                                             | ADP-001                                     |  |

| Remarks | *1 P model only<br>*2 PoE+ power supply HUB compliant with IEEE802.3at is required.<br>*3 Except for N and P models |
|---------|----------------------------------------------------------------------------------------------------|
|         | *4 Excluding USB current consumption                                                                                |

# 12. Troubleshooting

# 12.1. Troubleshooting

12.1.1. Common to NHB and NHV Series NHB Series NHV Series

| Issue                                                                  | Check content                                                                                                    | Reference                                                                                                    |  |
|------------------------------------------------------------------------|----------------------------------------------------------------------------------------------------|----------------------------------------------------------------------------------------------------|--|
| Power does not turn on                                                 | Is the power supply applied at the correct voltage?<br>Check that the power supply is applied at the rated<br>voltage.<br>Is the AC adapter connected correctly?                                                                                                    | "6.6. Power Supply Method" ( ☞<br>page 103)                                                                      |  |
|                                                                        | Connect the AC adapter properly.                                                                                                    |                                                                                                    |  |
| The adhesive strength of the<br>adhesive sheet has been<br>weakened    | Is there dirt or oil on the adhesive sheet?<br>Use a soft cloth, dampened with water and wrung tightly,<br>to wash off the dirt, then dry thoroughly before use.                                                                                                    | _                                                                                                    |  |
| The status LED is flashing Red                                         | Turn off the power on this product then turn the power<br>back on.<br>If this does not solve the problem, please contact the<br>technical support center listed on the website as there<br>may be some sort of failure.                                                                                                    | _                                                                                                    |  |
| Signal Tower lights are bright<br>(blinding)                           | From [Basic Settings] - [Dimming], adjust the brightness of the Signal Tower.                                                                                                    | "7.14. Setting Up LED Unit<br>Brightness Adjustment" (                                                           |  |
| Cannot automatically get IP<br>address, does not start in<br>DHCP mode | At startup, if access to the DHCP server is unavailable,<br>this product uses its default value 192.168.10.1 in the<br>network settings.<br>Check if the environment supports connecting to the<br>DHCP server.                                                                                                    | _                                                                                                    |  |
|                                                                        | Is allocation of IP addresses set to [Manual Settings]?<br>Change the setup method to [Automatic Settings].                                                                                                    | "7.1. Enabling DHCP Function"<br>( ☞ page 106)<br>"7.5. Setting Up Product<br>Network Settings" ( ☞ page<br>114) |  |
| Unable to control using RSH/<br>SSH Commands                           | <ul> <li>Are the [RSH/SSH Command Reception Settings] correct?</li> <li>Confirm the [RSH Command Reception Function] or [SSH Command Reception Function] is set to [Enabled].</li> <li>If key authentication is selected for SSH, confirm the [Source IP address] and [Login name] are set correctly.</li> <li>When you send commands without an account, confirm the correct account is registered.</li> </ul> | "8.3.1.1. Setting Up the<br>Command Main Unit Operation<br>Settings" ( @ page 172)                               |  |
|                                                                        | Check the settings of the source equipment and of<br>communication equipment on the transmission route<br>to confirm communication is not blocked by a firewall,<br>filtering, port blocking function, and so on.                                                                                                    | _                                                                                                    |  |

| Issue Check content                                       |                                                                                                    | Reference                                                                                                    |  |
|-----------------------------------------------------------|----------------------------------------------------------------------------------------------------|----------------------------------------------------------------------------------------------------|--|
|                                                           | Is the LAN cable connected?                                                                                                    | "6.5. LAN Cable Wiring Method"                                                                                                    |  |
|                                                           | Check that the cable is connected properly.                                                                                                    | ( @ page 102)                                                                                                    |  |
|                                                           | Is the IP address for the product correct?                                                                                                    |                                                                                                    |  |
|                                                           | Check the IP address of the product.                                                                                                    |                                                                                                    |  |
|                                                           | Is the IP address for the product duplicated on other equipment?                                                                                                    | "7.4. Displaying the Web Setup                                                                                                    |  |
|                                                           | Check the IP address of the product.                                                                                                    | Screen" ( 🎯 page 111)                                                                                                    |  |
|                                                           | Are you accessing the correct the IP address?                                                                                                    |                                                                                                    |  |
|                                                           | Check the IP address of the product.                                                                                                    |                                                                                                    |  |
|                                                           | Is the IP address on the personal computer correct?<br>Check the personal computer settings.                                                                                                    | "7.2. Setting Up Network<br>Settings on the PC" (                                                                                                    |  |
| The Web Setup Screen does not display or does not display | Check the browser you are using.<br>Use either Google Chrome or Microsoft Edge.                                                                                                    | _                                                                                                    |  |
| correctly                                                 | In the browser security settings, is JavaScript disabled?<br>Enable running JavaScript in the browser.                                                                                                    | _                                                                                                    |  |
|                                                           | Check operation after deleting the browser history.                                                                                                    | _                                                                                                    |  |
|                                                           | <ul> <li>You may be viewing browser cache data. Try one of the following method.</li> <li>After logging out of the WEB Setup Screen, login again to check the displayed contents.</li> </ul>                      |                                                                                                    |  |
|                                                           | <ul> <li>Clear the browser cache, refresh ten WEB Setup Screen,<br/>and check the displayed contents.</li> <li>*The method for cleaning the browser cache varies</li> </ul>                                       | _                                                                                                    |  |
|                                                           | depending on the browser you are using.<br>Please follow your browser's cleaning method.                                                                                                    |                                                                                                    |  |
| The event log is not recording                            | The event log is erased when initialization is run from the Web Setup Screen and when using DIP switches to reset the product to its factory default.                                                             | _                                                                                                    |  |
|                                                           | Is the socket communication setting correct?<br>Check if the [Socket Communication Function] is<br>enabled, and check the [Port number] setting.                                                                  | "8.3.1.1. Setting Up the<br>Command Main Unit Operation<br>Settings" ( ☞ page 172)                                                                                   |  |
|                                                           | Is the communication command protocol correct?<br>Check the communication command protocol you are<br>using.                                                                                                    | "5.3.11. PNS Command<br>Function (product compatibility<br>commands)" ( Page 43)<br>"5.3.12. PHN Command<br>Function (product compatibility<br>commands)" ( Page 52) |  |
| Socket communication is not possible                      | Are you sending to the product address?<br>Check the IP address of the product.                                                                                                    | "7.2. Setting Up Network<br>Settings on the PC" ( ☞ page<br>107)                                                                                                    |  |
|                                                           | Check the settings of the source equipment and of<br>communication equipment on the transmission route<br>to confirm communication is not blocked by a firewall,<br>filtering, port blocking function, and so on. | _                                                                                                    |  |
|                                                           | When [Sent-from address settings] is enabled, is the specified IP address registered correctly?<br>Register IP addresses of equipment that will transmit commands.                                                | "8.3.1.1. Setting Up the<br>Command Main Unit Operation<br>Settings" ( ☞ page 172)                                                                                   |  |

| Issue                                                                | Check content                                                                                                    | Reference                                                                             |
|----------------------------------------------------------------------|----------------------------------------------------------------------------------------------------|---------------------------------------------------------------------------------------|
| Even though I press the Clear button, Signal Tower lights do         | Is the normal operation setting set with any option other<br>than [Light off]?<br>When the lighting color is specified, pressing the Clear<br>button lights up the LED unit in the specified color.                                                                                                    | "7.15. Setting Up Normal Status"<br>(                                                 |
| not turn off                                                         | In the [Clear Operation Settings], confirm [Clear Signal<br>Tower] is not set to [Disabled].                                                                                                    | "8.3.3. Operating the Product<br>with the Clear Button" ( ☞ page<br>194)              |
|                                                                      | On the mail server, check the authentication method and its settings.                                                                                                    | _                                                                                     |
| Email notification is not                                            | If you use a host name, confirm the [DNS server address] is set.                                                                                                    | "7.5. Setting Up Product<br>Network Settings" ( ☞ page<br>114)                        |
| executed                                                             | <ul> <li>Are the operation settings of the function for which you want to send an email notification correct?</li> <li>Confirm the [Send email] is set to [Enabled].</li> <li>Confirm the email destination is selected.</li> </ul>                                                                                                    | _                                                                                     |
| Unable to control using HTTP<br>Commands                             | <ul> <li>Confirm the [HTTP Command Control Function] is set<br/>to [Enabled].</li> <li>Are you transmitting using the protocol (HTTP/HTTPS)<br/>specified in the security settings?</li> </ul>                                                                                                    | "8.3.1.1. Setting Up the<br>Command Main Unit Operation<br>Settings" ( ☞ page 172)    |
| Unable to SET / GET using<br>SNMP Commands                           | <ul> <li>Are the [SNMP Command-reception Settings] correct?</li> <li>Check if [SNMP Command-reception Function] is set<br/>to [Enabled].</li> <li>Check if an incorrect SNMP version is specified.</li> <li>Check if the various settings for the SNMP version are<br/>correctly set.</li> </ul>                                                                                                    | "8.3.1.1. Setting Up the<br>Command Main Unit Operation<br>Settings" (                |
| SNMP Device Monitoring does not run                                  | <ul> <li>Is the SNMP Device Monitoring Settings correct?</li> <li>Check if [SNMP Device Monitoring Function] is set to [Enabled].</li> <li>Check if an incorrect SNMP version is specified.</li> <li>Check if the various settings for the SNMP version are correctly set.</li> <li>Confirm the target monitored address and Judgment conditions are correctly specified.</li> <li>Confirm the monitoring cycle of condition settings that are not executed is not set to 0 seconds.</li> </ul> | "8.3.1.1. Setting Up the<br>Command Main Unit Operation<br>Settings" ( ☞ page 172)    |
| Even though power is turned,<br>the status LED does not turn<br>Blue | Confirm the DIP switches are set to normal startup mode (all OFF).                                                                                                    | "8.5.1.2. Using Status LED to<br>Check the Status of this Product"<br>(               |
| Volume buttons do not adjust the volume                              | In the Web Setup Screen, if [Volume Button] operation is set to [Disabled], the volume does not change even when using volume buttons.                                                                                                    | "8.5.4.2. Adjusting the Volume<br>with + / - Volume Control<br>Buttons" ( @ page 254) |
| Turning on the power does not turn on Signal Tower                   | Confirm the LED unit is installed properly.                                                                                                    | "6.1. Attaching and Detaching<br>Additional Units" ( ☞ page 90)                       |

| Issue                                                                        | Check content                                                                                                    | Reference                                    |
|------------------------------------------------------------------------------|----------------------------------------------------------------------------------------------------|----------------------------------------------|
|                                                                              | Check that the cloud connection settings are set correctly.                                                                                 |                                              |
| LED unit does not work properly with the Cloud function                      | Check if the [Field Name] and [Value] are set correctly.                                                                                    |                                              |
|                                                                              | For AWS connections, confirm the client ID is not duplicated with other equipment.                                                          |                                              |
| Cannot connect to [Azure IoT                                                 | In the Cloud Connection Settings, verify the [Scope ID],<br>[Device ID], and [SAS Token] are set correctly.                                 |                                              |
| Central                                                                      | Confirm the clock on this product is set correctly.                                                                                         |                                              |
| Cannot connect to [Azure IoT<br>Hub]                                         | In the Cloud Connection Settings, verify values are not defined for the [Scope ID], [Device ID], and [SAS Token]. All fields must be blank. |                                              |
|                                                                              | Check if the connection string for the Cloud Connection Settings is set correctly.                                                          | "8.2. Using the Cloud" ( ☞ page 144)         |
|                                                                              | Confirm the clock on this product is set correctly.                                                                                         |                                              |
|                                                                              | Confirm the connection and client ID are set up correctly in the Amazon Web Services Setup Screen.                                          |                                              |
| Cannot connect to [AWS loT<br>Core]                                          | Confirm the Amazon Web Services Setup Screen's Root<br>CA certificate, client certificate, and client private key are<br>uploaded properly. |                                              |
|                                                                              | Confirm the certificate and policy are attached to the thing created in the AWS IoT console.                                                |                                              |
|                                                                              | Confirm the clock on this product is set correctly.                                                                                         |                                              |
| Certificate cannot be uploaded                                               | Certificate file name may be too long.<br>Shorten the file name and try uploading again.                                                    |                                              |
|                                                                              | Check if the PLC settings such as the address and port to be connected are correct.                                                         |                                              |
| The match condition of the PLC<br>Information Read Command<br>does not work. | If the protocol is set to TCP, provide one port for each setting number.                                                                    | "5.3.25. PLC Linkage Function" ( 37 page 83) |
|                                                                              | When setting the designated transmission port, please set a different port number for each setting number.                                  |                                              |

# 12.1.2. NHB Series

NHB Series

| Issue                    | Check content                                                                                                    | Reference                                                                                           |
|--------------------------|----------------------------------------------------------------------------------------------------|----------------------------------------------------------------------------------------------------|
| There is no buzzer sound | Is the [Buzzer] set to [0(OFF)]?<br>Disable [OFF] on the device, or adjust the volume using<br>the speaker volume or the +/- volume buttons on the<br>product. | "7.9. Setting Up the Buzzer" (<br>page 121)<br>"8.5.4. Changing the Sound<br>Volume" (<br>page 253) |
| The buzzer volume is low | Is the [Buzzer] volume low?<br>Adjust the volume using the speaker volume or the +/-<br>volume buttons on the product.                                         | "7.9. Setting Up the Buzzer" (<br>page 121)<br>"8.5.4. Changing the Sound<br>Volume" (  page 253)   |

## 12.1.3. NHV Series

| Issue                                                                                                    | Check content                                                                                                    | Reference                                                                                       |
|----------------------------------------------------------------------------------------------------|----------------------------------------------------------------------------------------------------|-------------------------------------------------------------------------------------------------|
| Audio does not play                                                                                        | Is the [Speaker Volume] set to [Mute] or [Minimum]?<br>Disable [Mute] on the device, or adjust the volume using<br>the speaker volume or the +/- volume buttons on the<br>product.                                                                                                    | "7.10. Setting Up the Speaker<br>Volume" on page 122<br>"8.5.4. Changing the Sound<br>Volume" ( |
|                                                                                                    | Confirm the audio is registered to the associated channel in the channel list.                                                                                                    | _                                                                                               |
| The audio volume is low                                                                                    | Is the [Speaker Volume] low?<br>Adjust the volume using the speaker volume or the +/-<br>volume buttons on the product.                                                                                                    | "7.10. Setting Up the Speaker<br>Volume" on page 122<br>"8.5.4. Changing the Sound<br>Volume" ( |
| Audio playback does not output                                                                             | Check if the MP3 file sound is monaural. When the file<br>is stereo, the R channel of the MP3 file registered to the<br>channel is output.                                                                                                    | _                                                                                               |
| to Line Out                                                                                                | Confirm Line Out in the channel list is set to [Enabled].                                                                                                    | "7.16. Setting Up Voice<br>Registration" (                                                      |
| Line Out outputs sound on one side only                                                                    | Line Out is a mono channel, so if you connect a stereo mini-plug, it plays on the L channel of line out.                                                                                                    | _                                                                                               |
| Even though an event occurs,<br>does not change from buzzer<br>pattern 1 to 5 (in Memory<br>playback mode) | Playback mode for the following channels is fixed to<br>Repeat playback (endless): Channels 61 to 64 (buzzer<br>patterns 1 to 4) and Channel 71 (buzzer pattern 5).<br>To change to another channel, use a command or switch<br>operation to stop the audio playback, and then specify a<br>channel to play or skip a track. | _                                                                                               |
| Failed to upload MP3 file                                                                                  | The MP3 file was created in an unsupported format. The following formats are supported by this product. MPEG1 AudioLayer3 CBR 32, 64, 128 kbps                                                                                                    | _                                                                                               |
| Speech synthesis fails.                                                                                    | Are there too many line breaks or symbols typed in?<br>Reduce the number of line breaks and symbols.<br>Reduce the number of characters to be registered.                                                                                                    | _                                                                                               |
| Cannot give notification sound and register voice.                                                         | Are you registering MP3 files with long playback times?<br>Shorten the playback time and re-register the file.                                                                                                    | _                                                                                               |
|                                                                                                    | Is the registration speed slowing down when there are a large number of text-to-speech characters?<br>Reduce the number of characters or speed up the speed.                                                                                                    | _                                                                                               |
| Cannot read Chinese                                                                                        | Check if the firmware version is 1.13 or higher.                                                                                                    |                                                                                                 |
| Chinese cannot be selected in voice registration                                                           | Check whether "Chinese" is displayed in the language<br>setting of "Voice Registration".<br>Products produced before the addition of Chinese<br>speech synthesis will not display "Chinese".                                                                                                    | "9.7.1. Voice Registration" ( 🖙 page 356)                                                       |

## 12.1.4. NHV-D Series

NHV Series (D model)

| Issue                                                                                            | Check content                                                                                                    | Reference                                                    |
|--------------------------------------------------------------------------------------------------|----------------------------------------------------------------------------------------------------|--------------------------------------------------------------|
| Digital output and various<br>transmissions do not run under<br>the condition set in the digital | Check if there is a conflict in conditions. [Digital Input<br>Condition Settings] are processed in order, starting from<br>setting 1, and operations for settings processed later<br>have priority.                                                                                                    | _                                                            |
| input condition.                                                                                 | Set as the condition, is digital input set to [Disabled]?<br>Set the digital input to [Enabled].                                                                                                    | "8.4.4. Contact Input Status<br>Monitoring" ( ☞ page 222)    |
| Even though the Clear button<br>is pressed, the relay contact<br>output does not turn off        | <ul><li>When the [Relay Contact Output] setting is set to [Busy output], while the channel is playing the relay contact output remains ON.</li><li>When channel playback stops, the relay contact output turns OFF.</li><li>You cannot turn it off using any variety of commands.</li></ul>                                          | _                                                            |
|                                                                                                  | In the contact output setting, check if the contact output<br>is set to [Enabled], or if the target port is set to the digital<br>output.                                                                                                    | "8.1.4. Setting Up Contact<br>Output Settings" ( ☞ page 143) |
|                                                                                                  | Check if there is a state change in a short period of time<br>(within 100 ms).<br>The output terminal block reflects the digital output state<br>in 100 ms cycles.<br>The state of digital output is updated as required in the<br>order of received control elements (priority given to the                                         | _                                                            |
| Digital output function does not<br>operate as controlled by the<br>relay contact                | last received control element).<br>As a result, if the digital output state changes within 100<br>ms, only a part of the state change is reflected in the<br>output terminal block.<br>* The various command and email transmissions are<br>reflected in the control content order.                                                  |                                                              |
|                                                                                                  | If a large amount of processing occurs in other functions,<br>or if processing takes a long time, output terminal block<br>operations may be delayed.                                                                                                    | _                                                            |
|                                                                                                  | Check if Digital Output Setting is set to [Auto OFF].                                                                                                    | "8.1.4. Setting Up Contact<br>Output Settings" ( ☞ page 143) |
|                                                                                                  | There may be a problem with the contact.<br>Contact the distributor from whom you purchased this<br>product, or the technical support center listed on the<br>website.<br>Check that the rated current and inrush current of<br>equipment connected to the terminal block do not exceed<br>the ratings of the output terminal block. | _                                                            |
|                                                                                                  | Is the contact input setting correct?<br>Check if [Contact Input] is set to [Enabled].                                                                                                    | "8.4.4. Contact Input Status<br>Monitoring" ( ☞ page 222)    |
| Digital input does not work                                                                      | Check the input terminal block for cut or disconnected wires, short circuit, and so on.                                                                                                    | _                                                            |
|                                                                                                  | Check if the input signal is being transmitted properly to<br>the input terminal block.<br>The input signal must have a duration of 110 ms or<br>longer.                                                                                                    | _                                                            |
| Device-to-cloud Message does<br>not notify there are changes to<br>digital input.                | Check the signal definition in the digital input settings.<br>Notification is sent for changes to the defined content.                                                                                                    | "8.2. Using the Cloud" ( ☞ page                              |
| MQTT Publish function does<br>not notify changes in digital<br>input                             | Check the signal definition in the digital input settings.<br>Notification is sent for changes to the defined content.                                                                                                    | 144)                                                         |

## 12.1.5. NHV-P Series NHV Series (Pmodel)

| Issue                  | Check content                                                                                     | Reference |
|------------------------|---------------------------------------------------------------------------------------------------|-----------|
| Power does not turn on | Is the product connected to the PoE power supply?<br>Connect the product to the PoE power supply. | _         |

# **13. Replacement and Optional Parts**

# 13.1. Replacement Parts

Various parts are available to the customer for exchange or replacement.

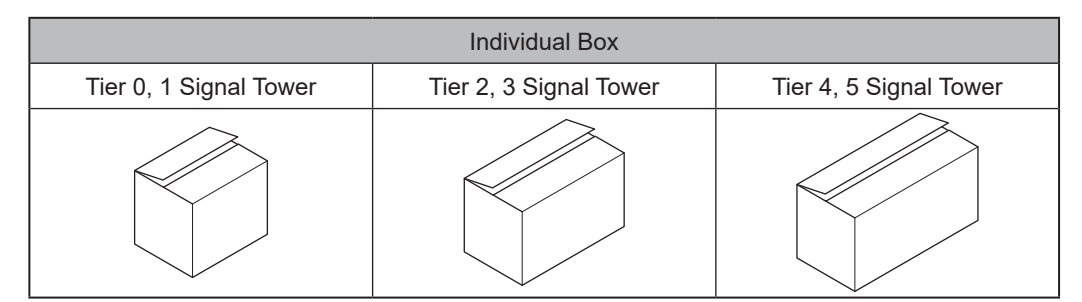

| AC Adapter | Head Cover           | Head Cover           | Adhesive Sheet |
|------------|----------------------|----------------------|----------------|
|            | $\phi$ 40, off-White | $\phi$ 60, off-White |                |
|            | °                    | 0                    |                |

## 13.2. Optional Parts

The following options are available for this product.

| Wall Mounting Bracket | Partition Mounting Bracket | Global AC adapter |  |
|-----------------------|----------------------------|-------------------|--|
| NH-001                | NH-002                     | ADP-001           |  |
|                       |                            | UL CCC VDE KC UK  |  |

# **14. Free Software License Agreement**

This chapter clarifies the license for the free software used with NHB and NHV Series.

### 14.1. GNU GENERAL PUBLIC LICENSE

### 14.1.1. Version 1.0

#### GNU GENERAL PUBLIC LICENSE Version 1, February 1989

Copyright (C) 1989 Free Software Foundation, Inc. 51 Franklin St, Fifth Floor, Boston, MA 02110-1301 USA

Everyone is permitted to copy and distribute verbatim copies of this license document, but changing it is not allowed.

#### Preamble

The license agreements of most software companies try to keep users at the mercy of those companies. By contrast, our General Public License is intended to guarantee your freedom to share and change free software--to make sure the software is free for all its users. The General Public License applies to the Free Software Foundation's software and to any other program whose authors commit to using it. You can use it for your programs, too.

When we speak of free software, we are referring to freedom, not price. Specifically, the General Public License is designed to make sure that you have the freedom to give away or sell copies of free software, that you receive source code or can get it if you want it, that you can change the software or use pieces of it in new free programs; and that you know you can do these things.

To protect your rights, we need to make restrictions that forbid anyone to deny you these rights or to ask you to surrender the rights. These restrictions translate to certain responsibilities for you if you distribute copies of the software, or if you modify it.

For example, if you distribute copies of a such a program, whether gratis or for a fee, you must give the recipients all the rights that you have. You must make sure that they, too, receive or can get the source code. And you must tell them their rights.

We protect your rights with two steps: (1) copyright the software, and (2) offer you this license which gives you legal permission to copy, distribute and/or modify the software.

Also, for each author's protection and ours, we want to make certain that everyone understands that there is no warranty for this free software. If the software is modified by someone else and passed on, we want its recipients to know that what they have is not the original, so that any problems introduced by others will not reflect on the original authors' reputations.

The precise terms and conditions for copying, distribution and modification follow.

### GNU GENERAL PUBLIC LICENSE TERMS AND CONDITIONS FOR COPYING, DISTRIBUTION AND MODIFICATION

- 0. This License Agreement applies to any program or other work which contains a notice placed by the copyright holder saying it may be distributed under the terms of this General Public License. The "Program", below, refers to any such program or work, and a "work based on the Program" means either the Program or any work containing the Program or a portion of it, either verbatim or with modifications. Each licensee is addressed as "you".
- 1. You may copy and distribute verbatim copies of the Program's source code as you receive it, in any medium, provided that you conspicuously and appropriately publish on each copy an appropriate copyright notice and disclaimer of warranty; keep intact all the notices that refer to this General Public License and to the absence of any warranty; and give any other recipients of the Program a copy of this General Public License along with the Program. You may charge a fee for the physical act of transferring a copy.
- 2. You may modify your copy or copies of the Program or any portion of it, and copy and distribute such modifications under the terms of Paragraph 1 above, provided that you also do the following:
  - a) cause the modified files to carry prominent notices stating that you changed the files and the date of any change; and
  - b) cause the whole of any work that you distribute or publish, that in whole or in part contains the Program or any part thereof, either with or without modifications, to be licensed at no charge to all third parties under the terms of this General Public License (except that you may choose to grant warranty protection to some or all third parties, at your option).
  - c) If the modified program normally reads commands interactively when run, you must cause it, when started running for such interactive use in the simplest and most usual way, to print or display an announcement including an appropriate copyright notice and a notice that there is no warranty (or else, saying that you provide a warranty) and that users may redistribute the program under these conditions, and telling the user how to view a copy of this General Public License.
  - d) You may charge a fee for the physical act of transferring a copy, and you may at your option offer warranty protection in exchange for a fee.

Mere aggregation of another independent work with the Program (or its derivative) on a volume of a storage or distribution medium does not bring the other work under the scope of these terms.

- You may copy and distribute the Program (or a portion or derivative of it, under Paragraph 2) in object code or executable form under the terms of Paragraphs 1 and 2 above provided that you also do one of the following:
  - a) accompany it with the complete corresponding machine-readable source code, which must be distributed under the terms of Paragraphs 1 and 2 above; or,
  - b) accompany it with a written offer, valid for at least three years, to give any third party free (except for a nominal charge for the cost of distribution) a complete machine-readable copy of the corresponding source code, to be distributed under the terms of Paragraphs 1 and 2 above; or,
  - c) accompany it with the information you received as to where the corresponding source code may be obtained. (This alternative is allowed only for noncommercial distribution and only if you received the program in object code or executable form alone.)

Source code for a work means the preferred form of the work for making modifications to it. For an executable file, complete source code means all the source code for all modules it contains; but, as a special exception, it need not include source code for modules which are standard libraries that accompany the operating system on which the executable file runs, or for standard header files or definitions files that accompany that operating system.

- 4. You may not copy, modify, sublicense, distribute or transfer the Program except as expressly provided under this General Public License. Any attempt otherwise to copy, modify, sublicense, distribute or transfer the Program is void, and will automatically terminate your rights to use the Program under this License. However, parties who have received copies, or rights to use copies, from you under this General Public License will not have their licenses terminated so long as such parties remain in full compliance.
- 5. By copying, distributing or modifying the Program (or any work based on the Program) you indicate your acceptance of this license to do so, and all its terms and conditions.
- 6. Each time you redistribute the Program (or any work based on the Program), the recipient automatically receives a license from the original licensor to copy, distribute or modify the Program subject to these terms and conditions. You may not impose any further restrictions on the recipients' exercise of the rights granted herein.
- 7. The Free Software Foundation may publish revised and/or new versions of the General Public License from time to time. Such new versions will be similar in spirit to the present version, but may differ in detail to address new problems or concerns.

Each version is given a distinguishing version number. If the Program specifies a version number of the license which applies to it and "any later version", you have the option of following the terms and conditions either of that version or of any later version published by the Free Software Foundation. If the Program does not specify a version number of the license, you may choose any version ever published by the Free Software Foundation.

8. If you wish to incorporate parts of the Program into other free programs whose distribution conditions are different, write to the author to ask for permission. For software which is copyrighted by the Free Software Foundation, write to the Free Software Foundation; we sometimes make exceptions for this. Our decision will be guided by the two goals of preserving the free status of all derivatives of our free software and of promoting the sharing and reuse of software generally.

### **NO WARRANTY**

- 9. BECAUSE THE PROGRAM IS LICENSED FREE OF CHARGE, THERE IS NO WARRANTY FOR THE PROGRAM, TO THE EXTENT PERMITTED BY APPLICABLE LAW. EXCEPT WHEN OTHERWISE STATED IN WRITING THE COPYRIGHT HOLDERS AND/OR OTHER PARTIES PROVIDE THE PROGRAM "AS IS" WITHOUT WARRANTY OF ANY KIND, EITHER EXPRESSED OR IMPLIED, INCLUDING, BUT NOT LIMITED TO, THE IMPLIED WARRANTIES OF MERCHANTABILITY AND FITNESS FOR A PARTICULAR PURPOSE. THE ENTIRE RISK AS TO THE QUALITY AND PERFORMANCE OF THE PROGRAM IS WITH YOU. SHOULD THE PROGRAM PROVE DEFECTIVE, YOU ASSUME THE COST OF ALL NECESSARY SERVICING, REPAIR OR CORRECTION.
- 10.IN NO EVENT UNLESS REQUIRED BY APPLICABLE LAW OR AGREED TO IN WRITING WILL ANY COPYRIGHT HOLDER, OR ANY OTHER PARTY WHO MAY MODIFY AND/ OR REDISTRIBUTE THE PROGRAM AS PERMITTED ABOVE, BE LIABLE TO YOU FOR DAMAGES, INCLUDING ANY GENERAL, SPECIAL, INCIDENTAL OR CONSEQUENTIAL DAMAGES ARISING OUT OF THE USE OR INABILITY TO USE THE PROGRAM (INCLUDING BUT NOT LIMITED TO LOSS OF DATA OR DATA BEING RENDERED INACCURATE OR LOSSES SUSTAINED BY YOU OR THIRD PARTIES OR A FAILURE OF THE PROGRAM TO OPERATE WITH ANY OTHER PROGRAMS), EVEN IF SUCH HOLDER OR OTHER PARTY HAS BEEN ADVISED OF THE POSSIBILITY OF SUCH DAMAGES.

### END OF TERMS AND CONDITIONS

Appendix: How to Apply These Terms to Your New Programs

If you develop a new program, and you want it to be of the greatest possible use to humanity, the best way to achieve this is to make it free software which everyone can redistribute and change under these terms.

To do so, attach the following notices to the program. It is safest to attach them to the start of each source file to most effectively convey the exclusion of warranty; and each file should have at least the "copyright" line and a pointer to where the full notice is found.

<one line to give the program's name and a brief idea of what it does.> Copyright (C) 19yy <name of author>

This program is free software; you can redistribute it and/or modify it under the terms of the GNU General Public License as published by the Free Software Foundation; either version 1, or (at your option) any later version.

This program is distributed in the hope that it will be useful, but WITHOUT ANY WARRANTY; without even the implied warranty of MERCHANTABILITY or FITNESS FOR A PARTICULAR PURPOSE. See the GNU General Public License for more details.

You should have received a copy of the GNU General Public License along with this program; if not, write to the Free Software Foundation, Inc., 51 Franklin Street, Fifth Floor, Boston MA 02110-1301 USA

Also add information on how to contact you by electronic and paper mail.

If the program is interactive, make it output a short notice like this when it starts in an interactive mode:

Gnomovision version 69, Copyright (C) 19xx name of author Gnomovision comes with ABSOLUTELY NO WARRANTY; for details type `show w'. This is free software, and you are welcome to redistribute it under certain conditions; type `show c' for details.

The hypothetical commands `show w' and `show c' should show the appropriate parts of the General Public License. Of course, the commands you use may be called something other than `show w' and `show c'; they could even be mouse-clicks or menu items--whatever suits your program.

You should also get your employer (if you work as a programmer) or your school, if any, to sign a "copyright disclaimer" for the program, if necessary. Here a sample; alter the names:

Yoyodyne, Inc., hereby disclaims all copyright interest in the program `Gnomovision' (a program to direct compilers to make passes at assemblers) written by James Hacker.

<signature of Ty Coon>, 1 April 1989 Ty Coon, President of Vice

That's all there is to it!

14.1.2.Version 2.0

#### GNU GENERAL PUBLIC LICENSE Version 2, June 1991

Copyright (C) 1989, 1991 Free Software Foundation, Inc., 51 Franklin Street, Fifth Floor, Boston, MA 02110-1301 USA

Everyone is permitted to copy and distribute verbatim copies of this license document, but changing it is not allowed.

#### Preamble

The licenses for most software are designed to take away your freedom to share and change it.By contrast, the GNU General Public License is intended to guarantee your freedom to share and change free software--to make sure the software is free for all its users. This General Public License applies to most of the Free Software Foundation's software and to any other program whose authors commit to using it. (Some other Free Software Foundation software is covered by the GNU Lesser General Public License instead.) You can apply it to your programs, too.

When we speak of free software, we are referring to freedom, not price. Our General Public Licenses are designed to make sure that you have the freedom to distribute copies of free software (and charge for this service if you wish), that you receive source code or can get it if you want it, that you can change the software or use pieces of it in new free programs; and that you know you can do these things.

To protect your rights, we need to make restrictions that forbid anyone to deny you these rights or to ask you to surrender the rights. These restrictions translate to certain responsibilities for you if you distribute copies of the software, or if you modify it.

For example, if you distribute copies of such a program, whether gratis or for a fee, you must give the recipients all the rights that you have. You must make sure that they, too, receive or can get the source code. And you must show them these terms so they know their rights.

We protect your rights with two steps: (1) copyright the software, and (2) offer you this license which gives you legal permission to copy, distribute and/or modify the software.

Also, for each author's protection and ours, we want to make certain that everyone understands that there is no warranty for this free software. If the software is modified by someone else and passed on, we want its recipients to know that what they have is not the original, so that any problems introduced by others will not reflect on the original authors' reputations.

Finally, any free program is threatened constantly by software patents. We wish to avoid the danger that redistributors of a free program will individually obtain patent licenses, in effect making the program proprietary. To prevent this, we have made it clear that any patent must be licensed for everyone's free use or not licensed at all.

The precise terms and conditions for copying, distribution and modification follow.

### GNU GENERAL PUBLIC LICENSE TERMS AND CONDITIONS FOR COPYING, DISTRIBUTION AND MODIFICATION

0. This License applies to any program or other work which contains a notice placed by the copyright holder saying it may be distributed under the terms of this General Public License. The "Program", below, refers to any such program or work, and a "work based on the Program" means either the Program or any derivative work under copyright law: that is to say, a work containing the Program or a portion of it, either verbatim or with modifications and/or translated into another language. (Hereinafter, translation is included without limitation in the term "modification".) Each licensee is addressed as "you".

Activities other than copying, distribution and modification are not covered by this License; they are outside its scope. The act of running the Program is not restricted, and the output from the Program is covered only if its contents constitute a work based on the Program (independent of having been made by running the Program). Whether that is true depends on what the Program does.

1. You may copy and distribute verbatim copies of the Program's source code as you receive it, in any medium, provided that you conspicuously and appropriately publish on each copy an appropriate copyright notice and disclaimer of warranty; keep intact all the notices that refer to this License and to the absence of any warranty; and give any other recipients of the Program a copy of this License along with the Program.

You may charge a fee for the physical act of transferring a copy, and you may at your option offer warranty protection in exchange for a fee.

- 2. You may modify your copy or copies of the Program or any portion of it, thus forming a work based on the Program, and copy and distribute such modifications or work under the terms of Section 1 above, provided that you also meet all of these conditions:
- a) You must cause the modified files to carry prominent notices stating that you changed the files and the date of any change.
- b) You must cause any work that you distribute or publish, that in whole or in part contains or is derived from the Program or any part thereof, to be licensed as a whole at no charge to all third parties under the terms of this License.
- c) If the modified program normally reads commands interactively when run, you must cause it, when started running for such interactive use in the most ordinary way, to print or display an announcement including an appropriate copyright notice and a notice that there is no warranty (or else, saying that you provide a warranty) and that users may redistribute the program under these conditions, and telling the user how to view a copy of this License. (Exception: if the Program itself is interactive but does not normally print such an announcement, your work based on the Program is not required to print an announcement.)

These requirements apply to the modified work as a whole. If identifiable sections of that work are not derived from the Program, and can be reasonably considered independent and separate works in themselves, then this License, and its terms, do not apply to those sections when you distribute them as separate works. But when you distribute the same sections as part of a whole which is a work based on the Program, the distribution of the whole must be on the terms of this License, whose permissions for other licensees extend to the entire whole, and thus to each and every part regardless of who wrote it.

Thus, it is not the intent of this section to claim rights or contest your rights to work written entirely by you; rather, the intent is to exercise the right to control the distribution of derivative or collective works based on the Program.

In addition, mere aggregation of another work not based on the Program with the Program (or with a work based on the Program) on a volume of a storage or distribution medium does not bring the other work under the scope of this License.

- 3. You may copy and distribute the Program (or a work based on it, under Section 2) in object code or executable form under the terms of Sections 1 and 2 above provided that you also do one of the following:
  - a) Accompany it with the complete corresponding machine-readable source code, which must be distributed under the terms of Sections 1 and 2 above on a medium customarily used for software interchange; or,
  - b) Accompany it with a written offer, valid for at least three years, to give any third party, for a charge no more than your cost of physically performing source distribution, a complete machine-readable copy of the corresponding source code, to be distributed under the terms of Sections 1 and 2 above on a medium customarily used for software interchange;or,
  - c) Accompany it with the information you received as to the offer to distribute corresponding source code. (This alternative is allowed only for noncommercial distribution and only if you

received the program in object code or executable form with such an offer, in accord with Subsection b above.)

The source code for a work means the preferred form of the work for making modifications to it. For an executable work, complete source code means all the source code for all modules it contains, plus any associated interface definition files, plus the scripts used to control compilation and installation of the executable. However, as a special exception, the source code distributed need not include anything that is normally distributed (in either source or binary form) with the major components (compiler, kernel, and so on) of the operating system on which the executable runs, unless that component itself accompanies the executable.

If distribution of executable or object code is made by offering access to copy from a designated place, then offering equivalent access to copy the source code from the same place counts as distribution of the source code, even though third parties are not compelled to copy the source along with the object code.

- 4. You may not copy, modify, sublicense, or distribute the Program except as expressly provided under this License. Any attempt otherwise to copy, modify, sublicense or distribute the Program is void, and will automatically terminate your rights under this License. However, parties who have received copies, or rights, from you under this License will not have the irlicenses terminated so long as such parties remain in full compliance.
- 5. You are not required to accept this License, since you have not signed it. However, nothing else grants you permission to modify or distribute the Program or its derivative works. These actions are prohibited by law if you do not accept this License. Therefore, by modifying or distributing the Program (or any work based on the Program), you indicate your acceptance of this License to do so, and all its terms and conditions for copying, distributing or modifying the Program or works based on it.
- 6. Each time you redistribute the Program (or any work based on the Program), the recipient automatically receives a license from the original licensor to copy, distribute or modify the Program subject to these terms and conditions. You may not impose any further restrictions on the recipients' exercise of the rights granted herein. You are not responsible for enforcing compliance by third parties to this License.

7. If, as a consequence of a court judgment or allegation of patent infringement or for any other reason (not limited to patent issues), conditions are imposed on you (whether by court order, agreement or otherwise) that contradict the conditions of this License, they do not excuse you from the conditions of this License. If you cannot distribute so as to satisfy simultaneously your obligations under thisLicense and any other pertinent obligations, then as a consequence you may not distribute the Program at all. For example, if a patent license would not permit royalty-free redistribution of the Program by all those who receive copies directly or indirectly through you, then the only way you could satisfy both it and this License would be to refrain entirely from distribution of the Program.

If any portion of this section is held invalid or unenforceable under any particular circumstance, the balance of the section is intended to apply and the section as a whole is intended to apply in other circumstances.

It is not the purpose of this section to induce you to infringe any patents or other property right claims or to contest validity of any such claims; this section has the sole purpose of protecting the integrity of the free software distribution system, which is implemented by public license practices. Many people have made generous contributions to the wide range of software distributed through that system in reliance on consistent application of that system; it is up to the author/donor to decide if he or she is willing to distribute software through any other system and a licensee cannot impose that choice.

This section is intended to make thoroughly clear what is believed to be a consequence of the rest of this License.

- 8. If the distribution and/or use of the Program is restricted in certain countries either by patents or by copyrighted interfaces, the original copyright holder who places the Program under this License may add an explicit geographical distribution limitation excluding those countries, so that distribution is permitted only in or among countries not thus excluded. In such case, this License incorporates the limitation as if written in the body of this License.
- 9. The Free Software Foundation may publish revised and/or new versions of the General Public License from time to time. Such new versions will be similar in spirit to the presentversion, but may differ in detail to address new problems or concerns.

Each version is given a distinguishing version number. If the Program specifies a versionnumber of this License which applies to it and "any later version", you have the option of following the terms and conditions either of that version or of any later version published by the Free Software Foundation. If the Program does not specify a version number of this License, you may choose any version ever published by the Free Software Foundation.

10. If you wish to incorporate parts of the Program into other free programs whose distribution conditions are different, write to the author to ask for permission. For software which is copyrighted by the Free Software Foundation, write to the Free Software Foundation;we sometimes make exceptions for this. Our decision will be guided by the two goals of preserving the free status of all derivatives of our free software and of promoting the sharing and reuse of software generally.

### NO WARRANTY

11. BECAUSE THE PROGRAM IS LICENSED FREE OF CHARGE, THERE IS NO WARRANTY FOR THE PROGRAM, TO THE EXTENT PERMITTED BY APPLICABLE LAW. EXCEPT WHEN OTHERWISE STATED IN WRITING THE COPYRIGHT HOLDERS AND/ OR OTHER PARTIES PROVIDE THE PROGRAM "AS IS" WITHOUT WARRANTY OF ANY KIND, EITHER EXPRESSED OR IMPLIED, INCLUDING, BUT NOT LIMITED TO, THE IMPLIED WARRANTIES OF MERCHANTABILITY AND FITNESS FOR A PARTICULAR PURPOSE. THE ENTIRE RISK AS TO THE QUALITY AND PERFORMANCE OF THE PROGRAM IS WITH YOU. SHOULD THE PROGRAM PROVE DEFECTIVE, YOU ASSUME THE COST OF ALL NECESSARY SERVICING, REPAIR OR CORRECTION. 12. IN NO EVENT UNLESS REQUIRED BY APPLICABLE LAW OR AGREED TO IN WRITING WILL ANY COPYRIGHT HOLDER, OR ANY OTHER PARTY WHO MAY MODIFY AND/OR REDISTRIBUTE THE PROGRAM AS PERMITTED ABOVE, BE LIABLE TO YOU FOR DAMAGES, INCLUDING ANY GENERAL, SPECIAL, INCIDENTAL OR CONSEQUENTIAL DAMAGES ARISING OUT OF THE USE OR INABILITY TO USE THE PROGRAM(INCLUDING BUT NOT LIMITED TO LOSS OF DATA OR DATA BEING RENDERED INACCURATE OR LOSSES SUSTAINED BY YOU OR THIRD PARTIES OR A FAILURE OF THE PROGRAM TO OPERATE WITH ANY OTHER PROGRAMS), EVEN IF SUCH HOLDER OR OTHER PARTY HAS BEEN ADVISED OF THE POSSIBILITY OF SUCH DAMAGES.

### END OF TERMS AND CONDITIONS

How to Apply These Terms to Your New Programs

If you develop a new program, and you want it to be of the greatest possible use to the public, the best way to achieve this is to make it free software which everyone can redistribute and change under these terms.

To do so, attach the following notices to the program. It is safest to attach them to the start of each source file to most effectively convey the exclusion of warranty; and each file should have at least the "copyright" line and a pointer to where the full notice is found.

one line to give the program's name and a brief idea of what it does.> Copyright (C) <year> <name of author>

This program is free software; you can redistribute it and/or modify it under the terms of the GNU General Public License as published by the Free Software Foundation; either version 2 of the License, or (at your option) any later version.

This program is distributed in the hope that it will be useful, but WITHOUT ANY WARRANTY; without even the implied warranty of MERCHANTABILITY or FITNESS FOR A PARTICULAR PURPOSE. See the GNU General Public License for more details.

You should have received a copy of the GNU General Public License along with this program; if not, write to the Free Software Foundation, Inc., 51 Franklin Street, Fifth Floor, Boston, MA 02110-1301 USA.

Also add information on how to contact you by electronic and paper mail.

If the program is interactive, make it output a short notice like this when it starts in an interactive mode:

Gnomovision version 69, Copyright (C) year name of author Gnomovision comes with ABSOLUTELY NO WARRANTY; for details type `show w'. This is free software, and you are welcome to redistribute it under certain conditions; type `show c' for details.

The hypothetical commands `show w' and `show c' should show the appropriate parts of the General Public License. Of course, the commands you use may be called something other than `show w' and `show c'; they could even be mouse-clicks or menu items--whatever suits your program.

You should also get your employer (if you work as a programmer) or your school, if any, to sign a "copyright disclaimer" for the program, if necessary. Here is a sample; alter the names:

Yoyodyne, Inc., hereby disclaims all copyright interest in the program `Gnomovision' (which makes passes at compilers) written by James Hacker.

<signature of Ty Coon>, 1 April 1989 Ty Coon, President of Vice This General Public License does not permit incorporating your program into proprietary programs. If your program is a subroutine library, you may consider it more useful to permit linking proprietary applications with the library. If this is what you want to do, use the GNU Lesser General Public License instead of this License.

### 14.1.3.Version 3.0

#### GNU GENERAL PUBLIC LICENSE Version 3, 29 June 2007

Copyright (C) 2007 Free Software Foundation, Inc. <https://fsf.org/> Everyone is permitted to copy and distribute verbatim copies of this license document, but changing it is not allowed.

#### Preamble

The GNU General Public License is a free, copyleft license for software and other kinds of works.

The licenses for most software and other practical works are designed to take away your freedom to share and change the works. By contrast, the GNU General Public License is intended to guarantee your freedom to share and change all versions of a program--to make sure it remains free software for all its users. We, the Free Software Foundation, use the GNU General Public License for most of our software; it applies also to any other work released this way by its authors. You can apply it to your programs, too.

When we speak of free software, we are referring to freedom, not price. Our General Public Licenses are designed to make sure that you have the freedom to distribute copies of free software (and charge for them if you wish), that you receive source code or can get it if you want it, that you can change the software or use pieces of it in new free programs, and that you know you can do these things.

To protect your rights, we need to prevent others from denying you these rights or asking you to surrender the rights. Therefore, you have certain responsibilities if you distribute copies of the software, or if you modify it: responsibilities to respect the freedom of others.

For example, if you distribute copies of such a program, whether gratis or for a fee, you must pass on to the recipients the same freedoms that you received. You must make sure that they,too, receive or can get the source code. And you must show them these terms so they know their rights.

Developers that use the GNU GPL protect your rights with two steps: (1) assert copyright on the software, and (2) offer you this License giving you legal permission to copy, distribute and/or modify it.

For the developers' and authors' protection, the GPL clearly explains that there is no warranty for this free software. For both users' and authors' sake, the GPL requires that modified versions be marked as changed, so that their problems will not be attributed erroneously to authors of previous versions.

Some devices are designed to deny users access to install or run modified versions of the software inside them, although the manufacturer can do so. This is fundamentally incompatible with the aim of protecting users' freedom to change the software. The systematic pattern of such abuse occurs in the area of products for individuals to use, which is precisely where it is most unacceptable. Therefore, we have designed this version of the GPL to prohibit the practice for those products. If such problems arise substantially in other domains, we stand ready to extend this provision to those domains in future versions of the GPL, as needed to protect the freedom of users.
Finally, every program is threatened constantly by software patents. States should not allow patents to restrict development and use of software on general-purpose computers, but in those that do, we wish to avoid the special danger that patents applied to a free program could make it effectively proprietary. To prevent this, the GPL assures that patents cannot be used to render the program non-free.

The precise terms and conditions for copying, distribution and modification follow.

# TERMS AND CONDITIONS

0. Definitions.

This License refers to version 3 of the GNU General Public License.

Copyright also means copyright-like laws that apply to other kinds of works, such as semiconductor masks.

The Program refers to any copyrightable work licensed under this License. Each licensee is addressed as "you". "Licensees" and "recipients" may be individuals or organizations.

To "modify" a work means to copy from or adapt all or part of the work in a fashion requiring copyright permission, other than the making of an exact copy. The resulting work is called a modified version of the earlier work or a work "based on" the earlier work.

A "covered work" means either the unmodified Program or a work based on the Program.

To "propagate" a work means to do anything with it that, without permission, would make you directly or secondarily liable for infringement under applicable copyright law, except executing it on a computer or modifying a private copy. Propagation includes copying, distribution (with or without modification), making available to the public, and in some countries other activities as well.

To "convey" a work means any kind of propagation that enables other parties to make or receive copies. Mere interaction with a user through a computer network, with no transfer of a copy, is not conveying.

An interactive user interface displays "Appropriate Legal Notices" to the extent that it includes a convenient and prominently visible feature that (1) displays an appropriate copyright notice, and (2) tells the user that there is no warranty for the work (except to the extent that warranties are provided), that licensees may convey the work under this License, and how to view a copy of this License. If the interface presents a list of user commands or options, such as a menu, a prominent item in the list meets this criterion.

## 1. Source Code.

The "source code" for a work means the preferred form of the work for making modifications to it. "Object code" means any non-source form of a work.

A "Standard Interface" means an interface that either is an official standard defined by a recognized standards body, or, in the case of interfaces specified for a particular programming language, one that is widely used among developers working in that language.

The "System Libraries" of an executable work include anything, other than the work as a whole, that (a) is included in the normal form of packaging a Major Component, but which is not part of that Major Component, and (b) serves only to enable use of the work with that Major Component, or to implement a Standard Interface for which an implementation is available to the public in source code form. A "Major Component", in this context, means a major essential component (kernel, window system, and so on) of the specific operating system (if any) on which the executable work runs, or a compiler used to produce the work, or an object code interpreter used to run it.

The "Corresponding Source" for a work in object code form means all the source code needed to generate, install, and (for an executable work) run the object code and to modify the work, including scripts to control those activities. However, it does not include the work's System Libraries, or general-purpose tools or generally available free programs which are use dunmodified in performing those activities but which are not part of the work. For example, Corresponding Source includes interface definition files associated with source files for the work, and the source code for shared libraries and dynamically linked subprograms that the work is specifically designed to require, such as by intimate data communication or control flow between those subprograms and other parts of the work.

The Corresponding Source need not include anything that users can regenerate automatically from other parts of the Corresponding Source.

The Corresponding Source for a work in source code form is that same work.

### 2. Basic Permissions.

All rights granted under this License are granted for the term of copyright on the Program, and are irrevocable provided the stated conditions are met. This License explicitly affirms your unlimited permission to run the unmodified Program. The output from running a covered work is covered by this License only if the output, given its content, constitutes a covered work. This License acknowledges your rights of fair use or other equivalent, as provided by copyright law.

You may make, run and propagate covered works that you do not convey, without conditions so long as your license otherwise remains in force. You may convey covered works to others for the sole purpose of having them make modifications exclusively for you, or provide you with facilities for running those works, provided that you comply with the terms of this License in conveying all material for which you do not control copyright. Those thus making or running the covered works for you must do so exclusively on your behalf, under your direction and control, on terms that prohibit them from making any copies of your copyrighted material outside their relationship with you.

Conveying under any other circumstances is permitted solely under the conditions stated below. Sublicensing is not allowed; section 10 makes it unnecessary.

### 3. Protecting Users' Legal Rights From Anti-Circumvention Law.

No covered work shall be deemed part of an effective technological measure under any applicable law fulfilling obligations under article 11 of the WIPO copyright treaty adopted on 20 December 1996, or similar laws prohibiting or restricting circumvention of such measures.

When you convey a covered work, you waive any legal power to forbid circumvention of technological measures to the extent such circumvention is effected by exercising rights under this License with respect to the covered work, and you disclaim any intention to limit operation or modification of the work as a means of enforcing, against the work's users, your or third parties' legal rights to forbid circumvention of technological measures.

## 4. Conveying Verbatim Copies.

You may convey verbatim copies of the Program's source code as you receive it, in any medium, provided that you conspicuously and appropriately publish on each copy an appropriate copyright notice; keep intact all notices stating that this License and any nonpermissive terms added in accord with section 7 apply to the code; keep intact all notices of the absence of any warranty; and give all recipients a copy of this License along with the Program.

You may charge any price or no price for each copy that you convey, and you may offer support or warranty protection for a fee.

5. Conveying Modified Source Versions.

You may convey a work based on the Program, or the modifications to produce it from the Program, in the form of source code under the terms of section 4, provided that you also meet all of these conditions:

- a) The work must carry prominent notices stating that you modified it, and giving a relevant date.
- b)The work must carry prominent notices stating that it is released under this License and any conditions added under section 7. This requirement modifies the requirement in section 4 to keep intact all notices.
- c) You must license the entire work, as a whole, under this License to anyone who comes into possession of a copy. This License will therefore apply, along with any applicable section 7 additional terms, to the whole of the work, and all its parts, regardless of how they are packaged. This License gives no permission to license the work in any other way, but it does not invalidate such permission if you have separately received it.
- d) If the work has interactive user interfaces, each must display Appropriate Legal Notices; however, if the Program has interactive interfaces that do not display Appropriate Legal Notices, your work need not make them do so.

A compilation of a covered work with other separate and independent works, which are not by their nature extensions of the covered work, and which are not combined with it such as to form a larger program, in or on a volume of a storage or distribution medium, is called an aggregate if the compilation and its resulting copyright are not used to limit the access or legal rights of the compilation's users beyond what the individual works permit. Inclusion of a covered work in an aggregate does not cause this License to apply to the other parts of the aggregate.

6. Conveying Non-Source Forms.

You may convey a covered work in object code form under the terms of sections 4 and 5, provided that you also convey the machine-readable Corresponding Source under the terms of this License, in one of these ways:

- a) Convey the object code in, or embodied in, a physical product (including a physical distribution medium), accompanied by the Corresponding Source fixed on a durable physical medium customarily used for software interchange.
- b) Convey the object code in, or embodied in, a physical product (including a physical distribution medium), accompanied by a written offer, valid for at least three years and valid for as long as you offer spare parts or customer support for that product model, to give anyone who possesses the object code either (1) a copy of the Corresponding Source for all the software in the product that is covered by this License, on a durable physical medium customarily used for software interchange, for a price no more than your reasonable cost of physically performing this conveying of source, or (2) access to copy the Corresponding Source from a network server at no charge.

- c) Convey individual copies of the object code with a copy of the written offer to provide the Corresponding Source. This alternative is allowed only occasionally and noncommercially,and only if you received the object code with such an offer, in accord with subsection 6b.
- d) Convey the object code by offering access from a designated place (gratis or for a charge), and offer equivalent access to the Corresponding Source in the same way through the same place at no further charge. You need not require recipients to copy the Corresponding Source along with the object code. If the place to copy the object code is a network server, the Corresponding Source may be on a different server (operated by you or a third party) that supports equivalent copying facilities, provided you maintain clear directions next to the object code saying where to find the Corresponding Source. Regardless of what server hosts the Corresponding Source, you remain obligated to ensure that it is available for as long as needed to satisfy these requirements.
- e) Convey the object code using peer-to-peer transmission, provided you inform other peers where the object code and Corresponding Source of the work are being offered to the general public at no charge under subsection 6d.

A separable portion of the object code, whose source code is excluded from the Corresponding Source as a System Library, need not be included in conveying the object code work.

A "User Product" is either (1) a "consumer product", which means any tangible personal property which is normally used for personal, family, or household purposes, or (2) anything designed or sold for incorporation into a dwelling. In determining whether a product is a consumer product, doubtful cases shall be resolved in favor of coverage. For a particular product received by a particular user, "normally used" refers to a typical or common use of that class of product, regardless of the status of the particular user or of the way in which the particular user actually uses, or expects or is expected to use, the product. A product is a consumer product regardless of whether the product has substantial commercial, industrial or non-consumer uses, unless such uses represent the only significant mode of use of the product.

Installation Information for a User Product means any methods, procedures, authorization keys, or other information required to install and execute modified versions of a covered work in that User Product from a modified version of its Corresponding Source. The information must suffice to ensure that the continued functioning of the modified object code is in no case prevented or interfered with solely because modification has been made.

If you convey an object code work under this section in, or with, or specifically for use in, a User Product, and the conveying occurs as part of a transaction in which the right of possession and use of the User Product is transferred to the recipient in perpetuity or for a fixed term (regardless of how the transaction is characterized), the Corresponding Source conveyed under this section must be accompanied by the Installation Information. But this requirement does not apply if neither you nor any third party retains the ability to install modified object code on the User Product (for example, the work has been installed in ROM).

The requirement to provide Installation Information does not include a requirement to continue to provide support service, warranty, or updates for a work that has been modified or installed by the recipient, or for the User Product in which it has been modified or installed. Access to a network may be denied when the modification itself materially and adversely affects the operation of the network or violates the rules and protocols for communication across the network.

Corresponding Source conveyed, and Installation Information provided, in accord with this section must be in a format that is publicly documented (and with an implementation available to the public in source code form), and must require no special password or key for unpacking, reading or copying.

## 7. Additional Terms.

Additional permissions are terms that supplement the terms of this License by making exceptions from one or more of its conditions. Additional permissions that are applicable to the entire Program shall be treated as though they were included in this License, to the extent that they are valid under applicable law. If additional permissions apply only to part of the Program, that part may be used separately under those permissions, but the entire Program remains governed by this License without regard to the additional permissions.

When you convey a copy of a covered work, you may at your option remove any additional permissions from that copy, or from any part of it. (Additional permissions may be written to require their own removal in certain cases when you modify the work.) You may place additional permissions on material, added by you to a covered work, for which you have or can give appropriate copyright permission.

Notwithstanding any other provision of this License, for material you add to a covered work, you may (if authorized by the copyright holders of that material) supplement the terms of this License with terms:

- a) Disclaiming warranty or limiting liability differently from the terms of sections 15 and 16 of this License; or
- b) Requiring preservation of specified reasonable legal notices or author attributions in that material or in the Appropriate Legal Notices displayed by works containing it; or
- c) Prohibiting misrepresentation of the origin of that material, or requiring that modified versions of such material be marked in reasonable ways as different from the original version; or
- d) Limiting the use for publicity purposes of names of licensors or authors of the material; or
- e) Declining to grant rights under trademark law for use of some trade names, trademarks, or service marks; or
- f) Requiring indemnification of licensors and authors of that material by anyone who conveys the material (or modified versions of it) with contractual assumptions of liability to the recipient, for any liability that these contractual assumptions directly impose on those licensors and authors.

All other non-permissive additional terms are considered "further restrictions" within the meaning of section 10. If the Program as you received it, or any part of it, contains a notice stating that it is governed by this License along with a term that is a further restriction, you may remove that term. If a license document contains a further restriction but permits relicensing or conveying under this License, you may add to a covered work material governed by the terms of that license document, provided that the further restriction does not survive such relicensing or conveying.

If you add terms to a covered work in accord with this section, you must place, in the relevant source files, a statement of the additional terms that apply to those files, or a notice indicating where to find the applicable terms.

Additional terms, permissive or non-permissive, may be stated in the form of a separately written license, or stated as exceptions; the above requirements apply either way.

### 8. Termination.

You may not propagate or modify a covered work except as expressly provided under this License. Any attempt otherwise to propagate or modify it is void, and will automatically terminate your rights under this License (including any patent licenses granted under the third paragraph of section 11).

However, if you cease all violation of this License, then your license from a particular copyright holder is reinstated (a) provisionally, unless and until the copyright holder explicitly and finally terminates your license, and (b) permanently, if the copyright holder fails to notify you of the violation by some reasonable means prior to 60 days after the cessation.

Moreover, your license from a particular copyright holder is reinstated permanently if the copyright holder notifies you of the violation by some reasonable means, this is the first time you have received notice of violation of this License (for any work) from that copyright holder, and you cure the violation prior to 30 days after your receipt of the notice.

Termination of your rights under this section does not terminate the licenses of parties who have received copies or rights from you under this License. If your rights have been terminated and not permanently reinstated, you do not qualify to receive new licenses for the same material under section 10.

### 9. Acceptance Not Required for Having Copies.

You are not required to accept this License in order to receive or run a copy of the Program. Ancillary propagation of a covered work occurring solely as a consequence of using peertopeer transmission to receive a copy likewise does not require acceptance. However, nothing other than this License grants you permission to propagate or modify any covered work. These actions infringe copyright if you do not accept this License. Therefore, by modifying or propagating a covered work, you indicate your acceptance of this License to do so.

10. Automatic Licensing of Downstream Recipients.

Each time you convey a covered work, the recipient automatically receives a license from the original licensors, to run, modify and propagate that work, subject to this License. You are not responsible for enforcing compliance by third parties with this License.

An "entity transaction" is a transaction transferring control of an organization, or substantially all assets of one, or subdividing an organization, or merging organizations. If propagation of a covered work results from an entity transaction, each party to that transaction who receives a copy of the work also receives whatever licenses to the work the party's predecessor in interest had or could give under the previous paragraph, plus a right to possession of the Corresponding Source of the work from the predecessor in interest, if the predecessor has it or can get it with reasonable efforts.

You may not impose any further restrictions on the exercise of the rights granted or affirmed under this License. For example, you may not impose a license fee, royalty, or other charge for exercise of rights granted under this License, and you may not initiate litigation (including across-claim or counterclaim in a lawsuit) alleging that any patent claim is infringed by making, using, selling, offering for sale, or importing the Program or any portion of it.

### 11. Patents.

A "contributor" is a copyright holder who authorizes use under this License of the Program or a work on which the Program is based. The work thus licensed is called the contributor's contributor version.

A contributor's "essential patent claims" are all patent claims owned or controlled by the contributor, whether already acquired or hereafter acquired, that would be infringed by some manner, permitted by this License, of making, using, or selling its contributor version, but do not include claims that would be infringed only as a consequence of further modification of the contributor version. For purposes of this definition, "control" includes the right to grant patent sublicenses in a manner consistent with the requirements of this License.

Each contributor grants you a non-exclusive, worldwide, royalty-free patent license under the contributor's essential patent claims, to make, use, sell, offer for sale, import and otherwise run, modify and propagate the contents of its contributor version.

In the following three paragraphs, a "patent license" is any express agreement or commitment, however denominated, not to enforce a patent (such as an express permission to practice a patent or covenant not to sue for patent infringement). To "grant" such a patent license to a party means to make such an agreement or commitment not to enforce a patent against the party.

If you convey a covered work, knowingly relying on a patent license, and the Corresponding Source of the work is not available for anyone to copy, free of charge and under the terms of this License, through a publicly available network server or other readily accessible means,then you must either (1) cause the Corresponding Source to be so available, or (2) arrange to deprive yourself of the benefit of the patent license for this particular work, or (3) arrange,in a manner consistent with the requirements of this License, to extend the patent license to downstream recipients. "Knowingly relying" means you have actual knowledge that, but for the patent license, your conveying the covered work in a country, or your recipient's use of the covered work in a country, would infringe one or more identifiable patents in that country that you have reason to believe are valid.

If, pursuant to or in connection with a single transaction or arrangement, you convey, or propagate by procuring conveyance of, a covered work, and grant a patent license to some of the parties receiving the covered work authorizing them to use, propagate, modify or convey a specific copy of the covered work, then the patent license you grant is automatically extended to all recipients of the covered work and works based on it.

A patent license is "discriminatory" if it does not include within the scope of its coverage, prohibits the exercise of, or is conditioned on the non-exercise of one or more of the rights that are specifically granted under this License. You may not convey a covered work if you are a party to an arrangement with a third party that is in the business of distributing software, under which you make payment to the third party based on the extent of your activity of conveying the work, and under which the third party grants, to any of the parties who would receive the covered work from you, a discriminatory patent license (a) in connection with copies of the covered work conveyed by you (or copies made from those copies), or (b) primarily for and in connection with specific products or compilations that contain the covered work, unless you entered into that arrangement, or that patent license was granted, prior to 28 March 2007.

Nothing in this License shall be construed as excluding or limiting any implied license or otherdefenses to infringement that may otherwise be available to you under applicable patent law.

12. No Surrender of Others' Freedom.

If conditions are imposed on you (whether by court order, agreement or otherwise) that contradict the conditions of this License, they do not excuse you from the conditions of this License. If you cannot convey a covered work so as to satisfy simultaneously your obligation sunder this License and any other pertinent obligations, then as a consequence you may not convey it at all. For example, if you agree to terms that obligate you to collect a royalty for further conveying from those to whom you convey the Program, the only way you could satisfy both those terms and this License would be to refrain entirely from conveying the Program.

13. Use with the GNU Affero General Public License.

Notwithstanding any other provision of this License, you have permission to link or combine any covered work with a work licensed under version 3 of the GNU Affero General Public License into a single combined work, and to convey the resulting work. The terms of this License will continue to apply to the part which is the covered work, but the special requirements of the GNU Affero General Public License, section 13, concerning interaction through a network will apply to the combination as such.

### 14. Revised Versions of this License.

The Free Software Foundation may publish revised and/or new versions of the GNU General Public License from time to time. Such new versions will be similar in spirit to the present version, but may differ in detail to address new problems or concerns.

Each version is given a distinguishing version number. If the Program specifies that a certain numbered version of the GNU General Public License "or any later version" applies to it, you have the option of following the terms and conditions either of that numbered version or of any later version published by the Free Software Foundation. If the Program does not specify a version number of the GNU General Public License, you may choose any version ever published by the Free Software Foundation.

If the Program specifies that a proxy can decide which future versions of the GNU General Public License can be used, that proxy's public statement of acceptance of a version permanently authorizes you to choose that version for the Program.

Later license versions may give you additional or different permissions. However, no addition alobligations are imposed on any author or copyright holder as a result of your choosing to follow a later version.

#### 15. Disclaimer of Warranty.

THERE IS NO WARRANTY FOR THE PROGRAM, TO THE EXTENT PERMITTED BY APPLICABLE LAW. EXCEPT WHEN OTHERWISE STATED IN WRITING THE COPYRIGHT HOLDERS AND/OR OTHER PARTIES PROVIDE THE PROGRAM "AS IS" WITHOUT WARRANTY OF ANY KIND, EITHER EXPRESSED OR IMPLIED, INCLUDING, BUT NOT LIMITED TO, THE IMPLIED WARRANTIES OF MERCHANTABILITY AND FITNESS FOR A PARTICULAR PURPOSE. THE ENTIRE RISK AS TO THE QUALITY AND PERFORMANCE OF THE PROGRAM IS WITH YOU. SHOULD THE PROGRAM PROVE DEFECTIVE, YOU ASSUME THE COST OF ALL NECESSARY SERVICING, REPAIR OR CORRECTION.

#### 16. Limitation of Liability.

IN NO EVENT UNLESS REQUIRED BY APPLICABLE LAW OR AGREED TO IN WRITING WILL ANY COPYRIGHT HOLDER, OR ANY OTHER PARTY WHO MODIFIES AND/ OR CONVEYS THE PROGRAM AS PERMITTED ABOVE, BE LIABLE TO YOU FOR DAMAGES, INCLUDING ANY GENERAL, SPECIAL, INCIDENTAL OR CONSEQUENTIAL DAMAGES ARISING OUT OF THE USE OR INABILITY TO USE THE PROGRAM (INCLUDING BUT NOT LIMITED TO LOSS OF DATA OR DATA BEING RENDERED INACCURATE OR LOSSES SUSTAINED BY YOU OR THIRD PARTIES OR A FAILURE OF THE PROGRAM TO OPERATE WITH ANY OTHER PROGRAMS), EVEN IF SUCH HOLDER OR OTHER PARTY HAS BEEN ADVISED OF THE POSSIBILITY OF SUCH DAMAGES.

#### 17. Interpretation of Sections 15 and 16.

If the disclaimer of warranty and limitation of liability provided above cannot be given local legal effect according to their terms, reviewing courts shall apply local law that most closely approximates an absolute waiver of all civil liability in connection with the Program, unless a warranty or assumption of liability accompanies a copy of the Program in return for a fee.

### END OF TERMS AND CONDITIONS How to Apply These Terms to Your New Programs

If you develop a new program, and you want it to be of the greatest possible use to the public, the best way to achieve this is to make it free software which everyone can redistribute and change under these terms.

To do so, attach the following notices to the program. It is safest to attach them to the start of each source file to most effectively state the exclusion of warranty; and each file should have at least the "copyright" line and a pointer to where the full notice is found.

<one line to give the program's name and a brief idea of what it does.> Copyright (C) <year> <name of author>

This program is free software: you can redistribute it and/or modify it under the terms of the GNU General Public License as published by the Free Software Foundation, either version 3 of the License, or (at your option) any later version.

This program is distributed in the hope that it will be useful, but WITHOUT ANY WARRANTY; without even the implied warranty of MERCHANTABILITY or FITNESS FOR A PARTICULAR PURPOSE. See the GNU General Public License for more details.

You should have received a copy of the GNU General Public License along with this program. If not, see <a href="https://www.gnu.org/licenses/">https://www.gnu.org/licenses/</a>>.

Also add information on how to contact you by electronic and paper mail.

If the program does terminal interaction, make it output a short notice like this when it starts in an interactive mode:

copyright (C) <year> <name of author>

This program comes with ABSOLUTELY NO WARRANTY; for details type `show w'. This is free software, and you are welcome to redistribute it under certain conditions; type `show c' for details.

The hypothetical commands `show w' and `show c' should show the appropriate parts of the General Public License. Of course, your program's commands might be different; for a GUI interface, you would use an "about box".

You should also get your employer (if you work as a programmer) or school, if any, to sign a copyright disclaimer for the program, if necessary. For more information on this, and how to apply and follow the GNU GPL, see <a href="https://www.gnu.org/licenses/">https://www.gnu.org/licenses/</a>.

The GNU General Public License does not permit incorporating your program into proprietary programs. If your program is a subroutine library, you may consider it more useful to permit linking proprietary applications with the library. If this is what you want to do, use the GNU Lesser General Public License instead of this License. But first, please read <a href="https://www.gnu.org/licenses/why-not-lgpl.html">https://www.gnu.org/licenses/why-not-lgpl.html</a>.

# 14.2. GNU LIBRARY GENERAL PUBLIC LICENSE

## 14.2.1.Version 2.1

### GNU LESSER GENERAL PUBLIC LICENSE Version 2.1, February 1999

Copyright (C) 1991, 1999 Free Software Foundation, Inc. 51 Franklin Street, Fifth Floor, Boston, MA 02110-1301 USA Everyone is permitted to copy and distribute verbatim copies of this license document, but changing it is not allowed.

[This is the first released version of the Lesser GPL. It also counts as the successor of the GNU Library Public License, version 2, hence the version number 2.1.]

#### Preamble

The licenses for most software are designed to take away your freedom to share and change it. By contrast, the GNU General Public Licenses are intended to guarantee your freedom to share and change free software--to make sure the software is free for all its users.

This license, the Lesser General Public License, applies to some specially designated software packages--typically libraries--of the Free Software Foundation and other authors who decide to use it. You can use it too, but we suggest you first think carefully about whether this license orthe or dinary General Public License is the better strategy to use in any particular case, based on the explanations below.

When we speak of free software, we are referring to freedom of use, not price. Our General Public Licenses are designed to make sure that you have the freedom to distribute copies of free software (and charge for this service if you wish); that you receive source code or can get it if you want it; that you can change the software and use pieces of it in new free programs; and that you are informed that you can do these things.

To protect your rights, we need to make restrictions that forbid distributors to deny you these rights or to ask you to surrender these rights. These restrictions translate to certain responsibilities for you if you distribute copies of the library or if you modify it.

For example, if you distribute copies of the library, whether gratis or for a fee, you must give the recipients all the rights that we gave you. You must make sure that they, too, receive or can get the source code. If you link other code with the library, you must provide complete object files to the recipients, so that they can relink them with the library after making changes to the library and recompiling it. And you must show them these terms so they know their rights.

We protect your rights with a two-step method: (1) we copyright the library, and (2) we offer you this license, which gives you legal permission to copy, distribute and/or modify the library.

To protect each distributor, we want to make it very clear that there is no warranty for the free library. Also, if the library is modified by someone else and passed on, the recipients should know that what they have is not the original version, so that the original author's reputation will not be affected by problems that might be introduced by others.

Finally, software patents pose a constant threat to the existence of any free program. We wishto make sure that a company cannot effectively restrict the users of a free program by obtaining a restrictive license from a patent holder. Therefore, we insist that any patent license obtained for a version of the library must be consistent with the full freedom of use specified in this license.

Most GNU software, including some libraries, is covered by the ordinary GNU General Public License. This license, the GNU Lesser General Public License, applies to certain designated libraries, and is quite different from the ordinary General Public License. We use this license for certain libraries in order to permit linking those libraries into non-free programs.

When a program is linked with a library, whether statically or using a shared library, the combination of the two is legally speaking a combined work, a derivative of the original library. The ordinary General Public License therefore permits such linking only if the entire combination fits its criteria of freedom. The Lesser General Public License permits more lax criteria for linking other code with the library.

We call this license the "Lesser" General Public License because it does Less to protect the user's freedom than the ordinary General Public License. It also provides other free software developers Less of an advantage over competing non-free programs. These disadvantages are the reason we use the ordinary General Public License for many libraries. However, the Lesser license provides advantages in certain special circumstances.

For example, on rare occasions, there may be a special need to encourage the widest possible use of a certain library, so that it becomes a de-facto standard. To achieve this, non-free programs must be allowed to use the library. A more frequent case is that a free library does the same job as widely used non-free libraries. In this case, there is little to gain by limiting the free library to free software only, so we use the Lesser General Public License.

In other cases, permission to use a particular library in non-free programs enables a greater number of people to use a large body of free software. For example, permission to use the GNU C Library in non-free programs enables many more people to use the whole GNU operating system, as well as its variant, the GNU/Linux operating system.

Although the Lesser General Public License is Less protective of the users' freedom, it does ensure that the user of a program that is linked with the Library has the freedom and the wherewithal to run that program using a modified version of the Library.

The precise terms and conditions for copying, distribution and modification follow. Pay close attention to the difference between a "work based on the library" and a "work that uses the library". The former contains code derived from the library, whereas the latter must be combined with the library in order to run.

### GNU LESSER GENERAL PUBLIC LICENSE TERMS AND CONDITIONS FOR COPYING, DISTRIBUTION AND MODIFICATION

0. This License Agreement applies to any software library or other program which contains a notice placed by the copyright holder or other authorized party saying it may be distributed under the terms of this Lesser General Public License (also called "this License").Each licensee is addressed as "you".

A "library" means a collection of software functions and/or data prepared so as to be conveniently linked with application programs (which use some of those functions and data) to form executables.

The "Library", below, refers to any such software library or work which has been distributed under these terms. A "work based on the Library" means either the Library or any derivative work under copyright law: that is to say, a work containing the Library or a portion of it, either verbatim or with modifications and/or translated straightforwardly into another language. (Hereinafter, translation is included without limitation in the term "modification".)

Source code for a work means the preferred form of the work for making modifications to it. For a library, complete source code means all the source code for all modules it contains, plus any associated interface definition files, plus the scripts used to control compilation and installation of the library.

Activities other than copying, distribution and modification are not covered by this License; they are outside its scope. The act of running a program using the Library is not restricted, and output from such a program is covered only if its contents constitute a work based on the Library (independent of the use of the Library in a tool for writing it). Whether that is true depends on what the Library does and what the program that uses the Library does.

1. You may copy and distribute verbatim copies of the Library's complete source code as you receive it, in any medium, provided that you conspicuously and appropriately publish on each copy an appropriate copyright notice and disclaimer of warranty; keep intact all the notices that refer to this License and to the absence of any warranty; and distribute a copy of this License along with the Library.

You may charge a fee for the physical act of transferring a copy, and you may at your option offer warranty protection in exchange for a fee.

- 2. You may modify your copy or copies of the Library or any portion of it, thus forming a work based on the Library, and copy and distribute such modifications or work under the terms of Section 1 above, provided that you also meet all of these conditions:
  - a) The modified work must itself be a software library.
  - b) You must cause the files modified to carry prominent notices stating that you changed the files and the date of any change.
  - c) You must cause the whole of the work to be licensed at no charge to all third parties under the terms of this License.
  - d) If a facility in the modified Library refers to a function or a table of data to be supplied by an application program that uses the facility, other than as an argument passed when the facility is invoked, then you must make a good faith effort to ensure that, in the event an application does not supply such function or table, the facility still operates, and performs whatever part of its purpose remains meaningful.(For example, a function in a library to compute square roots has a purpose that is entirely well-defined independent of the application. Therefore, Subsection 2d requires that any application-supplied function or table used by this function must be optional: if the application does not supply it, the square root function must still compute square roots.)

These requirements apply to the modified work as a whole. If identifiable sections of that work are not derived from the Library, and can be reasonably considered independent and separate works in themselves, then this License, and its terms, do not apply to those sections when you distribute them as separate works. But when you distribute the same sections as part of awhole which is a work based on the Library, the distribution of the whole must be on the terms of this License, whose permissions for other licensees extend to the entire whole, and thus to each and every part regardless of who wrote it.

Thus, it is not the intent of this section to claim rights or contest your rights to work written entirely by you; rather, the intent is to exercise the right to control the distribution of derivative or collective works based on the Library.

In addition, mere aggregation of another work not based on the Library with the Library (or with a work based on the Library) on a volume of a storage or distribution medium does not bring the other work under the scope of this License.

3. You may opt to apply the terms of the ordinary GNU General Public License instead of this License to a given copy of the Library. To do this, you must alter all the notices that refer to this License, so that they refer to the ordinary GNU General Public License, version 2,instead of to this License. (If a newer version than version 2 of the ordinary GNU General Public License has appeared, then you can specify that version instead if you wish.) Do not make any other change in these notices.

Once this change is made in a given copy, it is irreversible for that copy, so the ordinary GNU General Public License applies to all subsequent copies and derivative works made from that copy.

This option is useful when you wish to copy part of the code of the Library into a program that is not a library.

4. You may copy and distribute the Library (or a portion or derivative of it, under Section 2) in object code or executable form under the terms of Sections 1 and 2 above provided that you accompany it with the complete corresponding machine-readable source code, which must be distributed under the terms of Sections 1 and 2 above on a medium customarily used for software interchange.

If distribution of object code is made by offering access to copy from a designated place, then offering equivalent access to copy the source code from the same place satisfies the requirement to distribute the source code, even though third parties are not compelled to copy the source along with the object code.

5. A program that contains no derivative of any portion of the Library, but is designed to work with the Library by being compiled or linked with it, is called a "work that uses the Library". Such a work, in isolation, is not a derivative work of the Library, and therefore falls outside the scope of this License.

However, linking a "work that uses the Library" with the Library creates an executable that is a derivative of the Library (because it contains portions of the Library), rather than a "work that uses the library". The executable is therefore covered by this License. Section 6 states terms for distribution of such executables.

When a "work that uses the Library" uses material from a header file that is part of the Library, the object code for the work may be a derivative work of the Library even though the source code is not. Whether this is true is especially significant if the work can be linked without the Library, or if the work is itself a library. The threshold for this to be true is not precisely defined by law.

If such an object file uses only numerical parameters, data structure layouts and accessors, and small macros and small inline functions (ten lines or less in length), then the use of the object file is unrestricted, regardless of whether it is legally a derivative work. (Executables containing this object code plus portions of the Library will still fall under Section 6.)

Otherwise, if the work is a derivative of the Library, you may distribute the object code for the work under the terms of Section 6. Any executables containing that work also fall under Section 6, whether or not they are linked directly with the Library itself.

6. As an exception to the Sections above, you may also combine or link a "work that uses the Library" with the Library to produce a work containing portions of the Library, and distribute that work under terms of your choice, provided that the terms permit modification of the work for the customer's own use and reverse engineering for debugging such modifications.

You must give prominent notice with each copy of the work that the Library is used in it and that the Library and its use are covered by this License. You must supply a copy of this License. If the work during execution displays copyright notices, you must include the copyright notice for the Library among them, as well as a reference directing the user to the copy of this License. Also, you must do one of these things:

- a) Accompany the work with the complete corresponding machine-readable source code for the Library including whatever changes were used in the work (which must be distributed under Sections 1 and 2 above); and, if the work is an executable linked with the Library,with the complete machine-readable "work that uses the Library", as object code and/or source code, so that the user can modify the Library and then relink to produce a modified executable containing the modified Library. (It is understood that the user who changes the contents of definitions files in the Library will not necessarily be able to recompile the application to use the modified definitions.)
- b)Use a suitable shared library mechanism for linking with the Library. A suitable mechanism is one that (1) uses at run time a copy of the library already present on the user's computer system, rather than copying library functions into the executable, and (2)will operate properly with a modified version of the library, if the user installs one, as long as the modified version is interface-compatible with the version that the work was made with.
- c) Accompany the work with a written offer, valid for at least three years, to give the same user the materials specified in Subsection 6a, above, for a charge no more than the cost of performing this distribution.
- d) If distribution of the work is made by offering access to copy from a designated place, offer equivalent access to copy the above specified materials from the same place.
- e) Verify that the user has already received a copy of these materials or that you have already sent this user a copy.

For an executable, the required form of the "work that uses the Library" must include any data and utility programs needed for reproducing the executable from it. However, as a special exception, the materials to be distributed need not include anything that is normally distributed (in either source or binary form) with the major components (compiler, kernel, and so on) of the operating system on which the executable runs, unless that component itself accompanies the executable.

It may happen that this requirement contradicts the license restrictions of other proprietary libraries that do not normally accompany the operating system. Such a contradiction means you cannot use both them and the Library together in an executable that you distribute.

- 7. You may place library facilities that are a work based on the Library side-by-side in a single library together with other library facilities not covered by this License, and distribute such a combined library, provided that the separate distribution of the work based on the Library and of the other library facilities is otherwise permitted, and provided that you do these two things:
  - a) Accompany the combined library with a copy of the same work based on the Library,uncombined with any other library facilities. This must be distributed under the terms of the Sections above.
  - b) Give prominent notice with the combined library of the fact that part of it is a work based on the Library, and explaining where to find the accompanying uncombined form of the same work.
- 8. You may not copy, modify, sublicense, link with, or distribute the Library except as expressly provided under this License. Any attempt otherwise to copy, modify, sublicense, link with, or distribute the Library is void, and will automatically terminate your rights under this License. However, parties who have received copies, or rights, from you under this License will not have their licenses terminated so long as such parties remain in full compliance.

- 9. You are not required to accept this License, since you have not signed it. However, nothing else grants you permission to modify or distribute the Library or its derivative works. The seactions are prohibited by law if you do not accept this License. Therefore, by modifying or distributing the Library (or any work based on the Library), you indicate your acceptance of this License to do so, and all its terms and conditions for copying, distributing or modifying the Library or works based on it.
- 10. Each time you redistribute the Library (or any work based on the Library), the recipient automatically receives a license from the original licensor to copy, distribute, link with or modify the Library subject to these terms and conditions. You may not impose any further restrictions on the recipients' exercise of the rights granted herein. You are not responsible for enforcing compliance by third parties with this License.
- 11. If, as a consequence of a court judgment or allegation of patent infringement or for any other reason (not limited to patent issues), conditions are imposed on you (whether by court order, agreement or otherwise) that contradict the conditions of this License, they do not excuse you from the conditions of this License. If you cannot distribute so as to satisfy simultaneously your obligations under this License and any other pertinent obligations, then as a consequence you may not distribute the Library at all. For example, if a patent license would not permit royalty-free redistribution of the Library by all those who receive copies directly or indirectly through you, then the only way you could satisfy both it and this License would be to refrain entirely from distribution of the Library.

If any portion of this section is held invalid or unenforceable under any particular circumstance, the balance of the section is intended to apply, and the section as a whole is intended to apply in other circumstances.

It is not the purpose of this section to induce you to infringe any patents or other property right claims or to contest validity of any such claims; this section has the sole purpose of protecting the integrity of the free software distribution system which is implemented by public license practices. Many people have made generous contributions to the wide range of software distributed through that system in reliance on consistent application of that system; it is up to the author/donor to decide if he or she is willing to distribute software through any other system and a licensee cannot impose that choice.

This section is intended to make thoroughly clear what is believed to be a consequence of the rest of this License.

- 12. If the distribution and/or use of the Library is restricted in certain countries either by patents or by copyrighted interfaces, the original copyright holder who places the Library under this License may add an explicit geographical distribution limitation excluding those countries, so that distribution is permitted only in or among countries not thus excluded. In such case, this License incorporates the limitation as if written in the body of this License.
- 13. The Free Software Foundation may publish revised and/or new versions of the Lesser General Public License from time to time. Such new versions will be similar in spirit to the present version, but may differ in detail to address new problems or concerns.

Each version is given a distinguishing version number. If the Library specifies a version number of this License which applies to it and "any later version", you have the option of following the terms and conditions either of that version or of any later version published by the FreeSoftw are Foundation. If the Library does not specify a license version number, you may choose any version ever published by the Free Software Foundation.

14. If you wish to incorporate parts of the Library into other free programs whose distribution conditions are incompatible with these, write to the author to ask for permission. Forsoftw are which is copyrighted by the Free Software Foundation, write to the Free Software Foundation; we sometimes make exceptions for this. Our decision will be guided by the two goals of preserving the free status of all derivatives of our free software and of promoting the sharing and reuse of software generally.

## **NO WARRANTY**

- 15. BECAUSE THE LIBRARY IS LICENSED FREE OF CHARGE, THERE IS NO WARRANTY FOR THE LIBRARY, TO THE EXTENT PERMITTED BY APPLICABLE LAW. EXCEPT WHEN OTHERWISE STATED IN WRITING THE COPYRIGHT HOLDERS AND/OR OTHER PARTIES PROVIDE THE LIBRARY "AS IS" WITHOUT WARRANTY OF ANY KIND, EITHER EXPRESSED OR IMPLIED, INCLUDING, BUT NOT LIMITED TO, THE IMPLIED WARRANTIES OF MERCHANTABILITY AND FITNESS FOR A PARTICULAR PURPOSE. THE ENTIRE RISK AS TO THE QUALITY AND PERFORMANCE OF THE LIBRARY IS WITH YOU. SHOULD THE LIBRARY PROVE DEFECTIVE, YOU ASSUME THE COST OF ALL NECESSARY SERVICING, REPAIR OR CORRECTION.
- 16. IN NO EVENT UNLESS REQUIRED BY APPLICABLE LAW OR AGREED TO IN WRITING WILL ANY COPYRIGHT HOLDER, OR ANY OTHER PARTY WHO MAY MODIFY AND / OR REDISTRIBUTE THE LIBRARY AS PERMITTED ABOVE, BE LIABLE TO YOU FOR DAMAGES, INCLUDING ANY GENERAL, SPECIAL, INCIDENTAL OR CONSEQUENTIAL DAMAGES ARISING OUT OF THE USE OR INABILITY TO USE THE LIBRARY (INCLUDING BUT NOT LIMITED TO LOSS OF DATA OR DATA BEING RENDERED INACCURATE OR LOSSES SUSTAINED BY YOU OR THIRD PARTIES OR A FAILURE OF THE LIBRARY TO OPERATE WITH ANY OTHER SOFTWARE), EVEN IF SUCH HOLDER OR OTHER PARTY HAS BEEN ADVISED OF THE POSSIBILITY OF SUCH DAMAGES.

### END OF TERMS AND CONDITIONS How to Apply These Terms to Your New Libraries

If you develop a new library, and you want it to be of the greatest possible use to the public, we recommend making it free software that everyone can redistribute and change. You can do so by permitting redistribution under these terms (or, alternatively, under the terms of the ordinary General Public License).

To apply these terms, attach the following notices to the library. It is safest to attach them to the start of each source file to most effectively convey the exclusion of warranty; and each file should have at least the "copyright" line and a pointer to where the full notice is found.

<one line to give the library's name and a brief idea of what it does.>
Copyright (C) <year> <name of author>

This library is free software; you can redistribute it and/or modify it under the terms of the GNU Lesser General Public License as published by the Free Software Foundation; either version 2.1 of the License, or (at your option) any later version.

This library is distributed in the hope that it will be useful, but WITHOUT ANY WARRANTY; without even the implied warranty of MERCHANTABILITY or FITNESS FOR A PARTICULAR PURPOSE. See the GNU Lesser General Public License for more details.

You should have received a copy of the GNU Lesser General Public License along with this library; if not, write to the Free Software Foundation, Inc., 51 Franklin Street, Fifth Floor, Boston, MA 02110-1301 USA

Also add information on how to contact you by electronic and paper mail.

You should also get your employer (if you work as a programmer) or your school, if any, to sign a "copyright disclaimer" for the library, if necessary. Here is a sample; alter the names:

Yoyodyne, Inc., hereby disclaims all copyright interest in the library `Frob' (a library for tweaking knobs) written by James Random Hacker.

<signature of Ty Coon>, 1 April 1990 Ty Coon, President of Vice

That's all there is to it!

## 14.2.2.Version 3.0

### GNU LESSER GENERAL PUBLIC LICENSE Version 3, 29 June 2007

Copyright (C) 2007 Free Software Foundation, Inc. <a href="https://fsf.org/>https://fsf.org/>between the service statement">https://fsf.org/>between the service statement</a> but changing it is not allowed.

This version of the GNU Lesser General Public License incorporates the terms and conditions of version 3 of the GNU General Public License, supplemented by the additional permissions listed below.

0. Additional Definitions.

As used herein, "this License" refers to version 3 of the GNU Lesser General Public License, and the "GNU GPL" refers to version 3 of the GNU General Public License.

The Library refers to a covered work governed by this License, other than an Application or a Combined Work as defined below.

An "Application" is any work that makes use of an interface provided by the Library, but which is not otherwise based on the Library. Defining a subclass of a class defined by the Library is deemed a mode of using an interface provided by the Library.

A "Combined Work" is a work produced by combining or linking an Application with the Library. The particular version of the Library with which the Combined Work was made is also called the Linked Version.

The "Minimal Corresponding Source" for a Combined Work means the Corresponding Source for the Combined Work, excluding any source code for portions of the Combined Work that,considered in isolation, are based on the Application, and not on the Linked Version.

The "Corresponding Application Code" for a Combined Work means the object code and/or source code for the Application, including any data and utility programs needed for reproducing the Combined Work from the Application, but excluding the System Libraries of the Combined Work.

1. Exception to Section 3 of the GNU GPL.

You may convey a covered work under sections 3 and 4 of this License without being bound by section 3 of the GNU GPL.

2. Conveying Modified Versions.

If you modify a copy of the Library, and, in your modifications, a facility refers to a function or data to be supplied by an Application that uses the facility (other than as an argument passedwhen the facility is invoked), then you may convey a copy of the modified version:

- a) under this License, provided that you make a good faith effort to ensure that, in the event an Application does not supply the function or data, the facility still operates, and performs whatever part of its purpose remains meaningful, or
- b) under the GNU GPL, with none of the additional permissions of this License applicable to that copy.
- 3. Object Code Incorporating Material from Library Header Files.

The object code form of an Application may incorporate material from a header file that is part of the Library. You may convey such object code under terms of your choice, provided that, if the incorporated material is not limited to numerical parameters, data structure layouts and accessors, or small macros, inline functions and templates (ten or fewer lines in length), you do both of the following:

- a) Give prominent notice with each copy of the object code that the Library is used in it and that the Library and its use are covered by this License.
- b) Accompany the object code with a copy of the GNU GPL and this license document.
- 4. Combined Works.

You may convey a Combined Work under terms of your choice that, taken together, effectively do not restrict modification of the portions of the Library contained in the Combined Work and reverse engineering for debugging such modifications, if you also do each of the following:

- a) Give prominent notice with each copy of the Combined Work that the Library is used in it and that the Library and its use are covered by this License.
- b) Accompany the Combined Work with a copy of the GNU GPL and this license document.
- c) For a Combined Work that displays copyright notices during execution, include the copyright notice for the Library among these notices, as well as a reference directing the user to the copies of the GNU GPL and this license document.
- d) Do one of the following:
  - 0) Convey the Minimal Corresponding Source under the terms of this License, and the Corresponding Application Code in a form suitable for, and under terms that permit, the user to recombine or relink the Application with a modified version of the Linked Version to produce a modified Combined Work, in the manner specified by section 6 of the GNU GPL for conveying Corresponding Source.
  - Use a suitable shared library mechanism for linking with the Library. A suitablemechanism is one that (a) uses at run time a copy of the Library already present on the user's computer system, and (b) will operate properly with a modified version of the Library that is interface-compatible with the Linked Version.
- e) Provide Installation Information, but only if you would otherwise be required to provide such information under section 6 of the GNU GPL, and only to the extent that such information is necessary to install and execute a modified version of the Combined Work produced by recombining or relinking the Application with a modified version of the Linked Version. (If you use option 4d0, the Installation Information must accompany the Minimal Corresponding Source and Corresponding Application Code. If you use option 4d1, you must provide the Installation Information in the manner specified by section 6 of the GNU GPL for conveying Corresponding Source.)
- 5. Combined Libraries.

You may place library facilities that are a work based on the Library side by side in a single library together with other library facilities that are not Applications and are not covered by this License, and convey such a combined library under terms of your choice, if you do both of the following:

a) Accompany the combined library with a copy of the same work based on the Library,uncombined with any other library facilities, conveyed under the terms of this License.

- b) Give prominent notice with the combined library that part of it is a work based on the Library, and explaining where to find the accompanying uncombined form of the same work.
- 6. Revised Versions of the GNU Lesser General Public License.

The Free Software Foundation may publish revised and/or new versions of the GNU Lesser General Public License from time to time. Such new versions will be similar in spirit to the present version, but may differ in detail to address new problems or concerns.

Each version is given a distinguishing version number. If the Library as you received it specifies that a certain numbered version of the GNU Lesser General Public License "or any later version" applies to it, you have the option of following the terms and conditions either of that published version or of any later version published by the Free Software Foundation. If the Library as you received it does not specify a version number of the GNU Lesser General Public License ever published by the Free Software Foundation.

If the Library as you received it specifies that a proxy can decide whether future versions of the GNU Lesser General Public License shall apply, that proxy's public statement of acceptance of any version is permanent authorization for you to choose that version for the Library.

# 14.3. BSD License

## 14.3.1.2 -Clause

Redistribution and use in source and binary forms, with or without modification, are permitted provided that the following conditions are met:

- 1. Redistributions of source code must retain the above copyright notice, this list of conditions and the following disclaimer.
- 2. Redistributions in binary form must reproduce the above copyright notice, this list of conditions and the following disclaimer in the documentation and/or other materials provided with the distribution.

THIS SOFTWARE IS PROVIDED BY THE COPYRIGHT HOLDERS AND CONTRIBUTORS AS IS AND ANY EXPRESS OR IMPLIED WARRANTIES, INCLUDING, BUT NOT LIMITED TO, THE IMPLIED WARRANTIES OF MERCHANTABILITY AND FITNESS FOR A PARTICULAR PURPOSE ARE DISCLAIMED. IN NO EVENT SHALL THE COPYRIGHT HOLDER OR CONTRIBUTORS BE LIABLE FOR ANY DIRECT, INDIRECT, INCIDENTAL, SPECIAL, EXEMPLARY, OR CONSEQUENTIAL DAMAGES (INCLUDING, BUT NOT LIMITED TO, PROCUREMENT OF SUBSTITUTE GOODS OR SERVICES; LOSS OF USE, DATA, OR PROFITS; OR BUSINESS INTERRUPTION) HOWEVER CAUSED AND ON ANY THEORY OF LIABILITY, WHETHER IN CONTRACT, STRICT LIABILITY, OR TORT (INCLUDING NEGLIGENCE OR OTHERWISE) ARISING IN ANY WAY OUT OF THE USE OF THIS SOFTWARE, EVEN IF ADVISED OF THE POSSIBILITY OF SUCH DAMAGE.

# 14.3.2.3 -Clause

Redistribution and use in source and binary forms, with or without modification, are permitted provided that the following conditions are met:

- 1. Redistributions of source code must retain the above copyright notice, this list of conditions and the following disclaimer.
- 2. Redistributions in binary form must reproduce the above copyright notice, this list of conditions and the following disclaimer in the documentation and/or other materials provided with the distribution.
- 3. Neither the name of the copyright holder nor the names of its contributors may be used to endorse or promote products derived from this software without specific prior written permission.

THIS SOFTWARE IS PROVIDED BY THE COPYRIGHT HOLDERS AND CONTRIBUTORS AS IS AND ANY EXPRESS OR IMPLIED WARRANTIES, INCLUDING, BUT NOT LIMITED TO, THE IMPLIED WARRANTIES OF MERCHANTABILITY AND FITNESS FOR A PARTICULAR PURPOSE ARE DISCLAIMED. IN NO EVENT SHALL THE COPYRIGHT HOLDER OR CONTRIBUTORS BE LIABLE FOR ANY DIRECT, INDIRECT, INCIDENTAL, SPECIAL, EXEMPLARY, OR CONSEQUENTIAL DAMAGES (INCLUDING, BUT NOT LIMITED TO, PROCUREMENT OF SUBSTITUTE GOODS OR SERVICES; LOSS OF USE, DATA, OR PROFITS; OR BUSINESS INTERRUPTION) HOWEVER CAUSED AND ON ANY THEORY OF LIABILITY, WHETHER IN CONTRACT, STRICT LIABILITY, OR TORT (INCLUDING NEGLIGENCE OR OTHERWISE) ARISING IN ANY WAY OUT OF THE USE OF THIS SOFTWARE, EVEN IF ADVISED OF THE POSSIBILITY OF SUCH DAMAGE.

## 14.3.3.4 -Clause

Redistribution and use in source and binary forms, with or without modification, are permitted provided that the following conditions are met:

- 1. Redistributions of source code must retain the above copyright notice, this list of conditions and the following disclaimer.
- 2. Redistributions in binary form must reproduce the above copyright notice, this list of conditions and the following disclaimer in the documentation and/or other materials provided with the distribution.
- 3. All advertising materials mentioning features or use of this software must display the following acknowledgement: This product includes software developed by the <organization>.
- 4. Neither the name of the <organization> nor the names of its contributors may be used to endorse or promote products derived from this software without specific prior written permission.

THIS SOFTWARE IS PROVIDED BY <COPYRIGHT HOLDER> "AS IS" AND ANY EXPRESS OR IMPLIED WARRANTIES, INCLUDING, BUT NOT LIMITED TO, THE IMPLIED WARRANTIES OF MERCHANTABILITY AND FITNESS FOR A PARTICULAR PURPOSE ARE DISCLAIMED. IN NO EVENT SHALL <COPYRIGHT HOLDER> BE LIABLE FOR ANY DIRECT, INDIRECT, INCIDENTAL, SPECIAL, EXEMPLARY, OR CONSEQUENTIAL DAMAGES (INCLUDING, BUT NOT LIMITED TO, PROCUREMENT OF SUBSTITUTE GOODS OR SERVICES; LOSS OF USE, DATA, OR PROFITS; OR BUSINESS INTERRUPTION) HOWEVER CAUSED AND ON ANY THEORY OF LIABILITY, WHETHER IN CONTRACT, STRICT LIABILITY, OR TORT (INCLUDING NEGLIGENCE OR OTHERWISE) ARISING IN ANY WAY OUT OF THE USE OF THIS SOFTWARE, EVEN IF ADVISED OF THE POSSIBILITY OF SUCH DAMAGE.

## 14.4. Python Software Foundation License

## A. HISTORY OF THE SOFTWARE

Python was created in the early 1990s by Guido van Rossum at Stichting Mathematisch Centrum (CWI, see http://www.cwi.nl) in the Netherlands as a successor of a language called ABC. Guido remains Python's principal author, although it includes many contributions from others.

In 1995, Guido continued his work on Python at the Corporation for National Research Initiatives (CNRI, see http://www.cnri.reston.va.us) in Reston, Virginia where he released several versions of the software.

In May 2000, Guido and the Python core development team moved to BeOpen.com to form the BeOpen PythonLabs team. In October of the same year, the PythonLabs team moved to Digital Creations, which became Zope Corporation. In 2001, the Python Software Foundation (PSF, see https://www.python.org/psf/) was formed, a non-profit organization created specifically to own Python-related Intellectual Property. Zope Corporation was a sponsoring member of the PSF.

All Python releases are Open Source (see http://www.opensource.org for the Open Source Definition). Historically, most, but not all, Python releases have also been GPL-compatible; the table below summarizes the various releases.

| Release                                                                                                    | Derived<br>from                                                                       | Year                                                                                                    | Owner                                                                       | GPL-<br>compatible? (1)                                                                  |
|----------------------------------------------------------------------------------------------------|---------------------------------------------------------------------------------------|----------------------------------------------------------------------------------------------------|-----------------------------------------------------------------------------|------------------------------------------------------------------------------------------|
| 0.9.0 thru 1.2<br>1.3 thru 1.5.2<br>1.6<br>2.0<br>1.6.1<br>2.1<br>2.0.1<br>2.1.1<br>2.1.2<br>2.1.3<br>2.2 and above | 1.2<br>1.5.2<br>1.6<br>2.0+1.6.1<br>2.0+1.6.1<br>2.1+2.0.1<br>2.1.1<br>2.1.2<br>2.1.1 | 1991-1995<br>1995-1999<br>2000<br>2000<br>2001<br>2001<br>2001<br>2001<br>2002<br>2002<br>2002<br>2001-now | CWI<br>CNRI<br>BeOpen.com<br>CNRI<br>PSF<br>PSF<br>PSF<br>PSF<br>PSF<br>PSF | yes<br>yes<br>no<br>no<br>yes (2)<br>no<br>yes<br>yes<br>yes<br>yes<br>yes<br>yes<br>yes |
|                                                                                                    |                                                                                       |                                                                                                    |                                                                             | ,                                                                                        |

### Footnotes:

- (1) GPL-compatible doesn't mean that we're distributing Python under the GPL. All Python licenses, unlike the GPL, let you distribute a modified version without making your changes open source. The GPL-compatible licenses make it possible to combine Python with other software that is released under the GPL; the others don't.
- (2) According to Richard Stallman, 1.6.1 is not GPL-compatible, because its license has a choice of law clause. According to CNRI, however, Stallman's lawyer has told CNRI's lawyer that 1.6.1 is "not incompatible" with the GPL.

Thanks to the many outside volunteers who have worked under Guido's direction to make these releases possible.

# B. TERMS AND CONDITIONS FOR ACCESSING OR OTHERWISE USING PYTHON

# PYTHON SOFTWARE FOUNDATION LICENSE VERSION 2

1. This LICENSE AGREEMENT is between the Python Software Foundation ("PSF"), and the Individual or Organization ("Licensee") accessing and otherwise using this software ("Python") in source or binary form and its associated documentation.

- 2. Subject to the terms and conditions of this License Agreement, PSF hereby grants Licensee a nonexclusive, royalty-free, world-wide license to reproduce, analyze, test, perform and/or display publicly, prepare derivative works, distribute, and otherwise use Python alone or in any derivative version, provided, however, that PSF's License Agreement and PSF's notice of copyright, i.e., "Copyright (c) 2001, 2002, 2003, 2004, 2005, 2006, 2007, 2008, 2009, 2010, 2011, 2012, 2013, 2014, 2015, 2016, 2017 Python Software Foundation; All Rights Reserved" are retained in Python alone or in any derivative version prepared by Licensee.
- 3. In the event Licensee prepares a derivative work that is based on or incorporates Python or any part thereof, and wants to make the derivative work available to others as provided herein, then Licensee hereby agrees to include in any such work a brief summary of the changes made to Python.
- 4. PSF is making Python available to Licensee on an "AS IS" basis. PSF MAKES NO REPRESENTATIONS OR WARRANTIES, EXPRESS OR IMPLIED. BY WAY OF EXAMPLE, BUT NOT LIMITATION, PSF MAKES NO AND DISCLAIMS ANY REPRESENTATION OR WARRANTY OF MERCHANTABILITY OR FITNESS FOR ANY PARTICULAR PURPOSE OR THAT THE USE OF PYTHON WILL NOT INFRINGE ANY THIRD PARTY RIGHTS.
- 5. PSF SHALL NOT BE LIABLE TO LICENSEE OR ANY OTHER USERS OF PYTHON FOR ANY INCIDENTAL, SPECIAL, OR CONSEQUENTIAL DAMAGES OR LOSS AS A RESULT OF MODIFYING, DISTRIBUTING, OR OTHERWISE USING PYTHON, OR ANY DERIVATIVE THEREOF, EVEN IF ADVISED OF THE POSSIBILITY THEREOF.
- 6. This License Agreement will automatically terminate upon a material breach of its terms and conditions.
- 7. Nothing in this License Agreement shall be deemed to create any relationship of agency, partnership, or joint venture between PSF and Licensee. This License Agreement does not grant permission to use PSF trademarks or trade name in a trademark sense to endorse or promote products or services of Licensee, or any third party.
- 8. By copying, installing or otherwise using Python, Licensee agrees to be bound by the terms and conditions of this License Agreement.

## BEOPEN.COM LICENSE AGREEMENT FOR PYTHON 2.0

BEOPEN PYTHON OPEN SOURCE LICENSE AGREEMENT VERSION 1

- 1. This LICENSE AGREEMENT is between BeOpen.com ("BeOpen"), having an office at 160 Saratoga Avenue, Santa Clara, CA 95051, and the Individual or Organization ("Licensee") accessing and otherwise using this software in source or binary form and its associated documentation ("the Software").
- 2. Subject to the terms and conditions of this BeOpen Python License Agreement, BeOpen hereby grants Licensee a non-exclusive, royalty-free, world-wide license to reproduce, analyze, test, perform and/or display publicly, prepare derivative works, distribute, and otherwise use the Software alone or in any derivative version, provided, however, that the BeOpen Python License is retained in the Software, alone or in any derivative version Python Software Foundation License prepared by Licensee.

- 3. BeOpen is making the Software available to Licensee on an "AS IS" basis. BEOPEN MAKES NO REPRESENTATIONS OR WARRANTIES, EXPRESS OR IMPLIED. BY WAY OF EXAMPLE, BUT NOT LIMITATION, BEOPEN MAKES NO AND DISCLAIMS ANY REPRESENTATION OR WARRANTY OF MERCHANTABILITY OR FITNESS FOR ANY PARTICULAR PURPOSE OR THAT THE USE OF THE SOFTWARE WILL NOT INFRINGE ANY THIRD PARTY RIGHTS.
- 4. BEOPEN SHALL NOT BE LIABLE TO LICENSEE OR ANY OTHER USERS OF THE SOFTWARE FOR ANY INCIDENTAL, SPECIAL, OR CONSEQUENTIAL DAMAGES OR LOSS AS A RESULT OF USING, MODIFYING OR DISTRIBUTING THE SOFTWARE, OR ANY DERIVATIVE THEREOF, EVEN IF ADVISED OF THE POSSIBILITY THEREOF.
- 5. This License Agreement will automatically terminate upon a material breach of its terms and conditions.
- 6. This License Agreement shall be governed by and interpreted in all respects by the law of the State of California, excluding conflict of law provisions. Nothing in this License Agreement shall be deemed to create any relationship of agency, partnership, or joint venture between BeOpen and Licensee. This License Agreement does not grant permission to use BeOpen trademarks or trade names in a trademark sense to endorse or promote products or services of Licensee, or any third party. As an exception, the "BeOpen Python" logos available at http://www.pythonlabs.com/logos.html may be used according to the permissions granted on that web page.
- 7. By copying, installing or otherwise using the software, Licensee agrees to be bound by the terms and conditions of this License Agreement.

# CNRI LICENSE AGREEMENT FOR PYTHON 1.6.1

- 1. This LICENSE AGREEMENT is between the Corporation for National Research Initiatives, having an office at 1895 Preston White Drive, Reston, VA 20191 ("CNRI"), and the Individual or Organization ("Licensee") accessing and otherwise using Python 1.6.1 software in source or binary form and its associated documentation.
- 2. Subject to the terms and conditions of this License Agreement, CNRI hereby grants Licensee a nonexclusive, royalty-free, world-wide license to reproduce, analyze, test, perform and/ or display publicly, prepare derivative works, distribute, and otherwise use Python 1.6.1 alone or in any derivative version, provided, however, that CNRI's License Agreement and CNRI's notice of copyright, i.e., "Copyright (c) 1995-2001 Corporation for National Research Initiatives; All Rights Reserved" are retained in Python 1.6.1 alone or in any derivative version prepared by Licensee. Alternately, in lieu of CNRI's License Agreement, Licensee may substitute the following text (omitting the quotes): "Python 1.6.1 is made available subject to the terms and conditions in CNRI's License Agreement. This Agreement together with Python 1.6.1 may be located on the Internet using the following unique, persistent identifier (known as a handle): 1895.22/1013. This Agreement may also be obtained from a proxy server on the Internet using the following URL: http://hdl.handle.net/1895.22/1013".
- 3. In the event Licensee prepares a derivative work that is based on or incorporates Python 1.6.1 or any part thereof, and wants to make the derivative work available to others as provided herein, then Licensee hereby agrees to include in any such work a brief summary of the changes made to Python 1.6.1.
- 4. CNRI is making Python 1.6.1 available to Licensee on an "AS IS" basis. CNRI MAKES NO REPRESENTATIONS OR WARRANTIES, EXPRESS OR IMPLIED. BY WAY OF EXAMPLE, BUT NOT LIMITATION, CNRI MAKES NO AND DISCLAIMS ANY REPRESENTATION OR WARRANTY OF MERCHANTABILITY OR FITNESS FOR ANY PARTICULAR PURPOSE OR THAT THE USE OF PYTHON 1.6.1 WILL NOT INFRINGE ANY THIRD PARTY RIGHTS.

- 5. CNRI SHALL NOT BE LIABLE TO LICENSEE OR ANY OTHER USERS OF PYTHON 1.6.1 FOR ANY INCIDENTAL, SPECIAL, OR CONSEQUENTIAL DAMAGES OR LOSS AS A RESULT OF MODIFYING, DISTRIBUTING, OR OTHERWISE USING PYTHON 1.6.1, OR ANY DERIVATIVE THEREOF, EVEN IF ADVISED OF THE POSSIBILITY THEREOF.
- 6. This License Agreement will automatically terminate upon a material breach of its terms and conditions.
- 7. This License Agreement shall be governed by the federal intellectual property law of the United States, including without limitation the federal copyright law, and, to the extent such U.S. federal law does not apply, by the law of the Commonwealth of Virginia, excluding Virginia's conflict of law provisions. Notwithstanding the foregoing, with regard to derivative works based on Python 1.6.1 that incorporate non-separable material that was previously distributed under the GNU General Public License (GPL), the law of the Commonwealth of Virginia shall govern this License Agreement only as to issues arising under or with respect to Paragraphs 4, 5, and 7 of this License Agreement. Nothing in this License Agreement shall be deemed to create any relationship of agency, partnership, or joint venture between CNRI and Licensee. This License Agreement does not grant permission to use CNRI trademarks or trade name in a trademark sense to endorse or promote products or services of Licensee, or any third party.
- 8. By clicking on the "ACCEPT" button where indicated, or by copying, installing or otherwise using Python 1.6.1, Licensee agrees to be bound by the terms and conditions of this License Agreement.

# ACCEPT

# CWI LICENSE AGREEMENT FOR PYTHON 0.9.0 THROUGH 1.2

Copyright (c) 1991 - 1995, Stichting Mathematisch Centrum Amsterdam, The Netherlands. All rights reserved.

Permission to use, copy, modify, and distribute this software and its documentation for any purpose and without fee is hereby granted, provided that the above copyright notice appear in all copies and that both that copyright notice and this permission notice appear in supporting documentation, and that the name of Stichting Mathematisch Centrum or CWI not be used in advertising or publicity pertaining to distribution of the software without specific, written prior permission.

STICHTING MATHEMATISCH CENTRUM DISCLAIMS ALL WARRANTIES WITH REGARD TO THIS SOFTWARE, INCLUDING ALL IMPLIED WARRANTIES OF MERCHANTABILITY AND FITNESS, IN NO EVENT SHALL STICHTING MATHEMATISCH CENTRUM BE LIABLE FOR ANY SPECIAL, INDIRECT OR CONSEQUENTIAL DAMAGES OR ANY DAMAGES WHATSOEVER RESULTING FROM LOSS OF USE, DATA OR PROFITS, WHETHER IN AN ACTION OF CONTRACT, NEGLIGENCE OR OTHER TORTIOUS ACTION, ARISING OUT OF OR IN CONNECTION WITH THE USE OR PERFORMANCE OF THIS SOFTWARE.

## 14.5. OpenSSL License

## LICENSE ISSUES

The OpenSSL toolkit stays under a double license, i.e. both the conditions of the OpenSSL License and the original SSLeay license apply to the toolkit. See below for the actual license texts. Actually both licenses are BSD-style Open Source licenses. In case of any license issues related to OpenSSL please contact openssl-core@openssl.org.

### OpenSSL License

Copyright (c) 1998-2018 The OpenSSL Project. All rights reserved.

Redistribution and use in source and binary forms, with or without modification, are permitted provided that the following conditions are met:

- 1. Redistributions of source code must retain the above copyright notice, this list of conditions and the following disclaimer.
- Redistributions in binary form must reproduce the above copyright notice, this list of conditions and the following disclaimer in the documentation and/or other materials provided with the distribution.
- 3. All advertising materials mentioning features or use of this software must display the following acknowledgment: "This product includes software developed by the OpenSSL Project for use in the OpenSSL Toolkit. (http://www.openssl.org/)"
- 4. The names "OpenSSL Toolkit" and "OpenSSL Project" must not be used to endorse or promote products derived from this software without prior written permission. For written permission, please contact openssl-core@openssl.org.
- 5. Products derived from this software may not be called "OpenSSL" nor may "OpenSSL" appear in their names without prior written permission of the OpenSSL Project.
- Redistributions of any form whatsoever must retain the following acknowledgment: This product includes software developed by the OpenSSL Project for use in the OpenSSL Toolkit (http://www.openssl.org/)

THIS SOFTWARE IS PROVIDED BY THE OpenSSL PROJECT ``AS IS" AND ANY EXPRESSED OR IMPLIED WARRANTIES, INCLUDING, BUT NOT LIMITED TO, THE IMPLIED WARRANTIES OF MERCHANTABILITY AND FITNESS FOR A PARTICULAR PURPOSE ARE DISCLAIMED. IN NO EVENT SHALL THE OpenSSL PROJECT OR ITS CONTRIBUTORS BE LIABLE FOR ANY DIRECT, INDIRECT, INCIDENTAL, SPECIAL, EXEMPLARY, OR CONSEQUENTIAL DAMAGES (INCLUDING, BUT NOT LIMITED TO, PROCUREMENT OF SUBSTITUTE GOODS OR SERVICES; LOSS OF USE, DATA, OR PROFITS; OR BUSINESS INTERRUPTION) HOWEVER CAUSED AND ON ANY THEORY OF LIABILITY, WHETHER IN CONTRACT, STRICT LIABILITY, OR TORT (INCLUDING NEGLIGENCE OR OTHERWISE) ARISING IN ANY WAY OUT OF THE USE OF THIS SOFTWARE, EVEN IF ADVISED OF THE POSSIBILITY OF SUCH DAMAGE.

This product includes cryptographic software written by Eric Young (eay@cryptsoft.com). This product includes software written by Tim Hudson (tjh@cryptsoft.com).

### Original SSLeay License

Copyright (C) 1995-1998 Eric Young (eay@cryptsoft.com) All rights reserved.

This package is an SSL implementation written by Eric Young (eay@cryptsoft.com). The implementation was written so as to conform with Netscapes SSL.

This library is free for commercial and non-commercial use as long as the following conditions are aheared to. The following conditions apply to all code found in this distribution, be it the RC4, RSA, Ihash, DES, etc., code; not just the SSL code. The SSL documentation included with this distribution is covered by the same copyright terms except that the holder is Tim Hudson (tjh@cryptsoft.com).

Copyright remains Eric Young's, and as such any Copyright notices in the code are not to be removed. If this package is used in a product, Eric Young should be given attribution as the author of the parts of the library used. This can be in the form of a textual message at program startup or in documentation (online or textual) provided with the package.

Redistribution and use in source and binary forms, with or without modification, are permitted provided that the following conditions are met:

- 1. Redistributions of source code must retain the copyright notice, this list of conditions and the following disclaimer.
- 2. Redistributions in binary form must reproduce the above copyright notice, this list of conditions and the following disclaimer in the documentation and/or other materials provided with the distribution.
- 3. All advertising materials mentioning features or use of this software must display the following acknowledgement: "This product includes cryptographic software written by Eric Young (eay@cryptsoft.com)" The word 'cryptographic' can be left out if the rouines from the library being used are not cryptographic related :-).
- 4. If you include any Windows specific code (or a derivative thereof) from the apps directory (application code) you must include an acknowledgement: "This product includes software written by Tim Hudson (tjh@cryptsoft.com)"

THIS SOFTWARE IS PROVIDED BY ERIC YOUNG ``AS IS" AND ANY EXPRESS OR IMPLIED WARRANTIES, INCLUDING, BUT NOT LIMITED TO, THE IMPLIED WARRANTIES OF MERCHANTABILITY AND FITNESS FOR A PARTICULAR PURPOSE ARE DISCLAIMED. IN NO EVENT SHALL THE AUTHOR OR CONTRIBUTORS BE LIABLE FOR ANY DIRECT, INDIRECT, INCIDENTAL, SPECIAL, EXEMPLARY, OR CONSEQUENTIAL DAMAGES (INCLUDING, BUT NOT LIMITED TO, PROCUREMENT OF SUBSTITUTE GOODS OR SERVICES; LOSS OF USE, DATA, OR PROFITS; OR BUSINESS INTERRUPTION) HOWEVER CAUSED AND ON ANY THEORY OF LIABILITY, WHETHER IN CONTRACT, STRICT LIABILITY, OR TORT (INCLUDING NEGLIGENCE OR OTHERWISE) ARISING IN ANY WAY OUT OF THE USE OF THIS SOFTWARE, EVEN IF ADVISED OF THE POSSIBILITY OF SUCH DAMAGE.

The licence and distribution terms for any publically available version or derivative of this code cannot be changed. i.e. this code cannot simply be copied and put under another distribution licence [including the GNU Public Licence.]

## 14.6. Open Software License 3.0

Open Software License ("OSL") v. 3.0

This Open Software License (the "License") applies to any original work of authorship (the Original Work) whose owner (the "Licensor") has placed the following licensing notice adjacent to the copyright notice for the Original Work:

Licensed under the Open Software License version 3.0

- 1) Grant of Copyright License. Licensor grants You a worldwide, royalty-free, non-exclusive, sublicensable license, for the duration of the copyright, to do the following:
  - a) to reproduce the Original Work in copies, either alone or as part of a collective work;
  - b) to translate, adapt, alter, transform, modify, or arrange the Original Work, thereby creating derivative works ("Derivative Works") based upon the Original Work;
  - c) to distribute or communicate copies of the Original Work and Derivative Works to the public, with the proviso that copies of Original Work or Derivative Works that You distribute or communicate shall be licensed under this Open Software License;
  - d) to perform the Original Work publicly; and
  - e) to display the Original Work publicly.
- 2) Grant of Patent License. Licensor grants You a worldwide, royalty-free, non-exclusive, sublicensable license, under patent claims owned or controlled by the Licensor that are embodied in the Original Work as furnished by the Licensor, for the duration of the patents, to make, use, sell, offer for sale, have made, and import the Original Work and Derivative Works.
- 3) Grant of Source Code License. The term "Source Code" means the preferred form of the Original Work for making modifications to it and all available documentation describing how to modify the Original Work. Licensor agrees to provide a machine-readable copy of the Source Code of the Original Work along with each copy of the Original Work that Licensor distributes. Licensor reserves the right to satisfy this obligation by placing a machinereadable copy of the Source Code in an information repository reasonably calculated to permit inexpensive and convenient access by You for as long as Licensor continues to distribute the Original Work.
- 4) Exclusions From License Grant. Neither the names of Licensor, nor the names of any contributors to the Original Work, nor any of their trademarks or service marks, may be used to endorse or promote products derived from this Original Work without express prior permission of the Licensor. Except as expressly stated herein, nothing in this License grants any license to Licensor's trademarks, copyrights, patents, trade secrets or any other intellectual property. No patent license is granted to make, use, sell, offer for sale, have made, or import embodiments of any patent claims other than the licensed claims defined in Section 2. No license is granted to the trademarks of Licensor even if such marks are included in the Original Work. Nothing in this License shall be interpreted to prohibit Licensor from licensing under terms different from this License any Original Work that Licensor otherwise would have a right to license.

- 5) External Deployment. The term "External Deployment" means the use, distribution, or communication of the Original Work or Derivative Works in any way such that the Original Work or Derivative Works may be used by anyone other than You, whether those works are distributed or communicated to those persons or made available as an application intended for use over a network. As an express condition for the grants of license hereunder, You must treat any External Deployment by You of the Original Work or a Derivative Work as a distribution under section 1(c).
- 6) Attribution Rights. You must retain, in the Source Code of any Derivative Works that You create, all copyright, patent, or trademark notices from the Source Code of the Original Work, as well as any notices of licensing and any descriptive text identified therein as an Attribution Notice. You must cause the Source Code for any Derivative Works that You create to carry a prominent Attribution Notice reasonably calculated to inform recipients that You have modified the Original Work.
- 7) Warranty of Provenance and Disclaimer of Warranty. Licensor warrants that the copyright in and to the Original Work and the patent rights granted herein by Licensor are owned by the Licensor or are sublicensed to You under the terms of this License with the permission of the contributor(s) of those copyrights and patent rights. Except as expressly stated in the immediately preceding sentence, the Original Work is provided under this License on an AS IS BASIS and WITHOUT WARRANTY, either express or implied, including, without limitation, the warranties of non-infringement, merchantability or fitness for a particular purpose. THE ENTIRE RISK AS TO THE QUALITY OF THE ORIGINAL WORK IS WITH YOU. This DISCLAIMER OF WARRANTY constitutes an essential part of this License. No license to the Original Work is granted by this License except under this disclaimer.
- 8) Limitation of Liability. Under no circumstances and under no legal theory, whether in tort (including negligence), contract, or otherwise, shall the Licensor be liable to anyone for any indirect, special, incidental, or consequential damages of any character arising as a result of this License or the use of the Original Work including, without limitation, damages for loss of goodwill, work stoppage, computer failure or malfunction, or any and all other commercial damages or losses. This limitation of liability shall not apply to the extent applicable law prohibits such limitation.
- 9) Acceptance and Termination. If, at any time, You expressly assented to this License, that assent indicates your clear and irrevocable acceptance of this License and all of its terms and conditions. If You distribute or communicate copies of the Original Work or a Derivative Work, You must make a reasonable effort under the circumstances to obtain the express assent of recipients to the terms of this License. This License conditions your rights to undertake the activities listed in Section 1, including your right to create Derivative Works based upon the Original Work, and doing so without honoring these terms and conditions is prohibited by copyright law and international treaty. Nothing in this License is intended to affect copyright exceptions and limitations (including "fair use" or "fair dealing"). This License shall terminate immediately and You may no longer exercise any of the rights granted to You by this License upon your failure to honor the conditions in Section 1(c).
- 10) Termination for Patent Action. This License shall terminate automatically and You may no longer exercise any of the rights granted to You by this License as of the date You commence an action, including a cross-claim or counterclaim, against Licensor or any licensee alleging that the Original Work infringes a patent. This termination provision shall not apply for an action alleging patent infringement by combinations of the Original Work with other software or hardware.

- 11) Jurisdiction, Venue and Governing Law. Any action or suit relating to this License may be brought only in the courts of a jurisdiction wherein the Licensor resides or in which Licensor conducts its primary business, and under the laws of that jurisdiction excluding its conflictoflaw provisions. The application of the United Nations Convention on Contracts for the International Sale of Goods is expressly excluded. Any use of the Original Work outside the scope of this License or after its termination shall be subject to the requirements and penalties of copyright or patent law in the appropriate jurisdiction. This section shall survive the termination of this License.
- 12) Attorneys' Fees. In any action to enforce the terms of this License or seeking damages relating thereto, the prevailing party shall be entitled to recover its costs and expenses, including, without limitation, reasonable attorneys' fees and costs incurred in connection with such action, including any appeal of such action. This section shall survive the termination of this License.
- 13) Miscellaneous. If any provision of this License is held to be unenforceable, such provision shall be reformed only to the extent necessary to make it enforceable.
- 14) Definition of "You" in This License. "You" throughout this License, whether in upper or lower case, means an individual or a legal entity exercising rights under, and complying with all of the terms of, this License. For legal entities, "You" includes any entity that controls, is controlled by, or is under common control with you. For purposes of this definition, "control" means (i) the power, direct or indirect, to cause the direction or management of such entity, whether by contract or otherwise, or (ii) ownership of fifty percent (50%) or more of the outstanding shares, or (iii) beneficial ownership of such entity.
- 15) Right to Use. You may use the Original Work in all ways not otherwise restricted or conditioned by this License or by law, and Licensor promises not to interfere with or be responsible for such uses by You.
- 16)Modification of This License. This License is Copyright (c) 2005 Lawrence Rosen. Permission is granted to copy, distribute, or communicate this License without modification. Nothing in this License permits You to modify this License as applied to the Original Work or to Derivative Works. However, You may modify the text of this License and copy, distribute or communicate your modified version (the "Modified License") and apply it to other original works of authorship subject to the following conditions: (i) You may not indicate in any way that your Modified License is the "Open Software License" or "OSL" and you may not use those names in the name of your Modified License; (ii) You must replace the notice specified in the first paragraph above with the notice "Licensed under <insert your license name here>" or with a notice of your own that is not confusingly similar to the notice in this License; and (iii) You may not claim that your original works are open source software unless your Modified License has been approved by Open Source Initiative (OSI) and You comply with its license review and certification process.

# 14.7. MIT License

Permission is hereby granted, free of charge, to any person obtaining a copy of this software and associated documentation files (the "Software"), to deal in the Software without restriction, including without limitation the rights to use, copy, modify, merge, publish, distribute, sublicense, and/or sell copies of the Software, and to permit persons to whom the Software is furnished to do so, subject to the following conditions:

The above copyright notice and this permission notice shall be included in all copies or substantial portions of the Software.

THE SOFTWARE IS PROVIDED "AS IS", WITHOUT WARRANTY OF ANY KIND, EXPRESS OR IMPLIED, INCLUDING BUT NOT LIMITED TO THE WARRANTIES OF MERCHANTABILITY, FITNESS FOR A PARTICULAR PURPOSE AND NONINFRINGEMENT. IN NO EVENT SHALL THE AUTHORS OR COPYRIGHT HOLDERS BE LIABLE FOR ANY CLAIM, DAMAGES OR OTHER LIABILITY, WHETHER IN AN ACTION OF CONTRACT, TORT OR OTHERWISE, ARISING FROM, OUT OF OR IN CONNECTION WITH THE SOFTWARE OR THE USE OR OTHER DEALINGS IN THE SOFTWARE.

## 14.8. Apache License

Apache License

## Version 2.0, January 2004 http://www.apache.org/licenses/

## TERMS AND CONDITIONS FOR USE, REPRODUCTION, AND DISTRIBUTION

1. Definitions.

"License" shall mean the terms and conditions for use, reproduction, and distribution as defined by Sections 1 through 9 of this document.

"Licensor" shall mean the copyright owner or entity authorized by the copyright owner that is granting the License.

"Legal Entity" shall mean the union of the acting entity and all other entities that control, are controlled by, or are under common control with that entity. For the purposes of this definition, "control" means (i) the power, direct or indirect, to cause the direction or management of such entity, whether by contract or otherwise, or (ii) ownership of fifty percent (50%) or more of the outstanding shares, or (iii) beneficial ownership of such entity.

"You" (or "Your") shall mean an individual or Legal Entity exercising permissions granted by this License.

"Source" form shall mean the preferred form for making modifications, including but not limited to software source code, documentation source, and configuration files.

"Object" form shall mean any form resulting from mechanical transformation or translation of a Source form, including but not limited to compiled object code, generated documentation, and conversions to other media types.

"Work" shall mean the work of authorship, whether in Source or Object form, made available under the License, as indicated by a copyright notice that is included in or attached to the work (an example is provided in the Appendix below).

"Derivative Works" shall mean any work, whether in Source or Object form, that is based on (or derived from) the Work and for which the editorial revisions, annotations, elaborations, or other modifications represent, as a whole, an original work of authorship. For the purposes of this License, Derivative Works shall not include works that remain separable from, or merely link (or bind by name) to the interfaces of, the Work and Derivative Works thereof.

"Contribution" shall mean any work of authorship, including the original version of the Work and any modifications or additions to that Work or Derivative Works thereof, that is intentionally submitted to Licensor for inclusion in the Work by the copyright owner or by an individual or Legal Entity authorized to submit on behalf of the copyright owner. For the purposes of this definition, "submitted" means any form of electronic, verbal, or written communication sent to the Licensor or its representatives, including but not limited to communication on electronic mailing lists, source code control systems, and issue tracking systems that are managed by, or on behalf of, the Licensor for the purpose of discussing and improving the Work, but excluding communication that is conspicuously marked or otherwise designated in writing by the copyright owner as "Not a Contribution."

"Contributor" shall mean Licensor and any individual or Legal Entity on behalf of whom a Contribution has been received by Licensor and subsequently incorporated within the Work.

- 2. Grant of Copyright License. Subject to the terms and conditions of this License, each Contributor hereby grants to You a perpetual, worldwide, non-exclusive, no-charge, royaltyfree, irrevocable copyright license to reproduce, prepare Derivative Works of, publicly display, publicly perform, sublicense, and distribute the Work and such Derivative Works in Source or Object form.
- 3. Grant of Patent License. Subject to the terms and conditions of this License, each Contributor hereby grants to You a perpetual, worldwide, non-exclusive, no-charge, royaltyfree, irrevocable (except as stated in this section) patent license to make, have made, use, offer to sell, sell, import, and otherwise transfer the Work, where such license applies only to those patent claims licensable by such Contributor that are necessarily infringed by their Contribution(s) alone or by combination of their Contribution(s) with the Work to which such Contribution(s) was submitted. If You institute patent litigation against any entity (including a cross-claim or counterclaim in a lawsuit) alleging that the Work or a Contribution incorporated within the Work constitutes direct or contributory patent infringement, then any patent licenses Apache License granted to You under this License for that Work shall ter inate as of the date such litigation is filed.
- 4. Redistribution. You may reproduce and distribute copies of the Work or Derivative Works thereof in any medium, with or without modifications, and in Source or Object form, provided that You meet the following conditions
  - a) You must give any other recipients of the Work or Derivative Works a copy of this License; and
  - b) You must cause any modified files to carry prominent notices stating that You changed the files; and
  - c) You must retain, in the Source form of any Derivative Works that You distribute, all copyright, patent, trademark, and attribution notices from the Source form of the Work, excluding those notices that do not pertain to any part of the Derivative Works; and
  - d) If the Work includes a "NOTICE" text file as part of its distribution, then any Derivative Works that You distribute must include a readable copy of the attribution notices contained within such NOTICE file, excluding those notices that do not pertain to any part of the Derivative Works, in at least one of the following places: within a NOTICE text file distributed as part of the Derivative Works; within the Source form or documentation, if provided along with the Derivative Works; or, within a display generated by the Derivative Works, if and wherever such third-party notices normally appear. The contents of the NOTICE file are for informational purposes only and do not modify the License. You may add Your own attribution notices within Derivative Works that You distribute, alongside or as an addendum to the NOTICE text from the Work, provided that such additional attribution notices cannot be construed as modifying the License.

You may add Your own copyright statement to Your modifications and may provide additional or different license terms and conditions for use, reproduction, or distribution of Your modifications, or for any such Derivative Works as a whole, provided Your use, reproduction, and distribution of the Work otherwise complies with the conditions stated in this License.

5. Submission of Contributions. Unless You explicitly state otherwise, any Contribution intentionally submitted for inclusion in the Work by You to the Licensor shall be under the terms and conditions of this License, without any additional terms or conditions. Notwithstanding the above, nothing herein shall supersede or modify the terms of any separate license agreement you may have executed with Licensor regarding such Contributions.

- 6. Trademarks. This License does not grant permission to use the trade names, trademarks, service marks, or product names of the Licensor, except as required for reasonable and customary use in describing the origin of the Work and reproducing the content of the NOTICE file.
- 7. Disclaimer of Warranty. Unless required by applicable law or agreed to in writing, Licensor provides the Work (and each Contributor provides its Contributions) on an "AS IS" BASIS, WITHOUT WARRANTIES OR CONDITIONS OF ANY KIND, either express or implied, including, without limitation, any warranties or conditions of TITLE, NON-INFRINGEMENT, MERCHANTABILITY, or FITNESS FOR A PARTICULAR PURPOSE. You are solely responsible for determining the appropriateness of using or redistributing the Work and assume any risks associated with Your exercise of permissions under this License.
- 8. Limitation of Liability. In no event and under no legal theory, whether in tort (including negligence), contract, or otherwise, unless required by applicable law (such as deliberate and grossly negligent acts) or agreed to in writing, shall any Contributor be liable to You for damages, including any direct, indirect, special, incidental, or consequential damages of any character arising as a result of this License or out of the use or inability to use the Work (including but not limited to damages for loss of goodwill, work stoppage, computer failure or malfunction, or any and all other commercial damages or losses), even if such Contributor has been advised of the possibility of such damages.
- 9. Accepting Warranty or Additional Liability. While redistributing the Work or Derivative Works thereof, You may choose to offer, and charge a fee for, acceptance of support, warranty, indemnity, or other liability obligations and/or rights consistent with this License. However, in accepting such obligations, You may act only on Your own behalf and on Your sole responsibility, not on behalf of any other Contributor, and only if You agree to indemnify, defend, and hold each Contributor harmless for any liability incurred by, or claims asserted against, such Contributor by reason of your accepting any such warranty or additional liability.

## END OF TERMS AND CONDITIONS

APPENDIX: How to apply the Apache License to your work.

To apply the Apache License to your work, attach the following boilerplate notice, with the fields enclosed by brackets "[]" replaced with your own identifying information. (Don't include the brackets!) The text should be enclosed in the appropriate comment syntax for the file format. We also recommend that a file or class name and description of purpose be included on the same "printed page" as the copyright notice for easier identification within third-party archives.

Copyright [yyyy] [name of copyright owner]

Licensed under the Apache License, Version 2.0 (the "License"); you may not use this file except in compliance with the License. You may obtain a copy of the License at http://www.apache.org/licenses/LICENSE-2.0

Unless required by applicable law or agreed to in writing, software distributed under the License is distributed on an "AS IS" BASIS, WITHOUT WARRANTIES OR CONDITIONS OF ANY KIND, either express or implied. See the License for the specific language governing permissions and limitations under the License.

## 14.9. Academic Free License

The Academic Free License v. 2.1

This Academic Free License (the "License") applies to any original work of authorship (the "Original Work") whose owner (the "Licensor") has placed the following notice immediately following the copyright notice for the Original Work:

Licensed under the Academic Free License version 2.1

- 1) Grant of Copyright License. Licensor hereby grants You a world-wide, royalty-free, nonexclusive, perpetual, sublicenseable license to do the following:
  - a) to reproduce the Original Work in copies;
  - b) to prepare derivative works ("Derivative Works") based upon the Original Work;
  - c) to distribute copies of the Original Work and Derivative Works to the public;
  - d) to perform the Original Work publicly; and
  - e) to display the Original Work publicly.
- 2) Grant of Patent License. Licensor hereby grants You a world-wide, royalty-free, nonexclusive, perpetual, sublicenseable license, under patent claims owned or controlled by the Licensor that are embodied in the Original Work as furnished by the Licensor, to make, use, sell and offer for sale the Original Work and Derivative Works.
- 3) Grant of Source Code License. The term "Source Code" means the preferred form of the Original Work for making modifications to it and all available documentation describing how to modify the Original Work. Licensor hereby agrees to provide a machine-readable copy of the Source Code of the Original Work along with each copy of the Original Work that Licensor distributes. Licensor reserves the right to satisfy this obligation by placing a machine-readable copy of the Source Code in an information repository reasonably calculated to permit inexpensive and convenient access by You for as long as Licensor continues to distribute the Original Work, and by publishing the address of that information repository in a notice immediately following the copyright notice that applies to the Original Work.
- 4) Exclusions From License Grant. Neither the names of Licensor, nor the names of any contributors to the Original Work, nor any of their trademarks or service marks, may be used to endorse or promote products derived from this Original Work without express prior written permission of the Licensor. Nothing in this License shall be deemed to grant any rights to trademarks, copyrights, patents, trade secrets or any other intellectual property of Licensor except as expressly stated herein. No patent license is granted to make, use, sell or offer to sell embodiments of any patent claims other than the licensed claims defined in Section 2. No right is granted to the trademarks of Licensor even if such marks are included in the Original Work. Nothing in this License shall be interpreted to prohibit Licensor from licensing under different terms from this License any Original Work that Licensor otherwise would have a right to license.

5)This section intentionally omitted.

- 6)Attribution Rights. You must retain, in the Source Code of any Derivative Works that You create, all copyright, patent or trademark notices from the Source Code of the Original Work, as well as any notices of licensing and any descriptive text identified therein as an Attribution Notice. You must cause the Source Code for any Derivative Works that You create to carry a prominent Attribution Notice reasonably calculated to inform recipients that You have modified the Original Work.
- 7) Warranty of Provenance and Disclaimer of Warranty. Licensor warrants that the copyright in and to the Original Work and the patent rights granted herein by Licensor are owned by the Licensor or are sublicensed to You under the terms of this License with the permission of the contributor(s) of those copyrights and patent rights. Except as expressly stated in the immediately proceeding sentence, the Original Work is provided under this License on an "AS IS" BASIS and WITHOUT WARRANTY, either express or implied, including, without limitation, the warranties of NON-INFRINGEMENT, MERCHANTABILITY or FITNESS FOR A PARTICULAR PURPOSE. THE ENTIRE RISK AS TO THE QUALITY OF THE ORIGINAL WORK IS WITH YOU. This DISCLAIMER OF WARRANTY constitutes an essential part of this License. No license to Original Work is granted hereunder except under this disclaimer.
- 8) Limitation of Liability. Under no circumstances and under no legal theory, whether in tort (including negligence), contract, or otherwise, shall the Licensor be liable to any person for any direct, indirect, special, incidental, or consequential damages of any character arising as a result of this License or the use of the Original Work including, without limitation, damages for loss of goodwill, work stoppage, computer failure or malfunction, or any and all other commercial damages or losses. This limitation of liability shall not apply to liability for death or personal injury resulting from Licensor's negligence to the extent applicable law prohibits such limitation. Some jurisdictions do not allow the exclusion or limitation of incidental or consequential damages, so this exclusion and limitation may not apply to You.
- 9) Acceptance and Termination. If You distribute copies of the Original Work or a Derivative Work, You must make a reasonable effort under the circumstances to obtain the express assent of recipients to the terms of this License. Nothing else but this License (or another written agreement between Licensor and You) grants You permission to create Derivative Works based upon the Original Work or to exercise any of the rights granted in Section 1 herein, and any attempt to do so except under the terms of this License (or another written agreement between Licensor and You) is expressly prohibited by U.S. copyright law, the equivalent laws of other countries, and by international treaty. Therefore, by exercising any of the rights granted to You in Section 1 herein, You indicate Your acceptance of this License and all of its terms and conditions.
- 10)Termination for Patent Action. This License shall terminate automatically and You may no longer exercise any of the rights granted to You by this License as of the date You commence an action, including a cross-claim or counterclaim, against Licensor or any licensee alleging that the Original Work infringes a patent. This termination provision shall not apply for an action alleging patent infringement by combinations of the Original Work with ther software or hardware.
- 11)Jurisdiction, Venue and Governing Law. Any action or suit relating to this License may be brought only in the courts of a jurisdiction wherein the Licensor resides or in which Licensor conducts its primary business, and under the laws of that jurisdiction excluding its conflict-of-law provisions. The application of the United Nations Convention on Contracts for the International Sale of Goods is expressly excluded. Any use of the Original Work outside the scope of this License or after its termination shall be subject to the Academic Free License requirements and penalties of the U.S. Copyright Act, 17 U.S.C. § 101 et seq., the equivalent laws of other countries, and international treaty. This section shall survive the termination of this License.
- 12)Attorneys Fees. In any action to enforce the terms of this License or seeking damages relating thereto, the prevailing party shall be entitled to recover its costs and expenses, including, without limitation, reasonable attorneys' fees and costs incurred in connection with such action, including any appeal of such action. This section shall survive the termination of this License.
- 13)Miscellaneous. This License represents the complete agreement concerning the subject matter hereof. If any provision of this License is held to be unenforceable, such provision shall be reformed only to the extent necessary to make it enforceable.
- 14)Definition of "You" in This License. "You" throughout this License, whether in upper or lower case, means an individual or a legal entity exercising rights under, and complying with all of the terms of, this License. For legal entities, "You" includes any entity that controls, is controlled by, or is under common control with you. For purposes of this definition, "control" means (i) the power, direct or indirect, to cause the direction or management of such entity, whether by contract or otherwise, or (ii) ownership of fifty percent (50%) or more of the outstanding shares, or (iii) beneficial ownership of such entity.
- 15)Right to Use. You may use the Original Work in all ways not otherwise restricted or conditioned by this License or by law, and Licensor promises not to interfere with or be responsible for such uses by You.

This license is Copyright (C) 2003-2004 Lawrence E. Rosen. All rights reserved. Permission is hereby granted to copy and distribute this license without modification. This license may not be modified without the express written permission of its copyright owner.

END OF ACADEMIC FREE LICENSE. The following is intended to describe the essential differences between the Academic Free License (AFL) version 1.0 and other open source licenses:

The Academic Free License is similar to the BSD, MIT, Uol/NCSA and Apache licenses in many respects but it is intended to solve a few problems with those licenses.

- \* The AFL is written so as to make it clear what software is being licensed (by the inclusion of a statement following the copyright notice in the software). This way, the license functions better than a template license. The BSD, MIT and Uol/NCSA licenses apply to unidentified software.
- \* The AFL contains a complete copyright grant to the software. The BSD and Apache licenses are vague and incomplete in that respect.
- \* The AFL contains a complete patent grant to the software. The BSD, MIT, Uol/NCSA and Apache licenses rely on an implied patent license and contain no explicit patent grant.
- \* The AFL makes it clear that no trademark rights are granted to the licensor's trademarks. The Apache license contains such a provision, but the BSD, MIT and Uol/NCSA licenses do not.
- \* The AFL includes the warranty by the licensor that it either owns the copyright or that it is distributing the software under a license. None of the other licenses contain that warranty. All other warranties are disclaimed, as is the case for the other licenses.
- \* The AFL is itself copyrighted (with the right granted to copy and distribute without modification). This ensures that the owner of the copyright to the license will control changes. The Apache license contains a copyright notice, but the BSD, MIT and Uol/NCSA licenses do not.

#### 14.10. Texas Instruments Incorporated Technology and Software Publicly

#### Version 2, June 1991

Copyright (C) 1989, 1991 Free Software Foundation, Inc. 51 Franklin Street, Fifth Floor, Boston, MA 02110-1301 USA Everyone is permitted to copy and distribute verbatim copies of this license document, but changing it is not allowed.

#### Preamble

The licenses for most software are designed to take away your freedom to share and change it. By contrast, the GNU General Public License is intended to guarantee your freedom to share and change free software--to make sure the software is free for all its users. This General Public License applies to most of the Free Software Foundation's software and to any other program whose authors commit to using it. (Some other Free Software Foundation software is covered by the GNU Library General Public License instead.) You can apply it to your programs, too.

When we speak of free software, we are referring to freedom, not price. Our General Public Licenses are designed to make sure that you have the freedom to distribute copies of free software (and charge for this service if you wish), that you receive source code or can get it if you want it, that you can change the software or use pieces of it in new free programs; and that you know you can do these things.

To protect your rights, we need to make restrictions that forbid anyone to deny you these rights or to ask you to surrender the rights. These restrictions translate to certain responsibilities for you if you distribute copies of the software, or if you modify it.

For example, if you distribute copies of such a program, whether gratis or for a fee, you must give the recipients all the rights that you have. You must make sure that they, too, receive or can get the source code. And you must show them these terms so they know their rights.

We protect your rights with two steps: (1) copyright the software, and (2) offer you this license which gives you legal permission to copy, distribute and/or modify the software.

Also, for each author's protection and ours, we want to make certain that everyone understands that there is no warranty for this free software. If the software is modified by someone else and passed on, we want its recipients to know that what they have is not the original, so that any problems introduced by others will not reflect on the original authors' reputations.

Finally, any free program is threatened constantly by software patents. We wish to avoid the danger that redistributors of a free program will individually obtain patent licenses, in effect making the program proprietary. To prevent this, we have made it clear that any patent must be licensed for everyone's free use or not licensed at all.

The precise terms and conditions for copying, distribution and modification follow.

#### **GNU GENERAL PUBLIC LICENSE** TERMS AND CONDITIONS FOR COPYING, DISTRIBUTION AND MODIFICATION

0. This License applies to any program or other work which contains a notice placed by the copyright holder saying it may be distributed under the terms of this General Public License. The "Program", below, refers to any such program or work, and a "work based on the Program" means either the Program or any derivative work under copyright law: that is to say, a work containing the Program or a portion of it, either verbatim or with modifications and/or translated into another language. (Hereinafter, translation is included without limitation in the term "modification".) Each licensee is addressed as "you".

Activities other than copying, distribution and modification are not covered by this License; they are outside its scope. The act of running the Program is not restricted, and the output from the Program is covered only if its contents constitute a work based on the Program (independent of having been made by running the Program).

Whether that is true depends on what the Program does.

1. You may copy and distribute verbatim copies of the Program's source code as you receive it, in any medium, provided that you conspicuously and appropriately publish on each copy an appropriate copyright notice and disclaimer of warranty; keep intact all the notices that refer to this License and to the absence of any warranty;

and give any other recipients of the Program a copy of this License along with the Program.

You may charge a fee for the physical act of transferring a copy, and you may at your option offer warranty protection in exchange for a fee.

- 2. You may modify your copy or copies of the Program or any portion of it, thus forming a work based on the Program, and copy and distribute such modifications or work under the terms of Section 1 above, provided that you also meet all of these conditions:
  - a) You must cause the modified files to carry prominent notices stating that you changed the files and the date of any change.
  - b) You must cause any work that you distribute or publish, that in whole or in part contains or is derived from the Program or any part thereof, to be licensed as a whole at no charge to all third parties under the terms of this License.
  - c) If the modified program normally reads commands interactively when run, you must cause it, when started running for such interactive use in the most ordinary way, to print or display an announcement including an appropriate copyright notice and a notice that there is no warranty (or else, saying that you provide a warranty) and that users may redistribute the program under these conditions, and telling the user how to view a copy of this License. (Exception: if the Program itself is interactive but does not normally print such an announcement, your work based on the Program is not required to print an announcement.)

These requirements apply to the modified work as a whole. If identifiable sections of that work are not derived from the Program, and can be reasonably considered independent and separate works in themselves, then this License, and its terms, do not apply to those sections when you distribute them as separate works. But when you distribute the same sections as part of a whole which is a work based on the Program, the distribution of the whole must be on the terms of this License, whose permissions for other licensees extend to the entire whole, and thus to each and every part regardless of who wrote it.

Thus, it is not the intent of this section to claim rights or contest your rights to work written entirely by you; rather, the intent is to exercise the right to control the distribution of derivative or collective works based on the Program.

In addition, mere aggregation of another work not based on the Program with the Program (or with a work based on the Program) on a volume of a storage or distribution medium does not bring the other work under the scope of this License.

- 3. You may copy and distribute the Program (or a work based on it, under Section 2) in object code or executable form under the terms of Sections 1 and 2 above provided that you also do one of the following:
  - a) Accompany it with the complete corresponding machine-readable source code, which must be distributed under the terms of Sections 1 and 2 above on a medium customarily used for software interchange; or,
  - b) Accompany it with a written offer, valid for at least three years, to give any third party, for a charge no more than your cost of physically performing source distribution, a complete machine-readable copy of the corresponding source code, to be distributed under the terms of Sections 1 and 2 above on a medium customarily used for software interchange; or,
  - c) Accompany it with the information you received as to the offer to distribute corresponding source code. (This alternative is allowed only for noncommercial distribution and only if you received the program in object code or executable form with such an offer, in accord with Subsection b above.)

The source code for a work means the preferred form of the work for making modifications to it. For an executable work, complete source code means all the source code for all modules it contains, plus any associated interface definition files, plus the scripts used to control compilation and installation of the executable. However, as a special exception, the source code distributed need not include anything that is normally distributed (in either source or binary form) with the major components (compiler, kernel, and so on) of the operating system on which the executable runs, unless that component itself accompanies the executable.

If distribution of executable or object code is made by offering access to copy from a designated place, then offering equivalent access to copy the source code from the same place counts as distribution of the source code, even though third parties are not compelled to copy the source along with the object code.

4. You may not copy, modify, sublicense, or distribute the Program except as expressly provided under this License. Any attempt otherwise to copy, modify, sublicense or distribute the Program is void, and will automatically terminate your rights under this License.

However, parties who have received copies, or rights, from you under this License will not have their licenses terminated so long as such parties remain in full compliance.

5. You are not required to accept this License, since you have not signed it. However, nothing else grants you permission to modify or distribute the Program or its derivative works. These actions are prohibited by law if you do not accept this License. Therefore, by modifying or distributing the Program (or any work based on the Program), you indicate your acceptance of this License to do so, and all its terms and conditions for copying, distributing or modifying the Program or works based on it.

6. Each time you redistribute the Program (or any work based on the Program), the recipient automatically receives a license from the original licensor to copy, distribute or modify the Program subject to these terms and conditions. You may not impose any further restrictions on the recipients' exercise of the rights granted herein.

You are not responsible for enforcing compliance by third parties to this License.

7. If, as a consequence of a court judgment or allegation of patent infringement or for any other reason (not limited to patent issues), conditions are imposed on you (whether by court order, agreement or otherwise) that contradict the conditions of this License, they do not excuse you from the conditions of this License. If you cannot distribute so as to satisfy simultaneously your obligations under this License and any other pertinent obligations, then as a consequence you may not distribute the Program at all. For example, if a patent license would not permit royalty-free redistribution of the Program by all those who receive copies directly or indirectly through you, then the only way you could satisfy both it and this License would be to refrain entirely from distribution of the Program.

If any portion of this section is held invalid or unenforceable under any particular circumstance, the balance of the section is intended to apply and the section as a whole is intended to apply in other circumstances.

It is not the purpose of this section to induce you to infringe any patents or other property right claims or to contest validity of any such claims; this section has the sole purpose of protecting the integrity of the free software distribution system, which is implemented by public license practices. Many people have made generous contributions to the wide range of software distributed through that system in reliance on consistent application of that system; it is up to the author/donor to decide if he or she is willing to distribute software through any other system and a licensee cannot impose that choice.

This section is intended to make thoroughly clear what is believed to be a consequence of the rest of this License.

- 8. If the distribution and/or use of the Program is restricted in certain countries either by patents or by copyrighted interfaces, the original copyright holder who places the Program under this License may add an explicit geographical distribution limitation excluding those countries, so that distribution is permitted only in or among countries not thus excluded. In such case, this License incorporates the limitation as if written in the body of this License.
- 9. The Free Software Foundation may publish revised and/or new versions of the General Public License from time to time. Such new versions will be similar in spirit to the present version, but may differ in detail to address new problems or concerns.

Each version is given a distinguishing version number. If the Program specifies a version number of this License which applies to it and "any later version", you have the option of following the terms and conditions either of that version or of any later version published by the Free Software Foundation. If the Program does not specify a version number of this License, you may choose any version ever published by the Free Software Foundation.

10. If you wish to incorporate parts of the Program into other free programs whose distribution conditions are different, write to the author to ask for permission. For software which is copyrighted by the Free Software Foundation, write to the Free Software Foundation; we sometimes make exceptions for this. Our decision will be guided by the two goals of preserving the free status of all derivatives of our free software and of promoting the sharing and reuse of software generally.

## **NO WARRANTY**

- 11. BECAUSE THE PROGRAM IS LICENSED FREE OF CHARGE, THERE IS NO ARRANTY FOR THE PROGRAM, TO THE EXTENT PERMITTED BY APPLICABLE LAW. EXCEPT WHEN OTHERWISE STATED IN WRITING THE COPYRIGHT HOLDERS AND/OR OTHER PARTIES PROVIDE THE PROGRAM "AS IS" WITHOUT WARRANTY OF ANY KIND, EITHER EXPRESSED OR IMPLIED, INCLUDING, BUT NOT LIMITED TO, THE IMPLIED WARRANTIES OF MERCHANTABILITY AND FITNESS FOR A PARTICULAR PURPOSE. THE ENTIRE RISK AS TO THE QUALITY AND PERFORMANCE OF THE PROGRAM IS WITH YOU. SHOULD THE PROGRAM PROVE DEFECTIVE, YOU ASSUME THE COST OF ALL NECESSARY SERVICING, REPAIR OR CORRECTION.
- 12. IN NO EVENT UNLESS REQUIRED BY APPLICABLE LAW OR AGREED TO IN WRITING WILL ANY COPYRIGHT HOLDER, OR ANY OTHER PARTY WHO MAY MODIFY AND/ OR REDISTRIBUTE THE PROGRAM AS PERMITTED ABOVE, BE LIABLE TO YOU FOR DAMAGES, INCLUDING ANY GENERAL, SPECIAL, INCIDENTAL OR CONSEQUENTIAL DAMAGES ARISING OUT OF THE USE OR INABILITY TO USE THE PROGRAM (INCLUDING BUT NOT LIMITED TO LOSS OF DATA OR DATA BEING RENDERED INACCURATE OR LOSSES SUSTAINED BY YOU OR THIRD PARTIES OR A FAILURE OF THE PROGRAM TO OPERATE WITH ANY OTHER PROGRAMS), EVEN IF SUCH HOLDER OR OTHER PARTY HAS BEEN ADVISED OF THE POSSIBILITY OF SUCH DAMAGES.

# END OF TERMS AND CONDITIONS

### How to Apply These Terms to Your New Programs

If you develop a new program, and you want it to be of the greatest possible use to the public, the best way to achieve this is to make it free software which everyone can redistribute and change under these terms.

To do so, attach the following notices to the program. It is safest to attach them to the start of each source file to most effectively convey the exclusion of warranty; and each file should have at least the "copyright" line and a pointer to where the full notice is found.

<one line to give the program's name and a brief idea of what it does.> Copyright (C) <year> <name of author>

This program is free software; you can redistribute it and/or modify it under the terms of the GNU General Public License as published by the Free Software Foundation; either version 2 of the License, or (at your option) any later version.

This program is distributed in the hope that it will be useful, but WITHOUT ANY WARRANTY; without even the implied warranty of MERCHANTABILITY or FITNESS FOR A PARTICULAR PURPOSE. See the GNU General Public License for more details.

You should have received a copy of the GNU General Public License along with this program; if not, write to the Free Software Foundation, Inc., 51 Franklin Street, Fifth Floor, Boston, MA 02110-1301 USA

Also add information on how to contact you by electronic and paper mail.

If the program is interactive, make it output a short notice like this when it starts in an interactive mode:

Gnomovision version 69, Copyright (C) year name of author Gnomovision comes with ABSOLUTELY NO WARRANTY; for details type `show w'.

This is free software, and you are welcome to redistribute it under certain conditions; type `show c' for details.

The hypothetical commands `show w' and `show c' should show the appropriate parts of the General Public License. Of course, the commands you use may be called something other than `show w' and `show c'; they could even be mouse-clicks or menu items--whatever suits your program.

You should also get your employer (if you work as a programmer) or your school, if any, to sign a "copyright disclaimer" for the program, if necessary. Here is a sample; alter the names:

Yoyodyne, Inc., hereby disclaims all copyright interest in the program `Gnomovision' (which makes passes at compilers) written by James Hacker.

<signature of Ty Coon>, 1 April 1989 Ty Coon, President of Vice

This General Public License does not permit incorporating your program into proprietary programs. If your program is a subroutine library, you may consider it more useful to permit linking proprietary applications with the library. If this is what you want to do, use the GNU Library General Public License instead of this License.

Texas Instruments Incorporated Technology and Software Publicly Available Software License Agreement

IMPORTANT – PLEASE READ THE FOLLOWING LICENSE AGREEMENT CAREFULLY. THIS IS A LEGALLY BINDING AGREEMENT. DO NOT DOWNLOAD THE LICENSED MATERIALS UNLESS: (1) YOU ARE AUTHORIZED TO ACCEPT AND AGREE TO THE TERMS OF THIS LICENSE AGREEMENT AND (2) YOU INTEND TO ENTER INTO AND TO BE BOUND BY THE TERMS OF THIS AGREEMENT.

This Software License Agreement ("Agreement") is a legal agreement between you (either an individual or entity) and Texas Instruments Incorporated ("TI"), 12500 TI Boulevard, Dallas, Texas 75243. The "Licensed Materials" subject to this Agreement include, in whole or in part, the software programs that accompany this Agreement and any "on-line" or electronic documentation associated with these programs. By installing, copying or otherwise using the Licensed Materials you agree to abide by the terms of this Agreement. If you choose not to accept or agree with these terms, do not download or install the Licensed Materials.

NOTE: The Licensed Materials may be bundled with open source software. By accepting this Agreement, you may gain access to software identified as being licensed under open source licenses, which software and corresponding open source licenses will be listed in the applicable software manifest (in whole or in part, the "Open Source Materials"). Your use of the Open Source Materials is subject to the separate licensing terms applicable to such Open Source Materials as specified in the applicable software manifest. For clarification, this Agreement does not limit your rights under, or grant you rights that supersede, the license terms of any applicable Open Source Materials license agreement. If any of the Open Source Materials have been provided to you in object code, the source code versions of such Open Source Materials may be provided to you by notifying TI at Texas Instruments Incorporated, 12500 TI Boulevard, Mail Station 8638, Dallas, Texas 75243, Attention: Contracts Manager. You may terminate this Agreement in the event you choose not to accept or agree with the terms in any applicable Open Source Materials license agreement, provided that such termination occurs within five (5) days of acceptance of this Agreement and you abide by all applicable license terms in this Agreement until such termination.

- 1. License.
  - a) Source Code License. For the Licensed Materials provided in source code format, TI hereby grants to you a limited, non-exclusive license to reproduce, use, and create modified or derivative works of the Licensed Materials provided to you in source code format and to distribute an unlimited number of copies of such source code Licensed Materials, or any derivatives thereof, in any format.
  - b) Object Code License. For the Licensed Materials provided in object code format, TI hereby grants to you a limited, non-exclusive license to reproduce and use the Licensed Materials provided to you in object code format and to distribute an unlimited number of object or executable copies of such object code Licensed Materials.
- 2. Termination. This license is effective until terminated. Without prejudice to any other rights, TI may terminate your right to use the Licensed Materials under this Agreement if you fail to comply with the terms of this Agreement. In such event, you shall destroy all copies of the Licensed Materials, including all portions and derivatives thereof.

- 3. Intellectual Property Rights.
  - a) The Licensed Materials being provided to you hereunder are being made publicly available by TI, even though they contain copyrighted material of TI and its licensors, if applicable. In no event may you alter, remove or destroy any copyright notice included in the Licensed Materials. To the extent that any of the Licensed Materials are provided in binary or object code only, you may not unlock, decompile, reverse engineer, disassemble or otherwise translate such binary or object code to human-perceivable form. The source code of such reverse engineered code may contain TI trade secret and other proprietary information. TI reserves all rights not specifically granted under this Agreement.
  - b) Certain Licensed Materials may (i) require patent licenses from third parties claiming patent rights covering implementation of the Licensed Materials or (ii) be based on industry recognized standards or software programs published by industry recognized standards bodies and certain third parties may claim to own patents or copyrights that cover implementation of those standards. You acknowledge and agree that this Agreement does not convey a license to any such third party patents and copyrights.
  - c) YOU ACKNOWLEDGE AND AGREE THAT TI SHALL NOT BE LIABLE FOR AND SHALL NOT DEFEND OR INDEMNIFY YOU AGAINST ANY THIRD PARTY INFRINGEMENT CLAIM THAT RELATES Texas Instruments Incorporated Technology and Software Publicly TO OR IS BASED ON YOUR MANUFACTURE, USE, OR DISTRIBUTION OF THE LICENSED MATERIALS OR YOUR MANUFACTURE, USE, OFFER FOR SALE, SALE, IMPORTATION OR DISTRIBUTION OF YOUR PRODUCTS THAT INCLUDE OR INCORPORATE THE LICENSED MATERIALS.
  - d) You acknowledge and agree that you are responsible for any fees or royalties that may be payable to any third party based on such third party's interests in the Licensed Materials described in Section 3(b) above (the "Third Party Payment Obligations"). You agree to indemnify TI against any Third Party Payment Obligations and will defend any claim, suit or proceeding brought against TI insofar as such claim, suit or proceeding is based on your failure to pay any Third Party Payment Obligations.
- 4. Warranties and Limitations.

THE LICENSED MATERIALS ARE PROVIDED "AS IS". TI AND ITS LICENSORS MAKE NO WARRANTY OR REPRESENTATION, EXPRESS, IMPLIED OR STATUTORY, INCLUDING ANY IMPLIED WARRANTIES OF MERCHANTIBILITY, FITNESS FOR A PARTICULAR PURPOSE, LACK OF VIRUSES, ACCURACY OR COMPLETENESS OF RESPONSES, RESULTS AND LACK OF NEGLIGENCE. TI DISCLAIMS ANY WARRANTY OF TITLE, QUIET ENJOYMENT, QUIET POSESSION, AND NON-INFRINGEMENT OF ANY THIRD PARTY INTELLECTUAL PROPERTY RIGHTS WITH REGARD TO THE LICENSED MATERIALS OR USE OF THOSE MATERIALS.

YOU ACKNOWLEDGE AND AGREE THAT THE LICENSED MATERIALS MAY NOT BE INTENDED FOR PRODUCTION APPLICATIONS AND MAY CONTAIN IRREGULARITIES AND DEFECTS NOT FOUND IN PRODUCTION SOFTWARE. FURTHERMORE, YOU ACKNOWLEDGE AND AGREE THAT THE LICENSED MATERIALS HAVE NOT BEEN TESTED OR CERTIFIED BY ANY GOVERNMENT AGENCY OR INDUSTRY REGULATORY ORGANIZATION OR ANY OTHER THIRD PARTY ORGANIZATION. YOU AGREE THAT PRIOR TO USING, INCORPORATING OR DISTRIBUTING THE LICENSED MATERIALS IN OR WITH ANY COMMERCIAL PRODUCT THAT YOU WILL THOROUGHLY TEST THE PRODUCT AND THE FUNCTIONALITY OF THE LICENSED MATERIALS IN OR WITH THAT PRODUCT AND BE SOLELY RESPONSIBLE FOR ANY PROBLEMS OR FAILURES. IN NO EVENT SHALL TI OR ITS LICENSORS BE LIABLE FOR ANY SPECIAL, INDIRECT, INCIDENTAL, PUNITIVE OR CONSEQUENTIAL DAMAGES, HOWEVER CAUSED ON ANY THEORY OF LIABILITY, ARISING IN ANY WAY OUT OF THIS AGREEMENT, OR YOUR USE OF THE LICENSED MATERIALS, WHETHER OR NOT TI HAS BEEN ADVISED OF THE POSSIBILITY OF SUCH DAMAGES. EXCLUDED DAMAGES INCLUDE, BUT ARE NOT LIMITED TO, COST OF REMOVAL OR REINSTALLATION, OUTSIDE COMPUTER TIME, LABOR COSTS, LOSS OR CORRUPTION OF DATA, LOSS OF GOODWILL, LOSS OF PROFITS, LOSS OF SAVINGS, OR LOSS OF USE OR INTERRUPTION OF BUSINESS OR ANY OTHER ECONOMIC LOSS. IN NO EVENT WILL TI'S AGGREGATE LIABILITY UNDER THIS AGREEMENT OR ARISING OUT OF YOUR USE OF THE LICENSED MATERIALS EXCEED FIVE HUNDRED U.S. DOLLARS (US\$500).

Because some jurisdictions do not allow the exclusion or limitation of incidental or consequential damages or limitation on how long an implied warranty lasts, the above limitations or exclusions may not apply to you.

- 5. Export Control. The software programs and any "on-line" documentation as well as any updates or upgrades to such software programs or documentation may be subject to the export or import regulations of certain countries. You agree to comply with all such regulations and acknowledge that you have the responsibility to obtain any licenses or other authorizations that may be required to export, re-export or import the Licensed Materials.
- 6. Governing Law, Jurisdiction and Severability. This Agreement will be governed by and interpreted in accordance with the laws of the State of Texas, without reference to that state's conflict of laws principles. This Agreement shall not be governed by the United Nations Convention on Contracts for the International Sale of Goods, nor shall it be governed by the Uniform Computer Information Transactions Act (UCITA). Any dispute arising out of or related to this Agreement will be brought in, and each party consents to the exclusive jurisdiction and venue in the state and federal courts sitting in Dallas Country, Texas. Each party waives all defenses of lack of personal jurisdiction and forum non-conveniens and agrees that process may be served on either party in a manner authorized by applicable law or court rule. If for any reason a court of competent jurisdiction finds any provision of the Agreement to be unenforceable, that provision will be enforced to the maximum extent possible to effectuate the intent of the parties and the remainder of the Agreement shall continue in full force and effect.
- 7. PRC Provisions. If you are located in the People's Republic of China ("PRC") or if the Licensed Materials will be sent to the PRC, the following provisions shall apply and shall supersede any other provisions in this Agreement concerning the same subject matter as the following provisions:
  - a) Registration Requirements. You shall be solely responsible for performing all acts and obtaining all approvals that may be required in connection with this Agreement by the government of the PRC, including but not limited to registering pursuant to, and otherwise complying with, the PRC Measures on the Administration of Software Products, Management Regulations on Technology Import-Export, and Technology Import and Export Contract Registration Management Rules. Upon receipt of such approvals from the government authorities, you shall forward evidence of all such approvals to TI for its records. In the event that you fail to obtain any such approval or registration, you shall be solely responsible for any and all losses, damages or costs resulting therefrom, and shall indemnify TI for all such losses, damages or costs.
  - b) Governing Language. This Agreement is written and executed in the English language. If a translation of this Agreement is required for any purpose, including but not limited to registration of the Agreement pursuant to any governmental laws, regulations or rules, you shall be solely responsible for creating such translation. Any translation of this Agreement into a language other than English is intended solely in order to comply with such laws or for reference purposes, and the English language version shall be authoritative and controlling.

8. Entire Agreement. This is the entire Agreement between you and TI and supersedes any prior agreement between the parties related to the subject matter of this Agreement. No amendment or modification of this Agreement will be effective unless in writing and signed by a duly authorized representative of TI. You hereby warrant and represent that you have obtained all authorizations and other applicable consents required empowering you to enter into this Agreement.

Version: 221850v2

| PATLITE Corp                     | oration <sub>G2J</sub> |
|----------------------------------|------------------------|
| PATLITE Corporation #Head office | www.patlite.com/       |
| PATLITE (U.S.A.) Corporation     | www.patlite.com/       |
| PATLITE Europe GmbH **Germany    | www.patlite.eu/        |
| PATLITE (SINGAPORE) PTE LTD      | www.patlite-ap.com/    |
| PATLITE (CHINA) Corporation      | www.patlite.cn/        |
| PATLITE KOREA CO., LTD.          | www.patlite.co.kr/     |
| PATLITE TAIWAN CO., LTD.         | www.patlite.tw/        |
| PATLITE (THAILAND) CO., LTD.     | www.patlite.co.th/     |
| PATLITE MEXICO S.A. de C.V.      | ■www.patlite.com.mx/   |